## HANDBUCH

LB8109\* / FB8209\* Unicom-Buskoppler für PROFIBUS DP/DP-V1 DTM für FDT 1.2

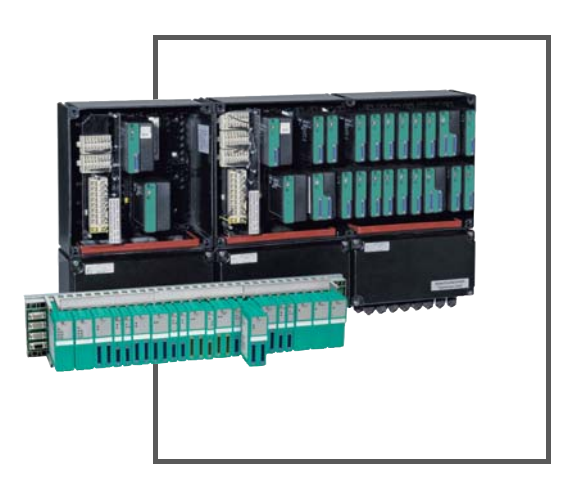

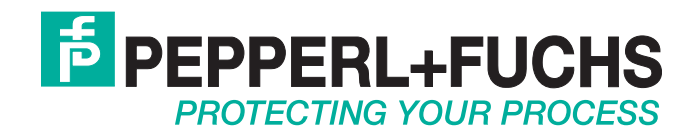

Es gelten die Allgemeinen Lieferbedingungen für Erzeugnisse und Leistungen der Elektroindustrie, herausgegeben vom Zentralverband Elektroindustrie (ZVEI) e.V. in ihrer neusten Fassung sowie die Ergänzungsklausel: "Erweiterter Eigentumsvorbehalt".

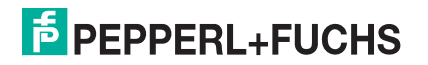

| 1 | Einleitung |                                         |    |  |  |  |
|---|------------|-----------------------------------------|----|--|--|--|
|   | 1.1        | Inhalt des Dokuments                    | 12 |  |  |  |
|   | 1.2        | Zielgruppe, Personal                    | 12 |  |  |  |
|   | 1.3        | Verwendete Symbole                      | 13 |  |  |  |
| 2 | Grun       | ndlagen zu Remote-I/O-Systemen          | 14 |  |  |  |
| 3 | Eige       | nschaften des Unicom-Buskopplers 8x09   | 15 |  |  |  |
|   | 3.1        | Allgemein                               | 15 |  |  |  |
|   | 3.2        | Universalmodule                         | 15 |  |  |  |
|   | 3.3        | Modultypen                              | 16 |  |  |  |
| 4 | Maxi       | male Anzahl Kanäle und E/A-Module       | 17 |  |  |  |
| 5 | Konf       | igurationssoftware und DTM installieren | 20 |  |  |  |
|   | 5.1        | Einleitung                              | 20 |  |  |  |
|   | 5.2        | Systemanforderungen                     | 20 |  |  |  |
|   | 5.3        | Software installieren                   | 20 |  |  |  |
|   | 5.4        | DTM-Katalog aktualisieren               | 23 |  |  |  |
| 6 | Rem        | ote-I/O-Station konfigurieren           | 24 |  |  |  |
|   | 6.1        | Kommunikation zur Remote-I/O-Station    | 24 |  |  |  |
|   | 6.1.1      | Servicebus-Anbindung über RS-232        | 24 |  |  |  |
|   | 6.1.2      | 2 Servicebus-Anbindung über USB         | 25 |  |  |  |
|   | 6.2        | Neues Projekt anlegen                   | 25 |  |  |  |
|   | 6.3        | Servicebus-Kommunikations-DTM einbinden | 25 |  |  |  |
|   | 6.4        | PROFIBUS-Kommunikations-DTM einbinden   | 27 |  |  |  |
|   | 6.5        | Buskoppler hinzufügen                   | 28 |  |  |  |
|   | 6.6        | Online und Offline parametrieren        | 30 |  |  |  |
|   | 6.7        | Applikationsmode einstellen             | 32 |  |  |  |
|   | 6.8        | Firmwareabhängige Funktionen auswählen  | 34 |  |  |  |

|   | 6.9   | Gerätedaten des Buskopplers bearbeiten                                 | 36           |  |  |  |
|---|-------|------------------------------------------------------------------------|--------------|--|--|--|
|   | 6.9.1 | I Registerkarte "Aufbau"                                               | 37           |  |  |  |
|   | 6.9.2 | 2 Registerkarte "Profibus I"                                           | 39           |  |  |  |
|   | 6.9.3 | B Registerkarte "Profibus II"                                          | 42           |  |  |  |
|   | 6.9.4 | Registerkarte "Info"                                                   | 44           |  |  |  |
|   | 6.10  | Bedeutung des DP-Konfigurationsstring                                  | 45           |  |  |  |
|   | 6.11  | Kommandoregister                                                       | 49           |  |  |  |
|   | 6.12  | Konfiguration von doppelt breiten E/A-Modulen                          | 50           |  |  |  |
|   | 6.13  | Unicom-Buskoppler mit Universal- oder Standardmodulen vorkonfigurieren | 51           |  |  |  |
|   | 6.14  | E/A-Module einfügen oder löschen                                       | 55           |  |  |  |
|   | 6.15  | E/A-Modultyp nachträglich konvertieren                                 | 58           |  |  |  |
|   | 6.16  | Standard-Steckplätze bei laufender Anlage mit E/A-Module be<br>(HCiR)  | elegen<br>59 |  |  |  |
|   | 6.16  | .1 E/A-Modul mit HCiR hinzufügen                                       | 60           |  |  |  |
|   | 6.16  | .2 E/A-Modul mit HCiR löschen oder austauschen                         | 61           |  |  |  |
|   | 6.16  | .3 Betriebsart eines E/A-Moduls mit HCiR ändern                        | 62           |  |  |  |
|   | 6.17  | Elektrischer Test der Anschlüsse                                       |              |  |  |  |
|   | 6.18  | Inbetriebnahme der Remote-I/O-Station                                  | 64           |  |  |  |
|   | 6.19  | Buskoppler austauschen oder hinzufügen                                 | 65           |  |  |  |
| 7 | Grun  | dfunktionen des DTM LB/FB                                              | 67           |  |  |  |
|   | 7.1   | Allgemeingültige Bildschirmelemente                                    | 67           |  |  |  |
|   | 7.2   | Benutzerverwaltung                                                     | 68           |  |  |  |
|   | 7.3   | Gerätedaten bearbeiten                                                 | 68           |  |  |  |
|   | 7.4   | Betriebsmodus und Fehlermodus                                          | 71           |  |  |  |
|   | 7.4.1 | Betriebsmodus einstellen                                               | 71           |  |  |  |
|   | 7.4.2 | 2 Fehlermodus einstellen                                               | 72           |  |  |  |
|   | 7.5   | Messbereich skalieren                                                  | 74           |  |  |  |
|   | 7.6   | Messwert anzeigen                                                      | 75           |  |  |  |
|   | 7.6.1 | Messwertanzeige für binäre E/A-Module                                  | 76           |  |  |  |
|   | 7.6.2 | 2 Messwertanzeige für analoge E/A-Module                               | 78           |  |  |  |
|   | 7.7   | HART-Kommunikation einrichten                                          | 80           |  |  |  |

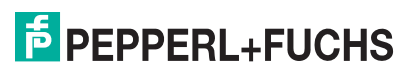

| 8 | E/A-Module konfigurieren |                                         |     |  |  |
|---|--------------------------|-----------------------------------------|-----|--|--|
|   | 8.1 LI                   | B1*01, FB1*01 Binäreingang              | 84  |  |  |
|   | 8.1.1                    | Beschreibung                            |     |  |  |
|   | 8.1.2                    | Messzeit und Zykluszeit                 |     |  |  |
|   | 8.1.3                    | Datenübertragung                        |     |  |  |
|   | 8.1.4                    | Leitungsfehlerüberwachung               |     |  |  |
|   | 8.1.5                    | Gerätedaten bearbeiten                  |     |  |  |
|   | 8.2 LI                   | B1*02, FB1*02 Binäreingang              |     |  |  |
|   | 8.2.1                    | Beschreibung                            |     |  |  |
|   | 8.2.2                    | Messzeit und Zykluszeit                 |     |  |  |
|   | 8.2.3                    | Datenübertragung                        |     |  |  |
|   | 8.2.4                    | Leitungsfehlerüberwachung               |     |  |  |
|   | 8.2.5                    | Gerätedaten bearbeiten                  | 91  |  |  |
|   | 8.3 LI                   | B1*03, FB1*03 Frequenz- / Zählereingang | 94  |  |  |
|   | 8.3.1                    | Beschreibung                            |     |  |  |
|   | 8.3.2                    | Messzeit und Zykluszeit                 |     |  |  |
|   | 8.3.3                    | Datenübertragung                        |     |  |  |
|   | 8.3.4                    | Leitungsfehlerüberwachung               |     |  |  |
|   | 8.3.5                    | Funktionsarten                          |     |  |  |
|   | 8.3.6                    | Richtungserkennung                      |     |  |  |
|   | 8.3.7                    | Gerätedaten bearbeiten                  |     |  |  |
|   | 8.4 LI                   | B1007 Binäreingang                      |     |  |  |
|   | 8.4.1                    | Beschreibung                            |     |  |  |
|   | 8.4.2                    | Messzeit und Zykluszeit                 |     |  |  |
|   | 8.4.3                    | Datenübertragung                        |     |  |  |
|   | 8.4.4                    | Leitungsfehlerüberwachung               |     |  |  |
|   | 8.4.5                    | Gerätedaten bearbeiten                  |     |  |  |
|   | 8.5 LI                   | B1*08, FB1*08 Binäreingang              |     |  |  |
|   | 8.5.1                    | Beschreibung                            |     |  |  |
|   | 8.5.2                    | Messzeit und Zykluszeit                 | 109 |  |  |
|   | 8.5.3                    | Datenübertragung                        |     |  |  |
|   | 8.5.4                    | Leitungsfehlerüberwachung               |     |  |  |
|   | 8.5.5                    | Gerätedaten bearbeiten                  |     |  |  |

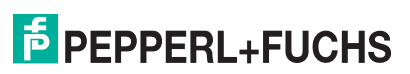

| 8.6 LE  | B1*09, FB1*09 Binäreingang                                | .114       |
|---------|-----------------------------------------------------------|------------|
| 8.6.1   | Beschreibung                                              | .114       |
| 8.6.2   | Messzeit und Zykluszeit                                   | . 115      |
| 8.6.3   | Datenübertragung                                          | . 115      |
| 8.6.4   | Leitungsfehlerüberwachung                                 | .116       |
| 8.6.5   | Gerätedaten bearbeiten                                    | . 117      |
| 8.7 LE  | B1014, LB1015 Binäreingang                                | .120       |
| 8.7.1   | Beschreibung                                              | . 120      |
| 8.7.2   | Messzeit und Zykluszeit                                   | . 120      |
| 8.7.3   | Datenübertragung                                          | . 120      |
| 8.7.4   | Leitungsfehlerüberwachung                                 | . 122      |
| 8.7.5   | Gerätedaten bearbeiten                                    | . 122      |
| 8.8 LE  | B20*, LB21*, FB22* Binärausgang mit Stellungsrückmeldung. | .124       |
| 8.8.1   | Beschreibung                                              | . 124      |
| 8.8.2   | Messzeit und Zykluszeit                                   | . 125      |
| 8.8.3   | Datenübertragung                                          | . 125      |
| 8.8.4   | Leitungsfehlerüberwachung                                 | . 126      |
| 8.8.5   | Watchdog                                                  | . 127      |
| 8.8.6   | Gerätedaten bearbeiten                                    | . 127      |
| 8.9 LE  | B3101, FB3201 Transmitterspeisegerät, Eingangstrenner     | .130       |
| 8.9.1   | Beschreibung                                              | .130       |
| 8.9.2   | Auflösung                                                 | .130       |
| 8.9.3   | Messzeit und Zykluszeit                                   | . 130      |
| 8.9.4   | Datenübertragung                                          | . 131      |
| 8.9.5   | Leitungsfehlerüberwachung                                 | . 132      |
| 8.9.6   | Gerätedaten bearbeiten                                    | . 132      |
| 8.10 LE | B3*02, FB3*02, LB3103, FB3203 HART-Transmitterspeisegerät | <b>!</b> , |
| Ei      | ingangstrenner                                            | .135       |
| 8.10.1  | Beschreibung                                              | . 135      |
| 8.10.2  | Auflösung                                                 | . 136      |
| 8.10.3  | Messzeit und Zykluszeit                                   | . 136      |
| 8.10.4  | Datenübertragung                                          | . 136      |
| 8.10.5  | Leitungsfehlerüberwachung                                 | . 137      |
| 8.10.6  | Gerätedaten bearbeiten                                    | . 137      |

| 8.11         | LB3104, FB3204 Transmitterspeisegerät, Eingangstrenner<br>LB3*05, FB3*05 HART-Transmitterspeisegerät, Eingangstrenne | er 142 |
|--------------|----------------------------------------------------------------------------------------------------|--------|
| 8.11         | .1 Beschreibung                                                                                                    | 142    |
| 8.11         | .2 Auflösung                                                                                                    | 143    |
| 8.11         | .3 Messzeit und Zykluszeit                                                                                           | 143    |
| 8.11         | .4 Datenübertragung                                                                                                  | 143    |
| 8.11         | .5 Leitungsfehlerüberwachung                                                                                         | 145    |
| 8.11         | .6 Gerätedaten bearbeiten                                                                                            | 145    |
| 8.12         | LB3*06 HART-Transmitterspeisegerät                                                                                   | 149    |
| 8.12         | 2.1 Beschreibung                                                                                                    | 149    |
| 8.12         | 2.2 Messzeit und Zykluszeit                                                                                          | 149    |
| 8.12         | 2.3 Datenübertragung                                                                                                 | 149    |
| 8.12         | 2.4 Leitungsfehlerüberwachung                                                                                        | 150    |
| 8.12         | 2.5 Gerätedaten bearbeiten                                                                                           | 151    |
| 8.13         | LB4101, FB4*01 Ausgangstrenner                                                                                       | . – .  |
|              | LB4*02, FB4*02 HART-Ausgangstrenner                                                                                  | 154    |
| 8.13         | B.1 Beschreibung                                                                                                    | 154    |
| 8.13         | <b>3.2</b> Autiosung                                                                                                 | 155    |
| 8.13         | <ul> <li>3.3 Messzelt und Zykluszelt</li> <li>4. Deters üb ertre anne a</li> </ul>                                   | 155    |
| 8.13         | 5.4 Datenubertragung                                                                                                 | 155    |
| 0.13         | <b>5.5</b> Leitungstenterüberwachung                                                                                 | 150    |
| 0.13         | <b>7</b> Corötadatan baarbaitan                                                                                      | . 150  |
| 0.1J<br>Q 12 | <b>9</b> DMS-Mossung konfigurioron                                                                                   | 150    |
| 0.15         |                                                                                                    | 155    |
| 8.14         | LB4104, FB4204 Ausgangstrenner<br>LB4*05, FB4*05 HART-Ausgangstrenner                                                | 161    |
| 8.14         | .1 Beschreibung                                                                                                    | 161    |
| 8.14         | .2 Auflösung                                                                                                    | 162    |
| 8.14         | .3 Messzeit und Zykluszeit                                                                                           | 162    |
| 8.14         | .4 Datenübertragung                                                                                                  | 163    |
| 8.14         | .5 Leitungsfehlerüberwachung                                                                                         | 164    |
| 8.14         | .6 Watchdog                                                                                                    | 164    |
| 8.14         | .7 Gerätedaten bearbeiten                                                                                            | 164    |

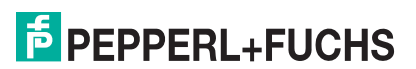

| 8.15 L                                                                                                    | B4106 HART-Ausgangstrenner                                                                                                    | 168                                                                                                   |
|----------------------------------------------------------------------------------------------------|----------------------------------------------------------------------------------------------------|----------------------------------------------------------------------------------------------------|
| 8.15.1                                                                                                    | Beschreibung                                                                                                    | 168                                                                                                   |
| 8.15.2                                                                                                    | Auflösung                                                                                                    | 169                                                                                                   |
| 8.15.3                                                                                                    | Messzeit und Zykluszeit                                                                                                    | 169                                                                                                   |
| 8.15.4                                                                                                    | Datenübertragung                                                                                                    | 169                                                                                                   |
| 8.15.5                                                                                                    | Leitungsfehlerüberwachung                                                                                                    | 170                                                                                                   |
| 8.15.6                                                                                                    | Watchdog                                                                                                    | 170                                                                                                   |
| 8.15.7                                                                                                    | Gerätedaten bearbeiten                                                                                                    | 170                                                                                                   |
| 8.16 L                                                                                                    | B5*01, FB5201 RTD-Messumformer                                                                                                    | 174                                                                                                   |
| 8.16.1                                                                                                    | Beschreibung                                                                                                    | 174                                                                                                   |
| 8.16.2                                                                                                    | Auflösung                                                                                                    | 174                                                                                                   |
| 8.16.3                                                                                                    | Messzeit und Zykluszeit                                                                                                    | 174                                                                                                   |
| 8.16.4                                                                                                    | Datenübertragung                                                                                                    | 175                                                                                                   |
| 8.16.5                                                                                                    | Leitungsfehlerüberwachung                                                                                                    | 175                                                                                                   |
| 8.16.6                                                                                                    | Gerätedaten bearbeiten                                                                                                    | 176                                                                                                   |
|                                                                                                    |                                                                                                    |                                                                                                    |
| 8.17 L                                                                                                    | B5*02, FB5202 Thermoelementmessumformer                                                                                                    | 180                                                                                                   |
| 8.17 L<br>8.17.1                                                                                                    | B5*02, FB5202 Thermoelementmessumformer<br>Beschreibung                                                                                                    | <b>180</b><br>180                                                                                     |
| 8.17 L<br>8.17.1<br>8.17.2                                                                                                    | <b>B5*02, FB5202 Thermoelementmessumformer</b><br>Beschreibung<br>Auflösung                                                                                                    | <b>180</b><br>180<br>180                                                                              |
| 8.17 L<br>8.17.1<br>8.17.2<br>8.17.3                                                                                                    | <b>B5*02, FB5202 Thermoelementmessumformer</b><br>Beschreibung<br>Auflösung<br>Messzeit und Zykluszeit                                                                                                    | <b> 180</b><br>180<br>180<br>180                                                                      |
| 8.17 L<br>8.17.1<br>8.17.2<br>8.17.3<br>8.17.4                                                                                                    | B5*02, FB5202 Thermoelementmessumformer<br>Beschreibung<br>Auflösung<br>Messzeit und Zykluszeit<br>Datenübertragung                                                                                                    | <b> 180</b><br>180<br>180<br>180<br>181                                                               |
| 8.17 L<br>8.17.1<br>8.17.2<br>8.17.3<br>8.17.4<br>8.17.5                                                                                                    | B5*02, FB5202 Thermoelementmessumformer<br>Beschreibung<br>Auflösung<br>Messzeit und Zykluszeit<br>Datenübertragung<br>Leitungsfehlerüberwachung                                                                                                    | <b> 180</b><br>180<br>180<br>180<br>181<br>182                                                        |
| 8.17 L<br>8.17.1<br>8.17.2<br>8.17.3<br>8.17.4<br>8.17.5<br>8.17.6                                                                                                    | B5*02, FB5202 Thermoelementmessumformer<br>Beschreibung<br>Auflösung<br>Messzeit und Zykluszeit<br>Datenübertragung<br>Leitungsfehlerüberwachung<br>Gerätedaten bearbeiten                                                                                                    | <b>180</b><br>180<br>180<br>180<br>181<br>182<br>182                                                  |
| 8.17 L<br>8.17.1<br>8.17.2<br>8.17.3<br>8.17.4<br>8.17.5<br>8.17.6<br>8.17.7                                                                                           | B5*02, FB5202 Thermoelementmessumformer<br>Beschreibung<br>Auflösung<br>Messzeit und Zykluszeit<br>Datenübertragung<br>Leitungsfehlerüberwachung<br>Gerätedaten bearbeiten<br>DMS-Messung konfigurieren                                                                                                    | <b>180</b><br>180<br>180<br>180<br>181<br>182<br>182<br>182<br>185                                    |
| 8.17 L<br>8.17.1<br>8.17.2<br>8.17.3<br>8.17.4<br>8.17.5<br>8.17.6<br>8.17.7<br>8.18 L                                                                                 | B5*02, FB5202 Thermoelementmessumformer<br>Beschreibung<br>Auflösung<br>Messzeit und Zykluszeit<br>Datenübertragung<br>Leitungsfehlerüberwachung<br>Gerätedaten bearbeiten<br>DMS-Messung konfigurieren<br>B5*04, FB5204 RTD-Messumformer                                                                                                    |                                                                                                    |
| 8.17 L<br>8.17.1<br>8.17.2<br>8.17.3<br>8.17.4<br>8.17.5<br>8.17.6<br>8.17.7<br>8.18 L<br>8.18.1                                                                       | B5*02, FB5202 Thermoelementmessumformer<br>Beschreibung<br>Auflösung<br>Messzeit und Zykluszeit<br>Datenübertragung<br>Leitungsfehlerüberwachung<br>Gerätedaten bearbeiten<br>DMS-Messung konfigurieren<br>B5*04, FB5204 RTD-Messumformer<br>Beschreibung                                                                                          | 180<br>180<br>180<br>180<br>181<br>182<br>182<br>185<br>187<br>187                                    |
| 8.17 L<br>8.17.1<br>8.17.2<br>8.17.3<br>8.17.4<br>8.17.5<br>8.17.6<br>8.17.7<br>8.18 L<br>8.18.1<br>8.18.2                                                             | B5*02, FB5202 Thermoelementmessumformer<br>Beschreibung<br>Auflösung<br>Messzeit und Zykluszeit<br>Datenübertragung<br>Leitungsfehlerüberwachung<br>Gerätedaten bearbeiten<br>DMS-Messung konfigurieren<br>B5*04, FB5204 RTD-Messumformer<br>Beschreibung<br>Auflösung                                                                             | 180<br>180<br>180<br>180<br>181<br>182<br>182<br>185<br>187<br>187<br>187                             |
| 8.17 L<br>8.17.1<br>8.17.2<br>8.17.3<br>8.17.3<br>8.17.4<br>8.17.5<br>8.17.6<br>8.17.7<br>8.18 L<br>8.18.1<br>8.18.2<br>8.18.3                                         | B5*02, FB5202 Thermoelementmessumformer<br>Beschreibung<br>Auflösung<br>Messzeit und Zykluszeit<br>Datenübertragung<br>Leitungsfehlerüberwachung<br>Gerätedaten bearbeiten<br>DMS-Messung konfigurieren<br>B5*04, FB5204 RTD-Messumformer<br>Beschreibung<br>Auflösung<br>Messzeit und Zykluszeit                                                  |                                                                                                    |
| 8.17 L<br>8.17.1<br>8.17.2<br>8.17.3<br>8.17.3<br>8.17.4<br>8.17.5<br>8.17.6<br>8.17.7<br>8.18 L<br>8.18.1<br>8.18.1<br>8.18.2<br>8.18.3<br>8.18.4                     | B5*02, FB5202 Thermoelementmessumformer<br>Beschreibung<br>Auflösung<br>Messzeit und Zykluszeit<br>Datenübertragung<br>Leitungsfehlerüberwachung<br>Gerätedaten bearbeiten<br>DMS-Messung konfigurieren<br>B5*04, FB5204 RTD-Messumformer<br>Beschreibung<br>Auflösung<br>Messzeit und Zykluszeit<br>Datenübertragung                              | 180<br>180<br>180<br>180<br>181<br>182<br>182<br>185<br>187<br>187<br>187<br>187<br>188               |
| 8.17 L<br>8.17.1<br>8.17.2<br>8.17.3<br>8.17.3<br>8.17.4<br>8.17.5<br>8.17.6<br>8.17.7<br>8.18 L<br>8.18.1<br>8.18.1<br>8.18.2<br>8.18.3<br>8.18.3<br>8.18.4<br>8.18.5 | B5*02, FB5202 Thermoelementmessumformer<br>Beschreibung<br>Auflösung<br>Messzeit und Zykluszeit<br>Datenübertragung<br>Leitungsfehlerüberwachung<br>Gerätedaten bearbeiten<br>DMS-Messung konfigurieren<br>B5*04, FB5204 RTD-Messumformer<br>Beschreibung<br>Auflösung<br>Messzeit und Zykluszeit<br>Datenübertragung<br>Leitungsfehlerüberwachung | 180<br>180<br>180<br>180<br>180<br>181<br>182<br>182<br>185<br>187<br>187<br>187<br>187<br>188<br>189 |

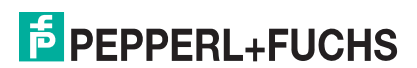

| 8.19 LE | 35*05, FB5205 Thermoelementmessumformer | .194  |
|---------|-----------------------------------------|-------|
| 8.19.1  | Beschreibung                            | . 194 |
| 8.19.2  | Auflösung                               | . 194 |
| 8.19.3  | Messzeit und Zykluszeit                 | . 194 |
| 8.19.4  | Datenübertragung                        | . 195 |
| 8.19.5  | Leitungsfehlerüberwachung               | . 196 |
| 8.19.6  | Gerätedaten bearbeiten                  | . 196 |
| 8.20 LE | 35*06, FB5206 Spannungsmessumformer     | .201  |
| 8.20.1  | Beschreibung                            | .201  |
| 8.20.2  | Auflösung                               | .201  |
| 8.20.3  | Messzeit und Zykluszeit                 | . 201 |
| 8.20.4  | Datenübertragung                        | .201  |
| 8.20.5  | Leitungsfehlerüberwachung               | . 202 |
| 8.20.6  | Gerätedaten bearbeiten                  | .202  |
| 8.21 LE | 36101, FB6301 Relaisausgang             | .206  |
| 8.21.1  | Beschreibung                            | .206  |
| 8.21.2  | Messzeit und Zykluszeit                 | .206  |
| 8.21.3  | Datenübertragung                        | . 206 |
| 8.21.4  | Leitungsfehlerüberwachung               | . 207 |
| 8.21.5  | Watchdog                                | . 207 |
| 8.21.6  | Gerätedaten bearbeiten                  | . 207 |
| 8.22 LE | B6005, FB6305 Relaisausgang             | .210  |
| 8.22.1  | Beschreibung                            | .210  |
| 8.22.2  | Messzeit und Zykluszeit                 | .210  |
| 8.22.3  | Datenübertragung                        | .211  |
| 8.22.4  | Leitungsfehlerüberwachung               | .212  |
| 8.22.5  | Watchdog                                | .212  |
| 8.22.6  | Gerätedaten bearbeiten                  | .212  |
| 8.23 LE | B6006, FB6306 Relaisausgang             | .215  |
| 8.23.1  | Beschreibung                            | .215  |
| 8.23.2  | Messzeit und Zykluszeit                 | .215  |
| 8.23.3  | Datenübertragung                        | .215  |
| 8.23.4  | Leitungsfehlerüberwachung               | .217  |
| 8.23.5  | Watchdog                                | .217  |
| 8.23.6  | Gerätedaten bearbeiten                  | .217  |

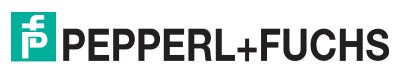

| 8.24 L | -B6*08, FB6*08 Binärausgang                       | 220 |
|--------|---------------------------------------------------|-----|
| 8.24.1 | Beschreibung                                      | 220 |
| 8.24.2 | Messzeit und Zykluszeit                           | 221 |
| 8.24.3 | Datenübertragung                                  | 221 |
| 8.24.4 | Leitungsfehlerüberwachung                         |     |
| 8.24.5 | Watchdog                                          |     |
| 8.24.6 | Gerätedaten bearbeiten                            |     |
| 8.25 L | .B6*10 LB6115, FB6210 FB6215 Binärausgang         | 226 |
| 8.25.1 | Beschreibung                                      | 226 |
| 8.25.2 | Messzeit und Zykluszeit                           | 227 |
| 8.25.3 | Datenübertragung                                  |     |
| 8.25.4 | Leitungsfehlerüberwachung                         |     |
| 8.25.5 | Watchdog                                          |     |
| 8.25.6 | Gerätedaten bearbeiten                            |     |
| 8.26 L | .B6*16, FB6216, LB6*17, FB6217 Binärausgang       | 231 |
| 8.26.1 | Beschreibung                                      | 231 |
| 8.26.2 | Messzeit und Zykluszeit                           | 231 |
| 8.26.3 | Datenübertragung                                  | 231 |
| 8.26.4 | Leitungsfehlerüberwachung                         | 232 |
| 8.26.5 | Watchdog                                          | 233 |
| 8.26.6 | Gerätedaten bearbeiten                            | 233 |
| 8.27 L | .B7*04, FB7*04 Universeller Ein- / Ausgang (HART) | 236 |
| 8.27.1 | Beschreibung                                      | 236 |
| 8.27.2 | Messzeit und Zykluszeit                           | 236 |
| 8.27.3 | Datenübertragung                                  | 236 |
| 8.27.4 | Leitungsfehlerüberwachung                         | 238 |
| 8.27.5 | Watchdog                                          | 239 |
| 8.27.6 | Gerätedaten bearbeiten                            | 239 |
|        | <b>6</b> • • • •                                  |     |
| Diagno | osefunktionen                                     | 250 |
| 9.1 C  | Datenübertragung                                  | 250 |
| 9.2 N  | lesswertanzeige des Buskopplers aufrufen          | 250 |
| 9.3 A  | Aufbau der Messwertanzeige                        | 251 |

9

|    | 9.4   | Globales Statusregister2                     | 52 |
|----|-------|----------------------------------------------|----|
|    | 9.4.1 | Aufbau des globalen Statusregisters2         | 53 |
|    | 9.4.2 | 2 Beispiel für das globale Statusregister2   | 54 |
|    | 9.5   | Registerkarte "Diagnoseregister"2            | 55 |
|    | 9.5.1 | DP-Konfiguration                             | 56 |
|    | 9.5.2 | 2 DP-Diagnose2                               | 56 |
|    | 9.5.3 | B DP-Parameter                               | 60 |
|    | 9.5.4 | Redundanzstatus20                            | 62 |
|    | 9.5.5 | 5 Statusregister                             | 63 |
|    | 9.5.6 | 5 Typregister20                              | 67 |
|    | 9.5.7 | Zerweiterte Diagnose                         | 69 |
|    | 9.6   | Registerkarte "PB-Diag (std.)"20             | 69 |
|    | 9.7   | Registerkarte "PB-Diag (erw.)"2              | 71 |
|    | 9.8   | Registerkarte "BK-Diag"2                     | 72 |
|    | 9.8.1 | Bereich "Buskoppler-Status-Register"         | 73 |
|    | 9.8.2 | 2 Bereich "GW-Status"                        | 74 |
|    | 9.8.3 | Bereich "DP-Status"2                         | 76 |
|    | 9.9   | Registerkarte "Modulstatus"2                 | 76 |
|    | 9.10  | PACTware <sup>TM</sup> Device State Manager2 | 77 |
| 10 | Störu | ungsbeseitigung 28                           | 31 |
|    | 10.1  | Kommunikationsfehler28                       | 81 |
|    | 10.2  | Redundanzfehler28                            | 83 |
|    | 10.3  | Durch LEDs angezeigte Fehler28               | 83 |
|    | 10.4  | Signalfehler28                               | 85 |
|    | 10.5  | Fehler und Ihre Folgen28                     | 87 |

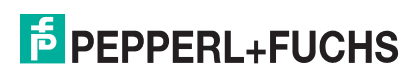

## 1 Einleitung

#### 1.1 Inhalt des Dokuments

Dieses Dokument beinhaltet Informationen, die Sie für den Einsatz des fertigen Geräts oder Systems in den zutreffenden Phasen des Produktlebenszyklus benötigen. Dazu können zählen:

- Produktidentifizierung
- Lieferung, Transport und Lagerung
- Montage und Installation
- Inbetriebnahme und Betrieb
- Instandhaltung und Reparatur
- Störungsbeseitigung
- Demontage
- Entsorgung

#### Hinweis!

Dieses Dokument ersetzt nicht die Betriebsanleitungen der verwendeten Komponenten. Die Sicherheitshinweise der verwendeten Komponenten bestimmen die Sicherheitshinweise des Systems. Die Betriebsanleitungen der verwendeten Komponenten sollten gelesen und verstanden worden sein.

| ( | ) |
|---|---|
|   | ] |

#### Hinweis!

Entnehmen Sie die vollständigen Informationen zu den verwendeten Komponenten aus den Betriebsanleitungen und der weiteren Dokumentation im Internet unter www.pepperl-fuchs.com.

Die Dokumentation besteht aus folgenden Teilen:

- vorliegendes Softwarehandbuch
- Hardwarehandbuch des verwendeten Remote-I/O-Systems
- Betriebsanleitungen der verwendeten Komponenten
- Datenblätter der verwendeten Komponenten

Zusätzlich kann die Dokumentation aus folgenden Teilen bestehen, falls zutreffend:

- EG-Baumusterprüfbescheinigung
- EU-Konformitätserklärung
- Konformitätsbescheinigung
- Zertifikate
- Control Drawings
- weitere Dokumente

#### Zielgruppe, Personal

Die Verantwortung hinsichtlich Planung, Montage, Inbetriebnahme, Betrieb, Instandhaltung und Demontage liegt beim Anlagenbetreiber.

Nur Fachpersonal darf die Montage, Inbetriebnahme, Betrieb, Instandhaltung und Demontage des Produkts durchführen. Das Fachpersonal muss die Betriebsanleitung und die weitere Dokumentation gelesen und verstanden haben.

99401 2016-02

Machen Sie sich vor Verwendung mit dem Gerät vertraut. Lesen Sie das Dokument sorgfältig.

1.2

#### 1.3 Verwendete Symbole

Dieses Dokument enthält Symbole zur Kennzeichnung von Warnhinweisen und von informativen Hinweisen.

#### Warnhinweise

Sie finden Warnhinweise immer dann, wenn von Ihren Handlungen Gefahren ausgehen können. Beachten Sie unbedingt diese Warnhinweise zu Ihrer persönlichen Sicherheit sowie zur Vermeidung von Sachschäden.

Je nach Risikostufe werden die Warnhinweise in absteigender Reihenfolge wie folgt dargestellt:

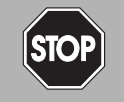

#### Gefahr!

Dieses Symbol warnt Sie vor einer unmittelbar drohenden Gefahr.

Falls Sie diesen Warnhinweis nicht beachten, drohen Personenschäden bis hin zum Tod.

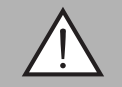

#### Warnung!

Dieses Symbol warnt Sie vor einer möglichen Störung oder Gefahr.

Falls Sie diesen Warnhinweis nicht beachten, können Personenschäden oder schwerste Sachschäden drohen.

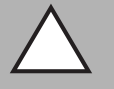

#### Vorsicht!

Dieses Symbol warnt Sie vor einer möglichen Störung.

Falls Sie diesen Warnhinweis nicht beachten, kann das Produkt oder daran angeschlossene Systeme und Anlagen gestört werden oder vollständig ausfallen.

#### Informative Hinweise

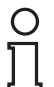

#### Hinweis!

Dieses Symbol macht auf eine wichtige Information aufmerksam.

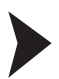

#### Handlungsanweisung

Dieses Symbol markiert eine Handlungsanweisung. Sie werden zu einer Handlung oder Handlungsfolge aufgefordert.

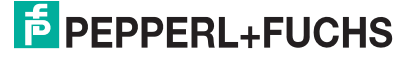

## 2 Grundlagen zu Remote-I/O-Systemen

Remote-I/O-Stationen sind Signalanpassungsgeräte, die als Schnittstelle für Signale zwischen Feldgeräten und Leitsystemen fungieren. Die E/A-Module werden mittels Steckplätzen auf den vorgefertigten Backplanes montiert. Buskoppler sind für verschiedene Standardbusse erhältlich und bilden die Schnittstelle zwischen den E/A-Modulen und dem Prozessleitsystem. Netzgeräte dienen zur Stromversorgung der E/A-Module und Buskoppler.

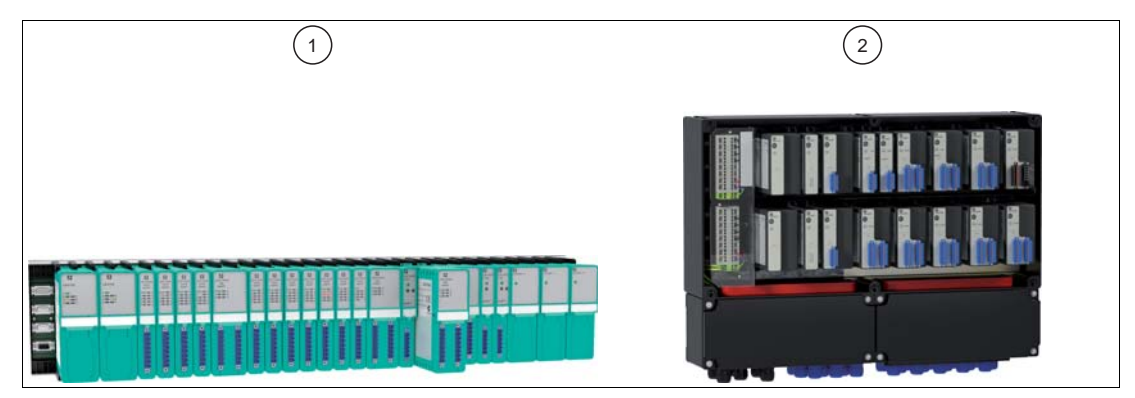

Abbildung 2.1 Beispiel für LB/FB-Remote-I/O-Stationen

- 1 LB-Remote-I/O-Station für den Einsatz im sicheren Bereich und in Zone 2
- 2 FB-Remote-I/O-Station für den Einsatz in Zone 1

#### Einstellarbeiten

Die Parametrierung der E/A-Module wird im nichtflüchtigen Speicher des Buskopplers abgelegt. Sobald ein E/A-Modul ausgetauscht wird, übernimmt das neue Modul ohne Einstellarbeiten die Konfiguration des vorherigen Moduls, vorausgesetzt es handelt sich um den selben Modultyp.

#### Diagnose

Diagnoseinformationen werden über den Bus an das Leitsystem gemeldet. Darüber hinaus ist die Abfrage über einen unabhängigen Servicebus möglich. Der Servicebus ist jedoch nicht zwingend erforderlich, um ein betriebsfähiges System zu erhalten.

Störsignale werden weitgehend ausgefiltert. Trotzdem sollte ein Schirmungskonzept entsprechend dem Stand der Technik angewendet werden. Einige E/A-Module besitzen einstellbare Filterfunktionen.

#### Redundanz

Die Busanbindung kann redundant ausgeführt werden, wenn das Bussystem dies zulässt.

#### Ausgangsabschaltung

Die Ausgangsabschaltung ermöglicht das busunabhängige Abschalten aller oder ausgewählter E/A-Module im Remote-I/O-System. Diese Funktion erfordert die Verwendung von entsprechend ausgerüsteten Backplanes und von E/A-Modulen mit Abschalteingang.

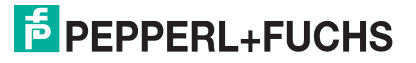

## 3 Eigenschaften des Unicom-Buskopplers 8x09

#### 3.1 Allgemein

Der Unicom-Buskoppler schafft die Voraussetzung dafür, dass sich die Datenstruktur des PROFIBUS-Datentelegramms nicht mehr ändert, wenn E/A-Module hinzugefügt, entfernt oder ausgetauscht werden. Damit wird eine Unterbrechung der PROFIBUS-Kommunikation verhindert. Dies gilt auch für nicht redundante Systeme.

Im Normalfall verändert das Hinzufügen eines E/A-Moduls den Aufbau des PROFIBUS-Datentelegramms. Durch das zusätzliche E/A-Modul müssen an dem vorherigen Leerplatz Ein- oder Ausgangsdaten übertragen werden.

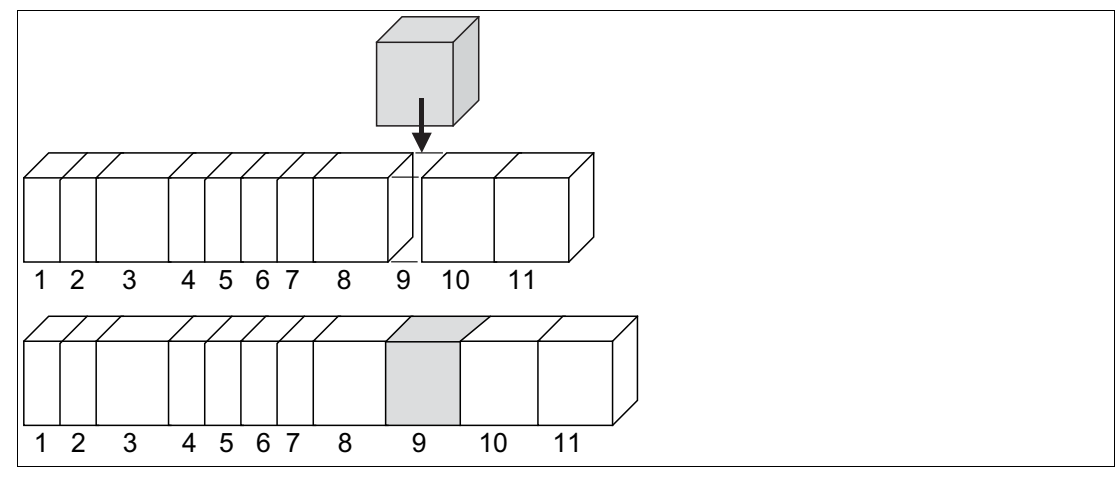

Abbildung 3.1 Veränderung des PROFIBUS-Datentelegramms durch Hinzufügen eines E/A-Moduls

Im Gegensatz dazu sind im Unicom-Buskoppler Universalmodule verfügbar. Universalmodule sind Platzhalter im PROFIBUS-Datentelegramm, die für eine feste Länge des Datentelegramms sorgen. Wird eine Remote-I/O-Station mit Universalmodulen bestückt, können die so konfigurierten Steckplätze für jede Art von E/A-Modul verwendet werden.

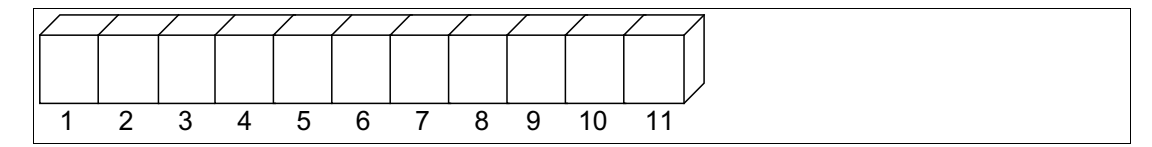

Abbildung 3.2 Aufbau des PROFIBUS-Datentelegramms mit Universalmodulen fester Länge

#### 3.2 Universalmodule

Ein Universalmodul ist ein Platzhalter fester Länge im PROFIBUS-Datentelegramm. Jedem Steckplatz in der Remote-I/O-Station kann ein Universalmodul mit z. B. 4 Byte Eingangs- und 4 Byte Ausgangsdaten zugewiesen werden. Damit können die Daten fast aller E/A-Module erfasst werden. Erst zu einem späteren Zeitpunkt wird festgelegt, durch welches E/A-Modul dieser Platzhalter ersetzt werden soll. Einigen E/A-Modulen steht dann ein größerer Datenvorrat zur Verfügung, als sie in ihrem speziellen Datenformat benötigen. Nicht benutzte Datenfelder werden dabei automatisch mit Nullen aufgefüllt. In der Folge führt ein Ausgangsmodul dann überflüssige Eingangsdaten mit und umgekehrt. Auch für einkanalige E/A-Module werden nicht benötigte Leerdaten mitgeführt.

Der Vorteil dieses Verfahrens liegt jedoch in der festen Datenstruktur. Wenn ein E/A-Modul hinzugefügt oder ausgetauscht wird, erfolgt keine Änderung des Datentelegramms und der PROFIBUS muss nicht neu gestartet werden.

Die folgende Abbildung zeigt die Datenstruktur eines Universalmoduls 4140 mit 4 Byte Eingangs- und 4 Byte Ausgangsdaten.

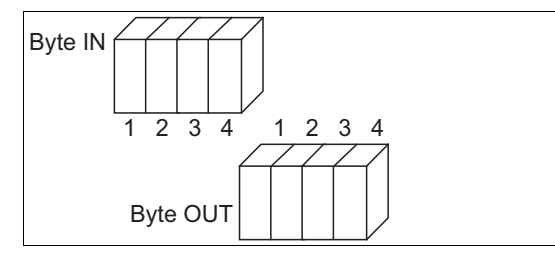

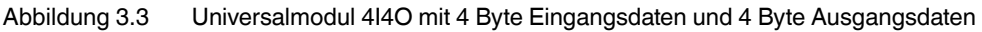

Die folgende Abbildung zeigt, wie ein Universalmodul 4I4O von einem 1-kanaligen Analogeingang mit 2 Byte Eingangsdaten belegt wird. Ein Binäreingang würde sogar nur 1 Byte Eingangsdaten belegen.

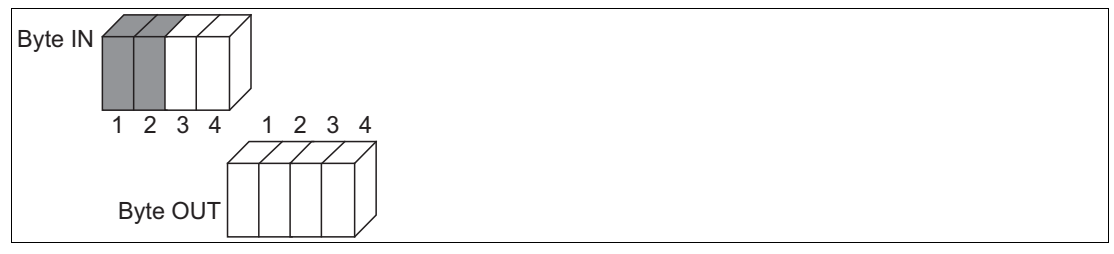

Abbildung 3.4 Universalmodul 414O das mit 2 Byte Eingangsdaten belegt ist

Einfach breite E/A-Module können als Universalmodul 2I2O mit 2 Byte Eingangs- und 2 Byte Ausgangsdaten konfiguriert werden, um das Datentelegramm zu optimieren. Der so belegte Steckplatz ist allerdings später nur noch für E/A-Module mit maximal 2 Byte Eingangs- und 2 Byte Ausgangsdaten verwendbar. Mehrkanalige analoge E/A-Module haben ein höheres Datenaufkommen und müssen als Universalmodul 4I4O oder 8I8O konfiguriert werden.

#### 3.3 Modultypen

Unicom-Buskoppler unterstützen alle bisherigen E/A-Module mit ihrer ursprünglichen Datenstruktur.

Zusätzlich stehen drei neue Universalmodule zur Auswahl.

2120

2 Byte Eingangsdaten und 2 Byte Ausgangsdaten

4140

4 Byte Eingangsdaten und 4 Byte Ausgangsdaten

8180

8 Byte Eingangsdaten und 8 Byte Ausgangsdaten

Die Universalmodule reservieren eine unterschiedliche große Anzahl Eingangsbytes und Ausgangsbytes je Steckplatz, die anschließend durch E/A-Module belegt werden können. Eine Mischung aus Steckplätzen mit E/A-Modulen und Universalmodulen ist ebenfalls möglich.

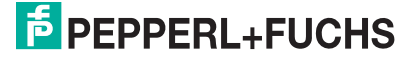

### 4 Maximale Anzahl Kanäle und E/A-Module

Die Maximalanzahl an Kanälen hängt von den verwendeten E/A-Modulen ab, da die E/A-Module je nach Modultyp und Breite unterschiedlich viele Kanäle besitzen.

Die Maximalanzahl an E/A-Modulen pro Remote-I/O-Station wird durch folgende Faktoren bestimmt.

- 1. Steckplätze auf dem Backplane und Breite der E/A-Module
- 2. Größe des Buskopplerspeichers für Eingangs- und Ausgangsdaten
- 3. Länge des DP-Konfigurationsstrings
- 4. Stromversorgung durch Netzteile auf dem Backplane

#### Tipp

Verwenden Sie eine FDT-Rahmenapplikation, wie z. B. PACTware<sup>TM</sup> und den Device Type Manager (DTM) für LB/FB, um unterschiedliche Konfigurationen der Remote-I/O-Station zu testen.

Der DTM überprüft folgende Aspekte automatisch:

- Anzahl der Steckplätze auf dem Backplane
- Modultypen, die durch die Buskopplerfirmware unterstützt werden
- Größe des Buskopplerspeichers für Eingangs- und Ausgangsdaten
- Einhaltung der maximalen Länge des DP-Konfigurationsstrings
- Ausreichende Stromversorgung für alle Module

#### Steckplätze auf dem Backplane und Breite der E/A-Module

Für Buskoppler und Netzteile sind feste Steckplätze auf dem Backplane reserviert. Die Steckplätze für E/A-Module sind gleichberechtigt, weswegen beliebige Funktionen nebeneinander angeordnet werden können. Je nachdem, wie viele einfach breite und doppelt breite E/A-Module Sie verwenden, können Sie unterschiedlich viele E/A-Module auf dem Backplane unterbringen.

#### Größe des Buskopplerspeichers für Eingangs- und Ausgangsdaten

Bis Firmwareversion 9.06 beträgt der Speicher für Eingangs- und Ausgangsdaten insgesamt 240 Byte. Bei symmetrischer Aufteilung stehen 120 Byte für Eingangsdaten und 120 Byte für Ausgangsdaten zur Verfügung. Eine asymmetrische Aufteilung von 0 Byte Eingangsdaten und 240 Byte Ausgangsdaten bis hin zu 240 Byte Eingangsdaten und 0 Byte Ausgangsdaten ist ebenfalls möglich. Die Aufteilung erfolgt in Schritten von 8 Byte.

Ab Firmwareversion 9.06 beträgt der Speicher für Eingangs- und Ausgangsdaten insgesamt 480 Byte. Es stehen 240 Byte für Eingangsdaten und 240 Byte für Ausgangsdaten zur Verfügung. Eine asymmetrische Aufteilung ist jedoch nicht möglich.

#### Länge des DP-Konfigurationsstrings

Der DP-Konfigurationsstring enthält die Konfigurationscodes der Steckplätze auf einem Backplane und ist auf 96 Byte begrenzt. Beachten Sie, dass der Konfigurationscode der folgenden E/A-Module und Buskoppler länger ist als bei den anderen E/A-Modulen. Siehe Kapitel 6.10

- LB4104, FB4204 Ausgangstrenner
- LB4\*05, FB4\*05 HART-Ausgangstrenner
- LB4106 HART-Ausgangstrenner
- Buskoppler mit globalem Status-/Kommandoregister und Modulstatus

Leere Steckplätze, die sich vor dem letzten E/A-Modul befinden, besitzen ebenfalls einen Konfigurationscode. Diese Leerplätze müssen bei der Längenbetrachtung des DP-Konfigurationsstrings ebenfalls berücksichtigt werden.

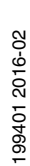

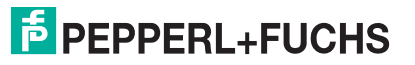

#### Stromversorgung durch Netzteile auf dem Backplane

Die zur Verfügung stehende Leistung ist von mehreren Faktoren abhängig.

- Netzteiltyp
- Anzahl der Netzteile
- Netzteilredundanz
- Umgebungsbedingungen, wie z. B. Einsatz im explosionsgefährdeten Bereich
- Verwendeter Buskoppler
- Buskopplerredundanz

#### Beispiel

In dem folgenden Beispiel wird eine LB-Remote-I/O-Station betrachtet.

Basis-Backplane LB9022

Bietet Steckplätze für 2 Buskoppler, 3 Netzteile und 22 einfach breite E/A-Module.

Erweiterungs-Backplane LB9024

Bietet Steckplätze für 3 Netzteile und 24 einfach breite E/A-Module. Der Buskoppler auf dem Basis-Backplane steuert ebenfalls die E/A-Module auf dem Erweiterungs-Backplane.

Netzteil LB9006C

Stellt für den Betrieb der Buskoppler und E/A-Module in Zone-2-Anwendungen eine Leistung von 25 W zur Verfügung.

Buskoppler LB8109\*

Leistungsverbrauch: 2 W

Die DP-Konfigurationscodes und das Datenaufkommen der E/A-Module finden Sie in diesem Handbuch. Siehe Kapitel 8

Die Kanalanzahl und die Leistungsaufnahme der E/A-Module finden Sie in den Datenblättern.

|           |                                                         | DP-                                 | Breite | Eingang  |         | Ausgang  |         | Leistungsa    |
|-----------|---------------------------------------------------------|-------------------------------------|--------|----------|---------|----------|---------|---------------|
| Anzahl    | Modul                                                   | onscode                             | e]     | [Kanäle] | [Bytes] | [Kanäle] | [Bytes] | umanme<br>[W] |
| Basis-Bac | kplane LB9                                              | 022                                 |        |          |         |          |         |               |
| 1         | LB8109*                                                 | C0 01 07<br>00 00                   |        |          |         |          |         | 2             |
|           | Konfiguration<br>Status-<br>/Kommandor<br>und Moduls    | on: Mit<br>oregister<br>status      |        |          |         |          |         |               |
| 2         | LB1*03                                                  | 52                                  | 1      | 1        | 6       | 0        | 0       | 0,6           |
|           | Betriebsart<br>Kombinierte<br>Zählereinga<br>Frequenzei | :<br>er 32-Bit-<br>ang und<br>ngang |        |          |         |          |         |               |
| 2         | LB1*08                                                  | 11<br>00                            | 2      | 8        | 2       | 0        | 0       | 0,7           |
| 2         | LB2101                                                  | 30                                  | 1      | 2        | 1       | 1        | 1       | 1,6           |
| 1         | LB5*01                                                  | 50                                  | 1      | 1        | 2       | 0        | 0       | 0,45          |
| 1         | LB5*02                                                  | 50                                  | 1      | 1        | 2       | 0        | 0       | 0,45          |

|            |                                                      | DP-                             | Breite                                                       | Eingang                                    |                                       | Ausgang                        |                             | Leistungsa                   |
|------------|------------------------------------------------------|---------------------------------|--------------------------------------------------------------|--------------------------------------------|---------------------------------------|--------------------------------|-----------------------------|------------------------------|
| Anzahl     | Modul                                                | onscode                         | [Steckplatz<br>e]                                            | [Kanäle]                                   | [Bytes]                               | [Kanäle]                       | [Bytes]                     | [W]                          |
| 12         | 8I8O-<br>Universal<br>modul                          | 37                              | 1                                                            | Abhängig<br>von<br>verwendet               | 8                                     | 0                              | 8                           | Abhängig<br>von<br>verwendet |
|            | Universalm<br>8 Byte Eing<br>und 8 Byte<br>Ausgangso | odul mit<br>jangsdaten<br>laten |                                                              | Modulen                                    |                                       |                                |                             | Modulen                      |
|            | Zwiso                                                | chensumme                       | 22                                                           |                                            | 118                                   | 2                              | 98                          |                              |
|            |                                                      |                                 | Keine w                                                      | eiteren Stec                               | kplätze auf o                         | dem Basis-B                    | ackplane                    |                              |
|            |                                                      |                                 | <ul> <li>Bei Bes</li> <li>LB7*04</li> <li>Basis-B</li> </ul> | tückung der<br>(3 W pro E//<br>ackplane be | 8l8O-Steckı<br>A-Modul) we<br>mötigt. | olätze mit 12<br>orden 2 Netzt | E/A-Module<br>eile zur Vers | en vom Typ<br>Forgung der    |
| Erweiterur | ngs-Backpla                                          | ane LB9024                      |                                                              |                                            |                                       |                                |                             |                              |
| 2          | LB4*02                                               | 60                              | 1                                                            | 0                                          | 0                                     | 1                              | 2                           | 1                            |
| 2          | LB6006                                               | 31<br>00                        | 2                                                            | 0                                          | 2                                     | 8                              | 2                           | 1,6                          |
| 4          | LB1007                                               | 11                              | 1                                                            | 7                                          | 2                                     | 0                              | 0                           | 0,6                          |
| 4          | LB3*06                                               | 53                              | 1                                                            | 4                                          | 8                                     | 0                              | 0                           | 3                            |
| 1          | LB3104                                               | 53<br>00                        | 2                                                            | 4                                          | 8                                     | 0                              | 0                           | 3                            |
| 4          | LB4*05                                               | C0 43 40<br>00                  | 2                                                            | 0                                          | 2                                     | 4                              | 8                           | 3                            |
|            |                                                      | Summe                           | 24                                                           |                                            | 178                                   | 36                             | 138                         | 34,6                         |
|            |                                                      |                                 | Keine w                                                      | eiteren Stec                               | kplätze auf o                         | dem Erweiter                   | rungs-Backp                 | lane                         |
|            |                                                      |                                 | 2 Netzte                                                     | eile zur Verso                             | orgung erfor                          | derlich                        |                             |                              |

Diese Zusammenstellung eignet sich zudem für den Redundanzbetrieb:

- Buskopplerredundanz: Die auf dem Basis-Backplane zur Verfügung stehende Leistung reicht aus, um einen weiteren Buskoppler zu versorgen
- Netzteilredundanz: Sowohl das Basis-Backplane als auch das Erweiterungs-Backplane besitzen einen freien Steckplatz f
  ür ein redundantes Netzteil

#### Maximalanzahl analoge Kanäle

Für eine LB-Remote-I/O-Station ergibt sich die Maximalanzahl analoge Kanäle unter Verwendung der folgenden Komponenten: Basis-Backplane LB9022, Erweiterungs-Backplane LB9024, Netzteil LB9006C, Buskoppler LB8109\* ab Firmwareversion 9.06, 30 E/A-Module LB7\*04. Mit dieser Zusammenstellung können 120 analoge Kanäle im Redundanzbetrieb betrieben werden.

#### Maximalanzahl binäre Kanäle

Für eine LB-Remote-I/O-Station ergibt sich die Maximalanzahl binäre Kanäle unter Verwendung der folgenden Komponenten: Basis-Backplane LB9022, Erweiterungs-Backplane LB9024, Netzteil LB9006C, Buskoppler LB8109\* ab Firmwareversion 9.06, 46 E/A-Module LB1\*09. Mit dieser Zusammenstellung können 368 binäre Kanäle im Redundanzbetrieb betrieben werden.

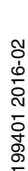

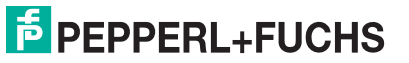

## 5 Konfigurationssoftware und DTM installieren

#### 5.1 Einleitung

Bei Leitsystemen die das FDT-Konzept unterstützen, können Sie die Remote-I/O-Station mit Hilfe des Device Type Manager (DTM) konfigurieren. Der DTM sorgt dafür, dass der Master alle Konfigurationsinformationen erhält und entsprechend angepasst wird. In diesem Fall können Sie das vorliegende Handbuch verwenden, abgesehen von den Informationen, die sich auf die FDT-Rahmenapplikation PACTware<sup>TM</sup> beziehen.

Bei Leitsystemen die das FDT-Konzept nicht unterstützen, können Sie die Remote-I/O-Station mit Hilfe des DTM und einer externen FDT-Rahmenapplikationen wie z. B. PACTware<sup>TM</sup> konfigurieren. In diesem Fall erfolgt die Anbindung der Remote-I/O-Station über einen Klasse-2-Master. Dieses Handbuch beschreibt die Konfiguration mit einem Klasse-2-Master und der FDT-Rahmenapplikation PACTware<sup>TM</sup>. Beachten Sie, dass der DTM nicht nur mit PACTware<sup>TM</sup>, sondern auch mit anderen FDT-Rahmenapplikationen verwendet werden kann.

Es existieren außerdem Leitsysteme, die eigene Treiber verwenden, wie z. B. Siemens SIMATIC. Diese Systeme besitzen eine eigene Konfigurationsanleitung. Das vorliegende Handbuch ist in diesen Fällen nur bedingt anwendbar.

Sie können den DTM inkl. der GSD/GSE-Datei auf der Website www.pepperl-fuchs.com im Bereich **Software** herunterladen.

#### 5.2 Systemanforderungen

Ihr Computer muss die folgenden Vorraussetzungen erfüllen um die Konfigurationssoftware und Device Type Manager (DTM) auszuführen.

- Betriebssystem: Windows NT 4.0 ab Service Pack 4, Windows 2000, Windows XP, Windows Vista
- Prozessor: 500 MHz oder schneller
- Arbeitsspeicher: 128 MB oder mehr
- Festplattenspeicher: ca. 100 MB
- Netzwerkkarte
- Software: Microsoft .NET Framework
- Administrator-Rechte zur Durchführung der Installation

#### Software installieren

- 1. Installieren Sie die FDT-Rahmenapplikation wie z. B. PACTware<sup>TM</sup>.
- 2. Installieren Sie den DTM für die PROFIBUS-Klasse-2-Master.
- 3. Installieren Sie den DTM LB/FB.

#### DTM LB/FB installieren

Der DTM LB/FB eignet sich sowohl für LB- als auch für FB-Remote-I/O-Stationen. Sie können den DTM inkl. der GSD/GSE-Datei auf der Website www.pepperl-fuchs.com im Bereich **Software** herunterladen.

1. Starten Sie das Installationsprogramm.

→ Der Installationsvorgang beginnt. Das Sprachauswahl-Fenster wird geöffnet. Falls bereits eine ältere Version der Software installiert ist, wird automatisch die Sprachauswahl der älteren Version übernommen. Falls eine abweichende Sprache installiert werden soll, deinstallieren Sie zuvor die vorhandene Version.

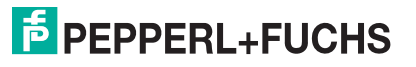

5.3

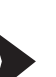

| Wählen Sie (<br>w<br>au | eine Setup-Sprache aus<br>ählen Sie die Sprache für die Ins<br>is der unten aufgeführten Auswal | allation<br>l aus. |
|-------------------------|-------------------------------------------------------------------------------------------------|--------------------|
| D                       | eutsch                                                                                          | ~                  |
|                         | ОК АЬ                                                                                           | rechen             |

Abbildung 5.1 Sprachauswahl-Fenster

- 2. Wählen Sie aus der Dropdown-Liste die gewünschte Sprache aus.
- 3. Um fortzufahren, klicken Sie auf OK.

 $\mapsto$  Ein Willkommens-Fenster wird geöffnet.

4. Um fortzufahren, klicken Sie auf Weiter.

→ Es öffnet sich das Fenster Benutzerinformationen.

| Benutzerinformationen<br>Geben Sie bitte Ihre Informationen ein. | EPEPPERL+FUCHS   |  |
|------------------------------------------------------------------|------------------|--|
|                                                                  |                  |  |
| Geben Sie Ihren Namen und den Namen Ihres U                      | nternenmens ein. |  |
| Benutzername:                                                    |                  |  |
| P+F User                                                         |                  |  |
| Firmenname:                                                      |                  |  |
| Pepperl+Fuchs Group                                              |                  |  |
|                                                                  |                  |  |
|                                                                  |                  |  |
| nstallShield                                                     |                  |  |
|                                                                  |                  |  |

Abbildung 5.2 Benutzerinformation

- 5. Tragen Sie Ihren Namen und die Firma in die entsprechenden Felder ein.
- 6. Um fortzufahren, klicken Sie auf Weiter.

→ Es öffnet sich das Fenster **Zielpfad wählen**.

| Zielpfad wählen<br>Ordner auswählen, in dem die Dateien installiert werden<br>sollen.                                                                                                    | F PEPPERL+FUCHS                                                                      |
|----------------------------------------------------------------------------------------------------|--------------------------------------------------------------------------------------|
| Setup installiert Pepperl+Fuchs DTM Collection Remote I/C<br>folgenden Ordner.<br>Klicken Sie auf Weiter', um in diesen Ordner zu installieren.<br>zu installieren, klicken Sie auf 'Durchsuchen' und wählen S | D System - LB-FB in den<br>. Um in einen anderen Ordner<br>iie einen anderen Ordner. |
| Zielordner<br>C:\\Dtm\Remote IO System - LB-FB                                                                                                    | Durchsuchen                                                                          |
| stall5hield                                                                                                    | k Weiter > Abbrechen                                                                 |

Abbildung 5.3 Zielpfad wählen

 Um den vorgeschlagenen Installationspfad zu bestätigen, klicken Sie auf Weiter. Um einen anderen Installationspfad als den vorgeschlagenen zu bestimmen, klicken Sie auf Durchsuchen. Wählen Sie einen Pfad aus und klicken Sie anschließend auf OK.

→ Der ausgewählte Pfad wird als Zielordner übernommen.

8. Um fortzufahren, klicken Sie auf Weiter.

→ Es öffnet sich das Fenster **Optionen wählen**. Dort können Sie zu installierende Programmbestandteile auswählen.

| Wählen Sie die zu installierenden Elemente aus und löschen Sie die Elemente, die Sie nicht<br>installieren möchten.<br>Unterstützung für LB/FB 8x05 DFV1 13632 K<br>Unterstützung für LB/FB 8x05 FasuCom 0 K                                                                                                    |
|----------------------------------------------------------------------------------------------------|
| Unterstützung für LB/FB 8X05 DPV1 13632 K<br>Unterstützung für LB/FB 8X06 FasyCom 0 K (NICHT ZERTIFIZIERT)                                                                                                    |
| Unterstützung für LB/FB &\08 DPV1+Time 0K<br>Unterstützung für LB/FB &\09 DPV1+Time 0K<br>Unterstützung für LB/FB &\09 UniCom 265 K<br>Unterstützung für LB/FB &\10 FF 0K<br>Kommunikationsteller für COM-PORT 937 K<br>Unterstützung für LB/FB &\11 MODBUS seriel 615 K<br>Unterstützung für LB/FB &\11 MODBUS TCP 618 K |

Abbildung 5.4 Optionen wählen

 Markieren Sie in der Liste die Programmbestandteile, die installiert werden sollen. Um die gewünschten Einträge zu aktivieren oder zu deaktivieren, klicken Sie links vor die Einträge. Achten Sie hierbei darauf, dass die Treiber für den Buskoppler und die Kommunikationsanbindung aktiviert sind.

→ Nur die Programmbestandteile, die mit einem Häkchen versehen sind, werden installiert.

10.Um fortzufahren, klicken Sie auf Weiter.

 $\mapsto$  Die Installation beginnt. Nach abgeschlossener Installation wird ein Hinweisfenster geöffnet.

- 11. Falls Sie die Liesmich-Datei lesen wollen, aktivieren Sie das Kontrollkästchen.
- 12.Um die Installation abzuschließen, klicken Sie auf Fertig stellen.

#### 5.4 DTM-Katalog aktualisieren

Nachdem Sie die FDT-Rahmenapplikation und die Device Type Manager (DTM) auf dem Computer installiert haben, muss der DTM-Katalog der FDT-Rahmenapplikation aktualisiert werden. Der PACTware<sup>TM</sup> DTM-Katalog heißt "Gerätekatalog" und wird beim Start von PACTware<sup>TM</sup> im Normalfall automatisch aktualisiert.

Sollte PACTware<sup>TM</sup> den Gerätekatalog nicht automatisch aktualisieren, gehen Sie wie folgt vor.

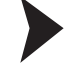

- Gerätekatalog aktualisieren
- 1. Starten Sie PACTware<sup>TM</sup>.
- Wählen Sie Ansicht > Gerätekatalog oder drücken Sie F3 oder klicken Sie auf das Gerätekatalog Symbol in der Symbolleiste.

→ Das Fenster Gerätekatalog öffnet sich.

3. Um den Gerätekatalog zu aktualisieren, klicken Sie auf die Schaltfläche Gerätekatalog aktualisieren.

| Geratekatalog                                |                        |                                   |                     |    |
|----------------------------------------------|------------------------|-----------------------------------|---------------------|----|
| 😑 🛃 Alle Geräte                              | Alle Geräte\PEPPERL+FU | CHS GMBH                          |                     |    |
| 🗄 💆 CodeWrights GribH                        | Geräk                  | - Protokoli                       | Hersteller          | ~  |
| 1CS GmbH                                     | CM-AM                  | FD5 Communication                 | PEPPERL+FUCHS GmbH  | 10 |
| A PEPPERCEPUCHS UNDER                        | FB 1201 binärer Enge   | ng (2-kanalig) ( P+F FB Internal  | PEPPERL+FUCHS GmbH  |    |
| a j janong na                                | FB 1202 binarer Enge   | ang (3-kanalig) ( P+F FB Internal | PEPPERL+FUCHS GmbH  |    |
|                                              | FB 1203 Frequenz/Im    | puls (Ex-I) P+F FB Internal       | PEPPERL+FUCHS GmbH  |    |
|                                              | FB 1208 binärer Einge  | ing (8-kanalig) ( P+F FB Internal | PEPPERL+FUCHS GrubH |    |
|                                              | FB 1301 binärer Einga  | ng (2-kanalig) ( P+F FB Internal  | PEPPERL+FUCHS GmbH  |    |
|                                              | FB 1302 binärer Einge  | ng (3-kanalig) ( P+F FB Internal  | PEPPERL+FUCHS GmbH  |    |
|                                              | F8 1303 Frequenz/Im    | puls (Ex-e) P+F FB Internal       | PEPPERL+FUCHS GmbH  |    |
|                                              | FB 1300 binärer Einge  | ing (8-kanalig) ( P+F FB Internal | PEPPERL+FUCHS GmbH  |    |
| Instation Country   You   Particular         | FB 2201 Ventiltreiber  | (22 V / 315 Oh P+F FB Internal    | PEPPERL+FUCHS GribH |    |
| Herstever (Gruppe ( Typ) Procokos            | FB 2202 Veckikreiber   | (24 V / 210 Ohr P+F FB Internal   | PEPPERL+FUCHS GmbH  |    |
| T Alle Geräte anzeigen                       | <                      |                                   |                     | >  |
| PEPPERL+FUCHS GmbH DTM Komponente(n)         |                        |                                   |                     |    |
| terra esta esta esta esta esta esta esta est |                        |                                   |                     |    |
|                                              |                        |                                   |                     |    |
|                                              |                        |                                   | 1                   |    |
|                                              |                        | Gerätekatalog aktualisi           | eren Info           |    |

Abbildung 5.5 PACTware<sup>TM</sup> Gerätekatalog

4. Um fortzufahren, klicken Sie auf Ja.

→ Nachdem die Suche beendet ist, wird der aktualisierte Gerätekatalog angezeigt.

| Suche FDT 1.2 DTMs                        |                       |
|-------------------------------------------|-----------------------|
| DTM_HD2_GTR_4                             | PA.DTMMain            |
| PACT ware Aktion aktiv. Bitte h<br>Geduld | aben Sie einen Moment |
| ● ○ 56%                                   | Abbruch               |

Abbildung 5.6 PACTware<sup>TM</sup> Suche nach DTM

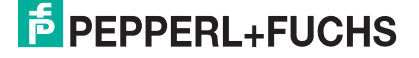

## 6 Remote-I/O-Station konfigurieren

In diesem Kapitel wird beschrieben, wie Sie die Remote-I/O-Station in PACTware<sup>TM</sup> einbinden und konfigurieren. Sie erfahren, wie Sie ein PACTware<sup>TM</sup>-Projekt anlegen und wie Sie die Kommunikation zu den Feldgeräten einrichten.

#### Hinweis!

Für weitere Informationen zu E/A-Modulen und deren Konfiguration, siehe Kapitel 8.

#### 6.1 Kommunikation zur Remote-I/O-Station

Die Kommunikation zwischen der DTM-Software und der Remote-I/O-Station kann über den PROFIBUS oder Servicebus hergestellt werden. Die Konfiguration kann über den PROFIBUS oder ab DTM Version 7.3 auch über den Servicebus erfolgen. Die Konfiguration der Remote-I/O-Station läuft bei beiden Verbindungsarten weitestgehend identisch ab.

#### Benötigte Komponenten für PROFIBUS-Anbindung

- FDT-Rahmenapplikation, wie z. B. PACTware<sup>TM</sup>
- DTM LB/FB
- PROFIBUS-Kommunikations-DTM
- PROFIBUS-Klasse-2-Master mit Kabelsatz, wie z. B. Softing PROFlusb

#### Benötigte Komponenten für Servicebus-Anbindung

- FDT-Rahmenapplikation, wie z. B. PACTware<sup>TM</sup>
- DTM LB/FB
- Schnittstellenkonverter (RS232-RS485-Konverter oder USB-RS485-Konverter), wie z. B. W&T RS232-RS485 oder ICP Con I-7561 USB to RS485
- Passender Kabelsatz

Der Kommunikations-DTM für den Servicebus ist im DTM LB/FB enthalten.

#### 6.1.1 Servicebus-Anbindung über RS-232

Der W&T RS-232-RS-485-Schnittstellenkonverter kann entweder über ein vorkonfektioniertes oder selbst hergestelltes Kabel mit der Remote-I/O-Station verbunden werden. Sie können das vorkonfektionierte Kabel zusammen mit dem W&T RS-232-RS-485-Schnittstellenkonverter bei Pepperl+Fuchs bestellen.

Für die Herstellung eines eigenen Kabels verwenden Sie die folgende Verdrahtungsübersicht.

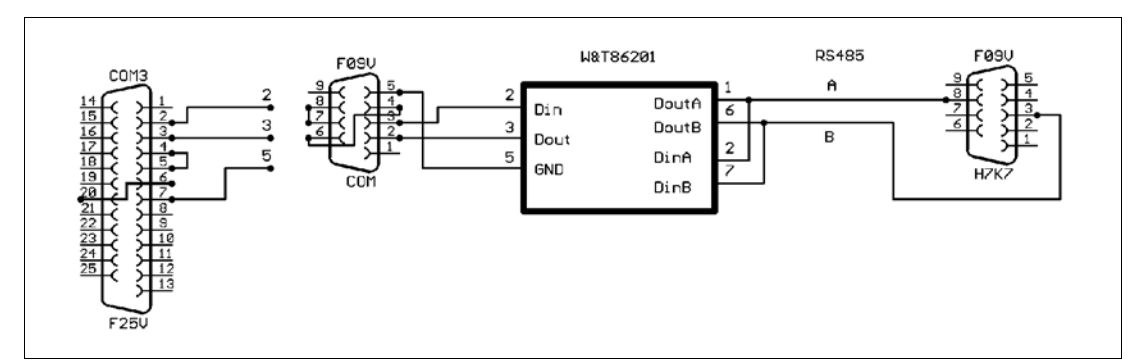

Abbildung 6.1 Verdrahtungsschema W&T RS-232-RS-485-Schnittstellenkonverter

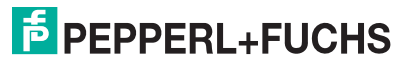

#### 6.1.2 Se

#### Servicebus-Anbindung über USB USB-Konverter an den PC anschließen

- 1. Installieren Sie den Treiber, der dem USB-RS-485-Konverter beiliegt.
- 2. Schließen Sie den USB-Konverter an einen beliebigen USB-Port des PCs an.

→ Der Hardware-Assistent findet ein neues USB-Gerät und bindet es automatisch ein. Der Konverter wird in der COM-Port-Liste des Hardwaremanagers unter Anschlüsse aufgeführt. Aus dieser Liste können Sie den COM-Port entnehmen, der dem Konverter zugeteilt wurde. Über den gleichen Eintrag im Gerätemanager kann der verwendete COM-Port bei Bedarf geändert werden (Kontextmenü **Eigenschaften**).

Abbildung 6.2 USB-Konverter im Gerätemanager

6.2

Neues Projekt anlegen

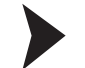

Neues Projekt in PACTware<sup>TM</sup> anlegen

Wählen Sie **Datei > Neu** oder klicken Sie in der Symbolleiste auf das Symbol **Neues Projekt** erzeugen.

→ Ein neues, unbenanntes Projekt erscheint im Hauptfenster. Das Projekt besteht zunächst aus dem Eintrag **HOST PC**.

#### 6.3 Servicebus-Kommunikations-DTM einbinden

Falls Sie eine Verbindung über den Servicebus herstellen möchten, fügen Sie den Servicebus-Kommunikations-DTM wie folgt in das Projekt ein.

Der Servicebus-Kommunikations-DTM ist im DTM LB/FB enthalten. Der Servicebus-Kommunikations-DTM muss vor allen anderen DTM in die Projektstruktur eingefügt werden.

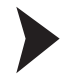

Kommunikations-DTM einfügen

- 1. Markieren Sie in der Projektansicht den Eintrag Host PC.
- Wählen Sie Gerätedaten > Gerät hinzufügen oder klicken Sie in der Symbolleiste auf das Symbol Gerät hinzufügen.

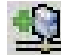

→ Es öffnet sich ein Fenster zur Auswahl des Geräts.

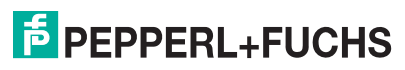

Abbildung 6.3 Auswahl des Kommunikations-DTM

- 3. Markieren Sie den Eintrag Service Bus Schnittstelle LB/FB-Serie.
- 4. Klicken Sie auf OK.

→ Der Servicebus-Kommunikations-DTM wird eingefügt und in der Projektstruktur angezeigt.

- 5. Da die Servicebuskommunikation über einen COM-Port des Computers abgewickelt wird, muss dem Servicebus-Kommunikations-DTM einem COM-Port zugewiesen werden. Klicken Sie mit der rechten Maustaste in der Projektstruktur auf den Eintrag LB/FB Service Bus.
- 6. Wählen Sie im Kontextmenü Parameter > Parametrierung > COM-Port einstellen.

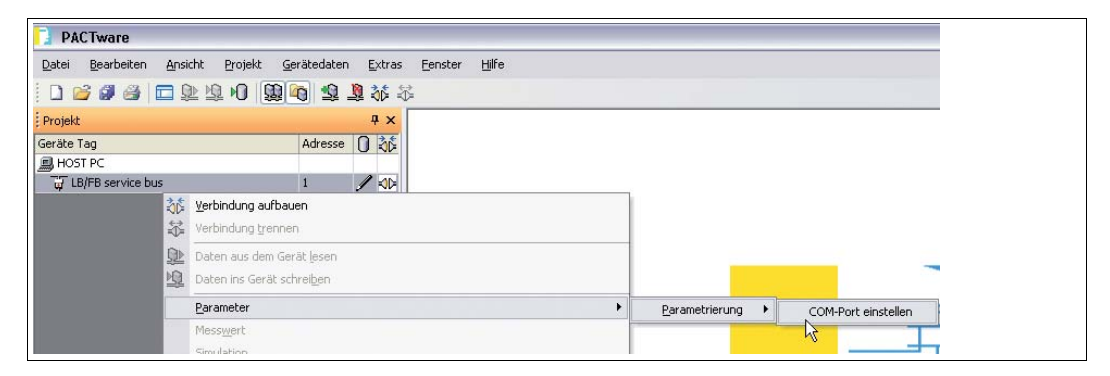

Abbildung 6.4 Com-Port einstellen

→ Es öffnet sich das Gerätedatenfenster mit den COM-Port-Einstellungen.

7. Stellen Sie den COM-Port ein.

| Tag:      | LB/FB service bus   |   |                          |
|-----------|---------------------|---|--------------------------|
| Com Port: | COM 3               |   | P+F<br>DDD<br>LB/FB- RIO |
| Parame    | eteränderung        | • | LB/FB - RIO              |
| OK        | Abbrechen Speichern |   | Hilfe                    |

Abbildung 6.5 COM-Port einstellen

8. Klicken Sie auf OK, um das Fenster zu schließen und die Einstellungen zu speichern.

#### 6.4 PROFIBUS-Kommunikations-DTM einbinden

Falls Sie eine Verbindung über den PROFIBUS herstellen möchten, fügen Sie den PROFIBUS-Kommunikations-DTM wie folgt in das Projekt ein. Im folgenden Beispiel wird PROFIdtm von Softing verwendet.

Kommunikations-DTM einfügen

Bevor Sie den PROFIBUS-Kommunikations-DTM in das Projekt einfügen können, muss der PROFIBUS-Kommunikations-DTM auf dem Computer installiert sein.

- 1. Markieren Sie in der Projektansicht den Eintrag Host PC.
- Wählen Sie Gerätedaten > Gerät hinzufügen oder klicken Sie in der Symbolleiste auf das Symbol Gerät hinzufügen.

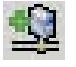

→ Es öffnet sich ein Fenster zur Auswahl des Geräts.

| Gerat fur                                                    |                                                                                                    |                              |                    | ×  |
|--------------------------------------------------------------|----------------------------------------------------------------------------------------------------|------------------------------|--------------------|----|
| R                                                            | Alle Geräte                                                                                                    |                              |                    |    |
| 9.6 Gateway                                                  | Geral                                                                                                    | <ul> <li>Protokol</li> </ul> | Hersteller         | Gr |
| 🚃 Gerät.                                                     | FieldConnex Diagnostic Server (FDS)                                                                                                    | FDS Communication            | PEPPERL+FUCHS GmbH | FD |
| - Ş Treber                                                   | HART Communication                                                                                                    | HART                         | CodeWrights GmbH   | FD |
|                                                              | ## Prof/Bus-Driver                                                                                                    | Ptolibus DPV1 (PW            | CodeWrights GmbH   | PF |
|                                                              | PROFIdm DPV1                                                                                                    | Profibus DP/V1               | Softing AG         | FE |
|                                                              |                                                                                                    |                              |                    |    |
| Herst Groppe Typ Profit.                                     | <u>s</u>                                                                                                    |                              |                    | 2  |
| Herd Gruppe Typ Proto<br>Alle Geräte anzeigen<br>Alle Geräte | C     C     C | iter PROFIboard (ISA, I      | PC) / PROFILO4     | 2  |

Abbildung 6.6

Auswahl des Kommunikations-DTM

- 3. Markieren Sie den PROFIBUS-Kommunikations-DTM, in diesem Beispiel **PROFIdtm DPV1**.
- 4. Klicken Sie auf OK.

→ Der PROFIBUS-Kommunikations-DTM wird eingefügt und in der Projektstruktur angezeigt.

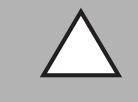

#### Vorsicht!

Konflikte im PROFIBUS-System

Bei paralleler Ankopplung in bestehende PROFIBUS-Systeme, binden Sie die PROFIBUS-Masterkarte als Klasse-2-Master ein. Verwenden Sie die richtige Baudrate und stellen Sie sicher, dass kein Adressenkonflikt auftritt.

Sie können zahlreiche Einstellungen am PROFIBUS-Kommunikations-DTM vornehmen. Für eine genaue Beschreibung der Einstellmöglichkeiten beachten Sie die Anleitung des jeweiligen Herstellers.

Um die PROFIBUS-Einstellungen in PACTware<sup>TM</sup> zu ändern, gehen Sie wie folgt vor.

#### PROFIBUS-Einstellungen ändern

- 1. Klicken Sie mit der rechten Maustaste in der Projektstruktur auf den PROFIBUS-Kommunikations-DTM, in diesem Beispiel auf **PROFIdtm DPV1**.
- 2. Wählen Sie Parametrieren.

| Projekt.                    | _    | + ×                                                           |   |
|-----------------------------|------|---------------------------------------------------------------|---|
| Ger M<br>B HOST PC          |      | 35 AL 0                                                       |   |
| Ing <0,PROF3dm3PROF3dm DPV1 | 10 K | Yerbindung aufbauen                                           |   |
|                             | 史史   | Daten aus dem Görät (esen<br>Daten ins Gerät schenigen        |   |
|                             |      | Barametrieren                                                 |   |
|                             |      | Meiligert acceipen<br>Simulation starten<br>Diegnose ananigen |   |
|                             |      | Kansle anzeigen<br>Kansle                                     |   |
|                             |      | Lip-(Download Manaper<br>Drudgen                              |   |
|                             |      | Weitere Funktionen                                            | • |
|                             | 2    | gerät hinzufügen<br>Gerät, entfernen                          |   |
|                             |      | Egenschaften <0,PROFIdm>PROFIdm DPr                           | a |

Abbildung 6.7 PROFIBUS-Kommunikations-DTM parametrieren

→ Es öffnet sich das Gerätedatenfenster mit den Busparametern.

- 3. Stellen Sie die gewünschten Parameter ein.
- 4. Um weitere Einstellungen vorzunehmen, klicken Sie mit der rechten Maustaste in der Projektstruktur nochmals auf den Eintrag **PROFIdtm DPV1**.
- 5. Wählen Sie Weitere Funktionen.
- 6. Hier können Sie z. B. die DTM-Stationsadressen ändern, das PROFIBUS-Control-Panel aufrufen oder auf die Online-Hilfe zugreifen.

#### .5 Buskoppler hinzufügen

Um den Buskoppler in das PACTware<sup>TM</sup>-Projekt einzubinden, stehen Ihnen zwei Möglichkeiten zur Verfügung.

- Buskoppler über den Befehl Gerät hinzufügen einfügen
- Buskoppler automatisch generieren

Buskoppler über den Befehl "Gerät hinzufügen" einfügen

Bevor Sie den Buskoppler in das PACTware<sup>TM</sup>-Projekt einfügen können, muss der DTM LB/FB auf dem Computer installiert sein und ein Kommunikations-DTM muss in die Projektstruktur eingefügt worden sein.

- 1. Markieren Sie in der Projektansicht den Eintrag des zuvor eingefügten Kommunikations-DTM.
- 2. Wählen Sie Gerätedaten > Gerät hinzufügen oder klicken Sie in der Symbolleiste auf das Symbol Gerät hinzufügen.

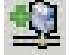

→ Es öffnet sich ein Fenster mit der Liste aller zur Verfügung stehenden Buskoppler.

| Gerät                                      | Protokoll                     | Hersteller         | Grupt   |
|--------------------------------------------|-------------------------------|--------------------|---------|
| R B 8206 FB-EasyCom Buskoppler             | PROFIBUS_DPV1; P+F LB FB Se   | PEPPERL+FUCHS GmbH | DTM :   |
| R FB 8207 MODBUS Rio Buskoppler            | P+F LB FB Servicebus - P+F FB | PEPPERL+FUCHS GmbH | DTM :   |
| R FB 8209 FB-DPV1 UNICOM-Buskoppler        | PROFIBUS_DPV1; P+F LB FB Se   | PEPPERL+FUCHS GmbH | DTM :   |
| K FB 8210 FB FF Interface                  | P+F LB FB Servicebus - P+F FB | PEPPERL+FUCHS GmbH | DTM s   |
| FB 8211 MODBUS-TCP Rio Buskoppler          | Modbus over TCP; P+F LB FB S  | PEPPERL+FUCHS GmbH | DTM s   |
| LB 8105 LB-DPV1 Buskoppler                 | PROFIBUS_DPV1; P+F LB FB Se   | PEPPERL+FUCHS GmbH | DTM s   |
| k LB 8106 LB-EasyCom Buskoppler            | PROFIBUS_DPV1; P+F LB FB Se   | PEPPERL+FUCHS GmbH | DTM :   |
| B 8107 MODBUS Rio Buskoppler               | P+F LB FB Servicebus - P+F LB | PEPPERL+FUCHS GmbH | DTM :   |
| k LB 8108 LB-DPV1 Buskoppler (Zeitstempel) | PROFIBUS_DPV1; P+F LB FB Se   | PEPPERL+FUCHS GmbH | DTM s   |
| LB 8109 LB-DPV1 UNICOM-Buskoppler          | PROFIBUS_DPV1; P+F LB FB Se   | PEPPERL+FUCHS GmbH | DTM 5   |
| k LB 8110 LB FF Interface                  | P+F LB FB Servicebus - P+F LB | PEPPERL+FUCHS GmbH | DTM :   |
| LB 8111 MODBUS-TCP Rio Buskoppler          | Modbus over TCP; P+F LB FB S  | PEPPERL+FUCHS GmbH | DTM : 🗸 |
| <                                          |                               |                    |         |

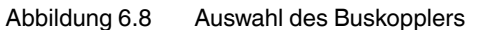

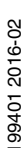

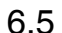

- 3. Markieren Sie den Buskoppler, den Sie in Ihrer Remote I/O-Station verwenden.
- 4. Klicken Sie auf die Schaltfläche OK.

→ Der Buskoppler wird eingefügt und in der Projektstruktur unterhalb des Kommunikations-DTM angezeigt.

In der rechten Hälfte des Programmfensters öffnet sich ein Gerätedatenfenster mit der Aufforderung, die Stationsadresse der Remote-I/O-Station einzugeben.

| Projekt                                                                                                    |            |          | 1          | ₽× | <0,PROFIdtm>PROFIdtm DP¥1                                              |
|----------------------------------------------------------------------------------------------------|------------|----------|------------|----|------------------------------------------------------------------------|
| Gerät                                                                                                    | 0          | <u>0</u> | 3¢         |    |                                                                        |
| B HOST PC                                                                                                    |            |          |            |    | Bitte geben Sie eine Stationsadresse für das<br>binzugefügte Gerätlein |
| E - <0, PROFIdtm > PROFIdtm DPV1                                                                                                    | , <u> </u> |          |            |    | This 20gelogie delatent.                                               |
| → Press = Press = Pre |            |          | <b>1</b> 0 |    | eur 1 1                                                                |
|                                                                                                    |            |          |            | 1  | Stationsadresse:                                                       |
|                                                                                                    |            |          |            |    |                                                                        |
|                                                                                                    |            |          |            |    | OK Abbrechen                                                           |
|                                                                                                    |            |          |            |    |                                                                        |

Abbildung 6.9 Stationsadresse eingeben

- 5. Geben Sie die Stationsadresse ein.
- 6. Klicken Sie auf die Schaltfläche OK.

→ Der Buskoppler ist nun in das Projekt eingefügt und kann parametriert werden. Falls die Remote-I/O-Station mehrere Buskoppler enthält, wiederholen Sie die Schritte für jeden Buskoppler.

Buskoppler automatisch generieren

# 0

#### Hinweis!

Der Buskoppler kann nur über eine Servicebus-Verbindung automatisch generiert werden.

Bevor Sie den Buskoppler automatisch generieren lassen, muss die physikalische Verbindung zur Remote-I/O-Station über den Servicebus bestehen und der Servicebus-Kommunikations-DTM muss in die Projektstruktur eingefügt worden sein.

- 1. Klicken Sie mit der rechten Maustaste in der Projektstruktur auf den Eintrag LB/FB Service Bus.
- 2. Stellen Sie eine Verbindung zu der Remote-I/O-Station her. Wählen Sie hierzu im Kontextmenü Verbindung aufbauen.

→ Der Eintrag des Kommunikations-DTM wird in der Projektstruktur fett dargestellt, sobald die Verbindung herstellt ist.

- 3. Klicken Sie in der Projektstruktur mit der rechten Maustaste auf den Eintrag LB/FB Service Bus.
- 4. Wählen Sie Weitere Funktionen > Servicebus scannen.

→ Es öffnet sich das Fenster **Servicebus scannen**.

- 5. Geben Sie in den Feldern Scanbereich den Adressbereich ein, der gescannt werden soll.
- 6. Klicken Sie auf Scan starten.

→ Ein Fortschrittsbalken zeigt den aktuellen Status des Scanvorgangs an. Sobald der Scanvorgang abgeschlossen ist, werden die gefundenen Buskoppler tabellarisch aufgelistet.

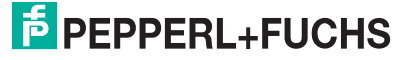

| 🕴 MODBUS Communicator # Servicebus scannen 👘 🗖 🔀                                                                                                    |  |
|----------------------------------------------------------------------------------------------------|--|
| In der Tabelle wird das Ergebnis des Scan-Vorgangs dargestellt. Bite wählen sie über die<br>Checkbox die Buskoppler aus, die in der Frameapplikation angelegt werden solen.<br>Scanbereicht: von 1 bis 10 Scan staten |  |
| SB-Adresse Tup TAG Varianteninformation                                                                                                    |  |
| 2 8106 Set Prm 8y0x.0 LB 8106 LB-EasyCom Buskoppler                                                                                                    |  |
|                                                                                                    |  |
| Geräte erzeugen Beenden                                                                                                    |  |
| Fertig                                                                                                    |  |

Abbildung 6.10 Ergebnis des Servicebus-Scans

- 7. Wählen Sie einen oder mehrere Buskoppler aus, indem Sie die entsprechenden Kontrollkästchen in der Spalte **SB-Adresse** aktivieren.
- 8. Falls Sie die Servicebus-Adresse eines Buskopplers ändern möchten, doppelklicken Sie auf die entsprechende Zeile in der tabellarischen Auflistung.

→ Es öffnet sich das Fenster Servicebus-Adresse setzen.

| Servicebus-Adresse: |          |
|---------------------|----------|
| aktuell: 2          |          |
| neu: 1 🔽            |          |
|                     | n ]      |
|                     | <u> </u> |

Abbildung 6.11 Servicebus-Adresse setzen

 Wählen Sie die gewünschte Servicebus-Adresse aus der Dropdown-Liste Neu und klicken Sie anschließend auf OK.

→ Die Servicebus-Adresse wurde geändert.

10.Um mit dem Generierungsprozess zu beginnen, klicken Sie im Fenster Servicebus scannen auf Geräte erzeugen.

→ Alle ausgewählten Buskoppler werden in der Projektstruktur angelegt. Der Fortschritt wird in der PACTware<sup>TM</sup>-Statuszeile angezeigt.

#### Online und Offline parametrieren

#### Hinweis!

Die in diesem Abschnitt beschriebenen Funktionen beziehen sich auf den DTM ab Version 7.4.

Je nach Verbindungsstatus mit der Remote-I/O-Station bietet die FDT-Rahmenapplikation die Möglichkeit, den Offline- oder den Online-Datensatz des DTM zu bearbeiten. Wenn Sie einen Offline-Datensatz bearbeiten, bearbeiten Sie die im Projekt gespeicherten Daten. Wenn Sie einen Online-Datensatz bearbeiten, werden die aktuellen Daten aus dem angeschlossenen Gerät bearbeitet. Über die Befehle **Daten ins Gerät schreiben** und **Daten aus dem Gerät Iesen** werden der Online- und der Offline-Datensatz abgeglichen.

199401 2016-02

## **PEPPERL+FUCHS**

Darüber hinaus erscheint nach dem Speichern von Parameteränderungen ein Dialogfeld. Im Dialogfeld kann der Benutzer entscheiden, ob seine Änderungen auch im Gerät gespeichert werden sollen bzw. ob auch der Offline-Datensatz angepasst werden soll. Die Parameter der einzelnen E/A-Module können ausschließlich über das Dialogfeld direkt abgeglichen werden. Ansonsten werden die Paremeter der E/A-Module beim Down-/Upload der Buskoppler-Parameter über die Befehle **Daten ins Gerät schreiben** und **Daten aus dem Gerät lesen** mit abgeglichen.

- Nicht verbunden: Nur der Offline-Datensatz kann bearbeitet werden.
- Verbunden: Sowohl der Offline- als auch der Online-Datensatz können bearbeitet werden. Das Online- und das Offline-Fenster können gleichzeitig bearbeitet werden. Im Fall des Abgleichs werden die Fenster aktualisiert. Die folgenden Buskopplerparameter des Offline-Datensatzes können bei aktiver Verbindung nicht bearbeitet werden.
  - Registerkarte Aufbau: Kontrollkästchen Redundanz
  - Registerkarte **Profibus I**: Busadressen des primären und sekundären Buskopplers, Redundanzmode, zyklische Daten

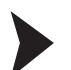

#### Offline parametrieren

- 1. Klicken Sie mit der rechten Maustaste in der Projektstruktur auf den Eintrag des Buskopplers oder eines E/A-Moduls.
- 2. Wählen Sie Parameter > Parametrierung > Gerätedaten bearbeiten (Offline).

→ Es öffnet sich das Fenster **Gerätedaten bearbeiten (Offline)** mit dem Offline-Datensatz. Der Offline-Status wird durch das graue Feld in der Statuszeile gekennzeichnet.

|                       |                                            | _           |                    |  |
|-----------------------|--------------------------------------------|-------------|--------------------|--|
| P+FLB/FB Remo         | te I/O Gerätedaten bearbeiten (Offline     | )           |                    |  |
| Stationsbeschreibung: |                                            |             | P+F                |  |
| P+F LB/FB Remote I/   | 0                                          |             |                    |  |
| Gerätebeschreibung:   |                                            |             | · m h              |  |
| LB/FB-Buskoppler      |                                            |             |                    |  |
| Aufbau                | Profibus I Profibus II                     | Info        | LB/FB- RIO         |  |
| Backplane:            |                                            |             |                    |  |
| Backplanetyp:         |                                            |             | Erweiterungen:     |  |
| LB9022/24: Redund     | antes Backplanesystem mit 22/24 Modulsteck | plätzen 🗸 🗸 | 0 🗸                |  |
|                       |                                            |             |                    |  |
| Buskoppler:           |                                            |             | Ν                  |  |
| Tag Primärkoppler:    |                                            |             | SB-Adf/Ssse prim.: |  |
| Buskoppler            |                                            |             | 119                |  |
|                       | 📃 Redundanz einschalte                     | en          |                    |  |
|                       |                                            |             |                    |  |
|                       |                                            |             |                    |  |
| Netzteile:            |                                            |             |                    |  |
| Netzteiltun:          | LB 9006 24V DC gal T                       | ~           |                    |  |
| riotetonyp.           |                                            |             |                    |  |
| gesteckte Netzteile:  | 🗹 N-1 (Basiseinheit)                       |             |                    |  |
|                       | 🔽 N-2 (Basiseinheit)                       |             |                    |  |
|                       | 🔽 N-3 (Basiseinheit)                       |             |                    |  |
|                       |                                            |             |                    |  |
|                       |                                            |             |                    |  |
|                       |                                            | þ           | LB/FB - RIO        |  |
|                       | bbrechen Speichern                         |             | Hilfe              |  |
|                       |                                            |             |                    |  |

Abbildung 6.12 Gerätedaten bearbeiten (Offline)

- 3. Passen Sie die gewünschten Parameter an.
- 4. Klicken Sie auf **OK** um die Einstellungen zu speichern und das Fenster zu schließen oder auf **Speichern**.

→ Je nach FDT-Rahmenapplikation, Benutzerumfeld und Verbindungsstatus werden Sie gefragt, ob die Daten ebenfalls ins Gerät geschrieben werden sollen und der Online-Datensatz anpasst werden soll.

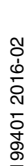

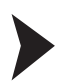

#### Online parametrieren

- 1. Klicken Sie mit der rechten Maustaste in der Projektstruktur auf den Eintrag des Buskopplers oder eines E/A-Moduls.
- 2. Wählen Sie Parameter > Online Parametrierung > Gerätedaten bearbeiten (Online).

→ Es öffnet sich das Fenster **Gerätedaten bearbeiten (Online)** mit dem Online-Datensatz. Der Online-Status wird durch das gelbe Feld in der Statuszeile gekennzeichnet.

| P+F LB/FB Remo        | te I/O Gerätedaten bearbeiten (Online)         |            |         |
|-----------------------|------------------------------------------------|------------|---------|
| Stationsbeschreibung: |                                                |            |         |
| P+F LB/FB Remote I/   | 0                                              |            |         |
| Gerätebeschreibung:   |                                                |            |         |
| LB/FB-Buskoppler      |                                                |            |         |
| Aufbau                | Profibus I Profibus II                         | Info       | - RIO   |
| Backplane:            |                                                |            |         |
| Backplanetyp:         |                                                | Erweiterur | ngen:   |
| LB9022/24: Redund     | lantes Backplanesystem mit 22/24 Modulsteckplä | zen 🔽 0 🚹  | ~       |
| - Buskoppler:         |                                                |            |         |
| Tag Primärkoppler:    |                                                | SB-Adress  | e prima |
| Buskoppler            |                                                | 11         | 9       |
|                       | Redundanz einschalten                          |            |         |
|                       |                                                |            |         |
|                       |                                                |            |         |
| Netzteile:            |                                                |            |         |
| Netzteiltyp:          | LB 9006 24V DC gal. T.                         | <b>v</b>   |         |
|                       |                                                |            |         |
| gesteckte Netzteile:  | V-1 (Basiseinheit)                             |            |         |
|                       | N-2 (Basiseinheit)                             |            |         |
|                       | N-3 (Basiseinheit)                             |            |         |
|                       |                                                |            |         |
|                       |                                                | LB/FB - 1  | RIO     |
|                       | bhrechen                                       | ,          | ilfe    |
|                       | aperonent aperonent                            |            |         |

Abbildung 6.13 Fenster Gerätedaten bearbeiten (Online)

- 3. Passen Sie die gewünschten Parameter an.
- 4. Klicken Sie auf **OK** um die Einstellungen zu speichern und das Fenster zu schließen oder auf **Speichern**.

 $\rightarrow$  Je nach FDT-Rahmenapplikation und Benutzerumfeld werden Sie gefragt, ob der Offline-Datensatz ebenfalls angepasst werden sollen.

#### Applikationsmode einstellen

Wählen Sie die geeigneten Parameter für Ihre Anwendung.

Applikationsmode einstellen

#### Hinweis!

Falls eine PROFIBUS-Verbindung mit dem Buskoppler besteht, trennen Sie die Verbindung. Klicken Sie hierzu mit der rechten Maustaste in der Projektstruktur auf den Buskoppler-Eintrag und wählen Sie **Verbindung trennen**.

- 1. Klicken Sie mit der rechten Maustaste in der Projektstruktur auf den Buskoppler-Eintrag.
- 2. Wählen Sie Weitere Funktionen > Applikationsmode einstellen.

6.7

#### → Es öffnet sich das Fenster **Applikationsmode einstellen**.

| Konfigurations- Optionen:                                                                              |  |
|----------------------------------------------------------------------------------------------------|--|
| mit Hot-Configuration-in-Run Unterstützung. Konfiguration für<br>dynamische Inbetriebnahme am Profibus |  |
| Auswahlmöglichkeit für Feldbusadresse eingeschaltet                                                    |  |
| Auswahlmöglichkeit für Redundanzmode eingeschaltet                                                     |  |
| Auswahlmöglichkeit für Buskopplerdaten eingeschaltet                                                   |  |
| Analoge Ausgangswerte ohne Status- Prüfung<br>(Ungültigkeit)                                           |  |
| OK Abbrechen                                                                                           |  |

Abbildung 6.14 Applikationsmode einstellen

- 3. Ab Werk ist das Kontrollkästchen **mit Hot-Configuration-in-Run Unterstützung** aktiviert. Um die Unicom-Eigenschaften der Universalmodule zu nutzen, deaktivieren Sie dieses Kontrollkästchen.
- 4. Falls die PROFIBUS-Adressplanung nicht vom Master unterstützt wird, aktivieren Sie das Kontrollkästchen Auswahlmöglichkeit für Feldbusadresse eingeschaltet. Falls Sie das Kontrollkästchen aktivieren, müssen Sie die PROFIBUS-Adresse des Buskopplers manuell eingeben. Wechseln Sie dazu in das Gerätedaten-Fenster des Buskopplers und wählen Sie die Registerkarte Profibus I. Siehe Kapitel 6.9.2
- Falls Sie manuell zw. Linienredundanz und Applikationsredundanz auswählen möchten, aktivieren Sie das Kontrollkästchen Auswahlmöglichkeit für Redundanzmode eingeschaltet.
   Sie können die Redundanzart im Gerätedaten-Fenster des Buskopplers auf der Registerkarte Profibus I bearbeiten. Siehe Kapitel 6.9.2
- 6. Wir empfehlen Ihnen das Kontrollkästchen Auswahlmöglichkeit für Buskopplerdaten eingeschaltet zu aktivieren, um das globale Status- und Kommandoregister und das Modulstatusregister in den zyklischen Datenverkehr einzubinden. Sie können die zusätzlichen, zyklischen Daten im Gerätedaten-Fenster des Buskopplers auf der Registerkarte Profibus I bearbeiten. Siehe Kapitel 6.9.2 Nachdem Sie die gewünschten Einstellungen vorgenommen haben, deaktivieren Sie dieses Kontrollkästchen wieder, um strukturelle Datenänderungen bei laufendem Betrieb zu verhindern.
- Analoge Ausgangswerte werden im Remote-I/O-System standardmäßig als 16 Bit Datum übertragen, welches sich aus 12 Bit Messwert und 4 Bit Statusbereich zusammensetzt. Der Statusbereich enthält ein Ungültigkeitsbit, welches anzeigt, ob der 12 Bit Messwert gültig (0) oder ungültig (1) ist.

Falls der Messwert ungültig ist, greift die eingestellte Ersatzwertstrategie. Als Ersatzwert wird dann z. B. 0%, 100%, der aktuelle Wert oder der letzte gültige Wert übertragen. Falls das Leitsystem Messwerte ausgibt, die alle 16 Bits verwenden, wird je nach Messwert ungewollt das Ungültigkeitsbit gesetzt. Der Messwert ist dann Abhängig von der Ersatzwertstrategie und entspricht eventuell nicht der Wirklichkeit.

Um die Auswertung des Ungültigkeitsbits abzuschalten, aktivieren Sie die Checkbox Analoge Ausgangswerte ohne Status-Prüfung. Bei aktivierter Checkbox wird bei 16 Bit Messwerten stets der übertragene Wert ausgegeben. Die Ersatzwertstrategie greift nur dann ein, wenn ein Fehler wie z. B. Kommunikationsverlust auftritt.

8. Bestätigen Sie Ihre Eingaben, indem Sie auf die Schaltfläche OK klicken.

PEPPERL+FUCHS

### 6.8 Firmwareabhängige Funktionen auswählen

Einige Funktionen des Buskopplers und der E/A-Module werden erst ab einer bestimmten Firmwareversion des Buskopplers unterstützt. Im Fenster **Firmwareabhängige Funktionen** des Buskopplers aktivieren oder deaktivieren Sie diese Funktionen.

| Ex LB-   | 3109 Firmwareabhängige Funktionen auswählen                                 |             |  |  |  |  |  |
|----------|-----------------------------------------------------------------------------|-------------|--|--|--|--|--|
| Stations | tag: LB-8109                                                                |             |  |  |  |  |  |
|          | Beschreibung der Gerätefunktion                                             | Firmware    |  |  |  |  |  |
|          | Verwendung der erweiterten PROFIBUS-Modi für 3x02 bzgl. HART-Nebenvariablen | 9.02        |  |  |  |  |  |
|          | Unterstützung des 8IN80UT- Universal Moduls                                 |             |  |  |  |  |  |
|          | Erweiterung der max. I/O Daten auf 240 Eingangs- UND 240 Ausgangs- Bytes    |             |  |  |  |  |  |
|          | Unterstützung aktiver Eingangssignale (5V/24V DC) für 1x09                  |             |  |  |  |  |  |
|          |                                                                             |             |  |  |  |  |  |
| Firmwa   | e-Version des Busskopplers >= 9,06 Setze FW- Funktionen                     | LB/FB - RIO |  |  |  |  |  |
|          | DK Abbrechen Speichern                                                      | Hilfe       |  |  |  |  |  |

Abbildung 6.15 Firmwareabhängige Funktionen auswählen

#### Verwendung der erweiterten Profibus-Modi für 3x02 bzgl. HART-Nebenvariablen

Diese Funktion wird von Unicom-Buskopplern ab Firmwareversion 9.02 unterstützt. Die Funktion bindet HART-Nebenvariablen in den zyklischen Datenaustausch ein.

Wenn Sie diese Option aktivieren, erscheint im Gerätedatenfenster des E/A-Moduls 3x02 auf der Registerkarte **Kanal X** die Dropdown-Liste **Messmethode**. Dort können Sie die Übertragung von HART-Nebenvariablen im zyklischen Datenverkehr einstellen.

Wenn Sie die Option nicht aktivieren, werden standardmäßig keine HART-Nebenvariablen übertragen und die Dropdown-Liste **Messmethode** ist nicht sichtbar.

#### Unterstützung des 8IN8OUT-Universalmoduls

Diese Funktion wird von Unicom-Buskopplern ab Firmwareversion 9.05 unterstützt. Das 8l8O-Universalmodul ist eine Ergänzung zu den bereits bestehenden 2l2O- und 4l4O-Universalmodulen. Siehe Kapitel 6.13

Wenn Sie diese Option aktivieren, können Sie im Dialogfenster **UniCom PROFIBUS-Konfiguration** die 818O-Universalmodule konfigurieren.

Wenn Sie diese Option nicht aktivieren, können Sie keine 818O-Universalmodule konfigurieren.

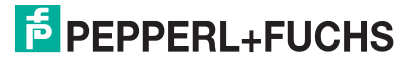

#### Erweiterung der max. I/O Daten auf 240 Eingangs- UND 240 Ausgangs-Bytes

Diese Funktion wird von Unicom-Buskopplern ab Firmwareversion 9.06 unterstützt. Diese Funktion ermöglicht eine bessere Ausnutzung der Steckplätze der Remote-I/O-Station bei Unicom-Konfiguration.

Wenn Sie diese Option aktivieren, stehen für den zyklischen Datenaustausch 240 Eingangsbytes und 240 Ausgangsbytes zur Verfügung. Dadurch können mehr E/A-Module mit einem hohen Datenaufkommen in der Remote-I/O-Station betrieben werden.

Wenn Sie diese Option nicht aktivieren, stehen für den zyklischen Datenaustausch insgesamt 240 Bytes zur Verfügung. Diese Bytes können in 8-Byte-Schritten beliebig auf Eingangs- und Ausgangssignale verteilt werden, z. B. 160 Eingangsbytes und 80 Ausgangsbytes.

#### Unterstützung aktiver Eingangssignale (5V/24V DC) für 1x09

Diese Funktion wird von Unicom-Buskopplern ab Firmwareversion 9.06 unterstützt.

Wenn Sie diese Option aktivieren, unterstützt der Binäreingang LB1\*09, FB1\*09 neben mechanischen Kontakten und NAMUR-Näherungsschaltern auch aktive Signale von 2-Draht-Initiatoren.

Wenn Sie diese Option nicht aktivieren, unterstützt der Binäreingang LB1\*09, FB1\*09 aussschließlich mechanische Kontakte und NAMUR-Näherungsschalter.

#### Hinweis!

Das Fenster **Firmwareabhängige Funktionen auswählen** steht Ihnen ab DTM Version 7.2 zur Verfügung.

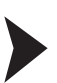

Fenster "Firmwareabhängige Funktionen auswählen" aufrufen und bearbeiten

Schließen Sie alle anderen DTM-Fenster und trennen Sie die Verbindung zum Buskoppler, bevor Sie das Fenster **Firmwareabhängige Funktionen auswählen** aufrufen. Andernfalls kann das Fenster nicht geöffnet werden.

Falls Sie eine Verbindung zum Buskoppler herstellen, während das Fenster **Firmwareabhängige Funktionen auswählen** geöffnet ist, können Sie Ihre Parameteränderungen nicht speichern.

- 1. Klicken Sie mit der rechten Maustaste in der Projektstruktur auf den Buskoppler.
- 2. Wählen Sie Parameter > Parametrierung > Firmwareabhängige Funktionen auswählen.

→ Es öffnet sich das Fenster **Firmwareabhängige Funktionen auswählen**. Falls es keine firmwareabhängigen Funktionen gibt, bleibt das Fenster leer.

- 3. Um eine Funktion zu aktivieren, markieren Sie das Kontrollkästchen der jeweiligen Funktion. Die benötigte Firmwareversion des Buskopplers wird entsprechend des gewählten Funktionsumfangs im Feld Firmwareversion des Buskopplers angezeigt. Alternativ können Sie auch eine Firmwareversion in das Feld Firmwareversion des Buskopplers eingeben und auf Setze FW-Funktionen klicken, um alle firmwareabhängigen Funktionen zu aktivieren, die von dieser Version unterstützt werden.
- 4. Um Ihre Auswahl zu speichern und das Fenster zu schließen, klicken Sie auf OK.

#### 6.9 Gerätedaten des Buskopplers bearbeiten

#### о П

#### Hinweis!

Remote-I/O-Stationen können mit dem DTM bis Version 7.2 ausschließlich über den PROFIBUS konfiguriert werden. Ab DTM Version 7.3 wird zusätzlich die Konfiguration über den Servicebus unterstützt.

Das Gerätedatenfenster des Buskopplers ist in die Registerkarten **Aufbau**, **Profibus I**, **Profibus II** und **Info** unterteilt. Um die Registerkarten zu bearbeiten, rufen Sie zunächst das Gerätedatenfenster auf.

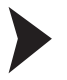

Gerätedatenfenster des Buskopplers aufrufen

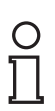

#### Hinweis!

Für weitere Informationen zum allgemeinen Aufbau des Gerätedatenfensters, siehe Kapitel 7.1.

- 1. Klicken Sie mit der rechten Maustaste in der Projektstruktur auf den Buskoppler-Eintrag.
- Wählen Sie je nach Verbindungsstatus Parameter > Parametrierung > Gerätedaten bearbeiten (Offline) oder Parameter > Online Parametrierung > Gerätedaten bearbeiten (Online).

→ Es öffnet sich das Fenster Gerätedaten bearbeiten.

- 3. Falls Sie die Stationsbeschreibung ändern möchten, geben Sie im Feld Stationsbeschreibung einen neuen Text ein (max. 32 Zeichen). Das Feld Gerätebeschreibung ist nicht editierbar.
- 4. Sie können nun die Gerätedaten auf den Registerkarten bearbeiten.
# 6.9.1 Registerkarte "Aufbau"

Auf der Registerkarte **Aufbau** nehmen Sie Einstellungen vor, die den Aufbau der Remote-I/O-Station betreffen, wie z. B. der verwendete Backplanetyp, Erweiterungen und gesteckte Netzteile.

| × LB-8109 Geräted     | aten bearbeiten ((   | )ffline)            |              |                   |
|-----------------------|----------------------|---------------------|--------------|-------------------|
| Stationsbeschreibung: |                      |                     |              | D.C.              |
| LB-8109               |                      |                     |              |                   |
| Gerätebeschreibung:   |                      |                     |              |                   |
| LB/FB UNICOM Interfa  | ice                  |                     |              |                   |
| Aufbau                | Profibus I           | Profibus II         | Info         |                   |
| Backplane:            |                      |                     |              |                   |
| Backplanetyp:         |                      |                     |              | Erweiterungen:    |
| LB 9022/24: Redund    | antes Backplanesyste | em mit 22/24 Moduls | steckplätzen | v 1 v             |
|                       |                      |                     |              |                   |
| Buskoppler:           |                      |                     |              |                   |
| Tag Primärkoppler:    |                      |                     |              | SB-Adresse prim.: |
| Buskoppler            |                      |                     |              | 119               |
|                       |                      | Redundanz einsc     | halten       |                   |
| Tag Sekundärkoppler:  |                      |                     |              | SB_Adresse sek.:  |
| Buskoppler            |                      |                     |              | 247               |
| Netzteile:            |                      |                     |              |                   |
| Netzteiltyp:          | LB 9006 A 24V DC     | gal. T.             | ~            |                   |
| Netzteilredundanz:    | 🗹 ein                |                     |              |                   |
| gesteckte Netzteile:  | N-1 (Basis)          | ✓ N-4 (Erwe         | iterung)     |                   |
|                       | ▼ N-2 (Basis)        | N-5 (Erwe           | iterung)     |                   |
|                       | 🔽 N-3 (Basis)        | 🔽 N-6 (Erwe         | iterung)     |                   |
|                       |                      |                     |              |                   |
|                       |                      |                     |              |                   |
|                       |                      |                     | đ            | LB/FB - RIO       |
| ОК АЬ                 | brechen Speich       | ern                 |              | Hilfe             |

## Abbildung 6.16 Registerkarte Aufbau

| Feld                 | Erläuterung                                                                                                    |
|----------------------|----------------------------------------------------------------------------------------------------|
| Stationsbeschreibung | Dieses Feld ist vorbelegt. Überschreiben Sie das Feld<br>gegebenenfalls mit einer neuen Stationsbeschreibung (max. 32<br>Zeichen). |
| Gerätebeschreibung   | Zeigt die Beschreibung des Buskopplers an und ist nicht editierbar.                                                                |

| Feld                  | Erläuterung                                                                                                    |
|-----------------------|----------------------------------------------------------------------------------------------------|
| Backplanetyp          | Wählen Sie den Backplanetyp aus, der in der Remote-I/O-Station<br>verwendet wird. Von dieser Einstellung hängen auch die<br>möglichen Netzteiltypen und die mögliche Anzahl der<br>Erweiterungen ab. Im Beispiel ist der Typ "Redundantes<br>Backplanesystem mit 22/24 Modulsteckplätzen" (LB9022/24)<br>eingestellt.                                                                                                    |
| Erweiterungen         | Stellen Sie ein, ob eine Erweiterung zum Basis-Backplane<br>vorhanden ist.<br>0: keine Erweiterung vorhanden<br>1: Erweiterung vorhanden<br>Die Auswahl der möglichen Erweiterungen ist abhängig vom<br>Backplanesystem und kann zwischen 0 5 Erweiterungen<br>variieren.<br>Beispiel: Sie verwenden das Basis-Backplane LB9022 mit 22<br>Steckplätzen. Wenn Sie 1 wählen, ist eine Remote-I/O-Station mit<br>46 Steckplätzen konfiguriert (Basis-Backplane 22 Steckplätzen +<br>Erweiterungs-Backplane LB 9024 mit 24 Steckplätzen). |
| Tag Primärkoppler     | Enthält die Bezeichnung für den primären Buskoppler. Geben Sie bis zu 32 Zeichen ein.                                                                                                    |
| SB-Adresse pri.       | Geben Sie die Servicebusadresse des primären Buskopplers ein.                                                                                                    |
| Redundanz einschalten | Das Kontrollkästchen ist nur offline editierbar, ohne aktive<br>Verbindung zur Remote-I/O-Station.<br>Wenn <b>Redundanz einschalten</b> aktiviert ist, werden auf der<br>Registerkarte <b>Aufbau</b> zusätzliche Eingabemöglichkeiten für den<br>Tag des sekundären Buskopplers und für dessen<br>Servicebusadresse eingeblendet.<br>Die Einstellmöglichkeiten für gesteckte Netzteile im Bereich<br><b>Netzteile</b> hängen ebenfalls von diesem Kontrollkästchen ab<br>(Redundanz = Buskoppler- und Netzteilredundanz).             |
| Tag Sekundärkoppler   | Enthält die Bezeichnung für den sekundären Buskoppler<br>(Redundanzkoppler). Geben Sie bis zu 32 Zeichen ein. Dieses<br>Feld ist nur sichtbar, wenn <b>Redundanz einschalten</b> aktiviert ist.                                                                                                    |
| SB-Adresse sek.       | Enthält die Servicebusadresse des sekundären Buskopplers.<br>Diese Adresse wird automatisch auf Basis der Adresse des<br>primären Buskopplers vergeben und kann nicht editiert werden.<br>Dieses Feld ist nur sichtbar, wenn <b>Redundanz einschalten</b><br>aktiviert ist.                                                                                                    |
| Netzteiltyp           | Wählen Sie das Netzteil aus. Die Auswahlmöglichkeit ist abhängig von der Dropdown-Liste <b>Backplanetyp</b> .                                                                                                    |
| Netzteilredundanz     | Wenn die gesamte Remote-I/O-Station über redundant<br>einspeisende Netzteile versorgt wird, kann ab DTM Version 7.5.1<br>die Zusatzfunktion <b>Netzteilredundanz</b> aktiviert werden.<br>Wenn <b>Netzteilredundanz</b> aktiviert ist, wird die noch zur<br>Verfügung stehende Leistung so berechnet, dass bei Ausfall<br>eines Netzteils die Station noch ausreichend versorgt wird. Falls<br><b>Redundanz einschalten</b> aktiviert ist, wird die Netzteilredundanz<br>automatisch gesetzt.                                         |
| gesteckte Netzteile   | Aktivieren Sie die Kontrollkästchen um festzulegen, welche<br>Netzteile gesteckt sind und überwacht werden sollen. Die Anzahl<br>der Kontrollkästchen ist abhängig von der Einstellung in der<br>Dropdown-Listen <b>Netzteiltyp</b> , <b>Backplanetyp</b> und<br><b>Erweiterungen</b> . Bei Redundanz ist die Netzteilüberwachung<br>automatisch bei allen verfügbaren Netzteilsteckplätzen aktiviert<br>und kann nicht deaktiviert werden (Netzteilredundanz).                                                                       |

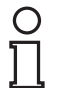

## Hinweis!

## Informationen zu Redundanz

Weitere Informationen zum Thema Redundanz (Grundlagen, Redundanzarten, Netzteilredundanz) finden Sie im Hardware-Handbuch zum LB- bzw. FB-Remote-I/O-System.

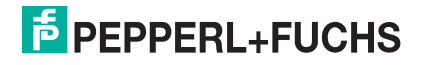

# 6.9.2 Registerkarte "Profibus I"

Auf der Registerkarte **Profibus I** können Sie verschiedene Parameter zur Buskommunikation einstellen, wie z. B. Busadressen, Redundanzmode und zyklische Daten.

| 🗧 LB-8109 Gerätedaten bearbeiten          | (Offline)   |                        |                   |
|-------------------------------------------|-------------|------------------------|-------------------|
| Stationsbeschreibung:                     |             |                        | Det               |
| LB-8109                                   |             |                        |                   |
| Gerätebeschreibung:                       |             |                        |                   |
| LB/FB UNICOM Interface                    |             |                        |                   |
| Aufbau Profibus I                         | Profibus II | Info                   | LB/FB - RIU       |
| Busadressen:                              |             |                        |                   |
| Primärer Buskoppler (1126):               | 1 Sekundä   | irer Buskoppler (1126  | 6): 1             |
| Funktionen:                               |             |                        |                   |
| Ansprechüberwachung Ausgänge:             | 2000 ms 🗌 C | ilear unterdrücken     |                   |
|                                           |             |                        |                   |
| Redundanzmode:                            | zyklisch    | ne Daten:              |                   |
| <ul> <li>Applikationsredundanz</li> </ul> |             | Modulstatus übertrager | n                 |
| <ul> <li>Linienredundanz</li> </ul>       |             | Kommando-/Status-Re    | gister übertragen |
|                                           |             |                        |                   |
|                                           |             |                        |                   |
|                                           |             |                        |                   |
|                                           |             |                        |                   |
|                                           |             |                        |                   |
|                                           |             |                        |                   |
|                                           |             |                        |                   |
|                                           |             |                        |                   |
|                                           |             | <b>a</b>               | LB/FB - RIO       |
| OK Abbrechen Spei                         | chern       |                        | Hilfe             |

Abbildung 6.17 Registerkarte Profibus I

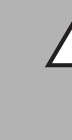

# Vorsicht!

PROFIBUS-Neustart bei Parameter-Änderung

Eine Änderung der Parameter **Modulstatus übertragen** und **Kommando-/Statusregister übertragen** im Bereich **zyklische Daten** erfordert einen PROFIBUS-Neustart. Diese Parameter können online, d. h. bei einer aktiven Verbindung mit dem Gerät, nicht geändert werden.

Falls das Leitsystem Hot Configuration in Run (HCiR) unterstützt, können die Parameter offline, d h. ohne aktive keine Verbindung zur Remote-I/O-Station, geändert und anschließend bei laufender Anlage aktiviert werden.

Die Parameter werden erst ab DTM Version 7.1 unterstützt.

# $\triangle$

# Vorsicht!

Kontrollkästchen Clear unterdrücken

Sind ausschließlich Binärausgänge in der Remote-I/O-Station vorhanden, ist es nur möglich, alle Ausgänge bis auf einen abzuschalten, da Null-Telegramme durch Aktivieren von **Clear unterdrücken** unterdrückt bzw. ignoriert werden. Setzten Sie im Telegramm mindestens einen (evtl. virtuellen) Ausgang, damit Clear nicht unterdrückt wird.

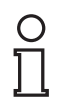

## Hinweis!

**Offline-Parameter** 

Folgende Parameter sind nur offline editierbar.

- Primärer Buskoppler (Busadresse) und Sekundärer Buskoppler (Busadresse)
- Redundanzmode
- zyklische Daten

| Feld                                  | Erläuterung                                                                                                    |
|---------------------------------------|----------------------------------------------------------------------------------------------------|
| Primärer Buskoppler<br>(Busadresse)   | Falls der Master keine PROFIBUS-Adressplanung unterstützt,<br>können Sie hier die Busadresse des primären Buskopplers<br>einstellen. Dieses Feld ist nur dann editierbar, wenn Sie das<br>Kontrollkästchen <b>Auswahlmöglichkeit für Feldbusadresse</b><br><b>eingeschaltet</b> im Fenster <b>Applikationsmode einstellen</b> aktiviert<br>haben.<br>Die Vorgehensweise bei der Einstellung ist in Abhängigkeit von der<br>FDT-Rahmenapplikation unterschiedlich. In der Regel wird die<br>Topologieplanung in der FDT-Rahmenapplikation vorgenommen.<br>Es gibt aber auch Applikationen, die nur für die Konfiguration über<br>eine Klasse-2-Master-Karte zuständig sind. Bei diesen<br>Applikationen kann die Adressplanung aus dem DTM des<br>Buskopplers oder des PROFIBUS-Masters durchgeführt werden.<br>Aus diesem Grund gibt es im Fenster <b>Applikationsmode</b><br><b>einstellen</b> die Möglichkeit, das Eingabefeld für die Busadresse<br>des primären Buskopplers freizuschalten oder zu sperren. Falls<br>Sie das Feld freischalten um eine Adresse einzugeben, denken<br>Sie daran, es nach Eingabe wieder zu sperren. |
| Sekundärer Buskoppler<br>(Busadresse) | Stellen Sie die Busadresse des sekundären Buskopplers ein.<br>Dieses Feld ist nur dann sichtbar, wenn Sie auf der Registerkarte<br><b>Aufbau</b> das Kontrollkästchen <b>Redundanz einschalten</b> aktiviert<br>haben. Siehe Kapitel 6.9.1<br>Außerdem ist das Feld nur dann editierbar, wenn Sie das<br>Kontrollkästchen <b>Auswahlmöglichkeit für Feldbusadresse</b><br><b>eingeschaltet</b> im Fenster <b>Applikationsmode einstellen</b> aktiviert<br>haben. Siehe Kapitel 6.7<br>Falls im Bereich <b>Redundanzmode</b> die <b>Linienredundanz</b> aktiviert<br>ist, ist die Adresse des sekundären Buskopplers identisch mit der<br>des primären Buskopplers. Ansonsten gilt das gleiche wie für das<br>Feld <b>Primärer Buskoppler (Busadresse)</b> .                                                                                                    |
| Ansprechüberwachung<br>Ausgänge       | Stellen Sie eine Zeitspanne in ms ein, nach der die Ausgänge bei<br>einem Ausfall der Buskommunikation in den Fehlermodus gehen<br>sollen. Um die Ansprechüberwachung zu deaktivieren, geben Sie<br>den Wert 0 ein. Siehe Kapitel 7.4.2                                                                                                    |
| Clear unterdrücken                    | Falls ein Neustart oder eine Redundanzumschaltung des Masters<br>stattfindet, wird bei einigen Systemen ein "Clear" (DataExchange<br>mit nur 00) gesendet. Wenn <b>Clear unterdrücken</b> deaktiviert ist,<br>schaltet der Slave in solch einem Fall sämtliche Ausgänge ab. Falls<br>diese Abschaltung nicht erwünscht ist, da z. B. eine redundante<br>Remote-I/O-Station den kontinuierlichen Betrieb bei Ausfall eines<br>Buskopplers/Busstrangs sicherstellen soll, aktivieren Sie <b>Clear</b><br><b>unterdrücken</b> .                                                                                                    |

| Feld            | Erläuterung                                                                                                    |
|-----------------|----------------------------------------------------------------------------------------------------|
| Redundanzmode   | Stellen Sie die Redundanzart ein. Dieser Bereich ist nur dann<br>sichtbar, wenn Sie auf der Registerkarte <b>Aufbau</b> das<br>Kontrollkästchen <b>Redundanz einschalten</b> aktiviert haben. Siehe<br>Kapitel 6.9.1<br>Außerdem ist der Bereich nur dann editierbar, wenn Sie das<br>Kontrollkästchen <b>Auswahlmöglichkeit für Redundanzmode</b><br><b>eingeschaltet</b> im Fenster <b>Applikationsmode einstellen</b> aktiviert<br>haben.<br><b>Applikationsredundanz</b> : Aktivieren Sie diese Option, falls beide<br>Buskoppler am bidirektionalen Datenaustausch teilnehmen sollen.<br>Der Master prüft über das globale Statusregister, welcher<br>Buskoppler aktiv ist. Wird erst ab DTM Version 7.1 unterstützt,<br>sonst nicht editierbar.<br><b>Linienredundanz</b> : Aktivieren Sie diese Option, falls beide<br>Buskoppler einer redundanten Remote-I/O-Station für das<br>Leitsystem nur als ein PROFIBUS-Gerät erkennbar sein sollen. Nur<br>der aktive Buskoppler sendet Daten zum Master. In diesem Fall<br>empfehlen wir, die PROFIBUS-Linien redundant auszulegen. |
| zyklische Daten | Um zusätzliche Diagnosedaten zur Remote-I/O-Station zu<br>erhalten, können Sie das globale Status- und Kommandoregister<br>und das Modulstatusregister in den zyklischen Datenverkehr<br>einbinden. Dieser Bereich ist nur dann editierbar, wenn Sie das<br>Kontrollkästchen <b>Auswahlmöglichkeit für Buskopplerdaten</b><br><b>eingeschaltet</b> im Fenster <b>Applikationsmode einstellen</b> aktiviert<br>haben.<br><b>Modulstatus übertragen</b> : Aktivieren Sie dieses Kontrollkästchen,<br>um die Übertragung des Modulstatus im zyklischen Datenverkehr<br>zu aktivieren (1 Bit pro Slot, 1 = Modul OK, 0 = Modul fehlerhaft,<br>6 Byte Input).<br><b>Kommando-/Statusregister übertragen</b> : Aktivieren Sie dieses<br>Kontrollkästchen, um die Übertragung des globalen Status- und<br>Kommandoregisters im zyklischen Datenverkehr zu aktivieren.<br>Diese Funktion ist wichtig für die Applikationsredundanz (2 Byte In-/Output).<br>Für weitere Informationen zur Diagnose, siehe Kapitel 9.                                                                            |

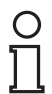

### Hinweis!

## Informationen zu Redundanz

Weitere Informationen zum Thema Redundanz (Grundlagen, Redundanzarten, Netzteilredundanz) finden Sie im Hardware-Handbuch zum LB- bzw. FB-Remote-I/O-System.

199401 2016-02

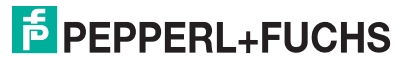

# 6.9.3 Registerkarte "Profibus II"

Auf der Registerkarte **Profibus II** können Sie verschiedene Parameter zur Buskommunikation einstellen, wie z. B. Meldeparameter und erweiterte Funktionen.

| LB-8109 Geräteda                                 | ten bearbeiten (Offline | )                     |                   |
|--------------------------------------------------|-------------------------|-----------------------|-------------------|
| Stationsbeschreibung:                            |                         |                       | D. 5              |
| LB-8109                                          |                         |                       |                   |
| aerätebeschreibung:                              |                         |                       |                   |
| LB/FB UNICOM Interfa                             | ce                      |                       |                   |
|                                                  |                         |                       | LB/FB - RIO       |
| Aufbau                                           | Profibus I Pro          | fibus II Into         |                   |
| Meldeparameter:                                  |                         | Erw. Funktionen:      |                   |
| Wartezeit zwischen D                             | agnosen: 100 m          | s Offset Moduldiagno: | se: O             |
| Diagnose nur bei Fehl                            | er 🔽                    | zusätzliche Moduldi   | agnose            |
| Auswahl Diagnosemelo                             | lunaen:                 |                       |                   |
|                                                  | Bit 8 reserved          | Bit 16 reserved       | 1 Bit 24 reserved |
| Bit 1 reserved                                   | Bit 9 reserved          | Bit 17 reserved       | Bit 25 reserved   |
| Bit 2 reserved                                   | Bit 10 reserved         | Bit 18 reserved       | Bit 26 reserved   |
| Bit 3 reserved                                   | Bit 11 reserved         | Bit 19 reserved       | Bit 27 reserved   |
| Bit 4 reserved                                   | Bit 12 reserved         | Bit 20 reserved       | Bit 28 reserved   |
| Bit 5 reserved                                   | Bit 13 reserved         | Bit 21 reserved       | Bit 29 reserved   |
| Bit 6 reserved                                   | Bit 14 reserved         | Bit 22 reserved       | Bit 30 reserved   |
| Bit 7 reserved                                   | Bit 15 reserved         | Bit 23 reserved       | Bit 31 reserved   |
| Into:<br>DP-Konfigurations:<br>00<br>PB-ID: 1710 | string:                 |                       |                   |
|                                                  |                         |                       | 10 LB/FB - RIO    |
|                                                  | rechen Speichern        |                       | Hilfe             |

Abbildung 6.18 Registerkarte Profibus II

# $\wedge$

# Warnung!

## Parameteränderung Offset Moduldiagnose

Eine Änderung des Parameters **Offset Moduldiagnose** ist ein gravierender Eingriff in das Diagnose- und Alarmhandling.

Wir empfehlen, den Parameter **Offset Moduldiagnose** nur dann zu ändern, wenn die Modulzählweise für die Diagnosezuordung im Master und im Slave unterschiedlich ist. Es ist ratsam, die Modulzählweise vor der Inbetriebnahme oder während eines Anlagenstillstands zu überprüfen und ggf. einmalig eine Änderung des Parameters vorzunehmen.

199401 2016-02

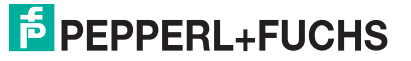

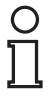

о П

## Hinweis!

## Offset Moduldiagnose beim Buskoppler 8x05

Beim Buskoppler 8x05 ist **Offset Moduldiagnose** nur editierbar, wenn Sie die Funktion **Offset für modulspez. PB-Diagnose einstellbar** im Fenster **Firmwareabhängige Funktionen auswählen** aktiviert haben. Diese Funktion ist verfügbar ab Firmwareversion 6.19.

## Hinweis!

## Zusätzliche Moduldiagnose beim Buskoppler 8x05

Beim Buskoppler 8x05 ist **zusätzliche Moduldiagnose** nur editierbar, wenn Sie die Funktion **Zusätzliche 12 Byte modulspezifische Diagnose** im Fenster **Firmwareabhängige Funktionen auswählen** aktiviert haben. Diese Funktion ist verfügbar ab Firmwareversion 6.19.

| Feld                            | Erläuterung                                                                                                    |
|---------------------------------|----------------------------------------------------------------------------------------------------|
| Wartezeit zwischen<br>Diagnosen | Zeigt die Mindestwartezeit zwischen zwei PROFIBUS-<br>Diagnosen an. Dieser Wert ist auf 100 ms eingestellt und nicht editierbar.                                                                                                    |
| Diagnose nur bei Fehler         | Kontrolliert das Verhalten der PROFIBUS-Diagnose. Falls Sie<br>das Kontrollkästchen aktivieren, wird bei einer Diagnose das<br>ExtDiag-Bit nur gesetzt, wenn ein Fehler vorliegt. Bei einem<br>internen Statuswechsel wird dieses Bit nicht gesetzt.                                                                                                    |
| Offset Moduldiagnose            | Aufgrund verschiedener Zählweisen in unterschiedlichen<br>Master- und Diagnosesystemen kann die Zuordnung von<br>Diagnosen zu den E/A-Modulen unterschiedlich ausfallen.<br>Dieses Feld ermöglicht es Ihnen, die Zählweise anzupassen.<br>Der Parameter kann den Wert 0 oder 1 annehmen. Der<br>Standardwert ist 0. Eine Änderung des Parameters empfiehlt<br>sich, falls die Diagnose-Visualisierung im Leitsystem eine<br>verschobene Modulzuordnung aufweist.<br>Wenn Sie den Wert 0 eingeben, wird die Diagnose des E/A-<br>Moduls 1 als Moduldiagnose 0 übertragen. Mit dem Wert 1<br>wird die Diagnose des E/A-Moduls 1 als Moduldiagnose 1<br>übertragen. Siehe Kapitel 9.5.2 |
| zusätzliche Moduldiagnose       | Wenn Sie <b>zusätzliche Moduldiagnose</b> aktivieren, werden<br>weitere 2 Bits pro E/A-Modulsteckplatz übertragen (E/A-<br>Modul OK, E/A-Modulfehler, falscher E/A-Modultyp, kein E/A-<br>Modul vorhanden). Standardmäßig werden die zusätzlichen<br>Diagnosen nicht übertragen.<br>Das Datenaufkommen der gerätespezifischen Diagnose<br>erhöht sich somit um 12 Bytes (48 x 2 Bits). Diese Funktion ist<br>für Systeme gedacht, bei denen eine Diagnose via DTM nicht<br>möglich ist oder bei denen die Diagnosemöglichkeiten<br>begrenzt sind. Siehe Kapitel 9.5.2                                                                                                    |
| Auswahl<br>Diagnosemeldungen    | Dieser Bereich ist derzeit nicht editierbar.                                                                                                    |
| DP-Konfigurationsstring         | Stellt die aktuelle DP-Konfiguration dar. Der Eintrag in diesem<br>Feld ergibt sich aus der Anordnung der E/A-Module auf dem<br>Backplane sowie aus dem Bereich <b>zyklische Daten</b> auf der<br>Registerkarte <b>Profibus I</b> . Siehe Kapitel 6.9.2<br>Die Information wird automatisch beim Hinzufügen oder<br>Entfernen eines E/A-Moduls aktualisiert und ist nicht editierbar.                                                                                                    |
| PB-ID                           | Zeigt die PROFIBUS-Identifikationsnummer an. Die<br>PROFIBUS-ID wird automatisch festgelegt, sobald der<br>Buskoppler eingefügt wird und ist nicht editierbar.                                                                                                    |

# 6.9.4 Registerkarte "Info"

Die Registerkarte **Info** zeigt Ihnen Informationen über Buskoppler und Netzteile an. Außerdem haben Sie die Möglichkeit, Notizen einzugeben.

| 🗄 🛪 LB-8109 Gerätedaten bearbeite                                          | en (Offline)       |                                                     |                     |                             |
|----------------------------------------------------------------------------|--------------------|-----------------------------------------------------|---------------------|-----------------------------|
| Stationsbeschreibung:                                                      |                    |                                                     |                     |                             |
| LB-8109                                                                    |                    |                                                     |                     | P+F                         |
| Gerätebeschreibung:                                                        |                    |                                                     |                     |                             |
| LB/FB UNICOM Interface                                                     |                    |                                                     |                     | MOLL IN                     |
| Aufbau Profibus I                                                          | Prof               | ibus II                                             | Info                | LB/FB - RIO                 |
| Buskopplerversionen primär:                                                |                    | Buskopplerversi                                     | onen sekundär:      |                             |
| Konfig: FW (intern): FW                                                    | / (extern):        | Konfig:                                             | FW (intern):        | FW (extern):                |
| 7.6.1                                                                      |                    | 7.6.1                                               |                     |                             |
| HW-Index: Revisionszähler:                                                 |                    | HW-Index:                                           | Revisionszäh        | ler:                        |
| Basis-/Redeinheit: 5,4 V 12 V<br>max.Leistung: 5 33<br>inst. Leistung: 3,3 | 8,6 Watt<br>0 Watt | Erweiterungsein<br>max.Leistung:<br>inst. Leistung: | heit:<br>5,4 V<br>5 | 12 V<br>33,6 Watt<br>0 Watt |
| Notiz:                                                                     |                    |                                                     |                     |                             |
|                                                                            |                    |                                                     | đ                   | LB/FB - RIO                 |
| OK Abbrechen Sr                                                            | peichern           |                                                     |                     | Hilfe                       |

Abbildung 6.19 Registerkarte Info

| Feld                         | Erläuterung                                                                                                    |
|------------------------------|----------------------------------------------------------------------------------------------------|
| Buskopplerversionen primär   | In diesem Bereich befinden sich die<br>folgenden, nicht editierbaren Felder mit<br>Informationen zum primären Buskoppler.<br><b>Konfig</b> : DTM-Version<br><b>FW (intern)</b> : Firmwareversion PIC<br>(unveränderbar)<br><b>FW (extern)</b> : Firmwareversion (durch den<br>Service veränderbar)<br><b>HW-Index</b> : Hardwareversion des Buskopplers<br>(derzeit nicht unterstützt)<br><b>Revisionszähler</b> : Revisionsstand der<br>Parameter                  |
| Buskopplerversionen sekundär | Dieser Bereich verhält sich analog zum<br>Bereich <b>Buskopplerversionen primär</b> .<br>Dieser Bereich ist nur sichtbar, wenn Sie auf<br>der Registerkarte <b>Aufbau</b> das<br>Kontrollkästchen <b>Redundanz einschalten</b><br>aktiviert haben.                                                                                                    |
| Netzteilbelastung            | In diesem Bereich befinden sich nicht<br>editierbare Felder mit Informationen zur<br>Netzteilbelastung.<br>Die Felder werden mit Leistungswerten gefüllt,<br>sobald die Steckplätze auf dem Backplane mit<br>E/A-Modulen belegt sind. Bei der Planung<br>berücksichtigt der Device Type Manager<br>(DTM) eventuell auftretende<br>Überlastsituationen und meldet diese dem<br>Benutzer. Das Hinzufügen eines weiteren E/A-<br>Moduls wird bei Überlast unterbunden. |
| Notiz                        | Geben Sie einen beliebigen Text ein. Der Text<br>wird in der Datenbank und nicht im<br>Buskoppler gespeichert.                                                                                                    |

# 6.10 Bedeutung des DP-Konfigurationsstring

Leitsysteme die das FDT-Konzept unterstützen, verwenden die Bedienoberfläche des DTM als Bestandteil des eigenen Systems. Andere Leitsysteme besitzen entweder eigene Treiber, wie z. B. Siemens SIMATIC PDM, oder sie verwenden die textbasierte GSD/GSE-Datei. Beachten Sie in diesen Fällen die Bedienanleitung des jeweiligen Herstellers.

Nachfolgende Hinweise fördern das Verständnis über die Kommunikation auf dem PROFIBUS und sind insbesondere dann nützlich, wenn Sie die GSD/GSE-Datei verwenden.

## Hinweis!

Falls Sie mit einem Master arbeiten, der das FDT-Konzept unterstützt oder über Treiber oder Bibliotheken verfügt, müssen Sie sich nicht mit den folgenden Byte-Strings auseinandersetzen. Der Master übernimmt dann diese Details.

Sie können dem DP-Konfigurationsstring die Reihenfolge der PROFIBUS-Datenworte entnehmen (1 Datenwort = 16 Bit). Die Reihenfolge ergibt sich aus der Anordnung der E/A-Module auf dem Backplane, wobei die Eingangs- und Ausgangs-Bytes der E/A-Module in Eingangs- und Ausgangsblöcke sortiert werden. → siehe Abbildung 6.20 auf Seite 46 Der DP-Konfigurationsstring ist also eine direkte Abbildung der Anordnung und Konfiguration der E/A-Module auf dem jeweiligen Backplane. Jedes E/A-Modul besitzt einen DP-Konfigurationscode. Der Binäreingang LB1\*08 bzw. FB1\*08 besitzt z. B. den DP-Konfigurationscode 11. Aus den einzelnen DP-Konfigurationscodes setzt sich der DP-Konfigurationsstring zusammen.

Für eine erfolgreiche PROFIBUS-Kommunikation ist es zwingend notwendig, dass der DP-Konfigurationsstring im Master und in der Remote-I/O-Station identisch sind.

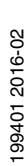

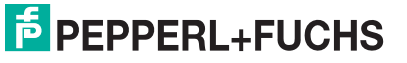

Die Tabelle (siehe Tabelle "Datenstruktur auf dem PROFIBUS" auf Seite 46) zeigt zur Verdeutlichung die gleiche Modulanordnung wie die Abbildung (→ siehe Abbildung 6.20 auf Seite 46) und stellt den Zusammenhang zwischen der Datenstruktur des DP-Konfigurationsstrings und den Eingangs- und Ausgangs-Bytes der E/A-Module dar.

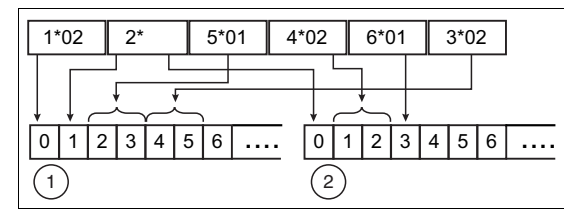

| Abbildung 6 20   | Augwirkung dor | Modulanordnung | auf dia | Datonetruktur |
|------------------|----------------|----------------|---------|---------------|
| ADDIIUUII 9 0.20 | Auswirkung uer | wouldhorunung  | auruie  | Dalensliuklui |

1 Eingangs-Bytes

2 Ausgangs-Bytes

## Datenstruktur auf dem PROFIBUS

| Modulanordnung         |                                                                                               |                                |                   |                          |                   |                   |  |
|------------------------|-----------------------------------------------------------------------------------------------|--------------------------------|-------------------|--------------------------|-------------------|-------------------|--|
| Steckplatz-Nr.         | 1                                                                                             | 2                              | 3                 | 4                        | 5                 | 6                 |  |
| E/A-Modul              | LB1*02,<br>FB1*02                                                                             | LB2002,<br>LB21*,<br>FB22*     | LB5*01,<br>FB5201 | LB4*02,<br>FB4*02        | LB6101,<br>FB6301 | LB3*02,<br>FB3*02 |  |
| DP-KonfigString        | 10                                                                                            | 30                             | 50                | 60                       | 20                | 50                |  |
| Daten                  | 1 Byte<br>EIN                                                                                 | 1 Byte<br>EIN<br>1 Byte<br>AUS | 1 Wort<br>EIN     | 1 Wort<br>AUS            | 1 Byte<br>AUS     | 1 Wort<br>EIN     |  |
| Byte EIN               | 1                                                                                             | 1                              | 2                 |                          |                   | 2                 |  |
| Byte AUS               |                                                                                               | 1                              |                   | 2                        | 1                 |                   |  |
|                        |                                                                                               |                                |                   |                          |                   |                   |  |
| Eingangs-Bytes         |                                                                                               |                                |                   |                          |                   |                   |  |
| Byte-Nr.               | 0                                                                                             | 1                              | 2                 | 3                        | 4                 | 5                 |  |
| E/A-Modul (Steckplatz) | atz) LB1*02, LB2002, LB5*01, FB5201 LB3*02, FB3*02 (<br>FB1*02 LB21*, (3)<br>(1) FB22*<br>(2) |                                |                   |                          | B3*02 (6)         |                   |  |
| Augusta Datas          |                                                                                               |                                |                   |                          |                   |                   |  |
| Ausgangs-Bytes         |                                                                                               |                                |                   |                          |                   |                   |  |
| Byte-Nr.               | 0                                                                                             | 1                              | 2                 | 3                        | 4                 | 5                 |  |
| E/A-Modul (Steckplatz) | LB2002,<br>LB21*,<br>FB22*<br>(2)                                                             | LB4*02, F                      | -B4*02 (4)        | LB6101,<br>FB6301<br>(5) | leer              | leer              |  |

Zunächst werden nach PROFIBUS-Norm alle Ausgangsdaten zum Slave übertragen (DataExchangeRequest). Anschließend werden alle Eingangsdaten als Antwort an das Leitsystem übertragen (DataExchangeResponse). Entnehmen Sie der folgenden Tabelle die einzelnen Hexadezimal-Werte, aus denen sich der DP-Konfigurationsstring zusammensetzt. Weiterhin finden Sie in der Tabelle die Bedeutung und die Ein- und Ausgangs-Bytes zu jedem Hexadezimal-Wert.

Für weitere Informationen zur Datenstruktur und Bitanordnung innerhalb der Eingangs- und Ausgangs-Bytes einzelner E/A-Module, siehe Kapitel 8.

Hinweis!

Sie können den DP-Konfigurationsstring Ihrer Remote-I/O-Station innerhalb der FDT-Rahmenapplikation über die Registerkarte **Diagnoseregister** aufrufen. Siehe Kapitel 9.5

# о П

## Besonderheit bei den E/A-Modulen LB1\*03, FB1\*03 und LB3\*02, FB3\*02

Je nach Funktionsart hat der Frequenz- / Zählereingang LB1\*03, FB1\*03 die Länge von 2, 4 oder 6 Bytes und den DP-Konfigurationscode 50, 51 oder 52.

Je nach Anzahl der HART-Nebenvariablen hat der HART-Transmitterspeisegerät, Eingangstrenner LB3\*02, FB3\*02 die Länge von 2, 6, 10, 14 oder 18 Bytes und den DP-Konfigurationscode 50, 52, 54, 56 oder 58.

## **DP-Konfigurationscodes**

| DP-KonfigCode<br>(Hexadezimal) | DP-KonfigCode<br>(Dezimal) <sup>1</sup> | Länge                    | Bedeutung                                                                                                    |
|--------------------------------|-----------------------------------------|--------------------------|----------------------------------------------------------------------------------------------------|
| 00                             | 0                                       |                          | Leerplatz oder Buskoppler<br>ohne Daten                                                                                                    |
| 10                             | 16                                      | 1 Byte EIN               | LB1*01, FB1*01, LB1*02,<br>FB1*02 Binäreingang                                                                                                    |
| 11                             | 17                                      | 2 Byte EIN               | LB1007, LB1*08, FB1*08,<br>LB1*09, FB1*09, LB1014,<br>LB1015 Binäreingang                                                                                          |
| 15                             | 21                                      | 6 Byte EIN               | LB8*0*, FB8*0* Buskoppler<br>mit Modulstatus                                                                                                    |
| 20                             | 32                                      | 1 Byte AUS               | LB6101, FB6301<br>Relaisausgang                                                                                                    |
| 30                             | 48                                      | 1 Byte EIN<br>1 Byte AUS | LB2002, LB21*, FB22*<br>Binärausgang mit<br>Stellungsrückmeldung<br>LB6005, FB6305<br>Relaisausgang<br>LB6*1*, FB621*<br>Binärausgang                              |
| 31                             | 49                                      | 2 Byte EIN<br>2 Byte AUS | LB8*0*, FB8*0* Buskoppler<br>mit globalem Status-<br>/Kommandoregister<br>LB6006, FB6306<br>Relaisausgang<br>LB6*08, FB6*08<br>Binärausgang<br>2I2O-Universalmodul |
| 33                             | 51                                      | 4 Byte EIN<br>4 Byte AUS | 4I4O-Universalmodul                                                                                                    |
| 37                             | 55                                      | 8 Byte EIN<br>8 Byte AUS | 818O-Universalmodul                                                                                                    |

199401 2016-02

| DP-KonfigCode | DP-KonfigCode          |             |                                                                                                    |
|---------------|------------------------|-------------|----------------------------------------------------------------------------------------------------|
| (Hexadezimal) | (Dezimal) <sup>1</sup> | Länge       | Bedeutung                                                                                                    |
| 50            | 80                     | 1 Wort EIN  | LB1*03, FB1*03 Frequenz- /<br>Zählereingang in Funktionsart<br>Frequenzeingang oder 12-Bit-<br>Zählereingang<br>LB3101, FB3201<br>Transmitterspeisegerät,<br>Eingangstrenner<br>LB3*02, FB3*02, LB3103,<br>FB3203 HART-<br>Transmitterspeisegerät,<br>Eingangstrenner<br>LB5*01, FB5201 RTD-<br>Messumformer<br>LB5*02, FB5202<br>Thermoelementmessumform<br>er<br>LB5*06, FB5206<br>Spannungsmessumformer |
| 51            | 81                     | 2 Worte EIN | LB1*03, FB1*03 Frequenz- /<br>Zählereingang in Funktionsart<br>32-Bit-Zählereingang                                                                                                    |
| 52            | 82                     | 3 Worte EIN | LB1*03, FB1*03 Frequenz- /<br>Zählereingang in Funktionsart<br>kombinierter 32-Bit-Zähler-<br>und Frequenzeingang<br>LB3*02, FB3*02 HART-<br>Transmitterspeisegerät,<br>Eingangstrenner mit 1. HART-<br>Nebenvariable                                                                                                    |
| 53            | 83                     | 4 Worte EIN | LB3104, FB3204<br>Transmitterspeisegerät,<br>Eingangstrenner<br>LB3*05, FB3*05 HART-<br>Transmitterspeisegerät,<br>Eingangstrenner<br>LB3*06 HART-<br>Transmitterspeisegerät<br>LB5*04, FB5204 RTD-<br>Messumformer<br>LB5*05, FB5205<br>Thermoelementmessumform<br>er                                                                                                    |
| 54            | 84                     | 5 Worte EIN | LB3*02, FB3*02 HART-<br>Transmitterspeisegerät,<br>Eingangstrenner mit 1. + 2.<br>HART-Nebenvariable                                                                                                    |
| 56            | 86                     | 7 Worte EIN | LB3*02, FB3*02 HART-<br>Transmitterspeisegerät,<br>Eingangstrenner mit 1 3.<br>HART-Nebenvariable                                                                                                    |
| 58            | 88                     | 9 Worte EIN | LB3*02, FB3*02 HART-<br>Transmitterspeisegerät,<br>Eingangstrenner mit 1 4.<br>HART-Nebenvariable                                                                                                    |
| 60            | 96                     | 1 Wort AUS  | LB4101, FB4*01<br>Ausgangstrenner<br>LB4*02, FB4*02 HART-<br>Ausgangstrenner                                                                                                    |

| DP-KonfigCode<br>(Hexadezimal)                    | DP-KonfigCode<br>(Dezimal) <sup>1</sup>     | Länge                        | Bedeutung                                                                                                    |
|---------------------------------------------------|---------------------------------------------|------------------------------|----------------------------------------------------------------------------------------------------|
| 73                                                | 115                                         | 4 Worte EIN<br>4 Worte AUS   | LB7*04, FB7*04 Universeller<br>Ein- / Ausgang (HART)                                                            |
| C0 01 07                                          | 192 1 7                                     | 8 Byte EIN<br>2 Byte AUS     | LB8*0*, FB8*0* Buskoppler<br>mit globalem Status-<br>/Kommandoregister und<br>Modulstatus                       |
| C0 43 40                                          | 192 67 64                                   | 1 Wort EIN<br>4 Worte AUS    | LB4104, FB4204<br>Ausgangstrenner<br>LB4*05, FB4*05 HART-<br>Ausgangstrenner<br>LB4106 HART-<br>Ausgangstrenner |
| <sup>1</sup> Manche älteren I<br>Hexadezimalzahle | _eitsysteme benötige<br>n zur Parametrierun | en u. U. Dezimalzahlen<br>g. | anstelle von                                                                                                    |

Im DP-Konfigurationsstring ist der erste Konfigurationscode grundsätzlich dem Buskoppler zugeordnet. Redundante Buskoppler sind implizit im Konfigurationscode der Busanbindung enthalten und werden nicht separat aufgeführt. Der Buskoppler kann je nach Konfiguration vier verschiedenen DP-Kennungen haben.

Das globale Statusregister belegt 2 Eingangs-Bytes. Den Eingangs-Bytes des globalen Statusregisters folgen die 6 Eingangs-Bytes des Modulstatus (1 Bit pro E/A-Modul). Das Modulstatusbit hat den Zustand 1, wenn das betreffende E/A-Modul aktiv und fehlerfrei ist. Ansonsten ist der Zustand 0.

Erst im Anschluss an den Buskoppler mit dem globalen Status-/Kommandoregister und dem Modulstatus folgen die DP-Konfigurationscodes der einzelnen E/A-Module. Siehe Tabelle "Reihenfolge der DP-Konfigurationscodes im DP-Konfigurationsstring" auf Seite 49

| Steckplatz | Gerät                      | Beschreibung                                    | DP-Konfig<br>Code |
|------------|----------------------------|-------------------------------------------------|-------------------|
| 0          | Buskoppler                 | ohne Daten                                      | 00                |
|            | stehenden Konfigurationen) | mit Status-/Kommandoregister                    | 31                |
|            | , ,                        | mit Modulstatus                                 | 15                |
|            |                            | mit Status-/Kommandoregister<br>und Modulstatus | C0 01 07          |
| 1          | E/A-Modul                  | typabhängig                                     | typabhängig       |
| n          | E/A-Modul                  | typabhängig                                     | typabhängig       |

### Reihenfolge der DP-Konfigurationscodes im DP-Konfigurationsstring

# 6.11 Kommandoregister

Das Kommandoregister besteht aus zwei Bytes. Das erste Byte ist das Parameter-Byte, gefolgt vom Kommando-Byte. Diese Bytes können dazu verwendet werden, Kommandos vom Master über den Bus an die Remote-I/O-Station zu übertragen.

Das enthaltene Kommando wird nur ausgeführt, wenn sich das Kommandoregister geändert hat. Ein Kommando wird folglich genau einmal ausgeführt, nämlich dann, wenn das geänderte Kommandoregister zum ersten Mal an den Buskoppler übertragen wurde.

Das Kommandoregister kann zusammen mit dem globalen Statusregister als Bestandteil der zyklischen Buskopplerdaten übertragen werden. Dabei belegt das globale Statusregister die ersten zwei Bytes im Response-Telegramm (DataExchangeResponse von der Remote-I/O-Station zum Master). Das Kommandoregister belegt die ersten zwei Bytes im Request-Telegramm (DataExchangeRequest vom Master zur Remote-I/O-Station).

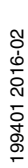

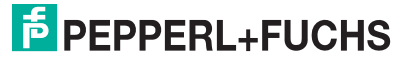

| Parameter | Kommando |                                                                                                    |
|-----------|----------|----------------------------------------------------------------------------------------------------|
| (Byte 1)  | (Byte 2) | Bedeutung                                                                                                    |
| 0x00      | 0x08     | Alle 32-Bit-Zähler löschen.                                                                                                    |
| 0xnn      | 0x08     | Den 32-Bit-Zähler des<br>Steckplatzes nn löschen.                                                                                                    |
| 0x00      | 0xF8     | Kaltstart                                                                                                    |
| 0x00      | 0xF9     | Warmstart                                                                                                    |
| 0x00      | 0xF5     | Werde passiv (Kommando an<br>den aktiven Buskoppler).<br>Da nicht beide Buskoppler<br>eines redundanten Systems<br>passiv sein können, wird<br>aufgrund dieses Kommandos<br>der Partner-Buskoppler aktiv.<br>Das Kommando hat, gesendet<br>an den passiven Buskoppler,<br>keine Bedeutung. |
| 0x00      | 0xF6     | Werde aktiv (Kommando an<br>den passiven Buskoppler).<br>Da nicht beide Buskoppler<br>eines redundanten Systems<br>aktiv sein können, wird<br>aufgrund dieses Kommandos<br>der Partner-Buskoppler<br>passiv. Das Kommando hat,<br>gesendet an den aktiven<br>Buskoppler, keine Bedeutung.  |
| 0x00      | 0xF7     | Redundanzumschaltung<br>Dieses Kommando erzeugt<br>eine Redundanzumschaltung<br>unabhängig davon, an<br>welchen Buskoppler es<br>gesendet wird. Es ist daher<br>nicht zwingend notwendig zu<br>wissen, welcher Buskoppler<br>gerade aktiv/passiv ist.                                      |

### Die folgenden Kommandos werden unterstützt.

# 6.12 Konfiguration von doppelt breiten E/A-Modulen

Alle GSD/GSE-basierten Konfigurationen verwenden einfach breite E/A-Module. Doppelt breite Module die zwei Steckplätze belegen, werden wie einfach breite Module konfiguriert, gefolgt von einem leeren Steckplatz.

Beachten Sie, dass der letzte Steckplatz kein Leerplatz sein darf. Falls das letzte E/A-Modul ein doppelt breites Modul ist, konfigurieren Sie dieses wie ein einfach breites Modul und lassen den folgenden Leerplatz weg.

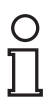

## Beispiel!

Im PROFIBUS-Konfigurationsstring ist der 8-kanalige Binäreingang 1x08 mit seiner Modulkennung 11 eingetragen. Der durch die doppelte Modulbreite zusätzlich belegte Platz wird als Leerplatz behandelt und trägt den Code 00 im PROFIBUS-Konfigurationsstring.

Die folgende Tabelle zeigt, wie 1- oder 2-kanalige und mehrkanalige E/A-Module im PROFIBUS-Konfigurationsstring dargestellt werden.

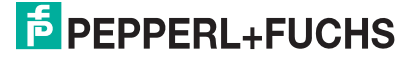

## **Beispiel DP-Konfigurationsstring**

| Steckplatz | E/A-Modul                    | DP-KonfigCode |
|------------|------------------------------|---------------|
| 1          | Binäreingang, 2-kanalig      | 10            |
| 2          | Binärausgang plus 2 Eingänge | 30            |
| 3 + 4      | Binärausgang, 8-kanalig      | 31 00         |
| 5          | Binäreingang, 2-kanalig      | 10            |
| 6 + 7      | Binäreingang, 8-kanalig      | 11 00         |
| 8          | Analogeingang                | 50            |

О П

## Hinweis!

### Abweichende Steckplatzbelegung bei redundanten LB-Backplanes

Bei redundanten LB-Backplanes sind die Steckplätze 1 und 2 für den Redundanzkoppler reserviert, unabhängig davon, ob ein Redundanzkoppler tatsächlich vorhanden ist oder nicht. Konfigurieren Sie E/A-Module bei diesen Backplanes daher erst ab Steckplatz 3.

# 6.13 Unicom-Buskoppler mit Universal- oder Standardmodulen vorkonfigurieren

Für Unicom-Buskoppler sind Platzhalter für beliebige E/A-Module verfügbar, so genannte Universalmodule. Siehe Kapitel 3

Durch die Universalmodule haben Sie die Möglichkeit, einer Remote-I/O-Station nachträglich bei laufendem Betrieb neue E/A-Module hinzuzufügen, unabhängig vom Leitsystem oder PROFIBUS-Master. Konfigurieren Sie die Steckplätze der Remote-I/O-Station **vor der Inbetriebnahme** mit Standard- oder Universalmodulen.

| C | ) |
|---|---|
| Ţ | ] |

## Tipp

Wir empfehlen Ihnen, alle Steckplätze der Remote-I/O-Station inkl. der Leerplätze mit Universalmodulen vorzukonfigurieren.

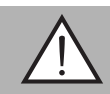

# Warnung!

Änderungen an der Unicom-Konfiguration erfordern einen PROFIBUS-Neustart

Die Länge des PROFIBUS-Datentelegramms ändert sich, sobald Sie die Unicom-Konfiguration der Steckplätze ändern, z. B. von Standard auf 2120, oder von 4140 auf 8180. Derartige Änderungen machen einen PROFIBUS-Neustart erforderlich.

Verändern Sie niemals die Unicom-Konfiguration im laufenden Betrieb.

| ·····        |          |             |   |                    |           |                           |
|--------------|----------|-------------|---|--------------------|-----------|---------------------------|
| itationstag: | LB-8109  |             |   |                    |           |                           |
|              | Modultyp | Konfigmodus |   | DP-Konfigkennung 🔺 | Datenlän  | ge:<br>benutzt reserviert |
| Buskoppler   | 8109     | Standard    | ~ | 00                 | Eingang:  |                           |
| E/A-Slot 1   |          | Standard    | ~ | 00                 |           |                           |
| E/A-Slot 2   |          | Standard    | ~ | 00                 | Ausgang:  |                           |
| E/A-Slot 3   | 3102     | Standard    | ~ | 50                 | Gesamt:   | 2 8                       |
| E/A-Slot 4   |          | Standard    | ~ | 00                 | Grundein  | stellung:                 |
| E/A- Slot 5  |          | Standard    | ~ | 00                 | alle 1/0s | Std 2120                  |
| E/A-Slot 6   |          | Standard    | ~ | 00                 |           | 4140 8180                 |
| E/A-Slot 7   |          | Standard    | ~ | 00                 | `         |                           |
| E/A-Slot 8   |          | Standard    | ~ | 00                 |           |                           |
| E/A-Slot 9   |          | Standard    | ~ | 00                 |           |                           |
| E/A-Slot 10  |          | Standard    | ~ | 00 🗸               |           |                           |
|              |          |             |   |                    |           |                           |
|              |          |             |   |                    | ą         | LB/FB - RIO               |
| ОК           |          | aichem      |   |                    |           | Hilfe                     |

Abbildung 6.21 UniCOM PROFIBUS-Konfiguration in Standardkonfiguration

Ab Werk sind alle Steckplätze mit der Standardkonfiguration vorbelegt. Steckplätze mit Standardkonfiguration dürfen nur dann bei laufendem Betrieb mit anderen E/A-Modulen bestückt werden, wenn das Leitsystemen Hot Configuration in Run (HCiR) unterstützt. Siehe Kapitel 6.16

Bei allen anderen Leitsystemen empfehlen wir, die Steckplätze mit Universalmodulen vorzukonfigurieren, damit auch hier zu einem späteren Zeitpunkt neue E/A-Module bei laufendem Betrieb hinzugefügt oder durch andersartige E/A-Module ersetzt werden können. Eine Kombination von Standard- und Universalmodulen innerhalb einer Remote-I/O-Station ist möglich.

Folgende Universalmodule stehen zur Verfügung.

2120

2 Byte Eingangsdaten und 2 Byte Ausgangsdaten Verwenden Sie diese Einstellung für 1- oder 2-kanalige E/A-Module.

4140

4 Byte Eingangsdaten und 4 Byte Ausgangsdaten Verwenden Sie diese Einstellung für mehrkanalige E/A-Module.

8180

8 Byte Eingangsdaten und 8 Byte Ausgangsdaten Verwenden Sie diese Einstellung für E/A-Module mit hohem Datenaufkommen. z. B. 1x03 im Betriebsmodus "32 Bit-Zähler + Frequenz".

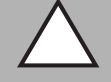

### Vorsicht!

Einschränkungen in der Betriebsart 2120

Betreiben Sie folgende E/A-Module nicht in der 2I2O-Konfiguration, da deren Datenvolumen die 2 Byte Eingangs- und Ausgangsdaten übersteigt:

- 1x03 in der Betriebsart "32-Bit-Zähler" oder "Frequenzeingang + 32-Bit-Zähler"
- 3x02 mit aktivierten HART-Nebenvariablen
- 3x04, 3x05, 4x04, 4x05, 5x04, 5x05

99401 2016-02

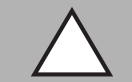

## Vorsicht!

Einschränkungen in der Betriebsart 4140

Betreiben Sie folgende E/A-Module nicht in der 4I4O-Konfiguration, da deren Datenvolumen die 4 Byte Eingangs- und Ausgangsdaten übersteigt:

- 1x03 in der Betriebsart "Frequenzeingang + 32-Bit-Zähler"
- 3x02 mit aktivierten HART-Nebenvariablen

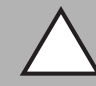

## Vorsicht!

Einschränkungen in der Betriebsart 818O

Betreiben Sie das folgende E/A-Modul nicht in der 818O-Konfiguration, da dessen Datenvolumen die 8 Byte Eingangs- und Ausgangsdaten übersteigt:

- 3x02 mit mehr als einer aktivierten HART-Nebenvariable

| Ο |  |
|---|--|
| П |  |
| ш |  |

## Hinweis!

Das Universalmodul 818O kann nur dann ausgewählt werden, wenn die Funktion **Unterstützung des 81N8OUT-Universalmoduls** aktiviert ist. Siehe Kapitel 6.8

In der folgenden Abbildung sind alle Steckplätze mit 2I2O-Universalmodulen konfiguriert. Im Unterschied zur Standardkonfiguration ist der DP-Konfigurationsstring bzw. die im Datentelegramm verwendete Bitstruktur für alle Steckplätze gleich, egal mit welchem E/A-Modul der Steckplatz später bestückt wird.

Der Unterschied zwischen der Standard-Einstellung und den Universalmodulen wird in der Spalte **DP-Konfigkennung** des Fensters **UniCOM PROFIBUS-Konfiguration** deutlich. Während das E/A-Modul 3102 in der Standardkonfiguration den DP-Konfigurationscode 50 besitzt, hat dasselbe Modul in der Universalkonfiguration den DP-Konfigurationscode 31 mit 2 Byte Eingangs- und 2 Byte Ausgangsdaten.

Der benutzte und der noch verfügbare Datenraum im Datentelegramm wird während der Konfiguration im Bereich **Datenlänge** angezeigt. Die Datenlänge wird automatisch berechnet.

| ₹ LB-8109 Uni | COM PROFIBUS-K | onfiguration |   |                    |                                   |
|---------------|----------------|--------------|---|--------------------|-----------------------------------|
| Stationstag:  | LB-8109        |              |   |                    |                                   |
|               | Modultyp       | Konfigmodus  |   | DP-Konfigkennung 📥 | Datenlänge:<br>benutzt reserviert |
| Buskoppler    | 8109           | 2IN2OUT      | ~ | 31                 | Eingang: 98 104                   |
| E/A- Slot 1   |                | 2IN2OUT      | ~ | 31                 |                                   |
| E/A-Slot 2    |                | 2IN2OUT      | ~ | 31                 | Ausgang:   98   104               |
| E/A-Slot 3    | 3102           | 2IN2OUT      | ~ | 31                 | Gesamt:   196   208               |
| E/A-Slot 4    |                | 2IN2OUT      | ~ | 31                 | Grundeinstellung:                 |
| E/A-Slot 5    |                | 2IN2OUT      | ~ | 31                 | alle 1/0s Std 2120                |
| E/A-Slot 6    |                | 2IN2OUT      | ~ | 31                 | 4140 8180                         |
| E/A- Slot 7   |                | 2IN2OUT      | ~ | 31                 |                                   |
| E/A-Slot 8    |                | 2IN2OUT      | ~ | 31                 |                                   |
| E/A-Slot 9    |                | 2IN2OUT      | ~ | 31                 |                                   |
| E/A-Slot 10   |                | 2IN2OUT      | ~ | 31 🖵               | 1                                 |
|               |                |              |   |                    |                                   |
|               |                |              |   |                    | 着 LB/FB - RIO                     |
| ок .          | Abbrechen Spe  | eichern      |   |                    | Hilfe                             |

Abbildung 6.22 UniCOM PROFIBUS-Konfiguration in 2I2O-Universalkonfiguration

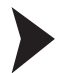

Fenster für die Unicom-PROFIBUS-Konfiguration aufrufen

- Schließen Sie alle geöffneten Gerätedaten- und Konfigurationsfenster. Wenn Sie dies nicht tun, erscheint beim Aufruf des Fensters UniCOM PROFIBUS-Konfiguration ein Warnhinweis mit entsprechendem Inhalt.
- 2. Klicken Sie mit der rechten Maustaste in der Projektstruktur auf den Buskoppler-Eintrag.
- 3. Wählen Sie Parameter > Parametrierung > UniCOM PROFIBUS-Konfiguration.

 $\rightarrow$  Es öffnet sich das Fenster **UniCOM PROFIBUS-Konfiguration**.  $\rightarrow$  siehe Abbildung 6.21 auf Seite 52

 Nehmen Sie die gewünschten Einstellungen vor. Um auf einem Steckplatz Universalmodule vorzukonfigurieren, wählen Sie in der Spalte Konfigmodus den Eintrag 2IN2OUT, 4IN4OUT oder 8IN8OUT. Die Werkseinstellung für alle Steckplätze ist Standard. Um alle Steckplätze mit den gleichen Universalmodulen zu belegen, wählen Sie im Bereich Grundeinstellung die gewünschte Modulart.

→ Sobald Sie die Konfiguration ändern, erscheint ein Warndreieck mit dem Hinweis Konfigurationsänderung. Durch die Konfigurationsänderung ändert sich die Länge des PROFIBUS-Datentelegramms wodurch ein PROFIBUS-Neustart erforderlich ist.

5. Um die Änderungen zu übernehmen, klicken Sie auf OK.

### Hinweis!

Sobald die Anzahl der reservierten Ein- und Ausgangsbytes überschritten wird, erscheint eine Warnmeldung.

Bis Firmwareversion 9.06 beträgt die maximale Anzahl der Ein- und Ausgangsbytes für die gesamte Remote-I/O-Station 240 Bytes.

Ab Firmwareversion 9.06 kann die maximale Anzahl der Ein- und Ausgangsbytes auf 480 Bytes verdoppelt werden. Siehe Kapitel 6.8

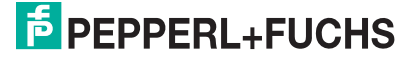

# 6.14 E/A-Module einfügen oder löschen

Bis jetzt wurde nur der Buskoppler in die Projektstruktur eingebunden. In diesem Schritt sollen E/A-Module eingebunden werden.

Um die E/A-Module in das PACTware<sup>TM</sup>-Projekt einzubinden, stehen Ihnen zwei Möglichkeiten zur Verfügung.

- E/A-Module über den Befehl Gerät hinzufügen einfügen
- **E**/A-Module über den Befehl **Topologie Scan** auslesen und automatisch generieren.

E/A-Module manuell über den Befehl "Gerät hinzufügen" einbinden

- 1. Klicken Sie mit der rechten Maustaste in der Projektstruktur auf den Buskoppler-Eintrag.
- 2. Wählen Sie Gerät hinzufügen.

→ Es öffnet sich ein Fenster mit der Liste aller zur Verfügung stehender E/A-Module.

| Gerät für              |                                         |                    |                    | X       |
|------------------------|-----------------------------------------|--------------------|--------------------|---------|
| 😑 🛃 Alle Geräte        | Ale Gerate                              |                    |                    |         |
| 9.6 Gateway            | Gerät                                   | - Protokoli        | Hersteller         | ~       |
| - Gerät                | LB 1001 binärer Eingang (24analig)      | P+FLB Internal     | PEPPERL+FUCHS GmbH | 11      |
| 🗘 Treber               | LB 1002 binärer Eingang (3-kanalig)     | P+FLB Internal     | PEPPERL+FUCHS GmbH | 18      |
|                        | LB 1003 Frequenz/Impuls                 | P+FLB Internal     | PEPPERL+FUCHS GmbH | 100     |
|                        | LB 1000 binärer Eingang (8-kanalig)     | P+F LB Internal    | PEPPERL+FUCHS GmbH |         |
|                        | LB 1101 binärer Eingang (2-kanalig) (Er | ei) P+FLB Internal | PEPPERL+FUCHS GmbH |         |
|                        | LB 1102 binarer Eingang (3-kanalig) (E: | ei) P+FLB Internal | PEPPERL+FUCHS GmbH |         |
|                        | LB 1103 Frequenz/Impuls (Ex-i)          | P+FLB Internal     | PEPPERL+FUCHS GmbH |         |
|                        | LB 1108 binarer Eingang (8-kanalig) (Er | rij P+FLB Internal | PEPPERL+FUCHS GmbH |         |
| aled a                 | B LB 2002 Ventilteiber (24 V / 210 0hm) | P+FLB Internal     | PEPPERL+FUCHS GmbH |         |
| <u> </u>               | LB 2101 Ventitreber (22 V / 315 0hm)    | E P+FLB Internal   | PEPPERL+FUCHS GmbH |         |
| Herst Gruppe Typ Proto | LB 2102 Ventiltreiber (24 V / 210 Ohm)  | (E P+FLB Internal  | PEPPERL+FUCHS GmbH |         |
| T Alle Gerate anzeigen | 6 IN MARCIN IN & INALLIAND NO. 1        |                    |                    | 2       |
| Alle Gesale            | 1001                                    |                    |                    | 1000    |
|                        |                                         |                    |                    |         |
|                        |                                         |                    |                    |         |
|                        |                                         |                    | OK                 | Abbrach |

Abbildung 6.23 Auswahl eines E/A-Moduls

- 3. Markieren Sie das E/A-Modul, das Sie in Ihr Projekt einfügen wollen.
- 4. Klicken Sie auf OK.

→ Es öffnet sich das Fenster Kanalauswahl mit einer Liste der Steckplätze.

| Kanal | Тур     | assigned to                                | ^    |
|-------|---------|--------------------------------------------|------|
| 1     | Slot 01 |                                            |      |
| 2     | Slot 02 |                                            | =    |
| 3     | Slot 03 | <3,LB-1102>[Slot 03] LB 1002 binärer Einga | n    |
| 4     | Slot 04 | <4,LB-1103>[Slot 04] LB 1103 Frequenz/Im   | р    |
| 5     | Slot 05 | <5,LB-1108>[Slot 05] LB 1008 binärer Einga | m    |
| 6     | Slot 06 |                                            |      |
| 7     | Slot 07 | <7,LB-3102/3>[Slot 07] LB 3002 HART Spe    | eis  |
| 8     | Slot 08 | <8,LB-5104>[Slot 08] LB 5004-Tempmessu     | in 👘 |
| 9     | Slot 09 |                                            |      |
| 10    | Slot 10 |                                            |      |
| 11    | Slot 11 |                                            |      |
| 12    | Slot 12 |                                            |      |
| 13    | Slot 13 |                                            |      |
| 14    | Slot 14 |                                            | 1    |
| <     |         |                                            |      |

Abbildung 6.24 Fenster Kanalauswahl

 Markieren Sie den Steckplatz, in den Sie das E/A-Modul einfügen wollen. Beachten Sie dabei, dass die Steckplätze 1 und 2 von redundanten Remote-I/O-Stationen für den Redundanzkoppler reserviert sind. Beachten Sie außerdem, dass doppelt breite E/A-Module 2 Steckplätze benötigen. Siehe Kapitel 6.12

→ Falls bereits E/A-Module in das Projekt eingefügt wurden, werden diese im Fenster **Kanalauswahl** angezeigt.

6. Um Ihre Auswahl zu bestätigen, klicken Sie auf OK.

→ Falls Sie einen Steckplatz gewählt haben, der das augewählte E/A-Modul nicht aufnehmen kann (z. B. Steckplatz ist bereits belegt oder Folgesteckplatz eines doppelt breiten E/A-Moduls ist nicht frei), erhalten Sie eine Fehlermeldung. Wiederholen Sie in diesem Fall die vorherigen Schritte und wählen Sie einen anderen Steckplatz. Das E/A-Modul wird eingefügt und in der Projektstruktur unterhalb des Buskopplers angezeigt.

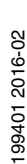

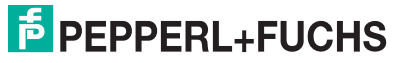

7. Belegen Sie nach Bedarf weitere Steckplätze mit E/A-Modulen, indem Sie diese Schritte wiederholen.

| Gerät                                          | 0 | Q | έφ.                        |  |
|------------------------------------------------|---|---|----------------------------|--|
| B HOST PC                                      |   |   |                            |  |
| 40,PROFIdtm>PROFIdtm DPV1                      |   |   | <d></d>                    |  |
| □ 🕀 📲 <1,LB/FB-RIO Station>LB 8109 LB-DPV1 UNI |   |   | <d=< td=""><td></td></d=<> |  |
| 🔋 <3,LB-1102>[Slot 03] LB 1002 binärer Eing    |   |   | <d=< td=""><td></td></d=<> |  |
|                                                |   |   | <d=< td=""><td></td></d=<> |  |
|                                                |   |   | <)D=                       |  |
|                                                |   |   | <0>                        |  |
| <8,LB-5104>[Slot 08] LB 5004-Tempmes           |   |   | <d=< td=""><td></td></d=<> |  |

Abbildung 6.25 Projektstruktur mit E/A-Modulen in PACTware<sup>TM</sup>

Überprüfen Sie Ihre Unicom-Konfiguration im Anschluss, indem Sie zum Fenster **UniCOM PROFIBUS-Konfiguration** wechseln. Siehe Kapitel 6.13

Das folgende Beispiel zeigt eine Mischbelegung. Die Steckplätze 1 ... 6 sind mit 2I2O- und 4I4O-Universalmodulen belegt und dürfen bei laufendem Betrieb mit passenden E/A-Modulen bestückt werden. Die übrigen Steckplätze sind mit Standardkonfiguration konfiguriert und dürfen bei laufendem Betrieb nicht mit anderen Modulen bestückt werden, es sei denn, das Leitsystem unterstützt Hot Configuration in Run (HCiR).

| Ex LB-8109 UniCO | OM PROFIBUS-K | onfiguration |   |                  |                                   |
|------------------|---------------|--------------|---|------------------|-----------------------------------|
| Stationstag:     | LB-8109       |              |   |                  |                                   |
|                  | Modultyp      | Konfigmodus  |   | DP-Konfigkennung | Datenlänge:<br>benutzt reserviert |
| Buskoppler       | 8109          | 2IN2OUT      | ~ | 31               | Eingang: 28 32                    |
| E/A- Slot 1      |               | 2IN2OUT      | ~ | 31               |                                   |
| E/A- Slot 2      |               | 2IN2OUT      | ~ | 31               | Ausgang:   18   24                |
| E/A- Slot 3      | 1002          | 2IN2OUT      | ~ | 31               | Gesamt:   46   56                 |
| E/A- Slot 4      | 1103          | 2IN2OUT      | ~ | 31               | Grundeinstellung:                 |
| E/A- Slot 5      | 1008          | 4IN40UT      | ~ | 33               | alle 1/0s Std 2120                |
| E/A- Slot 6      |               | 4IN40UT      | ~ | 33               | 4140 8180                         |
| E/A- Slot 7      | 3002          | Standard     | ~ | 50               |                                   |
| E/A- Slot 8      | 5004          | Standard     | ~ | 53               |                                   |
| E/A- Slot 9      |               | Standard     | ~ | 00               |                                   |
| E/A- Slot 10     |               | Standard     | ~ | 00               | •                                 |
|                  |               |              |   |                  |                                   |
|                  |               |              |   |                  |                                   |
| OK At            | obrechen Spe  | ichern       |   |                  | Hilfe                             |

Abbildung 6.26 UniCOM PROFIBUS-Konfiguration in Mischbelegung

Um die Datenstruktur des PROFIBUS-Datentelegramms anzuzeigen, z. B. zur schnelleren Fehlersuche, öffnen Sie das Fenster **Gerätedaten bearbeiten** und wechseln Sie zur Registerkarte **Profibus II**. Dort sehen Sie das Datentelegramm im Bereich **Info**.  $\rightarrow$  siehe Abbildung 6.27 auf Seite 57

Eine von 31 = 2I2O-Universalmodul, 33 = 4I4O-Universalmodul, oder 37 = 8I8O-Universalmodul abweichende Kennung zeigt, dass hier kein Universalmodul konfiguriert wurde.

| );<br>DP-Konfigurationsstring;                                 |  |
|----------------------------------------------------------------|--|
| 31 31 31 31 33 33 50 53 00 00 00 00 00 00 00 33 33 33 33 33 33 |  |
| J<br>PB-ID: 1710 hex                                           |  |

Abbildung 6.27 DP-Konfigurationsstring

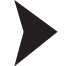

## E/A-Module automatisch über Topologie-Scan einbinden

Bevor Sie die E/A-Module automatisch einfügen lassen, muss in der Projektstruktur mindestens ein Buskoppler vorhanden sein. Außerdem müssen die Buskoppler-Parameter **Backplanetyp**, **Erweiterungen** und **gesteckte Netzteile** bereits konfiguriert sein.

- Klicken Sie mit der rechten Maustaste in der Projektstruktur auf den Eintrag des gewünschten Buskopplers.
- 2. Stellen Sie eine Verbindung zum Buskoppler her. Wählen Sie hierzu Verbindung aufbauen.

→ Die Verbindung wird aufgebaut. Der Eintrag des Buskopplers wird in der Projektstruktur fett dargestellt, sobald die Verbindung hergestellt ist.

- 3. Klicken Sie erneut mit der rechten Maustaste in der Projektstruktur auf den Eintrag des Buskopplers.
- 4. Wählen Sie Weitere Funktionen > Topologie Scan.

→ Es öffnet sich das Fenster **Topologie Scan**. Der Suchlauf beginnt automatisch. Die gefundenen E/A-Module werden in der Reihenfolge der Steckplätze auf dem Backplane aufgelistet.

| In der Tab<br>entspreche<br>die Topolo<br>Geräte er<br>Ogester | elle wird da<br>ende Varia<br>gie in der f<br>rzeugen<br>ckt | as Ergebnis de:<br>nte des gefunc<br>rameapplikatio<br>konfiguriert | s Scan-Vorgan<br>den Gerätes au<br>on erzeugt. | gs dargestellt. Bitte wählen sie in der Spalte "gewählt" die<br>6. Anschließend wird über den Button "Geräte erzeugen"<br>LB/FB - RIO |  |
|----------------------------------------------------------------|--------------------------------------------------------------|---------------------------------------------------------------------|------------------------------------------------|----------------------------------------------------------------------------------------------------|--|
| Slot ge:                                                       | steckt                                                       | konfiguriert                                                        | gewählt                                        | Varianteninformation                                                                                                    |  |
| 1                                                              | 0x00                                                         | 0x00                                                                |                                                | Leerslot                                                                                                    |  |
| 2                                                              | 0x00                                                         | 0x00                                                                |                                                | Leerslot                                                                                                    |  |
| 3                                                              | 1x08                                                         | 1x08                                                                | 1108                                           | LB 1108 binärer Eingang (8-kanalig) (Ex-i)                                                                                            |  |
| 4                                                              | 0x00                                                         | 0x00                                                                |                                                | Leerslot                                                                                                    |  |
| 5                                                              | 6x08                                                         | 6x08                                                                | 6108                                           | LB 6108 binärer Ausgang (8 kanalig, 20 V, 8 mA) (Ex-i)                                                                                |  |
| 6                                                              | 0x00                                                         | 0x00                                                                |                                                | Leerslot                                                                                                    |  |
| 7                                                              | 3x05                                                         | 3x05                                                                | 3105                                           | LB 3105 HART Speiseg@ät/Eingangstrenner:4-kanalig (Ex-i)                                                                              |  |
| 8                                                              | 0x00                                                         | 0x00                                                                | -                                              | Leerslot                                                                                                    |  |
| 9                                                              | 4x05                                                         | 4x05                                                                | 4105                                           | LB 4105 HART Analoger Ausgang: 4-kanalig (Ex-i)                                                                                       |  |
| 10                                                             | 0x00                                                         | 0x00                                                                |                                                | Leerslot                                                                                                    |  |
|                                                                | 3x02                                                         | 3x02                                                                | 3102                                           | LB 3102 HART Speisegerät/Eingangstrenner:1-kanalig (Ex-i)                                                                             |  |
| 12                                                             | 0x00                                                         | 0x00                                                                |                                                | Leerslot                                                                                                    |  |
| 13                                                             | UxUU                                                         | UxUU                                                                | -                                              | Leerslot                                                                                                    |  |
| 14                                                             | UxUU                                                         | UxUU                                                                |                                                | Leerslot                                                                                                    |  |
| 10                                                             | 0,00                                                         | 0x00                                                                |                                                | Leerslot                                                                                                    |  |
| 10                                                             | 0,00                                                         | 0,00                                                                |                                                | Leerstot                                                                                                    |  |
| 10                                                             | 0,00                                                         | 0.00                                                                |                                                | Leerstot                                                                                                    |  |
| 19                                                             | 0x00                                                         | 0x00                                                                |                                                |                                                                                                    |  |
| 20                                                             | 0,00                                                         | 0x00                                                                |                                                | Learslot                                                                                                    |  |
| 21                                                             | 0x00                                                         | 0x00                                                                |                                                | Leerslot                                                                                                    |  |
| 22                                                             | 0x00                                                         | 0x00                                                                |                                                | Leerslot                                                                                                    |  |
| 23                                                             | 0x00                                                         | 0×00                                                                |                                                | l eerslot                                                                                                    |  |
|                                                                |                                                              |                                                                     | Geräte erzeuge                                 | n Beenden                                                                                                    |  |

Abbildung 6.28 Fenster Topologie Scan mit Liste der gefundenen E/A-Module

Buskoppler bzw. in der Projektstruktur parametriert sind.

- In der Spalte gesteckt sind die E/A-Module so aufgeführt, wie sie tatsächlich auf dem Backlane gesteckt sind.
   In der Spalte konfiguriert sind die E/A-Module so aufgeführt, wie sie momentan im
- Um die E/A-Module so in die Software einzubinden, wie sie in der Spalte gesteckt dargestellt sind, wählen Sie die Option gesteckt. Um die E/A-Module so einzubinden, wie sie in der Spalte konfiguriert dargestellt sind, wählen Sie die Option konfiguriert.

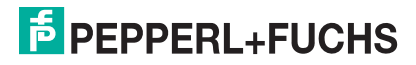

- 7. In der Spalte gewählt besteht die Möglichkeit, den Modultyp genauer zu spezifizieren oder das E/A-Modul abzuwählen (- -). Klicken Sie hierzu auf die Zelle in der Spalte gewählt und treffen Sie eine Auswahl. Die Auswahlmöglichkeit richtet sich nach dem Modultyp in der Spalte gesteckt bzw. konfiguriert, je nachdem ob Sie im Bereich Geräte erzeugen die Option gesteckt bzw. konfiguriert ausgewählt haben. In der Spalte Varianteninformation finden Sie detailliertere Informationen zum gewählten E/A-Modul.
- 8. Um die E/A-Module wie in der Spalte **gewählt** angezeigt zu erzeugen, klicken Sie auf **Geräte erzeugen**.

→ Die E/A-Module werden mit ihren Standardparametern in die Projektstruktur eingebunden. Der Fortschritt wird in der Statuszeile des Fensters **Topologie Scan** angezeigt.

## E/A-Module löschen

- 1. Klicken Sie mit der rechten Maustaste in der Projektstruktur auf den Eintrag des E/A-Moduls, das Sie aus der Konfiguration löschen möchten.
- 2. Wählen Sie Gerät entfernen.
- 3. Klicken Sie im Dialogfenster auf Ja.

→ Das E/A-Modul wurde aus der Konfiguration entfernt.

4. Um weitere E/A-Module zu löschen, wiederholen Sie diese Schritte.

## E/A-Modultyp nachträglich konvertieren

### Hinweis!

Diese Funktion ist ab DTM Version 7.5.1 verfügbar.

Falls für ein E/A-Modul der falsche Modultyp angelegt wurde, können Sie den Modultyp nachträglich konvertieren. Bei der Konvertierung werden die Parameter des alten Modultyps für den neuen Modultyp übernommen. Daher können Sie einen Modultyp nur dann konvertieren, wenn es einen anderen Modultyp mit ähnlichen Funktionen gibt, wie z. B. LB1108A konvertieren zu LB1008A. Der DTM schlägt Ihnen geeignete Modultypen zur Konvertierung vor.

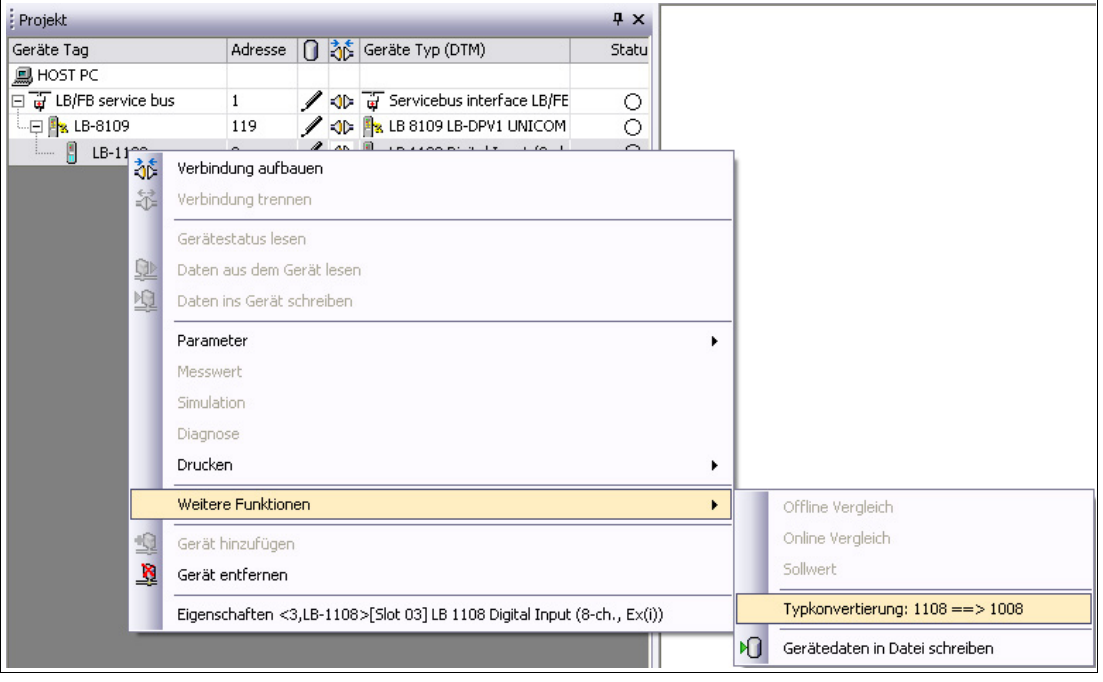

Abbildung 6.29 Modultyp konvertieren

199401 2016-02

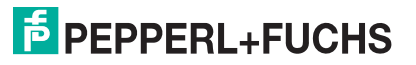

6.15

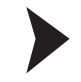

6.16

# E/A-Modultyp nachträglich konvertieren

- 1. Klicken Sie mit der rechten Maustaste in der Projektstruktur auf das E/A-Modul, das konvertiert werden soll.
- Wählen Sie Weitere Funktionen > Typkonvertierung X ==> Y (X = aktueller Modultyp, Y = möglicher neuer Modultyp).

→ Der Modultyp wird konvertiert. Die Parameter des alten Modultyps werden beibehalten.

Standard-Steckplätze bei laufender Anlage mit E/A-Module belegen (HCiR)

## Hinweis!

Dieses Kapitel beschreibt Hot Configuration in Run (HCiR) für Anwendungen, die keinen Gebrauch von den Universalmodulen machen. Hierfür muss der Leitsystem HCiR unterstützen. Überspringen Sie diese Beschreibung, falls Sie bereits beschriebenen Universalmodule verwenden. Die Verwendung von Universalmodulen ist einfacher und zudem unabhängig von den Eigenschaften des Leitsystems.

# Funktionsweise Hot Configuration in Run (HCiR)

In PROFIBUS-Systemen muss die Konfiguration von Master und Slave zu jedem Zeitpunkt übereinstimmen, da sonst kein Datenaustausch möglich ist. Sobald Sie die Konfiguration einer Remote-I/O-Station ändern, ist eine Übereinstimmung der Konfiguration jedoch nicht mehr gegeben. Durch HCiR wird der Konfigurationsunterschied zwischen Master und Slave vorübergehend toleriert, ohne die Anlage zu stören.

HCiR ermöglicht zwei Konfigurationen im Slave, unabhängig vom Vorhandensein eines redundanten Systems. Falls der HCiR aktiviert ist, kann eine neue Konfiguration als passiver Datensatz in den Slave geschrieben werden. Der Master kann solange mit der alten Konfiguration auf den Slave zugreifen, bis er alle erforderlichen Änderungen im Master umgesetzt hat. Sobald die neue Konfiguration im Master aktiviert wird, startet der PROFIBUS neu. Wenn die neue Konfiguration im Slave zu der Konfiguration im Master passt, wird die neue Konfiguration im Slave automatisch aktiviert und die alte gelöscht. Falls der PROFIBUS jedoch mit einer anderen Konfiguration angefahren wird (z. B. wegen eines Linienausfalls oder Problemen beim Laden des Masters), bleibt die alte Konfiguration im Slave aktiv.

## HCiR aktivieren oder deaktivieren

Sie können HCiR in den Parametern für den Applikationsmode aktivieren oder deaktivieren. Siehe Kapitel 6.7

Beachten Sie, dass neue Konfigurationen und Einstellungen bei aktiver HCiR erst wirksam werden, wenn der Master den PROFIBUS neu startet. Wenn Parameteränderungen sofort wirksam werden sollen, darf HCiR nicht aktiviert sein.

In den folgenden Abschnitten erfahren Sie, wie sie E/A-Module mit HCiR hinzufügen, löschen, austauschen oder deren Betriebsart ändern.

### Vorsicht!

Abweichende Vorgehensweise für unterschiedliche Leitsysteme

Je nachdem welches Leitsystem Sie verwenden, kann die Vorgehensweise von der in diesem Handbuch beschriebenen Vorgehensweise abweichen.

Im Folgenden ist HCiR für ein PROFIBUS-System beschrieben, dessen Master sowohl Klasse-1-Dienste und Klasse-2-Dienste unterstützt, die Einbindung von FDT-1.2-DTM ermöglicht, als auch HCIR unterstützt.

Leitsysteme die HCiR unterstützen, wie z. B. ABB Symphony<sup>TM</sup>, steuern den Ablauf des Parameterdownloads und des PROFIBUS-Neustarts automatisch. Achten Sie darauf, dass bei Leitsystemen, die kein HCiR unterstützen, zuerst der Parameterdownload in den Buskoppler erfolgt und anschließend der Master konfiguriert wird.

Eine Änderung von PROFIBUS-relevanten Konfigurationsdaten bei laufender Anlage in Leitsystemen ohne HCiR-Unterstützung erfordert große Aufmerksamkeit. Wir empfehlen Ihnen, für solche Leitsysteme bereits bei der Inbetriebnahme Leerplätze in Master und Slave mit virtuellen E/A-Modulen vorzukonfigurieren. Schalten Sie diese E/A-Module inaktiv, um die Konsistenz der Daten in Master und Slave zu jedem Zeitpunkt sicherzustellen. Zu einem späteren Zeitpunkt belegen Sie die Steckplätze mit E/A-Modulen und schalten die E/A-Module im Master aktiv. Das Aktivieren dieser vorkonfigurierten E/A-Module stört den PROFIBUS-Datenaustausch nicht. Alternativ kann auf die Universalmodule des Unicom-Buskopplers zurückgegriffen werden. Diese ermöglichen eine Konfiguration bei laufender Anlage auch ohne HCiR.

# 6.16.1 E/A-Modul mit HCiR hinzufügen

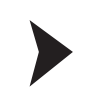

E/A-Module mit HCiR hinzufügen

# STOP

### *Gefahr!* Explosionsgefahr

Wenn Sie Arbeiten an der Remote-I/O-Station im explosionsgefährdeten Bereich durchführen, besteht Explosionsgefahr durch Funkenbildung.

Bevor Sie irgendwelche Arbeiten an der Remote-I/O-Station vornehmen, machen Sie sich mit den Betriebsanleitungen und Zertifikaten der Komponenten vertraut und lesen Sie das Handbuch zur LB/FB-Hardware.

- 1. Stecken Sie ein E/A-Modul in einen freien Steckplatz auf dem Backplane und verdrahten Sie es korrekt.
- 2. Starten Sie die FDT-Rahmenapplikation, wie z. B. PACTware<sup>TM</sup>, die Zugang zu den Klasse-2-Diensten des Masters hat.
- 3. Öffnen Sie die Projektdatei, die die bisherige Konfiguration der Remote-I/O-Station sowie die PROFIBUS-Master-Klasse-2-Anbindung enthält.
- 4. Fügen Sie das neue E/A-Modul in die Projektstruktur ein. Siehe Kapitel 6.14 Beachten Sie, dass der Steckplatz, den Sie in der Software konfigurieren, mit dem realen Steckplatz des neuen E/A-Moduls übereinstimmen muss.
- 5. Stellen Sie eine Verbindung zur Remote-I/O-Station her. Klicken Sie mit der rechten Maustaste auf den Buskoppler-Eintrag in der Projektstruktur.
- 6. Wählen Sie Verbindung aufbauen.

 $\rightarrow$  Die Verbindung zum Buskoppler wird aufgebaut.

- 7. Klicken Sie mit der rechten Maustaste auf den Buskoppler-Eintrag in der Projektstruktur.
- 8. Wählen Sie Daten ins Gerät schreiben.

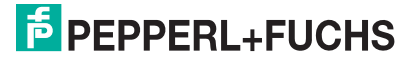

→ Die neue Konfiguration mit dem hinzugefügten E/A-Modul wird als passiver Datensatz in den Buskoppler geschrieben (Parameterdownload). Die Remote-I/O-Station läuft weiter und verwendet weiterhin die alte Konfiguration, in der das neue E/A-Modul noch nicht enthalten ist.

9. Konfigurieren Sie anschließend das neue E/A-Modul im Klasse-1-Master.

→ Der Klasse-1-Master startet den PROFIBUS automatisch neu. Abhängig vom Parameter **Ansprechüberwachungszeit** bleiben die Ausgänge der Remote-I/O-Station während des PROFIBUS-Neustarts auf dem Zustand vor dem Neustart. Die Ansprechüberwachungszeit wird vom Master festgelegt. Nach Ablauf der Ansprechüberwachungszeit wird auf die eingestellte Ersatzwertstrategie umgeschaltet. Nach dem Neustart verwendet die Remote-I/O-Station die neue Konfiguration, in der das neue E/A-Modul enthalten ist. Die alte Konfiguration wurde gelöscht.

## Hinweis!

Falls der PROFIBUS jedoch mit einer anderen Konfiguration angefahren wird (z. B. wegen eines Linienausfalls oder Problemen beim Laden des Masters), bleibt die alte Konfiguration in der Remote-I/O-Station aktiv.

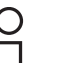

## Tipp

Mit der eben beschriebenen Vorgehensweise können Sie auch mehrere neue E/A-Module gleichzeitig hinzufügen.

6.16.2

E/A-Modul mit HCiR löschen oder austauschen

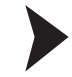

E/A-Module mit HCiR löschen oder austauschen

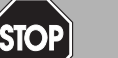

# Gefahr!

## Explosionsgefahr

Wenn Sie Arbeiten an der Remote-I/O-Station im explosionsgefährdeten Bereich durchführen, besteht Explosionsgefahr durch Funkenbildung.

Bevor Sie irgendwelche Arbeiten an der Remote-I/O-Station vornehmen, machen Sie sich mit den Betriebsanleitungen und Zertifikaten der Komponenten vertraut und lesen Sie das Handbuch zur LB/FB-Hardware.

- Starten Sie die FDT-Rahmenapplikation, wie z. B. PACTware<sup>TM</sup>, die Zugang zu den Klasse-2-Diensten des Masters hat.
- 2. Öffnen Sie die Projektdatei, die die bisherige Konfiguration der Remote-I/O-Station sowie die PROFIBUS-Master-Klasse-2-Anbindung enthält.
- Löschen Sie das gewünschte E/A-Modul aus der Projektstruktur. Siehe Kapitel 6.14 Falls Sie das gelöschte E/A-Modul durch ein anderes ersetzen möchten, fügen Sie anschließend ein neues E/A-Modul unterhalb des Buskopplers in die Projektstruktur ein. Beachten Sie, dass der Steckplatz, den Sie in der Software konfigurieren, mit dem realen Steckplatz des neuen E/A-Moduls übereinstimmen muss.
- 4. Stellen Sie nun eine Verbindung zur Remote-I/O-Station her. Klicken Sie mit der rechten Maustaste auf den Buskoppler-Eintrag in der Projektstruktur.
- 5. Wählen Sie Verbindung aufbauen.

→ Die Verbindung zum Buskoppler wird aufgebaut.

- 6. Klicken Sie mit der rechten Maustaste auf den Buskoppler-Eintrag in der Projektstruktur.
- 7. Wählen Sie Daten ins Gerät schreiben.

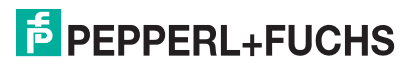

→ Die neue Konfiguration mit dem gelöschten/ausgetauschten E/A-Modul wird als passiver Datensatz in den Buskoppler geschrieben (Parameterdownload). Die Remote-I/O-Station läuft weiter und verwendet weiterhin die alte Konfiguration, in der das bisherige E/A-Modul noch enthalten ist.

 Löschen Sie das E/A-Modul anschließend im Klasse-1-Master. Falls Sie das entfernte E/A-Modul durch ein neues ersetzen möchten, konfigurieren Sie anschließend das neue E/A-Modul im Klasse-1-Master.

→ Der Klasse-1-Master startet den PROFIBUS automatisch neu.

Abhängig vom Parameter **Ansprechüberwachungszeit** bleiben die Ausgänge der Remote-I/O-Station während des PROFIBUS-Neustarts auf dem Zustand vor dem Neustart. Die Ansprechüberwachungszeit wird vom Master festgelegt. Nach Ablauf der Ansprechüberwachungszeit wird auf die eingestellte Ersatzwertstrategie umgeschaltet. Nach dem Neustart verwendet die Remote-I/O-Station die neue Konfiguration, in der das alte E/A-Modul nicht mehr enthalten ist bzw. durch ein neues E/A-Modul ersetzt wurde. Die alte Konfiguration wurde gelöscht.

9. Entfernen Sie das entsprechende E/A-Modul aus dem Backplane bzw. tauschen Sie das bisherige E/A-Modul gegen das neue aus.

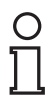

## Hinweis!

Falls der PROFIBUS jedoch mit einer anderen Konfiguration angefahren wird (z. B. wegen eines Linienausfalls oder Problemen beim Laden des Masters), bleibt die alte Konfiguration in der Remote-I/O-Station aktiv.

# 0

## Hinweis!

Mit der eben beschriebenen Vorgehensweise können Sie auch mehrere E/A-Module gleichzeitig löschen/austauschen.

# 6.16.3 Betriebsart eines E/A-Moduls mit HCiR ändern

Einige E/A-Module können für unterschiedliche Aufgaben verschiedene Datenstrukturen aufweisen. Der Frequenzeingang 1x03 kann beispielsweise als Zähler oder Frequenzmesser verwendet werden. Obwohl die Hardware unverändert bleibt, ändert sich die Datenstruktur des PROFIBUS-Datentelegramms je nach Betriebsart. Eine Änderung der Betriebsart entspricht somit einem Austausch gegen ein neues E/A-Modul.

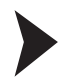

## Betriebsart eines E/A-Moduls mit HCiR ändern

- 1. Lassen Sie das betreffende E/A-Modul unverändert im Backplane gesteckt.
- 2. Starten Sie die FDT-Rahmenapplikation, wie z. B. PACTware<sup>TM</sup>, die Zugang zu den Klasse-2-Diensten des Masters hat.
- 3. Öffnen Sie die Projektdatei, die die bisherige Konfiguration der Remote-I/O-Station sowie die PROFIBUS-Master-Klasse-2-Anbindung enthält.
- 4. Wechseln Sie die Betriebsart im Gerätedatenfenster des E/A-Moduls. Siehe Kapitel 8
- 5. Stellen Sie eine Verbindung zur Remote-I/O-Station her. Klicken Sie mit der rechten Maustaste auf den Buskoppler-Eintrag in der Projektstruktur.
- 6. Wählen Sie Verbindung aufbauen.

 $\mapsto$  Die Verbindung zum Buskoppler wird aufgebaut.

- 7. Klicken Sie mit der rechten Maustaste auf den Buskoppler-Eintrag in der Projektstruktur.
- 8. Wählen Sie Daten ins Gerät schreiben.

→ Die neue Konfiguration wird als passiver Datensatz in den Buskoppler geschrieben (Parameterdownload). Die Remote-I/O-Station läuft weiter und verwendet weiterhin die alte Konfiguration, mit der bisherigen Betriebsart des E/A-Moduls.

9. Konfigurieren Sie anschließend das E/A-Modul im Klasse-1-Master.

→ Der Klasse-1-Master startet den PROFIBUS automatisch neu. Abhängig vom Parameter **Ansprechüberwachungszeit** bleiben die Ausgänge der Remote-I/O-Station während des PROFIBUS-Neustarts auf dem Zustand vor dem Neustart. Die Ansprechüberwachungszeit wird vom Master festgelegt. Nach Ablauf der Ansprechüberwachungszeit wird auf die eingestellte Ersatzwertstrategie umgeschaltet. Nach dem Neustart verwendet die Remote-I/O-Station die neue Konfiguration, mit der neuen Betriebsart des E/A-Moduls. Die alte Konfiguration wurde gelöscht.

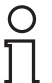

## Hinweis!

Falls der PROFIBUS jedoch mit einer anderen Konfiguration angefahren wird (z. B. wegen eines Linienausfalls oder Problemen beim Laden des Masters), bleibt die alte Konfiguration in der Remote-I/O-Station aktiv.

# 6.17 Elektrischer Test der Anschlüsse

Stellen Sie sicher, dass die Abschlusswiderstände an Feldbus und Servicebus richtig angebracht wurden.

Test der physikalischen Verbindung bis zum Ende des Segments

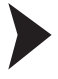

## Tipp

Führen Sie die Messungen von der Leitwarte aus.

- 1. Ziehen Sie den Busstecker am Master ab.
- 2. Deaktivieren Sie den Abschlusswiderstand am Busstecker (Busanfang).
- 3. Messen Sie die Spannung am Busstecker zwischen A und B.

ightarrow Zwischen A und B muss eine Spannung von U = 220  $\Omega$  / (220  $\Omega$  + 2 \* 390  $\Omega$ ) \* 5 V = 1,1 V anliegen. Diese Spannung stammt vom feldseitigen Abschlusswiderstand. Wenn die Spannung von 1,1 V nicht anliegt, ist entweder kein Abschlusswiderstand am Ende angeschlossen, das Kabel ist defekt oder an der Remote-I/O-Station ist keine Abschlussspannung vorhanden.

4. Messen Sie den Strom am Busstecker zwischen A und B.

→ Zwischen A und B muss ein Strom von I = 5 V / (2 \* 390  $\Omega$ )  $\approx$  6,4 mA messbar sein. Ist der Strom nennenswert höher, um den Faktor 2 oder mehr, ist der Bus mit mehr als einem Abschlusswiderstand abgeschlossen.

Beträgt der Strom I  $\approx$  0 mA, ist entweder kein Abschlusswiderstand vorhanden, das Kabel ist defekt oder die Abschlussspannung liegt nicht an. In diesem Fall sollte ein Widerstand von 220  $\Omega$  zwischen A und B zu messen sein.

Sollte weder ein Strom noch ein Widerstand zu messen sein, fehlt der Abschlusswiderstand am Ende des Busses oder das Kabel ist defekt.

- 5. Aktivieren Sie den Abschlusswiderstand am Busstecker des Masters.
- 6. Stecken Sie den Busstecker am Master wieder ein.

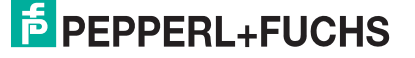

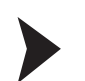

# Test der physikalischen Verbindung der Remote-I/O-Station

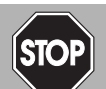

## *Gefahr!* Explosionsgefahr

Wenn Sie Messungen im explosionsgefährdeten Bereich durchführen, besteht Explosionsgefahr durch Funkenbildung.

Führen Sie Messungen wie z. B. an den Klemmstellen einer Remote-I/O-Station nur mit einem Feuererlaubnisschein durch, d. h. wenn keine explosionsfähige Atmosphäre besteht.

- 1. Ziehen Sie den Busstecker am Master ab.
- 2. Deaktivieren Sie den Abschlusswiderstand am Busstecker (Busanfang).
- 3. Messen Sie an der Busanbindung jeder Remote-I/O-Station die Spannung zwischen A und B.

ightarrow Zwischen A und B muss an jeder Remote-I/O-Station eine Spannung von U = 1,1 V anliegen.

- 4. Aktivieren Sie den Abschlusswiderstand am Busstecker des Masters.
- 5. Stecken Sie den Busstecker am Master wieder ein.

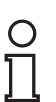

## Hinweis!

Weitere Informationen entnehmen Sie bitte der einschlägigen Literatur.

# 6.18 Inbetriebnahme der Remote-I/O-Station

Nehmen Sie nicht alle Slaves gleichzeitig in Betrieb, sondern verbinden Sie die Slaves der Reihe nach mit dem Master. Wir empfehlen zur Fehleranalyse einen handelsüblichen Busmonitor, der als passiver Teilnehmer die Bustelegramme mithören kann.

Sollte der Klasse-1-Master nicht über die Möglichkeit verfügen, die PROFIBUS-Adresse eines Slaves zu ändern, kann die Adresse über den Klasse-2-Master eingestellt werden. Siehe Kapitel 6.9.2

Die Voreinstellung ist 126 für die PROFIBUS-Adresse und 1 für die Servicebus-Adresse.

Die E/A-Module werden automatisch relativ zur Stationsadresse adressiert.

Frontseitige Leuchtdioden am Buskoppler zeigen den Datenverkehr an:

- Wenn beim Aufruf eines Slaves keine gelbe Leuchtdiode am Buskopplers blinkt, ist die Sendeleitung des Masters unterbrochen, was auf einen Schnittstellenfehler im Master oder einen Kabelfehler hindeuten kann.
- Sollte keine Kommunikation zustande kommen, wurde möglicherweise die falsche Stationsadresse gewählt. Gegebenenfalls ist auch der Abschlusswiderstand nicht angeschlossen oder es wurden unzulässige Spurs verlegt.

Achten Sie bei der Installation des Busses darauf, dass die Sende- und Empfangsleitungen RTD-P und RTD-N nicht vertauscht werden. Das Vertauschen kann dazu führen, dass Sie einen Slave nicht erreichen, obwohl Sie alle anderen erreichen. Falls das Vertauschen beim Durchschleifen an den Anschlussklemmen des Slaves geschieht, sind auch alle nachfolgenden Teilnehmer nicht erreichbar.

Achten Sie darauf, dass die Parametrierung in Master und Slave übereinstimmt und dass die PROFIBUS-Identifikationsnummer korrekt ist.

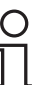

### Tipp

Sie können die Konfiguration zu überprüfen, indem Sie den DP-Konfigurationsstring aufrufen.

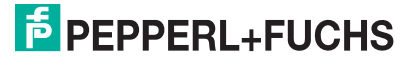

Für eine erfolgreiche Inbetriebnahme des Busses beachten Sie außerdem die folgenden Punkte.

- Am Anfang und am Ende des Busses muss ein Abschlusswiderstand vorhanden sein. Entsprechende Sub-D-Busstecker mit zuschaltbarem Abschlusswiderstand sind unter der Produktbezeichnung LB9001A ... LB9003A erhältlich.
- Der Abfragezyklus des Masters und die Ansprechüberwachung des Buskopplers müssen aufeinander abgestimmt sein. In den meisten Fällen ist dies eine Standardfunktion des Leitsystems.
- Beachten Sie, dass einige Leitsysteme nur eingeschränkte Datensätze verarbeiten können. Zum Beispiel können ältere Siemens-TELEPERM-Systeme nur je 32 Byte Eingangs- und Ausgangsdaten pro Slave verarbeiten. Die Genauigkeit analoger Kreise erfordert jedoch die Übertragung von 2 Byte pro Kanal. In diesem Fall können nur 16 Analogeingänge in der Remote-I/O-Station verwendet werden.

Weitere Informationen Remote-I/O-Hardware finden Sie im Handbuch zur LB/FB-Hardware.

## 6.19 Buskoppler austauschen oder hinzufügen

## Gefahr!

Explosionsgefahr

Wenn Sie Arbeiten an der Remote-I/O-Station im explosionsgefährdeten Bereich durchführen, besteht Explosionsgefahr durch Funkenbildung.

Bevor Sie irgendwelche Arbeiten an der Remote-I/O-Station vornehmen, machen Sie sich mit den Betriebsanleitungen und Zertifikaten der Komponenten vertraut und lesen Sie das Handbuch zur LB/FB-Hardware.

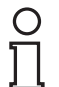

## Hinweis!

## Werkseinstellung der PROFIBUS-Adresse

Ab Werk ist die PROFIBUS-Adresse der Buskoppler auf 126 und die Servicebus-Adresse auf 1 eingestellt. Die PROFIBUS-Adresse 126 ist eine vorgegebene Adresse, die es in PROFIBUS-Systemen für in Betrieb befindliche Slaves nicht gibt. Wenn ein neuer Buskoppler eingesetzt wird, werden durch diese vorgegebene Adresse Adresskonflikte mit anderen Slaves am Busstrang vermieden.

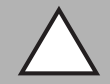

# Vorsicht!

Buskonflikte

Falsche PROFIBUS-Adressen können zu Buskonflikten führen.

Vergewissern Sie sich, dass der neue Buskoppler dieselbe PROFIBUS-Adresse hat wie der auszutauschende Buskoppler.

Tauschen Sie Buskoppler in einem redundanten System nur dann bei laufender Anlage aus, wenn der Buskoppler auf Linienredundanz und die PROFIBUS-Adresse im Buskoppler auf 126 eingestellt ist.

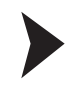

### Buskoppler austauschen (1:1-Austausch)

- 1. Vergewissern Sie sich, dass der neue Buskoppler die gleiche Firmwareversion hat wie der auszutauschende Buskoppler.
- Vergewissern Sie sich, dass der neue Buskoppler dieselbe PROFIBUS-Adresse hat wie der auszutauschende Buskoppler. Verwenden Sie für die Überprüfung einen separaten Remote-I/O-Konfigurationsplatz und stellen Sie dort gegebenenfalls die benötigte PROFIBUS-Adresse im Buskoppler ein.
- 3. Tauschen Sie den alten Buskoppler gegen den neuen aus.

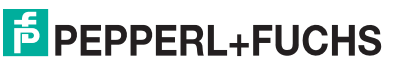

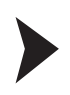

# Redundanzbuskoppler hinzufügen

# о ]]

## Hinweis!

Ein Redundanzbuskoppler übernimmt über eine interne Verbindung automatisch die Parameter des primären Buskopplers. Bei FB-Remote-I/O-Stationen stellen Sie die interne Verbindung über die frontseitige Kabelverbindung zwischen den beiden Buskopplern her, bevor Sie den Redundanzbuskoppler einfügen. Bei LB-Remote-I/O-Stationen erfolgt die interne Verbindung automatisch über das Backplane.

- 1. Vergewissern Sie sich, dass der Redundanzbuskoppler keine PROFIBUS-Adresse belegt, die im System bereits von einem anderen Slave verwendet wird. Die ab Werk eingestellte PROFIBUS-Adresse 126 ist hierfür ebenfalls geeignet, da kein anderer Slave diese Adresse haben kann.
- 2. Fügen Sie den Redundanzkoppler hinzu.

# 7 Grundfunktionen des DTM LB/FB

# 7.1 Allgemeingültige Bildschirmelemente

In Gerätedatenfenster werden nicht gespeicherte Parameteränderungen in Blau dargestellt. Sobald Sie die Änderungen speichern, werden die Werte in Schwarz dargestellt.

| Allgemein                              | Kanal 1            | Kanal 2  | Kanal 3                                        | Kanal 4             | Kanal 5         | ) Kai            | nal 6                                      | Kanal 7          | Kanal 8               |
|----------------------------------------|--------------------|----------|------------------------------------------------|---------------------|-----------------|------------------|--------------------------------------------|------------------|-----------------------|
| Kanaltag:                              | Kanal 1X1          | Υ        |                                                |                     |                 |                  |                                            | 💽 К              | anal aktiv            |
| Eigenschafte<br>Kanalart:<br>Kanaltyp: | n:<br>DIN<br>NAMUR |          | Funktionsmodi:<br>Betriebsmode:<br>Fehlermode: | Normal<br>aktueller | Vert V          | Sigr<br>In<br>Le | nalverarbeit<br>vertierung:<br>eitungsüber | ung:<br>wachung: | ☐ ein<br>⊽ ein        |
| Erweiterte Pa                          | arameter:          |          |                                                |                     |                 |                  |                                            |                  |                       |
| Einschaltver                           | zögerung:          |          | 0 🕂 ms                                         |                     | Ausschaltverzög | gerung:          |                                            | 0 🕂 1            | ns                    |
| Ersatzwert                             |                    |          |                                                |                     | – Simulationswe | ert:             |                                            |                  |                       |
| Daten:                                 | ⊙ 0                | Status:  | O Daten OK                                     |                     | Daten: 🧕        | 0                | Status:                                    | 💿 Dater          | n OK                  |
|                                        | 01                 |          | 💿 Daten ungi                                   | ültig               | 0               | ) 1              |                                            | 🔘 Dater          | n ungültig            |
| Spezielle Kar                          | nalparameter       |          |                                                |                     |                 |                  |                                            |                  |                       |
| 1 2<br>OK                              | 8                  | Abbreche | 7 Speic                                        | hem 6               |                 |                  | 4                                          | ۴ L              | B/FB - RIO<br>Hilfe 5 |

Abbildung 7.1 Statuszeile und Schaltflächen des DTM

| Feld |                                     | Erläuterung                                                                                                    |
|------|-------------------------------------|----------------------------------------------------------------------------------------------------|
| 1    | Gültigkeit der Einstellungen        | In diesem Feld der Statuszeile wird angezeigt, ob<br>vorgenommene Einstellungen gültig sind. Bei<br>gültigen Einstellungen ist das Feld grau, bei<br>ungültigen Einstellungen rot. |
| 2    | Speicherstatus der<br>Einstellungen | Zeigt an, ob Einstellungen vorgenommen wurden, die<br>noch nicht gespeichert sind. Bei nicht gespeicherten<br>Einstellungen ist das Feld blau.                                     |
| 3    | Textfeld                            | Zeigt Textmeldungen zu bestimmten Ereignissen an.                                                                                                    |
| 4    | Verbindungsstatus                   | Zeigt an, ob eine Verbindung mit dem jeweiligen<br>Gerät besteht.<br>gelb = online<br>grau = offline                                                                               |
| 5    | Hilfe                               | Zeigt die Hilfedatei an.                                                                                                    |

| Feld |           | Erläuterung                                                                                                    |
|------|-----------|----------------------------------------------------------------------------------------------------|
| 6    | Speichern | Speichert die vorgenommenen Einstellungen. Je<br>nach Verbindungsstatus werden die Einstellungen in<br>der Datenbank oder direkt im Gerät gespeichert. Das<br>Konfigurationsfenster bleibt nach dem Speichern<br>geöffnet. |
| 7    | Abbrechen | Schließt das Konfigurationsfenster, ohne eventuell vorgenommene Änderungen zu speichern.                                                                                                    |
| 8    | ОК        | Speichert vorgenommene Einstellungen und schließt<br>das Konfigurationsfenster.                                                                                                    |

# 7.2 Benutzerverwaltung

### Hinweis!

Die in diesem Abschnitt beschriebenen Funktionen beziehen sich auf den DTM ab Version 7.4.

Wie Sie verschiedene Benutzer und die zugehörigen Passwörter einrichten, hängt von Ihrer FDT-Rahmenapplikation ab.

In PACTware<sup>TM</sup> wählen Sie **Extras > Benutzerverwaltung** um die Benutzerverwaltung aufzurufen.

Das FDT-Benutzerkonzept unterscheidet die Benutzerrollen **Beobachter**, **Bediener**, **Wartungspersonal** und **Planungsingenieur**. Die FDT-Rahmenapplikation stellt bereits bestimmte Rechte und Einschränkungen für die unterschiedlichen Benutzerrollen bereit, z. B. in Bezug auf Downloads oder Topologieänderungen.

#### Benutzerrollen

| Benutzerrolle     | Einschränkungen                                                                                                    |
|-------------------|----------------------------------------------------------------------------------------------------|
| Planungsingenieur | keine Einschränkungen                                                                                                    |
| Wartungspersonal  | Darf alle Parameter mit Ausnahme der Feldbusadresse<br>ändern. Von Systemseite ist ihm jedoch keine<br>Topologieänderung möglich.                                                                                                    |
| Bediener          | Darf alle Parameter mit Ausnahme der Feldbusadresse<br>ändern, die sich <b>nicht</b> auf die Datenstruktur oder das<br>Datenaufkommen auswirken. Folgende Parameter darf der<br>Bediener deshalb nicht ändern:<br><b>zyklische Daten</b> beim Buskoppler |
|                   | Messmethode bei den E/A-Modulen LB1*03, FB1*03                                                                                                    |
|                   | Messmethode bei den E/A-Modulen LB3*02, FB3*02                                                                                                    |
| Beobachter        | Darf keine Parameter ändern.                                                                                                    |

## 7.3 Gerätedaten bearbeiten

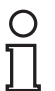

#### Hinweis!

Bevor Sie die Gerätedaten ändern, sollten Sie mit dem Konzept der Online- und Offline-Parametrierung vertraut sein. Siehe Kapitel 6.6

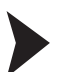

Fenster "Gerätedaten bearbeiten" aufrufen

- 1. Klicken Sie mit der rechten Maustaste in der Projektstruktur auf das E/A-Modul.
- Wählen Sie je nach Verbindungsstatus Parameter > Parametrierung > Gerätedaten bearbeiten (Offline) oder Parameter > Online Parametrierung > Gerätedaten bearbeiten (Online).

→ Das Fenster **Gerätedaten bearbeiten** wird geöffnet.

Das Fenster Gerätedaten bearbeiten der E/A-Module ist in mehrere Registerkarten unterteilt.

Auf der Registerkarte **Allgemein** stellen Sie Parameter ein, die das ganze E/A-Modul betreffen. Zusätzlich erhalten Sie Informationen über das E/A-Modul und die verfügbaren Kanäle. Der Aufbau der Registerkarte **Allgemein** ist für alle E/A-Module gleich.

|                        | Kanal 1 🎽       | Kanal 2    | Kanal 3    |                        |             |        |                 |              |
|------------------------|-----------------|------------|------------|------------------------|-------------|--------|-----------------|--------------|
| Modultyp:<br>Modultag: | 2101<br>LB-2101 | Beschreibu | ng: LB 210 | 11 Digital Output(22 \ | //3150hm)+; | 2 Inpu | t (Ex(i)) (22 V | P+F          |
| Steckplatz:            | 7               | Modul akti | v 🗹        |                        |             |        |                 | LB/FB - RIO  |
| - Kanal Inform         | ation:          |            |            |                        |             |        |                 |              |
| Kan                    | altag           |            |            |                        | LFD         | Inv.   | Kanalart        | Betriebsmode |
| K 1: Kar               | al 2XYY         |            |            |                        |             |        | DOUT            | Normal       |
| K 2: Kar               | al 2XYY         |            |            |                        |             |        | DIN             | Normal       |
| K 3: Kar               | al 2XYY         |            |            |                        |             |        | DIN             | Normal       |
|                        |                 |            |            |                        |             |        |                 |              |
| Notiz:                 |                 |            |            |                        |             |        |                 |              |

Abbildung 7.2 Registerkarte Allgemein

| Feld         | Erläuterung                                                                                                    |
|--------------|----------------------------------------------------------------------------------------------------|
| Modultyp     | Dieses Feld zeigt die vierstellige Typenbezeichnung des E/A-Moduls an.<br>Dieses Feld ist nicht bearbeitbar.                                                                                                    |
| Beschreibung | Dieses Feld zeigt die Beschreibung des E/A-Moduls an. Dieses Feld ist nicht bearbeitbar.                                                                                                    |
| Modultag     | Geben Sie eine beliebige Bezeichnung für das E/A-Modul ein. Die maximale Zeichenlänge beträgt 32 Zeichen.                                                                                                    |
| Steckplatz   | Dieses Feld zeigt die Steckplatznummer des E/A-Moduls an. Die<br>Steckplatznummer ist nicht bearbeitbar.<br>Falls Sie das E/A-Modul an einen anderen Steckplatz positionieren<br>möchten, löschen Sie es aus dem Projektbaum und fügen Sie es an einem<br>anderen Steckplatz neu ein. Beachten Sie, dass die Anordnung in der<br>Baumstruktur der Anordnung auf dem Backplane entsprechen muss. |

199401 2016-02

| Feld         | Erläuterung                                                                                                    |
|--------------|----------------------------------------------------------------------------------------------------|
| Modul aktiv  | <ul> <li>Aktivieren oder deaktivieren Sie das E/A-Modul, indem Sie dieses Kontrollkästchen aktivieren/deaktivieren.</li> <li>Falls Sie das E/A-Modul deaktivieren, ist es zwar im zyklischen Datenverkehr vorhanden, liefert aber keine Messwerte oder Diagnosedaten.</li> <li>Diese Option ist bei Leitsystemen nützlich, die keine Erweiterung im laufenden Betrieb zulassen. In diesem Fall kann ein beliebiges E/A-Modul vorkonfiguriert werden, auch wenn es noch nicht im Backplane gesteckt ist. Damit ist das E/A-Modul bereits im DP-Konfigurationsstring enthalten. Zu einem späteren Zeitpunkt kann das E/A-Modul im betreffenden Steckplatz des Backplanes nachgerüstet und über Modul aktiv aktiviert werden, ohne dass dabei ein PROFIBUS-Neustart erforderlich wird.</li> </ul> |
|              | <ul> <li>Falls Sie das E/A-Modul aktivieren, läuft es normal und liefert<br/>Messwerte sowie Diagnosedaten.</li> </ul>                                                                                                    |
| Kanaltag     | Hier finden Sie die Bezeichnungen der Kanäle des E/A-Moduls.<br>Sie können die Bezeichnungen auf der Registerkarte <b>Kanal X</b> im Feld<br><b>Kanaltag</b> des jeweiligen E/A-Moduls eingeben. Auf der Registerkarte<br><b>Allgemein</b> sind die Felder <b>Kanaltag</b> nicht bearbeitbar.                                                                                                    |
| LFD          | Das Kontrollkästchen ist nur vorhanden, wenn das E/A-Modul über<br>Leitungsfehlerüberwachung verfügt. Hier sehen Sie für jeden Kanal, ob die<br>Leitungsüberwachung aktiviert ist.<br>Sie können die Leitungsüberwachung auf der Registerkarte <b>Kanal X</b> des<br>jeweiligen E/A-Moduls aktivieren oder deaktivieren. Auf der Registerkarte<br><b>Allgemein</b> sind die Kontrollkästchen <b>LFD</b> nicht bearbeitbar.                                                                                                    |
| Inv.         | Dieses Kontrollkästchen ist nur bei binären E/A-Modulen vorhanden. Das<br>Kontrollkästchen zeigt für jeden Kanal an, ob die Invertierung aktiviert ist.<br>Sie können die Invertierung auf der Registerkarte <b>Kanal X</b> des jeweiligen<br>E/A-Moduls aktivieren oder deaktivieren. Auf der Registerkarte <b>Allgemein</b><br>sind die Kontrollkästchen <b>Inv.</b> nicht bearbeitbar.                                                                                                    |
| Kanalart     | Dieses Feld zeigt die Kanalart für jeden Kanal an. Das Feld ist nicht<br>bearbeitbar.<br>DIN = DI = Binärer Eingang<br>DOUT = DO = Binärer Ausgang<br>AIN = AI = Analoger Eingang<br>AOUT = AO = Analoger Ausgang                                                                                                    |
| Betriebsmode | Dieses Feld zeigt den Betriebsmodus für jeden Kanal an.<br>Sie können den Betriebsmodus auf der Registerkarte <b>Kanal X</b> des<br>jeweiligen E/A-Moduls einstellen. Auf der Registerkarte <b>Allgemein</b> sind die<br>Felder <b>Betriebsmode</b> nicht bearbeitbar.                                                                                                    |
| Notiz        | Hier können Sie einen Kommentar eingaben. Die maximale Textlänge<br>beträgt 256 Zeichen. Der Kommentar wird nur in der Datenbank<br>gespeichert und nicht im E/A-Modul. Der Kommentar gilt für das gesamte<br>E/A-Modul und ist auch auf den anderen Registerkarten des Fensters<br>sichtbar.                                                                                                    |

Zusätzlich gibt es eine oder mehrere Registerkarten **Kanal X** wobei X für die Kanalzahl steht, wie z. B. **Kanal 1**, **Kanal 2**, **Kanal 3**. Auf der Registerkarte **Kanal X** stellen Sie kanalspezifische Parameter ein.

Detaillierte, modulspezifische Informationen zu den Registerkarten **Kanal X** finden Sie im Kapitel E/A-Module konfigurieren. Siehe Kapitel 8

# 7.4 Betriebsmodus und Fehlermodus

Für jeden Kanal eines E/A-Moduls können im Fenster **Gerätedaten bearbeiten** verschiedene Funktionsmodi gewählt werden.

- Betriebsmodi
  - Normal
  - Simulation
- Fehlermodi
  - aktueller Wert
  - Ersatzwert
  - letzter gültiger Wert

## 7.4.1 Betriebsmodus einstellen

Während der Inbetriebnahme oder im Servicefall haben Sie die Möglichkeit, einzelne Kanäle der E/A-Module vom Betriebsmodus **Normal** in den Betriebsmodus **Simulation** umzuschalten.

Im Simulationsmodus nimmt der Kanal einen festgelegten Simulationswert an. Sowohl den Betriebsmodus als auch den Simulationswert können Sie kanalweise im Fenster **Gerätedaten bearbeiten** einstellen. Detaillierte Beschreibungen zu den Simulationswerten der E/A-Modul finden Sie im Kapitel E/A-Module konfigurieren. Siehe Kapitel 8

| Funktionmodi: — |            |
|-----------------|------------|
| Betriebsmode:   | Normal     |
| Feblermode      | Normal     |
| Ferliennoue.    | Simulation |

Abbildung 7.3 Betriebsmodus einstellen

# 0

Tipp

## Wiederherstellen der ursprünglichen Konfiguration

Wir empfehlen Ihnen, eine Kopie der aktuellen Konfiguration auf der Festplatte zu speichern bevor Sie mehrere Kanäle auf den Betriebsmodus **Simulation** umschalten. So können Sie die Kanäle später einfacher in den Normalbetrieb zurückschalten.

Die Simulationsfunktion ist bei laufendem Feldbus nutzbar und stört den Datenverkehr nicht. Lediglich der auf **Simulation** umgeschaltete Kanal verarbeitet Simulationswerte anstatt Feldsignale.

Eingangsdaten werden wie voreingestellt (Simulationswert) über den Feldbus übertragen. So können Sie Sensorsignale ohne Änderung des Sensors simulieren, um z. B. bei der Inbetriebnahme den korrekten Datenverkehr zum Leitsystem zu überprüfen.

Ausgangsdaten (Simulationswert) durchlaufen erst noch die Signalverarbeitung der E/A-Module. So können Sie z. B. Ventilfunktionen überprüfen, selbst wenn noch keine Buskommunikation aufgebaut ist.

Das Ergebnis der Simulation können Sie mit der Funktion **Messwert anzeigen** überprüfen. Siehe Kapitel 7.6

Setzen Sie nach Abschluss der Inbetriebnahme oder Servicearbeiten den Betriebsmodus auf **Normal** zurück.

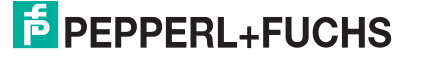

# 7.4.2 Fehlermodus einstellen

Im Fehlerfall schalten die E/A-Module automatisch in den Fehlermodus.

Im Fehlermodus kann der betroffene Kanal den aktuellen Wert, den letzten gültigen Wert oder einen Ersatzwert annehmen. Sowohl das Verhalten im Fehlermodus als auch den Ersatzwert können Sie kanalweise im Fenster **Gerätedaten bearbeiten** einstellen. Für Details zu den Ersatzwerten der einzelnen E/A-Module, siehe Kapitel 8.

| 20 MARIE 20   |                       |
|---------------|-----------------------|
| Betriebsmode: | Normal                |
| Fehlermode:   | aktueller Wert        |
|               | aktueller Wert        |
|               | Ersatzwert            |
|               | letzter gültiger Wert |

Abbildung 7.4 Fehlermodus einstellen

## Fehlermodus bei Ausgängen

Wenn die Ansprechüberwachungszeit abgelaufen ist, d. h. falls ein Busausfall erkennt wurde, oder wenn der Buskoppler Werte mit dem Status **Daten ungültig** erhält, nehmen die Ausgänge Ersatzwerte entsprechend der Ersatzwertstrategie an. Die Ersatzwertstrategie wird nicht durch Leitungsfehler im Ausgangskreis aktiviert.

Falls die Ansprechüberwachung deaktiviert ist, ist die Ersatzwertstrategie im Falle eines Busausfalls ungültig. Die Ansprechüberwachungszeit wird im Buskoppler eingestellt. Siehe Kapitel 6.9.2

Falls während der Anlaufphase ein Fehlerzustand erkannt wird, werden die Ausgänge von stromlos in den gewählten Fehlermodus überführt.

## Aktueller Wert

Der aktuelle, vom Leitsystem übertrage Wert wird trotz des Status **Daten ungültig** ausgegeben.

Ersatzwert

Der Ersatzwert kann auf jeden zulässigen Wert innerhalb des Betriebsbereichs des E/A-Moduls eingestellt werden.

Letzter gültiger Wert

Falls ein neuer, eintreffender Wert den Status **Daten ungültig** besitzt, zieht der Buskoppler den letzten gültigen Wert zur Bildung des Ausgangswertes heran.

Wenn die Kommunikation zwischen dem E/A-Modul und dem Buskoppler gestört ist, werden die betreffenden Ausgänge nach einer Ansprechüberwachungszeit von ca. 500 ms abgeschaltet.

# Fehlermodus bei Eingängen

Falls ein Leitungsbruch, ein Kurzschluss oder ein Modulfehler vorliegen, werden Ersatzwerte entsprechend der Ersatzwertstrategie zum Leitsystem übertragen.

Aktueller Wert

Es wird der aktuelle, fehlerhafte Wert mit dem Status Daten ungültig übertragen.

Ersatzwert

Der Ersatzwert ist manuell einstellbar. Ab DTM Version 7 besitzt der Ersatzwert grundsätzlich den Status **Daten ungültig**.

Letzter gültiger Wert

Der Buskoppler zieht den letzten gültigen Wert vor Eintritt der Störung zur Bildung des Eingangswertes heran. Dieser Wert besitzt den Status **Daten ungültig**.

Wenn die Kommunikation zwischen dem E/A-Modul und dem Buskoppler gestört ist, werden die betreffenden Eingänge auf den Status **Daten ungültig** gesetzt. Im entsprechenden Modulstatusbereich wird ein Alarm-Bit gesetzt.

199401 2016-02
#### Reaktionen

Das folgende Beispiel zeigt den Datenfluss eines Binärausgangs, der sich je nach Situation und Einstellungen ergibt.

- Im Normalbetrieb gelangen die Daten direkt vom Buskoppler zum Ausgang.
- Falls eine Invertierung eingestellt ist, werden die Signale vorher, den Einstellungen entsprechend, invertiert.
- Falls Simulationswerte statt der aktuellen Busdaten ausgegeben werden, werden diese Simulationswerte wie Busdaten behandelt und gegebenenfalls invertiert.
- Falls das Fehlerbit Daten ungültig gesetzt ist, werden je nach Fehlermodus entweder die aktuellen Werte, die Ersatzwerte, oder die zuletzt gültigen Werte an die Ausgänge übergeben.

Alle Verfahren werden kanalweise angewendet. Die Tabelle stellt einen Auszug aus den Kombinationsmöglichkeiten dar, die sich bei der Verfolgung des Datenflusses aus dem Diagramm ergeben können.

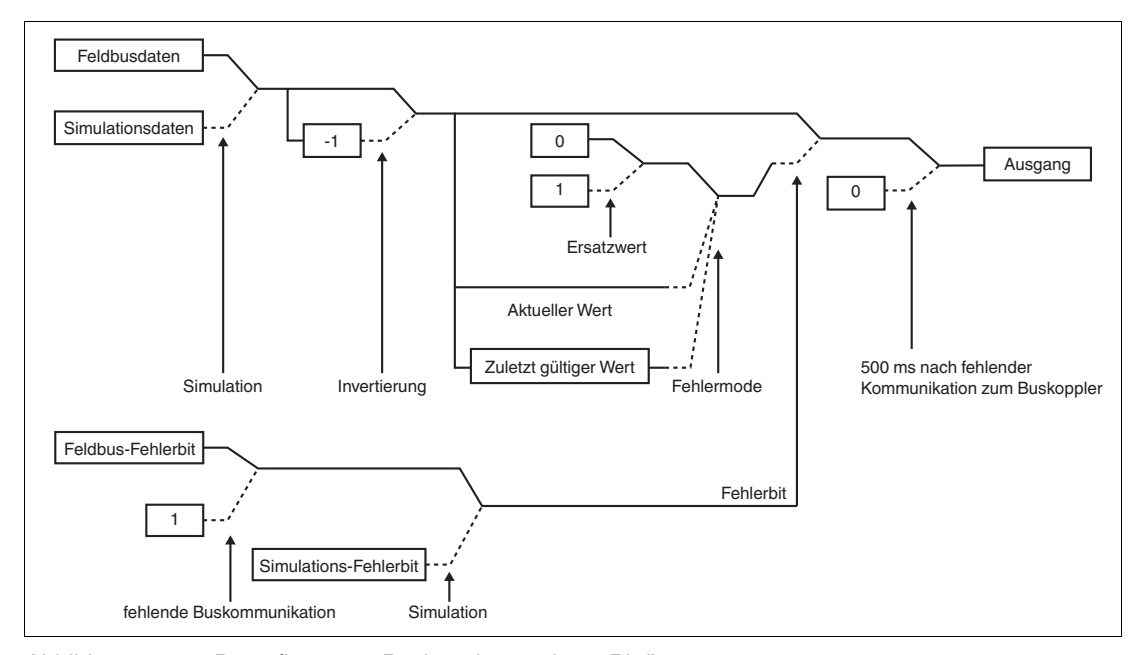

Abbildung 7.5 Datenfluss vom Buskoppler zu einem Binärausgang

Durchgezogener Pfad für Normalstellung Gestrichelter Pfad für Wenn-Dann-Aktion 3 Möglichkeiten im Fehlermode

#### Funktionstabelle für einen Binärausgäng

|                      | Buskopp  | ler       |                                  | E/A-Modu       | ll 🛛              |                                         |                  |                   |         |
|----------------------|----------|-----------|----------------------------------|----------------|-------------------|-----------------------------------------|------------------|-------------------|---------|
| Zustand              | Datenbit | Fehlerbit | Kommuni<br>kation mit<br>Feldbus | Simulatio<br>n | Betriebs<br>modus | Kommuni<br>kation mit<br>Buskoppl<br>er | Invertieru<br>ng | Fehlermo<br>de    | Ausgabe |
| Betrieb              | 0        | 0         | ja                               | -              | normal            | ja                                      | 0                | -                 | 0       |
| Betrieb              | 1        | 0         | ja                               | -              | normal            | ja                                      | 0                | -                 | 1       |
| Betrieb              | 0        | 0         | ja                               | -              | normal            | ja                                      | 1                | -                 | 1       |
| Betrieb              | 1        | 0         | ja                               | -              | normal            | ja                                      | 1                | -                 | 0       |
| Betrieb<br>Fehlerbit | 0        | 1         | ja                               | -              | normal            | ja                                      | 0                | aktueller<br>Wert | 0       |

99401 2016-02

|                      | Buskopp  | ler       |                                  | E/A-Modu       | IL                |                                         |                  |                   |         |
|----------------------|----------|-----------|----------------------------------|----------------|-------------------|-----------------------------------------|------------------|-------------------|---------|
| Zustand              | Datenbit | Fehlerbit | Kommuni<br>kation mit<br>Feldbus | Simulatio<br>n | Betriebs<br>modus | Kommuni<br>kation mit<br>Buskoppl<br>er | Invertieru<br>ng | Fehlermo<br>de    | Ausgabe |
| Betrieb<br>Fehlerbit | 1        | 1         | ja                               | -              | normal            | ja                                      | 0                | aktueller<br>Wert | 1       |
| Betrieb<br>Fehlerbit | 0        | 1         | ja                               | -              | normal            | ja                                      | 1                | aktueller<br>Wert | 1       |
| Betrieb<br>Fehlerbit | 1        | 1         | ja                               | -              | normal            | ja                                      | 1                | aktueller<br>Wert | 0       |
| Bus<br>gestört       | alt      | -         | nein                             | -              | normal            | ja                                      | -                | aktueller<br>Wert | alt     |

# 7.5 Messbereich skalieren

Normalerweise werden analoge Messdaten als vorzeichenlose ganze Zahlen im Bereich von 10000 (0 %) bis 50000 (100 %) übertragen. Für Leitsysteme, die diesen weiten Zahlenbereich nicht verarbeiten können, können Sie den Zahlenbereich für jeden Kanal eines analogen E/A-Moduls getrennt anpassen.

Beachten Sie, dass die Skalierung von Live-Zero-Signalen ausgeht (0 % = 4 mA, 100 % = 20 mA). Bei der Skalierung 10000 (Messanfang) bis 50000 (Messende) entspricht der Wert 50 % daher dem Zahlenwert 30000. Wenn der Wert 0 über den Bus übertragen wird, nimmt der Ausgang den Wert 0 mA an. Entsprechend wird ein Eingangssignal von 0 mA dem Leitsystem als Zahlenwert 0 gemeldet.

Um die Nähe zum 4 ... 20 mA-Signalbereich zu wahren, ist auch eine Skalierung von 4000 bis 20000 möglich. Diese Einstellung eignet sich auch für 0 ... 20 mA-Signalbereiche mit erweitertem Bereich.

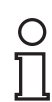

#### Hinweis!

Für Leitsysteme, die das FDT-Konzept unterstützen, ist keine Skalierung notwendig und sinnvoll.

Die entsprechenden Kanalvariablen, die vom Device Type Manager (DTM) angelegt und im Leitsystem verwendet werden können, verwenden die oberen 12 Bit (Bit 4 ... 15) des 16 Bit-Wertes und identifizieren die Gültigkeit des Messwertes im Bit 1.

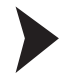

#### Messbereich skalieren

- 1. Rufen Sie das Fenster Gerätedaten bearbeiten auf. Siehe Kapitel 7.3
- 2. Wählen Sie die Registerkarte **Kanal X** für den Kanal, dessen Messbereich Sie skalieren wollen.
- 3. Tragen Sie den gewünschten Zahlenbereich im Bereich **Messbereich/Skalierung** ein. Sie können ausschließlich ganze Zahlen im Wertebereich 0 ... 65535 eintragen.

| Messbereich/Sk. | alierung:    |       |           |        |  |  |
|-----------------|--------------|-------|-----------|--------|--|--|
|                 | phys. Grösse |       | Abbildung |        |  |  |
| Untergrenze:    | 0,000 mA     | <===> | 0 💌       | Punkte |  |  |
| Messanfang:     | 4,000 mA     | <===> | 10000 💌   | Punkte |  |  |
| Messende:       | 20,000 mA    | <===> | 50000 💌   | Punkte |  |  |
| Obergrenze:     | 24,000 mA    | <===> | 60000 💌   | Punkte |  |  |
|                 |              |       |           |        |  |  |

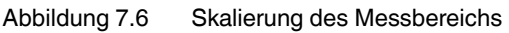

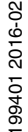

4. Klicken Sie auf **Speichern**, um die Änderungen zu übernehmen oder klicken Sie auf **OK**, um die Änderungen zu übernehmen und das Gerätedatenfenster zu schließen.

# Beispiel!

Ein Leitsystem bevorzugt den Bereich 0 ... 4095 statt 0 ... 65535. Um die Skalierung anzupassen, wählen Sie die folgenden Einstellungen im Leitsystem.

- Messanfang: 625
- Messende: 3125
- Skalierfaktor: 1,3107

Damit können über den Messwert hinaus auch Über- und Untersteuerungsbereiche des 4 ... 20-mA-Signals dargestellt werden.

# 7.6 Messwert anzeigen

Das Fenster **Messwert anzeigen** dient der Anzeige von Messwerten und Diagnoseinformationen.

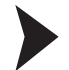

П

Fenster "Messwert anzeigen" aufrufen

- 1. Klicken Sie mit der rechten Maustaste in der Projektstruktur auf den Eintrag der gewünschten Komponente.
- 2. Wählen Sie Verbindung aufbauen.

→ Die Verbindung wird aufgebaut. Sobald die Verbindung hergestellt ist, werden die Einträge in der Projektstruktur fett dargestellt. Der Verbindungsstatus wird zusätzlich durch ein Symbol dargestellt.

- 3. Klicken Sie mit der rechten Maustaste in der Projektstruktur auf den Eintrag des verbundenen Geräts.
- 4. Wählen Sie im Kontextmenü **Messwert > Messwert anzeigen**. Falls der Befehl nicht verfügbar ist, besteht keine Verbindung zum Gerät.

 $\hookrightarrow$  Es öffnet sich das Fenster **Messwert anzeigen**.

# 7.6.1 Messwertanzeige für binäre E/A-Module

Je nach Modultyp (Binäreingang, Binärausgang, Relaisausgang) unterscheidet sich die Messwertanzeige für binäre E/A-Module in der Anzahl der angezeigten Kanäle.

| Modul          | status:              |  |                |         |    |       |           |                 |       |
|----------------|----------------------|--|----------------|---------|----|-------|-----------|-----------------|-------|
| Mode           | ulmeldungen:         |  | Konfiguration: |         |    | Mode  | ul aktiv  | Modul simuliert |       |
|                |                      |  |                |         |    | 2     | 0         | (               | 0     |
|                |                      |  | geplant ge     | esteckt |    |       |           |                 |       |
| Kanals<br>Nr.: | :tatus:<br>Kanaltag: |  |                | E       | /Δ | aktiv | simuliert | LFD             | Signa |
| 1              | Kanal 1XYY           |  |                | D       | IN | 0     | 0         | 0               | 0     |
| 2              | Kanal 1XYY           |  |                | D       | IN | 0     | 0         | 0               | 0     |
| 3              | Kanal 1XYY           |  |                | D       | IN | 0     | 0         | 0               | 0     |
|                |                      |  |                |         |    |       |           |                 |       |
|                |                      |  |                |         |    |       |           |                 |       |
|                |                      |  |                |         |    |       |           |                 |       |
|                |                      |  |                |         |    |       |           |                 |       |

Abbildung 7.7 Fenster Messwert anzeigen für binäre Module

| Feld              | Erläuterung                                                                                                    |
|-------------------|----------------------------------------------------------------------------------------------------|
| Modultag          | Dieses Feld zeigt die Bezeichnung des E/A-Moduls an.<br>Sie können die Bezeichnung im Fenster <b>Gerätedaten bearbeiten</b> auf<br>der Registerkarte <b>Allgemein</b> bearbeiten. Siehe Kapitel 7.3                                                                                                    |
| Modulbeschreibung | Dieses Feld zeigt die Beschreibung des E/A-Moduls an. Dieses Feld ist nicht bearbeitbar.                                                                                                    |
| Modultyp          | Dieses Feld zeigt die vierstellige Typenbezeichnung des E/A-Moduls an. Dieses Feld ist nicht bearbeitbar.                                                                                                    |
| Steckplatz        | Dieses Feld zeigt die Steckplatznummer des E/A-Moduls an. Die<br>Steckplatznummer ist nicht bearbeitbar.<br>Falls Sie das E/A-Modul an einen anderen Steckplatz positionieren<br>möchten, löschen Sie es aus dem Projektbaum und fügen Sie es an<br>einem anderen Steckplatz neu ein. Beachten Sie, dass die Anordnung<br>in der Baumstruktur der Anordnung auf dem Backplane entsprechen<br>muss. |
| Modulmeldungen    | Dieses Feld zeigt Meldungen des E/A-Moduls an. Fehlermeldungen werden rot hinterlegt.                                                                                                    |
| Konfiguration     | Das Feld <b>geplant</b> zeigt an, welches E/A-Modul in der aktiven<br>Konfiguration des Buskopplers enthalten ist. Das Feld <b>gesteckt</b> zeigt<br>an, welches E/A-Modul tatsächlich auf dem Backplane gesteckt ist.<br>Falls der geplante und der gesteckte E/A-Modultyp unterschiedlich<br>sind, werden die Felder rot hinterlegt.                                                             |

199401 2016-02

| Feld            | Erläuterung                                                                                                    |
|-----------------|----------------------------------------------------------------------------------------------------|
| Modul aktiv     | Falls die Anzeige gelb leuchtet, ist das E/A-Modul aktiv. Wenn die<br>Anzeige grau ist, ist das E/A-Modul deaktiviert.<br>Sie können das E/A-Modul im Fenster <b>Gerätedaten bearbeiten</b> auf<br>der Registerkarte <b>Allgemein</b> deaktivieren oder aktivieren. Siehe<br>Kapitel 7.3                                                                                                    |
| Modul simuliert | Falls die Anzeige gelb leuchtet, befindet sich mindestens 1 Kanal des E/A-Moduls im Simulationsmodus.                                                                                                    |
| Kanaltag        | <ul> <li>Dieses Feld zeigt die Bezeichnung des jeweiligen Kanals an.</li> <li>Sie können die Bezeichnung im Fenster Gerätedaten bearbeiten auf der Registerkarte Kanal X kanalweise festlegen.</li> <li>Links vom Feld befindet sich die dazugehörige Kanalnummer, rechts davon die Kanalart.</li> <li>DIN = Binärer Eingang</li> </ul>                                                                                                    |
|                 | DOUT = Binärer Ausgang                                                                                                    |
|                 | AIN = Analoger Eingang                                                                                                    |
|                 | AOUT = Analoger Ausgang                                                                                                    |
| aktiv           | Falls die Anzeige gelb leuchtet, ist der betreffende Kanal aktiv. Sobald ein E/A-Modul aktiv ist, sind auch alle Kanäle aktiv.                                                                                                    |
| simuliert       | Falls die Anzeige gelb leuchtet, befindet sich der betreffende Kanal im<br>Simulationsmodus.<br>Sie können den Simulationsmodus im Fenster <b>Gerätedaten</b><br><b>bearbeiten</b> auf der Registerkarte <b>Kanal X</b> kanalweise aktivieren oder<br>deaktivieren.                                                                                                    |
| LFD             | Diese Anzeige ist nur vorhanden, wenn das E/A-Modul über<br>Leitungsfehlerüberwachung verfügt.<br>Falls die Anzeige rot leuchtet, liegt für den betreffenden Kanal ein<br>Leitungsfehler vor. Bei einigen E/A-Modulen ist eine Unterscheidung<br>zwischen Leitungsbruch und Kurzschluss möglich. In diesen Fällen<br>erscheint neben der Anzeige <b>LFD</b> ein B für Leitungsbruch oder ein K<br>für Kurzschluss.<br>Sie können die Leitungsfehlerüberwachung im Fenster <b>Gerätedaten<br/>bearbeiten</b> auf der Registerkarte <b>Kanal X</b> kanalweise aktivieren oder<br>deaktivieren. |
| Signal          | Diese Anzeige zeigt das aktuelle Feldsignal an. Falls die Anzeige gelb<br>leuchtet, wird ein 1-Signal übertragen. Falls die Anzeige grau ist, wird<br>ein 0-Signal übertragen.                                                                                                    |
| Statusleiste    | Die Statusanzeige blinkt gelb im Rhythmus der Datenübertragung.<br>Falls ein Kommunikationsfehler vorliegt, leuchtet die Anzeige rot. Im<br>Textfeld wird der Kommunikationsstatus als Textmeldung angezeigt.                                                                                                    |

# 7.6.2 Messwertanzeige für analoge E/A-Module

Je nach Modultyp (Analogeingang, Analogausgang, Frequenzeingang, Temperatureingang, Spannungseingang) unterscheidet sich die Messwertanzeige für analoge E/A-Module in der Anzahl der angezeigten Kanäle.

Die Registerkarte **Übersicht** bietet eine Übersicht über den Status und die Messwerte aller Eingangs- bzw. Ausgangskanäle des E/A-Moduls.

| odultyp:        | 3105 | Steckplatz: 11 | чег эфруу (4    | CIL, EX(IJ) |            |             |          | U)<br>LB/ | FB - RIO |
|-----------------|------|----------------|-----------------|-------------|------------|-------------|----------|-----------|----------|
| fodulstatus:    |      |                |                 |             |            |             |          |           |          |
| Modulmeldungen: |      |                | <br>Konfigura   | ition:      |            | Modul aktiv |          | Modul sim | uliert   |
|                 |      |                | geolant         | nestec      | 64         | 0           |          | 0         |          |
| (analotatue:    |      |                | gepiant         | gesteel     | N          |             |          |           |          |
| Ubersicht       |      | Kanal 1 (Al)   | <br>anal 2 (Al) |             | Kan        | al 3 (Al)   |          | Kanal 4   | (AI)     |
|                 |      |                |                 |             |            |             | _        |           |          |
| No. Konster     |      |                |                 | -           |            |             |          |           |          |
| Nr.: Kanaitag:  |      |                |                 | Funktion:   | aktıv<br>O | simuliert   | CFD<br>O | Wert:     | mA       |
| 2 Kanal 3105    |      |                |                 | AI          | 0          | 0           | 0        |           | mA       |
| 2 Kanal 2105    |      |                |                 |             | õ          | õ           | õ        |           |          |
| 3 Kanai 3105    |      |                |                 |             | 0          | 0           | 0        |           | mA       |
| 4 Kanal 3105    |      |                |                 | Al          | 0          | 0           | 0        |           | mA       |
| L               |      |                |                 |             |            |             |          |           |          |
|                 |      |                |                 |             |            |             |          |           |          |

Abbildung 7.8 Fenster Messwert anzeigen für analoge Module

| Feld              | Erläuterung                                                                                                    |
|-------------------|----------------------------------------------------------------------------------------------------|
| Modultag          | Dieses Feld zeigt die Bezeichnung des E/A-Moduls an<br>Sie können die Bezeichnung im Fenster <b>Gerätedaten bearbeiten</b><br>auf der Registerkarte <b>Allgemein</b> bearbeiten. Siehe Kapitel 7.3                                                                                                    |
| Modulbeschreibung | Dieses Feld zeigt die Beschreibung des E/A-Moduls an. Dieses Feld ist nicht bearbeitbar.                                                                                                    |
| Modultyp          | Dieses Feld zeigt die vierstellige Typenbezeichnung des E/A-Moduls<br>an. Dieses Feld ist nicht bearbeitbar.                                                                                                    |
| Steckplatz        | Dieses Feld zeigt die Steckplatznummer des E/A-Moduls an. Die<br>Steckplatznummer ist nicht bearbeitbar.<br>Falls Sie das E/A-Modul an einen anderen Steckplatz positionieren<br>möchten, löschen Sie es aus dem Projektbaum und fügen Sie es an<br>einem anderen Steckplatz neu ein. Beachten Sie, dass die<br>Anordnung in der Baumstruktur der Anordnung auf dem Backplane<br>entsprechen muss. |
| Modulmeldungen    | Dieses Feld zeigt Meldungen des E/A-Moduls an. Fehlermeldungen werden rot hinterlegt.                                                                                                    |

199401 2016-02

| Feld            | Erläuterung                                                                                                    |
|-----------------|----------------------------------------------------------------------------------------------------|
| Konfiguration   | Das Feld <b>geplant</b> zeigt an, welches E/A-Modul in der aktiven<br>Konfiguration des Buskopplers enthalten ist. Das Feld <b>gesteckt</b><br>zeigt an, welches E/A-Modul tatsächlich auf dem Backplane<br>gesteckt ist. Falls der geplante und der gesteckte E/A-Modultyp<br>unterschiedlich sind, werden die Felder rot hinterlegt.                                                                                                    |
| Modul aktiv     | Falls die Anzeige gelb leuchtet, ist das E/A-Modul aktiv. Wenn die<br>Anzeige grau ist, ist das E/A-Modul deaktiviert.<br>Sie können das E/A-Modul im Fenster <b>Gerätedaten bearbeiten</b> auf<br>der Registerkarte <b>Allgemein</b> deaktivieren oder aktivieren. Siehe<br>Kapitel 7.3                                                                                                    |
| Modul simuliert | Falls die Anzeige gelb leuchtet, befindet sich mindestens 1 Kanal des E/A-Moduls im Simulationsmodus.                                                                                                    |
| Kanaltag        | <ul> <li>Dieses Feld zeigt die Bezeichnung des jeweiligen Kanals an.</li> <li>Sie können die Bezeichnung im Fenster Gerätedaten bearbeiten auf der Registerkarte Kanal X kanalweise festlegen.</li> <li>Links vom Feld befindet sich die dazugehörige Kanalnummer, rechts davon die Kanalart.</li> <li>DIN = Binärer Eingang</li> </ul>                                                                                                    |
|                 | DOUT = Binärer Ausgang                                                                                                    |
|                 | AIN = Analoger Eingang                                                                                                    |
|                 | AOUT = Analoger Ausgang                                                                                                    |
| aktiv           | Falls die Anzeige gelb leuchtet, ist der betreffende Kanal aktiv.<br>Sobald ein E/A-Modul aktiv ist, sind auch alle Kanäle aktiv.                                                                                                    |
| simuliert       | Falls die Anzeige gelb leuchtet, befindet sich der betreffende Kanal<br>im Simulationsmodus.<br>Sie können den Simulationsmodus im Fenster <b>Gerätedaten</b><br><b>bearbeiten</b> auf der Registerkarte <b>Kanal X</b> kanalweise aktivieren<br>oder deaktivieren.                                                                                                    |
| LFD             | Diese Anzeige ist nur vorhanden, wenn das E/A-Modul über eine<br>Leitungsüberwachung verfügt.<br>Falls die Anzeige rot leuchtet, liegt für den betreffenden Kanal ein<br>Leitungsfehler vor. Der Leitungsfehler ist auf den Registerkarten<br><b>Eingang/Ausgang X</b> näher spezifiziert.<br>Sie können die Leitungsfehlerüberwachung im Fenster <b>Gerätedaten</b><br><b>bearbeiten</b> auf der Registerkarte <b>Kanal X</b> kanalweise aktivieren<br>oder deaktivieren. |
| Wert            | Dieses Feld zeigt den aktuellen Messwert in der jeweiligen Einheit an.                                                                                                    |
| Statusleiste    | Die Statusanzeige blinkt gelb im Rhythmus der Datenübertragung.<br>Falls ein Kommunikationsfehler vorliegt, leuchtet die Anzeige rot. Im<br>Textfeld rechts neben der Anzeige wird der Kommunikationsstatus<br>als Textmeldung angezeigt.                                                                                                    |

Der Bereich **Kanalstatus** enthält neben der Registerkarte **Übersicht** eine oder mehrere Registerkarten **Eingang X** bzw. **Ausgang X** wobei X für die Kanalzahl steht, z. B. Eingang 1, Eingang 2.

Die Registerkarten **Eingang X** bzw. **Ausgang X** zeigen die Werte für jeden Eingangs- bzw. Ausgangskanal getrennt an. Der Messwert wird einerseits in Ziffern und andererseits als Balken dargestellt, und der Status der Leitungsfehlerüberwachung wird näher spezifiziert.

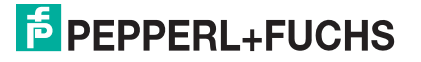

| Ü    | bersicht            | Eingang 1 | Eingang 2 | Eingang 3 | Eingang 4 |
|------|---------------------|-----------|-----------|-----------|-----------|
| Tag: | Kanal 3×05          |           |           | LFD       | OK        |
|      | O aktiv ○ simuliert |           | 6         | ,84 m     | A         |
|      | 0%                  |           |           |           | 100 %     |
|      | 4,00 mA             |           | 17,76 %   |           | 20,00 mA  |

Abbildung 7.9 Registerkarte Eingang 1

# 7.7 HART-Kommunikation einrichten

Folgende E/A-Module sind für die Kommunikation mit intelligenten Feldgeräten nach dem HART-Protokoll geeignet.

- **3**x02, 3x03, 3x05, 3x06
- 4x02, 4x05, 4x06
- **7x04**

HART-Feldgeräte können über den PROFIBUS adressiert, aktiviert und bedient werden.

# 0 ∏

#### Hinweis!

Beachten Sie die Anschlussbelegung der E/A-Module. Die Anschlussbelegung unterscheidet sich, je nachdem ob Sie einen 2-Draht-Transmitter, 3-Draht-Transmitter oder 4-Draht-Transmitter (fremdgespeist) mit dem E/A-Modul verwenden.

Stellen Sie sicher, dass der Ausgangsstrom bei HART-Kommunikation im Bereich von 4 ... 20 mA liegt.

Die Datenübertragung erfolgt nach dem Bell-Standard durch Aussendung von Frequenzpaketen (1200 Hz = 1, 2200 Hz = 0). Die Frequenzpakete werden von den E/A-Modulen im Frequency-Shift-Keying-Modus den 4 ... 20 mA Signalen überlagert. Die Kommunikation kann auf zwei Arten erfolgen.

- Kommunikation mit einem Handbediengerät für den explosionsgefährdeten Bereich, das an den Klemmen der E/A-Module angeschlossen wird. Der erforderliche 250 Ω Kommunikationswiderstand ist in allen analogen E/A-Modulen eingebaut. Transmitter, die kein normgerechtes HART-Protokoll verwenden, können nach Abschluss der Bedienung einen Reset erforderlich machen. Dies macht sich durch Einfrieren des Messkreises bemerkbar.
- Kommunikation über den PROFIBUS zum Buskoppler mit Hilfe der azyklischen DP-V1-Dienste und zu den E/A-Modulen ohne Zusatzgeräte. Dabei rufen Sie die Funktionen der HART-Feldgeräte mit einem geeigneten Kommunikationsprogramm über den PROFIBUS auf. Die Feldgerätehersteller liefern eigene DTM für ihre Feldgeräte, so dass sämtliche Funktionen der Feldgeräte über den PROFIBUS mit dem HART-Protokoll zugänglich sind. Weiterhin können auch PROFIBUS-Klasse-2-Master eingesetzt werden, falls das Leitsystem keine HART-Funktionalität bietet.

Der DTM LB/FB enthält eine HART-Kommunikationkomponente, die zusammen mit einem HART-DTM (z. B. **Generic HART DTM** aus dem PACTware<sup>TM</sup>-Standard-Setup) den Zugriff auf die angeschlossenen HART-Geräte ermöglicht.

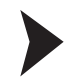

#### HART-Kommunikation einrichten

Bevor Sie die HART-Kommunikation einrichten, muss die Projektdatei geöffnet sein, einen Buskoppler enthalten und ein oder mehrere E/A-Module mit HART-Unterstützung enthalten.

- Klicken Sie mit der rechten Maustaste in der Projektstruktur auf ein E/A-Modul mit HART-Unterstützung.
- 2. Wählen Sie Gerät hinzufügen.

→ Es öffnet sich das Fenster **Gerät für** mit der Liste der zur Verfügung stehenden DTM. In der Regel werden die DTM von den Geräteherstellern passend zum entsprechenden Gerät angeboten. Falls Ihnen keine gerätespezifischen DTM vorliegen, können Sie die Geräte auch mit Hilfe des **Generic HART DTM** einrichten.

| ] Gerät für         |   |             | 🔀                  |
|---------------------|---|-------------|--------------------|
| Alle Geräte         |   |             |                    |
| Gerät               | * | Protokoll   | Hersteller         |
| 🕑 Generic HART DTM  |   | HART        | ICS GmbH           |
| 🖽 Generic HART D 🕅  |   | HART        | Endress+Hauser     |
| 👷 KFD2-HMM-16 (FDT) |   | HART - HMMS | Pepperl+Fuchs GmbH |
| 🙀 Mux 2700F (FDT)   |   | HART - HMMS | Pepperl+Fuchs GmbH |
| 👷 Mux 2700G (FDT)   |   | HART - HMMS | Pepperl+Fuchs GmbH |
| ٤                   | 1 |             |                    |
| HART-Gerät          |   |             |                    |
|                     |   |             | OK Abbruch         |

Abbildung 7.10 Fenster Gerät für

 Markieren Sie im Fenster Gerät f
ür den gew
ünschten HART-DTM und klicken Sie anschlie
ßend auf OK.

→ Falls Sie ein mehrkanaliges E/A-Modul verwenden, öffnet sich das Fenster **Kanalauswahl**.

Falls Sie ein einkanaliges E/A-Modul verwenden, müssen Sie keinen Kanal auswählen.

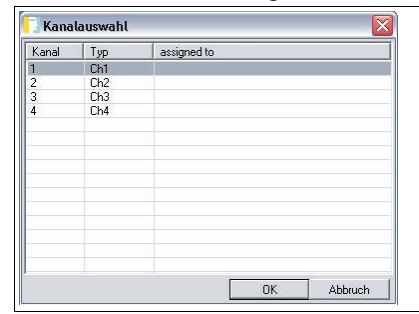

Abbildung 7.11 Fenster Kanalauswahl

4. Wählen Sie den gewünschten Kanal des E/A-Moduls aus der Liste und klicken Sie auf OK.

→ Der HART-DTM wird in die Projektstruktur unter dem entsprechenden E/A-Modul eingefügt.

| B HOST PC                                                     |
|---------------------------------------------------------------|
| □ 🔄 🗤 <0,PR0Fldtm>PR0Fldtm DPV1                               |
| - Reverse Station - LB 8108 LB-DPV1 Buskoppler (Zeitster      |
| 🚽 📙 <3,LB-3102/3>[Slot 03] LB 3102 HART Speisegerät/Eingangs  |
| - 🐂 <5,LB-3102/3>[Slot 05] LB 3103 HART Speisegerät/Eingangs  |
| - 🧧 <7,LB-3104>[Slot 07] LB 3104 Speisegerät/Eingangstrenner: |
| 🖃 🏪 <9,LB-3105>[Slot 09] LB 3105 HART Speisegerät/Eingangstro |
| Co>[Ch1] Generic HART DTM                                     |

Abbildung 7.12 HART DTM in der PACTware<sup>TM</sup> Projektansicht

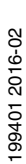

- 5. Klicken Sie mit der rechten Maustaste auf den HART-DTM.
- Um weitere Einstellungen vorzunehmen, wählen Sie Parametrieren > Parametrieren oder stellen Sie eine Verbindung mit dem Feldgerät her, um anschließend die Daten aus dem Feldgerät zu lesen. Weitere Informationen zur Konfiguration des Feldgerätes und zum Feldgeräte-DTM entnehmen Sie der Dokumentation des Feldgeräteherstellers.

#### Hinweis!

#### Buskoppler ab Firmwareversion 6

Buskoppler ab Firmwareversion 6 sind mit einer HART-Störunterdrückung ausgestattet. Die Störunterdrückung gewährleistet, dass HART-Kanäle nur dann als fehlerhaft gemeldet werden, wenn ein Fehler für mehr als 500 ms besteht. Solange fehlerhafte HART-Signale vorliegen, werden die Kanaldaten eingefroren. Der Kanal wird wieder aktiv, sobald der HART-Fehler erlischt.

Außerdem setzt der Buskoppler E/A-Module zurück, bei denen HART-Kommunikationsfehler aufgetreten sind.

#### Praktische Erfahrungen

Bei Tests ergaben sich folgende Einschränkungen in Bezug auf die HART-Kommunikation.

- HART-Kommunikation mit Messumformern ist im Arbeitsbereich von 4 ... 20 mA möglich. Manche Messumformer gehen ohne Eingangssignal, z. B. im Falle eines Leitungsbruchs in die Übersteuerung (22 mA) oder Untersteuerung (< 4 mA). In diesem Zustand ist oft keine HART-Kommunikation mit diesem Messumformer möglich.
- Es gibt Messumformer, die mit gerätespezifischen HART-Befehlen arbeiten. Falls gerätespezifische, nicht HART-konforme Befehle aufgerufen werden, kann der Fehlerzähler im E/A-Modul je nach Firmware und Hardware des E/A-Moduls in die Sättigung kommen. Führen Sie in diesem Fall einen Reset des E/A-Moduls durch.
- In seltenen Fällen können Feldgeräte ohne HART-Unterstützung, wie z. B. Tauchspulen-Positionierer HART-ähnliche Signale in 20 mA Schleifen erzeugen. Diese Signale können durch zufällige Vibrationen am Einbauort des Feldgeräts entstehen. Dadurch kann der Fehlerzähler des E/A-Moduls überlaufen und das E/A-Modul trennt die Kommunikation zum Buskoppler. Führen Sie in diesem Fall einen Reset des E/A-Moduls durch. Sie können dieses Problem umgehen, indem Sie ein E/A-Modul ohne HART-Unterstützung verwenden oder indem Sie die HART-Funktion des betroffenen Kanals deaktivieren.

8

# E/A-Module konfigurieren

Die nachfolgenden Abschnitte beschreiben die Eigenschaften und Konfigurationsmöglichkeiten der E/A-Module.

Die Abschnitte sind stets ähnlich aufgebaut.

- Kurzbeschreibung des jeweiligen E/A-Moduls mit Blockschaltbild
- Informationen zu Auflösung, Messzeit und Zykluszeit
- Informationen zu Datenübertragung und Bitanordnung im Datentelegramm
- Informationen zu Leitungsfehlerüberwachung
- Beschreibung der Einstellmöglichkeiten

- 8.1 LB1\*01, FB1\*01 Binäreingang
- 8.1.1 Beschreibung

## Ausführungen

- LB1001, Binäreingang, nicht eigensicher
- FB1301, Binäreingang, Ex-e-Klemmen
- LB1101, Binäreingang, eigensicher
- FB1201, Binäreingang, eigensicher

#### Merkmale

- Belegt 1 Steckplatz auf dem Backplane
- Kanalanzahl: 2

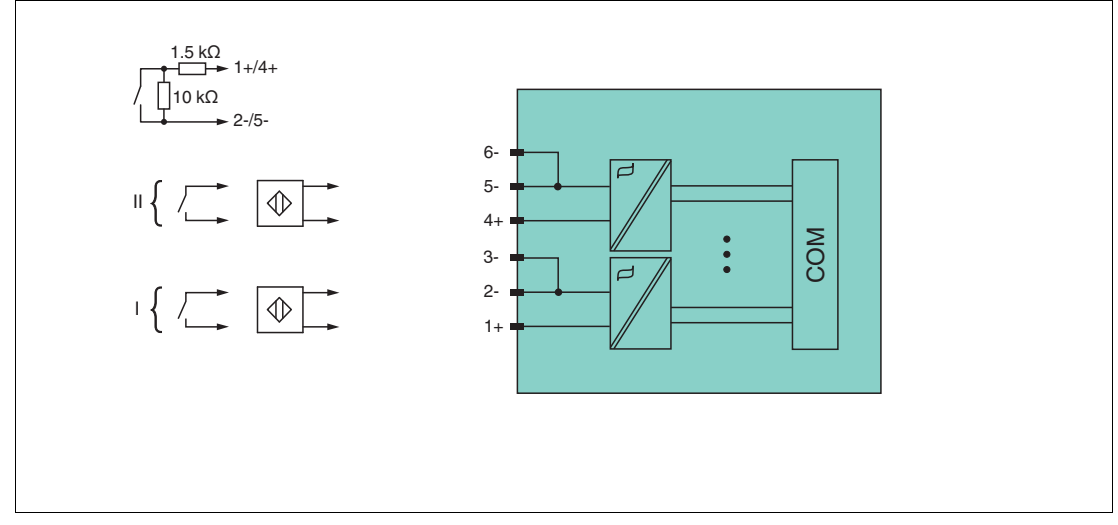

Abbildung 8.1 Blockschaltbild LB1\*01, FB1\*01

Weitere Informationen finden Sie auf dem entsprechenden Datenblatt und in der Betriebsanleitung.

# 8.1.2 Messzeit und Zykluszeit

Die maximale Eingangsfrequenz der Signale beträgt 50 Hz. Die Messbarkeit der Eingangszustände ist jedoch abhängig von der Zykluszeit des Datenverkehrs auf dem Bus, z. B. nur 1 Hz bei einer Abtastzeit von 500 ms.

Passen Sie kurze Signale an die Abtastzyklen der Leittechnik an, indem Sie die Signale mit Hilfe der einstellbaren Ausschaltverzögerung verlängern. Unabhängig von den Abtastzyklen der Leittechnik werden die Signale alle 6,5 ms zum Buskoppler übertragen.

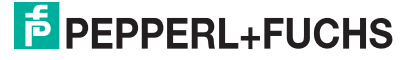

# 8.1.3 Datenübertragung

Die Datenübertragung erfolgt entsprechend der PROFIBUS-Spezifikation.

Für eine erfolgreiche PROFIBUS-Kommunikation ist es zwingend notwendig, dass die Konfiguration, insbesondere der DP-Konfigurationsstring, im Master und in der Remote-I/O-Station identisch sind. Die Konfigurationsparameter sind in der GSD/GSE-Datei hinterlegt.

Bei Leitsystemen die das FDT-Konzept unterstützen, können Sie die Remote-I/O-Station direkt mit Hilfe des Device Type Manager (DTM) konfigurieren. Der DTM sorgt dafür, dass der Master alle wichtigen Informationen der jeweiligen Konfiguration erhält und automatisch angepasst wird.

Bei Leitsystemen die das FDT-Konzept nicht unterstützen, muss die Konfiguration im Master nachgebildet werden. Falls die GSD/GSE-Datei in den Master eingebunden werden kann, wird der DP-Konfigurationscode der jeweiligen E/A-Module automatisch übernommen. Wenn die GSD/GSE-Datei nicht eingebunden werden kann, müssen die Konfigurationsparameter entsprechend der Tabelle in diesem Kapitel eingegeben werden.

Je nach Unicom-Konfiguration ergibt sich eine unterschiedliche Datenstruktur für dieses E/A-Modul. Siehe Kapitel 6.13

Bei wortweiser Datenübertragung (1 Datenwort = 16 Bit) wird das High-Byte des Datenwortes zuerst übertragen, ansonsten gilt die numerische Byte-Reihenfolge 1 ... 4.

|                        |     | UniCOM-PRO<br>(DP-Code)                                | FIBUS-Konfigur                | ation                         |                               |  |  |
|------------------------|-----|--------------------------------------------------------|-------------------------------|-------------------------------|-------------------------------|--|--|
|                        |     | Standard                                               | 2120                          | 4140                          | 818O                          |  |  |
|                        |     | (10)                                                   | (31)                          | (33)                          | (37)                          |  |  |
| Byte                   | Bit | Bedeutung                                              | Bedeutung                     | Bedeutung                     | Bedeutung                     |  |  |
| Eingangs-              | 0   |                                                        | Status Kanal 1                |                               |                               |  |  |
| Byte I                 | 1   | Leitungsfehlerüberwachung Kanal 1 (0 = OK, 1 = Fehler) |                               |                               |                               |  |  |
|                        | 2   |                                                        | Status Kanal 2                |                               |                               |  |  |
|                        | 3   | Leitungsfehlerüberwachung Kanal 2 (0 = OK, 1 = Fehler) |                               |                               |                               |  |  |
|                        | 4 7 | leer                                                   |                               |                               |                               |  |  |
| Eingangs-<br>Byte 2    | 0 7 | nicht<br>vorhanden                                     | leer                          | leer                          | leer                          |  |  |
| Eingangs-<br>Bytes 3 4 |     | nicht<br>vorhanden                                     | nicht<br>vorhanden            | leer                          | leer                          |  |  |
| Eingangs-<br>Bytes 5 8 |     | nicht<br>vorhanden                                     | nicht<br>vorhanden            | nicht<br>vorhanden            | leer                          |  |  |
| Ausgangs-<br>Bytes     |     | ohne<br>Ausgangs-<br>Bytes                             | 2 leere<br>Ausgangs-<br>Bytes | 4 leere<br>Ausgangs-<br>Bytes | 8 leere<br>Ausgangs-<br>Bytes |  |  |

#### Bitanordnung im Datentelegramm

# 8.1.4 Leitungsfehlerüberwachung

Die Leitungsfehlerüberwachung kann bei NAMUR-Näherungsschaltern einen Leitungsbruch oder Kurzschluss erkennen und ist kanalweise abschaltbar.

Falls Sie mechanische Kontakte verwenden, deaktivieren Sie die Leitungsfehlerüberwachung oder beschalten Sie den mechanischen Kontakt am Einbauort mit einer zusätzlichen Widerstandsbeschaltung. Mit Hilfe der Widerstandsbeschaltung kann die Elektronik zwischen einem geschlossenen Schalter und einem Kurzschluss unterscheiden. Die Widerstandsbeschaltung ist als Zubehör erhältlich.

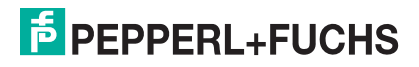

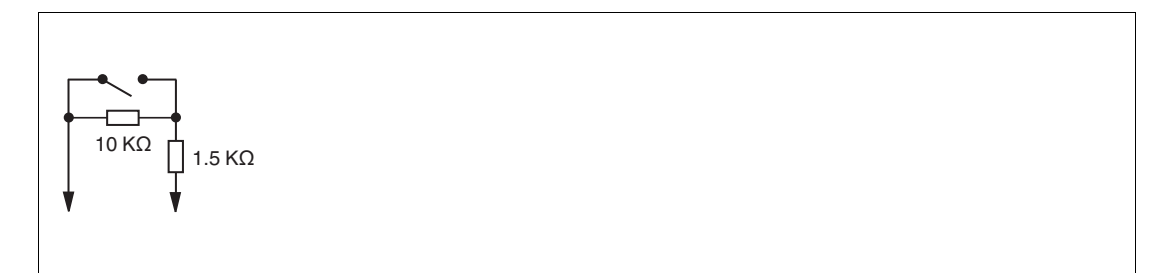

Abbildung 8.2 Widerstandsnetzwerk für Leitungsfehlerüberwachung

# 8.1.5 Gerätedaten bearbeiten

Rufen Sie das Fenster **Gerätedaten bearbeiten** auf. Das Fenster **Gerätedaten bearbeiten** der E/A-Module ist in mehrere Registerkarten unterteilt. Auf der Registerkarte **Allgemein** stellen Sie Parameter ein, die das ganze E/A-Modul betreffen. Siehe Kapitel 7.3

Zusätzlich gibt es eine oder mehrere Registerkarten **Kanal X** wobei X für die Kanalzahl steht, wie z. B. **Kanal 1**, **Kanal 2**, **Kanal 3**. Auf diesen Registerkarten stellen Sie die kanalspezifischen Parameter ein.

| Eigenschaftei<br>Kanalart: | n:<br>DIN     | Funktionsmodi:<br>Betriebsmode: Norma<br>Fehlermode: aktuel | al 💌 Inv<br>ler Wert 💟 Le | alverarbeitung:<br>vertierung: |
|----------------------------|---------------|-------------------------------------------------------------|---------------------------|--------------------------------|
| Erweiterte Pa              | rameter:      | L                                                           |                           |                                |
| Einschaltvera              | zögerung:     | 0 🚅 ms                                                      | Ausschaltverzögerung:     | 0 🛨 ms                         |
| Ersatzwert:                |               |                                                             | - Simulationswert:        |                                |
| Daten:                     | ⊙ 0 Stat      | us: 🔿 Daten OK                                              | Daten: 💿 ()               | Status: 🧿 Daten OK             |
|                            | 01            | <ul> <li>Daten ungültig</li> </ul>                          | O 1                       | 🔘 Daten ungültig               |
| Spezielle Kan<br>Notiz:    | aiparameter : |                                                             |                           |                                |
|                            |               |                                                             |                           |                                |
|                            |               |                                                             |                           |                                |

Abbildung 8.3 Registerkarte Kanal 1

| Feld                 | Erläuterung                                                                                                    |
|----------------------|----------------------------------------------------------------------------------------------------|
| Kanaltag             | Geben Sie eine Bezeichnung für den Kanal ein. Sie können bis zu 32<br>Zeichen eingeben.                                                                                                    |
| Kanal aktiv          | Das Kontrollkästchen zeigt an, ob der Kanal aktiv ist oder nicht. Das<br>Kontrollkästchen ist von dem Kontrollkästchen <b>Modul aktiv</b> auf der<br>Registerkarte <b>Allgemein</b> abhängig und kann hier nicht bearbeitet<br>werden.                                                                                                    |
| Kanalart             | Dieses Feld zeigt die Kanalart für jeden Kanal an. Das Feld ist nicht<br>bearbeitbar.<br>DIN = DI = Binärer Eingang<br>DOUT = DO = Binärer Ausgang<br>AIN = AI = Analoger Eingang<br>AOUT = AO = Analoger Ausgang                                                                                                    |
| Betriebsmode         | Wählen Sie zwischen <b>Normal</b> und <b>Simulation</b> . Siehe Kapitel 7.4.1<br>Im Normalbetrieb wird das aktuelle Eingangssignal zum Leitsystem<br>übertragen.<br>Im Simulationsmodus wird ein Eingangssignal simuliert. Das<br>simulierte Eingangssignal können Sie im Bereich <b>Simulationswert</b><br>einstellen.                                                                                                    |
| Fehlermode           | Legen Sie das Verhalten vom E/A-Modul im Fehlerfall fest.<br>Ersatzwerte die im Fehlerfall übertragen werden, besitzen ab DTM<br>Version 7 grundsätzlich den Status <b>Daten ungültig</b> . Siehe Kapitel<br>7.4.2<br><b>Aktueller Wert</b> : Das Signal aus dem Feld wird trotz Fehler weiterhin<br>unverändert übertragen.<br><b>Ersatzwert</b> : Ein Ersatzwert wird übertragen. Den Ersatzwert können<br>Sie im Bereich <b>Ersatzwert</b> einstellen.<br><b>Letzter gültiger Wert</b> : Der letzte gültige Wert vor Eintritt der Störung<br>wird übertragen. |
| Invertierung         | Um das Signal zu invertieren, aktivieren Sie <b>Invertierung</b> . Bei aktivierter Invertierung wird beispielsweise aus einer logischen 1 eine 0.                                                                                                    |
| Leitungsüberwachung  | Um den feldseitigen Anschluss zu überwachen, aktivieren Sie die<br>Leitungsfehlerüberwachung. Falls ein Fehler auftritt (z. B.<br>Leitungsbruch oder Kurzschluss) wird der Fehler über den<br>Statusbereich des Prozesswerts gemeldet und die unter <b>Fehlermode</b><br>eingestellte Ersatzwertstrategie greift.                                                                                                    |
| Einschaltverzögerung | Sie können die Einschaltverzögerung benutzen, um kurze Impulse<br>heraus zu filtern. Geben Sie einen Wert in ms ein, der einen<br>Signalwechsel von 0 auf 1 verkürzt.                                                                                                    |
| Ausschaltverzögerung | Sie können die Ausschaltverzögerung verwenden, um kurze Impulse<br>zu verlängern. Geben Sie einen Wert in ms ein, der einen<br>Signalwechsel von 1 auf 0 verlängert.                                                                                                    |
| Ersatzwert           | Legen Sie einen Ersatzwert für den Fehlerfall fest. Wählen Sie als<br>Ersatzwert entweder 0 oder 1. Der Ersatzwert wird immer mit dem<br>Status <b>Daten ungültig</b> übertragen.                                                                                                    |
| Simulationswert      | Legen Sie den Simulationswert und dessen Status fest. Der<br>Simulationswert wird übertragen, wenn Sie den Simulationsmodus<br>aktivieren. Wählen Sie als Simulationswert entweder 0 oder 1.<br>Wählen Sie zwischen dem Status <b>Daten OK</b> und <b>Daten ungültig</b> .                                                                                                    |

| Feld                        | Erläuterung                                                                                                    |
|-----------------------------|----------------------------------------------------------------------------------------------------|
| Spezielle<br>Kanalparameter | -                                                                                                    |
| Notiz                       | Hier können Sie einen Kommentar eingaben. Die maximale Textlänge<br>beträgt 256 Zeichen. Der Kommentar wird nur in der Datenbank<br>gespeichert und nicht im E/A-Modul. Der Kommentar gilt für das<br>gesamte E/A-Modul und ist auch auf den anderen Registerkarten des<br>Fensters sichtbar. |

# **PEPPERL+FUCHS**

# 8.2 LB1\*02, FB1\*02 Binäreingang

8.2.1 Beschreibung

## Ausführungen

- LB1002, Binäreingang, nicht eigensicher
- FB1302, Binäreingang, Ex-e-Klemmen
- LB1102, Binäreingang, eigensicher
- FB1202, Binäreingang, eigensicher

#### Merkmale

Kanalanzahl: 3

- Belegt 1 Steckplatz auf dem Backplane

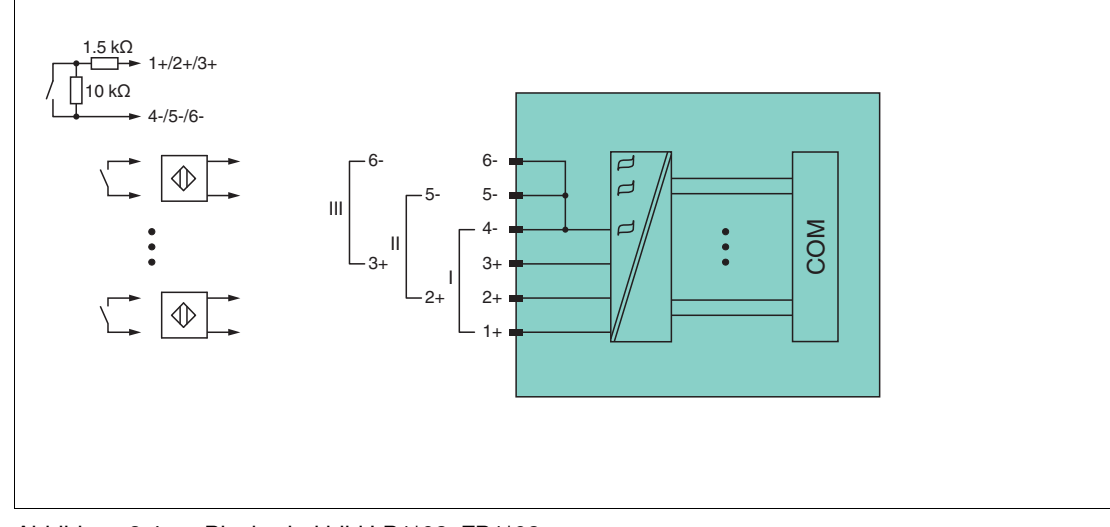

Abbildung 8.4 Blockschaltbild LB1\*02, FB1\*02

Weitere Informationen finden Sie auf dem entsprechenden Datenblatt und in der Betriebsanleitung.

## 8.2.2 Messzeit und Zykluszeit

Die maximale Eingangsfrequenz der Signale beträgt 50 Hz. Die Messbarkeit der Eingangszustände ist jedoch abhängig von der Zykluszeit des Datenverkehrs auf dem Bus, z. B. nur 1 Hz bei einer Abtastzeit von 500 ms.

Passen Sie kurze Signale an die Abtastzyklen der Leittechnik an, indem Sie die Signale mit Hilfe der einstellbaren Ausschaltverzögerung verlängern. Unabhängig von den Abtastzyklen der Leittechnik werden die Signale alle 6,5 ms zum Buskoppler übertragen.

# 8.2.3 Datenübertragung

Die Datenübertragung erfolgt entsprechend der PROFIBUS-Spezifikation.

Für eine erfolgreiche PROFIBUS-Kommunikation ist es zwingend notwendig, dass die Konfiguration, insbesondere der DP-Konfigurationsstring, im Master und in der Remote-I/O-Station identisch sind. Die Konfigurationsparameter sind in der GSD/GSE-Datei hinterlegt.

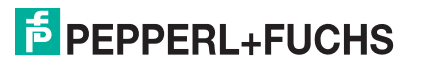

Bei Leitsystemen die das FDT-Konzept unterstützen, können Sie die Remote-I/O-Station direkt mit Hilfe des Device Type Manager (DTM) konfigurieren. Der DTM sorgt dafür, dass der Master alle wichtigen Informationen der jeweiligen Konfiguration erhält und automatisch angepasst wird.

Bei Leitsystemen die das FDT-Konzept nicht unterstützen, muss die Konfiguration im Master nachgebildet werden. Falls die GSD/GSE-Datei in den Master eingebunden werden kann, wird der DP-Konfigurationscode der jeweiligen E/A-Module automatisch übernommen. Wenn die GSD/GSE-Datei nicht eingebunden werden kann, müssen die Konfigurationsparameter entsprechend der Tabelle in diesem Kapitel eingegeben werden.

Je nach Unicom-Konfiguration ergibt sich eine unterschiedliche Datenstruktur für dieses E/A-Modul. Siehe Kapitel 6.13

Bei wortweiser Datenübertragung (1 Datenwort = 16 Bit) wird das High-Byte des Datenwortes zuerst übertragen, ansonsten gilt die numerische Byte-Reihenfolge 1 ... 4.

|                        |     | UniCOM-PROFIBUS-Konfiguration<br>(DP-Code)             |                               |                               |                               |  |  |
|------------------------|-----|--------------------------------------------------------|-------------------------------|-------------------------------|-------------------------------|--|--|
|                        |     | Standard                                               | 2l2O<br>(31)                  | 4I4O<br>(33)                  | 8I8O<br>(37)                  |  |  |
| Byte Bit               |     | Bedeutung                                              | Bedeutung                     | Bedeutung                     | Bedeutung                     |  |  |
| Eingangs-              | 0   | Status Kanal 1                                         |                               |                               |                               |  |  |
| Byte 1                 | 1   | Leitungsfeh                                            | lerüberwachung                | Kanal 1 (0 = O                | K, 1 = Fehler)                |  |  |
|                        | 2   |                                                        | Status Kanal 2                |                               |                               |  |  |
|                        | 3   | Leitungsfeh                                            | lerüberwachung                | Kanal 2 (0 = OI               | K, 1 = Fehler)                |  |  |
|                        | 4   | Status Kanal 3                                         |                               |                               |                               |  |  |
|                        | 5   | Leitungsfehlerüberwachung Kanal 3 (0 = OK, 1 = Fehler) |                               |                               |                               |  |  |
|                        | 6 7 |                                                        | le                            | er                            |                               |  |  |
| Eingangs-<br>Byte 2    | 0 7 | nicht<br>vorhanden                                     | leer                          | leer                          | leer                          |  |  |
| Eingangs-<br>Bytes 3 4 |     | nicht<br>vorhanden                                     | nicht<br>vorhanden            | leer                          | leer                          |  |  |
| Eingangs-<br>Bytes 5 8 |     | nicht<br>vorhanden                                     | nicht<br>vorhanden            | nicht<br>vorhanden            | leer                          |  |  |
| Ausgangs-<br>Bytes     |     | ohne<br>Ausgangs-<br>Bytes                             | 2 leere<br>Ausgangs-<br>Bytes | 4 leere<br>Ausgangs-<br>Bytes | 8 leere<br>Ausgangs-<br>Bytes |  |  |

#### Bitanordnung im Datentelegramm

# 8.2.4 Leitungsfehlerüberwachung

Die Leitungsfehlerüberwachung kann bei NAMUR-Näherungsschaltern einen Leitungsbruch oder Kurzschluss erkennen und ist kanalweise abschaltbar.

Falls Sie mechanische Kontakte verwenden, deaktivieren Sie die Leitungsfehlerüberwachung oder beschalten Sie den mechanischen Kontakt am Einbauort mit einer zusätzlichen Widerstandsbeschaltung. Mit Hilfe der Widerstandsbeschaltung kann die Elektronik zwischen einem geschlossenen Schalter und einem Kurzschluss unterscheiden. Die Widerstandsbeschaltung ist als Zubehör erhältlich.

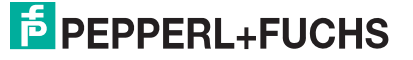

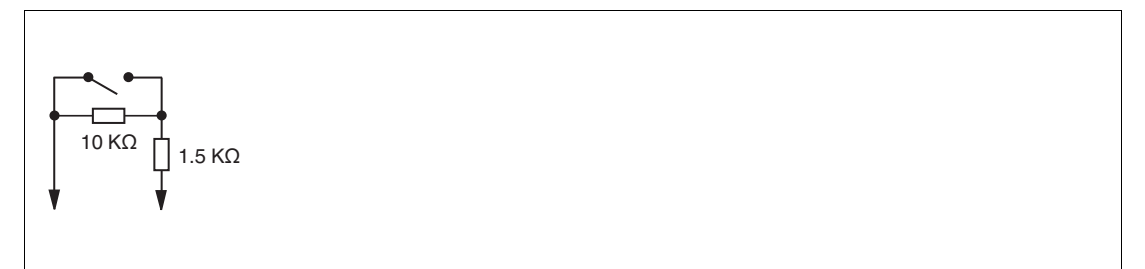

Abbildung 8.5 Widerstandsnetzwerk für Leitungsfehlerüberwachung

## 8.2.5 Gerätedaten bearbeiten

Rufen Sie das Fenster **Gerätedaten bearbeiten** auf. Das Fenster **Gerätedaten bearbeiten** der E/A-Module ist in mehrere Registerkarten unterteilt. Auf der Registerkarte **Allgemein** stellen Sie Parameter ein, die das ganze E/A-Modul betreffen. Siehe Kapitel 7.3

Zusätzlich gibt es eine oder mehrere Registerkarten **Kanal X** wobei X für die Kanalzahl steht, wie z. B. **Kanal 1**, **Kanal 2**, **Kanal 3**. Auf diesen Registerkarten stellen Sie die kanalspezifischen Parameter ein.

|                                      |                                                                |                       | Kan                                                   | al aktiv       |
|--------------------------------------|----------------------------------------------------------------|-----------------------|-------------------------------------------------------|----------------|
| Eigenschaften:<br>Kanalart: DIN      | Funktionsmodi:<br>Betriebsmode: Normal<br>Fehlermode: aktuelle | er Wert               | ialverarbeitung:<br>vertierung:<br>itungsüberwachung: | ☐ ein<br>✔ ein |
| Erweiterte Parameter:                |                                                                |                       |                                                       |                |
| Einschaltverzögerung:                | 0 🛨 ms                                                         | Ausschaltverzögerung: | 0 🛨 ms                                                |                |
| Ersatzwert:                          |                                                                | Simulationswert:      |                                                       |                |
| Daten: 💽 🛛 Sta                       | atus: 🔿 Daten OK                                               | Daten: 💿 ()           | Status: 💿 Daten O                                     | к              |
| O 1                                  | 💿 Daten ungültig                                               | 0 1                   | 🔵 Daten u                                             | ngültig        |
| Spezielle Kanalparameter :<br>Notiz: |                                                                |                       |                                                       |                |
|                                      |                                                                |                       |                                                       |                |
|                                      |                                                                |                       |                                                       |                |
|                                      |                                                                |                       |                                                       |                |
| OK Abbre                             | chen Speichern                                                 |                       |                                                       | Hilfe          |

Abbildung 8.6 Registerkarte Kanal 1

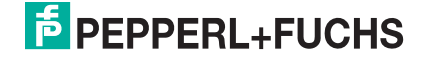

| Feld                 | Erläuterung                                                                                                    |
|----------------------|----------------------------------------------------------------------------------------------------|
| Kanaltag             | Geben Sie eine Bezeichnung für den Kanal ein. Sie können bis zu 32<br>Zeichen eingeben.                                                                                                    |
| Kanal aktiv          | Das Kontrollkästchen zeigt an, ob der Kanal aktiv ist oder nicht. Das<br>Kontrollkästchen ist von dem Kontrollkästchen <b>Modul aktiv</b> auf der<br>Registerkarte <b>Allgemein</b> abhängig und kann hier nicht bearbeitet<br>werden.                                                                                                    |
| Kanalart             | Dieses Feld zeigt die Kanalart für jeden Kanal an. Das Feld ist nicht<br>bearbeitbar.<br>DIN = DI = Binärer Eingang<br>DOUT = DO = Binärer Ausgang<br>AIN = AI = Analoger Eingang<br>AOUT = AO = Analoger Ausgang                                                                                                    |
| Betriebsmode         | Wählen Sie zwischen <b>Normal</b> und <b>Simulation</b> . Siehe Kapitel 7.4.1<br>Im Normalbetrieb wird das aktuelle Eingangssignal zum Leitsystem<br>übertragen.<br>Im Simulationsmodus wird ein Eingangssignal simuliert. Das<br>simulierte Eingangssignal können Sie im Bereich <b>Simulationswert</b><br>einstellen.                                                                                                    |
| Fehlermode           | Legen Sie das Verhalten vom E/A-Modul im Fehlerfall fest.<br>Ersatzwerte die im Fehlerfall übertragen werden, besitzen ab DTM<br>Version 7 grundsätzlich den Status <b>Daten ungültig</b> . Siehe Kapitel<br>7.4.2<br><b>Aktueller Wert</b> : Das Signal aus dem Feld wird trotz Fehler weiterhin<br>unverändert übertragen.<br><b>Ersatzwert</b> : Ein Ersatzwert wird übertragen. Den Ersatzwert können<br>Sie im Bereich <b>Ersatzwert</b> einstellen.<br><b>Letzter gültiger Wert</b> : Der letzte gültige Wert vor Eintritt der Störung<br>wird übertragen. |
| Invertierung         | Um das Signal zu invertieren, aktivieren Sie <b>Invertierung</b> . Bei<br>aktivierter Invertierung wird beispielsweise aus einer logischen 1 eine<br>0.                                                                                                    |
| Leitungsüberwachung  | Um den feldseitigen Anschluss zu überwachen, aktivieren Sie die<br>Leitungsfehlerüberwachung. Falls ein Fehler auftritt (z. B.<br>Leitungsbruch oder Kurzschluss) wird der Fehler über den<br>Statusbereich des Prozesswerts gemeldet und die unter <b>Fehlermode</b><br>eingestellte Ersatzwertstrategie greift.                                                                                                    |
| Einschaltverzögerung | Sie können die Einschaltverzögerung benutzen, um kurze Impulse<br>heraus zu filtern. Geben Sie einen Wert in ms ein, der einen<br>Signalwechsel von 0 auf 1 verkürzt.                                                                                                    |
| Ausschaltverzögerung | Sie können die Ausschaltverzögerung verwenden, um kurze Impulse<br>zu verlängern. Geben Sie einen Wert in ms ein, der einen<br>Signalwechsel von 1 auf 0 verlängert.                                                                                                    |
| Ersatzwert           | Legen Sie einen Ersatzwert für den Fehlerfall fest. Wählen Sie als<br>Ersatzwert entweder 0 oder 1. Der Ersatzwert wird immer mit dem<br>Status <b>Daten ungültig</b> übertragen.                                                                                                    |
| Simulationswert      | Legen Sie den Simulationswert und dessen Status fest. Der<br>Simulationswert wird übertragen, wenn Sie den Simulationsmodus<br>aktivieren. Wählen Sie als Simulationswert entweder 0 oder 1.<br>Wählen Sie zwischen dem Status <b>Daten OK</b> und <b>Daten ungültig</b> .                                                                                                    |

| Feld                        | Erläuterung                                                                                                    |
|-----------------------------|----------------------------------------------------------------------------------------------------|
| Spezielle<br>Kanalparameter | -                                                                                                    |
| Notiz                       | Hier können Sie einen Kommentar eingaben. Die maximale Textlänge<br>beträgt 256 Zeichen. Der Kommentar wird nur in der Datenbank<br>gespeichert und nicht im E/A-Modul. Der Kommentar gilt für das<br>gesamte E/A-Modul und ist auch auf den anderen Registerkarten des<br>Fensters sichtbar. |

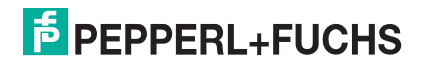

- 8.3 LB1\*03, FB1\*03 Frequenz- / Zählereingang
- 8.3.1 Beschreibung

## Ausführungen

- LB1003, Frequenz- / Zählereingang, nicht eigensicher
- FB1303, Frequenz- / Zählereingang, Ex-e-Klemmen
- LB1103, Frequenz- / Zählereingang, eigensicher
- FB1203, Frequenz- / Zählereingang, eigensicher

#### Merkmale

- Belegt 1 Steckplatz auf dem Backplane
- Geeignete Sensoren: Frequenz, Zähler, Drehrichtung, NAMUR-Näherungsschalter, 2-Draht-Initiatoren, mech. Kontakte
- Kanalanzahl: 1
  - Kanal 1 für Frequenzmessung oder Impulszählung
  - Zusätzlicher Eingang für Erkennung der Drehrichtung, z. B. bei rotierenden Maschinen, oder Zählrichtung, z. B. aufwärts oder abwärts. Der zusätzliche Eingang ist kein separater Kanal.

#### Hinweis!

О П

#### Bandbreitenbeschränkung

Die Bandbreite von 15 kHz eignet sich nicht für prellende Kontakte. Wählen Sie in diesem Fall die Ausführung mit 400 Hz Bandbreite.

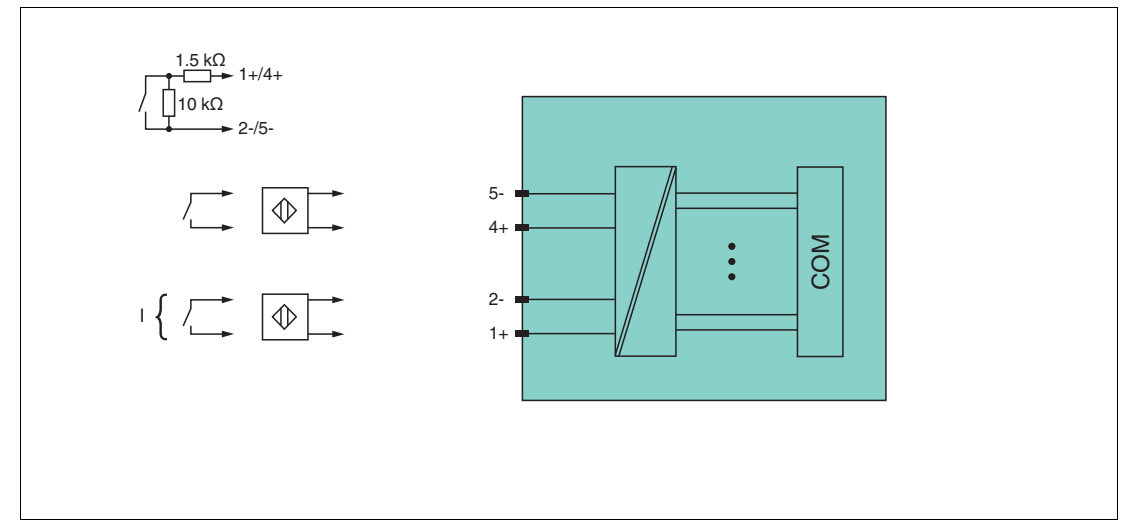

Abbildung 8.7 Blockschaltbild LB1\*03, FB1\*03

Weitere Informationen finden Sie auf dem entsprechenden Datenblatt und in der Betriebsanleitung.

# 8.3.2 Messzeit und Zykluszeit

Die Wandlungszeit beträgt ca. 50 ms. Die Aktualität des Messwertes ist jedoch abhängig von der Zykluszeit des Datenverkehrs auf dem Bus. Unabhängig von der Messzeit werden die Signale alle 6,5 ms zum Buskoppler übertragen.

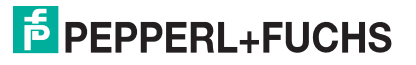

# 8.3.3 Datenübertragung

Die Datenübertragung erfolgt entsprechend der PROFIBUS-Spezifikation.

Für eine erfolgreiche PROFIBUS-Kommunikation ist es zwingend notwendig, dass die Konfiguration, insbesondere der DP-Konfigurationsstring, im Master und in der Remote-I/O-Station identisch sind. Die Konfigurationsparameter sind in der GSD/GSE-Datei hinterlegt.

Bei Leitsystemen die das FDT-Konzept unterstützen, können Sie die Remote-I/O-Station direkt mit Hilfe des Device Type Manager (DTM) konfigurieren. Der DTM sorgt dafür, dass der Master alle wichtigen Informationen der jeweiligen Konfiguration erhält und automatisch angepasst wird.

Bei Leitsystemen die das FDT-Konzept nicht unterstützen, muss die Konfiguration im Master nachgebildet werden. Falls die GSD/GSE-Datei in den Master eingebunden werden kann, wird der DP-Konfigurationscode der jeweiligen E/A-Module automatisch übernommen. Wenn die GSD/GSE-Datei nicht eingebunden werden kann, müssen die Konfigurationsparameter entsprechend der Tabelle in diesem Kapitel eingegeben werden.

Je nach Unicom-Konfiguration ergibt sich eine unterschiedliche Datenstruktur für dieses E/A-Modul. Siehe Kapitel 6.13

Bei wortweiser Datenübertragung (1 Datenwort = 16 Bit) wird das High-Byte des Datenwortes zuerst übertragen, ansonsten gilt die numerische Byte-Reihenfolge 1 ... 4.

Die E/A-Module verfügen über 3 Funktionsarten, die jeweils einen anderen DP-Code zurückmelden. Folgende Funktionsarten stehen zur Verfügung.

- Frequenzeingang bis 15 kHz (mit oder ohne Richtungserkennung) oder 12-Bit-Zählereingang bis 15 kHz (mit oder ohne Richtungserkennung)
- 32-Bit-Zählereingang (mit oder ohne Richtungserkennung)
- Kombinierter 32-Bit-Zählereingang und Frequenzeingang bis 50 Hz (mit oder ohne Richtungserkennung)

#### Vorsicht!

Funktionsunterbrechung durch PROFIBUS-Neustart

Jede Funktionsart benötigt für die Übertragung der Prozesswerte eine bestimmte Datenstruktur. Ergibt sich durch den Wechsel der Funktionsart eine Änderung der Datenstruktur, erzwingt diese Änderung einen PROFIBUS-Neustart, z. B. bei einem Wechsel von der Funktionsart **Frequenzeingang** zur Funktionsart **kombinierter 32-Bit-Zähler- und Frequenzeingang**.

Wenn das Leitsystem Hot Configuration in Run (HCiR) unterstützt, können Sie einen Wechsel der Funktionsart im laufenden Betrieb durchführen, selbst wenn der Wechsel der Funktionsart eine Änderung der Datenstruktur zur Folge hat. Siehe Kapitel 6.16

Alternativ können Sie den Steckplatz mit Universalmodulen vorkonfigurieren. Beachten Sie dabei die Mindestvoraussetzungen für die verschiedenen Funktionsarten:

- Frequenzeingang: 2I2O-Universalmodul
- 12-Bit-Zählereingang: 2I2O-Universalmodul
- 32-Bit-Zählereingang: 4I4O-Universalmodul
- kombinierter 32-Bit-Zähler- und Frequenzeingang: 8I8O-Universalmodul

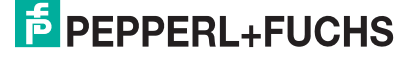

|                        |     | UniCOM-PRO<br>(DP-Code)                          | FIBUS-Konfigur                | ation                         |                               |  |
|------------------------|-----|--------------------------------------------------|-------------------------------|-------------------------------|-------------------------------|--|
|                        |     | Standard<br>(50)                                 | 2I2O<br>(31)                  | 4I4O<br>(33)                  | 8I8O<br>(37)                  |  |
| Byte                   | Bit | Bedeutung                                        | Bedeutung                     | Bedeutung                     | Bedeutung                     |  |
| Eingangs-              | 0   |                                                  | Status Zähleingang (Kanal 1)  |                               |                               |  |
| Byte I                 | 1   | Leitungsfehl                                     | lerüberwachung                | Kanal 1 (0 = OI               | K, 1 = Fehler)                |  |
|                        | 2   | leer                                             |                               |                               |                               |  |
|                        | 3   | Richtungserkennung (0 = vorwärts, 1 = rückwärts) |                               |                               |                               |  |
|                        | 4 7 |                                                  | ssung (12 Bit)                |                               |                               |  |
| Eingangs-<br>Byte 2    | 0 7 | Zählwert (12 Bit)                                |                               |                               |                               |  |
| Eingangs-<br>Bytes 3 4 |     | nicht<br>vorhanden                               | nicht<br>vorhanden            | leer                          | leer                          |  |
| Eingangs-<br>Bytes 5 8 |     | nicht<br>vorhanden                               | nicht<br>vorhanden            | nicht<br>vorhanden            | leer                          |  |
| Ausgangs-<br>Bytes     |     | ohne<br>Ausgangs-<br>Bytes                       | 2 leere<br>Ausgangs-<br>Bytes | 4 leere<br>Ausgangs-<br>Bytes | 8 leere<br>Ausgnags-<br>Bytes |  |

#### Bitanordnung im Datentelegramm (Frequenzeingang oder 12-Bit-Zählereingang)

# Bitanordnung im Datentelegramm (32-Bit-Zählereingang oder kombinierter 32-Bit-Zähler- und Frequenzeingang)

|                    |            | 32-Bit-Zählereingang                                                                          | 32-Bit-Zähler- und<br>Frequenzeingang bis<br>50 Hz                                 |
|--------------------|------------|-----------------------------------------------------------------------------------------------|------------------------------------------------------------------------------------|
|                    |            | Standard (51)<br>4I4O (33)<br>8I8O (37)                                                       | Standard (52)<br>818O (37)                                                         |
| Byte               | Bit        | Bedeutung                                                                                     | Bedeutung                                                                          |
| Eingangs-Byte 1    | 0          | Hi-Wort des                                                                                   | Status Kanal 1                                                                     |
|                    | 1          | Zahlwertes (16 Bit)                                                                           | Leitungsfehlerüberwa<br>chung Kanal 1<br>(0 = OK, 1 = Fehler)                      |
|                    | 2          |                                                                                               | leer                                                                               |
|                    | 3          |                                                                                               | Richtungserkennung<br>(0 = vorwärts,<br>1 = rückwärts)                             |
| Eingangs-Byte 2    | 4 7<br>0 7 |                                                                                               | Frequenzmessung<br>(12 Bit)                                                        |
| Eingangs-Bytes 3 4 |            | Lo-Wort des<br>Zählwertes (16 Bit)                                                            | Hi-Wort des<br>Zählwertes (16 Bit)                                                 |
| Eingangs-Bytes 5 6 |            | nicht vorhanden in<br>Standard- oder 4l4O-<br>Konfiguration<br>leer in 8l8O-<br>Konfiguration | Lo-Wort des<br>Zählwertes (16 Bit)                                                 |
| Eingangs-Bytes 7 8 |            | nicht vorhanden in<br>Standard- oder 4I4O-<br>Konfiguration<br>leer in 8I8O-<br>Konfiguration | nicht vorhanden in<br>Standard-<br>Konfiguration<br>Ieer in 818O-<br>Konfiguration |

**PEPPERL+FUCHS** 

# 8.3.4 Leitungsfehlerüberwachung

Die Leitungsfehlerüberwachung kann bei NAMUR-Näherungsschaltern einen Leitungsbruch oder Kurzschluss erkennen und ist kanalweise abschaltbar.

Falls Sie mechanische Kontakte verwenden, deaktivieren Sie die Leitungsfehlerüberwachung oder beschalten Sie den mechanischen Kontakt am Einbauort mit einer zusätzlichen Widerstandsbeschaltung. Mit Hilfe der Widerstandsbeschaltung kann die Elektronik zwischen einem geschlossenen Schalter und einem Kurzschluss unterscheiden. Die Widerstandsbeschaltung ist als Zubehör erhältlich.

Falls Sie die Richtungserkennung verwenden, versehen Sie auch diesen Eingang mit einer Widerstandsbeschaltung. Bei Geräten ohne Drehrichtungs-Erkennung wird der Drehrichtungseingang ignoriert.

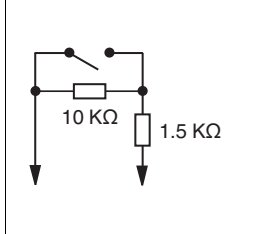

Abbildung 8.8 Widerstandsnetzwerk für Leitungsfehlerüberwachung

# 8.3.5 Funktionsarten

# Frequenzeingang bis 15 kHz

In dieser Funktionsart können Frequenzen bis 15 kHz gemessen werden. Das Ergebnis der Frequenzmessung wird mit einer Genauigkeit von 0,1 % als Integerwert an den Buskoppler übertragen. Im Buskoppler stehen in Abhängigkeit von der Frequenz alle 100 ms bis alle 1000 ms (1 Hz) neue Messergebnisse zur Verfügung (alle 10 Sek bei 0,1 Hz). Die Frequenzmessung arbeitet mit dem internen 16 MHz Quartz, um die Zeit zwischen 2 Impulsen zu messen. Die kürzeste Impulsdauer beträgt 20  $\mu$ s.

# Zählereingang

Als 12-Bit-Zählereingang erfasst das Modul Zählerstände bis 4095 (entspricht 12 von 16 Bit), wobei die unteren 4 Bits Statusinformationen enthalten. Als 32-Bit-Zählereingang verwendet das E/A-Modul einen 4-Byte-Zähler im Buskoppler, der Zählerstände bis 4294967295 erfasst (2<sup>32</sup>).

Die Zählereingänge können mit einem Vorteiler versehen werden, um bei hohen Zählfrequenzen den maximalen Zählerstand (Überlauf) nicht bereits vor der nächsten Busabfrage zu erreichen. Der Vorteiler ist nicht bei der Kombination von Zähler- und Frequenzeingang verfügbar.

# Kombination von Zählereingang und Frequenzeingang

Bei der Kombination von Zählereingang und Frequenzeingang beträgt die Mindestimpulsdauer bzw. Impulspause 10 ms. Die maximal erfassbare Frequenz beträgt dann 50 Hz.

# Frequenzeingang bis 400 Hz

Für Signalgeber mit prellenden Kontakten ist eine Ausführung des E/A-Moduls mit einer maximalen Frequenz von 400 Hz verfügbar. Auch wenn in der Konfigurationssoftware alle Funktionen der 15 kHz-Ausführung wählbar sind, sorgt eine Software dafür, dass Impulse mit einer Dauer < 1 ms unterdrückt werden. Davon abgesehen wird die 400 Hz-Ausführung genau so behandelt wie die 15 kHz-Ausführung.

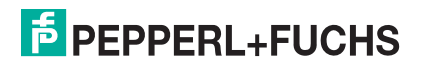

Bei einer Einstellung des Messanfangs > 0 Hz ist zu prüfen, ob die folgende Formel ein Ergebnis kleiner 400 liefert. Messende / (1 - Messanfang / Messende)

Größere Werte können wegen der Interruptsteuerung nicht verarbeitet werden.

# 0 ∏

## Hinweis!

#### 32-Bit-Zählerwerte

32-Bit-Zählerwerte werden im Buskoppler abgelegt. Beim Entfernen des Buskopplers, einem Netzausfall, beim Abschalten der Stromversorgung, sowie bei einer Redundanzumschaltung werden die Zählerwerte gelöscht.

12-Bit-Zählerstände sind zu jeder Zeit genau, da sie im E/A-Modul selbst abgelegt sind. Zur Summierung vom 12-Bit-Zählern muss das Leitsystem jeweils die Differenz zwischen zwei aufeinander folgenden Abfragen aufaddieren. Beim Summieren ist darauf zu achten, dass nach einem Zählerüberlauf der aktuelle Zählerwert kleiner ist als der vorhergehende. Zählvorgänge laufen in der Regel mit relativ niedrigen Frequenzen ab. Daher ist der Master in der Lage, Zählerstände so häufig abzufragen, dass zwischen 2 Abfragen maximal 1 Zählerüberlauf zu erwarten ist.

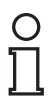

#### Hinweis!

Die Buszykluszeit beträgt 500 ms und der Zählwert des 12-Bit-Zählers ist maximal 4095. Daraus resultiert eine maximale Frequenz von 4095 / 0,5 sek = 8190 Hz. Falls die Buszykluszeit nicht zur Zählfrequenz passt, kann der 32-Bit- Zähler mit den genannten Einschränkungen hinsichtlich Redundanzumschaltung und Netzausfall verwendet werden.

# 8.3.6 Richtungserkennung

Die Drehrichtung wird über den zweiten Eingang durch die Phasenverschiebung zwischen den beiden eintreffenden Impulsen ermittelt.

Wenn Sie eine Messmethode ohne Richtungserkennung wählen, wird aufwärts gezählt. Wenn Sie eine Messmethode mit Richtungserkennung wählen, verarbeitet das E/A-Modul die Feldsignale wie folgt.

- Der Zähler zählt vorwärts, wenn der Richtungseingang beim Eintreffen des Zählimpulses logisch 0 ist.
- Der Zähler zählt rückwärts, wenn der Richtungseingang beim Eintreffen des Zählimpulses logisch 1 ist.

Der Master erkennt die Zählrichtung des 32-Bit-Zählers durch Vergleich der Zählerstände aufeinander folgender Zyklen. Beim 12-Bit-Zähler wird ein Richtungsbit übertragen.

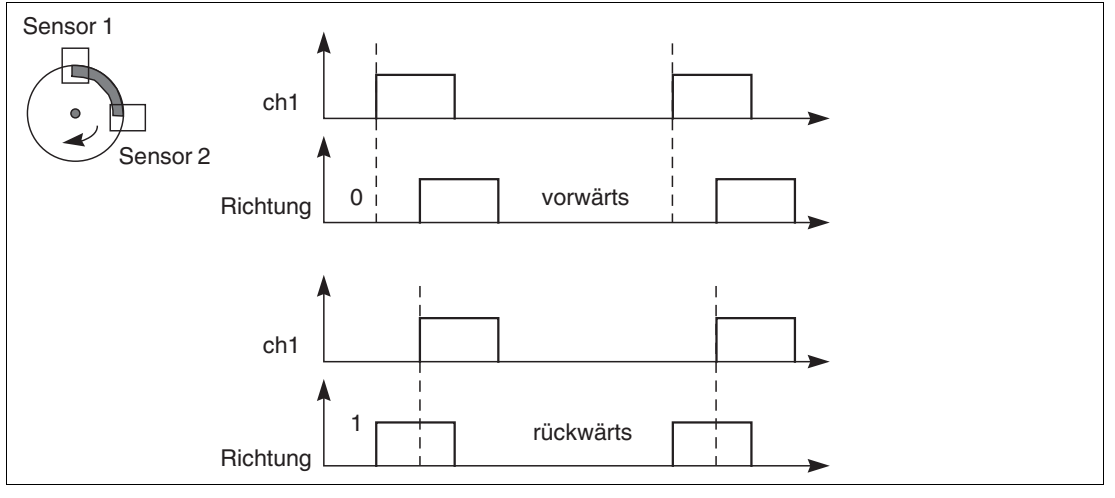

Abbildung 8.9 Richtungserkennung

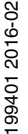

# 8.3.7 Gerätedaten bearbeiten

Rufen Sie das Fenster **Gerätedaten bearbeiten** auf. Das Fenster **Gerätedaten bearbeiten** der E/A-Module ist in mehrere Registerkarten unterteilt. Auf der Registerkarte **Allgemein** stellen Sie Parameter ein, die das ganze E/A-Modul betreffen. Siehe Kapitel 7.3

Zusätzlich gibt es eine oder mehrere Registerkarten **Kanal X** wobei X für die Kanalzahl steht, wie z. B. **Kanal 1**, **Kanal 2**, **Kanal 3**. Auf diesen Registerkarten stellen Sie die kanalspezifischen Parameter ein.

| Allgemein Kana<br>Kanaltag: Kana                                          | ы <b>1</b><br>ы 1×03                                 |                                                   |                                         |                                                      | Kanal aktivieren                                                         |
|---------------------------------------------------------------------------|------------------------------------------------------|---------------------------------------------------|-----------------------------------------|------------------------------------------------------|--------------------------------------------------------------------------|
| Kanaleigenschafter<br>Kanalart: Al<br>Kanaltyp: Imp<br>Messbereich/Skali# | n: Fu<br>B<br>uls F                                  | unktionsmodi:<br>etriebsmode: No<br>ehlermode: ak | rmal 💌<br>tueller Wert 🔽                | Erweitert                                            | Signalverarbeitung:<br>Leitungsüberwachung:<br>Vein<br>Bruchverzögerung: |
| Untergrenze:<br>Messanfang:<br>Messende:<br>Obergrenze:                   | phys. Grösse<br>-12,500<br>0,000<br>50,000<br>62,500 | Hz <===><br>Hz <===><br>Hz <===><br>Hz <===>      | Abbildu<br>0<br>10000<br>50000<br>60000 | ng<br>Punkte<br>Punkte<br>Punkte<br>Punkte<br>Punkte |                                                                          |
| Spezialeinstellunger<br>Messmethode:                                      | n:<br>Frequenz +                                     | 32-Bit Zähler                                     |                                         | Notiz:                                               |                                                                          |
| ОК                                                                        | Abbreche                                             | n Speiche                                         | m                                       |                                                      | LB/FB - RIO                                                              |

Abbildung 8.10 Registerkarte Kanal 1

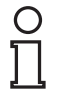

# Hinweis!

#### Ausgeblendete Bereiche

Der Bereich **Messbereich/Skalierung** ist nur sichtbar, wenn Sie in der Dropdown-Liste **Messmethode** eine Frequenzmessung einstellen.

Das Feld **Vorteiler** ist nur sichtbar, wenn Sie in der Dropdown-Liste **Messmethode** einen Zähler einstellen.

| Feld        | Erläuterung                                                                                                    |
|-------------|----------------------------------------------------------------------------------------------------|
| Kanaltag    | Geben Sie eine Bezeichnung für den Kanal ein. Sie können bis zu 32<br>Zeichen eingeben.                                                                                                    |
| Kanal aktiv | Das Kontrollkästchen zeigt an, ob der Kanal aktiv ist oder nicht. Das<br>Kontrollkästchen ist von dem Kontrollkästchen <b>Modul aktiv</b> auf der<br>Registerkarte <b>Allgemein</b> abhängig und kann hier nicht bearbeitet<br>werden. |

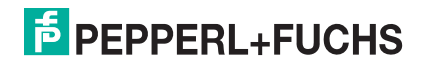

| Feld                       | Erläuterung                                                                                                    |
|----------------------------|----------------------------------------------------------------------------------------------------|
| Kanalart                   | Dieses Feld zeigt die Kanalart für jeden Kanal an. Das Feld ist nicht<br>bearbeitbar.<br>DIN = DI = Binärer Eingang<br>DOUT = DO = Binärer Ausgang<br>AIN = AI = Analoger Eingang<br>AOUT = AO = Analoger Ausgang                                                                                                    |
| Kanaltyp                   | Dieses Feld zeigt je nach E/A-Modul die Signalart an, z. B. Impuls,<br>Strom, Widerstand, NAMUR, 24 V.                                                                                                    |
| Betriebsmode               | Wählen Sie zwischen <b>Normal</b> und <b>Simulation</b> . Siehe Kapitel 7.4.1<br>Im Normalbetrieb wird das aktuelle Eingangssignal zum Leitsystem<br>übertragen.<br>Im Simulationsmodus wird ein Eingangssignal simuliert. Das<br>simulierte Signal können Sie über die Schaltfläche <b>Erweitert</b><br>einstellen.                                                                                                    |
| Fehlermode                 | Legen Sie das Verhalten des E/A-Moduls im Fehlerfall fest.<br>Ersatzwerte die im Fehlerfall übertragen werden, besitzen ab DTM<br>Version 7 grundsätzlich den Status <b>Daten ungültig</b> . Siehe Kapitel<br>7.4.2<br><b>Aktueller Wert</b> : Das Signal aus dem Feld wird trotz Fehler weiterhin<br>unverändert übertragen.<br><b>Ersatzwert</b> : Ein Ersatzwert wird übertragen. Den Ersatzwert können<br>Sie über die Schaltfläche <b>Erweitert</b> einstellen.<br><b>Letzter gültiger Wert</b> : Der letzte gültige Wert vor Eintritt der Störung<br>wird übertragen.                                                                                                    |
| Erweitert                  | Über diese Schaltfläche erreichen Sie ein Fenster mit weiteren<br>Kanaleinstellungen. Hier können Sie den Simulationswert für den<br><b>Betriebsmode</b> und den Ersatzwert für den <b>Fehlermode</b> einstellen.                                                                                                    |
| Leitungsüberwachung        | Um den feldseitigen Anschluss zu überwachen, aktivieren Sie die<br>Leitungsfehlerüberwachung. Falls ein Fehler auftritt (z. B.<br>Leitungsbruch oder Kurzschluss) wird der Fehler über den<br>Statusbereich des Prozesswerts gemeldet und die unter <b>Fehlermode</b><br>eingestellte Ersatzwertstrategie greift.                                                                                                    |
| Bruchverzögerung           | Dieses Feld ist nur sichtbar, wenn Sie <b>Leitungsüberwachung</b><br>aktiviert haben.<br>Geben Sie die Anzahl der Messzyklen an, während derer ein<br>Messwert fehlerfrei sein muss, bevor er als gut signalisiert wird. Mit<br>dieser Funktion können z. B. Wackelkontakte unterdrückt werden.                                                                                                    |
| Messbereich/Skalieru<br>ng | Dieser Bereich ist nur sichtbar, wenn Sie eine Frequenzmessung<br>eingestellt haben. Falls Sie eine Frequenzmessung kombiniert mit 32-<br>Bit-Zähler eingestellt haben, beträgt die maximale Eingangsfrequenz<br>50 Hz.<br>Die Werte für Messanfang (0 %) und Messende (100 %) in der Spalte<br><b>phys. Größe</b> sind abhängig vom Messfühler und von der<br>Messeinheit. Die Werte für Untergrenze und Obergrenze in der Spalte<br><b>phys. Größe</b> werden anhand der Werte in der Spalte <b>Abbildung</b><br>berechnet.<br>Die Abbildung können Sie selbst bestimmen.<br>Die <b>Untergrenze</b> gibt den kleinsten zu übertragenden Wert an.<br>Der <b>Messanfang</b> gibt den Wert an, der 0 % entspricht.<br>Das <b>Messende</b> gibt den Wert an, der 100 % entspricht. |

| Feld        | Erläuterung                                                                                                    |
|-------------|----------------------------------------------------------------------------------------------------|
| Messmethode | <ul> <li>Wählen Sie die Funktionsart des E/A-Moduls. Im Online-Modus ist eine Änderung der Funktionsart nur bedingt möglich, da die verschiedenen Funktionsarten unterschiedliche Datenaufkommen haben.</li> <li>Die folgenden Funktionsarten stehen zur Verfügung. Die Richtungserkennung kann zum Auf- und Abwärtszählen oder als Statusangabe für die Drehrichtung verwendet werden.</li> <li>Frequenzeingang: wählen Sie zwischen Frequenz und Frequenz mit Richtung.</li> </ul> |
|             | <ul> <li>Zählereingang: wählen Sie zwischen 32-Bit Zähler, 32-Bit Zähler<br/>mit Richtung, 12-Bit Zähler und 12-Bit Zähler mit Richtung.</li> </ul>                                                                                                    |
|             | Kombinierter Frequenz- und Zählereingang: die maximale<br>Eingangsfrequenz beträgt in diesem Modus 50 Hz. Wählen Sie<br>zwischen Frequenz + 32-Bit Zähler und Frequenz + 32-Bit<br>Zähler mit Richtung. Die primäre Messmethode ist die<br>Frequenzmessung.                                                                                                    |
| Vorteiler   | Dieses Feld ist nur sichtbar, wenn Sie das E/A-Modul als<br>Impulseingang bzw. Zähler verwenden. Der Vorteiler bestimmt, wie<br>häufig der Impuls gezählt wird. Falls Sie z. B. den Wert 5 eingeben,<br>wird jeder fünfte Impuls gezählt.                                                                                                    |
| Notiz       | Hier können Sie einen Kommentar eingaben. Die maximale Textlänge<br>beträgt 256 Zeichen. Der Kommentar wird nur in der Datenbank<br>gespeichert und nicht im E/A-Modul. Der Kommentar gilt für das<br>gesamte E/A-Modul und ist auch auf den anderen Registerkarten des<br>Fensters sichtbar.                                                                                                    |

| Erweiterte Parameter                 |                  |  |
|--------------------------------------|------------------|--|
| Analogfilter:                        | 0 %/sec          |  |
| Simulationswert:<br>Analogwert in %: | 0,00 Zähler: 0   |  |
| Status:                              | 🔲 Daten ungültig |  |
| Ersatzwert:                          |                  |  |
| Analogwert in %:                     | 0,00             |  |
| Status:                              |                  |  |
|                                      | 🗹 Daten ungültig |  |
|                                      | 0K Abbrechen     |  |

Abbildung 8.11 Fenster Erweiterte Parameter

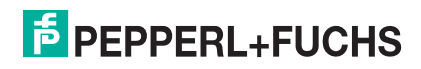

| Feld                                 | Erläuterung                                                                                                    |
|--------------------------------------|----------------------------------------------------------------------------------------------------|
| Analogfilter                         | Falls die Eingangssignale schwanken, kann<br>der Analogfilter zur Bedämpfung des Signals<br>zugeschaltet werden.<br>Geben Sie einen Wert in % je Sekunde ein, mit<br>dem Sie das Änderungsverhalten des<br>Eingangswertes festlegen. Der Bezugswert ist<br>der Messbereich. Um den Filter zu<br>deaktivieren, geben Sie den Wert 0 ein. |
| Analogwert in %<br>(Simulationswert) | Der Simulationswert wird übertragen, wenn<br>Sie den Betriebsmode <b>Simulation</b> gewählt<br>haben. Geben Sie den Simulationswert in %<br>bezogen auf den Messbereich ein (-<br>25 % 125 %).                                                                                                    |
| Daten ungültig<br>(Simulationswert)  | Legen Sie den Status des Simulationswerts<br>fest. Falls Sie das Kontrollkästchen aktivieren<br>wird der Simulationswert mit dem Status<br><b>Daten ungültig</b> übertragen.                                                                                                    |
| Analogwert in %<br>(Ersatzwert)      | Der Ersatzwert wird übertragen, wenn ein<br>Fehler vorliegt und Sie den Fehlermode<br><b>Ersatzwert</b> gewählt haben. Geben Sie einen<br>Ersatzwert in % bezogen auf den<br>Messbereich ein (-25 % 125 %).                                                                                                    |
| Daten ungültig<br>(Ersatzwert)       | Dieses Feld kann nicht bearbeitet werden. Der<br>Ersatzwert wird immer mit dem Status <b>Daten</b><br><b>ungültig</b> übertragen.                                                                                                    |

# 8.4 LB1007 Binäreingang

8.4.1 Beschreibung

# Ausführungen

LB1007, Binäreingang, nicht eigensicher

#### Merkmale

- Belegt 1 Steckplatz auf dem Backplane
- Kanalanzahl: 7

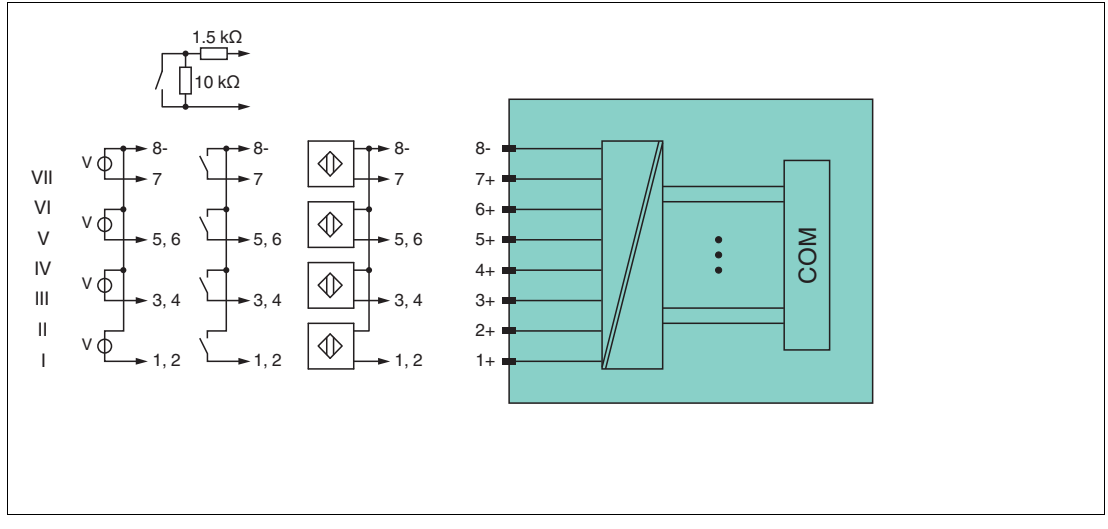

Abbildung 8.12 Blockschaltbild LB1007

Weitere Informationen finden Sie auf dem entsprechenden Datenblatt und in der Betriebsanleitung.

# 8.4.2 Messzeit und Zykluszeit

Die maximale Eingangsfrequenz der Signale beträgt 50 Hz. Die Messbarkeit der Eingangszustände ist jedoch abhängig von der Zykluszeit des Datenverkehrs auf dem Bus, z. B. nur 1 Hz bei einer Abtastzeit von 500 ms.

Passen Sie kurze Signale an die Abtastzyklen der Leittechnik an, indem Sie die Signale mit Hilfe der einstellbaren Ausschaltverzögerung verlängern. Unabhängig von den Abtastzyklen der Leittechnik werden die Signale alle 6,5 ms zum Buskoppler übertragen.

## 8.4.3 Datenübertragung

Die Datenübertragung erfolgt entsprechend der PROFIBUS-Spezifikation.

Für eine erfolgreiche PROFIBUS-Kommunikation ist es zwingend notwendig, dass die Konfiguration, insbesondere der DP-Konfigurationsstring, im Master und in der Remote-I/O-Station identisch sind. Die Konfigurationsparameter sind in der GSD/GSE-Datei hinterlegt.

Bei Leitsystemen die das FDT-Konzept unterstützen, können Sie die Remote-I/O-Station direkt mit Hilfe des Device Type Manager (DTM) konfigurieren. Der DTM sorgt dafür, dass der Master alle wichtigen Informationen der jeweiligen Konfiguration erhält und automatisch angepasst wird.

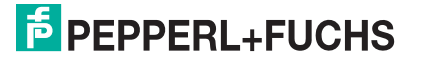

Bei Leitsystemen die das FDT-Konzept nicht unterstützen, muss die Konfiguration im Master nachgebildet werden. Falls die GSD/GSE-Datei in den Master eingebunden werden kann, wird der DP-Konfigurationscode der jeweiligen E/A-Module automatisch übernommen. Wenn die GSD/GSE-Datei nicht eingebunden werden kann, müssen die Konfigurationsparameter entsprechend der Tabelle in diesem Kapitel eingegeben werden.

|                        |    | UniCOM-PRO<br>(DP-Code)                                | FIBUS-Konfigur                | ation                         |                               |  |
|------------------------|----|--------------------------------------------------------|-------------------------------|-------------------------------|-------------------------------|--|
|                        |    | Standard<br>(11)                                       | 2l2O<br>(31)                  | 414O<br>(33)                  | 818O<br>(37)                  |  |
| Byte Bit               |    | Bedeutung                                              | Bedeutung                     | Bedeutung                     | Bedeutung                     |  |
| Eingangs-              | 0  | Status Kanal 5                                         |                               |                               |                               |  |
| byte i                 | 1  | Leitungsfehlerüberwachung Kanal 5 (0 = OK, 1 = Fehler) |                               |                               |                               |  |
|                        | 2  | Status Kanal 6                                         |                               |                               |                               |  |
| 3                      |    | Leitungsfehlerüberwachung Kanal 6 (0 = OK, 1 = Fehler) |                               |                               |                               |  |
|                        | 4  | Status Kanal 7                                         |                               |                               |                               |  |
| 5                      |    | Leitungsfehlerüberwachung Kanal 7 (0 = OK, 1 = Fehler) |                               |                               |                               |  |
|                        | 67 |                                                        | er                            |                               |                               |  |
| Eingangs- 0            |    | Status Kanal 1                                         |                               |                               |                               |  |
| Byte 2                 | 1  | Leitungsfehlerüberwachung Kanal 1 (0 = OK, 1 = Fehler) |                               |                               |                               |  |
|                        | 2  |                                                        | Status                        | Kanal 2                       |                               |  |
|                        | 3  | Leitungsfehl                                           | erüberwachung                 | Kanal 2 ( $0 = OF$            | K, 1 = Fehler)                |  |
|                        | 4  |                                                        | Status                        | Kanal 3                       |                               |  |
|                        | 5  | Leitungsfehl                                           | erüberwachung                 | Kanal 3 (0 = Oł               | K, 1 = Fehler)                |  |
| 6                      |    | Status Kanal 4                                         |                               |                               |                               |  |
|                        | 7  | Leitungsfehlerüberwachung Kanal 4 (0 = OK, 1 = Fehler) |                               |                               |                               |  |
| Eingangs-<br>Bytes 3 4 |    | nicht<br>vorhanden                                     | nicht<br>vorhanden            | leer                          | leer                          |  |
| Eingangs-<br>Bytes 5 8 |    | nicht<br>vorhanden                                     | nicht<br>vorhanden            | nicht<br>vorhanden            | leer                          |  |
| Ausgangs-<br>Bytes     |    | ohne<br>Ausgangs-<br>Bytes                             | 2 leere<br>Ausgangs-<br>Bytes | 4 leere<br>Ausgangs-<br>Bytes | 8 leere<br>Ausgangs-<br>Bytes |  |

#### Bitanordnung im Datentelegramm

# 8.4.4 Leitungsfehlerüberwachung

Die Leitungsfehlerüberwachung kann bei NAMUR-Näherungsschaltern einen Leitungsbruch oder Kurzschluss erkennen und ist kanalweise abschaltbar.

Falls Sie mechanische Kontakte verwenden, deaktivieren Sie die Leitungsfehlerüberwachung oder beschalten Sie den mechanischen Kontakt am Einbauort mit einer zusätzlichen Widerstandsbeschaltung. Mit Hilfe der Widerstandsbeschaltung kann die Elektronik zwischen einem geschlossenen Schalter und einem Kurzschluss unterscheiden. Die Widerstandsbeschaltung ist als Zubehör erhältlich.

24-V- und 5-V-Eingänge sind nur mit ausgeschalteter Leitungsfehlerüberwachung nutzbar.

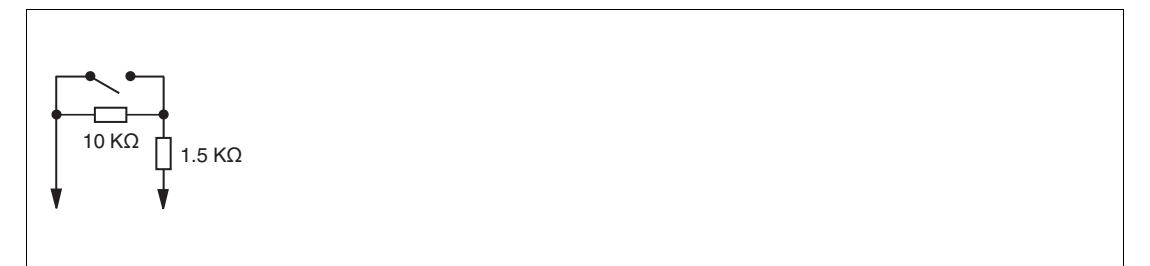

Abbildung 8.13 Widerstandsnetzwerk für Leitungsfehlerüberwachung

## 8.4.5 Gerätedaten bearbeiten

Rufen Sie das Fenster **Gerätedaten bearbeiten** auf. Das Fenster **Gerätedaten bearbeiten** der E/A-Module ist in mehrere Registerkarten unterteilt. Auf der Registerkarte **Allgemein** stellen Sie Parameter ein, die das ganze E/A-Modul betreffen. Siehe Kapitel 7.3

Zusätzlich gibt es eine oder mehrere Registerkarten **Kanal X** wobei X für die Kanalzahl steht, wie z. B. **Kanal 1**, **Kanal 2**, **Kanal 3**. Auf diesen Registerkarten stellen Sie die kanalspezifischen Parameter ein.

| Allgemein Kanal 1                                  | Kanal 2 Kanal 3                                | Kanal 4 Kanal 5              | Kanal 6                                    | Kanal 7                       |                |
|----------------------------------------------------|------------------------------------------------|------------------------------|--------------------------------------------|-------------------------------|----------------|
| Kanaltag: Kanal 1.                                 | XYY                                            |                              |                                            | 🖌 Kanal akti                  | iv             |
| Eigenschaften:<br>Kanalart: DIN<br>Kanaltyp: NAMUI | Funktionsmodi:<br>Betriebsmode:<br>Fehlermode: | Normal 💌<br>aktueller Wert 💌 | Signalverarb<br>Invertierung<br>Leitungsüb | eitung:<br>g:<br>erwachung: 🗹 | ] ein<br>] ein |
| Erweiterte Parameter:                              |                                                |                              |                                            |                               |                |
| Einschaltverzögerung:                              | 0 🛨 ms                                         | Ausschaltverzög              | jerung:                                    | 0 🛨 ms                        |                |
| Ersatzwert:                                        |                                                | Simulationswe                | ert:                                       |                               |                |
| Daten: 💿 ()                                        | Status: 🔿 Daten OK                             | Daten: 🧿                     | ) 0 Statu                                  | 🛿 💿 Daten OK                  |                |
| 0 1                                                | 💿 Daten ung                                    | jültig 🖉                     | ) 1                                        | 🔘 Daten ungültig              | ,              |
| Spezielle Kanalparamet                             | ter :                                          |                              |                                            |                               |                |
| Notiz:                                             |                                                |                              |                                            |                               |                |
|                                                    |                                                |                              |                                            |                               |                |
|                                                    |                                                |                              |                                            |                               |                |
|                                                    |                                                |                              |                                            |                               |                |
|                                                    |                                                |                              |                                            | LB/FB -                       | RIO            |
| ОК                                                 | Abbrechen Speid                                | chern                        |                                            | Hilfe                         |                |
|                                                    |                                                |                              |                                            |                               |                |

Abbildung 8.14 Registerkarte Kanal 1

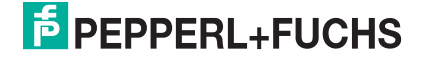

| Feld                 | Erläuterung                                                                                                    |
|----------------------|----------------------------------------------------------------------------------------------------|
| Kanaltag             | Geben Sie eine Bezeichnung für den Kanal ein. Sie können bis zu 32<br>Zeichen eingeben.                                                                                                    |
| Kanal aktiv          | Das Kontrollkästchen zeigt an, ob der Kanal aktiv ist oder nicht. Das<br>Kontrollkästchen ist von dem Kontrollkästchen <b>Modul aktiv</b> auf der<br>Registerkarte <b>Allgemein</b> abhängig und kann hier nicht bearbeitet<br>werden.                                                                                                    |
| Kanalart             | Dieses Feld zeigt die Kanalart für jeden Kanal an. Das Feld ist nicht<br>bearbeitbar.<br>DIN = DI = Binärer Eingang<br>DOUT = DO = Binärer Ausgang<br>AIN = AI = Analoger Eingang<br>AOUT = AO = Analoger Ausgang                                                                                                    |
| Kanaltyp             | Dieses Feld zeigt je nach E/A-Modul die Signalart an, z. B. Impuls, Strom, Widerstand, NAMUR, 24 V.                                                                                                    |
| Betriebsmode         | Wählen Sie zwischen <b>Normal</b> und <b>Simulation</b> . Siehe Kapitel 7.4.1<br>Im Normalbetrieb wird das aktuelle Eingangssignal zum Leitsystem<br>übertragen.<br>Im Simulationsmodus wird ein Eingangssignal simuliert. Das<br>simulierte Eingangssignal können Sie im Bereich <b>Simulationswert</b><br>einstellen.                                                                                                    |
| Fehlermode           | Legen Sie das Verhalten vom E/A-Modul im Fehlerfall fest.<br>Ersatzwerte die im Fehlerfall übertragen werden, besitzen ab DTM<br>Version 7 grundsätzlich den Status <b>Daten ungültig</b> . Siehe Kapitel<br>7.4.2<br><b>Aktueller Wert</b> : Das Signal aus dem Feld wird trotz Fehler weiterhin<br>unverändert übertragen.<br><b>Ersatzwert</b> : Ein Ersatzwert wird übertragen. Den Ersatzwert können<br>Sie im Bereich <b>Ersatzwert</b> einstellen.<br><b>Letzter gültiger Wert</b> : Der letzte gültige Wert vor Eintritt der Störung<br>wird übertragen. |
| Invertierung         | Um das Signal zu invertieren, aktivieren Sie <b>Invertierung</b> . Bei aktivierter Invertierung wird beispielsweise aus einer logischen 1 eine 0.                                                                                                    |
| Leitungsüberwachung  | Um den feldseitigen Anschluss zu überwachen, aktivieren Sie die<br>Leitungsfehlerüberwachung. Falls ein Fehler auftritt (z. B.<br>Leitungsbruch oder Kurzschluss) wird der Fehler über den<br>Statusbereich des Prozesswerts gemeldet und die unter <b>Fehlermode</b><br>eingestellte Ersatzwertstrategie greift.                                                                                                    |
| Einschaltverzögerung | Sie können die Einschaltverzögerung benutzen, um kurze Impulse<br>heraus zu filtern. Geben Sie einen Wert in ms ein, der einen<br>Signalwechsel von 0 auf 1 verkürzt.                                                                                                    |
| Ausschaltverzögerung | Sie können die Ausschaltverzögerung verwenden, um kurze Impulse<br>zu verlängern. Geben Sie einen Wert in ms ein, der einen<br>Signalwechsel von 1 auf 0 verlängert.                                                                                                    |
| Ersatzwert           | Legen Sie einen Ersatzwert für den Fehlerfall fest. Wählen Sie als<br>Ersatzwert entweder 0 oder 1. Der Ersatzwert wird immer mit dem<br>Status <b>Daten ungültig</b> übertragen.                                                                                                    |
| Simulationswert      | Legen Sie den Simulationswert und dessen Status fest. Der<br>Simulationswert wird übertragen, wenn Sie den Simulationsmodus<br>aktivieren. Wählen Sie als Simulationswert entweder 0 oder 1.<br>Wählen Sie zwischen dem Status <b>Daten OK</b> und <b>Daten ungültig</b> .                                                                                                    |

199401 2016-02

| Feld                        | Erläuterung                                                                                                    |
|-----------------------------|----------------------------------------------------------------------------------------------------|
| Spezielle<br>Kanalparameter | -                                                                                                    |
| Notiz                       | Hier können Sie einen Kommentar eingaben. Die maximale Textlänge<br>beträgt 256 Zeichen. Der Kommentar wird nur in der Datenbank<br>gespeichert und nicht im E/A-Modul. Der Kommentar gilt für das<br>gesamte E/A-Modul und ist auch auf den anderen Registerkarten des<br>Fensters sichtbar. |

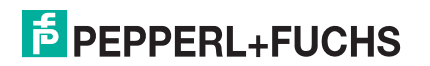

- 8.5 LB1\*08, FB1\*08 Binäreingang
- 8.5.1 Beschreibung

## Ausführungen

- LB1008, Binäreingang, nicht eigensicher
- FB1308, Binäreingang, Ex-e-Klemmen
- LB1108, Binäreingang, eigensicher
- FB1208, Binäreingang, eigensicher

#### Merkmale

- Belegt 2 Steckplätze auf dem Backplane
- Kanalanzahl: 8
- Geeignete Sensoren: mechanische Kontakte, NAMUR-N\u00e4herungsschalter Dar\u00fcber hinaus kann das E/A-Modul FB1308 aktive Eing\u00e4nge mit 24 V oder 5 V DC lesen. Dies gilt nicht f\u00fcr die E/A-Module LB1008, LB1108 und FB1208.

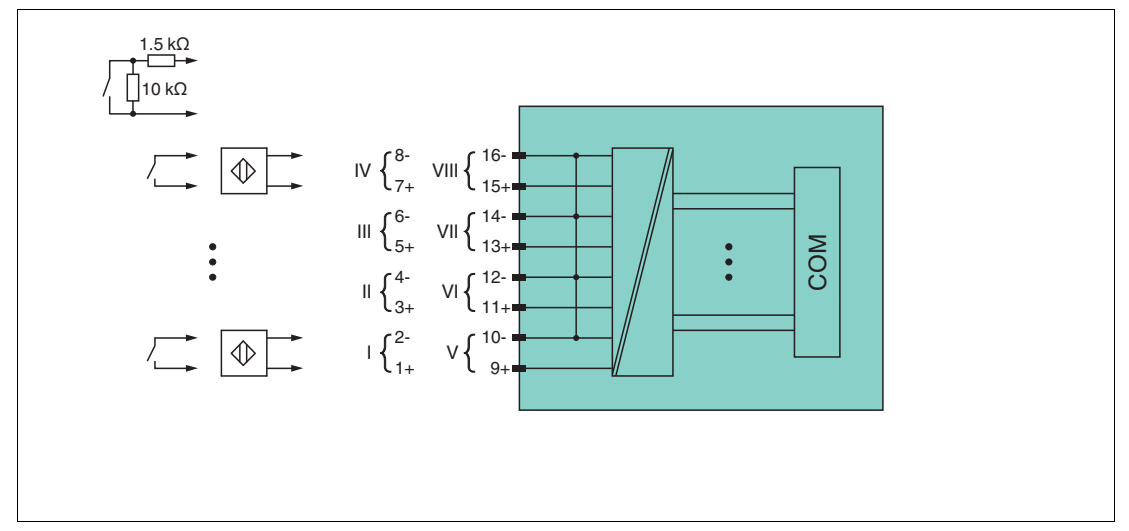

Abbildung 8.15 Blockschaltbild LB1\*08, FB1208

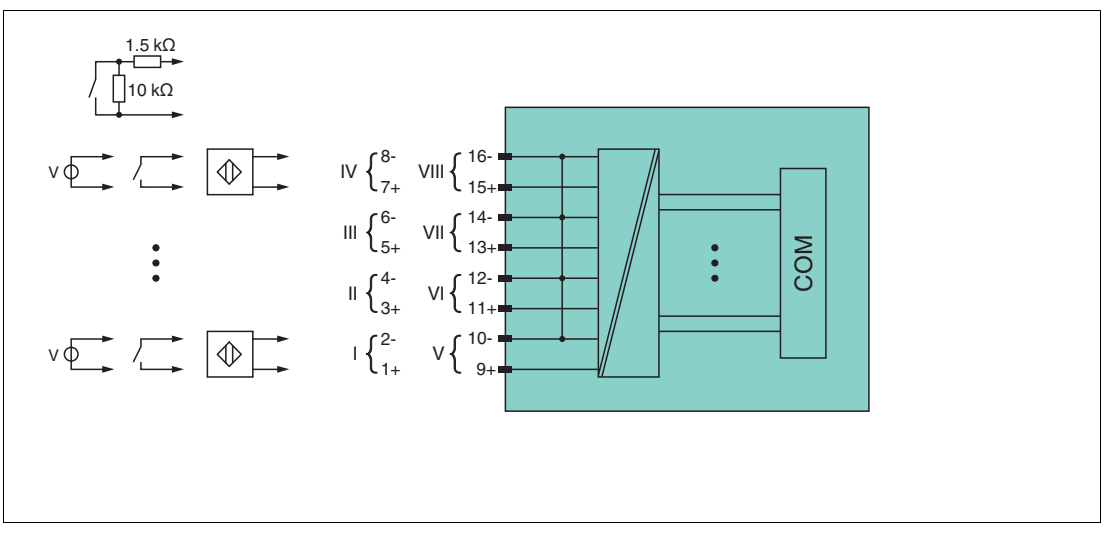

Abbildung 8.16 Blockschaltbild FB1308

Weitere Informationen finden Sie auf dem entsprechenden Datenblatt und in der Betriebsanleitung.

199401 2016-02
# 8.5.2 Messzeit und Zykluszeit

Die maximale Eingangsfrequenz der Signale beträgt 50 Hz. Die Messbarkeit der Eingangszustände ist jedoch abhängig von der Zykluszeit des Datenverkehrs auf dem Bus, z. B. nur 1 Hz bei einer Abtastzeit von 500 ms.

Passen Sie kurze Signale an die Abtastzyklen der Leittechnik an, indem Sie die Signale mit Hilfe der einstellbaren Ausschaltverzögerung verlängern. Unabhängig von den Abtastzyklen der Leittechnik werden die Signale alle 6,5 ms zum Buskoppler übertragen.

## 8.5.3 Datenübertragung

Die Datenübertragung erfolgt entsprechend der PROFIBUS-Spezifikation.

Für eine erfolgreiche PROFIBUS-Kommunikation ist es zwingend notwendig, dass die Konfiguration, insbesondere der DP-Konfigurationsstring, im Master und in der Remote-I/O-Station identisch sind. Die Konfigurationsparameter sind in der GSD/GSE-Datei hinterlegt.

Bei Leitsystemen die das FDT-Konzept unterstützen, können Sie die Remote-I/O-Station direkt mit Hilfe des Device Type Manager (DTM) konfigurieren. Der DTM sorgt dafür, dass der Master alle wichtigen Informationen der jeweiligen Konfiguration erhält und automatisch angepasst wird.

Bei Leitsystemen die das FDT-Konzept nicht unterstützen, muss die Konfiguration im Master nachgebildet werden. Falls die GSD/GSE-Datei in den Master eingebunden werden kann, wird der DP-Konfigurationscode der jeweiligen E/A-Module automatisch übernommen. Wenn die GSD/GSE-Datei nicht eingebunden werden kann, müssen die Konfigurationsparameter entsprechend der Tabelle in diesem Kapitel eingegeben werden.

Je nach Unicom-Konfiguration ergibt sich eine unterschiedliche Datenstruktur für dieses E/A-Modul. Siehe Kapitel 6.13

Bei wortweiser Datenübertragung (1 Datenwort = 16 Bit) wird das High-Byte des Datenwortes zuerst übertragen, ansonsten gilt die numerische Byte-Reihenfolge 1 ... 4.

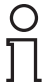

#### Hinweis!

#### Doppelt breites E/A-Modul

Doppelt breite Module die zwei Steckplätze belegen, werden wie einfach breite Module konfiguriert, gefolgt von einem leeren Steckplatz. Beachten Sie, dass der letzte Steckplatz kein Leerplatz sein darf. Falls das letzte E/A-Modul ein doppelt breites Modul ist, konfigurieren Sie dieses wie ein einfach breites Modul und lassen den folgenden Leerplatz weg. Siehe Kapitel 6.12

Falls Sie Universalmodule zur Konfiguration verwenden, konfigurieren Sie **beide Steckplätze** mit dem passenden Universalmodul. Bei einem doppelt breiten E/A-Modul das z. B. 8 Eingangs-Bytes benötigt, können Sie beide Steckplätze mit einem 4I4O-Universalmodul belegen.

#### Bitanordnung im Datentelegramm

|                        |     | UniCOM-PROFIBUS-Konfiguration<br>(DP-Code)             |                                                        |                               |                               |  |  |  |
|------------------------|-----|--------------------------------------------------------|--------------------------------------------------------|-------------------------------|-------------------------------|--|--|--|
|                        |     | Standard (11)                                          | 2l2O<br>(31)                                           | 4I4O<br>(33)                  | 8l8O<br>(37)                  |  |  |  |
| Byte                   | Bit | Bedeutung                                              | Bedeutung                                              |                               |                               |  |  |  |
| Eingangs-              | 0   |                                                        | Status                                                 | Kanal 5                       |                               |  |  |  |
| Byte 1                 | 1   | Leitungsfehl                                           | erüberwachung                                          | Kanal 5 ( $0 = Of$            | K, 1 = Fehler)                |  |  |  |
|                        | 2   |                                                        | Status                                                 | Kanal 6                       |                               |  |  |  |
|                        | 3   | Leitungsfehl                                           | erüberwachung                                          | Kanal 6 $(0 = Of$             | K, 1 = Fehler)                |  |  |  |
|                        | 4   |                                                        | Status                                                 | Kanal 7                       |                               |  |  |  |
|                        | 5   | Leitungsfehlerüberwachung Kanal 7 (0 = OK, 1 = Fehler) |                                                        |                               |                               |  |  |  |
|                        | 6   |                                                        | Status                                                 | Kanal 8                       |                               |  |  |  |
|                        | 7   | Leitungsfehlerüberwachung Kanal 8 (0 = OK, 1 = Fehler) |                                                        |                               |                               |  |  |  |
| Eingangs-              | 0   | Status Kanal 1                                         |                                                        |                               |                               |  |  |  |
| byte 2                 | 1   | Leitungsfehlerüberwachung Kanal 1 (0 = OK, 1 = Fehler) |                                                        |                               |                               |  |  |  |
|                        | 2   | Status Kanal 2                                         |                                                        |                               |                               |  |  |  |
|                        | 3   | Leitungsfehlerüberwachung Kanal 2 (0 = OK, 1 = Fehler) |                                                        |                               |                               |  |  |  |
|                        | 4   | Status Kanal 3                                         |                                                        |                               |                               |  |  |  |
|                        | 5   | Leitungsfehl                                           | Leitungsfehlerüberwachung Kanal 3 (0 = OK, 1 = Fehler) |                               |                               |  |  |  |
|                        | 6   |                                                        | Status                                                 | Kanal 4                       |                               |  |  |  |
|                        | 7   | Leitungsfehl                                           | erüberwachung                                          | Kanal 4 ( $0 = Of$            | K, 1 = Fehler)                |  |  |  |
| Eingangs-<br>Bytes 3 4 |     | nicht<br>vorhanden                                     | nicht<br>vorhanden                                     | leer                          | leer                          |  |  |  |
| Eingangs-<br>Bytes 5 8 |     | nicht<br>vorhanden                                     | nicht<br>vorhanden                                     | nicht<br>vorhanden            | leer                          |  |  |  |
| Ausgangs-<br>Bytes     |     | ohne<br>Ausgangs-<br>Bytes                             | 2 leere<br>Ausgangs-<br>Bytes                          | 4 leere<br>Ausgangs-<br>Bytes | 8 leere<br>Ausgangs-<br>Bytes |  |  |  |

# 8.5.4 Leitungsfehlerüberwachung

Die Leitungsfehlerüberwachung kann bei NAMUR-Näherungsschaltern einen Leitungsbruch oder Kurzschluss erkennen und ist kanalweise abschaltbar.

Falls Sie mechanische Kontakte verwenden, deaktivieren Sie die Leitungsfehlerüberwachung oder beschalten Sie den mechanischen Kontakt am Einbauort mit einer zusätzlichen Widerstandsbeschaltung. Mit Hilfe der Widerstandsbeschaltung kann die Elektronik zwischen einem geschlossenen Schalter und einem Kurzschluss unterscheiden. Die Widerstandsbeschaltung ist als Zubehör erhältlich.

24-V- und 5-V-Eingänge sind nur mit ausgeschalteter Leitungsfehlerüberwachung nutzbar.

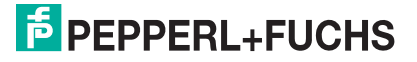

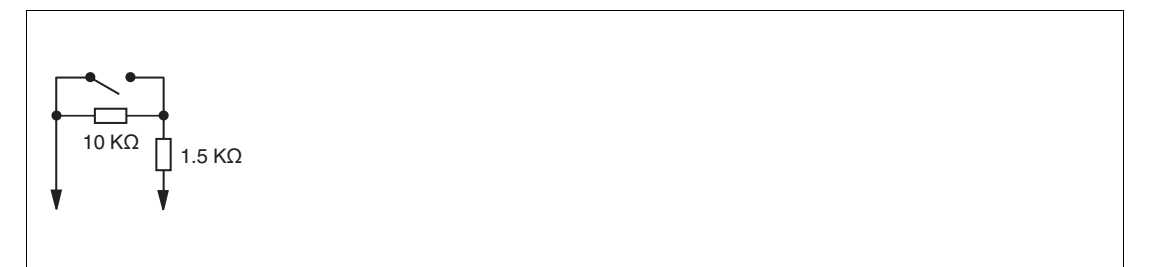

Abbildung 8.17 Widerstandsnetzwerk für Leitungsfehlerüberwachung

## 8.5.5 Gerätedaten bearbeiten

Rufen Sie das Fenster **Gerätedaten bearbeiten** auf. Das Fenster **Gerätedaten bearbeiten** der E/A-Module ist in mehrere Registerkarten unterteilt. Auf der Registerkarte **Allgemein** stellen Sie Parameter ein, die das ganze E/A-Modul betreffen. Siehe Kapitel 7.3

Zusätzlich gibt es eine oder mehrere Registerkarten **Kanal X** wobei X für die Kanalzahl steht, wie z. B. **Kanal 1**, **Kanal 2**, **Kanal 3**. Auf diesen Registerkarten stellen Sie die kanalspezifischen Parameter ein.

| Kanaltag:<br>- Eigenschaften<br>Kanalart: | Kanal 1XYY     |           |                                                |                     |                     |                                               |                             |                |
|-------------------------------------------|----------------|-----------|------------------------------------------------|---------------------|---------------------|-----------------------------------------------|-----------------------------|----------------|
| – Eigenschaften<br>Kanalart:              | n:             |           |                                                |                     |                     |                                               | ] 🔽 Ka                      | inal aktiv     |
| Kanaltyp:                                 | DIN<br>NAMUR   |           | Funktionsmodi:<br>Betriebsmode:<br>Fehlermode: | Normal<br>aktueller | r Wert              | - Signalverarbo<br>Invertierung<br>Leitungsüb | eitung:<br>j:<br>erwachung: | ☐ ein<br>☑ ein |
| Erweiterte Par                            | ameter:        |           |                                                |                     |                     |                                               |                             |                |
| Einschaltverzi                            | ögerung:       |           | 0 🛨 ms                                         |                     | Ausschaltverzögeru  | ng:                                           | 0 <u>+</u> m                | IS             |
| Ersatzwert:-                              |                |           |                                                |                     | - Simulationswert:- |                                               |                             |                |
| Daten:                                    | ⊙ 0            | Status:   | O Daten OK                                     |                     | Daten: 💿 (          | Statu                                         | s: 💿 Daten                  | ок             |
|                                           | 01             |           | <ul> <li>Daten ung</li> </ul>                  | jültig              | 0 1                 |                                               | 🔘 Daten                     | ungültig       |
| – Spezielle Kana                          | alparameter :- |           |                                                |                     |                     |                                               |                             |                |
| Notiz:                                    |                |           |                                                |                     |                     |                                               |                             |                |
|                                           |                |           |                                                |                     |                     |                                               |                             |                |
|                                           |                |           |                                                |                     |                     |                                               |                             |                |
|                                           |                |           |                                                |                     |                     |                                               |                             |                |
|                                           |                |           |                                                |                     |                     |                                               | p LB                        | /FB - RIO      |
| OK                                        |                | Abbrechen | Speid                                          | chern               |                     |                                               |                             | Hilfe          |

Abbildung 8.18 Registerkarte Kanal 1

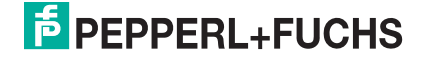

| Feld                 | Erläuterung                                                                                                    |
|----------------------|----------------------------------------------------------------------------------------------------|
| Kanaltag             | Geben Sie eine Bezeichnung für den Kanal ein. Sie können bis zu 32<br>Zeichen eingeben.                                                                                                    |
| Kanal aktiv          | Das Kontrollkästchen zeigt an, ob der Kanal aktiv ist oder nicht. Das<br>Kontrollkästchen ist von dem Kontrollkästchen <b>Modul aktiv</b> auf der<br>Registerkarte <b>Allgemein</b> abhängig und kann hier nicht bearbeitet<br>werden.                                                                                                    |
| Kanalart             | Dieses Feld zeigt die Kanalart für jeden Kanal an. Das Feld ist nicht<br>bearbeitbar.<br>DIN = DI = Binärer Eingang<br>DOUT = DO = Binärer Ausgang<br>AIN = AI = Analoger Eingang<br>AOUT = AO = Analoger Ausgang                                                                                                    |
| Kanaltyp             | Dieses Feld zeigt je nach E/A-Modul die Signalart an, z. B. Impuls, Strom, Widerstand, NAMUR, 24 V.                                                                                                    |
| Betriebsmode         | Wählen Sie zwischen <b>Normal</b> und <b>Simulation</b> . Siehe Kapitel 7.4.1<br>Im Normalbetrieb wird das aktuelle Eingangssignal zum Leitsystem<br>übertragen.<br>Im Simulationsmodus wird ein Eingangssignal simuliert. Das<br>simulierte Eingangssignal können Sie im Bereich <b>Simulationswert</b><br>einstellen.                                                                                                    |
| Fehlermode           | Legen Sie das Verhalten vom E/A-Modul im Fehlerfall fest.<br>Ersatzwerte die im Fehlerfall übertragen werden, besitzen ab DTM<br>Version 7 grundsätzlich den Status <b>Daten ungültig</b> . Siehe Kapitel<br>7.4.2<br><b>Aktueller Wert</b> : Das Signal aus dem Feld wird trotz Fehler weiterhin<br>unverändert übertragen.<br><b>Ersatzwert</b> : Ein Ersatzwert wird übertragen. Den Ersatzwert können<br>Sie im Bereich <b>Ersatzwert</b> einstellen.<br><b>Letzter gültiger Wert</b> : Der letzte gültige Wert vor Eintritt der Störung<br>wird übertragen. |
| Invertierung         | Um das Signal zu invertieren, aktivieren Sie <b>Invertierung</b> . Bei aktivierter Invertierung wird beispielsweise aus einer logischen 1 eine 0.                                                                                                    |
| Leitungsüberwachung  | Um den feldseitigen Anschluss zu überwachen, aktivieren Sie die<br>Leitungsfehlerüberwachung. Falls ein Fehler auftritt (z. B.<br>Leitungsbruch oder Kurzschluss) wird der Fehler über den<br>Statusbereich des Prozesswerts gemeldet und die unter <b>Fehlermode</b><br>eingestellte Ersatzwertstrategie greift.                                                                                                    |
| Einschaltverzögerung | Sie können die Einschaltverzögerung benutzen, um kurze Impulse<br>heraus zu filtern. Geben Sie einen Wert in ms ein, der einen<br>Signalwechsel von 0 auf 1 verkürzt.                                                                                                    |
| Ausschaltverzögerung | Sie können die Ausschaltverzögerung verwenden, um kurze Impulse<br>zu verlängern. Geben Sie einen Wert in ms ein, der einen<br>Signalwechsel von 1 auf 0 verlängert.                                                                                                    |
| Ersatzwert           | Legen Sie einen Ersatzwert für den Fehlerfall fest. Wählen Sie als<br>Ersatzwert entweder 0 oder 1. Der Ersatzwert wird immer mit dem<br>Status <b>Daten ungültig</b> übertragen.                                                                                                    |
| Simulationswert      | Legen Sie den Simulationswert und dessen Status fest. Der<br>Simulationswert wird übertragen, wenn Sie den Simulationsmodus<br>aktivieren. Wählen Sie als Simulationswert entweder 0 oder 1.<br>Wählen Sie zwischen dem Status <b>Daten OK</b> und <b>Daten ungültig</b> .                                                                                                    |

| Feld                        | Erläuterung                                                                                                    |
|-----------------------------|----------------------------------------------------------------------------------------------------|
| Spezielle<br>Kanalparameter | -                                                                                                    |
| Notiz                       | Hier können Sie einen Kommentar eingaben. Die maximale Textlänge<br>beträgt 256 Zeichen. Der Kommentar wird nur in der Datenbank<br>gespeichert und nicht im E/A-Modul. Der Kommentar gilt für das<br>gesamte E/A-Modul und ist auch auf den anderen Registerkarten des<br>Fensters sichtbar. |

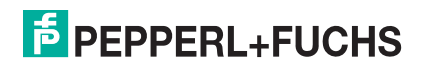

- 8.6 LB1\*09, FB1\*09 Binäreingang
- 8.6.1 Beschreibung

## Ausführungen

- LB1009, Binäreingang, nicht eigensicher
- LB1109, Binäreingang, eigensicher
- FB1209, Binäreingang, eigensicher

## Merkmale

- Belegt 1 Steckplatz auf dem Backplane
- Kanalanzahl: 8
- Geeignete Sensoren: mechanische Kontakte, NAMUR-N\u00e4herungsschalter Dar\u00fcber hinaus kann das E/A-Modul LB1009 aktive Eing\u00e4nge mit 24 V oder 5 V DC lesen. Dies gilt nicht f\u00fcr die E/A-Module LB1109 und FB1209.

# 0

#### Hinweis!

Standardmäßig unterstützt der Binäreingang LB1\*09, FB1\*09 aussschließlich mechanische Kontakte und NAMUR-Näherungsschalter. Um auch aktive Signale von 2-Draht-Initiatoren verarbeiten zu können, aktivieren Sie die Option **Unterstützung aktiver Eingangssignale** (5V/24V DC) für 1x09 in den firmwareabhängigen Buskopplereinstellungen. Siehe Kapitel 6.8

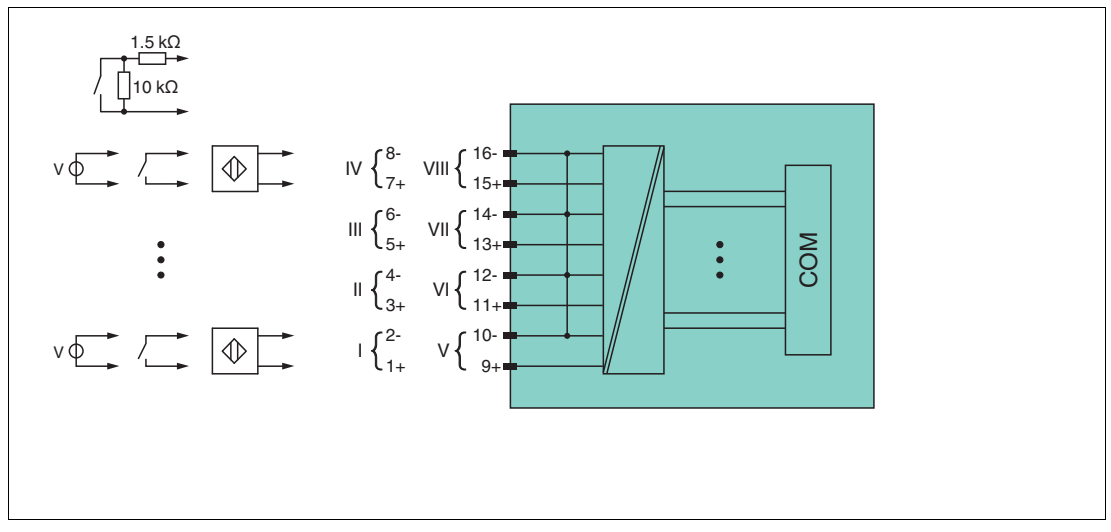

Abbildung 8.19 Blockschaltbild LB1009

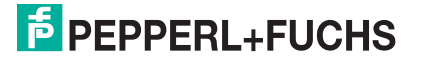

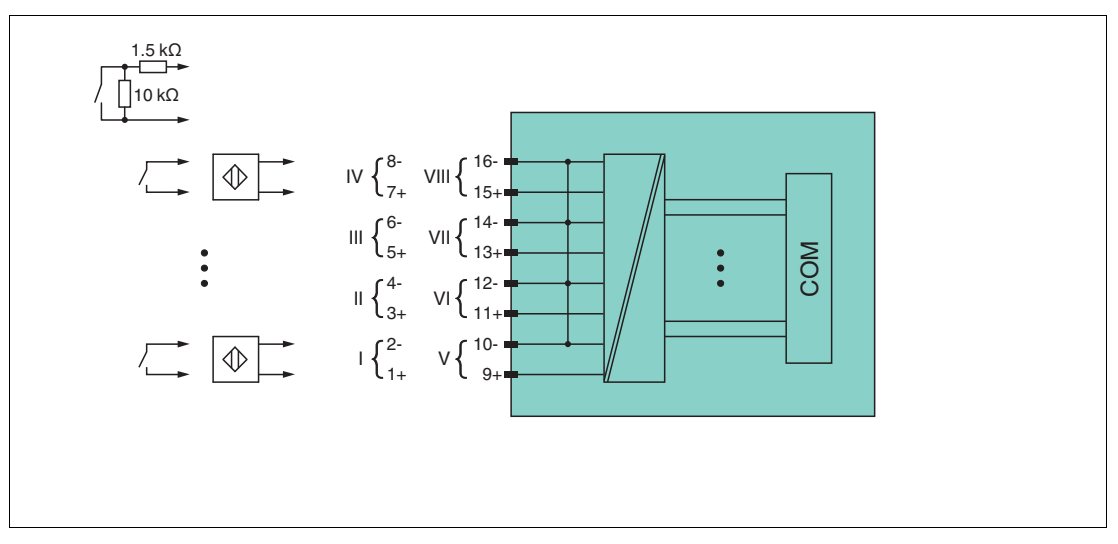

Abbildung 8.20 Blockschaltbild LB1109, FB1209

Weitere Informationen finden Sie auf dem entsprechenden Datenblatt und in der Betriebsanleitung.

## 8.6.2 Messzeit und Zykluszeit

Die maximale Eingangsfrequenz der Signale beträgt 50 Hz. Die Messbarkeit der Eingangszustände ist jedoch abhängig von der Zykluszeit des Datenverkehrs auf dem Bus, z. B. nur 1 Hz bei einer Abtastzeit von 500 ms.

Passen Sie kurze Signale an die Abtastzyklen der Leittechnik an, indem Sie die Signale mit Hilfe der einstellbaren Ausschaltverzögerung verlängern. Unabhängig von den Abtastzyklen der Leittechnik werden die Signale alle 6,5 ms zum Buskoppler übertragen.

## 8.6.3 Datenübertragung

Die Datenübertragung erfolgt entsprechend der PROFIBUS-Spezifikation.

Für eine erfolgreiche PROFIBUS-Kommunikation ist es zwingend notwendig, dass die Konfiguration, insbesondere der DP-Konfigurationsstring, im Master und in der Remote-I/O-Station identisch sind. Die Konfigurationsparameter sind in der GSD/GSE-Datei hinterlegt.

Bei Leitsystemen die das FDT-Konzept unterstützen, können Sie die Remote-I/O-Station direkt mit Hilfe des Device Type Manager (DTM) konfigurieren. Der DTM sorgt dafür, dass der Master alle wichtigen Informationen der jeweiligen Konfiguration erhält und automatisch angepasst wird.

Bei Leitsystemen die das FDT-Konzept nicht unterstützen, muss die Konfiguration im Master nachgebildet werden. Falls die GSD/GSE-Datei in den Master eingebunden werden kann, wird der DP-Konfigurationscode der jeweiligen E/A-Module automatisch übernommen. Wenn die GSD/GSE-Datei nicht eingebunden werden kann, müssen die Konfigurationsparameter entsprechend der Tabelle in diesem Kapitel eingegeben werden.

Je nach Unicom-Konfiguration ergibt sich eine unterschiedliche Datenstruktur für dieses E/A-Modul. Siehe Kapitel 6.13

Bei wortweiser Datenübertragung (1 Datenwort = 16 Bit) wird das High-Byte des Datenwortes zuerst übertragen, ansonsten gilt die numerische Byte-Reihenfolge 1 ... 4.

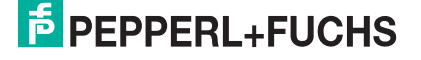

#### Bitanordnung im Datentelegramm

|                        |     | UniCOM-PROFIBUS-Konfiguration<br>(DP-Code)             |                               |                               |                               |  |  |  |
|------------------------|-----|--------------------------------------------------------|-------------------------------|-------------------------------|-------------------------------|--|--|--|
|                        |     | Standard<br>(11)                                       | 2I2O<br>(31)                  | 4I4O<br>(33)                  | 818O<br>(37)                  |  |  |  |
| Byte                   | Bit | Bedeutung Bedeutung Bedeutung Bede                     |                               |                               |                               |  |  |  |
| Eingangs-              | 0   |                                                        | Status                        | Kanal 5                       |                               |  |  |  |
| Byte I                 | 1   | Leitungsfehl                                           | erüberwachung                 | Kanal 5 ( $0 = Of$            | K, 1 = Fehler)                |  |  |  |
|                        | 2   |                                                        | Status                        | Kanal 6                       |                               |  |  |  |
|                        | 3   | Leitungsfehlerüberwachung Kanal 6 (0 = OK,             |                               |                               |                               |  |  |  |
|                        | 4   |                                                        | Status                        | Kanal 7                       |                               |  |  |  |
|                        | 5   | Leitungsfehlerüberwachung Kanal 7 (0 = OK, 1 = Fehler) |                               |                               |                               |  |  |  |
|                        | 6   | Status Kanal 8                                         |                               |                               |                               |  |  |  |
|                        | 7   | Leitungsfehlerüberwachung Kanal 8 (0 = OK, 1 = Fehler) |                               |                               |                               |  |  |  |
| Eingangs-              | 0   | Status Kanal 1                                         |                               |                               |                               |  |  |  |
| Dyte 2                 | 1   | Leitungsfehlerüberwachung Kanal 1 (0 = OK, 1 = Fehler) |                               |                               |                               |  |  |  |
|                        | 2   | Status Kanal 2                                         |                               |                               |                               |  |  |  |
|                        | 3   | Leitungsfehlerüberwachung Kanal 2 (0 = OK, 1 = Fehler) |                               |                               |                               |  |  |  |
|                        | 4   | Status Kanal 3                                         |                               |                               |                               |  |  |  |
|                        | 5   | Leitungsfehl                                           | erüberwachung                 | Kanal 3 (0 = Oł               | K, 1 = Fehler)                |  |  |  |
|                        | 6   |                                                        | Status                        | Kanal 4                       |                               |  |  |  |
|                        | 7   | Leitungsfehl                                           | erüberwachung                 | Kanal 4 ( $0 = OH$            | K, 1 = Fehler)                |  |  |  |
| Eingangs-<br>Bytes 3 4 |     | nicht<br>vorhanden                                     | nicht<br>vorhanden            | leer                          | leer                          |  |  |  |
| Eingangs-<br>Bytes 5 8 |     | nicht<br>vorhanden                                     | nicht<br>vorhanden            | nicht<br>vorhanden            | leer                          |  |  |  |
| Ausgangs-<br>Bytes     |     | ohne<br>Ausgangs-<br>Bytes                             | 2 leere<br>Ausgangs-<br>Bytes | 4 leere<br>Ausgangs-<br>Bytes | 8 leere<br>Ausgangs-<br>Bytes |  |  |  |

# 8.6.4 Leitungsfehlerüberwachung

Die Leitungsfehlerüberwachung kann bei NAMUR-Näherungsschaltern einen Leitungsbruch oder Kurzschluss erkennen und ist kanalweise abschaltbar.

Falls Sie mechanische Kontakte verwenden, deaktivieren Sie die Leitungsfehlerüberwachung oder beschalten Sie den mechanischen Kontakt am Einbauort mit einer zusätzlichen Widerstandsbeschaltung. Mit Hilfe der Widerstandsbeschaltung kann die Elektronik zwischen einem geschlossenen Schalter und einem Kurzschluss unterscheiden. Die Widerstandsbeschaltung ist als Zubehör erhältlich.

24-V- und 5-V-Eingänge sind nur mit ausgeschalteter Leitungsfehlerüberwachung nutzbar.

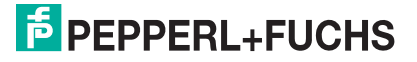

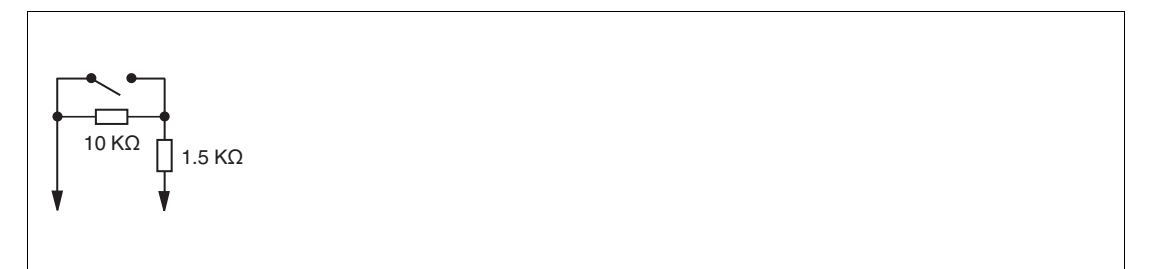

Abbildung 8.21 Widerstandsnetzwerk für Leitungsfehlerüberwachung

## 8.6.5 Gerätedaten bearbeiten

Rufen Sie das Fenster **Gerätedaten bearbeiten** auf. Das Fenster **Gerätedaten bearbeiten** der E/A-Module ist in mehrere Registerkarten unterteilt. Auf der Registerkarte **Allgemein** stellen Sie Parameter ein, die das ganze E/A-Modul betreffen. Siehe Kapitel 7.3

Zusätzlich gibt es eine oder mehrere Registerkarten **Kanal X** wobei X für die Kanalzahl steht, wie z. B. **Kanal 1**, **Kanal 2**, **Kanal 3**. Auf diesen Registerkarten stellen Sie die kanalspezifischen Parameter ein.

| Allgemein Kanal Kana                                    | il 2 Kanal 3 Kana                     | 14 Kanal5 Ka                            | nal 6 🔰 Kanal 7 🎽                        | Kanal 8   |
|---------------------------------------------------------|---------------------------------------|-----------------------------------------|------------------------------------------|-----------|
| Kanaltag: Kanal 1XYY<br>Eigenschaften:<br>Kanalart: DIN | Funktionsmodi:<br>Betriebsmode: Norma | al IIIIIIIIIIIIIIIIIIIIIIIIIIIIIIIIIIII | ✓ Kar<br>nalverarbeitung:<br>vertierung: | nalaktiv  |
| Kanaltyp: NAMUR                                         | Fehlermode: aktue                     |                                         | atungsuberwachung.                       | U UIII    |
| Erweiterte Parameter:                                   |                                       |                                         |                                          |           |
| Einschaltverzögerung:                                   | 0 🛨 ms                                | Ausschaltverzögerung:                   | 0 🛨 ms                                   | ÷         |
| Ersatzwert:                                             |                                       | Simulationswert:                        |                                          |           |
| Daten: 💽 🛛 Sta                                          | tus: 🔘 Daten OK                       | Daten: 💿 ()                             | Status: 💿 Daten (                        | ж         |
| O 1                                                     | 💿 Daten ungültig                      | 0 1                                     | 🔘 Daten u                                | ungültig  |
| Spezielle Kanalparameter :                              |                                       |                                         |                                          |           |
| Notiz:                                                  |                                       |                                         |                                          |           |
|                                                         |                                       |                                         |                                          |           |
|                                                         |                                       |                                         |                                          |           |
| <u></u>                                                 |                                       |                                         |                                          |           |
|                                                         |                                       |                                         | E LB.                                    | /FB - RIO |
| OK Abbre                                                | chen Speichern                        |                                         |                                          | Hilfe     |

Abbildung 8.22 Registerkarte Kanal 1

| Feld                 | Erläuterung                                                                                                    |
|----------------------|----------------------------------------------------------------------------------------------------|
| Kanaltag             | Geben Sie eine Bezeichnung für den Kanal ein. Sie können bis zu 32<br>Zeichen eingeben.                                                                                                    |
| Kanal aktiv          | Das Kontrollkästchen zeigt an, ob der Kanal aktiv ist oder nicht. Das<br>Kontrollkästchen ist von dem Kontrollkästchen <b>Modul aktiv</b> auf der<br>Registerkarte <b>Allgemein</b> abhängig und kann hier nicht bearbeitet<br>werden.                                                                                                    |
| Kanalart             | Dieses Feld zeigt die Kanalart für jeden Kanal an. Das Feld ist nicht<br>bearbeitbar.<br>DIN = DI = Binärer Eingang<br>DOUT = DO = Binärer Ausgang<br>AIN = AI = Analoger Eingang<br>AOUT = AO = Analoger Ausgang                                                                                                    |
| Kanaltyp             | Dieses Feld zeigt je nach E/A-Modul die Signalart an, z. B. Impuls, Strom, Widerstand, NAMUR, 24 V.                                                                                                    |
| Betriebsmode         | Wählen Sie zwischen <b>Normal</b> und <b>Simulation</b> . Siehe Kapitel 7.4.1<br>Im Normalbetrieb wird das aktuelle Eingangssignal zum Leitsystem<br>übertragen.<br>Im Simulationsmodus wird ein Eingangssignal simuliert. Das<br>simulierte Eingangssignal können Sie im Bereich <b>Simulationswert</b><br>einstellen.                                                                                                    |
| Fehlermode           | Legen Sie das Verhalten vom E/A-Modul im Fehlerfall fest.<br>Ersatzwerte die im Fehlerfall übertragen werden, besitzen ab DTM<br>Version 7 grundsätzlich den Status <b>Daten ungültig</b> . Siehe Kapitel<br>7.4.2<br><b>Aktueller Wert</b> : Das Signal aus dem Feld wird trotz Fehler weiterhin<br>unverändert übertragen.<br><b>Ersatzwert</b> : Ein Ersatzwert wird übertragen. Den Ersatzwert können<br>Sie im Bereich <b>Ersatzwert</b> einstellen.<br><b>Letzter gültiger Wert</b> : Der letzte gültige Wert vor Eintritt der Störung<br>wird übertragen. |
| Invertierung         | Um das Signal zu invertieren, aktivieren Sie <b>Invertierung</b> . Bei aktivierter Invertierung wird beispielsweise aus einer logischen 1 eine 0.                                                                                                    |
| Leitungsüberwachung  | Um den feldseitigen Anschluss zu überwachen, aktivieren Sie die<br>Leitungsfehlerüberwachung. Falls ein Fehler auftritt (z. B.<br>Leitungsbruch oder Kurzschluss) wird der Fehler über den<br>Statusbereich des Prozesswerts gemeldet und die unter <b>Fehlermode</b><br>eingestellte Ersatzwertstrategie greift.                                                                                                    |
| Einschaltverzögerung | Sie können die Einschaltverzögerung benutzen, um kurze Impulse<br>heraus zu filtern. Geben Sie einen Wert in ms ein, der einen<br>Signalwechsel von 0 auf 1 verkürzt.                                                                                                    |
| Ausschaltverzögerung | Sie können die Ausschaltverzögerung verwenden, um kurze Impulse<br>zu verlängern. Geben Sie einen Wert in ms ein, der einen<br>Signalwechsel von 1 auf 0 verlängert.                                                                                                    |
| Ersatzwert           | Legen Sie einen Ersatzwert für den Fehlerfall fest. Wählen Sie als<br>Ersatzwert entweder 0 oder 1. Der Ersatzwert wird immer mit dem<br>Status <b>Daten ungültig</b> übertragen.                                                                                                    |
| Simulationswert      | Legen Sie den Simulationswert und dessen Status fest. Der<br>Simulationswert wird übertragen, wenn Sie den Simulationsmodus<br>aktivieren. Wählen Sie als Simulationswert entweder 0 oder 1.<br>Wählen Sie zwischen dem Status <b>Daten OK</b> und <b>Daten ungültig</b> .                                                                                                    |

| Feld                        | Erläuterung                                                                                                    |
|-----------------------------|----------------------------------------------------------------------------------------------------|
| Spezielle<br>Kanalparameter | -                                                                                                    |
| Notiz                       | Hier können Sie einen Kommentar eingaben. Die maximale Textlänge<br>beträgt 256 Zeichen. Der Kommentar wird nur in der Datenbank<br>gespeichert und nicht im E/A-Modul. Der Kommentar gilt für das<br>gesamte E/A-Modul und ist auch auf den anderen Registerkarten des<br>Fensters sichtbar. |

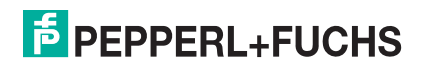

- 8.7 LB1014, LB1015 Binäreingang
- 8.7.1 Beschreibung

## Ausführungen

- LB1014, Binäreingang, nicht eigensicher
- LB1015, Binäreingang, nicht eigensicher

#### Merkmale

- Belegt 2 Steckplätze auf dem Backplane
- Kanalanzahl: 15
- Binärsignale
  - LB1014: AC 95 ... 230 V (250 V max.) gleichphasig
  - LB1015: DC 24 V (30 V max.)

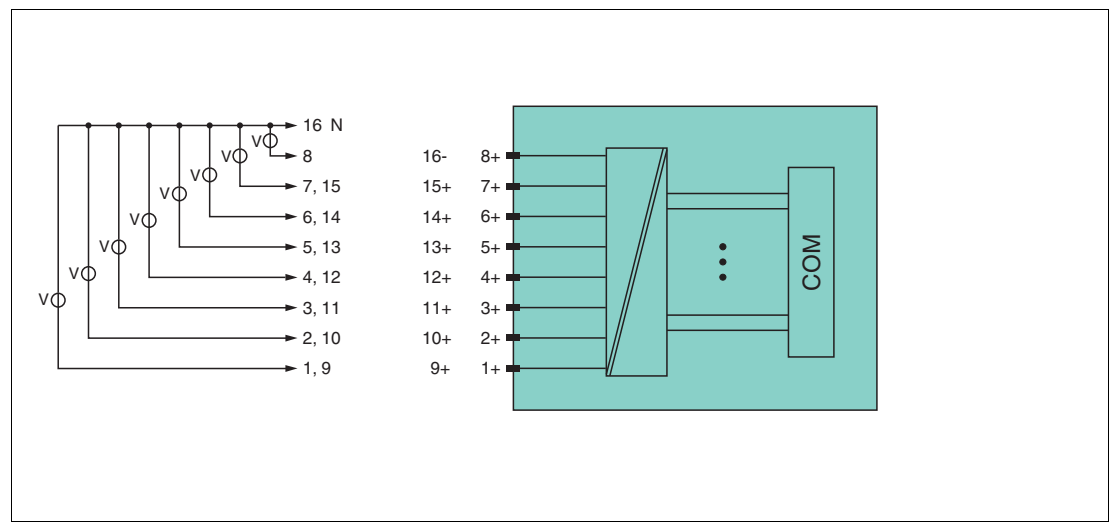

Abbildung 8.23 Blockschaltbild LB1014, LB1015

Weitere Informationen finden Sie auf dem entsprechenden Datenblatt und in der Betriebsanleitung.

## 8.7.2 Messzeit und Zykluszeit

Die maximale Eingangsfrequenz der Signale beträgt 50 Hz. Die Messbarkeit dieser Frequenz ist jedoch abhängig von der Zykluszeit des Datenverkehrs auf dem Bus, z. B. nur 1 Hz bei einer Abtastzeit von 500 ms.

Unabhängig von den Abtastzyklen der Leittechnik werden die Signale alle 6,5 ms zum Buskoppler übertragen.

## 8.7.3 Datenübertragung

Die Datenübertragung erfolgt entsprechend der PROFIBUS-Spezifikation.

Für eine erfolgreiche PROFIBUS-Kommunikation ist es zwingend notwendig, dass die Konfiguration, insbesondere der DP-Konfigurationsstring, im Master und in der Remote-I/O-Station identisch sind. Die Konfigurationsparameter sind in der GSD/GSE-Datei hinterlegt.

Bei Leitsystemen die das FDT-Konzept unterstützen, können Sie die Remote-I/O-Station direkt mit Hilfe des Device Type Manager (DTM) konfigurieren. Der DTM sorgt dafür, dass der Master alle wichtigen Informationen der jeweiligen Konfiguration erhält und automatisch angepasst wird.

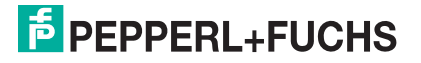

Bei Leitsystemen die das FDT-Konzept nicht unterstützen, muss die Konfiguration im Master nachgebildet werden. Falls die GSD/GSE-Datei in den Master eingebunden werden kann, wird der DP-Konfigurationscode der jeweiligen E/A-Module automatisch übernommen. Wenn die GSD/GSE-Datei nicht eingebunden werden kann, müssen die Konfigurationsparameter entsprechend der Tabelle in diesem Kapitel eingegeben werden.

#### Hinweis!

о П

#### Doppelt breites E/A-Modul

Doppelt breite Module die zwei Steckplätze belegen, werden wie einfach breite Module konfiguriert, gefolgt von einem leeren Steckplatz. Beachten Sie, dass der letzte Steckplatz kein Leerplatz sein darf. Falls das letzte E/A-Modul ein doppelt breites Modul ist, konfigurieren Sie dieses wie ein einfach breites Modul und lassen den folgenden Leerplatz weg. Siehe Kapitel 6.12

Falls Sie Universalmodule zur Konfiguration verwenden, konfigurieren Sie **beide Steckplätze** mit dem passenden Universalmodul. Bei einem doppelt breiten E/A-Modul das z. B. 8 Eingangs-Bytes benötigt, können Sie beide Steckplätze mit einem 4I4O-Universalmodul belegen.

|                        |     | UniCOM-PROFIBUS-Konfiguration<br>(DP-Code) |                                                                                                  |                    |              |  |  |  |
|------------------------|-----|--------------------------------------------|--------------------------------------------------------------------------------------------------|--------------------|--------------|--|--|--|
|                        |     | Standard (11)                              | 2l2O<br>(31)                                                                                     | 4I4O<br>(33)       | 818O<br>(37) |  |  |  |
| Byte                   | Bit | Bedeutung                                  | Bedeutung                                                                                        | Bedeutung          | Bedeutung    |  |  |  |
| Eingangs-              | 0   |                                            | Status                                                                                           | Kanal 9            |              |  |  |  |
| Dyte 1                 | 1   | Status Kanal 10                            |                                                                                                  |                    |              |  |  |  |
|                        | 2   | Status Kanal 11                            |                                                                                                  |                    |              |  |  |  |
|                        | 3   |                                            | Status I                                                                                         | Kanal 12           |              |  |  |  |
|                        | 4   |                                            | Status I                                                                                         | Kanal 13           |              |  |  |  |
|                        | 5   | Status Kanal 14                            |                                                                                                  |                    |              |  |  |  |
|                        | 6   | Status Kanal 15                            |                                                                                                  |                    |              |  |  |  |
|                        | 7   | Sammelfehlermeldung Kanäle 1 15            |                                                                                                  |                    |              |  |  |  |
| Eingangs-              | 0   | Status Kanal 1                             |                                                                                                  |                    |              |  |  |  |
| Byte 2                 | 1   |                                            | Status                                                                                           | Kanal 2            |              |  |  |  |
|                        | 2   | Status Kanal 3                             |                                                                                                  |                    |              |  |  |  |
|                        | 3   | Status Kanal 4                             |                                                                                                  |                    |              |  |  |  |
|                        | 4   |                                            | Status                                                                                           | Kanal 5            |              |  |  |  |
|                        | 5   |                                            | Status                                                                                           | Kanal 6            |              |  |  |  |
|                        | 6   | Status Kanal 7                             |                                                                                                  |                    |              |  |  |  |
|                        | 7   | Status Kanal 8                             |                                                                                                  |                    |              |  |  |  |
| Eingangs-<br>Bytes 3 4 |     | nicht<br>vorhanden                         | nicht<br>vorhanden                                                                               | leer               | leer         |  |  |  |
| Eingangs-<br>Bytes 5 8 |     | nicht<br>vorhanden                         | nicht<br>vorhanden                                                                               | nicht<br>vorhanden | leer         |  |  |  |
| Ausgangs-<br>Bytes     |     | ohne<br>Ausgangs-<br>Bytes                 | ohne2 leere4 leere8 leerAusgangs-<br>BytesAusgangs-<br>BytesAusgangs-<br>BytesAusgangs-<br>Bytes |                    |              |  |  |  |

#### **Bitanordnung im Datentelegramm**

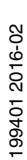

# 8.7.4 Leitungsfehlerüberwachung

Das E/A-Modul bietet keine Leitungsfehlerüberwachung.

## 8.7.5 Gerätedaten bearbeiten

Rufen Sie das Fenster **Gerätedaten bearbeiten** auf. Das Fenster **Gerätedaten bearbeiten** der E/A-Module ist in mehrere Registerkarten unterteilt. Auf der Registerkarte **Allgemein** stellen Sie Parameter ein, die das ganze E/A-Modul betreffen. Siehe Kapitel 7.3

Zusätzlich gibt es eine oder mehrere Registerkarten **Kanal X** wobei X für die Kanalzahl steht, wie z. B. **Kanal 1**, **Kanal 2**, **Kanal 3**. Auf diesen Registerkarten stellen Sie die kanalspezifischen Parameter ein.

| llgemein 🛛 🖡                 | (anal 1)     | Kanal 2 | Kanal 3         | Kanal 4     | Kanal 5          | Kanal 6         | Kar    | nal 7   | Kanal 8   | ŀ |
|------------------------------|--------------|---------|-----------------|-------------|------------------|-----------------|--------|---------|-----------|---|
|                              |              |         |                 |             |                  |                 |        |         |           |   |
| Kanaltag:                    | Kanal 1X     | 14/15   |                 |             |                  |                 |        | 🔽 Kar   | nal aktiv |   |
| - Eigenschafter<br>Kanalart: | n:<br>DIN    |         | Funktionsmodi:- | Normal      |                  | - Signalverarbe | itung: |         | 🗆 ein     |   |
| Kanalak.                     | Dirt         |         | Fehlermode:     | aktueller V | Vert 🗸           | inventerung     | •      |         | _         |   |
| Erweiterte Pa                | rameter:     |         |                 |             |                  |                 |        |         |           | Ξ |
|                              |              |         |                 |             |                  |                 |        |         |           |   |
| Ersatzwert:                  |              |         |                 |             | Simulationswert: |                 |        |         |           |   |
| Daten:                       | <b>⊙</b> 0   | Status: | O Daten OK      |             | Daten: 🧿         | 0 Status        | • •    | Daten ( | эк        |   |
|                              | 01           |         | 💿 Daten ung     | jültig      | 0                | 1               | 0      | Datenu  | ungültig  |   |
| Cooriello Kan                | -le -r-m-ste |         |                 |             |                  |                 |        |         |           |   |
| - Spezielle Kari             | aiparamete   | 1.      |                 |             |                  |                 |        |         |           |   |
| Notiz:                       |              |         |                 |             |                  |                 |        |         |           |   |
| 11002.                       |              |         |                 |             |                  |                 |        |         |           |   |
|                              |              |         |                 |             |                  |                 |        |         |           |   |
|                              |              |         |                 |             |                  |                 |        |         |           |   |
|                              |              |         |                 |             |                  |                 |        |         |           |   |
|                              |              |         |                 |             |                  |                 | þ      | LB.     | /FB - RIO |   |
|                              |              |         |                 |             |                  |                 |        | -       |           | 1 |

Abbildung 8.24 Registerkarte Kanal 1

| Feld        | Erläuterung                                                                                                    |
|-------------|----------------------------------------------------------------------------------------------------|
| Kanaltag    | Geben Sie eine Bezeichnung für den Kanal ein. Sie können bis zu 32<br>Zeichen eingeben.                                                                                                    |
| Kanal aktiv | Das Kontrollkästchen zeigt an, ob der Kanal aktiv ist oder nicht. Das<br>Kontrollkästchen ist von dem Kontrollkästchen <b>Modul aktiv</b> auf der<br>Registerkarte <b>Allgemein</b> abhängig und kann hier nicht bearbeitet<br>werden. |
| Kanalart    | Dieses Feld zeigt die Kanalart für jeden Kanal an. Das Feld ist nicht<br>bearbeitbar.<br>DIN = DI = Binärer Eingang<br>DOUT = DO = Binärer Ausgang<br>AIN = AI = Analoger Eingang<br>AOUT = AO = Analoger Ausgang                      |

199401 2016-02

| Feld                        | Erläuterung                                                                                                    |
|-----------------------------|----------------------------------------------------------------------------------------------------|
| Betriebsmode                | Wählen Sie zwischen <b>Normal</b> und <b>Simulation</b> . Siehe Kapitel 7.4.1<br>Im Normalbetrieb wird das aktuelle Eingangssignal zum Leitsystem<br>übertragen.<br>Im Simulationsmodus wird ein Eingangssignal simuliert. Das<br>simulierte Eingangssignal können Sie im Bereich <b>Simulationswert</b><br>einstellen.                                                                                                    |
| Fehlermode                  | Legen Sie das Verhalten vom E/A-Modul im Fehlerfall fest.<br>Ersatzwerte die im Fehlerfall übertragen werden, besitzen ab DTM<br>Version 7 grundsätzlich den Status <b>Daten ungültig</b> . Siehe Kapitel<br>7.4.2<br><b>Aktueller Wert</b> : Das Signal aus dem Feld wird trotz Fehler weiterhin<br>unverändert übertragen.<br><b>Ersatzwert</b> : Ein Ersatzwert wird übertragen. Den Ersatzwert können<br>Sie im Bereich <b>Ersatzwert</b> einstellen.<br><b>Letzter gültiger Wert</b> : Der letzte gültige Wert vor Eintritt der Störung<br>wird übertragen. |
| Invertierung                | Um das Signal zu invertieren, aktivieren Sie <b>Invertierung</b> . Bei<br>aktivierter Invertierung wird beispielsweise aus einer logischen 1 eine<br>0.                                                                                                    |
| Ersatzwert                  | Legen Sie einen Ersatzwert für den Fehlerfall fest. Wählen Sie als<br>Ersatzwert entweder 0 oder 1. Der Ersatzwert wird immer mit dem<br>Status <b>Daten ungültig</b> übertragen.                                                                                                    |
| Simulationswert             | Legen Sie den Simulationswert und dessen Status fest. Der<br>Simulationswert wird übertragen, wenn Sie den Simulationsmodus<br>aktivieren. Wählen Sie als Simulationswert entweder 0 oder 1.<br>Wählen Sie zwischen dem Status <b>Daten OK</b> und <b>Daten ungültig</b> .                                                                                                    |
| Spezielle<br>Kanalparameter | -                                                                                                    |
| Notiz                       | Hier können Sie einen Kommentar eingaben. Die maximale Textlänge<br>beträgt 256 Zeichen. Der Kommentar wird nur in der Datenbank<br>gespeichert und nicht im E/A-Modul. Der Kommentar gilt für das<br>gesamte E/A-Modul und ist auch auf den anderen Registerkarten des<br>Fensters sichtbar.                                                                                                    |

- 8.8 LB20\*, LB21\*, FB22\* Binärausgang mit Stellungsrückmeldung
- 8.8.1 Beschreibung

## Ausführungen

- LB20\*, Binärausgang mit Stellungsrückmeldung, nicht eigensicher Ausführungen mit busunabhängigem Abschalteingang verfügbar
- LB21\*, Binärausgang mit Stellungsrückmeldung, eigensicher Ausführungen mit busunabhängigem Abschalteingang verfügbar
- FB22\*, Binärausgang mit Stellungsrückmeldung, eigensicher Ausführungen mit busunabhängigem Abschalteingang verfügbar

#### Merkmale

- Belegt 1 Steckplatz auf dem Backplane
- Kanalanzahl
  - 1 Ausgangskanal
  - 2 Eingangskanäle, z. B. für Stellungsrückmeldung

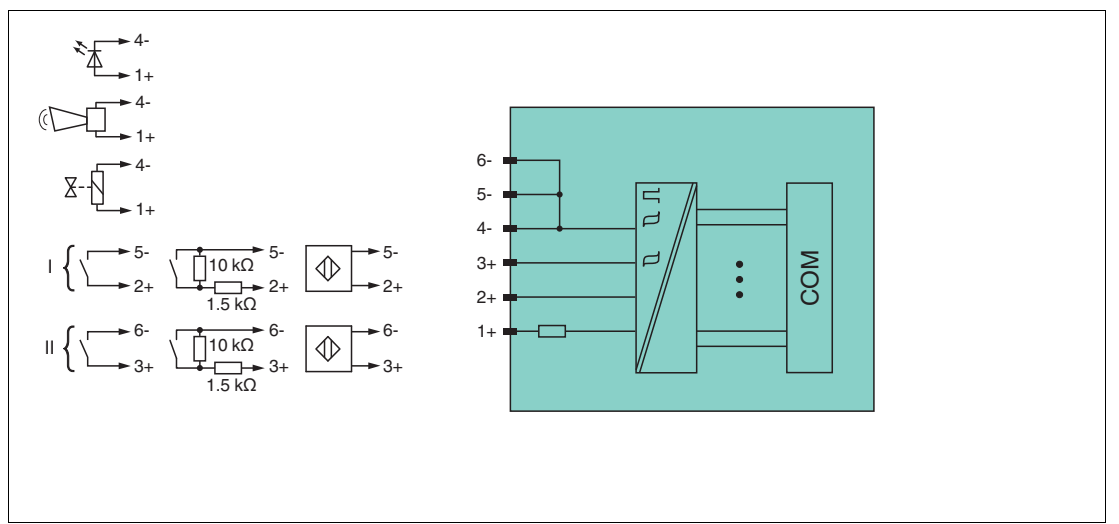

Abbildung 8.25 Blockschaltbild LB2002, LB2101 ... LB2113, FB22\* ohne Abschalteingang

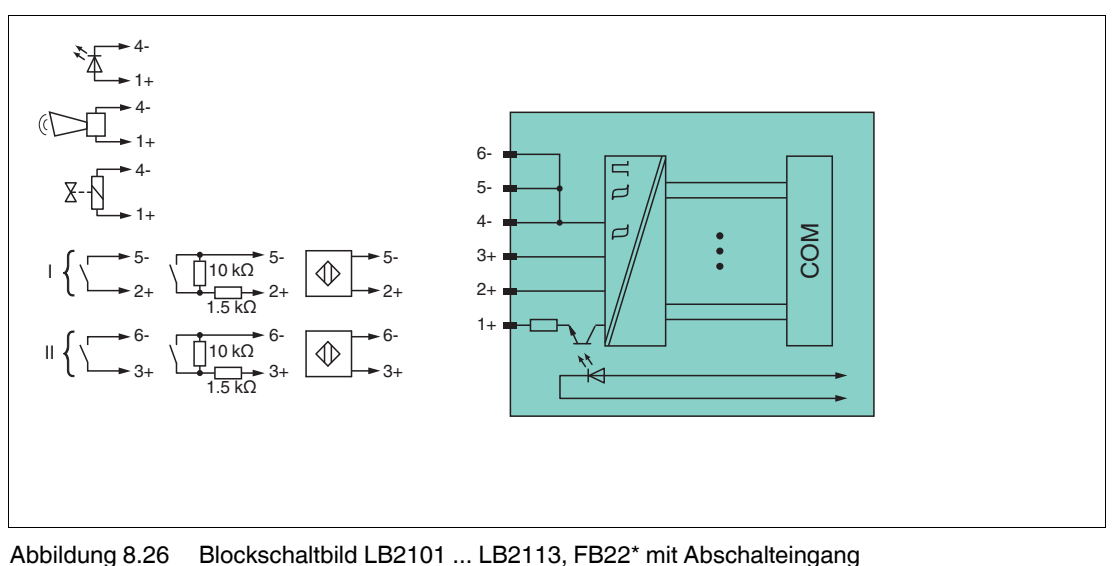

199401 2016-02

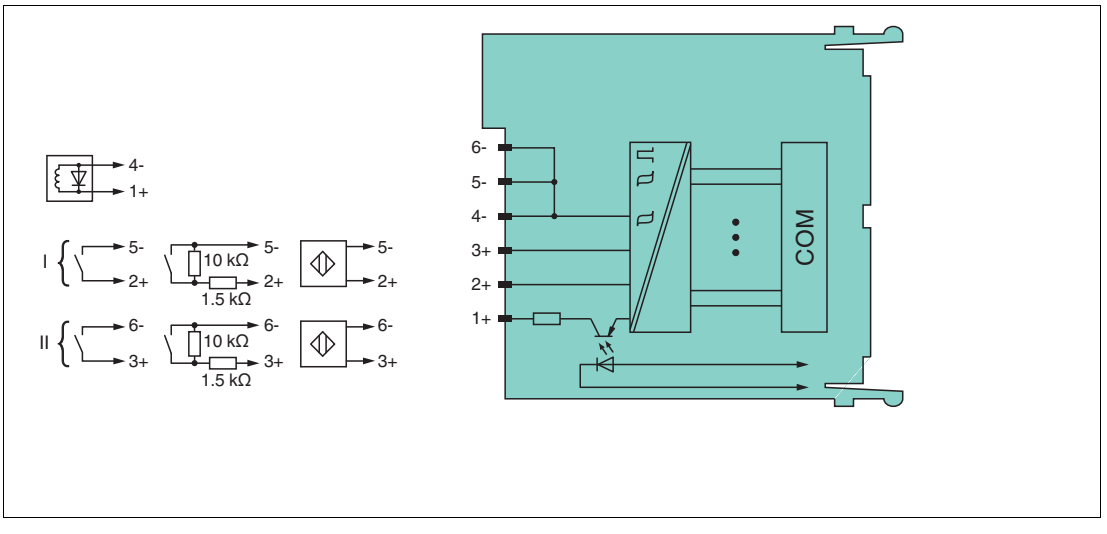

Abbildung 8.27 Blockschaltbild LB2\*16, FB2216, LB2\*17, FB2217 mit Abschalteingang

Weitere Informationen finden Sie auf dem entsprechenden Datenblatt und in der Betriebsanleitung.

## 8.8.2 Messzeit und Zykluszeit

Die maximale Eingangsfrequenz der Signale beträgt 50 Hz. Die Messbarkeit der Eingangszustände ist jedoch abhängig von der Zykluszeit des Datenverkehrs auf dem Bus, z. B. nur 1 Hz bei einer Abtastzeit von 500 ms.

Passen Sie kurze Signale an die Abtastzyklen der Leittechnik an, indem Sie die Signale mit Hilfe der einstellbaren Ausschaltverzögerung verlängern. Unabhängig von den Abtastzyklen der Leittechnik werden die Signale alle 6,5 ms zum Buskoppler übertragen.

## 8.8.3 Datenübertragung

Die Datenübertragung erfolgt entsprechend der PROFIBUS-Spezifikation.

Für eine erfolgreiche PROFIBUS-Kommunikation ist es zwingend notwendig, dass die Konfiguration, insbesondere der DP-Konfigurationsstring, im Master und in der Remote-I/O-Station identisch sind. Die Konfigurationsparameter sind in der GSD/GSE-Datei hinterlegt.

Bei Leitsystemen die das FDT-Konzept unterstützen, können Sie die Remote-I/O-Station direkt mit Hilfe des Device Type Manager (DTM) konfigurieren. Der DTM sorgt dafür, dass der Master alle wichtigen Informationen der jeweiligen Konfiguration erhält und automatisch angepasst wird.

Bei Leitsystemen die das FDT-Konzept nicht unterstützen, muss die Konfiguration im Master nachgebildet werden. Falls die GSD/GSE-Datei in den Master eingebunden werden kann, wird der DP-Konfigurationscode der jeweiligen E/A-Module automatisch übernommen. Wenn die GSD/GSE-Datei nicht eingebunden werden kann, müssen die Konfigurationsparameter entsprechend der Tabelle in diesem Kapitel eingegeben werden.

Je nach Unicom-Konfiguration ergibt sich eine unterschiedliche Datenstruktur für dieses E/A-Modul. Siehe Kapitel 6.13

Bei wortweiser Datenübertragung (1 Datenwort = 16 Bit) wird das High-Byte des Datenwortes zuerst übertragen, ansonsten gilt die numerische Byte-Reihenfolge 1 ... 4.

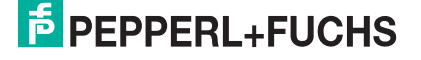

#### Bitanordnung im Datentelegramm

|                               |     | UniCOM-PROFIBUS-Konfiguration<br>(DP-Code)                                                             |                    |                    |                |  |  |
|-------------------------------|-----|----------------------------------------------------------------------------------------------------|--------------------|--------------------|----------------|--|--|
|                               |     | Standard<br>(30)                                                                                       | 2I2O<br>(31)       | 4I4O<br>(33)       | 818O<br>(37)   |  |  |
| Byte                          | Bit | Bedeutung                                                                                              | Bedeutung          | Bedeutung          | Bedeutung      |  |  |
| Eingangs-                     | 0   |                                                                                                    | Status Ausga       | ng (gesendet)      |                |  |  |
| byte i                        | 1   | Leitungsfehle                                                                                          | erüberwachung      | Ausgang (0 = O     | K, 1 = Fehler) |  |  |
|                               | 2   |                                                                                                    | Status             | Kanal 1            |                |  |  |
|                               | 3   | Leitungsfehl                                                                                           | erüberwachung      | Kanal 1 (0 = Oł    | K, 1 = Fehler) |  |  |
|                               | 4   | Status Kanal 2                                                                                         |                    |                    |                |  |  |
|                               | 5   | Leitungsfehl                                                                                           | Kanal 2 (0 = Oł    | K, 1 = Fehler)     |                |  |  |
|                               | 6 7 | leer                                                                                                   |                    |                    |                |  |  |
| Eingangs-<br>Byte 2           | 07  | nicht<br>vorhanden                                                                                     | leer               | leer               | leer           |  |  |
| Eingangs-<br>Bytes 3 4        |     | nicht<br>vorhanden                                                                                     | nicht<br>vorhanden | leer               | leer           |  |  |
| Eingangs-<br>Bytes 5 8        |     | nicht<br>vorhanden                                                                                     | nicht<br>vorhanden | nicht<br>vorhanden | leer           |  |  |
| Ausgangs-                     | 0   | Status Ausgang                                                                                         |                    |                    |                |  |  |
| 1 7                           |     |                                                                                                    | leer               |                    |                |  |  |
| weitere<br>Ausgangs-<br>Bytes |     | nicht 1 weiteres 3 weitere leere 7 weitere le<br>vorhanden leeres Ausgangs-<br>Ausgangs-<br>Byte Bytes |                    |                    |                |  |  |

## 8.8.4 Leitungsfehlerüberwachung

Die Leitungsfehlerüberwachung kann bei NAMUR-Näherungsschaltern einen Leitungsbruch oder Kurzschluss erkennen und ist kanalweise abschaltbar.

Falls Sie mechanische Kontakte verwenden, deaktivieren Sie die Leitungsfehlerüberwachung oder beschalten Sie den mechanischen Kontakt am Einbauort mit einer zusätzlichen Widerstandsbeschaltung. Mit Hilfe der Widerstandsbeschaltung kann die Elektronik zwischen einem geschlossenen Schalter und einem Kurzschluss unterscheiden. Die Widerstandsbeschaltung ist als Zubehör erhältlich.

Der Ventilsteuerkreis wird durch einen Stromimpuls überwacht. Dieser Stromimpuls ist so kurz, dass ein angeschlossenes Ventil nicht anspricht. Falls das E/A-Modul mit Leuchtmeldern oder akustischen Signalgebern verwendet wird, können Sie den Stromimpuls kanalweise abschalten.

Bei der Verwendung von Booster-Ventilen ist die Überwachung des Ventilkreises nicht immer möglich, da diese Ventile einen Speicherkondensator besitzen, der im ausgeschalteten Zustand wie ein Kurzschluss wirkt. Je nach Ventil kann in diesem Fall ein Parallelwiderstand von 10 k $\Omega$  die Leitungsfehlerüberwachung auch für Booster-Ventile ermöglichen. Falls die Leitungsfehlerüberwachung im ausgeschalteten Zustand auch mit Parallelwiderstand weiterhin anspricht, schalten Sie die Leitungsfehlerüberwachung aus.

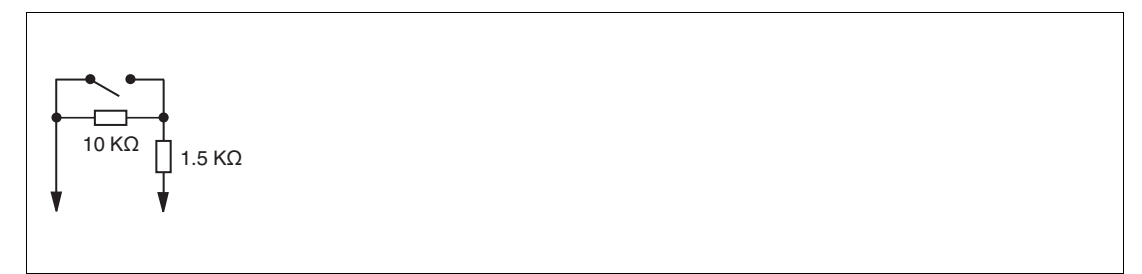

Abbildung 8.28 Widerstandsnetzwerk für Leitungsfehlerüberwachung

## 8.8.5 Watchdog

Das E/A-Modul verfügt über eine Watchdog-Funktion. Falls die Kommunikation zwischen E/A-Modul und Buskoppler abbricht, geht das E/A-Modul nach 0,5 s in den sicheren Zustand.

#### 8.8.6 Gerätedaten bearbeiten

Rufen Sie das Fenster **Gerätedaten bearbeiten** auf. Das Fenster **Gerätedaten bearbeiten** der E/A-Module ist in mehrere Registerkarten unterteilt. Auf der Registerkarte **Allgemein** stellen Sie Parameter ein, die das ganze E/A-Modul betreffen. Siehe Kapitel 7.3

Zusätzlich gibt es eine oder mehrere Registerkarten **Kanal X** wobei X für die Kanalzahl steht, wie z. B. **Kanal 1**, **Kanal 2**, **Kanal 3**. Auf diesen Registerkarten stellen Sie die kanalspezifischen Parameter ein.

| Allgemein Kanal 1 Kanal 2 Kanal 3                                                                                                    |                                                                                           |
|----------------------------------------------------------------------------------------------------|-------------------------------------------------------------------------------------------|
| Kanaltag:     Kanal 2xm       Eigenschaften:     Funktionsmodi:       Kanalart:     DOUT       Betriebsmode:     Normal       Fehlermode:     aktuelle | ✓ Kanal aktiv<br>Signalverarbeitung:<br>Invertierung: ☐ ein<br>Leitungsüberwachung: ✓ ein |
| Erweiterte Parameter:                                                                                                    |                                                                                           |
| Einschaltverzögerung: 0 💼 ms                                                                                                    | Ausschaltverzögerung: 0 💼 ms                                                              |
| Ersatzwert                                                                                                    | <ul> <li>Simulationswert:</li> </ul>                                                      |
| Daten: 💿 🛛 Status: 🔿 Daten OK                                                                                                    | Daten: 💿 () Status: 💿 Daten OK                                                            |
| O 1 O Daten ungültig                                                                                                    | O 1 O Daten ungültig                                                                      |
| Spezielle Kanalparameter :                                                                                                    |                                                                                           |
|                                                                                                    |                                                                                           |
| OK Abbrechen Speichern                                                                                                    | LB/FB - RIO<br>Hilfe                                                                      |

Abbildung 8.29 Registerkarte Kanal 1

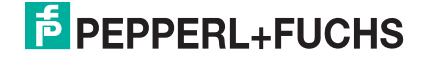

| Feld                 | Erläuterung                                                                                                    |
|----------------------|----------------------------------------------------------------------------------------------------|
| Kanaltag             | Geben Sie eine Bezeichnung für den Kanal ein. Sie können bis zu 32<br>Zeichen eingeben.                                                                                                    |
| Kanal aktiv          | Das Kontrollkästchen zeigt an, ob der Kanal aktiv ist oder nicht. Das<br>Kontrollkästchen ist von dem Kontrollkästchen <b>Modul aktiv</b> auf der<br>Registerkarte <b>Allgemein</b> abhängig und kann hier nicht bearbeitet<br>werden.                                                                                                    |
| Kanalart             | Dieses Feld zeigt die Kanalart für jeden Kanal an. Das Feld ist nicht<br>bearbeitbar.<br>DIN = DI = Binärer Eingang<br>DOUT = DO = Binärer Ausgang<br>AIN = AI = Analoger Eingang<br>AOUT = AO = Analoger Ausgang                                                                                                    |
| Betriebsmode         | Wählen Sie zwischen <b>Normal</b> und <b>Simulation</b> . Siehe Kapitel 7.4.1<br>Im Normalbetrieb wird das aktuelle Bussignal vom E/A-Modul<br>verarbeitet und ausgegeben.<br>Im Simulationsmodus wird ein Bussignal simuliert. Das simulierte<br>Bussignal wird verarbeitet und ausgegeben. Das simulierte Bussignal<br>können Sie im Bereich <b>Simulationswert</b> einstellen.                                                                                                    |
| Fehlermode           | Legen Sie das Verhalten vom E/A-Modul im Fehlerfall fest. Wenn die<br>Ansprechüberwachungszeit abgelaufen ist, d. h. falls ein Busausfall<br>erkennt wurde, oder wenn der Buskoppler Werte mit dem Status<br><b>Daten ungültig</b> erhält, nehmen die Ausgänge Ersatzwerte<br>entsprechend der Ersatzwertstrategie an. Die Ersatzwertstrategie wird<br>nicht durch Leitungsfehler im Ausgangskreis aktiviert. Siehe Kapitel<br>7.4.2<br><b>Aktueller Wert</b> : Das Signal vom Leitsystem wird trotz Fehler weiterhin<br>unverändert übertragen. Dabei kann es sich auch um ein simuliertes<br>Signal handeln.<br><b>Ersatzwert</b> : Ein Ersatzwert wird übertragen. Den Ersatzwert können<br>Sie im Bereich <b>Ersatzwert</b> einstellen.<br><b>Letzter gültiger Wert</b> : Der letzte gültige Wert vor Eintritt der Störung<br>wird übertragen. |
| Invertierung         | Um das Signal zu invertieren, aktivieren Sie <b>Invertierung</b> . Bei aktivierter Invertierung wird beispielsweise aus einer logischen 1 eine 0.                                                                                                    |
| Leitungsüberwachung  | Um den feldseitigen Anschluss zu überwachen, aktivieren Sie die<br>Leitungsfehlerüberwachung. Falls ein Fehler auftritt (z. B.<br>Leitungsbruch oder Kurzschluss) wird der Fehler über den<br>Statusbereich des Prozesswerts gemeldet.                                                                                                    |
| Einschaltverzögerung | Sie können die Einschaltverzögerung benutzen, um kurze Impulse<br>heraus zu filtern. Geben Sie einen Wert in ms ein, der einen<br>Signalwechsel von 0 auf 1 verkürzt.                                                                                                    |
| Ausschaltverzögerung | Sie können die Ausschaltverzögerung verwenden, um kurze Impulse<br>zu verlängern. Geben Sie einen Wert in ms ein, der einen<br>Signalwechsel von 1 auf 0 verlängert.                                                                                                    |
| Ersatzwert           | Legen Sie einen Ersatzwert für den Fehlerfall fest. Wählen Sie als<br>Ersatzwert entweder 0 oder 1. Der Ersatzwert wird immer mit dem<br>Status <b>Daten ungültig</b> übertragen.                                                                                                    |

| Feld                        | Erläuterung                                                                                                    |
|-----------------------------|----------------------------------------------------------------------------------------------------|
| Simulationswert             | Legen Sie den Simulationswert und dessen Status fest. Der<br>Simulationswert wird übertragen, wenn Sie den Simulationsmodus<br>aktivieren. Wählen Sie als Simulationswert entweder 0 oder 1.<br>Wählen Sie zwischen dem Status <b>Daten OK</b> und <b>Daten ungültig</b> .<br>Falls Sie <b>Daten ungültig</b> wählen, greift die Ersatzwertstrategie. |
| Spezielle<br>Kanalparameter | -                                                                                                    |
| Notiz                       | Hier können Sie einen Kommentar eingaben. Die maximale Textlänge<br>beträgt 256 Zeichen. Der Kommentar wird nur in der Datenbank<br>gespeichert und nicht im E/A-Modul. Der Kommentar gilt für das<br>gesamte E/A-Modul und ist auch auf den anderen Registerkarten des<br>Fensters sichtbar.                                                         |

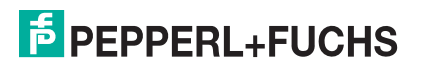

- 8.9 LB3101, FB3201 Transmitterspeisegerät, Eingangstrenner
- 8.9.1 Beschreibung

#### Ausführungen

- LB3101, Transmitterspeisegerät, Eingangstrenner, eigensicher
- FB3201, Transmitterspeisegerät, Eingangstrenner, eigensicher

#### Merkmale

- Belegt 1 Steckplatz auf dem Backplane
- Kanalanzahl: 1
- Geeignete Feldgeräte: Druck-, Differenzdruck-, Füllstands-, Durchfluss-, Temperaturmessumformer usw.

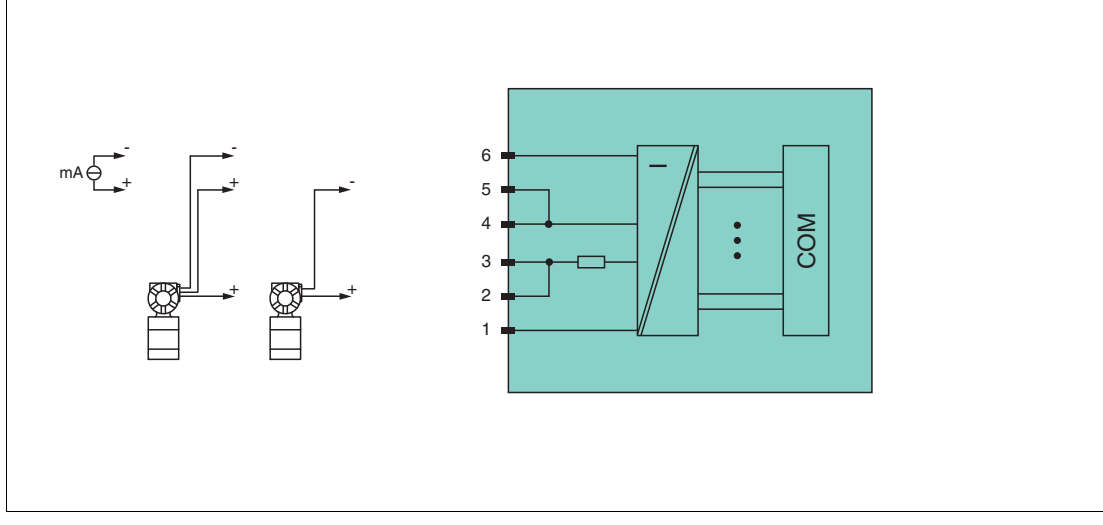

Abbildung 8.30 Blockschaltbild LB3101, FB3201

#### 2-Draht-Transmitter

Speisekreis: 2/3+, 4/5-

#### 3-Draht-Transmitter

Speisekreis: 2/3+, 6-Messkreis: 4/5+, 6-

**4-Draht-Transmitter (fremdgespeist)** Messkreis: 4/5+, 6-

Eingangswiderstand an Klemmen 5 und 6: 15  $\Omega$ 

Weitere Informationen finden Sie auf dem entsprechenden Datenblatt und in der Betriebsanleitung.

## 8.9.2 Auflösung

Eingangssignale im Bereich von 0 ... 25 mA werden mit einer Auflösung von 12 Bit erfasst. Der tatsächliche Messbereich wird basierend auf dieser Auflösung berechnet. Für den Bereich 4 ... 20 mA (entspricht 0 ... 100 %) ergibt sich eine Auflösung von 2500 Messpunkten, entsprechend 0,04 %. Unter- und Übersteuerung sind dabei berücksichtigt.

## 8.9.3 Messzeit und Zykluszeit

Die Wandlungszeit beträgt ca. 100 ms. Die Aktualität des Messwertes ist abhängig von der Zykluszeit des Datenverkehrs auf dem Bus. Unabhängig von der Messzeit werden die Signale alle 6,5 ms zum Buskoppler übertragen.

99401 2016-02

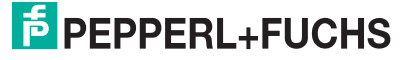

# 8.9.4 Datenübertragung

Die Datenübertragung erfolgt entsprechend der PROFIBUS-Spezifikation.

Für eine erfolgreiche PROFIBUS-Kommunikation ist es zwingend notwendig, dass die Konfiguration, insbesondere der DP-Konfigurationsstring, im Master und in der Remote-I/O-Station identisch sind. Die Konfigurationsparameter sind in der GSD/GSE-Datei hinterlegt.

Bei Leitsystemen die das FDT-Konzept unterstützen, können Sie die Remote-I/O-Station direkt mit Hilfe des Device Type Manager (DTM) konfigurieren. Der DTM sorgt dafür, dass der Master alle wichtigen Informationen der jeweiligen Konfiguration erhält und automatisch angepasst wird.

Bei Leitsystemen die das FDT-Konzept nicht unterstützen, muss die Konfiguration im Master nachgebildet werden. Falls die GSD/GSE-Datei in den Master eingebunden werden kann, wird der DP-Konfigurationscode der jeweiligen E/A-Module automatisch übernommen. Wenn die GSD/GSE-Datei nicht eingebunden werden kann, müssen die Konfigurationsparameter entsprechend der Tabelle in diesem Kapitel eingegeben werden.

Je nach Unicom-Konfiguration ergibt sich eine unterschiedliche Datenstruktur für dieses E/A-Modul. Siehe Kapitel 6.13

Bei wortweiser Datenübertragung (1 Datenwort = 16 Bit) wird das High-Byte des Datenwortes zuerst übertragen, ansonsten gilt die numerische Byte-Reihenfolge 1 ... 4.

Die Prozessdaten werden pro Kanal als vorzeichenlose ganze Zahlen im Bereich von 0 ... 65535 übertragen.

Für die Datenübermittlung steht pro Kanal ein Datenwort (= 16 Bit) zur Verfügung. Die niederwertigsten 4 Bits sind unbedeutend für die Genauigkeit des Messwerts und werden deshalb zur Übertragung von Statusinformationen genutzt. Die Statusinformationen entfallen, falls die Skalierung nicht in einem Bereich von 10000 ... 50000 liegt.

|                                                                                                    |     | UniCOM-PROFIBUS-Konfiguration<br>(DP-Code)    |                               |                               |                               |  |
|----------------------------------------------------------------------------------------------------|-----|-----------------------------------------------|-------------------------------|-------------------------------|-------------------------------|--|
|                                                                                                    |     | Standard<br>(50)                              | 2I2O<br>(31)                  | 4I4O<br>(33)                  | 818O<br>(37)                  |  |
| Byte                                                                                                    | Bit | Bedeutung                                     | Bedeutung                     | Bedeutung                     | Bedeutung                     |  |
| Eingangs-                                                                                                    | 0   | L                                             | ive-Zero wenn S               | Strom $\leq$ 3,6 mA           | (*)                           |  |
| (Low Byte)                                                                                                    | 1   | Leitungsfeh                                   | lerüberwachung                | Kanal 1 (0 = O                | K, 1 = Fehler)                |  |
|                                                                                                    | 2 3 | 3 leer                                        |                               |                               |                               |  |
|                                                                                                    | 4 7 | Messwert (12 Bit)                             |                               |                               |                               |  |
| Eingangs-<br>Byte 2<br>(High Byte)                                                                                 | 0 7 |                                               |                               |                               |                               |  |
| Eingangs-<br>Bytes 3 4                                                                                             |     | nicht<br>vorhanden                            | nicht<br>vorhanden            | leer                          | leer                          |  |
| Eingangs-<br>Bytes 5 8                                                                                             |     | nicht nicht nicht leer<br>vorhanden vorhanden |                               |                               |                               |  |
| Ausgangs-<br>Bytes                                                                                                 |     | ohne<br>Ausgangs-<br>Bytes                    | 2 leere<br>Ausgangs-<br>Bytes | 4 leere<br>Ausgangs-<br>Bytes | 8 leere<br>Ausgangs-<br>Bytes |  |
| (*) Die Live-Zero-Überwachung überträgt ein Fehlerbit (= 1), wenn der Mindeststrom von 3,6 mA unterschritten wird. |     |                                               |                               |                               |                               |  |

#### Bitanordnung im Datentelegramm

# 8.9.5 Leitungsfehlerüberwachung

Die Leitungsfehlerüberwachung kann einen Leitungsbruch oder Kurzschluss erkennen und ist kanalweise abschaltbar.

Sie können die Schaltpunkte einstellen, bei denen ein Leitungsbruch oder ein Kurzschluss gemeldet wird, z. B. Leitungsbruch < 1 mA und Kurzschluss > 21 mA.

Daneben besitzt der Stromkreis eine Live-Zero-Überwachung. Falls der Mindeststrom von 3,6 mA unterschritten wird, wird ein Fehlerbit (= 1) gesetzt.

## 8.9.6 Gerätedaten bearbeiten

Rufen Sie das Fenster **Gerätedaten bearbeiten** auf. Das Fenster **Gerätedaten bearbeiten** der E/A-Module ist in mehrere Registerkarten unterteilt. Auf der Registerkarte **Allgemein** stellen Sie Parameter ein, die das ganze E/A-Modul betreffen. Siehe Kapitel 7.3

Zusätzlich gibt es eine oder mehrere Registerkarten **Kanal X** wobei X für die Kanalzahl steht, wie z. B. **Kanal 1**, **Kanal 2**, **Kanal 3**. Auf diesen Registerkarten stellen Sie die kanalspezifischen Parameter ein.

| naitag: Nanai        | 3201         |          |            |           |     |           | Kalial aktivieren         |
|----------------------|--------------|----------|------------|-----------|-----|-----------|---------------------------|
| Kanaleigenschaften   | E Fun        | ktionsmo | odi:       |           | 1 _ |           | Signalverarbeitung:       |
| Kanalart: Al         | Bet          | riebsmoo | ie: Normal | ~         |     | Erweitert | Leitungsüberwachung:      |
| Kanaltyp: Stror      | m Feh        | hlermode | : aktuelle | er Wert 💌 |     |           | v en                      |
| Messbereich/Skalie   | rung:        |          |            |           |     |           |                           |
|                      | phys. Grösse |          |            | Abbildur  | ng  |           |                           |
| Untergrenze:         | 0,000        | mΑ       | <===>      | 0         | ~   | Punkte    | Schwellwerte:             |
| Messanfang:          | 4,000        | mΑ       | <===>      | 10000     | ~   | Punkte    | Kurzschluss:              |
| Messende:            | 20,000       | mΑ       | <===>      | 50000     | ~   | Punkte    | 21,00 mA                  |
| Obergrenze:          | 24,000       | mΑ       | <===>      | 60000     | ~   | Punkte    | Leitungsbruch:<br>1,00 mA |
| Spezialeinstellunger | n:           |          |            |           |     | otiz:     |                           |
|                      |              |          |            |           |     |           |                           |
|                      |              |          |            |           |     |           |                           |
|                      |              |          |            |           |     |           |                           |
|                      |              |          |            |           | JL  |           |                           |
|                      |              |          |            |           |     |           |                           |

Abbildung 8.31 Registerkarte Kanal 1

| Feld        | Erläuterung                                                                                                    |
|-------------|----------------------------------------------------------------------------------------------------|
| Kanaltag    | Geben Sie eine Bezeichnung für den Kanal ein. Sie können bis zu 32<br>Zeichen eingeben.                                                                                                    |
| Kanal aktiv | Das Kontrollkästchen zeigt an, ob der Kanal aktiv ist oder nicht. Das<br>Kontrollkästchen ist von dem Kontrollkästchen <b>Modul aktiv</b> auf der<br>Registerkarte <b>Allgemein</b> abhängig und kann hier nicht bearbeitet<br>werden. |

99401 2016-02

| Feld                       | Erläuterung                                                                                                    |
|----------------------------|----------------------------------------------------------------------------------------------------|
| Kanalart                   | Dieses Feld zeigt die Kanalart für jeden Kanal an. Das Feld ist nicht<br>bearbeitbar.<br>DIN = DI = Binärer Eingang<br>DOUT = DO = Binärer Ausgang<br>AIN = AI = Analoger Eingang<br>AOUT = AO = Analoger Ausgang                                                                                                    |
| Kanaltyp                   | Dieses Feld zeigt je nach E/A-Modul die Signalart an, z. B. Impuls, Strom, Widerstand, NAMUR, 24 V.                                                                                                    |
| Betriebsmode               | Wählen Sie zwischen <b>Normal</b> und <b>Simulation</b> . Siehe Kapitel 7.4.1<br>Im Normalbetrieb wird das aktuelle Eingangssignal zum Leitsystem<br>übertragen.<br>Im Simulationsmodus wird ein Eingangssignal simuliert. Das<br>simulierte Signal können Sie über die Schaltfläche <b>Erweitert</b><br>einstellen.                                                                                                    |
| Fehlermode                 | Legen Sie das Verhalten des E/A-Moduls im Fehlerfall fest.<br>Ersatzwerte die im Fehlerfall übertragen werden, besitzen ab DTM<br>Version 7 grundsätzlich den Status <b>Daten ungültig</b> . Siehe Kapitel<br>7 4 2                                                                                                    |
|                            | Aktueller Wert: Das Signal aus dem Feld wird trotz Fehler weiterhin<br>unverändert übertragen.<br>Ersatzwert: Ein Ersatzwert wird übertragen. Den Ersatzwert können<br>Sie über die Schaltfläche Erweitert einstellen.<br>Letzter gültiger Wert: Der letzte gültige Wert vor Eintritt der Störung<br>wird übertragen.                                                                                                    |
| Erweitert                  | Über diese Schaltfläche erreichen Sie ein Fenster mit weiteren<br>Kanaleinstellungen. Hier können Sie den Simulationswert für den<br><b>Betriebsmode</b> und den Ersatzwert für den <b>Fehlermode</b> einstellen.                                                                                                    |
| Leitungsüberwachung        | Um den feldseitigen Anschluss zu überwachen, aktivieren Sie die<br>Leitungsfehlerüberwachung. Falls ein Fehler auftritt (z. B.<br>Leitungsbruch oder Kurzschluss) wird der Fehler über den<br>Statusbereich des Prozesswerts gemeldet und die unter <b>Fehlermode</b><br>eingestellte Ersatzwertstrategie greift.                                                                                                    |
| Kurzschluss                | Geben Sie den Schwellenwert für die Kurzschlusserkennung ein, z. B.<br>21 mA. Sobald die Stromstärke über diesen Wert steigt, meldet die<br>Leitungsfehlerüberwachung einen Kurzschluss.                                                                                                    |
| Leitungsbruch              | Geben Sie den Schwellenwert für die Leitungsbruchserkennung ein,<br>z. B. 1 mA. Sobald die Stromstärke unter diesen Wert sinkt, meldet die<br>Leitungsfehlerüberwachung einen Leitungsbruch.                                                                                                    |
| Messbereich/Skalieru<br>ng | Legen Sie die Skalierung der Messwerte fest. Die Werte in der Spalte<br><b>phys. Größe</b> werden anhand der Werte in der Spalte <b>Abbildung</b><br>berechnet.<br>Die Abbildung können Sie selbst bestimmen.<br><b>Untergrenze</b> : gibt den kleinsten zu übertragenden Wert an, z. B.<br>0 Punkte bzw. 0 mA<br><b>Messanfang</b> : gibt den Wert an, der 0 % entspricht, z. B.<br>10000 Punkte bzw. 4 mA<br><b>Messende</b> : gibt den Wert an, der 100 % entspricht, z. B.<br>50000 Punkte bzw. 20 mA<br><b>Obergrenze</b> : gibt den größten zu übertragenden Wert an, z. B.<br>60000 Punkte bzw. 24 mA |
| Spezialeinstellungen       | -                                                                                                    |
| Notiz                      | Hier können Sie einen Kommentar eingaben. Die maximale Textlänge<br>beträgt 256 Zeichen. Der Kommentar wird nur in der Datenbank<br>gespeichert und nicht im E/A-Modul. Der Kommentar gilt für das<br>gesamte E/A-Modul und ist auch auf den anderen Registerkarten des<br>Fensters sichtbar.                                                                                                    |

| Erweiterte Paran | neter            | X |
|------------------|------------------|---|
| Analogfilter:    | 0 %/sec          |   |
| Simulationswert: |                  |   |
| Analogwert in %: | 0,00 Zähler: 0   |   |
| Status:          |                  |   |
|                  | 📃 Daten ungültig |   |
| Ersatzwert:      |                  | ń |
| Analogwert in %: | 0,00             |   |
| Status:          |                  |   |
|                  | Daten ungültig   |   |
|                  | OK Abbrechen     |   |

Abbildung 8.32 Fenster Erweiterte Parameter

| Feld                                 | Erläuterung                                                                                                    |
|--------------------------------------|----------------------------------------------------------------------------------------------------|
| Analogfilter                         | Falls die Eingangssignale schwanken, kann<br>der Analogfilter zur Bedämpfung des Signals<br>zugeschaltet werden.<br>Geben Sie einen Wert in % je Sekunde ein, mit<br>dem Sie das Änderungsverhalten des<br>Eingangswertes festlegen. Der Bezugswert ist<br>der Messbereich. Um den Filter zu<br>deaktivieren, geben Sie den Wert 0 ein. |
| Analogwert in %<br>(Simulationswert) | Der Simulationswert wird übertragen, wenn<br>Sie den Betriebsmode <b>Simulation</b> gewählt<br>haben. Geben Sie den Simulationswert in %<br>bezogen auf den Messbereich ein (-<br>25 % 125 %).                                                                                                    |
| Daten ungültig<br>(Simulationswert)  | Legen Sie den Status des Simulationswerts<br>fest. Falls Sie das Kontrollkästchen aktivieren<br>wird der Simulationswert mit dem Status<br><b>Daten ungültig</b> übertragen.                                                                                                    |
| Analogwert in %<br>(Ersatzwert)      | Der Ersatzwert wird übertragen, wenn ein<br>Fehler vorliegt und Sie den Fehlermode<br><b>Ersatzwert</b> gewählt haben. Geben Sie einen<br>Ersatzwert in % bezogen auf den<br>Messbereich ein (-25 % 125 %).                                                                                                    |
| Daten ungültig<br>(Ersatzwert)       | Dieses Feld kann nicht bearbeitet werden. Der Ersatzwert wird immer mit dem Status <b>Daten ungültig</b> übertragen.                                                                                                    |

# 8.10 LB3\*02, FB3\*02, LB3103, FB3203 HART-Transmitterspeisegerät, Eingangstrenner

8.10.1 Beschreibung

## Ausführungen

- LB3002, HART-Transmitterspeisegerät, Eingangstrenner, nicht eigensicher
- FB3302, HART-Transmitterspeisegerät, Eingangstrenner, Ex-e-Klemmen Die Klemmen 3 und 4 sind bei diesem E/A-Modul nicht heraus geführt.
- LB3102, HART-Transmitterspeisegerät, Eingangstrenner, eigensicher
- FB3202, HART-Transmitterspeisegerät, Eingangstrenner, eigensicher
- LB3103, HART-Transmitterspeisegerät, Eingangstrenner, eigensicher
- FB3203, HART-Transmitterspeisegerät, Eingangstrenner, eigensicher

#### Merkmale

- Belegt 1 Steckplatz auf dem Backplane
- Kanalanzahl: 1
- Geeignete Feldgeräte: Druck-, Differenzdruck-, Füllstands-, Durchfluss-, Temperaturmessumformer usw.

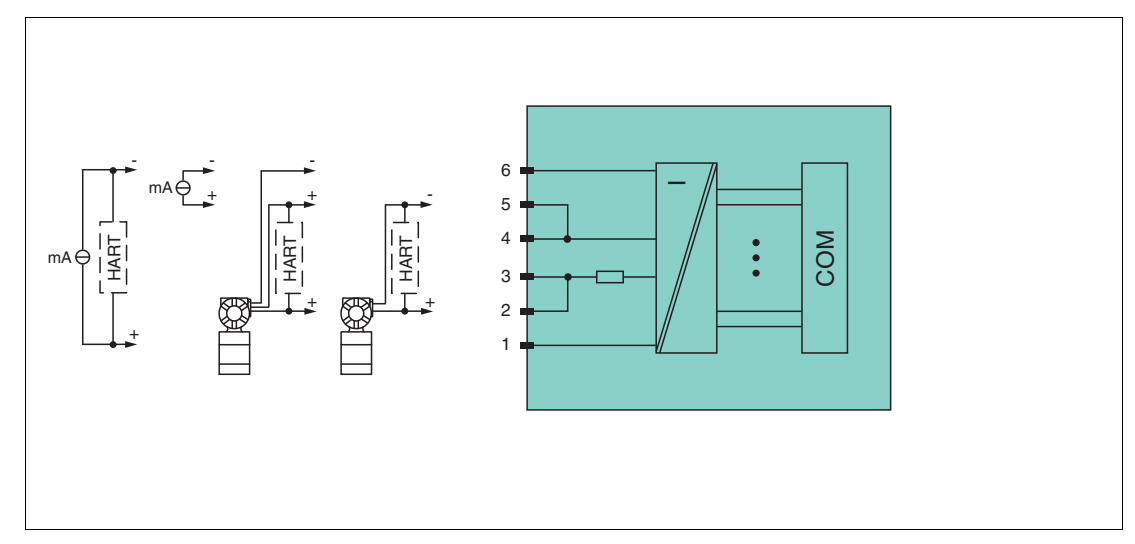

Abbildung 8.33 Blockschaltbild LB3\*02, LB3103, FB3\*02, FB3203

#### 2-Draht-Transmitter (HART) Speisekreis: 2/3+, 4/5-

#### **3-Draht-Transmitter (HART)** Speisekreis: 2/3+, 6-Messkreis: 4/5+, 6-

## **4-Draht-Transmitter (fremdgespeist)** Messkreis: 4/5+, 6-

HART-Messkreis: 1+, 6-

Eingangswiderstand an Klemmen 5 und 6: 15  $\Omega$  Eingangswiderstand an Klemmen 1 und 6 (HART): 236  $\Omega$ 

Weitere Informationen finden Sie auf dem entsprechenden Datenblatt und in der Betriebsanleitung.

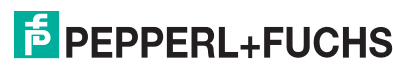

## 8.10.2 Auflösung

Eingangssignale im Bereich von 0 ... 25 mA werden mit einer Auflösung von 12 Bit erfasst. Der tatsächliche Messbereich wird basierend auf dieser Auflösung berechnet. Für den Bereich 4 ... 20 mA (entspricht 0 ... 100 %) ergibt sich eine Auflösung von 2500 Messpunkten, entsprechend 0,04 %. Unter- und Übersteuerung sind dabei berücksichtigt.

## 8.10.3 Messzeit und Zykluszeit

Die Wandlungszeit beträgt ca. 100 ms. Die Aktualität des Messwertes ist abhängig von der Zykluszeit des Datenverkehrs auf dem Bus. Unabhängig von der Messzeit werden die Signale alle 6,5 ms zum Buskoppler übertragen.

## 8.10.4 Datenübertragung

Die Datenübertragung erfolgt entsprechend der PROFIBUS-Spezifikation.

Für eine erfolgreiche PROFIBUS-Kommunikation ist es zwingend notwendig, dass die Konfiguration, insbesondere der DP-Konfigurationsstring, im Master und in der Remote-I/O-Station identisch sind. Die Konfigurationsparameter sind in der GSD/GSE-Datei hinterlegt.

Bei Leitsystemen die das FDT-Konzept unterstützen, können Sie die Remote-I/O-Station direkt mit Hilfe des Device Type Manager (DTM) konfigurieren. Der DTM sorgt dafür, dass der Master alle wichtigen Informationen der jeweiligen Konfiguration erhält und automatisch angepasst wird.

Bei Leitsystemen die das FDT-Konzept nicht unterstützen, muss die Konfiguration im Master nachgebildet werden. Falls die GSD/GSE-Datei in den Master eingebunden werden kann, wird der DP-Konfigurationscode der jeweiligen E/A-Module automatisch übernommen. Wenn die GSD/GSE-Datei nicht eingebunden werden kann, müssen die Konfigurationsparameter entsprechend der Tabelle in diesem Kapitel eingegeben werden.

Je nach Unicom-Konfiguration ergibt sich eine unterschiedliche Datenstruktur für dieses E/A-Modul. Siehe Kapitel 6.13

Bei wortweiser Datenübertragung (1 Datenwort = 16 Bit) wird das High-Byte des Datenwortes zuerst übertragen, ansonsten gilt die numerische Byte-Reihenfolge 1 ... 4.

Die Prozessdaten werden pro Kanal als vorzeichenlose ganze Zahlen im Bereich von 0 ... 65535 übertragen.

Für die Datenübermittlung steht pro Kanal ein Datenwort (= 16 Bit) zur Verfügung. Die niederwertigsten 4 Bits sind unbedeutend für die Genauigkeit des Messwerts und werden deshalb zur Übertragung von Statusinformationen genutzt. Die Statusinformationen entfallen, falls die Skalierung nicht in einem Bereich von 10000 ... 50000 liegt.

# 0 11

#### Hinweis!

Die E/A-Module LB3\*02 und FB3\*02 haben je nach Anzahl der zu übertragenden HART-Nebenvariablen die DP-Konfigurationscodes 50, 52, 54, 56 oder 58. Falls Sie HART-Nebenvariablen übertragen möchten, verwenden Sie ausschließlich die Standard-Konfiguration, weil das Datenvolumen der HART-Nebenvariablen die Eingangs- und Ausgangsdaten der Universalkonfiguration übersteigt.

Die E/A-Module LB3103 und FB3203 haben den DP-Konfigurationscode 50.

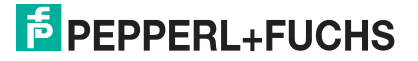

#### Bitanordnung im Datentelegramm

|                                                                                                    |     | UniCOM-PROFIBUS-Konfiguration<br>(DP-Code)        |                    |                     |                               |  |
|----------------------------------------------------------------------------------------------------|-----|---------------------------------------------------|--------------------|---------------------|-------------------------------|--|
|                                                                                                    |     | Standard         2I2O           (50)         (31) |                    | 4I4O<br>(33)        | 8I8O<br>(37)                  |  |
| Byte                                                                                                    | Bit | Bedeutung                                         | Bedeutung          | Bedeutung           | Bedeutung                     |  |
| Eingangs-                                                                                                    | 0   | L                                                 | ive-Zero wenn S    | Strom $\leq$ 3,6 mA | (*)                           |  |
| (Low Byte)                                                                                                    | 1   | Leitungsfeh                                       | lerüberwachung     | Kanal 1 (0 = O      | K, 1 = Fehler)                |  |
|                                                                                                    | 2 3 | leer                                              |                    |                     |                               |  |
|                                                                                                    | 4 7 |                                                   | Messwe             | rt (12 Bit)         |                               |  |
| Eingangs-<br>Byte 2<br>(High Byte)                                                                                                | 0 7 | *                                                 |                    |                     |                               |  |
| Eingangs-<br>Bytes 3 4                                                                                                    |     | nicht<br>vorhanden                                | nicht<br>vorhanden | leer                | leer                          |  |
| Eingangs-<br>Bytes 5 8                                                                                                    |     | nicht<br>vorhanden                                | nicht<br>vorhanden | nicht<br>vorhanden  | leer                          |  |
| Ausgangs-<br>Bytesohne<br>Ausgangs-<br>Bytes2 leere<br>Ausgangs-<br>Bytes4 leere<br>Ausgangs-<br>Bytes8 lee<br>Ausgangs-<br>Bytes |     |                                                   |                    |                     | 8 leere<br>Ausgangs-<br>Bytes |  |
| (*) Die Live-Zero-Überwachung überträgt ein Fehlerbit (= 1), wenn der Mindeststrom von 3,6 mA unterschritten wird.                |     |                                                   |                    |                     |                               |  |

## 8.10.5 Leitungsfehlerüberwachung

Die Leitungsfehlerüberwachung kann einen Leitungsbruch oder Kurzschluss erkennen und ist kanalweise abschaltbar.

Sie können die Schaltpunkte einstellen, bei denen ein Leitungsbruch oder ein Kurzschluss gemeldet wird, z. B. Leitungsbruch < 1 mA und Kurzschluss > 21 mA.

Daneben besitzt der Stromkreis eine Live-Zero-Überwachung. Falls der Mindeststrom von 3,6 mA unterschritten wird, wird ein Fehlerbit (= 1) gesetzt.

## 8.10.6 Gerätedaten bearbeiten

Rufen Sie das Fenster **Gerätedaten bearbeiten** auf. Das Fenster **Gerätedaten bearbeiten** der E/A-Module ist in mehrere Registerkarten unterteilt. Auf der Registerkarte **Allgemein** stellen Sie Parameter ein, die das ganze E/A-Modul betreffen. Siehe Kapitel 7.3

Zusätzlich gibt es eine oder mehrere Registerkarten **Kanal X** wobei X für die Kanalzahl steht, wie z. B. **Kanal 1**, **Kanal 2**, **Kanal 3**. Auf diesen Registerkarten stellen Sie die kanalspezifischen Parameter ein.

| Allgemein Kana                                                                | 11                                                                                                    |                                                                        |                                                                        |  |  |  |
|-------------------------------------------------------------------------------|----------------------------------------------------------------------------------------------------|------------------------------------------------------------------------|------------------------------------------------------------------------|--|--|--|
| Kanaltag: Kana<br>Kanaleigenschafter<br>Kanalart: Al<br>Kanaltyp: Stro        | Kanaltag:     Kanal 3×02       Kanaleigenschaften:     Funktionsmodi:       Kanalart:     Al       Kanaltyp:     Strom       Fehlermode:     aktueller Wert |                                                                        |                                                                        |  |  |  |
| Messbereich/Skalie<br>Untergrenze:<br>Messanfang:<br>Messende:<br>Obergrenze: | rung:<br>phys. Grösse<br>0,000 mA <===><br>4,000 mA <===><br>20,000 mA <===><br>24,000 mA <===>                                                             | Abbildung<br>0  Punkte<br>10000 Punkte<br>50000 Punkte<br>60000 Punkte | Schwellwerte:<br>Kurzschluss:<br>21,00 mA<br>Leitungsbruch:<br>1,00 mA |  |  |  |
| Spezialeinstellunge<br>Messmethode:<br>HART- Optionen:                        | n:<br>Standard (2 Bytes)<br>✓ HART ein ✓ interner Sca                                                                                                    | an ein                                                                 | LB/FB - RIO<br>Hilfe                                                   |  |  |  |

Abbildung 8.34 Registerkarte Kanal 1

# 0 ∏

#### Hinweis!

#### HART-Nebenvariablen

HART-Nebenvariablen können nicht in Kombination mit den 2I2O-, 4I4O-Universalmodulen übertragen werden. Mit dem 8I8O-Universalmodul kann maximal eine HART-Nebenvariable übertragen werden. Falls Sie alle HART-Nebenvariablen im zyklischen Datenverkehr übertragen möchten, konfigurieren Sie den Steckplatz in Standard-Konfiguration.

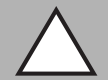

## Vorsicht!

Funktionsunterbrechung durch PROFIBUS-Neustart

Falls Sie in der Auswahlliste **Messmethode** die Anzahl der HART-Nebenvariablen ändern, führt dies zu einer Veränderung der Datenstruktur im PROFIBUS-Datentelegramm. Diese Änderungen erfordern einen PROFIBUS-Neustart.

Nur wenn Ihr Leitsystem Hot Configuration in Run (HCiR) unterstützt, können Sie die Anzahl der HART-Nebenvariablen im laufenden Betrieb ändern. Siehe Kapitel 6.16

| Feld        | Erläuterung                                                                                                    |
|-------------|----------------------------------------------------------------------------------------------------|
| Kanaltag    | Geben Sie eine Bezeichnung für den Kanal ein. Sie können bis zu 32<br>Zeichen eingeben.                                                                                                    |
| Kanal aktiv | Das Kontrollkästchen zeigt an, ob der Kanal aktiv ist oder nicht. Das<br>Kontrollkästchen ist von dem Kontrollkästchen <b>Modul aktiv</b> auf der<br>Registerkarte <b>Allgemein</b> abhängig und kann hier nicht bearbeitet<br>werden. |

199401 2016-02

| Feld                       | Erläuterung                                                                                                    |  |  |
|----------------------------|----------------------------------------------------------------------------------------------------|--|--|
| Kanalart                   | Dieses Feld zeigt die Kanalart für jeden Kanal an. Das Feld ist nicht<br>bearbeitbar.<br>DIN = DI = Binärer Eingang<br>DOUT = DO = Binärer Ausgang<br>AIN = AI = Analoger Eingang<br>AOUT = AO = Analoger Ausgang                                                                                                    |  |  |
| Kanaltyp                   | Dieses Feld zeigt je nach E/A-Modul die Signalart an, z. B. Impuls,<br>Strom, Widerstand, NAMUR, 24 V.                                                                                                    |  |  |
| Betriebsmode               | Wählen Sie zwischen <b>Normal</b> und <b>Simulation</b> . Siehe Kapitel 7.4.1<br>Im Normalbetrieb wird das aktuelle Eingangssignal zum Leitsystem<br>übertragen.<br>Im Simulationsmodus wird ein Eingangssignal simuliert. Das<br>simulierte Signal können Sie über die Schaltfläche <b>Erweitert</b><br>einstellen.                                                                                                    |  |  |
| Fehlermode                 | Legen Sie das Verhalten des E/A-Moduls im Fehlerfall fest.<br>Ersatzwerte die im Fehlerfall übertragen werden, besitzen ab DTM<br>Version 7 grundsätzlich den Status <b>Daten ungültig</b> . Siehe Kapitel                                                                                                    |  |  |
|                            | Aktueller Wert: Das Signal aus dem Feld wird trotz Fehler weiterhin<br>unverändert übertragen.<br>Ersatzwert: Ein Ersatzwert wird übertragen. Den Ersatzwert können<br>Sie über die Schaltfläche Erweitert einstellen.<br>Letzter gültiger Wert: Der letzte gültige Wert vor Eintritt der Störung<br>wird übertragen.                                                                                                    |  |  |
| Erweitert                  | Über diese Schaltfläche erreichen Sie ein Fenster mit weiteren<br>Kanaleinstellungen. Hier können Sie den Simulationswert für den<br><b>Betriebsmode</b> und den Ersatzwert für den <b>Fehlermode</b> einstellen.                                                                                                    |  |  |
| Leitungsüberwachung        | Um den feldseitigen Anschluss zu überwachen, aktivieren Sie die<br>Leitungsfehlerüberwachung. Falls ein Fehler auftritt (z. B.<br>Leitungsbruch oder Kurzschluss) wird der Fehler über den<br>Statusbereich des Prozesswerts gemeldet und die unter <b>Fehlermode</b><br>eingestellte Ersatzwertstrategie greift.                                                                                                    |  |  |
| Kurzschluss                | Geben Sie den Schwellenwert für die Kurzschlusserkennung ein, z. B.<br>21 mA. Sobald die Stromstärke über diesen Wert steigt, meldet die<br>Leitungsfehlerüberwachung einen Kurzschluss.                                                                                                    |  |  |
| Leitungsbruch              | Geben Sie den Schwellenwert für die Leitungsbruchserkennung ein,<br>z. B. 1 mA. Sobald die Stromstärke unter diesen Wert sinkt, meldet die<br>Leitungsfehlerüberwachung einen Leitungsbruch.                                                                                                    |  |  |
| Messbereich/Skalieru<br>ng | Legen Sie die Skalierung der Messwerte fest. Die Werte in der Spalte<br><b>phys. Größe</b> werden anhand der Werte in der Spalte <b>Abbildung</b><br>berechnet.<br>Die Abbildung können Sie selbst bestimmen.<br><b>Untergrenze</b> : gibt den kleinsten zu übertragenden Wert an, z. B.<br>0 Punkte bzw. 0 mA<br><b>Messanfang</b> : gibt den Wert an, der 0 % entspricht, z. B.<br>10000 Punkte bzw. 4 mA<br><b>Messende</b> : gibt den Wert an, der 100 % entspricht, z. B.<br>50000 Punkte bzw. 20 mA<br><b>Obergrenze</b> : gibt den größten zu übertragenden Wert an, z. B.<br>60000 Punkte bzw. 24 mA |  |  |

| Feld              | Erläuterung                                                                                                    |
|-------------------|----------------------------------------------------------------------------------------------------|
| Messmethode       | Diese Auswahlliste <b>Messmethode</b> ist nur für die E/A-Module LB3*02<br>und FB3*02 verfügbar. Die Auswahlliste <b>Messmethode</b> ist nur<br>sichtbar, wenn Sie im Fenster <b>Firmwareabhängige Funktionen</b><br><b>auswählen</b> die Option <b>Verwendung der erweiterten PROFIBUS-</b><br><b>Modi für 3x02 bzgl. HART-Nebenvariablen</b> aktiviert haben.<br>Wählen Sie die Anzahl der HART-Nebenvariablen, die in den<br>zyklischen Datenverkehr aufgenommen werden. Die HART-<br>Nebenvariablen belegen jeweils 4 Byte im zyklischen Datenverkehr.<br>Das E/A-Modul belegt mit allen 4 HART-Nebenvariablen insgesamt<br>18 Byte im zyklischen Datenverkehr. 13 dieser E/A-Module füllen<br>somit den kompletten Datenbereich aus. Die HART-Nebenvariablen<br>werden weniger oft aktualisiert als die Standard-Prozessdaten.<br>Die folgenden Auswahlmöglichkeiten stehen Ihnen zur Verfügung.<br><b>Standard</b> : Im Standardmodus werden 2 Byte Daten zur Verfügung<br>gestellt, siehe DP-Konfigurationscode 50<br><b>Standard + 1. HART-Variable</b> : Die erste HART-Nebenvariable wird<br>zusätzlich zur Verfügung gestellt (2 Byte + 4 Byte = 6 Byte), siehe DP-<br>Konfigurationscode 52<br><b>Standard + 1. + 2. HART-Variable</b> : Die erste und die zweite HART-<br>Nebenvariable wird zusätzlich zur Verfügung gestellt (2 Byte + 8 Byte<br>= 10 Byte), siehe DP-Konfigurationscode 54<br><b>Standard + 1 4. HART-Variable</b> : Die erste, zweite und dritte HART-<br>Nebenvariable wird zusätzlich zur Verfügung gestellt (2 Byte + 12 Byte<br>= 14 Byte), siehe DP-Konfigurationscode 56<br><b>Standard + 1 4. HART-Variable</b> : Die erste, zweite, dritte und vierte<br>HART-Nebenvariable wird zusätzlich zur Verfügung gestellt (2 Byte + 1<br>6 Byte = 18 Byte), siehe DP-Konfigurationscode 58<br>Wenn die Remote-I/O-Station einen neuen Parametersatz erhält,<br>muss die HART-Kommunikation erneut initialisiert werden. Während<br>der Initialisierungsphase stehen keine gültigen HART-Nebenvariablen<br>zur Verfügung. Nach der Initialisierung werden die HART-<br>Nebenvariablen durch einen HART-Scan ausgelesen und wieder<br>bereitgestellt. Der Scan dauert in der Regel mehrere Sekunden. |
| HART ein          | Deaktivieren oder aktivieren Sie die HART-Kommunikation des<br>Kanals. Deaktivieren Sie die HART-Kommunikation, wenn kein HART-<br>fähiges Gerät angeschlossen ist. Dies spart Zeit, die für die<br>Kommunikation mit anderen HART-Geräten zur Verfügung steht.                                                                                                    |
| interner Scan ein | Dieses Kontrollkästchen ist nur sichtbar, wenn HART-Kommunikation<br>aktiviert ist. Deaktivieren oder aktivieren Sie das automatische Lesen<br>von ID, Tag und Variablen bei der HART-Kommunikation.<br>Standardmäßig werden alle eingeschalteten HART-Kanäle<br>automatisch gescannt. Dabei werden HART-Daten abgefragt und für<br>schnelleren externen Zugriff gespeichert.                                                                                                    |
| Notiz             | Hier können Sie einen Kommentar eingaben. Die maximale Textlänge<br>beträgt 256 Zeichen. Der Kommentar wird nur in der Datenbank<br>gespeichert und nicht im E/A-Modul. Der Kommentar gilt für das<br>gesamte E/A-Modul und ist auch auf den anderen Registerkarten des<br>Fensters sichtbar.                                                                                                    |

| 3. Erweiterte Paran | neter 🛛 🔀        |
|---------------------|------------------|
| Analogfilter:       | 0 %/sec          |
| Simulationswert:    |                  |
| Analogwert in %:    | 0,00 Zähler: 0   |
| Status:             |                  |
|                     | 🔲 Daten ungültig |
| Ersatzwert:         |                  |
| Analogwert in %:    | 0,00             |
| Status:             |                  |
|                     | ☑ Daten ungültig |
| C                   | OK Abbrechen     |

Abbildung 8.35 Fenster Erweiterte Parameter

| Feld                                 | Erläuterung                                                                                                    |
|--------------------------------------|----------------------------------------------------------------------------------------------------|
| Analogfilter                         | Falls die Eingangssignale schwanken, kann<br>der Analogfilter zur Bedämpfung des Signals<br>zugeschaltet werden.<br>Geben Sie einen Wert in % je Sekunde ein, mit<br>dem Sie das Änderungsverhalten des<br>Eingangswertes festlegen. Der Bezugswert ist<br>der Messbereich. Um den Filter zu<br>deaktivieren, geben Sie den Wert 0 ein. |
| Analogwert in %<br>(Simulationswert) | Der Simulationswert wird übertragen, wenn<br>Sie den Betriebsmode <b>Simulation</b> gewählt<br>haben. Geben Sie den Simulationswert in %<br>bezogen auf den Messbereich ein (-<br>25 % 125 %).                                                                                                    |
| Daten ungültig<br>(Simulationswert)  | Legen Sie den Status des Simulationswerts<br>fest. Falls Sie das Kontrollkästchen aktivieren<br>wird der Simulationswert mit dem Status<br><b>Daten ungültig</b> übertragen.                                                                                                    |
| Analogwert in %<br>(Ersatzwert)      | Der Ersatzwert wird übertragen, wenn ein<br>Fehler vorliegt und Sie den Fehlermode<br><b>Ersatzwert</b> gewählt haben. Geben Sie einen<br>Ersatzwert in % bezogen auf den<br>Messbereich ein (-25 % 125 %).                                                                                                    |
| Daten ungültig<br>(Ersatzwert)       | Dieses Feld kann nicht bearbeitet werden. Der<br>Ersatzwert wird immer mit dem Status <b>Daten</b><br><b>ungültig</b> übertragen.                                                                                                    |

# 8.11 LB3104, FB3204 Transmitterspeisegerät, Eingangstrenner LB3\*05, FB3\*05 HART-Transmitterspeisegerät, Eingangstrenner

## 8.11.1 Beschreibung

## Ausführungen

- LB3104, Transmitterspeisegerät, Eingangstrenner, eigensicher
- FB3204, Transmitterspeisegerät, Eingangstrenner, eigensicher
- LB3005, HART-Transmitterspeisegerät, Eingangstrenner, nicht eigensicher
- **FB3305, HART-Transmitterspeisegerät, Eingangstrenner, Ex-e-Klemmen**
- LB3105, HART-Transmitterspeisegerät, Eingangstrenner, eigensicher
- FB3205, HART-Transmitterspeisegerät, Eingangstrenner, eigensicher

#### Merkmale

- Belegt 2 Steckplätze auf dem Backplane
- Kanalanzahl: 4
- Geeignete Feldgeräte: Druck-, Differenzdruck-, Füllstands-, Durchfluss-, Temperaturmessumformer usw.

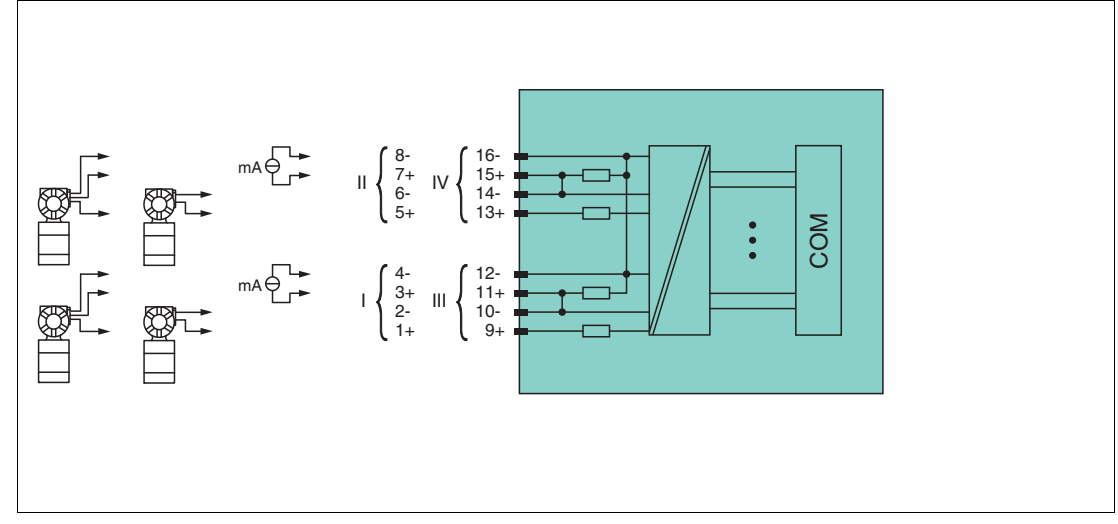

Abbildung 8.36 Blockschaltbild LB3104, FB3204

#### 2-Draht-Transmitter

Speisekreis: Kanal I 1+, 2-, Kanal II 5+, 6-, Kanal III 9+, 10-, Kanal IV 13+, 14-

#### 3-Draht-Transmitter

Speisekreis: Kanal I 1+, 4-, Kanal II 5+, 8-, Kanal III 9+, 12-, Kanal IV 13+, 16-Messkreis: Kanal I 3+, 4-, Kanal II 7+, 8-, Kanal III 11+, 12-, Kanal IV 15+, 16-

## 4-Draht-Transmitter (fremdgespeist)

Messkreis: Kanal I 3+, 4-, Kanal II 7+, 8-, Kanal III 11+, 12-, Kanal IV 15+, 16-

Eingangswiderstand: 15  $\Omega$  (Kanal I: 3, 4; Kanal II: 7, 8; Kanal III: 11, 12; Kanal IV: 15, 16)

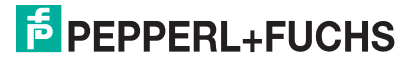

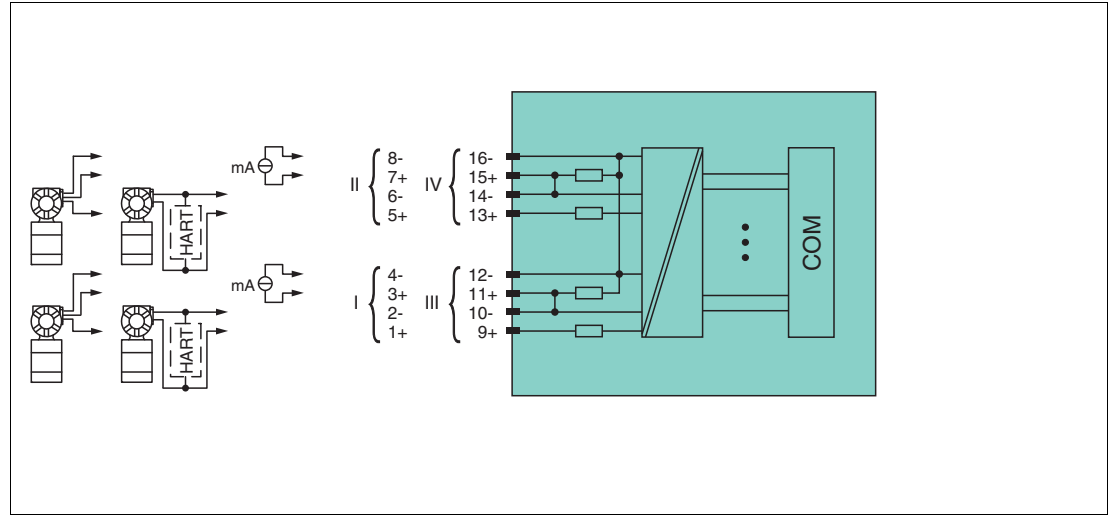

Abbildung 8.37 Blockschaltbild LB3\*05, FB3\*05

#### 2-Draht-Transmitter (HART)

Speisekreis: Kanal I 1+, 2-, Kanal II 5+, 6-, Kanal III 9+, 10-, Kanal IV 13+, 14-

#### 3-Draht-Transmitter

Speisekreis: Kanal I 1+, 4-, Kanal II 5+, 8-, Kanal III 9+, 12-, Kanal IV 13+, 16-Messkreis: Kanal I 3+, 4-, Kanal II 7+, 8-, Kanal III 11+, 12-, Kanal IV 15+, 16-

#### 4-Draht-Transmitter (fremdgespeist)

Messkreis: Kanal I 3+, 4-, Kanal II 7+, 8-, Kanal III 11+, 12-, Kanal IV 15+, 16-

Eingangswiderstand:  $15 \Omega$  (Kanal I: 3, 4; Kanal II: 7, 8; Kanal III: 11, 12; Kanal IV: 15, 16)

Weitere Informationen finden Sie auf dem entsprechenden Datenblatt und in der Betriebsanleitung.

## 8.11.2 Auflösung

Eingangssignale im Bereich von 0 ... 25 mA werden mit einer Auflösung von 12 Bit erfasst. Der tatsächliche Messbereich wird basierend auf dieser Auflösung berechnet. Für den Bereich 4 ... 20 mA (entspricht 0 ... 100 %) ergibt sich eine Auflösung von 2500 Messpunkten, entsprechend 0,04 %. Unter- und Übersteuerung sind dabei berücksichtigt.

#### 8.11.3 Messzeit und Zykluszeit

Die Wandlungszeit beträgt für alle 4 Kanäle zusammen ca. 80 ms. Die Aktualität des Messwertes ist abhängig von der Zykluszeit des Datenverkehrs auf dem Bus. Unabhängig von der Messzeit werden die Signale alle 6,5 ms zum Buskoppler übertragen.

Während der HART-Kommunikation werden nur bei jedem dritten internen Datenzyklus neue Werte zum Buskoppler übermittelt. Dazu werden 50 ms benötigt. Im ungünstigsten Fall beträgt die Gesamtzeit daher 130 ms.

#### 8.11.4 Datenübertragung

Die Datenübertragung erfolgt entsprechend der PROFIBUS-Spezifikation.

Für eine erfolgreiche PROFIBUS-Kommunikation ist es zwingend notwendig, dass die Konfiguration, insbesondere der DP-Konfigurationsstring, im Master und in der Remote-I/O-Station identisch sind. Die Konfigurationsparameter sind in der GSD/GSE-Datei hinterlegt.

Bei Leitsystemen die das FDT-Konzept unterstützen, können Sie die Remote-I/O-Station direkt mit Hilfe des Device Type Manager (DTM) konfigurieren. Der DTM sorgt dafür, dass der Master alle wichtigen Informationen der jeweiligen Konfiguration erhält und automatisch angepasst wird.

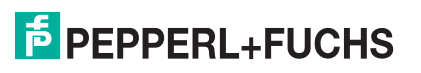

Bei Leitsystemen die das FDT-Konzept nicht unterstützen, muss die Konfiguration im Master nachgebildet werden. Falls die GSD/GSE-Datei in den Master eingebunden werden kann, wird der DP-Konfigurationscode der jeweiligen E/A-Module automatisch übernommen. Wenn die GSD/GSE-Datei nicht eingebunden werden kann, müssen die Konfigurationsparameter entsprechend der Tabelle in diesem Kapitel eingegeben werden.

Je nach Unicom-Konfiguration ergibt sich eine unterschiedliche Datenstruktur für dieses E/A-Modul. Siehe Kapitel 6.13

Bei wortweiser Datenübertragung (1 Datenwort = 16 Bit) wird das High-Byte des Datenwortes zuerst übertragen, ansonsten gilt die numerische Byte-Reihenfolge 1 ... 4.

Die Prozessdaten werden pro Kanal als vorzeichenlose ganze Zahlen im Bereich von 0 ... 65535 übertragen.

Für die Datenübermittlung steht pro Kanal ein Datenwort (= 16 Bit) zur Verfügung. Die niederwertigsten 4 Bits sind unbedeutend für die Genauigkeit des Messwerts und werden deshalb zur Übertragung von Statusinformationen genutzt. Die Statusinformationen entfallen, falls die Skalierung nicht in einem Bereich von 10000 ... 50000 liegt.

Im zyklischen Datenaustausch werden die Daten in der Reihenfolge der Kanäle übermittelt (Kanal 1, Kanal 2, usw.).

#### Hinweis!

#### Doppelt breites E/A-Modul

Doppelt breite Module die zwei Steckplätze belegen, werden wie einfach breite Module konfiguriert, gefolgt von einem leeren Steckplatz. Beachten Sie, dass der letzte Steckplatz kein Leerplatz sein darf. Falls das letzte E/A-Modul ein doppelt breites Modul ist, konfigurieren Sie dieses wie ein einfach breites Modul und lassen den folgenden Leerplatz weg. Siehe Kapitel 6.12

Falls Sie Universalmodule zur Konfiguration verwenden, konfigurieren Sie **beide Steckplätze** mit dem passenden Universalmodul. Bei einem doppelt breiten E/A-Modul das z. B. 8 Eingangs-Bytes benötigt, können Sie beide Steckplätze mit einem 4I4O-Universalmodul belegen.

|                                                                                                    |     | UniCOM-PROFIBUS-Konfiguration<br>(DP-Code)                |                               |                           |  |  |
|----------------------------------------------------------------------------------------------------|-----|-----------------------------------------------------------|-------------------------------|---------------------------|--|--|
|                                                                                                    |     | Standard                                                  | 2 x 4I4O                      | 8I8O                      |  |  |
|                                                                                                    |     | (53)                                                      | (33)                          | (37)                      |  |  |
| Byte                                                                                                    | Bit | Bedeutung                                                 | Bedeutung                     | Bedeutung                 |  |  |
| Eingangs-Byte 1<br>(Low Byte)                                                                                      | 0   | Live-Zero wenn Strom $\leq$ 3,6 mA (*)                    |                               |                           |  |  |
|                                                                                                    | 1   | Leitungsfehlerüberwachung Kanal 1 (0 = OK,<br>1 = Fehler) |                               |                           |  |  |
|                                                                                                    | 2 3 | leer                                                      |                               |                           |  |  |
|                                                                                                    | 4 7 | Messwert Kanal 1 (12 Bit)                                 |                               |                           |  |  |
| Eingangs-Byte 2<br>(High Byte)                                                                                     | 0 7 |                                                           |                               |                           |  |  |
| Eingangs-<br>Bytes 3 8                                                                                             |     | gleicher Aufbau wie Eingangs-Bytes 1 und 2 für Kanal 1    |                               |                           |  |  |
| Ausgangs-Bytes                                                                                                    |     | ohne Ausgangs-<br>Bytes                                   | 2 x 4 leere<br>Ausgangs-Bytes | 8 leere<br>Ausgangs-Bytes |  |  |
| (*) Die Live-Zero-Überwachung überträgt ein Fehlerbit (= 1), wenn der Mindeststrom von 3,6 mA unterschritten wird. |     |                                                           |                               |                           |  |  |

#### **Bitanordnung im Datentelegramm**
## 8.11.5 Leitungsfehlerüberwachung

Die Leitungsfehlerüberwachung kann einen Leitungsbruch oder Kurzschluss erkennen und ist kanalweise abschaltbar.

Sie können die Schaltpunkte einstellen, bei denen ein Leitungsbruch oder ein Kurzschluss gemeldet wird, z. B. Leitungsbruch < 1 mA und Kurzschluss > 21 mA.

Daneben besitzt der Stromkreis eine Live-Zero-Überwachung. Falls der Mindeststrom von 3,6 mA unterschritten wird, wird ein Fehlerbit (= 1) gesetzt.

### 8.11.6 Gerätedaten bearbeiten

Rufen Sie das Fenster **Gerätedaten bearbeiten** auf. Das Fenster **Gerätedaten bearbeiten** der E/A-Module ist in mehrere Registerkarten unterteilt. Auf der Registerkarte **Allgemein** stellen Sie Parameter ein, die das ganze E/A-Modul betreffen. Siehe Kapitel 7.3

Zusätzlich gibt es eine oder mehrere Registerkarten **Kanal X** wobei X für die Kanalzahl steht, wie z. B. **Kanal 1**, **Kanal 2**, **Kanal 3**. Auf diesen Registerkarten stellen Sie die kanalspezifischen Parameter ein.

| Allgemein<br>Kanaltag:                               | Kanal 1 Kanal 3005                  | (anal 2                                      | Kanal 3 🌱 🛛                       | Kanal 4                                   |                                               | 🖌 Kanal aktivieren                                                     |
|------------------------------------------------------|-------------------------------------|----------------------------------------------|-----------------------------------|-------------------------------------------|-----------------------------------------------|------------------------------------------------------------------------|
| Kanaleigens<br>Kanalart:<br>Kanaltyp:<br>Messbereich | chaften:<br>Al<br>Strom             | Funktionsn<br>Betriebsma<br>Fehlermod        | nodi:<br>ode: Norma<br>e: aktuell | er Wert                                   | Erweitert                                     | Signalverarbeitung:<br>Leitungsüberwachung:<br>✔ ein                   |
| Untergrenze<br>Messanfang<br>Messende:<br>Obergrenze | phys. Gro<br>2 0,<br>2 20,<br>2 24, | isse<br>000 mA<br>000 mA<br>000 mA<br>000 mA | <===><br><===><br><===>           | Abbilduny<br>0<br>10000<br>50000<br>60000 | 9 Punkte V Punkte Punkte Punkte Punkte Punkte | Schwellwerte:<br>Kurzschluss:<br>21,00 mA<br>Leitungsbruch:<br>1,00 mA |
| Spezialeinste<br>HART-Opt                            | ellungen:<br>ionen: 🔽 HA            | RT ein                                       | ✓ interner                        | Scan ein                                  | Notiz:                                        |                                                                        |
| ОК                                                   | Abt                                 | prechen                                      | Speichern                         | ]                                         |                                               | LB/FB - RIO<br>Hilfe                                                   |

Abbildung 8.38 Registerkarte Kanal 1

| Feld        | Erläuterung                                                                                                    |
|-------------|----------------------------------------------------------------------------------------------------|
| Kanaltag    | Geben Sie eine Bezeichnung für den Kanal ein. Sie können bis zu 32<br>Zeichen eingeben.                                                                                                    |
| Kanal aktiv | Das Kontrollkästchen zeigt an, ob der Kanal aktiv ist oder nicht. Das<br>Kontrollkästchen ist von dem Kontrollkästchen <b>Modul aktiv</b> auf der<br>Registerkarte <b>Allgemein</b> abhängig und kann hier nicht bearbeitet<br>werden. |

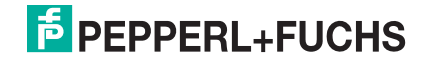

| Feld                       | Erläuterung                                                                                                    |
|----------------------------|----------------------------------------------------------------------------------------------------|
| Kanalart                   | Dieses Feld zeigt die Kanalart für jeden Kanal an. Das Feld ist nicht<br>bearbeitbar.<br>DIN = DI = Binärer Eingang<br>DOUT = DO = Binärer Ausgang<br>AIN = AI = Analoger Eingang<br>AOUT = AO = Analoger Ausgang                                                                                                    |
| Kanaltyp                   | Dieses Feld zeigt je nach E/A-Modul die Signalart an, z. B. Impuls, Strom, Widerstand, NAMUR, 24 V.                                                                                                    |
| Betriebsmode               | Wählen Sie zwischen <b>Normal</b> und <b>Simulation</b> . Siehe Kapitel 7.4.1<br>Im Normalbetrieb wird das aktuelle Eingangssignal zum Leitsystem<br>übertragen.<br>Im Simulationsmodus wird ein Eingangssignal simuliert. Das<br>simulierte Signal können Sie über die Schaltfläche <b>Erweitert</b><br>einstellen.                                                                                                    |
| Fehlermode                 | Legen Sie das Verhalten des E/A-Moduls im Fehlerfall fest.<br>Ersatzwerte die im Fehlerfall übertragen werden, besitzen ab DTM<br>Version 7 grundsätzlich den Status <b>Daten ungültig</b> . Siehe Kapitel<br>7 4 2                                                                                                    |
|                            | Aktueller Wert: Das Signal aus dem Feld wird trotz Fehler weiterhin<br>unverändert übertragen.<br>Ersatzwert: Ein Ersatzwert wird übertragen. Den Ersatzwert können<br>Sie über die Schaltfläche Erweitert einstellen.<br>Letzter gültiger Wert: Der letzte gültige Wert vor Eintritt der Störung<br>wird übertragen.                                                                                                    |
| Erweitert                  | Über diese Schaltfläche erreichen Sie ein Fenster mit weiteren<br>Kanaleinstellungen. Hier können Sie den Simulationswert für den<br><b>Betriebsmode</b> und den Ersatzwert für den <b>Fehlermode</b> einstellen.                                                                                                    |
| Leitungsüberwachung        | Um den feldseitigen Anschluss zu überwachen, aktivieren Sie die<br>Leitungsfehlerüberwachung. Falls ein Fehler auftritt (z. B.<br>Leitungsbruch oder Kurzschluss) wird der Fehler über den<br>Statusbereich des Prozesswerts gemeldet und die unter <b>Fehlermode</b><br>eingestellte Ersatzwertstrategie greift.                                                                                                    |
| Kurzschluss                | Geben Sie den Schwellenwert für die Kurzschlusserkennung ein, z. B.<br>21 mA. Sobald die Stromstärke über diesen Wert steigt, meldet die<br>Leitungsfehlerüberwachung einen Kurzschluss.                                                                                                    |
| Leitungsbruch              | Geben Sie den Schwellenwert für die Leitungsbruchserkennung ein,<br>z. B. 1 mA. Sobald die Stromstärke unter diesen Wert sinkt, meldet die<br>Leitungsfehlerüberwachung einen Leitungsbruch.                                                                                                    |
| Messbereich/Skalieru<br>ng | Legen Sie die Skalierung der Messwerte fest. Die Werte in der Spalte<br><b>phys. Größe</b> werden anhand der Werte in der Spalte <b>Abbildung</b><br>berechnet.<br>Die Abbildung können Sie selbst bestimmen.<br><b>Untergrenze</b> : gibt den kleinsten zu übertragenden Wert an, z. B.<br>0 Punkte bzw. 0 mA<br><b>Messanfang</b> : gibt den Wert an, der 0 % entspricht, z. B.<br>10000 Punkte bzw. 4 mA<br><b>Messende</b> : gibt den Wert an, der 100 % entspricht, z. B.<br>50000 Punkte bzw. 20 mA<br><b>Obergrenze</b> : gibt den größten zu übertragenden Wert an, z. B. |
| HART ein                   | Dieses Kontrollkästchen ist nur für die E/A-Module LB3*05 und<br>FB3*05 verfügbar.<br>Deaktivieren oder aktivieren Sie die HART-Kommunikation des<br>Kanals. Deaktivieren Sie die HART-Kommunikation, wenn kein HART-<br>fähiges Gerät angeschlossen ist. Dies spart Zeit, die für die<br>Kommunikation mit anderen HART-Geräten zur Verfügung steht.                                                                                                    |

| Feld              | Erläuterung                                                                                                    |
|-------------------|----------------------------------------------------------------------------------------------------|
| interner Scan ein | Dieses Kontrollkästchen ist nur für die E/A-Module LB3*05 und<br>FB3*05 verfügbar.<br>Dieses Kontrollkästchen ist nur sichtbar, wenn HART-Kommunikation<br>aktiviert ist. Deaktivieren oder aktivieren Sie das automatische Lesen<br>von ID, Tag und Variablen bei der HART-Kommunikation.<br>Standardmäßig werden alle eingeschalteten HART-Kanäle<br>automatisch gescannt. Dabei werden HART-Daten abgefragt und für<br>schnelleren externen Zugriff gespeichert. |
| Notiz             | Hier können Sie einen Kommentar eingaben. Die maximale Textlänge<br>beträgt 256 Zeichen. Der Kommentar wird nur in der Datenbank<br>gespeichert und nicht im E/A-Modul. Der Kommentar gilt für das<br>gesamte E/A-Modul und ist auch auf den anderen Registerkarten des<br>Fensters sichtbar.                                                                                                    |

| 🕏 Erweiterte Parar              | neter 🛛 🔀        |
|---------------------------------|------------------|
| Analogfilter:                   | 0 %/sec          |
| Simulationswert:                |                  |
| Status:                         | 0,00 Zanier. 0   |
|                                 | Daten ungültig   |
| Ersatzwert:<br>Analogwert in %: | 0.00             |
| Status:                         |                  |
|                                 | ☑ Daten ungültig |
|                                 | OK Abbrechen     |
|                                 |                  |

Abbildung 8.39 Fenster Erweiterte Parameter

| Feld                                 | Erläuterung                                                                                                    |
|--------------------------------------|----------------------------------------------------------------------------------------------------|
| Analogfilter                         | Falls die Eingangssignale schwanken, kann<br>der Analogfilter zur Bedämpfung des Signals<br>zugeschaltet werden.<br>Geben Sie einen Wert in % je Sekunde ein, mit<br>dem Sie das Änderungsverhalten des<br>Eingangswertes festlegen. Der Bezugswert ist<br>der Messbereich. Um den Filter zu<br>deaktivieren, geben Sie den Wert 0 ein. |
| Analogwert in %<br>(Simulationswert) | Der Simulationswert wird übertragen, wenn<br>Sie den Betriebsmode <b>Simulation</b> gewählt<br>haben. Geben Sie den Simulationswert in %<br>bezogen auf den Messbereich ein (-<br>25 % 125 %).                                                                                                    |
| Daten ungültig<br>(Simulationswert)  | Legen Sie den Status des Simulationswerts<br>fest. Falls Sie das Kontrollkästchen aktivieren<br>wird der Simulationswert mit dem Status<br><b>Daten ungültig</b> übertragen.                                                                                                    |

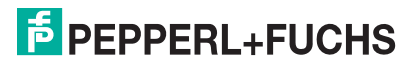

| Feld                            | Erläuterung                                                                                                    |
|---------------------------------|----------------------------------------------------------------------------------------------------|
| Analogwert in %<br>(Ersatzwert) | Der Ersatzwert wird übertragen, wenn ein<br>Fehler vorliegt und Sie den Fehlermode<br><b>Ersatzwert</b> gewählt haben. Geben Sie einen<br>Ersatzwert in % bezogen auf den<br>Messbereich ein (-25 % 125 %). |
| Daten ungültig<br>(Ersatzwert)  | Dieses Feld kann nicht bearbeitet werden. Der<br>Ersatzwert wird immer mit dem Status <b>Daten</b><br><b>ungültig</b> übertragen.                                                                           |

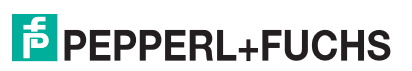

- 8.12 LB3\*06 HART-Transmitterspeisegerät
- 8.12.1 Beschreibung

### Ausführungen

- LB3006, HART-Transmitterspeisegerät, nicht eigensicher
- LB3106, HART-Transmitterspeisegerät, eigensicher

### Merkmale

- Belegt 1 Steckplatz auf dem Backplane
- Kanalanzahl: 4
- Geeignete Feldgeräte: Druck-, Differenzdruck-, Füllstands-, Durchfluss-, Temperaturmessumformer usw.

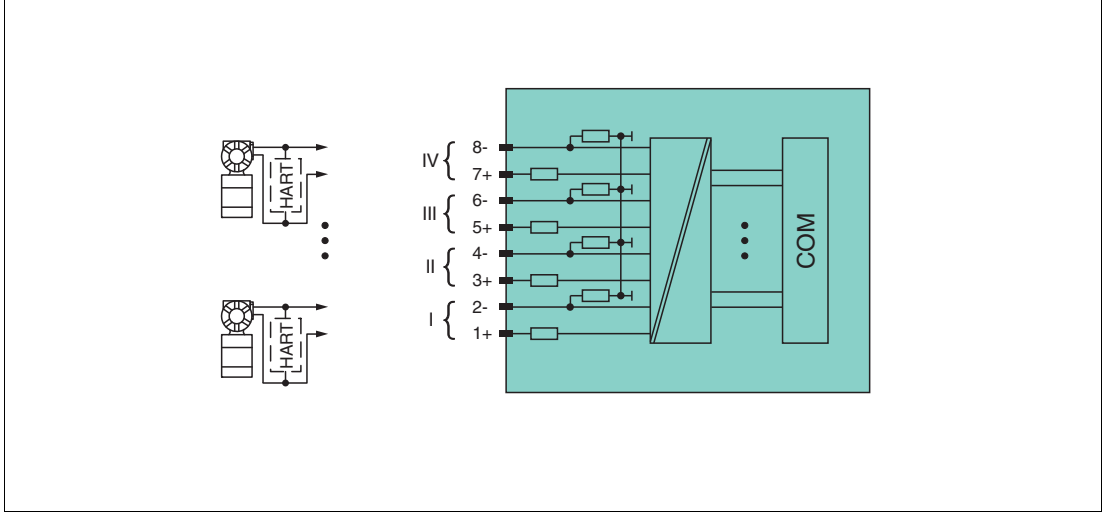

Abbildung 8.40 Blockschaltbild LB3\*06

Die Anschlussbelegung und weitere technische Daten entnehmen Sie dem entsprechenden Datenblatt.

## 8.12.2 Messzeit und Zykluszeit

Die Wandlungszeit beträgt für alle 4 Kanäle zusammen ca. 80 ms. Die Aktualität des Messwertes ist abhängig von der Zykluszeit des Datenverkehrs auf dem Bus. Unabhängig von der Messzeit werden die Signale alle 6,5 ms zum Buskoppler übertragen.

Während der HART-Kommunikation werden nur bei jedem dritten internen Datenzyklus neue Werte zum Buskoppler übermittelt. Dazu werden 50 ms benötigt. Im ungünstigsten Fall beträgt die Gesamtzeit daher 130 ms.

## 8.12.3 Datenübertragung

Die Datenübertragung erfolgt entsprechend der PROFIBUS-Spezifikation.

Für eine erfolgreiche PROFIBUS-Kommunikation ist es zwingend notwendig, dass die Konfiguration, insbesondere der DP-Konfigurationsstring, im Master und in der Remote-I/O-Station identisch sind. Die Konfigurationsparameter sind in der GSD/GSE-Datei hinterlegt.

Bei Leitsystemen die das FDT-Konzept unterstützen, können Sie die Remote-I/O-Station direkt mit Hilfe des Device Type Manager (DTM) konfigurieren. Der DTM sorgt dafür, dass der Master alle wichtigen Informationen der jeweiligen Konfiguration erhält und automatisch angepasst wird.

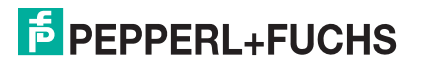

Bei Leitsystemen die das FDT-Konzept nicht unterstützen, muss die Konfiguration im Master nachgebildet werden. Falls die GSD/GSE-Datei in den Master eingebunden werden kann, wird der DP-Konfigurationscode der jeweiligen E/A-Module automatisch übernommen. Wenn die GSD/GSE-Datei nicht eingebunden werden kann, müssen die Konfigurationsparameter entsprechend der Tabelle in diesem Kapitel eingegeben werden.

Je nach Unicom-Konfiguration ergibt sich eine unterschiedliche Datenstruktur für dieses E/A-Modul. Siehe Kapitel 6.13

Bei wortweiser Datenübertragung (1 Datenwort = 16 Bit) wird das High-Byte des Datenwortes zuerst übertragen, ansonsten gilt die numerische Byte-Reihenfolge 1 ... 8.

Die Prozessdaten werden pro Kanal als vorzeichenlose ganze Zahlen im Bereich von 0 ... 65535 übertragen.

Für die Datenübermittlung steht pro Kanal ein Datenwort (= 16 Bit) zur Verfügung. Die niederwertigsten 4 Bits sind unbedeutend für die Genauigkeit des Messwerts und werden deshalb zur Übertragung von Statusinformationen genutzt. Die Statusinformationen entfallen, falls die Skalierung nicht in einem Bereich von 10000 ... 50000 liegt.

Im zyklischen Datenaustausch werden die Daten in der Reihenfolge der Kanäle übermittelt (Kanal 1, Kanal 2, usw.).

|                                                 |                                  | UniCOM-PROFIBUS-ł<br>(DP-Code) | Konfiguration                    |
|-------------------------------------------------|----------------------------------|--------------------------------|----------------------------------|
|                                                 |                                  | Standard<br>(53)               | 818O<br>(37)                     |
| Byte                                            | Bit                              | Bedeutung                      | Bedeutung                        |
| Eingangs-Byte 1                                 | 0                                | Live-Zero wenn S               | Strom ≤ 3,6 mA (*)               |
| (Low Byte)                                      | 1                                | Leitungsfehlerüberwa<br>1 = F  | chung Kanal 1 (0 = OK,<br>ehler) |
|                                                 | 2 3                              | le                             | er                               |
|                                                 | 4 7                              | Messwert Ka                    | anal 1 (12 Bit)                  |
| Eingangs-Byte 2<br>(High Byte)                  | 0 7                              |                                |                                  |
| Eingangs-Bytes 3 8                              |                                  | gleicher Aufbau wie E<br>für K | ingangs-Bytes 1 und 2<br>anal 1  |
| Ausgangs-Bytes                                  |                                  | ohne Ausgangs-Bytes            | 8 leere Ausgangs-<br>Bytes       |
| (*) Die Live-Zero-Über<br>3,6 mA unterschritten | wachung überträgt ein F<br>wird. | -ehlerbit (= 1), wenn der      | Mindeststrom von                 |

#### Bitanordnung im Datentelegramm

### 8.12.4 Leitungsfehlerüberwachung

Die Leitungsfehlerüberwachung kann einen Leitungsbruch oder Kurzschluss erkennen und ist kanalweise abschaltbar.

Sie können die Schaltpunkte einstellen, bei denen ein Leitungsbruch oder ein Kurzschluss gemeldet wird, z. B. Leitungsbruch < 1 mA und Kurzschluss > 21 mA.

Daneben besitzt der Stromkreis eine Live-Zero-Überwachung. Falls der Mindeststrom von 3,6 mA unterschritten wird, wird ein Fehlerbit (= 1) gesetzt.

## 8.12.5 Gerätedaten bearbeiten

Rufen Sie das Fenster **Gerätedaten bearbeiten** auf. Das Fenster **Gerätedaten bearbeiten** der E/A-Module ist in mehrere Registerkarten unterteilt. Auf der Registerkarte **Allgemein** stellen Sie Parameter ein, die das ganze E/A-Modul betreffen. Siehe Kapitel 7.3

Zusätzlich gibt es eine oder mehrere Registerkarten **Kanal X** wobei X für die Kanalzahl steht, wie z. B. **Kanal 1**, **Kanal 2**, **Kanal 3**. Auf diesen Registerkarten stellen Sie die kanalspezifischen Parameter ein.

| Kanaltag: Ka                                                               | nal 3007                                                                |                                                   |                                                   |                                      | 🛛 Kanal aktivieren                                                     |
|----------------------------------------------------------------------------|-------------------------------------------------------------------------|---------------------------------------------------|---------------------------------------------------|--------------------------------------|------------------------------------------------------------------------|
| Kanaleigenschaft<br>Kanalart: A<br>Kanaltyp: S                             | en: Funk<br>I Betri<br>trom Fehle                                       | tionsmodi:<br>ebsmode: Normal<br>ermode: aktuelle | er Wert                                           | Erweitert                            | Signalverarbeitung:<br>Leitungsüberwachung:<br>☑ ein                   |
| Messbereich/Ska<br>Untergrenze:<br>Messanfang:<br>Obergrenze:<br>Messende: | slierung:<br>phys. Grösse<br>0,000 m<br>4,000 m<br>20,000 m<br>24,000 m | A <==><br>A <==><br>A <==><br>A <==>              | Abbildung<br>0 v<br>10000 v<br>50000 v<br>60000 v | Punkte<br>Punkte<br>Punkte<br>Punkte | Schwellwerte:<br>Kurzschluss:<br>21,00 mA<br>Leitungsbruch:<br>1,00 mA |
| Spezialeinstellung                                                         | jen:<br>n: ⊡ HARTein                                                    | ✓ interner S                                      | ican ein                                          | otiz:                                |                                                                        |
|                                                                            |                                                                         |                                                   |                                                   |                                      | 🗂 LB/FB - RIO                                                          |

Abbildung 8.41 Registerkarte Kanal 1

| Feld        | Erläuterung                                                                                                    |
|-------------|----------------------------------------------------------------------------------------------------|
| Kanaltag    | Geben Sie eine Bezeichnung für den Kanal ein. Sie können bis zu 32<br>Zeichen eingeben.                                                                                                    |
| Kanal aktiv | Das Kontrollkästchen zeigt an, ob der Kanal aktiv ist oder nicht. Das<br>Kontrollkästchen ist von dem Kontrollkästchen <b>Modul aktiv</b> auf der<br>Registerkarte <b>Allgemein</b> abhängig und kann hier nicht bearbeitet<br>werden. |
| Kanalart    | Dieses Feld zeigt die Kanalart für jeden Kanal an. Das Feld ist nicht<br>bearbeitbar.<br>DIN = DI = Binärer Eingang<br>DOUT = DO = Binärer Ausgang<br>AIN = AI = Analoger Eingang<br>AOUT = AO = Analoger Ausgang                      |
| Kanaltyp    | Dieses Feld zeigt je nach E/A-Modul die Signalart an, z. B. Impuls, Strom, Widerstand, NAMUR, 24 V.                                                                                                    |

| Feld                       | Erläuterung                                                                                                    |
|----------------------------|----------------------------------------------------------------------------------------------------|
| Betriebsmode               | Wählen Sie zwischen <b>Normal</b> und <b>Simulation</b> . Siehe Kapitel 7.4.1<br>Im Normalbetrieb wird das aktuelle Eingangssignal zum Leitsystem<br>übertragen.<br>Im Simulationsmodus wird ein Eingangssignal simuliert. Das<br>simulierte Signal können Sie über die Schaltfläche <b>Erweitert</b><br>einstellen.                                                                                                    |
| Fehlermode                 | Legen Sie das Verhalten des E/A-Moduls im Fehlerfall fest.<br>Ersatzwerte die im Fehlerfall übertragen werden, besitzen ab DTM<br>Version 7 grundsätzlich den Status <b>Daten ungültig</b> . Siehe Kapitel<br>7.4.2<br><b>Aktueller Wert</b> : Das Signal aus dem Feld wird trotz Fehler weiterhin<br>unverändert übertragen.<br><b>Ersatzwert</b> : Ein Ersatzwert wird übertragen. Den Ersatzwert können<br>Sie über die Schaltfläche <b>Erweitert</b> einstellen.<br><b>Letzter gültiger Wert</b> : Der letzte gültige Wert vor Eintritt der Störung<br>wird übertragen.                                  |
| Erweitert                  | Uber diese Schaltfläche erreichen Sie ein Fenster mit weiteren Kanaleinstellungen. Hier können Sie den Simulationswert für den <b>Betriebsmode</b> und den Ersatzwert für den <b>Fehlermode</b> einstellen.                                                                                                    |
| Leitungsüberwachung        | Um den feldseitigen Anschluss zu überwachen, aktivieren Sie die<br>Leitungsfehlerüberwachung. Falls ein Fehler auftritt (z. B.<br>Leitungsbruch oder Kurzschluss) wird der Fehler über den<br>Statusbereich des Prozesswerts gemeldet und die unter <b>Fehlermode</b><br>eingestellte Ersatzwertstrategie greift.                                                                                                    |
| Kurzschluss                | Geben Sie den Schwellenwert für die Kurzschlusserkennung ein, z. B.<br>21 mA. Sobald die Stromstärke über diesen Wert steigt, meldet die<br>Leitungsfehlerüberwachung einen Kurzschluss.                                                                                                    |
| Leitungsbruch              | Geben Sie den Schwellenwert für die Leitungsbruchserkennung ein,<br>z. B. 1 mA. Sobald die Stromstärke unter diesen Wert sinkt, meldet die<br>Leitungsfehlerüberwachung einen Leitungsbruch.                                                                                                    |
| Messbereich/Skalieru<br>ng | Legen Sie die Skalierung der Messwerte fest. Die Werte in der Spalte<br><b>phys. Größe</b> werden anhand der Werte in der Spalte <b>Abbildung</b><br>berechnet.<br>Die Abbildung können Sie selbst bestimmen.<br><b>Untergrenze</b> : gibt den kleinsten zu übertragenden Wert an, z. B.<br>0 Punkte bzw. 0 mA<br><b>Messanfang</b> : gibt den Wert an, der 0 % entspricht, z. B.<br>10000 Punkte bzw. 4 mA<br><b>Messende</b> : gibt den Wert an, der 100 % entspricht, z. B.<br>50000 Punkte bzw. 20 mA<br><b>Obergrenze</b> : gibt den größten zu übertragenden Wert an, z. B.<br>60000 Punkte bzw. 24 mA |
| HART ein                   | Deaktivieren oder aktivieren Sie die HART-Kommunikation des<br>Kanals. Deaktivieren Sie die HART-Kommunikation, wenn kein HART-<br>fähiges Gerät angeschlossen ist. Dies spart Zeit, die für die<br>Kommunikation mit anderen HART-Geräten zur Verfügung steht.                                                                                                    |
| interner Scan ein          | Dieses Kontrollkästchen ist nur sichtbar, wenn HART-Kommunikation<br>aktiviert ist. Deaktivieren oder aktivieren Sie das automatische Lesen<br>von ID, Tag und Variablen bei der HART-Kommunikation.<br>Standardmäßig werden alle eingeschalteten HART-Kanäle<br>automatisch gescannt. Dabei werden HART-Daten abgefragt und für<br>schnelleren externen Zugriff gespeichert.                                                                                                    |
| Notiz                      | Hier können Sie einen Kommentar eingaben. Die maximale Textlänge<br>beträgt 256 Zeichen. Der Kommentar wird nur in der Datenbank<br>gespeichert und nicht im E/A-Modul. Der Kommentar gilt für das<br>gesamte E/A-Modul und ist auch auf den anderen Registerkarten des<br>Fensters sichtbar.                                                                                                    |

| Erweiterte Paran | neter 🛛 🔀        |
|------------------|------------------|
| Analogfilter:    | 0 %/sec          |
| Simulationswert: |                  |
| Analogwert in %: | 0,00 Zähler: 0   |
| Status:          |                  |
|                  | Daten ungultig   |
| Ersatzwert:      |                  |
| Analogwert in %: | 0,00             |
| Status:          |                  |
|                  | ✓ Daten ungültig |
| C                | OK Abbrechen     |

Abbildung 8.42 Fenster Erweiterte Parameter

| Feld                                 | Erläuterung                                                                                                    |
|--------------------------------------|----------------------------------------------------------------------------------------------------|
| Analogfilter                         | Falls die Eingangssignale schwanken, kann<br>der Analogfilter zur Bedämpfung des Signals<br>zugeschaltet werden.<br>Geben Sie einen Wert in % je Sekunde ein, mit<br>dem Sie das Änderungsverhalten des<br>Eingangswertes festlegen. Der Bezugswert ist<br>der Messbereich. Um den Filter zu<br>deaktivieren, geben Sie den Wert 0 ein. |
| Analogwert in %<br>(Simulationswert) | Der Simulationswert wird übertragen, wenn<br>Sie den Betriebsmode <b>Simulation</b> gewählt<br>haben. Geben Sie den Simulationswert in %<br>bezogen auf den Messbereich ein (-<br>25 % 125 %).                                                                                                    |
| Daten ungültig<br>(Simulationswert)  | Legen Sie den Status des Simulationswerts<br>fest. Falls Sie das Kontrollkästchen aktivieren<br>wird der Simulationswert mit dem Status<br><b>Daten ungültig</b> übertragen.                                                                                                    |
| Analogwert in %<br>(Ersatzwert)      | Der Ersatzwert wird übertragen, wenn ein<br>Fehler vorliegt und Sie den Fehlermode<br><b>Ersatzwert</b> gewählt haben. Geben Sie einen<br>Ersatzwert in % bezogen auf den<br>Messbereich ein (-25 % 125 %).                                                                                                    |
| Daten ungültig<br>(Ersatzwert)       | Dieses Feld kann nicht bearbeitet werden. Der<br>Ersatzwert wird immer mit dem Status <b>Daten</b><br><b>ungültig</b> übertragen.                                                                                                    |

## 8.13 LB4101, FB4\*01 Ausgangstrenner LB4\*02, FB4\*02 HART-Ausgangstrenner

## 8.13.1 Beschreibung

### Ausführungen

- LB4101, Ausgangstrenner, eigensicher
- FB4201, Ausgangstrenner, eigensicher
- LB4002, HART-Ausgangstrenner, nicht eigensicher
- FB4302, HART-Ausgangstrenner, Ex-e-Klemmen Ausführungen mit busunabhängigem Abschalteingang verfügbar
- LB4102, HART-Ausgangstrenner, eigensicher Ausführungen mit busunabhängigem Abschalteingang verfügbar
- FB4202, HART-Ausgangstrenner, eigensicher Ausführungen mit busunabhängigem Abschalteingang verfügbar

### Merkmale

- Belegt 1 Steckplatz auf dem Backplane
- Kanalanzahl: 1
- Geeignete Feldgeräte: Proportionalventile, I/P-Wandler, lokale Anzeiger

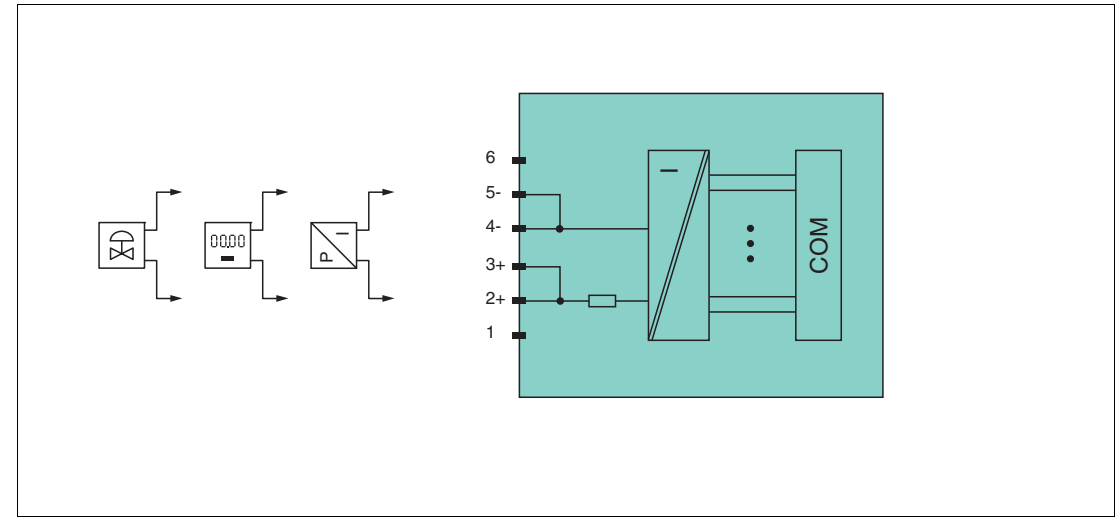

Abbildung 8.43 Blockschaltbild LB4101, FB4\*01

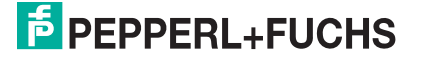

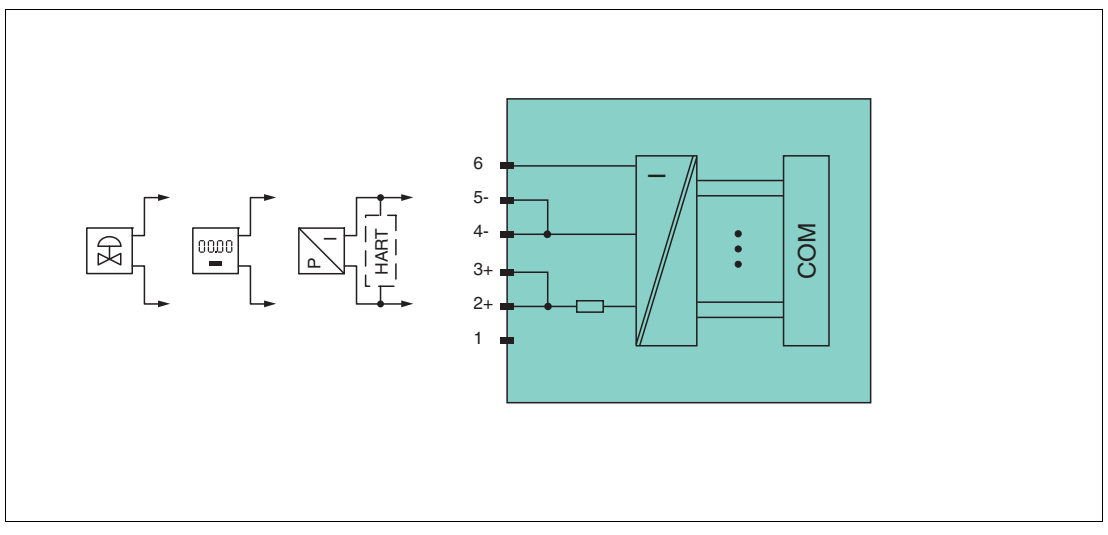

Abbildung 8.44 Blockschaltbild LB4\*02, FB4\*02 ohne Abschalteingang

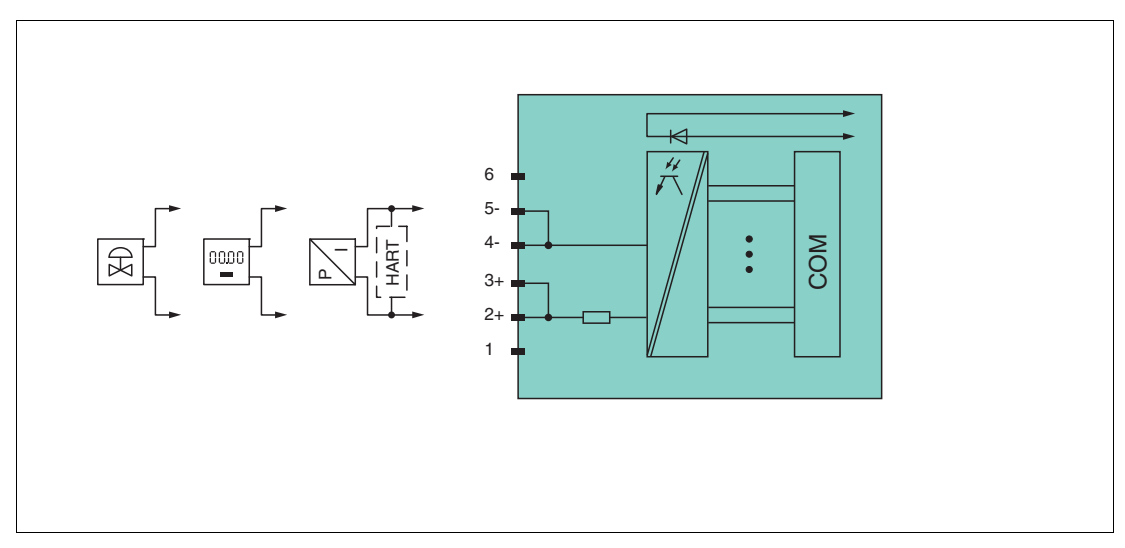

Abbildung 8.45 Blockschaltbild LB4\*02, FB4\*02 mit Abschalteingang

Weitere Informationen finden Sie auf dem entsprechenden Datenblatt und in der Betriebsanleitung.

### 8.13.2 Auflösung

Ausgangssignale im Bereich von 0 ... 25 mA werden mit einer Auflösung von 12 Bit erzeugt. Der tatsächliche Messbereich wird basierend auf dieser Auflösung berechnet. Für den Bereich 4 ... 20 mA (entspricht 0 ... 100 %) ergibt sich eine Auflösung von 2500 Messpunkten, entsprechend 0,04 %.

### 8.13.3 Messzeit und Zykluszeit

Die Wandlungszeit beträgt ca. 50 ms. Die Aktualität des Messwertes ist jedoch abhängig von der Zykluszeit des Datenverkehrs auf dem Bus. Unabhängig von der Messzeit werden die Signale alle 6,5 ms zum Buskoppler übertragen.

## 8.13.4 Datenübertragung

Die Datenübertragung erfolgt entsprechend der PROFIBUS-Spezifikation.

Für eine erfolgreiche PROFIBUS-Kommunikation ist es zwingend notwendig, dass die Konfiguration, insbesondere der DP-Konfigurationsstring, im Master und in der Remote-I/O-Station identisch sind. Die Konfigurationsparameter sind in der GSD/GSE-Datei hinterlegt.

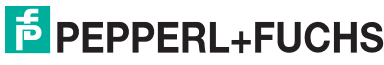

Bei Leitsystemen die das FDT-Konzept unterstützen, können Sie die Remote-I/O-Station direkt mit Hilfe des Device Type Manager (DTM) konfigurieren. Der DTM sorgt dafür, dass der Master alle wichtigen Informationen der jeweiligen Konfiguration erhält und automatisch angepasst wird.

Bei Leitsystemen die das FDT-Konzept nicht unterstützen, muss die Konfiguration im Master nachgebildet werden. Falls die GSD/GSE-Datei in den Master eingebunden werden kann, wird der DP-Konfigurationscode der jeweiligen E/A-Module automatisch übernommen. Wenn die GSD/GSE-Datei nicht eingebunden werden kann, müssen die Konfigurationsparameter entsprechend der Tabelle in diesem Kapitel eingegeben werden.

Je nach Unicom-Konfiguration ergibt sich eine unterschiedliche Datenstruktur für dieses E/A-Modul. Siehe Kapitel 6.13

Bei wortweiser Datenübertragung (1 Datenwort = 16 Bit) wird das High-Byte des Datenwortes zuerst übertragen, ansonsten gilt die numerische Byte-Reihenfolge 1 ... 4.

Die Prozessdaten werden pro Kanal als vorzeichenlose ganze Zahlen im Bereich von 0 ... 65535 übertragen.

Für die Datenübermittlung steht pro Kanal ein Datenwort (= 16 Bit) zur Verfügung, von dem die höchstwertigen 12 Bit verwendet werden.

In den übrigen 4 Bits können Binärinformationen übertragen werden.

| •                                  | •   |                            |                               |                               |                               |
|------------------------------------|-----|----------------------------|-------------------------------|-------------------------------|-------------------------------|
|                                    |     | UniCOM-PRO<br>(DP-Code)    | FIBUS-Konfigura               | ation                         |                               |
|                                    |     | Standard<br>(60)           | 2I2O<br>(31)                  | 4I4O<br>(33)                  | 8I8O<br>(37)                  |
| Byte                               | Bit | Bedeutung                  | Bedeutung                     | Bedeutung                     | Bedeutung                     |
| Eingangs-<br>Bytes                 |     | ohne<br>Eingangs-<br>Bytes | 2 leere<br>Eingangs-<br>Bytes | 4 leere<br>Eingangs-<br>Bytes | 8 leere<br>Eingangs-<br>Bytes |
| Ausgangs-                          | 0   | leer                       |                               |                               |                               |
| (Low Byte)                         | 1   | ungültig Kanal 1           |                               |                               |                               |
| 、 <b>、</b> ,                       | 2 3 | leer                       |                               |                               |                               |
|                                    | 4 7 |                            | Prozessw                      | ert (12 Bit)                  |                               |
| Ausgangs-<br>Byte 2<br>(High Byte) | 0 7 |                            |                               |                               |                               |
| Ausgangs-<br>Bytes 3 4             |     | nicht<br>vorhanden         | nicht<br>vohanden             | leer                          | leer                          |
| Ausgangs-<br>Bytes 5 8             |     | nicht<br>vorhanden         | nicht<br>vorhanden            | nicht<br>vorhanden            | leer                          |

#### Bitanordnung im Datentelegramm

## 8.13.5 Leitungsfehlerüberwachung

Die Leitungsfehlerüberwachung kann einen Leitungsbruch erkennen und ist kanalweise abschaltbar.

Die Leitungsfehlerüberwachung basiert auf der Messung eines Mindeststroms von 1 mA. Der Strom fließt auch, wenn das Leitsystem 0 mA vorgibt. Daher ist die Leitungsfehlerüberwachung ungeeignet für 0 ... 20-mA-Ausgänge. Bei Strömen < 0,1 mA wird ein Leitungsbruch gemeldet.

### 8.13.6 Watchdog

Das E/A-Modul verfügt über eine Watchdog-Funktion. Falls die Kommunikation zwischen E/A-Modul und Buskoppler abbricht, geht das E/A-Modul nach 0,5 s in den sicheren Zustand.

## 8.13.7 Gerätedaten bearbeiten

Rufen Sie das Fenster **Gerätedaten bearbeiten** auf. Das Fenster **Gerätedaten bearbeiten** der E/A-Module ist in mehrere Registerkarten unterteilt. Auf der Registerkarte **Allgemein** stellen Sie Parameter ein, die das ganze E/A-Modul betreffen. Siehe Kapitel 7.3

Zusätzlich gibt es eine oder mehrere Registerkarten **Kanal X** wobei X für die Kanalzahl steht, wie z. B. **Kanal 1**, **Kanal 2**, **Kanal 3**. Auf diesen Registerkarten stellen Sie die kanalspezifischen Parameter ein.

| Allgemein <b>Kana</b><br>Kanaltag: Kanal                                    | 4×02                                                                                                    |                           |                                   |                                      | 🗹 Kanal aktivieren                                                              |
|-----------------------------------------------------------------------------|----------------------------------------------------------------------------------------------------|---------------------------|-----------------------------------|--------------------------------------|---------------------------------------------------------------------------------|
| Kanaleigenschaften<br>Kanalart: AO<br>Kanaltyp: Stroi<br>Messbereich/Skalie | E Funktionsmod<br>Betriebsmode<br>Fehlermode:<br>rung:                                                                     | i:<br>Normal<br>Ersatzwer | rt v                              | Erweitert                            | Signalverarbeitung:<br>Leitungsüberwachung:<br>Vein<br>Mindeststrom:<br>0,80 mA |
| Untergrenze:<br>Messanfang:<br>Messende:<br>Obergrenze:                     | phys. Grösse           0,000         mA           4,000         mA           20,000         mA           24,000         mA | <===><br><===><br><===>   | Abbildung 0   10000  50000  60000 | Punkte<br>Punkte<br>Punkte<br>Punkte |                                                                                 |
| Spezialeinstellungen:<br>HART-Optionen: V HART ein V interner Scan ein      |                                                                                                    |                           |                                   |                                      |                                                                                 |
| ОК                                                                          | Abbrechen                                                                                                    | Speichern                 |                                   |                                      | LB/FB - RIO                                                                     |

Abbildung 8.46 Registerkarte Kanal 1

| Feld        | Erläuterung                                                                                                    |
|-------------|----------------------------------------------------------------------------------------------------|
| Kanaltag    | Geben Sie eine Bezeichnung für den Kanal ein. Sie können bis zu 32<br>Zeichen eingeben.                                                                                                    |
| Kanal aktiv | Das Kontrollkästchen zeigt an, ob der Kanal aktiv ist oder nicht. Das<br>Kontrollkästchen ist von dem Kontrollkästchen <b>Modul aktiv</b> auf der<br>Registerkarte <b>Allgemein</b> abhängig und kann hier nicht bearbeitet<br>werden. |
| Kanalart    | Dieses Feld zeigt die Kanalart für jeden Kanal an. Das Feld ist nicht<br>bearbeitbar.<br>DIN = DI = Binärer Eingang<br>DOUT = DO = Binärer Ausgang<br>AIN = AI = Analoger Eingang<br>AOUT = AO = Analoger Ausgang                      |
| Kanaltyp    | Dieses Feld zeigt je nach E/A-Modul die Signalart an, z. B. Impuls, Strom, Widerstand, NAMUR, 24 V.                                                                                                    |

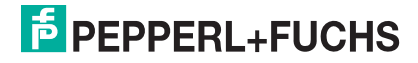

| Feld                       | Erläuterung                                                                                                    |
|----------------------------|----------------------------------------------------------------------------------------------------|
| Betriebsmode               | Wählen Sie zwischen <b>Normal</b> und <b>Simulation</b> . Siehe Kapitel 7.4.1<br>Im Normalbetrieb wird das aktuelle Bussignal vom E/A-Modul<br>verarbeitet und ausgegeben.<br>Im Simulationsmodus wird ein Bussignal simuliert. Das simulierte<br>Bussignal wird verarbeitet und ausgegeben. Das simulierte Bussignal<br>können Sie über die Schaltfläche <b>Erweitert</b> einstellen.                                                                                                    |
| Fehlermode                 | Legen Sie das Verhalten des E/A-Moduls im Fehlerfall fest. Wenn die<br>Ansprechüberwachungszeit abgelaufen ist, d. h. falls ein Busausfall<br>erkennt wurde, oder wenn der Buskoppler Werte mit dem Status<br><b>Daten ungültig</b> erhält, nehmen die Ausgänge Ersatzwerte<br>entsprechend der Ersatzwertstrategie an. Die Ersatzwertstrategie wird<br>nicht durch Leitungsfehler im Ausgangskreis aktiviert. Siehe Kapitel<br>7.4.2<br><b>Aktueller Wert</b> : Das Signal vom Leitsystem wird trotz Fehler weiterhin<br>unverändert übertragen. Dabei kann es sich auch um ein simuliertes<br>Signal handeln.<br><b>Ersatzwert</b> : Ein Ersatzwert wird übertragen. Den Ersatzwert können<br>Sie über die Schaltfläche <b>Erweitert</b> einstellen.<br><b>Letzter gültiger Wert</b> : Der letzte gültige Wert vor Eintritt der Störung<br>wird übertragen. |
| Erweitert                  | Über diese Schaltfläche erreichen Sie ein Fenster mit weiteren<br>Kanaleinstellungen. Hier können Sie den Simulationswert für den<br><b>Betriebsmode</b> und den Ersatzwert für den <b>Fehlermode</b> einstellen.                                                                                                    |
| Leitungsüberwachung        | Um den feldseitigen Anschluss zu überwachen, aktivieren Sie die<br>Leitungsfehlerüberwachung. Falls ein Leitungsbruch auftritt, wird der<br>Fehler über den Statusbereich des Prozesswerts gemeldet.                                                                                                    |
| Mindeststrom               | Geben Sie den Schwellwert für die Leitungsbrucherkennung ein, z. B.<br>0,8 mA. Sobald die Stromstärke unter diesen Wert sinkt, meldet die<br>Leitungsüberwachung einen Leitungsbruch.                                                                                                    |
| Messbereich/Skalieru<br>ng | Legen Sie die Skalierung der Messwerte fest. Die Werte in der Spalte<br><b>phys. Größe</b> werden anhand der Werte in der Spalte <b>Abbildung</b><br>berechnet.<br>Die Abbildung können Sie selbst bestimmen.<br><b>Untergrenze</b> : gibt den kleinsten zu übertragenden Wert an, z. B.<br>0 Punkte bzw. 0 mA<br><b>Messanfang</b> : gibt den Wert an, der 0 % entspricht, z. B.<br>10000 Punkte bzw. 4 mA<br><b>Messende</b> : gibt den Wert an, der 100 % entspricht, z. B.<br>50000 Punkte bzw. 20 mA<br><b>Obergrenze</b> : gibt den größten zu übertragenden Wert an, z. B.<br>60000 Punkte bzw. 24 mA                                                                                                    |
| HART ein                   | Dieses Kontrollkästchen ist nur für die E/A-Module LB4*02 und<br>FB4*02 verfügbar.<br>Deaktivieren oder aktivieren Sie die HART-Kommunikation des<br>Kanals. Deaktivieren Sie die HART-Kommunikation, wenn kein HART-<br>fähiges Gerät angeschlossen ist. Dies spart Zeit, die für die<br>Kommunikation mit anderen HART-Geräten zur Verfügung steht.                                                                                                    |
| interner Scan ein          | Dieses Kontrollkästchen ist nur für die E/A-Module LB4*02 und<br>FB4*02 verfügbar.<br>Dieses Kontrollkästchen ist nur sichtbar, wenn HART-Kommunikation<br>aktiviert ist. Deaktivieren oder aktivieren Sie das automatische Lesen<br>von ID, Tag und Variablen bei der HART-Kommunikation.<br>Standardmäßig werden alle eingeschalteten HART-Kanäle<br>automatisch gescannt. Dabei werden HART-Daten abgefragt und für<br>schnelleren externen Zugriff gespeichert.                                                                                                    |
| Notiz                      | Hier können Sie einen Kommentar eingaben. Die maximale Textlänge<br>beträgt 256 Zeichen. Der Kommentar wird nur in der Datenbank<br>gespeichert und nicht im E/A-Modul. Der Kommentar gilt für das<br>gesamte E/A-Modul und ist auch auf den anderen Registerkarten des<br>Fensters sichtbar.                                                                                                    |

| 3. Erweiterte Paran | neter 🛛 🔀        | X |
|---------------------|------------------|---|
| Analogfilter:       | 0 %/sec          |   |
| Simulationswert:    |                  |   |
| Analogwert in %:    | 0,00 Zähler: 0   |   |
| Status:             | 🔲 Daten ungültig |   |
| Ersatzwert:         |                  |   |
| Analogwert in %:    | 0,00             |   |
| Status:             |                  |   |
|                     | ✓ Daten ungültig |   |
|                     | OK Abbrechen     |   |

Abbildung 8.47 Fenster Erweiterte Parameter

| Feld                                 | Erläuterung                                                                                                    |
|--------------------------------------|----------------------------------------------------------------------------------------------------|
| Analogfilter                         | Falls die Ausgangssignale schwanken, kann<br>der Analogfilter zur Bedämpfung des Signals<br>zugeschaltet werden.<br>Geben Sie einen Wert in % je Sekunde ein, mit<br>dem Sie das Änderungsverhalten des<br>Ausgangswertes festlegen. Der Bezugswert<br>ist der Messbereich. Um den Filter zu<br>deaktivieren, geben Sie den Wert 0 ein. |
| Analogwert in %<br>(Simulationswert) | Der Simulationswert wird übertragen, wenn<br>Sie den Betriebsmode <b>Simulation</b> gewählt<br>haben. Geben Sie den Simulationswert in %<br>bezogen auf den Messbereich ein (-<br>25 % 125 %).                                                                                                    |
| Daten ungültig<br>(Simulationswert)  | Legen Sie den Status des Simulationswerts<br>fest. Falls Sie das Kontrollkästchen aktivieren<br>wird der Simulationswert mit dem Status<br><b>Daten ungültig</b> übertragen und die<br>Ersatzwertstrategie greift.                                                                                                    |
| Analogwert in %<br>(Ersatzwert)      | Der Ersatzwert wird übertragen, wenn ein<br>Fehler vorliegt und Sie den Fehlermode<br><b>Ersatzwert</b> gewählt haben. Geben Sie einen<br>Ersatzwert in % bezogen auf den<br>Messbereich ein (-25 % 125 %).                                                                                                    |
| Daten ungültig<br>(Ersatzwert)       | Dieses Feld kann nicht bearbeitet werden. Der<br>Ersatzwert wird immer mit dem Status <b>Daten</b><br><b>ungültig</b> übertragen.                                                                                                    |

## 8.13.8 DMS-Messung konfigurieren

Die E/A-Module LB4101 und LB5\*02 bzw. FB4\*01 und FB5202 können für DMS-Messungen zusammengeschaltet werden. Verwenden Sie den Analogausgang LB4101 bzw. FB4\*01, um einen Konstantstrom zu bilden und den Messeingang des Temperatureingangs LB5\*02 bzw. FB5202, um das Millivoltsignal der entstehenden Brückenspannung zu verarbeiten.

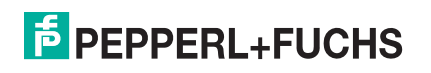

Für die Brückenspeisung einer 350  $\Omega$ -Brücke eignet sich ein Konstantstrom von 20 mA. Es entsteht eine Brückenspannung von 7 V. Bei einer Empfindlichkeit der Brücke von 2 mV/V entsteht eine Spannung von 14 mV bei Volllast.

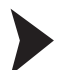

E/A-Module für DMS-Messung konfigurieren

Bevor Sie die E/A-Module für die DMS-Messung konfigurieren, muss die Projektstruktur einen Buskoppler und die E/A-Module LB4101 und LB5\*02 bzw. FB4\*01 und FB5202 enthalten. Zudem muss die Kommunikation zur Remote-I/O-Station funktionieren.

- Setzen Sie entweder den Betriebsmode des Analogausgangs LB4101 bzw. FB4\*01 auf Simulation und wählen Sie als Simulationswert 20 mA, oder setzen Sie einen Festwert von 20 mA über den Feldbus.
- 2. Stellen Sie den Temperatureingang LB5\*02 bzw. FB5202 auf Millivolt-Messung mV ein.
- Schalten Sie die Vergleichsstellen-Kompensation des Temperatureingangs LB5\*02 bzw. FB5202 ab, indem Sie die Thermostat-Temperatur der externen Vergleichsstelle auf 0 °C einstellen.

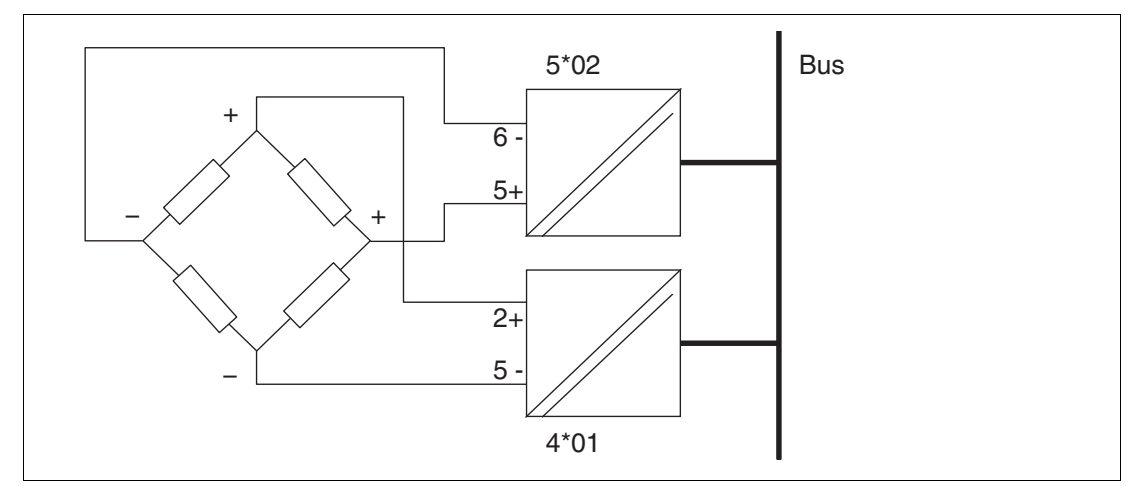

Abbildung 8.48 Beispiel für eine DMS-Brücke

- 8.14 LB4104, FB4204 Ausgangstrenner LB4\*05, FB4\*05 HART-Ausgangstrenner
- 8.14.1 Beschreibung

### Ausführungen

- LB4104, Ausgangstrenner, eigensicher
- FB4204, Ausgangstrenner, eigensicher
- LB4005, HART-Ausgangstrenner, nicht eigensicher Ausführungen mit busunabhängigem Abschalteingang verfügbar
- FB4305, HART-Ausgangstrenner, Ex-e-Klemmen Ausführungen mit busunabhängigem Abschalteingang verfügbar
- LB4105, HART-Ausgangstrenner, eigensicher Ausführungen mit busunabhängigem Abschalteingang verfügbar
- FB4205, HART-Ausgangstrenner, eigensicher Ausführungen mit busunabhängigem Abschalteingang verfügbar

### Merkmale

- Belegt 2 Steckplätze auf dem Backplane
- Kanalanzahl: 4
- Geeignete Feldgeräte: Proportionalventile, I/P-Wandler, lokale Anzeiger

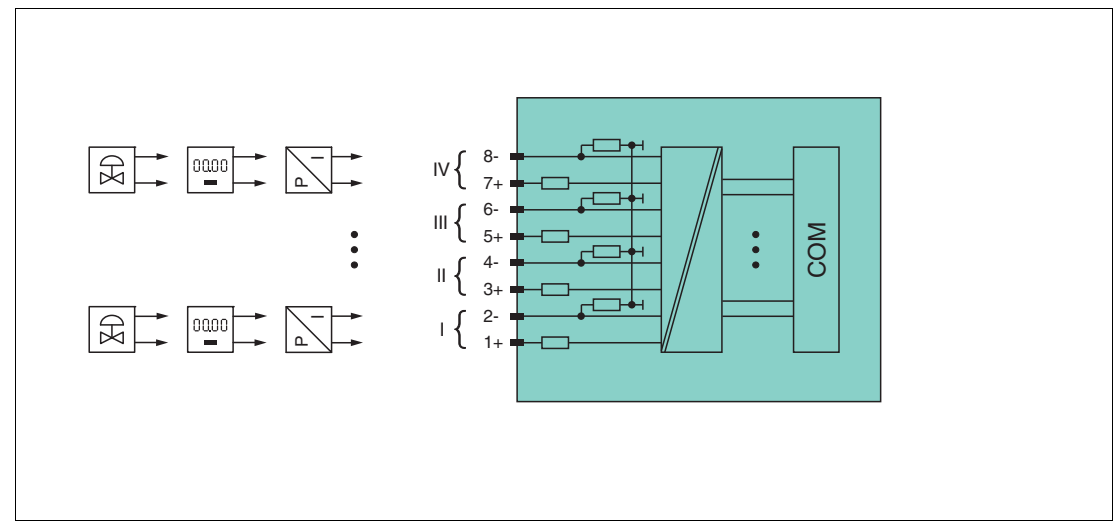

Abbildung 8.49 Blockschaltbild LB4104, FB4204

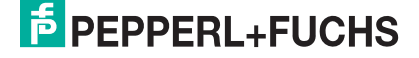

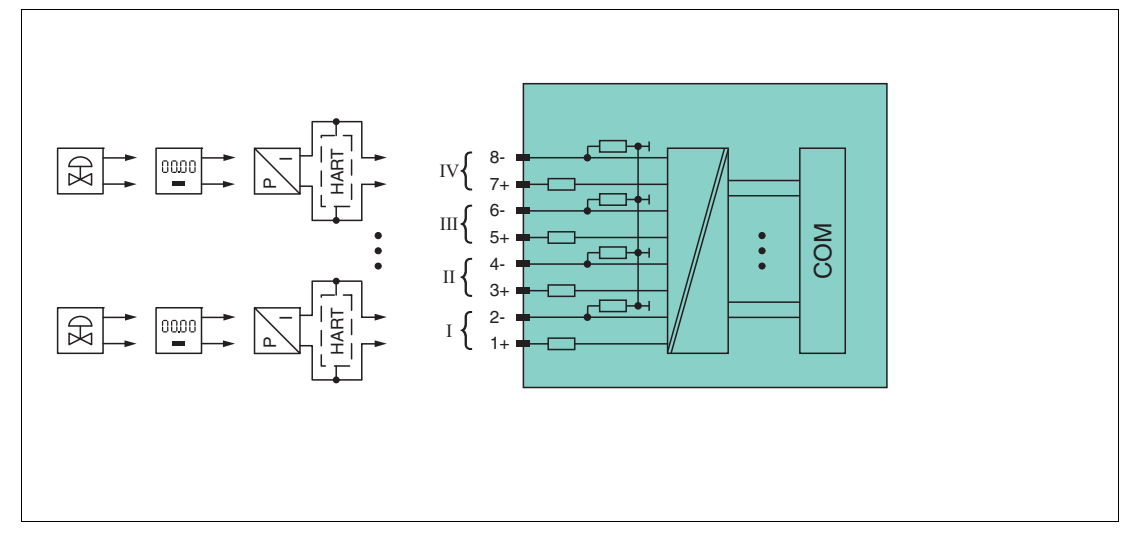

Abbildung 8.50 Blockschaltbild LB4\*05, FB4\*05 ohne Abschalteingang

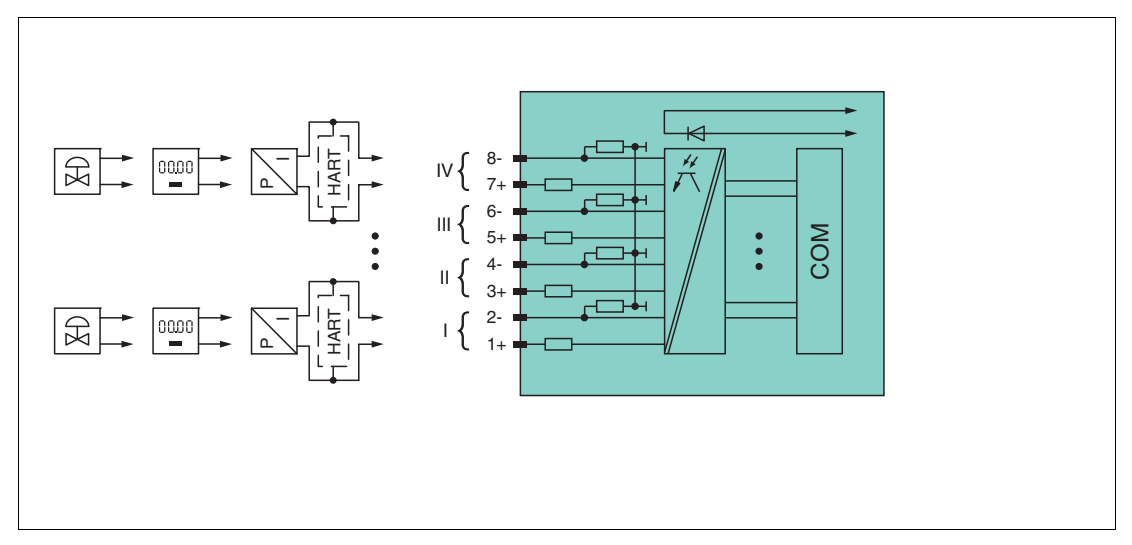

Abbildung 8.51 Blockschaltbild LB4\*05, FB4\*05 mit Abschalteingang

Weitere Informationen finden Sie auf dem entsprechenden Datenblatt und in der Betriebsanleitung.

#### 8.14.2 Auflösung

Ausgangssignale im Bereich von 0 ... 25 mA werden mit einer Auflösung von 12 Bit erzeugt. Der tatsächliche Messbereich wird basierend auf dieser Auflösung berechnet. Für den Bereich 4 ... 20 mA (entspricht 0 ... 100 %) ergibt sich eine Auflösung von 2500 Messpunkten, entsprechend 0,04 %.

### 8.14.3 Messzeit und Zykluszeit

Die Wandlungszeit beträgt für alle 4 Kanäle zusammen ca. 60 ms. Während der HART-Kommunikation verlängert sich diese Zeit auf 110 ms. Die Aktualität des Messwertes ist jedoch abhängig von der Zykluszeit des Datenverkehrs auf dem Bus. Unabhängig von der Messzeit werden die Signale alle 6,5 ms zum Buskoppler übertragen.

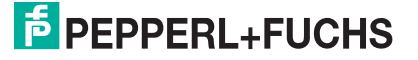

## 8.14.4 Datenübertragung

Die Datenübertragung erfolgt entsprechend der PROFIBUS-Spezifikation.

Für eine erfolgreiche PROFIBUS-Kommunikation ist es zwingend notwendig, dass die Konfiguration, insbesondere der DP-Konfigurationsstring, im Master und in der Remote-I/O-Station identisch sind. Die Konfigurationsparameter sind in der GSD/GSE-Datei hinterlegt.

Bei Leitsystemen die das FDT-Konzept unterstützen, können Sie die Remote-I/O-Station direkt mit Hilfe des Device Type Manager (DTM) konfigurieren. Der DTM sorgt dafür, dass der Master alle wichtigen Informationen der jeweiligen Konfiguration erhält und automatisch angepasst wird.

Bei Leitsystemen die das FDT-Konzept nicht unterstützen, muss die Konfiguration im Master nachgebildet werden. Falls die GSD/GSE-Datei in den Master eingebunden werden kann, wird der DP-Konfigurationscode der jeweiligen E/A-Module automatisch übernommen. Wenn die GSD/GSE-Datei nicht eingebunden werden kann, müssen die Konfigurationsparameter entsprechend der Tabelle in diesem Kapitel eingegeben werden.

Je nach Unicom-Konfiguration ergibt sich eine unterschiedliche Datenstruktur für dieses E/A-Modul. Siehe Kapitel 6.13

Bei wortweiser Datenübertragung (1 Datenwort = 16 Bit) wird das High-Byte des Datenwortes zuerst übertragen, ansonsten gilt die numerische Byte-Reihenfolge 1 ... 4.

Die Prozessdaten werden pro Kanal als vorzeichenlose ganze Zahlen im Bereich von 0 ... 65535 übertragen.

Für die Datenübermittlung steht pro Kanal ein Datenwort (= 16 Bit) zur Verfügung. Die niederwertigsten 4 Bits sind unbedeutend für die Genauigkeit des Messwerts und werden deshalb zur Übertragung von Statusinformationen genutzt. Die Statusinformationen entfallen, falls die Skalierung nicht in einem Bereich von 10000 ... 50000 liegt.

### Hinweis!

#### Doppelt breites E/A-Modul

Doppelt breite Module die zwei Steckplätze belegen, werden wie einfach breite Module konfiguriert, gefolgt von einem leeren Steckplatz. Beachten Sie, dass der letzte Steckplatz kein Leerplatz sein darf. Falls das letzte E/A-Modul ein doppelt breites Modul ist, konfigurieren Sie dieses wie ein einfach breites Modul und lassen den folgenden Leerplatz weg. Siehe Kapitel 6.12

Falls Sie Universalmodule zur Konfiguration verwenden, konfigurieren Sie **beide Steckplätze** mit dem passenden Universalmodul. Bei einem doppelt breiten E/A-Modul das z. B. 8 Eingangs-Bytes benötigt, können Sie beide Steckplätze mit einem 4I4O-Universalmodul belegen.

|                 |     | UniCOM-PROFIBUS-Konfiguration<br>(DP-Code)                        |                  |              |
|-----------------|-----|-------------------------------------------------------------------|------------------|--------------|
|                 |     | Standard<br>(C0 43 40)                                            | 2 x 4I4O<br>(33) | 818O<br>(37) |
| Byte            | Bit | Bedeutung                                                         | Bedeutung        | Bedeutung    |
| Eingangs-Byte 1 | 0   | leer<br>Leitungsfehlerüberwachung Kanal 1 (0 = OK,<br>1 = Fehler) |                  |              |
|                 | 1   |                                                                   |                  |              |
|                 | 2 4 | leer                                                              |                  |              |
|                 | 5   | Leitungsfehlerüberwachung Kanal 2 (0 = OK,<br>1 = Fehler)         |                  |              |
|                 | 6 7 | leer                                                              |                  |              |

#### Bitanordnung im Datentelegramm

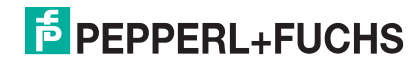

|                                |     | UniCOM-PROFIBUS-Konfiguration<br>(DP-Code)                |                               |                            |  |
|--------------------------------|-----|-----------------------------------------------------------|-------------------------------|----------------------------|--|
|                                |     | Standard<br>(C0 43 40)                                    | 2 x 4I4O<br>(33)              | 818O<br>(37)               |  |
| Byte                           | Bit | Bedeutung                                                 | Bedeutung                     | Bedeutung                  |  |
| Eingangs-Byte 2                | 0   | leer                                                      |                               |                            |  |
|                                | 1   | Leitungsfehlerüberwachung Kanal 3 (0 = OK,<br>1 = Fehler) |                               | nal 3 (0 = OK,             |  |
| 2 4 le                         |     | leer                                                      |                               |                            |  |
|                                | 5   | Leitungsfehlerüberwachung Kanal 4 (0 = OK,<br>1 = Fehler) |                               | nal 4 (0 = OK,             |  |
|                                | 6 7 | leer                                                      |                               |                            |  |
| weitere<br>Eingangs-Bytes      |     | nicht vorhanden                                           | 2 x 2 leere<br>Eingangs-Bytes | 6 leere Eingangs-<br>Bytes |  |
| Ausgangs-Byte 1                | 0   |                                                           | leer                          |                            |  |
| (LOW Dyte)                     | 1   | ungültig Kanal 1                                          |                               |                            |  |
|                                | 2 3 | leer                                                      |                               |                            |  |
|                                | 4 7 | Proz                                                      | esswert Kanal 1 (1            | 2 Bit)                     |  |
| Ausgangs-Byte 2<br>(High Byte) | 0 7 |                                                           |                               |                            |  |
| Ausgangs-<br>Bytes 3 8         |     | gleicher Aufbau wie Ausgangs-Bytes 1 und 2 für<br>Kanal 1 |                               |                            |  |

### 8.14.5

# Leitungsfehlerüberwachung

### Hinweis!

Das E/A-Modul LB4\*05, FB4\*05 ist mit und ohne Leitungsfehlerüberwachung verfügbar. Der Buskoppler und die Bedienoberfläche unterscheiden allerdings nicht zwischen den verschiedenen Ausführungen. Beachten Sie daher, dass sich die Einstellungen zur Leitungsfehlerüberwachung nur auf E/A-Module mit Leitungsfehlerüberwachung beziehen.

Die Leitungsfehlerüberwachung kann einen Leitungsbruch erkennen und ist kanalweise abschaltbar.

Die Leitungsfehlerüberwachung basiert auf der Messung eines Mindeststroms von 1 mA. Der Strom fließt auch, wenn das Leitsystem 0 mA vorgibt. Daher ist die Leitungsfehlerüberwachung ungeeignet für 0 ... 20-mA-Ausgänge. Bei Strömen < 0,1 mA wird ein Leitungsbruch gemeldet.

## 8.14.6 Watchdog

Das E/A-Modul verfügt über eine Watchdog-Funktion. Falls die Kommunikation zwischen E/A-Modul und Buskoppler abbricht, geht das E/A-Modul nach 0,5 s in den sicheren Zustand.

### 8.14.7 Gerätedaten bearbeiten

Rufen Sie das Fenster **Gerätedaten bearbeiten** auf. Das Fenster **Gerätedaten bearbeiten** der E/A-Module ist in mehrere Registerkarten unterteilt. Auf der Registerkarte **Allgemein** stellen Sie Parameter ein, die das ganze E/A-Modul betreffen. Siehe Kapitel 7.3

Zusätzlich gibt es eine oder mehrere Registerkarten **Kanal X** wobei X für die Kanalzahl steht, wie z. B. **Kanal 1**, **Kanal 2**, **Kanal 3**. Auf diesen Registerkarten stellen Sie die kanalspezifischen Parameter ein.

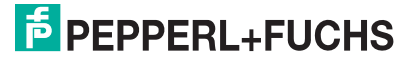

| Allgemein Kana                                                                                    | al 1 Kanal 2 Kanal                                                         | 3 Kanal 4                                     |                                               |                                                                      |
|---------------------------------------------------------------------------------------------------|----------------------------------------------------------------------------|-----------------------------------------------|-----------------------------------------------|----------------------------------------------------------------------|
| Kanaltag: Kana                                                                                    | al 4105                                                                    |                                               |                                               | 🗹 Kanal aktivieren                                                   |
| Kanaleigenschafter<br>Kanalart: AO<br>Kanaltyp: Stro                                              | n: Funktionsmodi: Betriebsmode: Fehlermode:                                | Normal<br>Ersatzwert                          | Erweitert                                     | Signalverarbeitung:<br>Leitungsüberwachung:<br>Vein<br>Mindeststrom: |
| Messanfang:<br>Messanfang:<br>Messende:<br>Obergrenze:                                            | phys. Grösse<br>0,000 mA <=<br>4,000 mA <=<br>20,000 mA <=<br>24,000 mA <= | Abbid<br>> 0<br>> 10000<br>> 50000<br>> 60000 | ung Punkte Punkte Punkte Punkte Punkte Punkte | 0,80 mA                                                              |
| Spezialeinstellungen:       HART-Optionen:       ✓       HART ein       ✓       interner Scan ein |                                                                            |                                               |                                               |                                                                      |
| OK                                                                                                | Abbrechen Sp                                                               | eichem                                        |                                               | LB/FB - RIO                                                          |

Abbildung 8.52 Registerkarte Kanal 1

| Feld         | Erläuterung                                                                                                    |
|--------------|----------------------------------------------------------------------------------------------------|
| Kanaltag     | Geben Sie eine Bezeichnung für den Kanal ein. Sie können bis zu 32<br>Zeichen eingeben.                                                                                                    |
| Kanal aktiv  | Das Kontrollkästchen zeigt an, ob der Kanal aktiv ist oder nicht. Das<br>Kontrollkästchen ist von dem Kontrollkästchen <b>Modul aktiv</b> auf der<br>Registerkarte <b>Allgemein</b> abhängig und kann hier nicht bearbeitet<br>werden.                                                                                                    |
| Kanalart     | Dieses Feld zeigt die Kanalart für jeden Kanal an. Das Feld ist nicht<br>bearbeitbar.<br>DIN = DI = Binärer Eingang<br>DOUT = DO = Binärer Ausgang<br>AIN = AI = Analoger Eingang<br>AOUT = AO = Analoger Ausgang                                                                                                    |
| Kanaltyp     | Dieses Feld zeigt je nach E/A-Modul die Signalart an, z. B. Impuls, Strom, Widerstand, NAMUR, 24 V.                                                                                                    |
| Betriebsmode | Wählen Sie zwischen <b>Normal</b> und <b>Simulation</b> . Siehe Kapitel 7.4.1<br>Im Normalbetrieb wird das aktuelle Bussignal vom E/A-Modul<br>verarbeitet und ausgegeben.<br>Im Simulationsmodus wird ein Bussignal simuliert. Das simulierte<br>Bussignal wird verarbeitet und ausgegeben. Das simulierte Bussignal<br>können Sie über die Schaltfläche <b>Erweitert</b> einstellen. |

| Feld                       | Erläuterung                                                                                                    |
|----------------------------|----------------------------------------------------------------------------------------------------|
| Fehlermode                 | Legen Sie das Verhalten des E/A-Moduls im Fehlerfall fest. Wenn die<br>Ansprechüberwachungszeit abgelaufen ist, d. h. falls ein Busausfall<br>erkennt wurde, oder wenn der Buskoppler Werte mit dem Status<br><b>Daten ungültig</b> erhält, nehmen die Ausgänge Ersatzwerte<br>entsprechend der Ersatzwertstrategie an. Die Ersatzwertstrategie wird<br>nicht durch Leitungsfehler im Ausgangskreis aktiviert. Siehe Kapitel<br>7.4.2<br><b>Aktueller Wert</b> : Das Signal vom Leitsystem wird trotz Fehler weiterhin<br>unverändert übertragen. Dabei kann es sich auch um ein simuliertes<br>Signal handeln.<br><b>Ersatzwert</b> : Ein Ersatzwert wird übertragen. Den Ersatzwert können<br>Sie über die Schaltfläche <b>Erweitert</b> einstellen.<br><b>Letzter gültiger Wert</b> : Der letzte gültige Wert vor Eintritt der Störung<br>wird übertragen. |
| Erweitert                  | Über diese Schaltfläche erreichen Sie ein Fenster mit weiteren<br>Kanaleinstellungen. Hier können Sie den Simulationswert für den<br><b>Betriebsmode</b> und den Ersatzwert für den <b>Fehlermode</b> einstellen.                                                                                                    |
| Leitungsüberwachung        | Dieses Kontrollkästchen ist nur für bestimmte Varianten der E/A-<br>Module LB4*05 und FB4*05 verfügbar.<br>Um den feldseitigen Anschluss zu überwachen, aktivieren Sie die<br>Leitungsfehlerüberwachung. Falls ein Leitungsbruch auftritt, wird der<br>Fehler über den Statusbereich des Prozesswerts gemeldet.                                                                                                    |
| Mindeststrom               | Geben Sie den Schwellwert für die Leitungsbrucherkennung ein, z. B.<br>0,8 mA. Sobald die Stromstärke unter diesen Wert sinkt, meldet die<br>Leitungsüberwachung einen Leitungsbruch.                                                                                                    |
| Messbereich/Skalieru<br>ng | Legen Sie die Skalierung der Messwerte fest. Die Werte in der Spalte<br><b>phys. Größe</b> werden anhand der Werte in der Spalte <b>Abbildung</b><br>berechnet.<br>Die Abbildung können Sie selbst bestimmen.<br><b>Untergrenze</b> : gibt den kleinsten zu übertragenden Wert an, z. B.<br>0 Punkte bzw. 0 mA<br><b>Messanfang</b> : gibt den Wert an, der 0 % entspricht, z. B.<br>10000 Punkte bzw. 4 mA<br><b>Messende</b> : gibt den Wert an, der 100 % entspricht, z. B.<br>50000 Punkte bzw. 20 mA<br><b>Obergrenze</b> : gibt den größten zu übertragenden Wert an, z. B.<br>60000 Punkte bzw. 24 mA                                                                                                    |
| HART ein                   | Dieses Kontrollkästchen ist nur für die E/A-Module LB4*05 und<br>FB4*05 verfügbar.<br>Deaktivieren oder aktivieren Sie die HART-Kommunikation des<br>Kanals. Deaktivieren Sie die HART-Kommunikation, wenn kein HART-<br>fähiges Gerät angeschlossen ist. Dies spart Zeit, die für die<br>Kommunikation mit anderen HART-Geräten zur Verfügung steht.                                                                                                    |
| interner Scan ein          | ieses Kontrollkästchen ist nur für die E/A-Module LB4*05 und FB4*05<br>verfügbar.<br>Dieses Kontrollkästchen ist nur sichtbar, wenn HART-Kommunikation<br>aktiviert ist. Deaktivieren oder aktivieren Sie das automatische Lesen<br>von ID, Tag und Variablen bei der HART-Kommunikation.<br>Standardmäßig werden alle eingeschalteten HART-Kanäle<br>automatisch gescannt. Dabei werden HART-Daten abgefragt und für<br>schnelleren externen Zugriff gespeichert.                                                                                                    |
| Notiz                      | Hier können Sie einen Kommentar eingaben. Die maximale Textlänge<br>beträgt 256 Zeichen. Der Kommentar wird nur in der Datenbank<br>gespeichert und nicht im E/A-Modul. Der Kommentar gilt für das<br>gesamte E/A-Modul und ist auch auf den anderen Registerkarten des<br>Fensters sichtbar.                                                                                                    |

| Erweiterte Paran | neter            | X |
|------------------|------------------|---|
| Analogfilter:    | 0 %/sec          |   |
| Simulationswert: |                  |   |
| Analogwert in %: | 0,00 Zähler: 0   |   |
| Status:          | 🗖 Datas usailtia |   |
|                  |                  |   |
| Ersatzwert:      |                  | ר |
| Analogwert in %: | 0,00             |   |
| Status:          |                  |   |
|                  | 🗹 Daten ungültig |   |
|                  | OK Abbrechen     |   |

Abbildung 8.53 Fenster Erweiterte Parameter

| Feld                                 | Erläuterung                                                                                                    |
|--------------------------------------|----------------------------------------------------------------------------------------------------|
| Analogfilter                         | Falls die Ausgangssignale schwanken, kann<br>der Analogfilter zur Bedämpfung des Signals<br>zugeschaltet werden.<br>Geben Sie einen Wert in % je Sekunde ein, mit<br>dem Sie das Änderungsverhalten des<br>Ausgangswertes festlegen. Der Bezugswert<br>ist der Messbereich. Um den Filter zu<br>deaktivieren, geben Sie den Wert 0 ein. |
| Analogwert in %<br>(Simulationswert) | Der Simulationswert wird übertragen, wenn<br>Sie den Betriebsmode <b>Simulation</b> gewählt<br>haben. Geben Sie den Simulationswert in %<br>bezogen auf den Messbereich ein (-<br>25 % 125 %).                                                                                                    |
| Daten ungültig<br>(Simulationswert)  | Legen Sie den Status des Simulationswerts<br>fest. Falls Sie das Kontrollkästchen aktivieren<br>wird der Simulationswert mit dem Status<br><b>Daten ungültig</b> übertragen und die<br>Ersatzwertstrategie greift.                                                                                                    |
| Analogwert in %<br>(Ersatzwert)      | Der Ersatzwert wird übertragen, wenn ein<br>Fehler vorliegt und Sie den Fehlermode<br><b>Ersatzwert</b> gewählt haben. Geben Sie einen<br>Ersatzwert in % bezogen auf den<br>Messbereich ein (-25 % 125 %).                                                                                                    |
| Daten ungültig<br>(Ersatzwert)       | Dieses Feld kann nicht bearbeitet werden. Der<br>Ersatzwert wird immer mit dem Status Daten<br>ungültig übertragen.                                                                                                    |

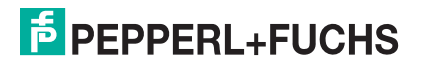

## 8.15 LB4106 HART-Ausgangstrenner

8.15.1 Beschreibung

### Ausführungen

LB4106, HART-Ausgangstrenner, eigensicher Ausführungen mit busunabhängigem Abschalteingang sind verfügbar

### Merkmale

- Belegt 1 Steckplatz auf dem Backplane
- Kanalanzahl: 4
- Geeignete Feldgeräte: Proportionalventile, I/P-Wandler, lokale Anzeiger

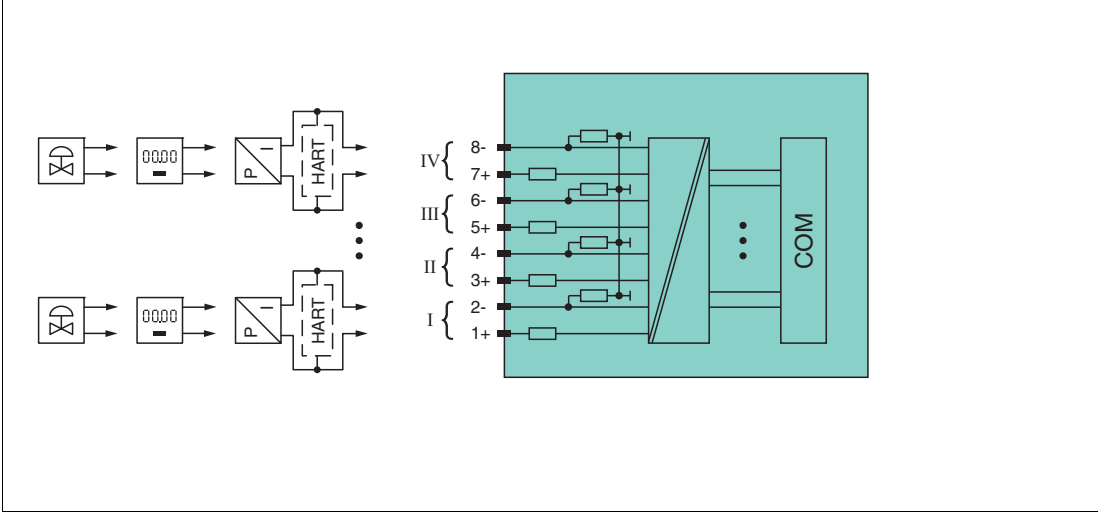

Abbildung 8.54 Blockschaltbild LB4106 ohne Abschalteingang

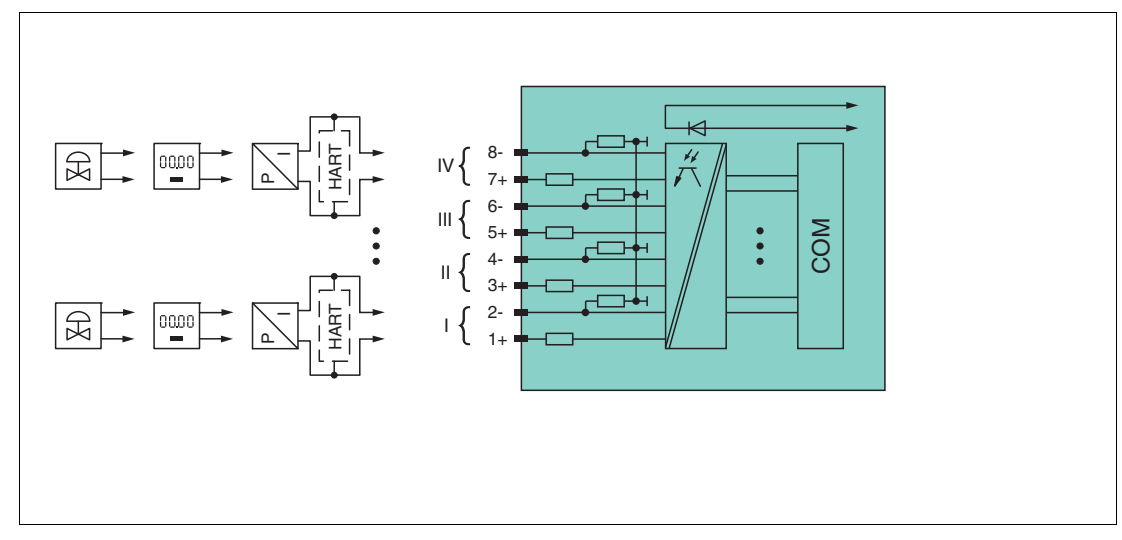

Abbildung 8.55 Blockschaltbild LB4106 mit Abschalteingang

Die Anschlussbelegung und weitere technische Daten entnehmen Sie dem entsprechenden Datenblatt.

## 8.15.2 Auflösung

Ausgangssignale im Bereich von 0 ... 25 mA werden mit einer Auflösung von 12 Bit erzeugt. Der tatsächliche Messbereich wird basierend auf dieser Auflösung berechnet. Für den Bereich 4 ... 20 mA (entspricht 0 ... 100 %) ergibt sich eine Auflösung von 2500 Messpunkten, entsprechend 0,04 %.

### 8.15.3 Messzeit und Zykluszeit

Die Wandlungszeit beträgt für alle 4 Kanäle zusammen ca. 60 ms. Während der HART-Kommunikation verlängert sich diese Zeit auf 110 ms. Die Aktualität des Messwertes ist jedoch abhängig von der Zykluszeit des Datenverkehrs auf dem Bus. Unabhängig von der Messzeit werden die Signale alle 6,5 ms zum Buskoppler übertragen.

### 8.15.4 Datenübertragung

Die Datenübertragung erfolgt entsprechend der PROFIBUS-Spezifikation.

Für eine erfolgreiche PROFIBUS-Kommunikation ist es zwingend notwendig, dass die Konfiguration, insbesondere der DP-Konfigurationsstring, im Master und in der Remote-I/O-Station identisch sind. Die Konfigurationsparameter sind in der GSD/GSE-Datei hinterlegt.

Bei Leitsystemen die das FDT-Konzept unterstützen, können Sie die Remote-I/O-Station direkt mit Hilfe des Device Type Manager (DTM) konfigurieren. Der DTM sorgt dafür, dass der Master alle wichtigen Informationen der jeweiligen Konfiguration erhält und automatisch angepasst wird.

Bei Leitsystemen die das FDT-Konzept nicht unterstützen, muss die Konfiguration im Master nachgebildet werden. Falls die GSD/GSE-Datei in den Master eingebunden werden kann, wird der DP-Konfigurationscode der jeweiligen E/A-Module automatisch übernommen. Wenn die GSD/GSE-Datei nicht eingebunden werden kann, müssen die Konfigurationsparameter entsprechend der Tabelle in diesem Kapitel eingegeben werden.

Je nach Unicom-Konfiguration ergibt sich eine unterschiedliche Datenstruktur für dieses E/A-Modul. Siehe Kapitel 6.13

Bei wortweiser Datenübertragung (1 Datenwort = 16 Bit) wird das High-Byte des Datenwortes zuerst übertragen, ansonsten gilt die numerische Byte-Reihenfolge 1 ... 8.

Die Prozessdaten werden pro Kanal als vorzeichenlose ganze Zahlen im Bereich von 0 ... 65535 übertragen.

Für die Datenübermittlung steht pro Kanal ein Datenwort (= 16 Bit) zur Verfügung. Die niederwertigsten 4 Bits sind unbedeutend für die Genauigkeit des Messwerts und werden deshalb zur Übertragung von Statusinformationen genutzt. Die Statusinformationen entfallen, falls die Skalierung nicht in einem Bereich von 10000 ... 50000 liegt.

|                 |     | UniCOM-PROFIBUS-Konfiguration<br>(DP-Code)     |                                  |
|-----------------|-----|------------------------------------------------|----------------------------------|
|                 |     | Standard<br>(C0 43 40)                         | 818O<br>(37)                     |
| Byte            | Bit | Bedeutung                                      | Bedeutung                        |
| Eingangs-Byte 1 | 0   | leer                                           |                                  |
|                 | 1   | Leitungsfehlerüberwa<br>1 = F                  | chung Kanal 1 (0 = OK,<br>ehler) |
|                 | 2 4 | le                                             | er                               |
|                 | 5   | Leitungsfehlerüberwachung Kanal<br>1 = Fehler) |                                  |
|                 | 6 7 | le                                             | eer                              |

#### Bitanordnung im Datentelegramm

|                                |     | UniCOM-PROFIBUS-Konfiguration<br>(DP-Code) |                                               |  |
|--------------------------------|-----|--------------------------------------------|-----------------------------------------------|--|
|                                |     | Standard<br>(C0 43 40)                     | 818O<br>(37)                                  |  |
| Byte                           | Bit | Bedeutung                                  | Bedeutung                                     |  |
| Eingangs-Byte 2                | 0   | leer                                       |                                               |  |
|                                | 1   | Leitungsfehlerüberwa<br>1 = F              | chung Kanal 3 (0 = OK,<br>ehler)              |  |
|                                | 2 4 | leer                                       |                                               |  |
|                                | 5   | Leitungsfehlerüberwa<br>1 = F              | erüberwachung Kanal 4 (0 = OK,<br>1 = Fehler) |  |
|                                | 6 7 | 7 leer                                     |                                               |  |
| weitere Eingangs-<br>Bytes     |     | nicht vorhanden 6 leere Eingangs-<br>Bytes |                                               |  |
| Ausgangs-Byte 1                | 0   | le                                         | er                                            |  |
| (LOW Byte)                     | 1   | ungültig Kanal 1                           |                                               |  |
|                                | 2 3 | leer                                       |                                               |  |
|                                | 4 7 | Prozesswert Kanal 1 (12 Bit)               |                                               |  |
| Ausgangs-Byte 2<br>(High Byte) | 0 7 |                                            |                                               |  |
| Ausgangs-<br>Bytes 3 8         |     | gleicher Aufbau wie A<br>für K             | usgangs-Bytes 1 und 2<br>anal 1               |  |

## 8.15.5 Leitungsfehlerüberwachung

Die Leitungsfehlerüberwachung kann einen Leitungsbruch erkennen und ist kanalweise abschaltbar.

Die Leitungsfehlerüberwachung basiert auf der Messung eines Mindeststroms von 1 mA. Der Strom fließt auch, wenn das Leitsystem 0 mA vorgibt. Daher ist die Leitungsfehlerüberwachung ungeeignet für 0 ... 20-mA-Ausgänge. Bei Strömen < 0,1 mA wird ein Leitungsbruch gemeldet.

## 8.15.6 Watchdog

Das E/A-Modul verfügt über eine Watchdog-Funktion. Falls die Kommunikation zwischen E/A-Modul und Buskoppler abbricht, geht das E/A-Modul nach 0,5 s in den sicheren Zustand.

### 8.15.7 Gerätedaten bearbeiten

Rufen Sie das Fenster **Gerätedaten bearbeiten** auf. Das Fenster **Gerätedaten bearbeiten** der E/A-Module ist in mehrere Registerkarten unterteilt. Auf der Registerkarte **Allgemein** stellen Sie Parameter ein, die das ganze E/A-Modul betreffen. Siehe Kapitel 7.3

Zusätzlich gibt es eine oder mehrere Registerkarten **Kanal X** wobei X für die Kanalzahl steht, wie z. B. **Kanal 1**, **Kanal 2**, **Kanal 3**. Auf diesen Registerkarten stellen Sie die kanalspezifischen Parameter ein.

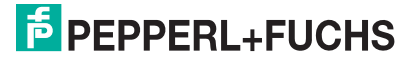

| Allgemein <b>Kanal</b>  | 1 Kanal 2 Kanal 3 H                           | Kanal 4        |                     |
|-------------------------|-----------------------------------------------|----------------|---------------------|
|                         |                                               |                |                     |
| Kanaltag: Kanal         | 4106                                          |                | Kanal aktivieren    |
| - Kanaleigenschaften:   |                                               |                | Signalverarbeitung: |
| Kanalart: A0            | Kanalart: AD Betriebsmode: Normal 🗸 Erweitert |                |                     |
| Kanaltyp: Stron         | m Fehlermode: aktuell                         | er Wert 💌      | v:                  |
| ∽ Messbereich/Skalien   | ung:                                          |                |                     |
|                         | -<br>phys. Grösse                             | Abbildung      | 0,00 1114           |
| Untergrenze:            | 0,000 mA <==>                                 | 0 💌 Punkte     |                     |
| Messanfang:             | 4,000 mA <==>                                 | 10000 🔽 Punkte |                     |
| Obergrenze:             | 20,000 mA <==>                                | 50000 💌 Punkte |                     |
| Messende:               | 24,000 mA <==>                                | 60000 💌 Punkte |                     |
| - Spezialeinstellungen: |                                               | Notiz:         |                     |
|                         |                                               |                |                     |
| HART- Optionen:         | ✓ HART ein                                    | Scan ein       |                     |
|                         |                                               |                |                     |
|                         |                                               |                |                     |
|                         |                                               |                |                     |
|                         |                                               |                | 着 LB/FB - RIO       |
| ОК                      | Abbrechen Speichern                           |                | Hilfe               |

Abbildung 8.56 Registerkarte Kanal 1

| Feld         | Erläuterung                                                                                                    |
|--------------|----------------------------------------------------------------------------------------------------|
| Kanaltag     | Geben Sie eine Bezeichnung für den Kanal ein. Sie können bis zu 32<br>Zeichen eingeben.                                                                                                    |
| Kanal aktiv  | Das Kontrollkästchen zeigt an, ob der Kanal aktiv ist oder nicht. Das<br>Kontrollkästchen ist von dem Kontrollkästchen <b>Modul aktiv</b> auf der<br>Registerkarte <b>Allgemein</b> abhängig und kann hier nicht bearbeitet<br>werden.                                                                                                    |
| Kanalart     | Dieses Feld zeigt die Kanalart für jeden Kanal an. Das Feld ist nicht<br>bearbeitbar.<br>DIN = DI = Binärer Eingang<br>DOUT = DO = Binärer Ausgang<br>AIN = AI = Analoger Eingang<br>AOUT = AO = Analoger Ausgang                                                                                                    |
| Kanaltyp     | Dieses Feld zeigt je nach E/A-Modul die Signalart an, z. B. Impuls,<br>Strom, Widerstand, NAMUR, 24 V.                                                                                                    |
| Betriebsmode | Wählen Sie zwischen <b>Normal</b> und <b>Simulation</b> . Siehe Kapitel 7.4.1<br>Im Normalbetrieb wird das aktuelle Bussignal vom E/A-Modul<br>verarbeitet und ausgegeben.<br>Im Simulationsmodus wird ein Bussignal simuliert. Das simulierte<br>Bussignal wird verarbeitet und ausgegeben. Das simulierte Bussignal<br>können Sie über die Schaltfläche <b>Erweitert</b> einstellen. |

| Feld                       | Erläuterung                                                                                                    |
|----------------------------|----------------------------------------------------------------------------------------------------|
| Fehlermode                 | Legen Sie das Verhalten des E/A-Moduls im Fehlerfall fest. Wenn die<br>Ansprechüberwachungszeit abgelaufen ist, d. h. falls ein Busausfall<br>erkennt wurde, oder wenn der Buskoppler Werte mit dem Status<br><b>Daten ungültig</b> erhält, nehmen die Ausgänge Ersatzwerte<br>entsprechend der Ersatzwertstrategie an. Die Ersatzwertstrategie wird<br>nicht durch Leitungsfehler im Ausgangskreis aktiviert. Siehe Kapitel<br>7.4.2<br><b>Aktueller Wert</b> : Das Signal vom Leitsystem wird trotz Fehler weiterhin<br>unverändert übertragen. Dabei kann es sich auch um ein simuliertes<br>Signal handeln.<br><b>Ersatzwert</b> : Ein Ersatzwert wird übertragen. Den Ersatzwert können<br>Sie über die Schaltfläche <b>Erweitert</b> einstellen.<br><b>Letzter gültiger Wert</b> : Der letzte gültige Wert vor Eintritt der Störung<br>wird übertragen. |
| Erweitert                  | Über diese Schaltfläche erreichen Sie ein Fenster mit weiteren<br>Kanaleinstellungen. Hier können Sie den Simulationswert für den<br><b>Betriebsmode</b> und den Ersatzwert für den <b>Fehlermode</b> einstellen.                                                                                                    |
| Leitungsüberwachung        | Dieses Kontrollkästchen ist nur für bestimmte Varianten der E/A-<br>Module LB4*05 und FB4*05 verfügbar.<br>Um den feldseitigen Anschluss zu überwachen, aktivieren Sie die<br>Leitungsfehlerüberwachung. Falls ein Leitungsbruch auftritt, wird der<br>Fehler über den Statusbereich des Prozesswerts gemeldet.                                                                                                    |
| Mindeststrom               | Geben Sie den Schwellwert für die Leitungsbrucherkennung ein, z. B.<br>0,8 mA. Sobald die Stromstärke unter diesen Wert sinkt, meldet die<br>Leitungsüberwachung einen Leitungsbruch.                                                                                                    |
| Messbereich/Skalieru<br>ng | Legen Sie die Skalierung der Messwerte fest. Die Werte in der Spalte<br><b>phys. Größe</b> werden anhand der Werte in der Spalte <b>Abbildung</b><br>berechnet.<br>Die Abbildung können Sie selbst bestimmen.<br><b>Untergrenze</b> : gibt den kleinsten zu übertragenden Wert an, z. B.<br>0 Punkte bzw. 0 mA<br><b>Messanfang</b> : gibt den Wert an, der 0 % entspricht, z. B.<br>10000 Punkte bzw. 4 mA<br><b>Messende</b> : gibt den Wert an, der 100 % entspricht, z. B.<br>50000 Punkte bzw. 20 mA<br><b>Obergrenze</b> : gibt den größten zu übertragenden Wert an, z. B.<br>60000 Punkte bzw. 24 mA                                                                                                    |
| HART ein                   | Dieses Kontrollkästchen ist nur für die E/A-Module LB4*05 und<br>FB4*05 verfügbar.<br>Deaktivieren oder aktivieren Sie die HART-Kommunikation des<br>Kanals. Deaktivieren Sie die HART-Kommunikation, wenn kein HART-<br>fähiges Gerät angeschlossen ist. Dies spart Zeit, die für die<br>Kommunikation mit anderen HART-Geräten zur Verfügung steht.                                                                                                    |
| interner Scan ein          | Dieses Kontrollkästchen ist nur für die E/A-Module LB4*05 und<br>FB4*05 verfügbar.<br>Dieses Kontrollkästchen ist nur sichtbar, wenn HART-Kommunikation<br>aktiviert ist. Deaktivieren oder aktivieren Sie das automatische Lesen<br>von ID, Tag und Variablen bei der HART-Kommunikation.<br>Standardmäßig werden alle eingeschalteten HART-Kanäle<br>automatisch gescannt. Dabei werden HART-Daten abgefragt und für<br>schnelleren externen Zugriff gespeichert.                                                                                                    |
| Notiz                      | Hier können Sie einen Kommentar eingaben. Die maximale Textlänge<br>beträgt 256 Zeichen. Der Kommentar wird nur in der Datenbank<br>gespeichert und nicht im E/A-Modul. Der Kommentar gilt für das<br>gesamte E/A-Modul und ist auch auf den anderen Registerkarten des<br>Fensters sichtbar.                                                                                                    |

| 🕏 Erweiterte Parar | neter 🔀          |
|--------------------|------------------|
| Analogfilter:      | 0 %/sec          |
| Simulationswert:   |                  |
| Analogwert in %:   | 0,00 Zähler: 0   |
| Status:            |                  |
|                    | Daten ungultig   |
| Ersatzwert:        |                  |
| Analogwert in %:   | 0,00             |
| Status:            |                  |
|                    | ☑ Daten ungültig |
|                    | OK Abbrechen     |
|                    |                  |

Abbildung 8.57 Fenster Erweiterte Parameter

| Feld                                 | Erläuterung                                                                                                    |
|--------------------------------------|----------------------------------------------------------------------------------------------------|
| Analogfilter                         | Falls die Ausgangssignale schwanken, kann<br>der Analogfilter zur Bedämpfung des Signals<br>zugeschaltet werden.<br>Geben Sie einen Wert in % je Sekunde ein, mit<br>dem Sie das Änderungsverhalten des<br>Ausgangswertes festlegen. Der Bezugswert<br>ist der Messbereich. Um den Filter zu<br>deaktivieren, geben Sie den Wert 0 ein. |
| Analogwert in %<br>(Simulationswert) | Der Simulationswert wird übertragen, wenn<br>Sie den Betriebsmode <b>Simulation</b> gewählt<br>haben. Geben Sie den Simulationswert in %<br>bezogen auf den Messbereich ein (-<br>25 % 125 %).                                                                                                    |
| Daten ungültig<br>(Simulationswert)  | Legen Sie den Status des Simulationswerts<br>fest. Falls Sie das Kontrollkästchen aktivieren<br>wird der Simulationswert mit dem Status<br><b>Daten ungültig</b> übertragen und die<br>Ersatzwertstrategie greift.                                                                                                    |
| Analogwert in %<br>(Ersatzwert)      | Der Ersatzwert wird übertragen, wenn ein<br>Fehler vorliegt und Sie den Fehlermode<br><b>Ersatzwert</b> gewählt haben. Geben Sie einen<br>Ersatzwert in % bezogen auf den<br>Messbereich ein (-25 % 125 %).                                                                                                    |
| Daten ungültig<br>(Ersatzwert)       | Dieses Feld kann nicht bearbeitet werden. Der<br>Ersatzwert wird immer mit dem Status Daten<br>ungültig übertragen.                                                                                                    |

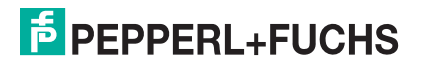

- 8.16 LB5\*01, FB5201 RTD-Messumformer
- 8.16.1 Beschreibung

### Ausführungen

- LB5001, RTD-Messumformer, nicht eigensicher
- LB5101, RTD-Messumformer, eigensicher
- FB5201, RTD-Messumformer, eigensicher

#### Merkmale

- Belegt 1 Steckplatz auf dem Backplane
- Kanalanzahl: 1
- Geeignete Sensoren: 2-, 3- und 4-Leiter-Anschluss, Widerstandsthermometer , Widerstandsferngeber bis 400  $\Omega$

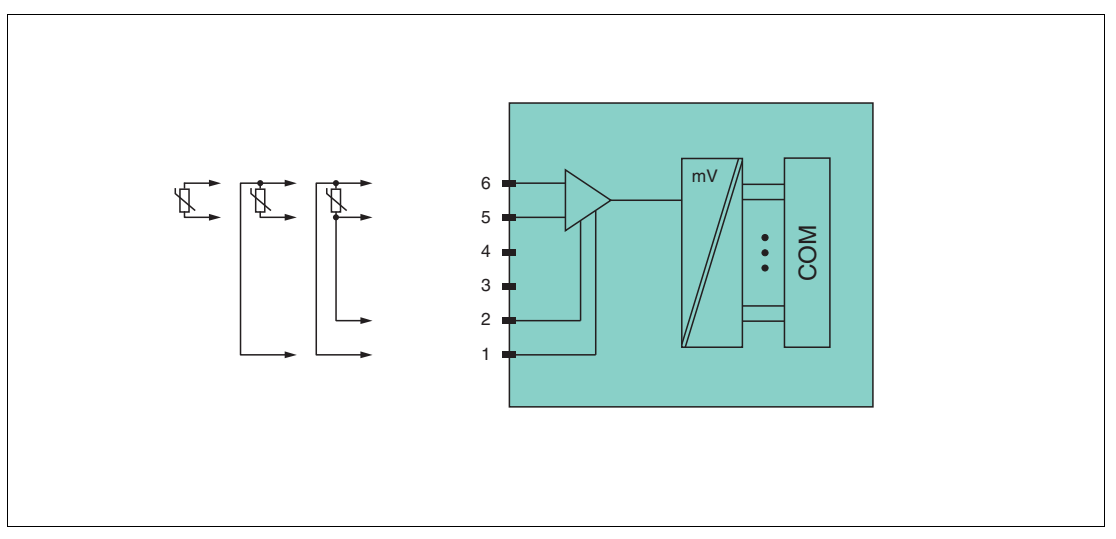

Abbildung 8.58 Blockschaltbild LB5\*01, FB5201

#### 2-Leiter-Anschluss: 5, 6

3-Leiter-Anschluss: 1, 5, 6

#### 4-Leiter-Anschluss: 1, 2, 5, 6

Weitere Informationen finden Sie auf dem entsprechenden Datenblatt und in der Betriebsanleitung.

## 8.16.2 Auflösung

Temperaturen im Bereich -200 °C ... 850 °C werden mit einer Auflösung von 16 Bit erfasst. Der tatsächliche Messbereich wird basierend auf dieser Auflösung berechnet.

Für die kleinste Spanne (0 ... 100 %) ergibt sich eine Auflösung von 2500 Messpunkten, entsprechend 0,04 %.

### 8.16.3 Messzeit und Zykluszeit

Die Verarbeitungszeiten hängen vom eingestellten Messverfahren ab.

- 20 ms ohne Leitungsfehlerüberwachung
- 125 ms mit Leitungsfehlerüberwachung

Unabhängig von der Messzeit werden die Signale alle 6,5 ms zum Buskoppler übertragen. Zur Glättung der Eingangssignale steht ein Filter zur Verfügung.

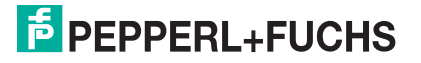

## 8.16.4 Datenübertragung

Die Datenübertragung erfolgt entsprechend der PROFIBUS-Spezifikation.

Für eine erfolgreiche PROFIBUS-Kommunikation ist es zwingend notwendig, dass die Konfiguration, insbesondere der DP-Konfigurationsstring, im Master und in der Remote-I/O-Station identisch sind. Die Konfigurationsparameter sind in der GSD/GSE-Datei hinterlegt.

Bei Leitsystemen die das FDT-Konzept unterstützen, können Sie die Remote-I/O-Station direkt mit Hilfe des Device Type Manager (DTM) konfigurieren. Der DTM sorgt dafür, dass der Master alle wichtigen Informationen der jeweiligen Konfiguration erhält und automatisch angepasst wird.

Bei Leitsystemen die das FDT-Konzept nicht unterstützen, muss die Konfiguration im Master nachgebildet werden. Falls die GSD/GSE-Datei in den Master eingebunden werden kann, wird der DP-Konfigurationscode der jeweiligen E/A-Module automatisch übernommen. Wenn die GSD/GSE-Datei nicht eingebunden werden kann, müssen die Konfigurationsparameter entsprechend der Tabelle in diesem Kapitel eingegeben werden.

Je nach Unicom-Konfiguration ergibt sich eine unterschiedliche Datenstruktur für dieses E/A-Modul. Siehe Kapitel 6.13

Bei wortweiser Datenübertragung (1 Datenwort = 16 Bit) wird das High-Byte des Datenwortes zuerst übertragen, ansonsten gilt die numerische Byte-Reihenfolge 1 ... 4.

Die Prozessdaten werden pro Kanal als vorzeichenlose ganze Zahlen im Bereich von 0 ... 65535 übertragen.

Für die Datenübermittlung steht pro Kanal ein Datenwort (= 16 Bit) zur Verfügung. Die niederwertigsten 4 Bits sind unbedeutend für die Genauigkeit des Messwerts und werden deshalb zur Übertragung von Statusinformationen genutzt. Die Statusinformationen entfallen, falls die Skalierung nicht in einem Bereich von 10000 ... 50000 liegt.

|                                    |     | UniCOM-PROFIBUS-Konfiguration<br>(DP-Code)       |                               |                               |                               |  |
|------------------------------------|-----|--------------------------------------------------|-------------------------------|-------------------------------|-------------------------------|--|
|                                    |     | Standard<br>(50)                                 | 2I2O<br>(31)                  | 4I4O<br>(33)                  | 818O<br>(37)                  |  |
| Byte                               | Bit | Bedeutung                                        | Bedeutung                     | Bedeutung                     | Bedeutung                     |  |
| Eingangs-                          | 0   | leer                                             |                               |                               |                               |  |
| (Low Byte)                         | 1   | Leitungsüberwachung Kanal 1 (0 = OK, 1 = Fehler) |                               |                               |                               |  |
| 2 3                                |     | leer                                             |                               |                               |                               |  |
|                                    | 4 7 | Messwert (12 Bit)                                |                               |                               |                               |  |
| Eingangs-<br>Byte 2<br>(High Byte) | 0 7 |                                                  |                               |                               |                               |  |
| Eingangs-<br>Bytes 3 4             |     | nicht<br>vorhanden                               | nicht<br>vohanden             | leer                          | leer                          |  |
| Eingangs-<br>Bytes 5 8             |     | nicht<br>vorhanden                               | nicht<br>vohanden             | nicht<br>vorhanden            | leer                          |  |
| Ausgangs-<br>Bytes                 |     | ohne<br>Ausgangs-<br>Bytes                       | 2 leere<br>Ausgangs-<br>Bytes | 4 leere<br>Ausgangs-<br>Bytes | 8 leere<br>Ausgangs-<br>Bytes |  |

### Bitanordnung im Datentelegramm

## 8.16.5 Leitungsfehlerüberwachung

Das E/A-Modul hat eine Leitungsfehlerüberwachung, die einen Leitungsbruch (Widerstand > 1 k $\Omega$  bei Pt100) oder Kurzschluss (Widerstand < 10  $\Omega$  bei Pt100) erkennt. Die Leitungsfehlerüberwachung kann im DTM kanalweise ein- und ausgeschaltet werden.

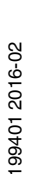

Durch die Bruchverzögerung werden Messwerte nach einer Leitungsstörung erst nach mehreren fehlerfreien Messzyklen freigegeben. So wird ein ständiger Wechsel zwischen Gutbereich und Störung vermieden, z. B. bei einem Wackelkontakt.

### 8.16.6 Gerätedaten bearbeiten

Rufen Sie das Fenster **Gerätedaten bearbeiten** auf. Das Fenster **Gerätedaten bearbeiten** der E/A-Module ist in mehrere Registerkarten unterteilt. Auf der Registerkarte **Allgemein** stellen Sie Parameter ein, die das ganze E/A-Modul betreffen. Siehe Kapitel 7.3

Zusätzlich gibt es eine oder mehrere Registerkarten **Kanal X** wobei X für die Kanalzahl steht, wie z. B. **Kanal 1**, **Kanal 2**, **Kanal 3**. Auf diesen Registerkarten stellen Sie die kanalspezifischen Parameter ein.

| Allgemein Kanal                                                            | <u>п</u> ]                                    |                                        |                                           |                  |                                                                           |
|----------------------------------------------------------------------------|-----------------------------------------------|----------------------------------------|-------------------------------------------|------------------|---------------------------------------------------------------------------|
| Kanaltag: Kanal                                                            | 5×01                                          |                                        |                                           |                  | 🔽 Kanal aktivieren                                                        |
| Kanaleigenschaften<br>Kanalart: Al<br>Kanaltyp: Wide<br>Messbereich/Skalie | : Funktionsmoo<br>Betriebsmode<br>Fehlermode: | li:<br>Normal<br>aktueller \           | Vert V                                    | Erweitert        | Signalverarbeitung:<br>Leitungsüberwachung:<br>🔽 ein<br>Bruchverzögerung: |
| Untergrenze:<br>Messanfang:                                                | phys. Grösse<br>-25,000 °C                    | <===><br><===>                         | Abbildung 0                               | Punkte<br>Punkte | 10 Zyklen                                                                 |
| Messende:<br>Obergrenze:                                                   | 100,000 °C<br>125,000 °C                      | <===><br><===>                         | 50000 V                                   | Punkte<br>Punkte |                                                                           |
| Spezialeinstellungen<br>Messmethode:<br>Leitungswiderstand<br>Messfühler:  | 1:<br>2-Leiter (<br>1: 0,00 Ohr<br>PT100 r    | ✓ Temperat<br>n ⊙°C<br>✓ Netzfilter: / | ureinheit:<br>O * F<br>③ 50 Hz<br>④ 60 Hz | otiz:            |                                                                           |
|                                                                            | Abbrechen                                     | Speichern                              |                                           |                  | LB/FB - RIO                                                               |

#### Abbildung 8.59 Registerkarte Kanal 1

| Feld        | Erläuterung                                                                                                    |
|-------------|----------------------------------------------------------------------------------------------------|
| Kanaltag    | Geben Sie eine Bezeichnung für den Kanal ein. Sie können bis zu 32<br>Zeichen eingeben.                                                                                                    |
| Kanal aktiv | Das Kontrollkästchen zeigt an, ob der Kanal aktiv ist oder nicht. Das<br>Kontrollkästchen ist von dem Kontrollkästchen <b>Modul aktiv</b> auf der<br>Registerkarte <b>Allgemein</b> abhängig und kann hier nicht bearbeitet<br>werden. |
| Kanalart    | Dieses Feld zeigt die Kanalart für jeden Kanal an. Das Feld ist nicht<br>bearbeitbar.<br>DIN = DI = Binärer Eingang<br>DOUT = DO = Binärer Ausgang<br>AIN = AI = Analoger Eingang<br>AOUT = AO = Analoger Ausgang                      |

| Feld                       | Erläuterung                                                                                                    |
|----------------------------|----------------------------------------------------------------------------------------------------|
| Kanaltyp                   | Dieses Feld zeigt je nach E/A-Modul die Signalart an, z. B. Impuls,<br>Strom, Widerstand, NAMUR, 24 V.                                                                                                    |
| Betriebsmode               | Wählen Sie zwischen <b>Normal</b> und <b>Simulation</b> . Siehe Kapitel 7.4.1<br>Im Normalbetrieb wird das aktuelle Eingangssignal zum Leitsystem<br>übertragen.<br>Im Simulationsmodus wird ein Eingangssignal simuliert. Das<br>simulierte Signal können Sie über die Schaltfläche <b>Erweitert</b><br>einstellen.                                                                                                    |
| Fehlermode                 | Legen Sie das Verhalten des E/A-Moduls im Fehlerfall fest.<br>Ersatzwerte die im Fehlerfall übertragen werden, besitzen ab DTM<br>Version 7 grundsätzlich den Status <b>Daten ungültig</b> . Siehe Kapitel<br>7.4.2<br><b>Aktueller Wert</b> : Das Signal aus dem Feld wird trotz Fehler weiterhin<br>unverändert übertragen.<br><b>Ersatzwert</b> : Ein Ersatzwert wird übertragen. Den Ersatzwert können<br>Sie über die Schaltfläche <b>Erweitert</b> einstellen.<br><b>Letzter gültiger Wert</b> : Der letzte gültige Wert vor Eintritt der Störung<br>wird übertragen.                                                                                             |
| Erweitert                  | Über diese Schaltfläche erreichen Sie ein Fenster mit weiteren<br>Kanaleinstellungen. Hier können Sie den Simulationswert für den<br><b>Betriebsmode</b> und den Ersatzwert für den <b>Fehlermode</b> einstellen.                                                                                                    |
| Leitungsüberwachung        | Um den feldseitigen Anschluss zu überwachen, aktivieren Sie die<br>Leitungsfehlerüberwachung. Falls ein Fehler auftritt (z. B.<br>Leitungsbruch oder Kurzschluss) wird der Fehler über den<br>Statusbereich des Prozesswerts gemeldet und die unter <b>Fehlermode</b><br>eingestellte Ersatzwertstrategie greift.                                                                                                    |
| Bruchverzögerung           | Dieses Feld ist nur sichtbar, wenn Sie <b>Leitungsüberwachung</b><br>aktiviert haben.<br>Geben Sie die Anzahl der Messzyklen an, während derer ein<br>Messwert fehlerfrei sein muss, bevor er als gut signalisiert wird. Mit<br>dieser Funktion können z. B. Wackelkontakte unterdrückt werden.                                                                                                    |
| Messbereich/Skalieru<br>ng | Legen Sie die Skalierung der Messwerte fest. Die Werte in der Spalte<br><b>phys. Größe</b> werden anhand der Werte in der Spalte <b>Abbildung</b><br>berechnet.<br>Die Abbildung können Sie selbst bestimmen.<br>Die <b>Untergrenze</b> gibt den kleinsten zu übertragenden Wert an (z. B. 0<br>Punkte bzw. Untersteuerung).<br>Der <b>Messanfang</b> gibt den Wert an, der 0 % entspricht (z. B. 10000<br>Punkte bzw. Messbereichsanfang).<br>Das <b>Messende</b> gibt den Wert an, der 100 % entspricht (z. B. 50000<br>Punkte bzw. Messbereichsende).<br>Die <b>Obergrenze</b> gibt den größten zu übertragenden Wert an (z. B.<br>60000 Punkte bzw. Übersteuerung). |
| Messmethode                | Stellen Sie die verwendete Messmethode ein. Wählen Sie zwischen<br>2-, 3- und 4-Leiter-Schaltung. Falls Sie eine 2-Leiter-Schaltung<br>wählen, geben Sie den Leitungswiderstand in das Feld<br><b>Leitungswiderstand</b> ein.                                                                                                    |
| Leitungswiderstand         | Dieses Feld ist nur sichtbar, wenn Sie eine 2-Leiter-Schaltung in der<br>Auswahlliste <b>Messmethode</b> ausgewählt haben. Geben Sie den<br>Widerstandswert der Anschlussleitung an, um den Messfehler zu<br>kompensieren.                                                                                                    |
| Messfühler                 | <ul> <li>Wählen Sie den Sensor aus, der mit dem E/A-Modul verbunden ist. Je nach Sensor wird automatisch die entsprechende Linearisierung verwendet.</li> <li>Widerstand: Messanfang (min.) bei 0 Ω, Messende (max.) bei 400 Ω</li> <li>Pt100: Messanfang (min.) bei -200 °C, Messende (max.) bei</li> </ul>                                                                                                    |
|                            | 850 °C                                                                                                    |

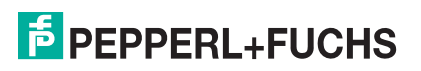

| Feld              | Erläuterung                                                                                                    |
|-------------------|----------------------------------------------------------------------------------------------------|
| Temperatureinheit | Diese Option ist nur bearbeitbar, wenn Sie einen Pt- oder Ni-Sensor<br>als <b>Messfühler</b> gewählt haben. Wählen Sie die Temperatureinheit für<br>Messanfang, Messende und Messwert.                                                                                                    |
| Netzfilter        | Wählen Sie einen Filter, um netzbedingte Einstreuungen zu kompensieren (50 Hz und 60 Hz).                                                                                                    |
| Notiz             | Hier können Sie einen Kommentar eingaben. Die maximale Textlänge<br>beträgt 256 Zeichen. Der Kommentar wird nur in der Datenbank<br>gespeichert und nicht im E/A-Modul. Der Kommentar gilt für das<br>gesamte E/A-Modul und ist auch auf den anderen Registerkarten des<br>Fensters sichtbar. |

| Erweiterte Paran                     | neter            |   |
|--------------------------------------|------------------|---|
| Analogfilter:                        | 0 %/sec          |   |
| Simulationswert:<br>Analogwert in %: | 0,00 Zähler:     | 0 |
| Status:                              | 🔲 Daten ungültig |   |
| Ersatzwert:                          |                  |   |
| Analogwert in %:<br>Status:          | 0,00             |   |
| 010103.                              | 🗹 Daten ungültig |   |
|                                      | OK Abbrechen     |   |

Abbildung 8.60 Fenster Erweiterte Parameter

| Feld                                 | Erläuterung                                                                                                    |
|--------------------------------------|----------------------------------------------------------------------------------------------------|
| Analogfilter                         | Falls die Eingangssignale schwanken, kann<br>der Analogfilter zur Bedämpfung des Signals<br>zugeschaltet werden.<br>Geben Sie einen Wert in % je Sekunde ein, mit<br>dem Sie das Änderungsverhalten des<br>Eingangswertes festlegen. Der Bezugswert ist<br>der Messbereich. Um den Filter zu<br>deaktivieren, geben Sie den Wert 0 ein. |
| Analogwert in %<br>(Simulationswert) | Der Simulationswert wird übertragen, wenn<br>Sie den Betriebsmode <b>Simulation</b> gewählt<br>haben. Geben Sie den Simulationswert in %<br>bezogen auf den Messbereich ein (-<br>25 % 125 %).                                                                                                    |
| Daten ungültig<br>(Simulationswert)  | Legen Sie den Status des Simulationswerts<br>fest. Falls Sie das Kontrollkästchen aktivieren<br>wird der Simulationswert mit dem Status<br><b>Daten ungültig</b> übertragen.                                                                                                    |

| Feld                            | Erläuterung                                                                                                    |
|---------------------------------|----------------------------------------------------------------------------------------------------|
| Analogwert in %<br>(Ersatzwert) | Der Ersatzwert wird übertragen, wenn ein<br>Fehler vorliegt und Sie den Fehlermode<br><b>Ersatzwert</b> gewählt haben. Geben Sie einen<br>Ersatzwert in % bezogen auf den<br>Messbereich ein (-25 % 125 %). |
| Daten ungültig<br>(Ersatzwert)  | Dieses Feld kann nicht bearbeitet werden. Der<br>Ersatzwert wird immer mit dem Status <b>Daten</b><br><b>ungültig</b> übertragen.                                                                           |

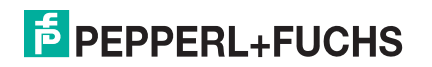

- 8.17 LB5\*02, FB5202 Thermoelementmessumformer
- 8.17.1 Beschreibung

### Ausführungen

- LB5002, Thermoelementmessumformer, nicht eigensicher
- LB5102, Thermoelementmessumformer, eigensicher
- FB5202, Thermoelementmessumformer, eigensicher

### Merkmale

- Belegt 1 Steckplatz auf dem Backplane
- Kanalanzahl: 1
- Geeignete Sensoren: Thermoelementtypen U, B, E, T, K, S, R, L, J, N, Pallaplat und mV-Geber

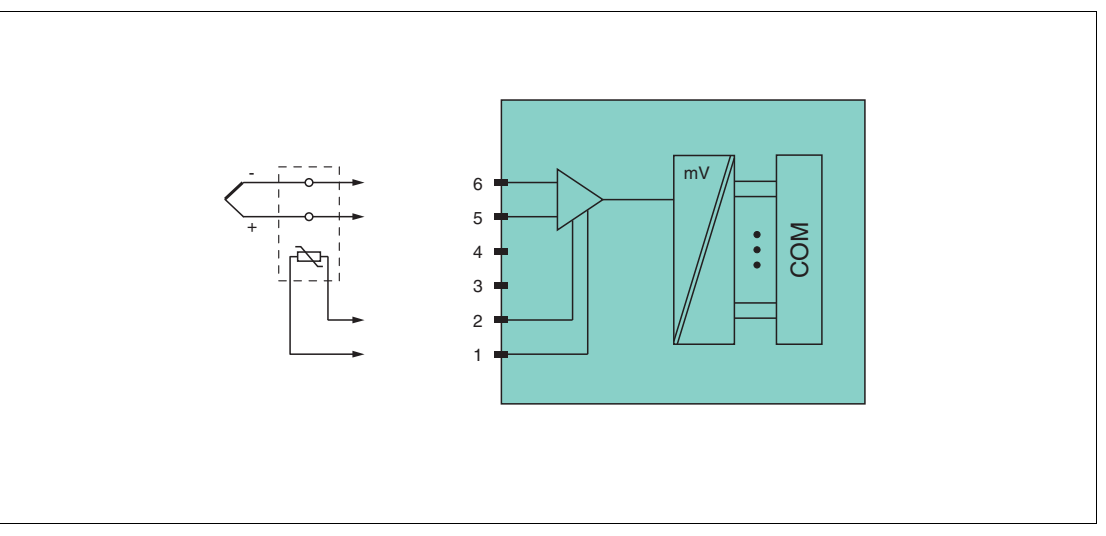

Abbildung 8.61 Blockschaltbild LB5\*02, FB5202

#### Vergleichsstelle: 1, 2

#### Thermoelement: 5+, 6-

Weitere Informationen finden Sie auf dem entsprechenden Datenblatt und in der Betriebsanleitung.

## 8.17.2 Auflösung

Temperaturen im Bereich -200 °C ... 850 °C werden mit einer Auflösung von 16 Bit erfasst. Der tatsächliche Messbereich wird basierend auf dieser Auflösung berechnet.

Für die kleinste Spanne von 5 mV (0 ... 100 %) ergibt sich eine Auflösung von 2500 Messpunkten, entsprechend 0,04 %.

Alle handelsüblichen Thermoelementkurven und Pallaplat werden linearisiert.

## 8.17.3 Messzeit und Zykluszeit

Die Verarbeitungszeiten hängen vom eingestellten Messverfahren ab.

### Externe Vergleichsstelle (VST)

- 20 ms ohne Leitungsfehlerüberwachung
- 80 ms mit Leitungsfehlerüberwachung

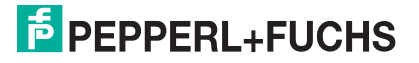
### Interne Vergleichstelle (VST)

- 120 ms ohne Leitungsfehlerüberwachung
- 240 ms mit Leitungsfehlerüberwachung

Unabhängig von der Messzeit werden die Signale alle 6,5 ms zum Buskoppler übertragen. Zur Glättung der Eingangssignale steht ein Filter zur Verfügung.

# 8.17.4 Datenübertragung

Die Datenübertragung erfolgt entsprechend der PROFIBUS-Spezifikation.

Für eine erfolgreiche PROFIBUS-Kommunikation ist es zwingend notwendig, dass die Konfiguration, insbesondere der DP-Konfigurationsstring, im Master und in der Remote-I/O-Station identisch sind. Die Konfigurationsparameter sind in der GSD/GSE-Datei hinterlegt.

Bei Leitsystemen die das FDT-Konzept unterstützen, können Sie die Remote-I/O-Station direkt mit Hilfe des Device Type Manager (DTM) konfigurieren. Der DTM sorgt dafür, dass der Master alle wichtigen Informationen der jeweiligen Konfiguration erhält und automatisch angepasst wird.

Bei Leitsystemen die das FDT-Konzept nicht unterstützen, muss die Konfiguration im Master nachgebildet werden. Falls die GSD/GSE-Datei in den Master eingebunden werden kann, wird der DP-Konfigurationscode der jeweiligen E/A-Module automatisch übernommen. Wenn die GSD/GSE-Datei nicht eingebunden werden kann, müssen die Konfigurationsparameter entsprechend der Tabelle in diesem Kapitel eingegeben werden.

Je nach Unicom-Konfiguration ergibt sich eine unterschiedliche Datenstruktur für dieses E/A-Modul. Siehe Kapitel 6.13

Bei wortweiser Datenübertragung (1 Datenwort = 16 Bit) wird das High-Byte des Datenwortes zuerst übertragen, ansonsten gilt die numerische Byte-Reihenfolge 1 ... 4.

Die Prozessdaten werden pro Kanal als vorzeichenlose ganze Zahlen im Bereich von 0  $\dots$  65535 übertragen.

Für die Datenübermittlung steht pro Kanal ein Datenwort (= 16 Bit) zur Verfügung. Die niederwertigsten 4 Bits sind unbedeutend für die Genauigkeit des Messwerts und werden deshalb zur Übertragung von Statusinformationen genutzt. Die Statusinformationen entfallen, falls die Skalierung nicht in einem Bereich von 10000 ... 50000 liegt.

#### Bitanordnung im Datentelegramm

|                                    |     | UniCOM-PROFIBUS-Konfiguration<br>(DP-Code)       |                               |                               |                               |
|------------------------------------|-----|--------------------------------------------------|-------------------------------|-------------------------------|-------------------------------|
|                                    |     | Standard<br>(50)                                 | 2I2O<br>(31)                  | 4I4O<br>(33)                  | 8I8O<br>(37)                  |
| Byte                               | Bit | Bedeutung                                        | Bedeutung                     | Bedeutung                     | Bedeutung                     |
| Eingangs-                          | 0   | leer                                             |                               |                               |                               |
| (Low Byte)                         | 1   | Leitungsüberwachung Kanal 1 (0 = OK, 1 = Fehler) |                               |                               |                               |
|                                    | 2 3 | leer                                             |                               |                               |                               |
|                                    | 4 7 | Messwert (12 Bit)                                |                               |                               |                               |
| Eingangs-<br>Byte 2<br>(High Byte) | 0 7 |                                                  |                               |                               |                               |
| Eingangs-<br>Bytes 3 4             |     | nicht<br>vorhanden                               | nicht<br>vohanden             | leer                          | leer                          |
| Eingangs-<br>Bytes 5 8             |     | nicht<br>vorhanden                               | nicht<br>vohanden             | nicht<br>vorhanden            | leer                          |
| Ausgangs-<br>Bytes                 |     | ohne<br>Ausgangs-<br>Bytes                       | 2 leere<br>Ausgangs-<br>Bytes | 4 leere<br>Ausgangs-<br>Bytes | 8 leere<br>Ausgangs-<br>Bytes |

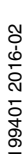

# 8.17.5 Leitungsfehlerüberwachung

Das E/A-Modul hat eine Leitungsfehlerüberwachung, die einen Leitungsbruch erkennt. Die Leitungsfehlerüberwachung kann im DTM ein- und ausgeschaltet werden.

Durch die Bruchverzögerung können Messwerte nach einer Leitungsstörung erst nach einer bestimmten Zeit freigegeben werden. So wird ein ständiger Wechsel zwischen Gutbereich und Störung vermieden, z. B. bei einem Wackelkontakt.

- Bei externer Vergleichsstelle: 0 ... 250 x 160 ms
- Bei interner Vergleichsstelle: 0 ... 250 x 240 ms

Bei der internen Vergleichsstelle können Sie das Tastverhältnis zwischen Vergleichsmessung und tatsächlicher Thermoelement-Messung so zu wählen, dass sich eine optimale Messzeit ergibt.

## 8.17.6 Gerätedaten bearbeiten

Rufen Sie das Fenster **Gerätedaten bearbeiten** auf. Das Fenster **Gerätedaten bearbeiten** der E/A-Module ist in mehrere Registerkarten unterteilt. Auf der Registerkarte **Allgemein** stellen Sie Parameter ein, die das ganze E/A-Modul betreffen. Siehe Kapitel 7.3

Zusätzlich gibt es eine oder mehrere Registerkarten **Kanal X** wobei X für die Kanalzahl steht, wie z. B. **Kanal 1**, **Kanal 2**, **Kanal 3**. Auf diesen Registerkarten stellen Sie die kanalspezifischen Parameter ein.

| Allgemein Kanal 1                                                                                                    |                                                                                                    |
|----------------------------------------------------------------------------------------------------|----------------------------------------------------------------------------------------------------|
| Kanaltag: Kanal 5×02                                                                                                    | 🗹 Kanal aktivieren                                                                                                    |
| Kanaleigenschaften:   Kanalart:   Al   Kanalart:   Al   Kanaltyp:   Spannung     Fehlermode:   aktueller Wert     Messbereich/Skalierung:   phys. Grösse   Abbildung   Untergrenze:   -25,000   *C   <===>   0   Punkte   Messende:   100,000   *C   <===>   50000   Punkte   Obergrenze:   125,000   *C   <===>   50000   Punkte | Signalverarbeitung:<br>Leitungsüberwachung:<br>Vein<br>Bruchverzögerung:<br>10 Zyklen<br>Tastverhältnis int VGS:<br>1:1 |
| Spezialeinstellungen:       Notiz:         Messmethode:       interne Vergleichsstelle       Temperatureinheit:         Leitungswiderstand:       0,00       0hm       • C       • F         Messfühler:       U       Netzfilter:       • 50 Hz       • 60 Hz                                                                    |                                                                                                    |
| OK Abbrechen Speichern                                                                                                    | LB/FB - RIO<br>Hilfe                                                                                                    |

Abbildung 8.62 Registerkarte Kanal 1

99401 2016-02

| Feld                   | Erläuterung                                                                                                    |
|------------------------|----------------------------------------------------------------------------------------------------|
| Kanaltag               | Geben Sie eine Bezeichnung für den Kanal ein. Sie können bis zu 32<br>Zeichen eingeben.                                                                                                    |
| Kanal aktiv            | Das Kontrollkästchen zeigt an, ob der Kanal aktiv ist oder nicht. Das<br>Kontrollkästchen ist von dem Kontrollkästchen <b>Modul aktiv</b> auf der<br>Registerkarte <b>Allgemein</b> abhängig und kann hier nicht bearbeitet<br>werden.                                                                                                    |
| Kanalart               | Dieses Feld zeigt die Kanalart für jeden Kanal an. Das Feld ist nicht<br>bearbeitbar.<br>DIN = DI = Binärer Eingang<br>DOUT = DO = Binärer Ausgang<br>AIN = AI = Analoger Eingang<br>AOUT = AO = Analoger Ausgang                                                                                                    |
| Kanaltyp               | Dieses Feld zeigt je nach E/A-Modul die Signalart an, z. B. Impuls, Strom, Widerstand, NAMUR, 24 V.                                                                                                    |
| Betriebsmode           | Wählen Sie zwischen <b>Normal</b> und <b>Simulation</b> . Siehe Kapitel 7.4.1<br>Im Normalbetrieb wird das aktuelle Eingangssignal zum Leitsystem<br>übertragen.<br>Im Simulationsmodus wird ein Eingangssignal simuliert. Das<br>simulierte Signal können Sie über die Schaltfläche <b>Erweitert</b><br>einstellen.                                                                                                    |
| Fehlermode             | Legen Sie das Verhalten des E/A-Moduls im Fehlerfall fest.<br>Ersatzwerte die im Fehlerfall übertragen werden, besitzen ab DTM<br>Version 7 grundsätzlich den Status <b>Daten ungültig</b> . Siehe Kapitel<br>7.4.2<br><b>Aktueller Wert</b> : Das Signal aus dem Feld wird trotz Fehler weiterhin<br>unverändert übertragen.<br><b>Ersatzwert</b> : Ein Ersatzwert wird übertragen. Den Ersatzwert können<br>Sie über die Schaltfläche <b>Erweitert</b> einstellen.<br><b>Letzter gültiger Wert</b> : Der letzte gültige Wert vor Eintritt der Störung<br>wird übertragen.               |
| Erweitert              | Über diese Schaltfläche erreichen Sie ein Fenster mit weiteren<br>Kanaleinstellungen. Hier können Sie den Simulationswert für den<br><b>Betriebsmode</b> und den Ersatzwert für den <b>Fehlermode</b> einstellen.                                                                                                    |
| Leitungsüberwachung    | Um den feldseitigen Anschluss zu überwachen, aktivieren Sie die<br>Leitungsfehlerüberwachung. Falls ein Fehler auftritt (z. B.<br>Leitungsbruch oder Kurzschluss) wird der Fehler über den<br>Statusbereich des Prozesswerts gemeldet und die unter <b>Fehlermode</b><br>eingestellte Ersatzwertstrategie greift.                                                                                                    |
| Bruchverzögerung       | Dieses Feld ist nur sichtbar, wenn Sie <b>Leitungsüberwachung</b><br>aktiviert haben.<br>Geben Sie die Anzahl der Messzyklen an, während derer ein<br>Messwert fehlerfrei sein muss, bevor er als gut signalisiert wird. Mit<br>dieser Funktion können z. B. Wackelkontakte unterdrückt werden.                                                                                                    |
| Tastverhältnis int VGS | Dieses Feld ist nur sichtbar, wenn Sie eine interne Vergleichsstelle in<br>der Auswahlliste <b>Messmethode</b> ausgewählt haben. Geben Sie an,<br>wie häufig die Vergleichsstellentemperatur im Verhältnis zur<br>eigentlichen Messung ermittelt werden soll. Falls Sie z. B. ein<br>Tastverhältnis von 1:20 wählen, wird die Vergleichsstellentemperatur<br>nach jeder zwanzigsten Thermoelement-Messung ermittelt.<br>Die Einstellung wirkt sich auf die Dauer des Messzyklus aus. Je<br>häufiger die Vergleichsstellentemperatur ermitelt wird, desto länger<br>dauert ein Messzyklus. |

| Feld                                                | Erläuterung                                                                                                    |
|-----------------------------------------------------|----------------------------------------------------------------------------------------------------|
| Messbereich/Skalieru<br>ng                          | Legen Sie die Skalierung der Messwerte fest. Die Werte in der Spalte<br><b>phys. Größe</b> werden anhand der Werte in der Spalte <b>Abbildung</b><br>berechnet.<br>Die Abbildung können Sie selbst bestimmen.<br>Die <b>Untergrenze</b> gibt den kleinsten zu übertragenden Wert an (z. B. 0<br>Punkte bzw. Untersteuerung).<br>Der <b>Messanfang</b> gibt den Wert an, der 0 % entspricht (z. B. 10000<br>Punkte bzw. Messbereichsanfang).<br>Das <b>Messende</b> gibt den Wert an, der 100 % entspricht (z. B. 50000<br>Punkte bzw. Messbereichsende).<br>Die <b>Obergrenze</b> gibt den größten zu übertragenden Wert an (z. B.<br>60000 Punkte bzw. Übersteuerung).                                                                                                    |
| Messmethode                                         | Wählen Sie zwischen interner und externer Vergleichsstelle.                                                                                                    |
| Leitungswiderstand<br>bzw.<br>ext. Vergleichsstelle | Geben Sie für interne Vergleichsstellen den Leitungswiderstand der<br>Anschlussleitung und für externe Vergleichsstellen die Thermostat-<br>Temperatur ein.                                                                                                    |
| Messfühler                                          | <ul> <li>Wählen Sie den Sensor aus, der mit dem E/A-Modul verbunden ist. Je nach Sensor wird automatisch die entsprechende Linearisierung verwendet.</li> <li>mV: Messanfang (min.) bei -75 mV, Messende (max.) bei 75 mV</li> <li>U: Messanfang (min.) bei -200 °C, Messende (max.) bei 600 °C</li> <li>B: Messanfang (min.) bei 0 °C, Messende (max.) bei 1820 °C</li> <li>E: Messanfang (min.) bei -270 °C, Messende (max.) bei 1000 °C</li> <li>T: Messanfang (min.) bei -270 °C, Messende (max.) bei 1000 °C</li> <li>K: Messanfang (min.) bei -270 °C, Messende (max.) bei 1370 °C</li> <li>S: Messanfang (min.) bei -200 °C, Messende (max.) bei 1370 °C</li> <li>S: Messanfang (min.) bei -200 °C, Messende (max.) bei 1760 °C</li> <li>R: Messanfang (min.) bei -200 °C, Messende (max.) bei 1760 °C</li> <li>L: Messanfang (min.) bei -210 °C, Messende (max.) bei 1200 °C</li> <li>J: Messanfang (min.) bei -210 °C, Messende (max.) bei 1200 °C</li> <li>M: Messanfang (min.) bei -210 °C, Messende (max.) bei 1200 °C</li> <li>G. Messanfang (min.) bei -210 °C, Messende (max.) bei 1200 °C</li> <li>Messanfang (min.) bei -210 °C, Messende (max.) bei 1200 °C</li> <li>Messanfang (min.) bei -210 °C, Messende (max.) bei 1200 °C</li> <li>Messanfang (min.) bei -210 °C, Messende (max.) bei 1200 °C</li> </ul> |
| Temperatureinheit                                   | Diese Option ist nicht sichtbar, wenn Sie <b>mV</b> in der Auswahlliste<br><b>Messfühler</b> gewählt haben.<br>Wählen Sie die Temperatureinheit für Messanfang, Messende und<br>Messwert.                                                                                                    |
| Netzfilter                                          | Wählen Sie einen Filter, um netzbedingte Einstreuungen zu kompensieren (50 Hz und 60 Hz).                                                                                                    |
| Notiz                                               | Hier können Sie einen Kommentar eingaben. Die maximale Textlänge<br>beträgt 256 Zeichen. Der Kommentar wird nur in der Datenbank<br>gespeichert und nicht im E/A-Modul. Der Kommentar gilt für das<br>gesamte E/A-Modul und ist auch auf den anderen Registerkarten des<br>Fensters sichtbar.                                                                                                    |

| 🕏 Erweiterte Parar | neter 🛛 🔀        |
|--------------------|------------------|
| Analogfilter:      | 0 %/sec          |
| Simulationswert:   |                  |
| Analogwert in %:   | 0,00 Zähler: 0   |
| Status:            | 🔲 Daten ungültig |
| Ersatzwert:        |                  |
| Analogwert in %:   | 0,00             |
| Status:            |                  |
|                    | ✓ Daten ungültig |
|                    | OK Abbrechen     |
|                    |                  |

Abbildung 8.63 Fenster Erweiterte Parameter

| Feld                                 | Erläuterung                                                                                                    |
|--------------------------------------|----------------------------------------------------------------------------------------------------|
| Analogfilter                         | Falls die Eingangssignale schwanken, kann<br>der Analogfilter zur Bedämpfung des Signals<br>zugeschaltet werden.<br>Geben Sie einen Wert in % je Sekunde ein, mit<br>dem Sie das Änderungsverhalten des<br>Eingangswertes festlegen. Der Bezugswert ist<br>der Messbereich. Um den Filter zu<br>deaktivieren, geben Sie den Wert 0 ein. |
| Analogwert in %<br>(Simulationswert) | Der Simulationswert wird übertragen, wenn<br>Sie den Betriebsmode <b>Simulation</b> gewählt<br>haben. Geben Sie den Simulationswert in %<br>bezogen auf den Messbereich ein (-<br>25 % 125 %).                                                                                                    |
| Daten ungültig<br>(Simulationswert)  | Legen Sie den Status des Simulationswerts<br>fest. Falls Sie das Kontrollkästchen aktivieren<br>wird der Simulationswert mit dem Status<br><b>Daten ungültig</b> übertragen.                                                                                                    |
| Analogwert in %<br>(Ersatzwert)      | Der Ersatzwert wird übertragen, wenn ein<br>Fehler vorliegt und Sie den Fehlermode<br><b>Ersatzwert</b> gewählt haben. Geben Sie einen<br>Ersatzwert in % bezogen auf den<br>Messbereich ein (-25 % 125 %).                                                                                                    |
| Daten ungültig<br>(Ersatzwert)       | Dieses Feld kann nicht bearbeitet werden. Der Ersatzwert wird immer mit dem Status <b>Daten ungültig</b> übertragen.                                                                                                    |

# 8.17.7 DMS-Messung konfigurieren

Die E/A-Module LB4101 und LB5\*02 bzw. FB4\*01 und FB5202 können für DMS-Messungen zusammengeschaltet werden. Verwenden Sie den Analogausgang LB4101 bzw. FB4\*01, um einen Konstantstrom zu bilden und den Messeingang des Temperatureingangs LB5\*02 bzw. FB5202, um das Millivoltsignal der entstehenden Brückenspannung zu verarbeiten.

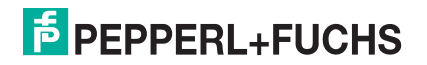

Für die Brückenspeisung einer 350  $\Omega$ -Brücke eignet sich ein Konstantstrom von 20 mA. Es entsteht eine Brückenspannung von 7 V. Bei einer Empfindlichkeit der Brücke von 2 mV/V entsteht eine Spannung von 14 mV bei Volllast.

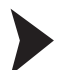

E/A-Module für DMS-Messung konfigurieren

Bevor Sie die E/A-Module für die DMS-Messung konfigurieren, muss die Projektstruktur einen Buskoppler und die E/A-Module LB4101 und LB5\*02 bzw. FB4\*01 und FB5202 enthalten. Zudem muss die Kommunikation zur Remote-I/O-Station funktionieren.

- Setzen Sie entweder den Betriebsmode des Analogausgangs LB4101 bzw. FB4\*01 auf Simulation und wählen Sie als Simulationswert 20 mA, oder setzen Sie einen Festwert von 20 mA über den Feldbus.
- 2. Stellen Sie den Temperatureingang LB5\*02 bzw. FB5202 auf Millivolt-Messung mV ein.
- Schalten Sie die Vergleichsstellen-Kompensation des Temperatureingangs LB5\*02 bzw. FB5202 ab, indem Sie die Thermostat-Temperatur der externen Vergleichsstelle auf 0 °C einstellen.

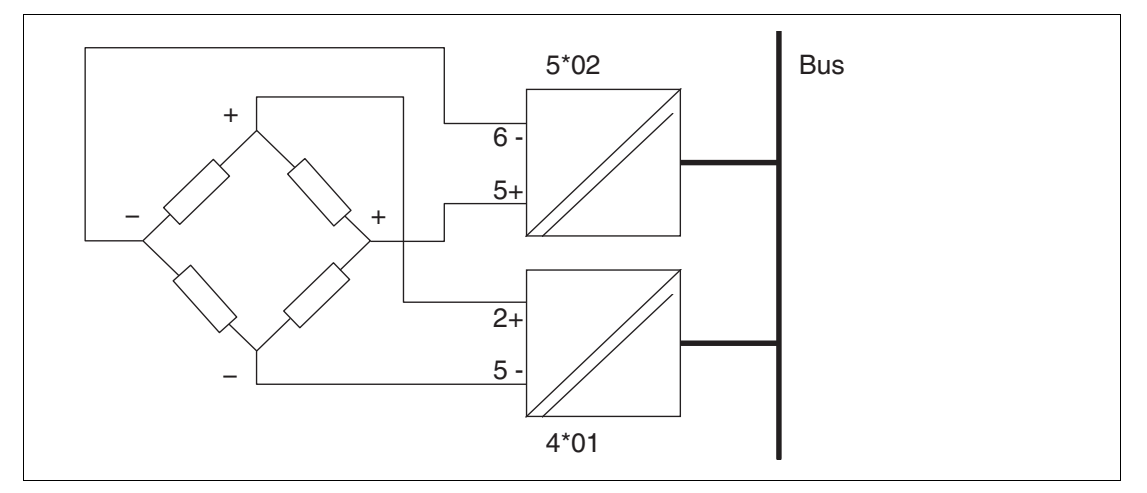

Abbildung 8.64 Beispiel für eine DMS-Brücke

- 8.18 LB5\*04, FB5204 RTD-Messumformer
- 8.18.1 Beschreibung

- LB5004, RTD-Messumformer, nicht eigensicher
- LB5104, RTD-Messumformer, eigensicher
- FB5204, RTD-Messumformer, eigensicher

#### Merkmale

- Belegt 2 Steckplätze auf dem Backplane
- Kanalanzahl: 4
- Geeignete Sensoren: 2-, 3- und 4-Leiter-Anschluss, Widerstandsthermometer, Widerstandsferngeber

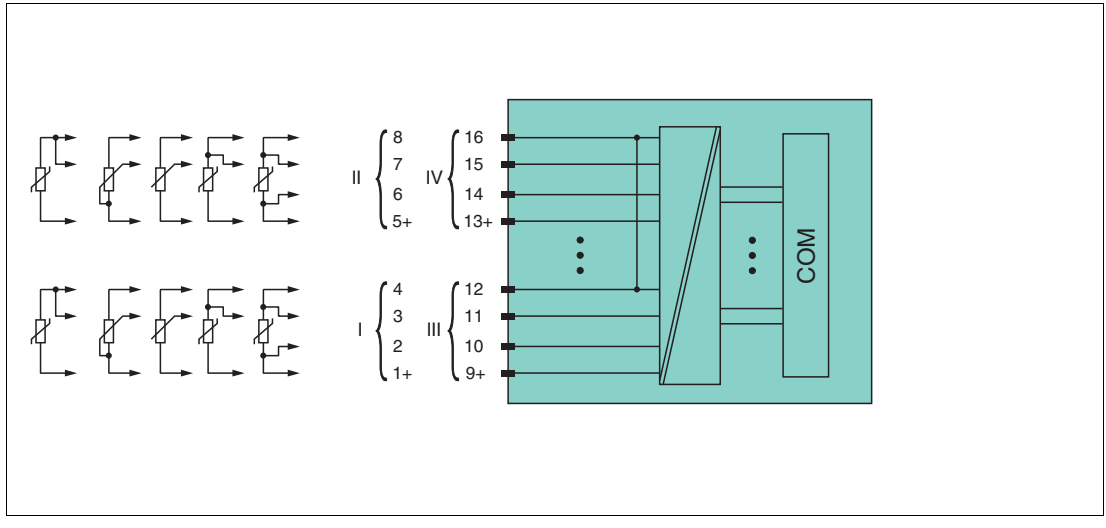

Abbildung 8.65 Blockschaltbild LB5\*04, FB5204

Kanal I: Widerstands-/Potentiometereingang 1 ... 4

Kanal II: Widerstands-/Potentiometereingang 5 ... 8

Kanal III: Widerstands-/Potentiometereingang 9 ... 12

Kanal IV: Widerstands-/Potentiometereingang 13 ... 16

Weitere Informationen finden Sie auf dem entsprechenden Datenblatt und in der Betriebsanleitung.

# 8.18.2 Auflösung

Temperaturen im Bereich -200 °C ... 850 °C werden mit einer Auflösung von 16 Bit erfasst. Der tatsächliche Messbereich wird basierend auf dieser Auflösung berechnet.

Für die kleinste Spanne (0 ... 100 %) ergibt sich eine Auflösung von 2500 Messpunkten, entsprechend 0,04 %.

### 8.18.3 Messzeit und Zykluszeit

Die Verarbeitungszeiten hängen vom eingestellten Messverfahren ab.

- 120 ms pro aktivem Kanal oder 480 ms f
  ür alle 4 Kan
  äle
- 240 ms für die Wandlung eines Widerstandsfühler-Kanals in 3-Leiterschaltung

Unabhängig von der Messzeit werden die Signale alle 6,5 ms zum Buskoppler übertragen. Da die Werte der Kanäle nacheinander übertragen werden, werden 4 x 6,25 ms = 25 ms benötigt, bis die Werte aller 4 Kanäle im Buskoppler vorliegen. Diese Zeit muss zur Wandlungszeit hinzu addiert werden.

Zur Glättung der Eingangssignale steht ein Filter zur Verfügung.

Nach dem Download einer Konfiguration kann die Inbetriebnahme des E/A-Moduls bis zu 15 s dauern.

### 8.18.4 Datenübertragung

Die Datenübertragung erfolgt entsprechend der PROFIBUS-Spezifikation.

Für eine erfolgreiche PROFIBUS-Kommunikation ist es zwingend notwendig, dass die Konfiguration, insbesondere der DP-Konfigurationsstring, im Master und in der Remote-I/O-Station identisch sind. Die Konfigurationsparameter sind in der GSD/GSE-Datei hinterlegt.

Bei Leitsystemen die das FDT-Konzept unterstützen, können Sie die Remote-I/O-Station direkt mit Hilfe des Device Type Manager (DTM) konfigurieren. Der DTM sorgt dafür, dass der Master alle wichtigen Informationen der jeweiligen Konfiguration erhält und automatisch angepasst wird.

Bei Leitsystemen die das FDT-Konzept nicht unterstützen, muss die Konfiguration im Master nachgebildet werden. Falls die GSD/GSE-Datei in den Master eingebunden werden kann, wird der DP-Konfigurationscode der jeweiligen E/A-Module automatisch übernommen. Wenn die GSD/GSE-Datei nicht eingebunden werden kann, müssen die Konfigurationsparameter entsprechend der Tabelle in diesem Kapitel eingegeben werden.

Je nach Unicom-Konfiguration ergibt sich eine unterschiedliche Datenstruktur für dieses E/A-Modul. Siehe Kapitel 6.13

Bei wortweiser Datenübertragung (1 Datenwort = 16 Bit) wird das High-Byte des Datenwortes zuerst übertragen, ansonsten gilt die numerische Byte-Reihenfolge 1 ... 4.

Die Prozessdaten werden pro Kanal als vorzeichenlose ganze Zahlen im Bereich von 0 ... 65535 übertragen.

Für die Datenübermittlung steht pro Kanal ein Datenwort (= 16 Bit) zur Verfügung. Die niederwertigsten 4 Bits sind unbedeutend für die Genauigkeit des Messwerts und werden deshalb zur Übertragung von Statusinformationen genutzt. Die Statusinformationen entfallen, falls die Skalierung nicht in einem Bereich von 10000 ... 50000 liegt.

Im zyklischen Datenaustausch werden die Daten in der Reihenfolge der Kanäle übermittelt (Kanal 1, Kanal 2, usw.).

# о П

# Hinweis!

Doppelt breites E/A-Modul

Doppelt breite Module die zwei Steckplätze belegen, werden wie einfach breite Module konfiguriert, gefolgt von einem leeren Steckplatz. Beachten Sie, dass der letzte Steckplatz kein Leerplatz sein darf. Falls das letzte E/A-Modul ein doppelt breites Modul ist, konfigurieren Sie dieses wie ein einfach breites Modul und lassen den folgenden Leerplatz weg. Siehe Kapitel 6.12

Falls Sie Universalmodule zur Konfiguration verwenden, konfigurieren Sie **beide Steckplätze** mit dem passenden Universalmodul. Bei einem doppelt breiten E/A-Modul das z. B. 8 Eingangs-Bytes benötigt, können Sie beide Steckplätze mit einem 4I4O-Universalmodul belegen.

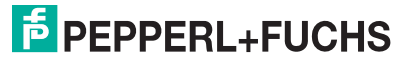

#### Bitanordnung im Datentelegramm

|                                |     | UniCOM-PROFIBUS-Konfiguration<br>(DP-Code)             |                               |                           |
|--------------------------------|-----|--------------------------------------------------------|-------------------------------|---------------------------|
|                                |     | Standard<br>(53)                                       | 2 x 4l4O<br>(33)              | 818O<br>(37)              |
| Byte                           | Bit | Bedeutung Bedeutung Bedeutung                          |                               |                           |
| Eingangs-Byte 1                | 0   | leer                                                   |                               |                           |
| (Low Byte)                     | 1   | Leitungsüberwachung Kanal 1 (0 = OK, 1 = Fehler)       |                               |                           |
|                                | 2 3 |                                                        | leer                          |                           |
|                                | 4 7 | Me                                                     | esswert Kanal 1 (12           | Bit)                      |
| Eingangs-Byte 2<br>(High Byte) | 0 7 |                                                        |                               |                           |
| Eingangs-<br>Bytes 3 8         |     | gleicher Aufbau wie Eingangs-Bytes 1 und 2 für Kanal 1 |                               |                           |
| Ausgangs-Bytes                 |     | ohne Ausgangs-<br>Bytes                                | 2 x 4 leere<br>Ausgangs-Bytes | 8 leere<br>Ausgangs-Bytes |

## 8.18.5 Leitungsfehlerüberwachung

Das E/A-Modul hat eine Leitungsfehlerüberwachung, die einen Leitungsbruch (Widerstand > 1 k $\Omega$  bei Pt100) oder Kurzschluss (Widerstand < 10  $\Omega$  bei Pt100) erkennt. Die Leitungsfehlerüberwachung kann im DTM kanalweise ein- und ausgeschaltet werden.

Durch die Bruchverzögerung werden Messwerte nach einer Leitungsstörung erst nach mehreren fehlerfreien Messzyklen freigegeben. So wird ein ständiger Wechsel zwischen Gutbereich und Störung vermieden, z. B. bei einem Wackelkontakt.

## 8.18.6 Gerätedaten bearbeiten

Rufen Sie das Fenster **Gerätedaten bearbeiten** auf. Das Fenster **Gerätedaten bearbeiten** der E/A-Module ist in mehrere Registerkarten unterteilt. Auf der Registerkarte **Allgemein** stellen Sie Parameter ein, die das ganze E/A-Modul betreffen. Siehe Kapitel 7.3

Zusätzlich gibt es eine oder mehrere Registerkarten **Kanal X** wobei X für die Kanalzahl steht, wie z. B. **Kanal 1**, **Kanal 2**, **Kanal 3**. Auf diesen Registerkarten stellen Sie die kanalspezifischen Parameter ein.

| Allgemein Kanal 1 Kanal 2 Kanal 3 Kanal 4                                                                                                    |                                                                          |
|----------------------------------------------------------------------------------------------------|--------------------------------------------------------------------------|
| Kanaltag: Kanal 5X04                                                                                                    | ✓ Kanal aktivieren                                                       |
| Kanaleigenschaften:       Funktionsmodi:         Kanalart:       AI         Kanaltyp:       Widerstand         Fehlermode:       aktueller Wert                                                                                                    | Signalverarbeitung:<br>Leitungsüberwachung:<br>Vein<br>Bruchverzögerung: |
| Messbereich/Skalierung:       Abbildung         Untergrenze:       -25,000       °C       <===>       0       ✓       Punkte         Messanfang:       0,000       °C       <===>       10000       ✓       Punkte         Messende:       100,000       °C       <===>       50000       ✓       Punkte | 10 Zyklen                                                                |
| Obergrenze:     125,000     *C     <===>     60000     Year       Spezialeinstellungen:     Notiz:                                                                                                    |                                                                          |
| Messmethode:       2-Leiter       Temperatureinheit:         Leitungswiderstand:       0,00       Ohm       • °C       • °F         Messfühler:       PT100       Netzfilter:       • 50 Hz       • 60 Hz                                                                                                |                                                                          |
| OK Abbrechen Speichern                                                                                                    | LB/FB - RIO                                                              |

Abbildung 8.66 Registerkarte Kanal 1

| Feld         | Erläuterung                                                                                                    |
|--------------|----------------------------------------------------------------------------------------------------|
| Kanaltag     | Geben Sie eine Bezeichnung für den Kanal ein. Sie können bis zu 32<br>Zeichen eingeben.                                                                                                    |
| Kanal aktiv  | Das Kontrollkästchen zeigt an, ob der Kanal aktiv ist oder nicht. Das<br>Kontrollkästchen ist von dem Kontrollkästchen <b>Modul aktiv</b> auf der<br>Registerkarte <b>Allgemein</b> abhängig und kann hier nicht bearbeitet<br>werden.                                                                               |
| Kanalart     | Dieses Feld zeigt die Kanalart für jeden Kanal an. Das Feld ist nicht<br>bearbeitbar.<br>DIN = DI = Binärer Eingang<br>DOUT = DO = Binärer Ausgang<br>AIN = AI = Analoger Eingang<br>AOUT = AO = Analoger Ausgang                                                                                                    |
| Kanaltyp     | Dieses Feld zeigt je nach E/A-Modul die Signalart an, z. B. Impuls, Strom, Widerstand, NAMUR, 24 V.                                                                                                    |
| Betriebsmode | Wählen Sie zwischen <b>Normal</b> und <b>Simulation</b> . Siehe Kapitel 7.4.1<br>Im Normalbetrieb wird das aktuelle Eingangssignal zum Leitsystem<br>übertragen.<br>Im Simulationsmodus wird ein Eingangssignal simuliert. Das<br>simulierte Signal können Sie über die Schaltfläche <b>Erweitert</b><br>einstellen. |

| Feld                       | Erläuterung                                                                                                    |
|----------------------------|----------------------------------------------------------------------------------------------------|
| Fehlermode                 | Legen Sie das Verhalten des E/A-Moduls im Fehlerfall fest.<br>Ersatzwerte die im Fehlerfall übertragen werden, besitzen ab DTM<br>Version 7 grundsätzlich den Status <b>Daten ungültig</b> . Siehe Kapitel<br>7.4.2<br><b>Aktueller Wert</b> : Das Signal aus dem Feld wird trotz Fehler weiterhin<br>unverändert übertragen.<br><b>Ersatzwert</b> : Ein Ersatzwert wird übertragen. Den Ersatzwert können<br>Sie über die Schaltfläche <b>Erweitert</b> einstellen.<br><b>Letzter gültiger Wert</b> : Der letzte gültige Wert vor Eintritt der Störung<br>wird übertragen.                                                                                             |
| Erweitert                  | Über diese Schaltfläche erreichen Sie ein Fenster mit weiteren<br>Kanaleinstellungen. Hier können Sie den Simulationswert für den<br><b>Betriebsmode</b> und den Ersatzwert für den <b>Fehlermode</b> einstellen.                                                                                                    |
| Leitungsüberwachung        | Um den feldseitigen Anschluss zu überwachen, aktivieren Sie die<br>Leitungsfehlerüberwachung. Falls ein Fehler auftritt (z. B.<br>Leitungsbruch oder Kurzschluss) wird der Fehler über den<br>Statusbereich des Prozesswerts gemeldet und die unter <b>Fehlermode</b><br>eingestellte Ersatzwertstrategie greift.                                                                                                    |
| Bruchverzögerung           | Dieses Feld ist nur sichtbar, wenn Sie <b>Leitungsüberwachung</b><br>aktiviert haben.<br>Geben Sie die Anzahl der Messzyklen an, während derer ein<br>Messwert fehlerfrei sein muss, bevor er als gut signalisiert wird. Mit<br>dieser Funktion können z. B. Wackelkontakte unterdrückt werden.                                                                                                    |
| Messbereich/Skalieru<br>ng | Legen Sie die Skalierung der Messwerte fest. Die Werte in der Spalte<br><b>phys. Größe</b> werden anhand der Werte in der Spalte <b>Abbildung</b><br>berechnet.<br>Die Abbildung können Sie selbst bestimmen.<br>Die <b>Untergrenze</b> gibt den kleinsten zu übertragenden Wert an (z. B. 0<br>Punkte bzw. Untersteuerung).<br>Der <b>Messanfang</b> gibt den Wert an, der 0 % entspricht (z. B. 10000<br>Punkte bzw. Messbereichsanfang).<br>Das <b>Messende</b> gibt den Wert an, der 100 % entspricht (z. B. 50000<br>Punkte bzw. Messbereichsende).<br>Die <b>Obergrenze</b> gibt den größten zu übertragenden Wert an (z. B.<br>60000 Punkte bzw. Übersteuerung). |
| Messmethode                | Stellen Sie die verwendete Messmethode ein. Wählen Sie zwischen<br>2-, 3- und 4-Leiter-Schaltung. Falls Sie eine 2-Leiter-Schaltung<br>wählen, geben Sie den Leitungswiderstand in das Feld<br><b>Leitungswiderstand</b> ein.                                                                                                    |
| Leitungswiderstand         | Dieses Feld ist nur sichtbar, wenn Sie eine 2-Leiter-Schaltung in der<br>Auswahlliste <b>Messmethode</b> ausgewählt haben. Geben Sie den<br>Widerstandswert der Anschlussleitung an, um den Messfehler zu<br>kompensieren.                                                                                                    |
| Messfühler                 | <ul> <li>Wählen Sie den Sensor aus, der mit dem E/A-Modul verbunden ist. Je nach Sensor wird automatisch die entsprechende Linearisierung verwendet.</li> <li>Widerstand: Messanfang (min.) bei 0 Ω, Messende (max.) bei 10000 Ω</li> <li>Pt100, Pt200, Pt500, Pt1000: Messanfang (min.) bei -200 °C, Messende (max.) bei 850 °C</li> <li>Ni100, Ni500, Ni1000: Messanfang (min.) bei -70 °C, Messende (max.) bei 230 °C</li> </ul>                                                                                                    |
| Temperatureinheit          | Diese Option ist nur bearbeitbar, wenn Sie einen Pt- oder Ni-Sensor<br>als <b>Messfühler</b> gewählt haben. Wählen Sie die Temperatureinheit für<br>Messanfang, Messende und Messwert.                                                                                                    |

| Feld       | Erläuterung                                                                                                    |
|------------|----------------------------------------------------------------------------------------------------|
| Netzfilter | Wählen Sie einen Filter, um netzbedingte Einstreuungen zu kompensieren (50 Hz und 60 Hz).                                                                                                    |
| Notiz      | Hier können Sie einen Kommentar eingaben. Die maximale Textlänge<br>beträgt 256 Zeichen. Der Kommentar wird nur in der Datenbank<br>gespeichert und nicht im E/A-Modul. Der Kommentar gilt für das<br>gesamte E/A-Modul und ist auch auf den anderen Registerkarten des<br>Fensters sichtbar. |

| 🕏 Erweiterte Parar | neter 🛛 🔀        |
|--------------------|------------------|
| Analogfilter:      | 0 %/sec          |
| Simulationswert:   |                  |
| Analogwert in %:   | 0,00 Zähler: 0   |
| Status:            | Daten ungültig   |
| Ersatzwert:        |                  |
| Analogwert in %:   | 0,00             |
| Status:            | ✓ Daten ungültig |
|                    | OK Abbrechen     |

Abbildung 8.67 Fenster Erweiterte Parameter

| Feld                                 | Erläuterung                                                                                                    |
|--------------------------------------|----------------------------------------------------------------------------------------------------|
| Analogfilter                         | Falls die Eingangssignale schwanken, kann<br>der Analogfilter zur Bedämpfung des Signals<br>zugeschaltet werden.<br>Geben Sie einen Wert in % je Sekunde ein, mit<br>dem Sie das Änderungsverhalten des<br>Eingangswertes festlegen. Der Bezugswert ist<br>der Messbereich. Um den Filter zu<br>deaktivieren, geben Sie den Wert 0 ein. |
| Analogwert in %<br>(Simulationswert) | Der Simulationswert wird übertragen, wenn<br>Sie den Betriebsmode <b>Simulation</b> gewählt<br>haben. Geben Sie den Simulationswert in %<br>bezogen auf den Messbereich ein (-<br>25 % 125 %).                                                                                                    |
| Daten ungültig<br>(Simulationswert)  | Legen Sie den Status des Simulationswerts<br>fest. Falls Sie das Kontrollkästchen aktivieren<br>wird der Simulationswert mit dem Status<br><b>Daten ungültig</b> übertragen.                                                                                                    |

| Feld                            | Erläuterung                                                                                                    |
|---------------------------------|----------------------------------------------------------------------------------------------------|
| Analogwert in %<br>(Ersatzwert) | Der Ersatzwert wird übertragen, wenn ein<br>Fehler vorliegt und Sie den Fehlermode<br><b>Ersatzwert</b> gewählt haben. Geben Sie einen<br>Ersatzwert in % bezogen auf den<br>Messbereich ein (-25 % 125 %). |
| Daten ungültig<br>(Ersatzwert)  | Dieses Feld kann nicht bearbeitet werden. Der<br>Ersatzwert wird immer mit dem Status <b>Daten</b><br><b>ungültig</b> übertragen.                                                                           |

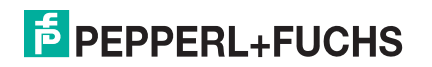

- 8.19 LB5\*05, FB5205 Thermoelementmessumformer
- 8.19.1 Beschreibung

- LB5005, Thermoelementmessumformer, nicht eigensicher
- LB5105, Thermoelementmessumformer, eigensicher
- FB5205, Thermoelementmessumformer, eigensicher

#### Merkmale

- Belegt 2 Steckplätze auf dem Backplane
- Kanalanzahl: 4
- Geeignete Sensoren: Thermoelementtypen U, B, E, T, K, S, R, L, J, N, Pallaplat und mV-Geber

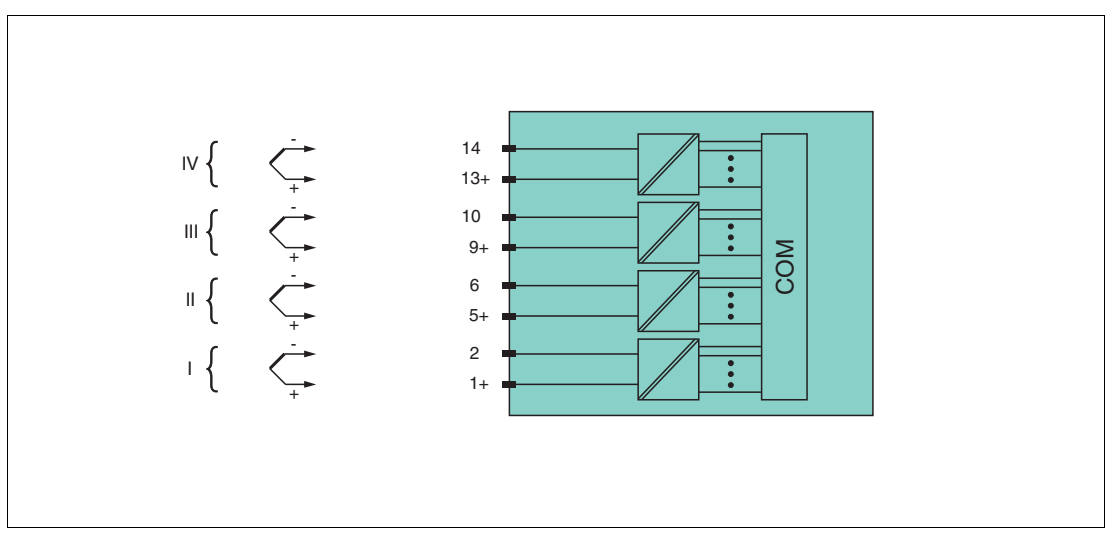

Abbildung 8.68 Blockschaltbild LB5\*05, FB5205

Kanal I: 1+, 2-; Kanal II: 5+, 6-; Kanal III: 9+, 10-; Kanal IV: 13+, 14-

Weitere Informationen finden Sie auf dem entsprechenden Datenblatt und in der Betriebsanleitung.

### 8.19.2 Auflösung

Temperaturen im Bereich -200 °C ... 850 °C werden mit einer Auflösung von 16 Bit erfasst. Der tatsächliche Messbereich wird basierend auf dieser Auflösung berechnet.

Für die kleinste Spanne von 5 mV (0 ... 100 %) ergibt sich eine Auflösung von 2500 Messpunkten, entsprechend 0,04 %.

Alle handelsüblichen Thermoelementkurven und Pallaplat werden linearisiert.

### 8.19.3 Messzeit und Zykluszeit

Die Verarbeitungszeiten hängen vom eingestellten Messverfahren ab.

- 200 ms für alle 4 Kanäle ohne Leitungsfehlerüberwachung (int./ext. Vergleichsstelle)
- 350 ms für alle 4 Kanäle mit Leitungsfehlerüberwachung (int./ext. Vergleichsstelle)

Unabhängig von der Messzeit werden die Signale alle 6,5 ms zum Buskoppler übertragen. Da die Werte der Kanäle nacheinander übertragen werden, werden 4 x 6,25 ms = 25 ms benötigt, bis die Werte aller 4 Kanäle im Buskoppler vorliegen. Diese Zeit muss zur Wandlungszeit hinzu addiert werden.

199401 2016-02

Zur Glättung der Eingangssignale steht ein Filter zur Verfügung.

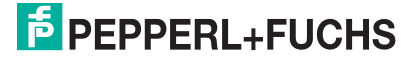

# 8.19.4 Datenübertragung

Die Datenübertragung erfolgt entsprechend der PROFIBUS-Spezifikation.

Für eine erfolgreiche PROFIBUS-Kommunikation ist es zwingend notwendig, dass die Konfiguration, insbesondere der DP-Konfigurationsstring, im Master und in der Remote-I/O-Station identisch sind. Die Konfigurationsparameter sind in der GSD/GSE-Datei hinterlegt.

Bei Leitsystemen die das FDT-Konzept unterstützen, können Sie die Remote-I/O-Station direkt mit Hilfe des Device Type Manager (DTM) konfigurieren. Der DTM sorgt dafür, dass der Master alle wichtigen Informationen der jeweiligen Konfiguration erhält und automatisch angepasst wird.

Bei Leitsystemen die das FDT-Konzept nicht unterstützen, muss die Konfiguration im Master nachgebildet werden. Falls die GSD/GSE-Datei in den Master eingebunden werden kann, wird der DP-Konfigurationscode der jeweiligen E/A-Module automatisch übernommen. Wenn die GSD/GSE-Datei nicht eingebunden werden kann, müssen die Konfigurationsparameter entsprechend der Tabelle in diesem Kapitel eingegeben werden.

Je nach Unicom-Konfiguration ergibt sich eine unterschiedliche Datenstruktur für dieses E/A-Modul. Siehe Kapitel 6.13

Bei wortweiser Datenübertragung (1 Datenwort = 16 Bit) wird das High-Byte des Datenwortes zuerst übertragen, ansonsten gilt die numerische Byte-Reihenfolge 1 ... 4.

Die Prozessdaten werden pro Kanal als vorzeichenlose ganze Zahlen im Bereich von 0 ... 65535 übertragen.

Für die Datenübermittlung steht pro Kanal ein Datenwort (= 16 Bit) zur Verfügung. Die niederwertigsten 4 Bits sind unbedeutend für die Genauigkeit des Messwerts und werden deshalb zur Übertragung von Statusinformationen genutzt. Die Statusinformationen entfallen, falls die Skalierung nicht in einem Bereich von 10000 ... 50000 liegt.

Im zyklischen Datenaustausch werden die Daten in der Reihenfolge der Kanäle übermittelt (Kanal 1, Kanal 2, usw.).

# Hinweis!

#### Doppelt breites E/A-Modul

Doppelt breite Module die zwei Steckplätze belegen, werden wie einfach breite Module konfiguriert, gefolgt von einem leeren Steckplatz. Beachten Sie, dass der letzte Steckplatz kein Leerplatz sein darf. Falls das letzte E/A-Modul ein doppelt breites Modul ist, konfigurieren Sie dieses wie ein einfach breites Modul und lassen den folgenden Leerplatz weg. Siehe Kapitel 6.12

Falls Sie Universalmodule zur Konfiguration verwenden, konfigurieren Sie **beide Steckplätze** mit dem passenden Universalmodul. Bei einem doppelt breiten E/A-Modul das z. B. 8 Eingangs-Bytes benötigt, können Sie beide Steckplätze mit einem 4I4O-Universalmodul belegen.

#### Bitanordnung im Datentelegramm

|                                |     | UniCOM-PROFIB<br>(DP-Code)                             | US-Konfiguration              |                           |  |  |
|--------------------------------|-----|--------------------------------------------------------|-------------------------------|---------------------------|--|--|
|                                |     | Standard<br>(53)                                       | 2 x 4I4O<br>(33)              | 818O<br>(37)              |  |  |
| Byte                           | Bit | Bedeutung                                              | Bedeutung                     | Bedeutung                 |  |  |
| Eingangs-Byte 1                | 0   | leer                                                   |                               |                           |  |  |
| (LOW Byte)                     | 1   | Leitungsüberwachung Kanal 1 (0 = OK, 1 = Fehler)       |                               |                           |  |  |
|                                | 2 3 |                                                        | leer                          |                           |  |  |
|                                | 4 7 | Ме                                                     | sswert Kanal 1 (12            | Bit)                      |  |  |
| Eingangs-Byte 2<br>(High Byte) | 0 7 |                                                        |                               |                           |  |  |
| Eingangs-<br>Bytes 3 8         |     | gleicher Aufbau wie Eingangs-Bytes 1 und 2 für Kanal 1 |                               |                           |  |  |
| Ausgangs-Bytes                 |     | ohne Ausgangs-<br>Bytes                                | 2 x 4 leere<br>Ausgangs-Bytes | 8 leere<br>Ausgangs-Bytes |  |  |

# 8.19.5 Leitungsfehlerüberwachung

Das E/A-Modul hat eine Leitungsfehlerüberwachung, die einen Leitungsbruch erkennt. Die Leitungsfehlerüberwachung kann im DTM ein- und ausgeschaltet werden.

Durch die Bruchverzögerung können Messwerte nach einer Leitungsstörung erst nach einer bestimmten Zeit freigegeben werden. So wird ein ständiger Wechsel zwischen Gutbereich und Störung vermieden, z. B. bei einem Wackelkontakt.

- Bei externer Vergleichsstelle: 0 ... 250 x 160 ms
- Bei interner Vergleichsstelle: 0 ... 250 x 240 ms

## 8.19.6 Gerätedaten bearbeiten

Rufen Sie das Fenster **Gerätedaten bearbeiten** auf. Das Fenster **Gerätedaten bearbeiten** der E/A-Module ist in mehrere Registerkarten unterteilt. Auf der Registerkarte **Allgemein** stellen Sie Parameter ein, die das ganze E/A-Modul betreffen. Siehe Kapitel 7.3

Zusätzlich gibt es eine oder mehrere Registerkarten **Kanal X** wobei X für die Kanalzahl steht, wie z. B. **Kanal 1**, **Kanal 2**, **Kanal 3**. Auf diesen Registerkarten stellen Sie die kanalspezifischen Parameter ein.

| Allgemein Kanal 1 Kanal 2 Kanal 3 Kanal 4                                                                                                    |                                                                                        |
|----------------------------------------------------------------------------------------------------|----------------------------------------------------------------------------------------|
| Kanaltag: Kanal 5X05                                                                                                    | 🖌 Kanal aktivieren                                                                     |
| Kanaleigenschaften:       Funktionsmodi:         Kanalart:       Al         Kanalart:       Al         Kanalyp:       Spannung         Pehlermode:       aktueller Wert         Messbereich/Skalierung: | Signalverarbeitung:<br>Leitungsüberwachung:<br>🗹 ein<br>Bruchverzögerung:<br>10 Zyklen |
| Spezialeinstellungen:<br>Messmethode: externe Vergleichsstelle Temperatureinheit:<br>ext. Vergleichsstelle: 50,00 °C O °F<br>Messfühler: U                                                              |                                                                                        |
| OK Abbrechen Speichern                                                                                                    | LB/FB - RIO                                                                            |

Abbildung 8.69 Registerkarte Kanal 1

| Feld         | Erläuterung                                                                                                    |
|--------------|----------------------------------------------------------------------------------------------------|
| Kanaltag     | Geben Sie eine Bezeichnung für den Kanal ein. Sie können bis zu 32<br>Zeichen eingeben.                                                                                                    |
| Kanal aktiv  | Das Kontrollkästchen zeigt an, ob der Kanal aktiv ist oder nicht. Das<br>Kontrollkästchen ist von dem Kontrollkästchen <b>Modul aktiv</b> auf der<br>Registerkarte <b>Allgemein</b> abhängig und kann hier nicht bearbeitet<br>werden.                                                                               |
| Kanalart     | Dieses Feld zeigt die Kanalart für jeden Kanal an. Das Feld ist nicht<br>bearbeitbar.<br>DIN = DI = Binärer Eingang<br>DOUT = DO = Binärer Ausgang<br>AIN = AI = Analoger Eingang<br>AOUT = AO = Analoger Ausgang                                                                                                    |
| Kanaltyp     | Dieses Feld zeigt je nach E/A-Modul die Signalart an, z. B. Impuls, Strom, Widerstand, NAMUR, 24 V.                                                                                                    |
| Betriebsmode | Wählen Sie zwischen <b>Normal</b> und <b>Simulation</b> . Siehe Kapitel 7.4.1<br>Im Normalbetrieb wird das aktuelle Eingangssignal zum Leitsystem<br>übertragen.<br>Im Simulationsmodus wird ein Eingangssignal simuliert. Das<br>simulierte Signal können Sie über die Schaltfläche <b>Erweitert</b><br>einstellen. |

| Feld                       | Erläuterung                                                                                                    |
|----------------------------|----------------------------------------------------------------------------------------------------|
| Fehlermode                 | Legen Sie das Verhalten des E/A-Moduls im Fehlerfall fest.<br>Ersatzwerte die im Fehlerfall übertragen werden, besitzen ab DTM<br>Version 7 grundsätzlich den Status <b>Daten ungültig</b> . Siehe Kapitel<br>7.4.2<br><b>Aktueller Wert</b> : Das Signal aus dem Feld wird trotz Fehler weiterhin<br>unverändert übertragen.<br><b>Ersatzwert</b> : Ein Ersatzwert wird übertragen. Den Ersatzwert können<br>Sie über die Schaltfläche <b>Erweitert</b> einstellen.<br><b>Letzter gültiger Wert</b> : Der letzte gültige Wert vor Eintritt der Störung<br>wird übertragen.                                                                                             |
| Erweitert                  | Über diese Schaltfläche erreichen Sie ein Fenster mit weiteren<br>Kanaleinstellungen. Hier können Sie den Simulationswert für den<br><b>Betriebsmode</b> und den Ersatzwert für den <b>Fehlermode</b> einstellen.                                                                                                    |
| Leitungsüberwachung        | Um den feldseitigen Anschluss zu überwachen, aktivieren Sie die<br>Leitungsfehlerüberwachung. Falls ein Fehler auftritt (z. B.<br>Leitungsbruch oder Kurzschluss) wird der Fehler über den<br>Statusbereich des Prozesswerts gemeldet und die unter <b>Fehlermode</b><br>eingestellte Ersatzwertstrategie greift.                                                                                                    |
| Bruchverzögerung           | Dieses Feld ist nur sichtbar, wenn Sie <b>Leitungsüberwachung</b><br>aktiviert haben.<br>Geben Sie die Anzahl der Messzyklen an, während derer ein<br>Messwert fehlerfrei sein muss, bevor er als gut signalisiert wird. Mit<br>dieser Funktion können z. B. Wackelkontakte unterdrückt werden.                                                                                                    |
| Messbereich/Skalieru<br>ng | Legen Sie die Skalierung der Messwerte fest. Die Werte in der Spalte<br><b>phys. Größe</b> werden anhand der Werte in der Spalte <b>Abbildung</b><br>berechnet.<br>Die Abbildung können Sie selbst bestimmen.<br>Die <b>Untergrenze</b> gibt den kleinsten zu übertragenden Wert an (z. B. 0<br>Punkte bzw. Untersteuerung).<br>Der <b>Messanfang</b> gibt den Wert an, der 0 % entspricht (z. B. 10000<br>Punkte bzw. Messbereichsanfang).<br>Das <b>Messende</b> gibt den Wert an, der 100 % entspricht (z. B. 50000<br>Punkte bzw. Messbereichsende).<br>Die <b>Obergrenze</b> gibt den größten zu übertragenden Wert an (z. B.<br>60000 Punkte bzw. Übersteuerung). |
| Messmethode                | Die E/A-Module LB5*05, FB5205 besitzen eine eingebaute<br>Vergleichsstelle. Sie misst die Temperatur an den Klemmen im<br>Inneren des E/A-Moduls.<br>Wählen Sie zwischen interner und externer Vergleichsstelle.                                                                                                    |
| ext. Vergleichsstelle      | Dieses Feld ist nur sichtbar, wenn Sie eine externe Vergleichstelle in der Auswahlliste <b>Messmethode</b> ausgewählt haben. Geben Sie die Thermostat-Temperatur einer externen Vergleichsstelle ein.                                                                                                    |

| Feld              | Erläuterung                                                                                                    |  |  |  |  |
|-------------------|----------------------------------------------------------------------------------------------------|--|--|--|--|
| Messfühler        | Wählen Sie den Sensor aus, der mit dem E/A-Modul verbunden ist. Je<br>nach Sensor wird automatisch die entsprechende Linearisierung<br>verwendet.                                                                                                    |  |  |  |  |
|                   | mV: Messanfang (min.) bei -70 mV, Messende (max.) bei 70 mV                                                                                                    |  |  |  |  |
|                   | U: Messanfang (min.) bei -200 °C, Messende (max.) bei 600 °C                                                                                                    |  |  |  |  |
|                   | B: Messanfang (min.) bei 0 °C, Messende (max.) bei 1820 °C                                                                                                    |  |  |  |  |
|                   | E: Messanfang (min.) bei -270 °C, Messende (max.) bei 1000 °C                                                                                                    |  |  |  |  |
|                   | T: Messanfang (min.) bei -270 °C, Messende (max.) bei 400 °C                                                                                                    |  |  |  |  |
|                   | <ul> <li>K: Messanfang (min.) bei -200 °C, Messende (max.) bei 1370 °C</li> </ul>                                                                                                    |  |  |  |  |
|                   | S: Messanfang (min.) bei 0 °C, Messende (max.) bei 1760 °C                                                                                                    |  |  |  |  |
|                   | <ul> <li>R: Messanfang (min.) bei -200 °C, Messende (max.) bei 900 °C</li> </ul>                                                                                                    |  |  |  |  |
|                   | L: Messanfang (min.) bei -50 °C, Messende (max.) bei 1760 °C                                                                                                    |  |  |  |  |
|                   | J: Messanfang (min.) bei -210 °C, Messende (max.) bei 1200 °C                                                                                                    |  |  |  |  |
|                   | N: Messanfang (min.) bei -210 °C, Messende (max.) bei 1200 °C                                                                                                    |  |  |  |  |
|                   | <ul> <li>Pallaplat: Messanfang (min.) bei -100 °C, Messende (max.) bei<br/>1300 °C</li> </ul>                                                                                                    |  |  |  |  |
| Temperatureinheit | Diese Option ist nicht sichtbar, wenn Sie <b>mV</b> in der Auswahlliste<br><b>Messfühler</b> gewählt haben.<br>Wählen Sie die Temperatureinheit für Messanfang, Messende und<br>Messwert.                                                                                                    |  |  |  |  |
| Notiz             | Hier können Sie einen Kommentar eingaben. Die maximale Textlänge<br>beträgt 256 Zeichen. Der Kommentar wird nur in der Datenbank<br>gespeichert und nicht im E/A-Modul. Der Kommentar gilt für das<br>gesamte E/A-Modul und ist auch auf den anderen Registerkarten des<br>Fensters sichtbar. |  |  |  |  |

| Erweiterte Para                      | neter 🛛 🔀        |  |
|--------------------------------------|------------------|--|
| Analogfilter:                        | 0 %/sec          |  |
| Simulationswert:<br>Analogwert in %: | 0,00 Zähler: 0   |  |
| Status:                              | 🔲 Daten ungültig |  |
| Ersatzwert:                          | 0.00             |  |
| Status:                              |                  |  |
|                                      | ✓ Daten ungültig |  |
|                                      | OK Abbrechen     |  |

Abbildung 8.70 Fenster Erweiterte Parameter

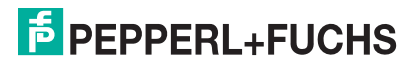

| Feld                                 | Erläuterung                                                                                                    |
|--------------------------------------|----------------------------------------------------------------------------------------------------|
| Analogfilter                         | Falls die Eingangssignale schwanken, kann<br>der Analogfilter zur Bedämpfung des Signals<br>zugeschaltet werden.<br>Geben Sie einen Wert in % je Sekunde ein, mit<br>dem Sie das Änderungsverhalten des<br>Eingangswertes festlegen. Der Bezugswert ist<br>der Messbereich. Um den Filter zu<br>deaktivieren, geben Sie den Wert 0 ein. |
| Analogwert in %<br>(Simulationswert) | Der Simulationswert wird übertragen, wenn<br>Sie den Betriebsmode <b>Simulation</b> gewählt<br>haben. Geben Sie den Simulationswert in %<br>bezogen auf den Messbereich ein (-<br>25 % 125 %).                                                                                                    |
| Daten ungültig<br>(Simulationswert)  | Legen Sie den Status des Simulationswerts<br>fest. Falls Sie das Kontrollkästchen aktivieren<br>wird der Simulationswert mit dem Status<br><b>Daten ungültig</b> übertragen.                                                                                                    |
| Analogwert in %<br>(Ersatzwert)      | Der Ersatzwert wird übertragen, wenn ein<br>Fehler vorliegt und Sie den Fehlermode<br><b>Ersatzwert</b> gewählt haben. Geben Sie einen<br>Ersatzwert in % bezogen auf den<br>Messbereich ein (-25 % 125 %).                                                                                                    |
| Daten ungültig<br>(Ersatzwert)       | Dieses Feld kann nicht bearbeitet werden. Der<br>Ersatzwert wird immer mit dem Status <b>Daten</b><br><b>ungültig</b> übertragen.                                                                                                    |

- 8.20 LB5\*06, FB5206 Spannungsmessumformer
- 8.20.1 Beschreibung

- LB5006, Spannungsmessumformer, nicht eigensicher
- LB5106, Spannungsmessumformer, eigensicher
- FB5206, Spannungsmessumformer, eigensicher

### Merkmale

- Belegt 1 Steckplatz auf dem Backplane
- Kanalanzahl: 1
- Eingang 0 V ... 10 V

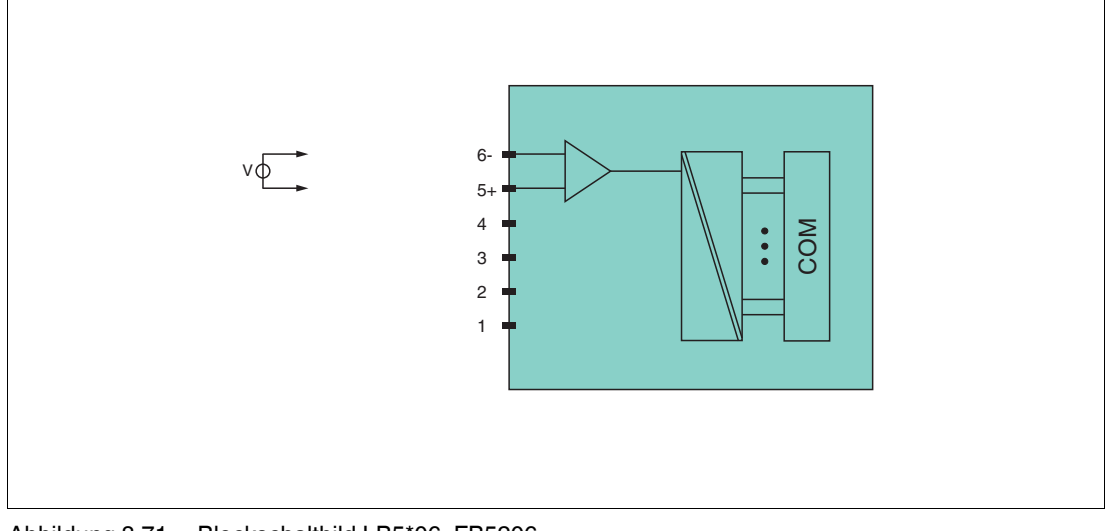

Abbildung 8.71 Blockschaltbild LB5\*06, FB5206

Weitere Informationen finden Sie auf dem entsprechenden Datenblatt und in der Betriebsanleitung.

## 8.20.2 Auflösung

Spannungen im Bereich 0 V ... 10 V werden mit einer Auflösung von 16 Bit erfasst. Der tatsächliche Messbereich wird basierend auf dieser Auflösung berechnet. Für die kleinste Spanne von 100 mV (0 ... 100 %) ergibt sich eine Auflösung von 2500 Messpunkten, was einer Genauigkeit von 0,04 % entspricht.

### 8.20.3 Messzeit und Zykluszeit

Die modulinterne Verarbeitungszeit beträgt 100 ms.

Unabhängig von der Messzeit werden die Signale alle 6,5 ms zum Buskoppler übertragen. Zur Glättung der Eingangssignale steht ein Filter zur Verfügung.

### 8.20.4 Datenübertragung

Die Datenübertragung erfolgt entsprechend der PROFIBUS-Spezifikation.

Für eine erfolgreiche PROFIBUS-Kommunikation ist es zwingend notwendig, dass die Konfiguration, insbesondere der DP-Konfigurationsstring, im Master und in der Remote-I/O-Station identisch sind. Die Konfigurationsparameter sind in der GSD/GSE-Datei hinterlegt.

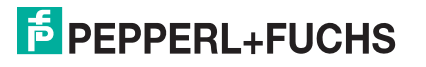

Bei Leitsystemen die das FDT-Konzept unterstützen, können Sie die Remote-I/O-Station direkt mit Hilfe des Device Type Manager (DTM) konfigurieren. Der DTM sorgt dafür, dass der Master alle wichtigen Informationen der jeweiligen Konfiguration erhält und automatisch angepasst wird.

Bei Leitsystemen die das FDT-Konzept nicht unterstützen, muss die Konfiguration im Master nachgebildet werden. Falls die GSD/GSE-Datei in den Master eingebunden werden kann, wird der DP-Konfigurationscode der jeweiligen E/A-Module automatisch übernommen. Wenn die GSD/GSE-Datei nicht eingebunden werden kann, müssen die Konfigurationsparameter entsprechend der Tabelle in diesem Kapitel eingegeben werden.

Je nach Unicom-Konfiguration ergibt sich eine unterschiedliche Datenstruktur für dieses E/A-Modul. Siehe Kapitel 6.13

Bei wortweiser Datenübertragung (1 Datenwort = 16 Bit) wird das High-Byte des Datenwortes zuerst übertragen, ansonsten gilt die numerische Byte-Reihenfolge 1 ... 4.

Die Prozessdaten werden pro Kanal als vorzeichenlose ganze Zahlen im Bereich von 0 ... 65535 übertragen.

Für die Datenübermittlung steht pro Kanal ein Datenwort (= 16 Bit) zur Verfügung, von dem die höchstwertigen 12 Bit verwendet werden.

|                                    |     | UniCOM-PROFIBUS-Konfiguration<br>(DP-Code) |                               |                               |                               |
|------------------------------------|-----|--------------------------------------------|-------------------------------|-------------------------------|-------------------------------|
|                                    |     | Standard<br>(50)                           | 2I2O<br>(31)                  | 4I4O<br>(33)                  | 8I8O<br>(37)                  |
| Byte                               | Bit | Bedeutung                                  | Bedeutung                     | Bedeutung                     | Bedeutung                     |
| Eingangs-                          | 0 3 |                                            | le                            | er                            |                               |
| (Low Byte)                         | 4 7 | Messwert (12 Bit)                          |                               |                               |                               |
| Eingangs-<br>Byte 2<br>(High Byte) | 0 7 |                                            |                               |                               |                               |
| Eingangs-<br>Bytes 3 4             |     | nicht<br>vorhanden                         | nicht<br>vohanden             | leer                          | leer                          |
| Eingangs-<br>Bytes 5 8             |     | nicht<br>vorhanden                         | nicht<br>vorhanden            | nicht<br>vorhanden            | leer                          |
| Ausgangs-<br>Bytes                 |     | ohne<br>Ausgangs-<br>Bytes                 | 2 leere<br>Ausgangs-<br>Bytes | 4 leere<br>Ausgangs-<br>Bytes | 8 leere<br>Ausgangs-<br>Bytes |

#### **Bitanordnung im Datentelegramm**

### 8.20.5 Leitungsfehlerüberwachung

Das E/A-Modul bietet keine Leitungsfehlerüberwachung.

### 8.20.6 Gerätedaten bearbeiten

Rufen Sie das Fenster **Gerätedaten bearbeiten** auf. Das Fenster **Gerätedaten bearbeiten** der E/A-Module ist in mehrere Registerkarten unterteilt. Auf der Registerkarte **Allgemein** stellen Sie Parameter ein, die das ganze E/A-Modul betreffen. Siehe Kapitel 7.3

Zusätzlich gibt es eine oder mehrere Registerkarten **Kanal X** wobei X für die Kanalzahl steht, wie z. B. **Kanal 1**, **Kanal 2**, **Kanal 3**. Auf diesen Registerkarten stellen Sie die kanalspezifischen Parameter ein.

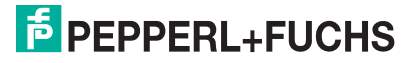

| Allgemein Kan                                                                 | al 1                                        |                                           |                               |                                        |                            |                     |
|-------------------------------------------------------------------------------|---------------------------------------------|-------------------------------------------|-------------------------------|----------------------------------------|----------------------------|---------------------|
| Kanaltag: Kar                                                                 | nal 5×06                                    |                                           |                               |                                        |                            | 🗹 Kanal aktivieren  |
| Kanaleigenschafte<br>Kanalart: Al<br>Kanaltyp: Sp                             | en:                                         | Funktionsmo<br>Betriebsmod<br>Fehlermode: | di:<br>e: Normal<br>aktueller | Vert V                                 | Erweitert                  | Signalverarbeitung: |
| Messbereich/Ska<br>Untergrenze:<br>Messanfang:<br>Messende:                   | lierung:<br>phys. Grösse<br>-2,500<br>0,000 | v<br>v                                    | <===><br><===>                | Abbildung<br>0 v<br>10000 v<br>50000 v | Punkte<br>Punkte<br>Punkte |                     |
| Obergrenze:                                                                   | 12,500                                      | v                                         | <===>                         | 60000                                  | Punkte                     |                     |
| Spezialeinstellungen:<br>Netzfilter: <ul> <li>50 Hz</li> <li>60 Hz</li> </ul> |                                             |                                           |                               |                                        |                            |                     |
| ОК                                                                            | Abbrech                                     | en 🗌                                      | Speichern                     |                                        |                            | LB/FB - RIO         |

Abbildung 8.72 Registerkarte Kanal 1

| Feld         | Erläuterung                                                                                                    |
|--------------|----------------------------------------------------------------------------------------------------|
| Kanaltag     | Geben Sie eine Bezeichnung für den Kanal ein. Sie können bis zu 32<br>Zeichen eingeben.                                                                                                    |
| Kanal aktiv  | Das Kontrollkästchen zeigt an, ob der Kanal aktiv ist oder nicht. Das<br>Kontrollkästchen ist von dem Kontrollkästchen <b>Modul aktiv</b> auf der<br>Registerkarte <b>Allgemein</b> abhängig und kann hier nicht bearbeitet<br>werden.                                                                               |
| Kanalart     | Dieses Feld zeigt die Kanalart für jeden Kanal an. Das Feld ist nicht<br>bearbeitbar.<br>DIN = DI = Binärer Eingang<br>DOUT = DO = Binärer Ausgang<br>AIN = AI = Analoger Eingang<br>AOUT = AO = Analoger Ausgang                                                                                                    |
| Kanaltyp     | Dieses Feld zeigt je nach E/A-Modul die Signalart an, z. B. Impuls, Strom, Widerstand, NAMUR, 24 V.                                                                                                    |
| Betriebsmode | Wählen Sie zwischen <b>Normal</b> und <b>Simulation</b> . Siehe Kapitel 7.4.1<br>Im Normalbetrieb wird das aktuelle Eingangssignal zum Leitsystem<br>übertragen.<br>Im Simulationsmodus wird ein Eingangssignal simuliert. Das<br>simulierte Signal können Sie über die Schaltfläche <b>Erweitert</b><br>einstellen. |

| Feld                       | Erläuterung                                                                                                    |
|----------------------------|----------------------------------------------------------------------------------------------------|
| Fehlermode                 | Legen Sie das Verhalten des E/A-Moduls im Fehlerfall fest.<br>Ersatzwerte die im Fehlerfall übertragen werden, besitzen ab DTM<br>Version 7 grundsätzlich den Status <b>Daten ungültig</b> . Siehe Kapitel<br>7.4.2<br><b>Aktueller Wert</b> : Das Signal aus dem Feld wird trotz Fehler weiterhin<br>unverändert übertragen.<br><b>Ersatzwert</b> : Ein Ersatzwert wird übertragen. Den Ersatzwert können<br>Sie über die Schaltfläche <b>Erweitert</b> einstellen.<br><b>Letzter gültiger Wert</b> : Der letzte gültige Wert vor Eintritt der Störung<br>wird übertragen.                                                                                             |
| Erweitert                  | Über diese Schaltfläche erreichen Sie ein Fenster mit weiteren<br>Kanaleinstellungen. Hier können Sie den Simulationswert für den<br><b>Betriebsmode</b> und den Ersatzwert für den <b>Fehlermode</b> einstellen.                                                                                                    |
| Messbereich/Skalieru<br>ng | Legen Sie die Skalierung der Messwerte fest. Die Werte in der Spalte<br><b>phys. Größe</b> werden anhand der Werte in der Spalte <b>Abbildung</b><br>berechnet.<br>Die Abbildung können Sie selbst bestimmen.<br>Die <b>Untergrenze</b> gibt den kleinsten zu übertragenden Wert an (z. B. 0<br>Punkte bzw. Untersteuerung).<br>Der <b>Messanfang</b> gibt den Wert an, der 0 % entspricht (z. B. 10000<br>Punkte bzw. Messbereichsanfang).<br>Das <b>Messende</b> gibt den Wert an, der 100 % entspricht (z. B. 50000<br>Punkte bzw. Messbereichsende).<br>Die <b>Obergrenze</b> gibt den größten zu übertragenden Wert an (z. B.<br>60000 Punkte bzw. Übersteuerung). |
| Netzfilter                 | Wählen Sie einen Filter, um netzbedingte Einstreuungen zu kompensieren (50 Hz und 60 Hz).                                                                                                    |
| Notiz                      | Hier können Sie einen Kommentar eingaben. Die maximale Textlänge<br>beträgt 256 Zeichen. Der Kommentar wird nur in der Datenbank<br>gespeichert und nicht im E/A-Modul. Der Kommentar gilt für das<br>gesamte E/A-Modul und ist auch auf den anderen Registerkarten des<br>Fensters sichtbar.                                                                                                    |

| 3 Erweiterte Paran                   | neter            |  |
|--------------------------------------|------------------|--|
| Analogfilter:                        | 0 %/sec          |  |
| Simulationswert:<br>Analogwert in %: | 0,00 Zähler: 0   |  |
| Status:                              | 🔲 Daten ungültig |  |
| Ersatzwert:                          |                  |  |
| Analogwert in %:<br>Status:          | 0,00             |  |
|                                      | ☑ Daten ungültig |  |
|                                      | OK Abbrechen     |  |

Abbildung 8.73 Fenster Erweiterte Parameter

| Feld                                 | Erläuterung                                                                                                    |
|--------------------------------------|----------------------------------------------------------------------------------------------------|
| Analogfilter                         | Falls die Eingangssignale schwanken, kann<br>der Analogfilter zur Bedämpfung des Signals<br>zugeschaltet werden.<br>Geben Sie einen Wert in % je Sekunde ein, mit<br>dem Sie das Änderungsverhalten des<br>Eingangswertes festlegen. Der Bezugswert ist<br>der Messbereich. Um den Filter zu<br>deaktivieren, geben Sie den Wert 0 ein. |
| Analogwert in %<br>(Simulationswert) | Der Simulationswert wird übertragen, wenn<br>Sie den Betriebsmode <b>Simulation</b> gewählt<br>haben. Geben Sie den Simulationswert in %<br>bezogen auf den Messbereich ein (-<br>25 % 125 %).                                                                                                    |
| Daten ungültig<br>(Simulationswert)  | Legen Sie den Status des Simulationswerts<br>fest. Falls Sie das Kontrollkästchen aktivieren<br>wird der Simulationswert mit dem Status<br><b>Daten ungültig</b> übertragen.                                                                                                    |
| Analogwert in %<br>(Ersatzwert)      | Der Ersatzwert wird übertragen, wenn ein<br>Fehler vorliegt und Sie den Fehlermode<br><b>Ersatzwert</b> gewählt haben. Geben Sie einen<br>Ersatzwert in % bezogen auf den<br>Messbereich ein (-25 % 125 %).                                                                                                    |
| Daten ungültig<br>(Ersatzwert)       | Dieses Feld kann nicht bearbeitet werden. Der<br>Ersatzwert wird immer mit dem Status <b>Daten</b><br><b>ungültig</b> übertragen.                                                                                                    |

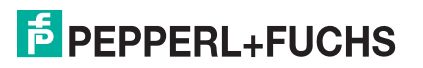

- 8.21 LB6101, FB6301 Relaisausgang
- 8.21.1 Beschreibung

- LB6101, Relaisausgang, nicht eigensicher
- FB6301, Relaisausgang, Drahtenden zum Anschluss an getrennte Ex-e-Klemme

### Merkmale

- Belegt 1 Steckplatz auf dem Backplane
- Kanalanzahl: 2
- LB6101
  - Schaltspannung: 24 V DC / AC (30 V max.) / 230 V AC, 60 V (UL)
  - Schaltstrom: 1 A DC / AC ohmsche Last
  - Schaltleistung: 30 VA / 30 W / 230 VA, 60 W (UL)
- FB6301
  - Schaltspannung: 24 V DC / 230 V AC
  - Schaltstrom: 1 A DC / AC ohmsche Last
  - Schaltleistung: 30 W, 230 VA ohmsche Last

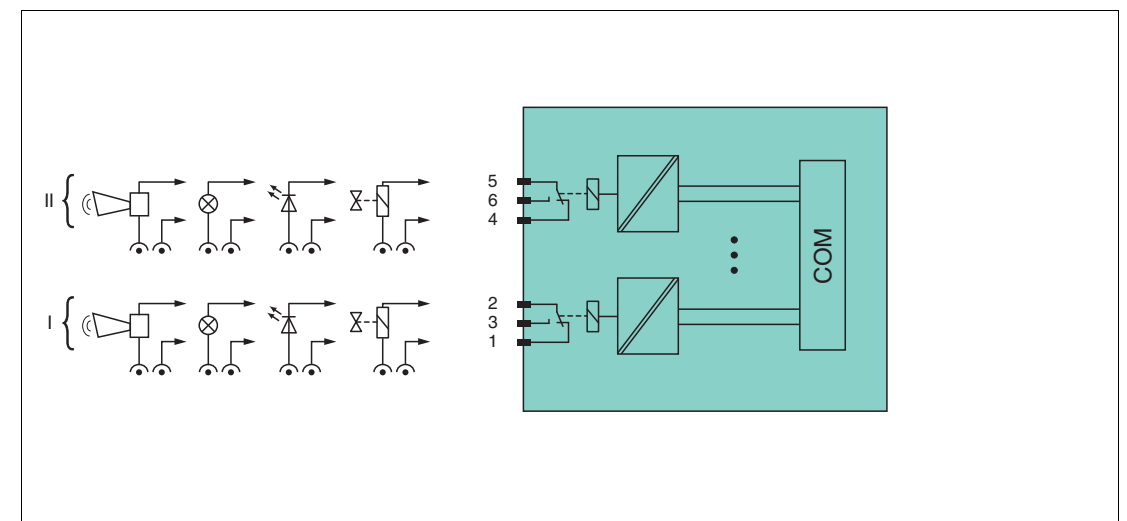

Abbildung 8.74 Blockschaltbild LB6101, FB6301

LB6101: Kanal I: 1-2 NC, 3; Kanal II: 4-5 NC, 6

**FB6301**: Drahtenden 1 (weiß), 2 (braun), 3 (grün), 4 (gelb), 5 (grau), 6 (pink), Farbmarkierung oder Nummerierung beachten

Weitere Informationen finden Sie auf dem entsprechenden Datenblatt und in der Betriebsanleitung.

# 8.21.2 Messzeit und Zykluszeit

Die Ansprechzeit des Relaisausgangs beträgt 20 ms. Diese Zeit ist jedoch abhängig von der Zykluszeit des Datenverkehrs auf dem Bus.

Unabhängig von der Messzeit werden die Signale alle 6,5 ms zum Buskoppler übertragen.

# 8.21.3 Datenübertragung

Die Datenübertragung erfolgt entsprechend der PROFIBUS-Spezifikation.

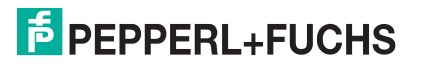

Für eine erfolgreiche PROFIBUS-Kommunikation ist es zwingend notwendig, dass die Konfiguration, insbesondere der DP-Konfigurationsstring, im Master und in der Remote-I/O-Station identisch sind. Die Konfigurationsparameter sind in der GSD/GSE-Datei hinterlegt.

Bei Leitsystemen die das FDT-Konzept unterstützen, können Sie die Remote-I/O-Station direkt mit Hilfe des Device Type Manager (DTM) konfigurieren. Der DTM sorgt dafür, dass der Master alle wichtigen Informationen der jeweiligen Konfiguration erhält und automatisch angepasst wird.

Bei Leitsystemen die das FDT-Konzept nicht unterstützen, muss die Konfiguration im Master nachgebildet werden. Falls die GSD/GSE-Datei in den Master eingebunden werden kann, wird der DP-Konfigurationscode der jeweiligen E/A-Module automatisch übernommen. Wenn die GSD/GSE-Datei nicht eingebunden werden kann, müssen die Konfigurationsparameter entsprechend der Tabelle in diesem Kapitel eingegeben werden.

Je nach Unicom-Konfiguration ergibt sich eine unterschiedliche Datenstruktur für dieses E/A-Modul. Siehe Kapitel 6.13

Bei wortweiser Datenübertragung (1 Datenwort = 16 Bit) wird das High-Byte des Datenwortes zuerst übertragen, ansonsten gilt die numerische Byte-Reihenfolge 1 ... 4.

|                               |     | UniCOM-PROFIBUS-Konfiguration<br>(DP-Code) |                               |                               |                               |
|-------------------------------|-----|--------------------------------------------|-------------------------------|-------------------------------|-------------------------------|
|                               |     | Standard<br>(20)                           | 2I2O<br>(31)                  | 4I4O<br>(33)                  | 818O<br>(37)                  |
| Byte                          | Bit | Bedeutung                                  | Bedeutung                     | Bedeutung                     | Bedeutung                     |
| Eingangs-<br>Bytes            |     | ohne<br>Eingangs-<br>Bytes                 | 2 leere<br>Eingangs-<br>Bytes | 4 leere<br>Eingangs-<br>Bytes | 8 leere<br>Eingangs-<br>Bytes |
| Ausgangs-                     | 0   | Ausgang Kanal 1                            |                               |                               |                               |
| Byte I                        | 1   | Ausgang Kanal 2                            |                               |                               |                               |
|                               | 2 7 | leer                                       |                               |                               |                               |
| weitere<br>Ausgangs-<br>Bytes |     | nicht<br>vorhanden                         | 1 leeres<br>Ausgangs-<br>Byte | 3 leere<br>Ausgangs-<br>Bytes | 7 leere<br>Ausgangs-<br>Bytes |

#### Bitanordnung im Datentelegramm

### 8.21.4 Leitungsfehlerüberwachung

Das E/A-Modul bietet keine Leitungsfehlerüberwachung.

### 8.21.5 Watchdog

Das E/A-Modul verfügt über eine Watchdog-Funktion. Falls die Kommunikation zwischen E/A-Modul und Buskoppler abbricht, geht das E/A-Modul nach 0,5 s in den sicheren Zustand.

## 8.21.6 Gerätedaten bearbeiten

Rufen Sie das Fenster **Gerätedaten bearbeiten** auf. Das Fenster **Gerätedaten bearbeiten** der E/A-Module ist in mehrere Registerkarten unterteilt. Auf der Registerkarte **Allgemein** stellen Sie Parameter ein, die das ganze E/A-Modul betreffen. Siehe Kapitel 7.3

Zusätzlich gibt es eine oder mehrere Registerkarten **Kanal X** wobei X für die Kanalzahl steht, wie z. B. **Kanal 1**, **Kanal 2**, **Kanal 3**. Auf diesen Registerkarten stellen Sie die kanalspezifischen Parameter ein.

99401 2016-02

| Eigenschaft<br>Kanalart: | en:<br>DOUT     | Funktionsmodi:<br>Betriebsmode: Nor<br>Fehlermode: aktu | mal 💌 Inv             | alverarbeitung:<br>/ertierung: | 🗌 ein      |
|--------------------------|-----------------|---------------------------------------------------------|-----------------------|--------------------------------|------------|
| Erweiterte P             | arameter:       |                                                         |                       |                                |            |
| Einschaltve              | erzögerung:     | 0 📩 ms                                                  | Ausschaltverzögerung: | 0 +                            | ms         |
| Ersatzwer                | t               |                                                         | Simulationswert:      |                                |            |
| Daten:                   | ⊙ 0 €           | Status: 🔿 Daten OK                                      | Daten: 💽 ()           | Status: 💿 Date                 | n OK       |
|                          | 01              | <ul> <li>Daten ungültig</li> </ul>                      | 0 1                   | 🔿 Date                         | n ungültig |
| Spezielle Ka             | analparameter : |                                                         |                       |                                |            |
| Notiz:                   |                 |                                                         |                       |                                |            |
|                          |                 |                                                         |                       |                                |            |
|                          |                 |                                                         |                       |                                |            |

Abbildung 8.75 Registerkarte Kanal 1

LB8109\* / FB8209\* E/A-Module konfigurieren

| Feld         | Erläuterung                                                                                                    |
|--------------|----------------------------------------------------------------------------------------------------|
| Kanaltag     | Geben Sie eine Bezeichnung für den Kanal ein. Sie können bis zu 32<br>Zeichen eingeben.                                                                                                    |
| Kanal aktiv  | Das Kontrollkästchen zeigt an, ob der Kanal aktiv ist oder nicht. Das<br>Kontrollkästchen ist von dem Kontrollkästchen <b>Modul aktiv</b> auf der<br>Registerkarte <b>Allgemein</b> abhängig und kann hier nicht bearbeitet<br>werden.                                                                                                    |
| Kanalart     | Dieses Feld zeigt die Kanalart für jeden Kanal an. Das Feld ist nicht<br>bearbeitbar.<br>DIN = DI = Binärer Eingang<br>DOUT = DO = Binärer Ausgang<br>AIN = AI = Analoger Eingang<br>AOUT = AO = Analoger Ausgang                                                                                                    |
| Betriebsmode | Wählen Sie zwischen <b>Normal</b> und <b>Simulation</b> . Siehe Kapitel 7.4.1<br>Im Normalbetrieb wird das aktuelle Bussignal vom E/A-Modul<br>verarbeitet und ausgegeben.<br>Im Simulationsmodus wird ein Bussignal simuliert. Das simulierte<br>Bussignal wird verarbeitet und ausgegeben. Das simulierte Bussignal<br>können Sie im Bereich <b>Simulationswert</b> einstellen. |

| Feld                        | Erläuterung                                                                                                    |
|-----------------------------|----------------------------------------------------------------------------------------------------|
| Fehlermode                  | Legen Sie das Verhalten vom E/A-Modul im Fehlerfall fest. Wenn die<br>Ansprechüberwachungszeit abgelaufen ist, d. h. falls ein Busausfall<br>erkennt wurde, oder wenn der Buskoppler Werte mit dem Status<br><b>Daten ungültig</b> erhält, nehmen die Ausgänge Ersatzwerte<br>entsprechend der Ersatzwertstrategie an. Die Ersatzwertstrategie wird<br>nicht durch Leitungsfehler im Ausgangskreis aktiviert. Siehe Kapitel<br>7.4.2<br><b>Aktueller Wert</b> : Das Signal vom Leitsystem wird trotz Fehler weiterhin<br>unverändert übertragen. Dabei kann es sich auch um ein simuliertes<br>Signal handeln.<br><b>Ersatzwert</b> : Ein Ersatzwert wird übertragen. Den Ersatzwert können |
|                             | Letzter gültiger Wert: Der letzte gültige Wert vor Eintritt der Störung wird übertragen.                                                                                                    |
| Invertierung                | Um das Signal zu invertieren, aktivieren Sie <b>Invertierung</b> . Bei aktivierter Invertierung wird beispielsweise aus einer logischen 1 eine 0.                                                                                                    |
| Einschaltverzögerung        | Sie können die Einschaltverzögerung benutzen, um kurze Impulse<br>heraus zu filtern. Geben Sie einen Wert in ms ein, der einen<br>Signalwechsel von 0 auf 1 verkürzt.                                                                                                    |
| Ausschaltverzögerung        | Sie können die Ausschaltverzögerung verwenden, um kurze Impulse<br>zu verlängern. Geben Sie einen Wert in ms ein, der einen<br>Signalwechsel von 1 auf 0 verlängert.                                                                                                    |
| Ersatzwert                  | Legen Sie einen Ersatzwert für den Fehlerfall fest. Wählen Sie als<br>Ersatzwert entweder 0 oder 1. Der Ersatzwert wird immer mit dem<br>Status <b>Daten ungültig</b> übertragen.                                                                                                    |
| Simulationswert             | Legen Sie den Simulationswert und dessen Status fest. Der<br>Simulationswert wird übertragen, wenn Sie den Simulationsmodus<br>aktivieren. Wählen Sie als Simulationswert entweder 0 oder 1.<br>Wählen Sie zwischen dem Status <b>Daten OK</b> und <b>Daten ungültig</b> .<br>Falls Sie <b>Daten ungültig</b> wählen, greift die Ersatzwertstrategie.                                                                                                    |
| Spezielle<br>Kanalparameter | -                                                                                                    |
| Notiz                       | Hier können Sie einen Kommentar eingaben. Die maximale Textlänge<br>beträgt 256 Zeichen. Der Kommentar wird nur in der Datenbank<br>gespeichert und nicht im E/A-Modul. Der Kommentar gilt für das<br>gesamte E/A-Modul und ist auch auf den anderen Registerkarten des<br>Fensters sichtbar.                                                                                                    |

- 8.22 LB6005, FB6305 Relaisausgang
- 8.22.1 Beschreibung

- LB6005, Relaisausgang, nicht eigensicher
- FB6305, Relaisausgang, Drahtenden zum Anschluss an getrennte Ex-e-Klemme

### Merkmale

- Belegt 2 Steckplätze auf dem Backplane
- Kanalanzahl: 4
- LB6005
  - Schaltspannung: DC: 30 V, AC: 230 V, 60 V (UL)
  - Schaltstrom: 1 A DC / AC ohmsche Last
  - Schaltleistung: 30 W, AC: 250 VA , 60 W (UL)
- FB6305
  - Schaltspannung: DC: 30 V, AC: 230 V
  - Schaltstrom: 1 A DC / AC ohmsche Last
  - Schaltleistung: 30 W, AC: 250 VA

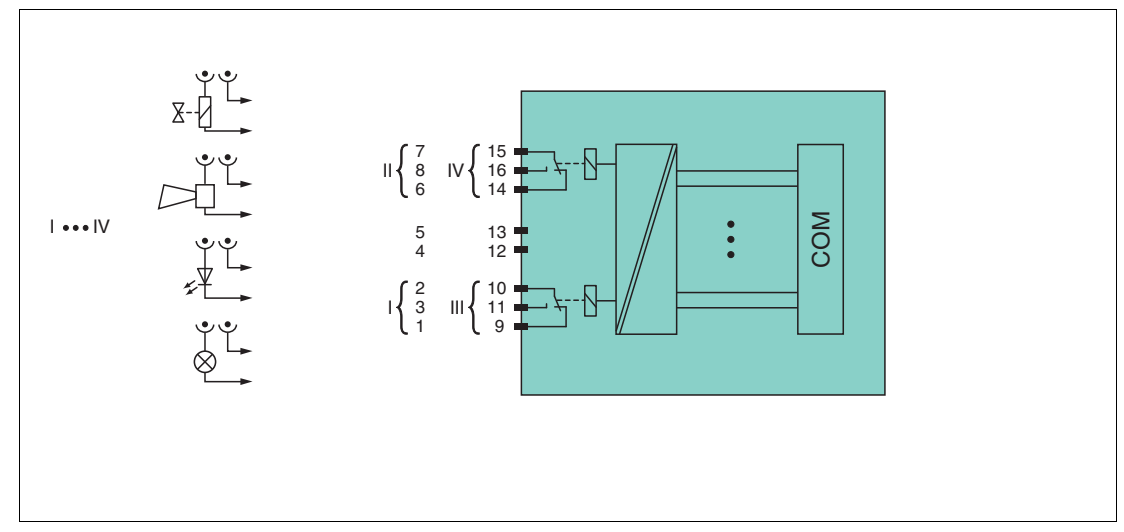

Abbildung 8.76 Blockschaltbild LB6005, FB6305

LB6005: Kanal I: 1-2 NC, 3; Kanal II: 6-7 NC, 8; Kanal III: 9-10 NC, 11; Kanal IV: 14-15 NC, 16

**FB6305**: Drahtenden 1/9 (weiß), 2/10 (braun), 3/11 (grün), 4/12 (gelb), 5/13 (grau), 6/14 (pink), 7/15 (blau), 8/16 (rot), Farbmarkierung oder Nummerierung beachten

Weitere Informationen finden Sie auf dem entsprechenden Datenblatt und in der Betriebsanleitung.

# 8.22.2 Messzeit und Zykluszeit

Die Ansprechzeit des Relaisausgangs beträgt 20 ms. Diese Zeit ist jedoch abhängig von der Zykluszeit des Datenverkehrs auf dem Bus.

Unabhängig von der Messzeit werden die Signale alle 6,5 ms zum Buskoppler übertragen.

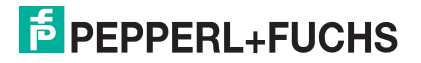

# 8.22.3 Datenübertragung

Die Datenübertragung erfolgt entsprechend der PROFIBUS-Spezifikation.

Für eine erfolgreiche PROFIBUS-Kommunikation ist es zwingend notwendig, dass die Konfiguration, insbesondere der DP-Konfigurationsstring, im Master und in der Remote-I/O-Station identisch sind. Die Konfigurationsparameter sind in der GSD/GSE-Datei hinterlegt.

Bei Leitsystemen die das FDT-Konzept unterstützen, können Sie die Remote-I/O-Station direkt mit Hilfe des Device Type Manager (DTM) konfigurieren. Der DTM sorgt dafür, dass der Master alle wichtigen Informationen der jeweiligen Konfiguration erhält und automatisch angepasst wird.

Bei Leitsystemen die das FDT-Konzept nicht unterstützen, muss die Konfiguration im Master nachgebildet werden. Falls die GSD/GSE-Datei in den Master eingebunden werden kann, wird der DP-Konfigurationscode der jeweiligen E/A-Module automatisch übernommen. Wenn die GSD/GSE-Datei nicht eingebunden werden kann, müssen die Konfigurationsparameter entsprechend der Tabelle in diesem Kapitel eingegeben werden.

Je nach Unicom-Konfiguration ergibt sich eine unterschiedliche Datenstruktur für dieses E/A-Modul. Siehe Kapitel 6.13

Bei wortweiser Datenübertragung (1 Datenwort = 16 Bit) wird das High-Byte des Datenwortes zuerst übertragen, ansonsten gilt die numerische Byte-Reihenfolge 1 ... 4.

# **Eingangs- und Ausgangsdaten**

Das E/A-Modul besitzt Eingangs- und Ausgangsdaten.

Die Ausgangsdaten setzen die Steuerausgänge und erklären die Daten als gültig oder ungültig. Sobald das Fehlerbit **Daten ungültig** gesetzt ist, werden die Ersatzwerte verwendet.

Die Eingangsdaten erlauben es dem Master, den aktuellen Ausgangszustand abzufragen. Dies ist besonders nützlich bei aktivierter Einschaltverzögerung oder Ausschaltverzögerung. Dort wird der gewünschte Zustand des Ausgangs erst nach Ablauf der eingestellten Zeit erreicht. Der Master kann so den aktuellen Ausgangsstatus abfragen.

#### Hinweis!

#### Doppelt breites E/A-Modul

Doppelt breite Module die zwei Steckplätze belegen, werden wie einfach breite Module konfiguriert, gefolgt von einem leeren Steckplatz. Beachten Sie, dass der letzte Steckplatz kein Leerplatz sein darf. Falls das letzte E/A-Modul ein doppelt breites Modul ist, konfigurieren Sie dieses wie ein einfach breites Modul und lassen den folgenden Leerplatz weg. Siehe Kapitel 6.12

Falls Sie Universalmodule zur Konfiguration verwenden, konfigurieren Sie **beide Steckplätze** mit dem passenden Universalmodul. Bei einem doppelt breiten E/A-Modul das z. B. 8 Eingangs-Bytes benötigt, können Sie beide Steckplätze mit einem 4I4O-Universalmodul belegen.

### Bitanordnung im Datentelegramm

|                               |     | UniCOM-PROFIBUS-Konfiguration<br>(DP-Code) |                               |                               |                               |  |
|-------------------------------|-----|--------------------------------------------|-------------------------------|-------------------------------|-------------------------------|--|
|                               |     | Standard<br>(30)                           | 2l2O<br>(31)                  | 4I4O<br>(33)                  | 8l8O<br>(37)                  |  |
| Byte                          | Bit | Bedeutung                                  | Bedeutung                     | Bedeutung                     | Bedeutung                     |  |
| Eingangs-                     | 0   |                                            | Ausgangsst                    | atus Kanal 1                  |                               |  |
| Byte I                        | 1   | Kanal 1 = 0 freigegeben (1 = ungültig)     |                               |                               |                               |  |
|                               | 2   | Ausgangsstatus Kanal 2                     |                               |                               |                               |  |
|                               | 3   | Ka                                         | nal 2 = 0 freigeg             | geben (1 = ungü               | ltig)                         |  |
|                               | 4   | Ausgangsstatus Kanal 3                     |                               |                               |                               |  |
|                               | 5   | Kanal 3 = 0 freigegeben (1 = ungültig)     |                               |                               |                               |  |
|                               | 6   | Ausgangsstatus Kanal 4                     |                               |                               |                               |  |
|                               | 7   | Kanal 4 = 0 freigegeben (1 = ungültig)     |                               |                               | ltig)                         |  |
| weitere<br>Eingangs-<br>Bytes |     | nicht<br>vorhanden                         | 1 leeres<br>Eingangs-<br>Byte | 3 leere<br>Eingangs-<br>Bytes | 7 leere<br>Eingangs-<br>Bytes |  |
| Ausgangs-                     | 0   | Ausgang Kanal 1                            |                               |                               |                               |  |
| Byte 1                        | 1   | Kanal 1 = 0 freigegeben (1 = ungültig)     |                               |                               |                               |  |
|                               | 2   | Ausgang Kanal 2                            |                               |                               |                               |  |
|                               | 3   | Kanal 2 = 0 freigegeben (1 = ungültig)     |                               |                               |                               |  |
|                               | 4   | Ausgang Kanal 3                            |                               |                               |                               |  |
|                               | 5   | Kanal 3 = 0 freigegeben (1 = ungültig)     |                               |                               |                               |  |
|                               | 6   |                                            | Ausgan                        | g Kanal 4                     |                               |  |
|                               | 7   | Ka                                         | nal 4 = 0 freigeg             | jeben (1 = ungü               | ltig)                         |  |
| weitere<br>Ausgangs-<br>Bytes |     | nicht<br>vorhanden                         | 1 leeres<br>Ausgangs-<br>Byte | 3 leere<br>Ausgangs-<br>Bytes | 7 leere<br>Ausgangs-<br>Bytes |  |

# 8.22.4 Leitungsfehlerüberwachung

Das E/A-Modul bietet keine Leitungsfehlerüberwachung.

# 8.22.5 Watchdog

Das E/A-Modul verfügt über eine Watchdog-Funktion. Falls die Kommunikation zwischen E/A-Modul und Buskoppler abbricht, geht das E/A-Modul nach 0,5 s in den sicheren Zustand.

# 8.22.6 Gerätedaten bearbeiten

Rufen Sie das Fenster **Gerätedaten bearbeiten** auf. Das Fenster **Gerätedaten bearbeiten** der E/A-Module ist in mehrere Registerkarten unterteilt. Auf der Registerkarte **Allgemein** stellen Sie Parameter ein, die das ganze E/A-Modul betreffen. Siehe Kapitel 7.3

Zusätzlich gibt es eine oder mehrere Registerkarten **Kanal X** wobei X für die Kanalzahl steht, wie z. B. **Kanal 1**, **Kanal 2**, **Kanal 3**. Auf diesen Registerkarten stellen Sie die kanalspezifischen Parameter ein.

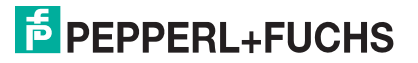

| Allgemein Kanal 1            | Kanal 2 Kanal 3 Kanal 4            | 4                     |                 |            |
|------------------------------|------------------------------------|-----------------------|-----------------|------------|
|                              |                                    |                       |                 |            |
| Kanaltag: Kanal 6×05         |                                    |                       | V Ka            | anal aktiv |
| <b>F</b> : 1.0               | <b>F</b> 112 F                     | e.                    | 1 1 2           |            |
| Eigenschaften:               | Funktionsmodi:                     |                       | alverarbeitung: | ein        |
|                              | Echlemeder shturll                 |                       | renderung.      |            |
|                              |                                    | er wert               |                 |            |
| Erweiterte Parameter:        |                                    |                       |                 |            |
| Einschaltverzögerung:        | 0 🕂 ms                             | Ausschaltverzögerung: | 0 🛨 m           | 15         |
| Ersatzwert:                  |                                    | C Simulationswert:    |                 |            |
| Daten: 💿 0                   | Status: 🔿 Daten OK                 | Daten: 💿 0            | Status: 💿 Daten | ок         |
| 0 1                          | <ul> <li>Daten ungültig</li> </ul> | 01                    | 🔘 Daten         | ungültig   |
|                              |                                    |                       |                 |            |
| - Spezielle Kanalparameter : |                                    |                       |                 |            |
|                              |                                    |                       |                 |            |
| Notiz:                       |                                    |                       |                 |            |
|                              |                                    |                       |                 |            |
|                              |                                    |                       |                 |            |
|                              |                                    |                       |                 |            |
|                              |                                    |                       |                 |            |
|                              |                                    |                       |                 | B/FB - RIO |
|                              | Abbrechen Speichern                |                       |                 | Hilfe      |

Abbildung 8.77 Registerkarte Kanal 1

| Feld         | Erläuterung                                                                                                    |
|--------------|----------------------------------------------------------------------------------------------------|
| Kanaltag     | Geben Sie eine Bezeichnung für den Kanal ein. Sie können bis zu 32<br>Zeichen eingeben.                                                                                                    |
| Kanal aktiv  | Das Kontrollkästchen zeigt an, ob der Kanal aktiv ist oder nicht. Das<br>Kontrollkästchen ist von dem Kontrollkästchen <b>Modul aktiv</b> auf der<br>Registerkarte <b>Allgemein</b> abhängig und kann hier nicht bearbeitet<br>werden.                                                                                                    |
| Kanalart     | Dieses Feld zeigt die Kanalart für jeden Kanal an. Das Feld ist nicht<br>bearbeitbar.<br>DIN = DI = Binärer Eingang<br>DOUT = DO = Binärer Ausgang<br>AIN = AI = Analoger Eingang<br>AOUT = AO = Analoger Ausgang                                                                                                    |
| Betriebsmode | Wählen Sie zwischen <b>Normal</b> und <b>Simulation</b> . Siehe Kapitel 7.4.1<br>Im Normalbetrieb wird das aktuelle Bussignal vom E/A-Modul<br>verarbeitet und ausgegeben.<br>Im Simulationsmodus wird ein Bussignal simuliert. Das simulierte<br>Bussignal wird verarbeitet und ausgegeben. Das simulierte Bussignal<br>können Sie im Bereich <b>Simulationswert</b> einstellen. |

| Feld                        | Erläuterung                                                                                                    |  |  |  |  |
|-----------------------------|----------------------------------------------------------------------------------------------------|--|--|--|--|
| Fehlermode                  | Legen Sie das Verhalten vom E/A-Modul im Fehlertall fest. Wenn die<br>Ansprechüberwachungszeit abgelaufen ist, d. h. falls ein Busausfall<br>erkennt wurde, oder wenn der Buskoppler Werte mit dem Status<br><b>Daten ungültig</b> erhält, nehmen die Ausgänge Ersatzwerte<br>entsprechend der Ersatzwertstrategie an. Die Ersatzwertstrategie wird<br>nicht durch Leitungsfehler im Ausgangskreis aktiviert. Siehe Kapitel<br>7.4.2<br><b>Aktueller Wert</b> : Das Signal vom Leitsystem wird trotz Fehler weiterhin |  |  |  |  |
|                             | unverandert überträgen. Dabei kann es sich auch um ein simuliertes<br>Signal handeln.<br>Ersatzwert: Ein Ersatzwert wird überträgen. Den Ersatzwert können<br>Sie im Bereich Ersatzwert einstellen.<br>Letzter gültiger Wert: Der letzte gültige Wert vor Eintritt der Störung<br>wird überträgen.                                                                                                    |  |  |  |  |
| Invertierung                | Um das Signal zu invertieren, aktivieren Sie <b>Invertierung</b> . Bei aktivierter Invertierung wird beispielsweise aus einer logischen 1 eine 0.                                                                                                    |  |  |  |  |
| Einschaltverzögerung        | Sie können die Einschaltverzögerung benutzen, um kurze Impulse<br>heraus zu filtern. Geben Sie einen Wert in ms ein, der einen<br>Signalwechsel von 0 auf 1 verkürzt.                                                                                                    |  |  |  |  |
| Ausschaltverzögerung        | Sie können die Ausschaltverzögerung verwenden, um kurze Impulse<br>zu verlängern. Geben Sie einen Wert in ms ein, der einen<br>Signalwechsel von 1 auf 0 verlängert.                                                                                                    |  |  |  |  |
| Ersatzwert                  | Legen Sie einen Ersatzwert für den Fehlerfall fest. Wählen Sie als<br>Ersatzwert entweder 0 oder 1. Der Ersatzwert wird immer mit dem<br>Status <b>Daten ungültig</b> übertragen.                                                                                                    |  |  |  |  |
| Simulationswert             | Legen Sie den Simulationswert und dessen Status fest. Der<br>Simulationswert wird übertragen, wenn Sie den Simulationsmodus<br>aktivieren. Wählen Sie als Simulationswert entweder 0 oder 1.<br>Wählen Sie zwischen dem Status <b>Daten OK</b> und <b>Daten ungültig</b> .<br>Falls Sie <b>Daten ungültig</b> wählen, greift die Ersatzwertstrategie.                                                                                                    |  |  |  |  |
| Spezielle<br>Kanalparameter | -                                                                                                    |  |  |  |  |
| Notiz                       | Hier können Sie einen Kommentar eingaben. Die maximale Textlänge<br>beträgt 256 Zeichen. Der Kommentar wird nur in der Datenbank<br>gespeichert und nicht im E/A-Modul. Der Kommentar gilt für das<br>gesamte E/A-Modul und ist auch auf den anderen Registerkarten des<br>Fensters sichtbar.                                                                                                    |  |  |  |  |

- 8.23 LB6006, FB6306 Relaisausgang
- 8.23.1 Beschreibung

- LB6006, Relaisausgang, nicht eigensicher
- FB6306, Relaisausgang, Ex-e-Klemmen

### Merkmale

- Belegt 2 Steckplätze auf dem Backplane
- Kanalanzahl: 8
- Schaltspannung: 24 V DC / AC
- Schaltstrom: 1 A DC / AC ohmsche Last
- Schaltleistung: 30 VA / 30 W

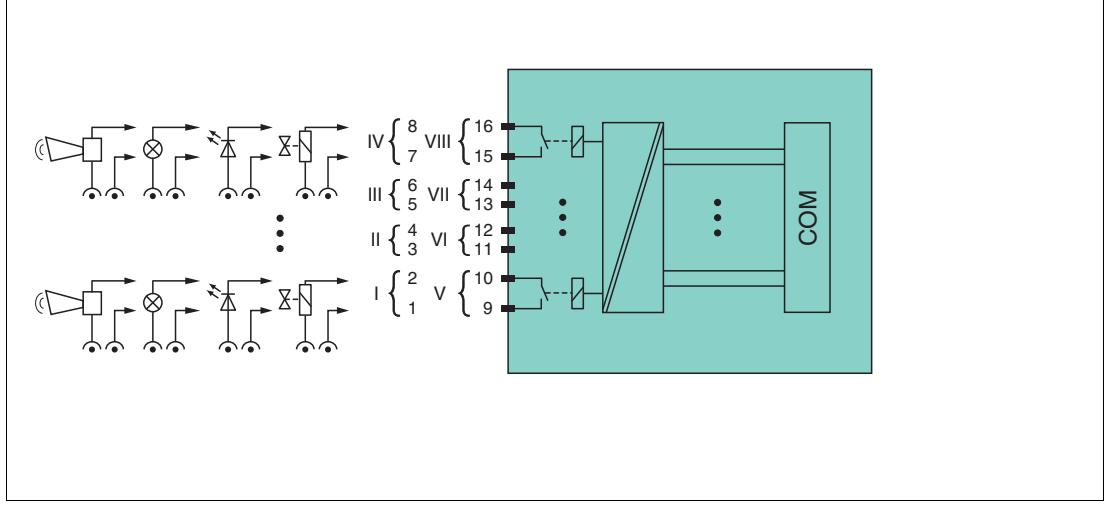

Abbildung 8.78 Blockschaltbild LB6006, FB6306

**Anschluss**: Kanal I: 1-2 NO; Kanal II: 3-4 NO; Kanal III: 5-6 NO; Kanal IV: 7-8 NO; Kanal V: 9-10 NO; Kanal VI: 11-12 NO; Kanal VII: 13-14 NO; Kanal VIII: 15-16 NO

Weitere Informationen finden Sie auf dem entsprechenden Datenblatt und in der Betriebsanleitung.

### 8.23.2 Messzeit und Zykluszeit

Die Ansprechzeit des Relaisausgangs beträgt 20 ms. Diese Zeit ist jedoch abhängig von der Zykluszeit des Datenverkehrs auf dem Bus.

Unabhängig von der Messzeit werden die Signale alle 6,5 ms zum Buskoppler übertragen.

### 8.23.3 Datenübertragung

Die Datenübertragung erfolgt entsprechend der PROFIBUS-Spezifikation.

Für eine erfolgreiche PROFIBUS-Kommunikation ist es zwingend notwendig, dass die Konfiguration, insbesondere der DP-Konfigurationsstring, im Master und in der Remote-I/O-Station identisch sind. Die Konfigurationsparameter sind in der GSD/GSE-Datei hinterlegt.

Bei Leitsystemen die das FDT-Konzept unterstützen, können Sie die Remote-I/O-Station direkt mit Hilfe des Device Type Manager (DTM) konfigurieren. Der DTM sorgt dafür, dass der Master alle wichtigen Informationen der jeweiligen Konfiguration erhält und automatisch angepasst wird.

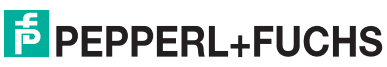

Bei Leitsystemen die das FDT-Konzept nicht unterstützen, muss die Konfiguration im Master nachgebildet werden. Falls die GSD/GSE-Datei in den Master eingebunden werden kann, wird der DP-Konfigurationscode der jeweiligen E/A-Module automatisch übernommen. Wenn die GSD/GSE-Datei nicht eingebunden werden kann, müssen die Konfigurationsparameter entsprechend der Tabelle in diesem Kapitel eingegeben werden.

Je nach Unicom-Konfiguration ergibt sich eine unterschiedliche Datenstruktur für dieses E/A-Modul. Siehe Kapitel 6.13

Bei wortweiser Datenübertragung (1 Datenwort = 16 Bit) wird das High-Byte des Datenwortes zuerst übertragen, ansonsten gilt die numerische Byte-Reihenfolge 1 ... 4.

### **Eingangs- und Ausgangsdaten**

Das E/A-Modul besitzt Eingangs- und Ausgangsdaten.

Die Ausgangsdaten setzen die Steuerausgänge und erklären die Daten als gültig oder ungültig. Sobald das Fehlerbit **Daten ungültig** gesetzt ist, werden die Ersatzwerte verwendet.

Die Eingangsdaten erlauben es dem Master, den aktuellen Ausgangszustand abzufragen. Dies ist besonders nützlich bei aktivierter Einschaltverzögerung oder Ausschaltverzögerung. Dort wird der gewünschte Zustand des Ausgangs erst nach Ablauf der eingestellten Zeit erreicht. Der Master kann so den aktuellen Ausgangsstatus abfragen.

## Hinweis!

#### Doppelt breites E/A-Modul

Doppelt breite Module die zwei Steckplätze belegen, werden wie einfach breite Module konfiguriert, gefolgt von einem leeren Steckplatz. Beachten Sie, dass der letzte Steckplatz kein Leerplatz sein darf. Falls das letzte E/A-Modul ein doppelt breites Modul ist, konfigurieren Sie dieses wie ein einfach breites Modul und lassen den folgenden Leerplatz weg. Siehe Kapitel 6.12

Falls Sie Universalmodule zur Konfiguration verwenden, konfigurieren Sie **beide Steckplätze** mit dem passenden Universalmodul. Bei einem doppelt breiten E/A-Modul das z. B. 8 Eingangs-Bytes benötigt, können Sie beide Steckplätze mit einem 4I4O-Universalmodul belegen.

|                     |     | UniCOM-PROFIBUS-Konfiguration<br>(DP-Code) |                        |              |              |  |  |
|---------------------|-----|--------------------------------------------|------------------------|--------------|--------------|--|--|
|                     |     | Standard<br>(31)                           | 2I2O<br>(31)           | 4I4O<br>(33) | 8I8O<br>(37) |  |  |
| Byte                | Bit | Bedeutung Bedeutung Bedeutung Bedeut       |                        |              |              |  |  |
| Eingangs-<br>Byte 1 | 0   | Ausgangsstatus Kanal 5                     |                        |              |              |  |  |
|                     | 1   | Kanal 5 = 0 freigegeben (1 = ungültig)     |                        |              |              |  |  |
|                     | 2   | Ausgangsstatus Kanal 6                     |                        |              |              |  |  |
|                     | 3   | Kanal 6 = 0 freigegeben (1 = ungültig)     |                        |              |              |  |  |
|                     | 4   | Ausgangsstatus Kanal 7                     |                        |              |              |  |  |
|                     | 5   | Kanal 7 = 0 freigegeben (1 = ungültig)     |                        |              |              |  |  |
|                     | 6   |                                            | Ausgangsstatus Kanal 8 |              |              |  |  |
| 7                   |     | Kanal 8 = 0 freigegeben (1 = ungültig)     |                        |              |              |  |  |

#### Bitanordnung im Datentelegramm
|                               |     | UniCOM-PRO<br>(DP-Code)                | FIBUS-Konfigur         | ation                         |                               |  |  |
|-------------------------------|-----|----------------------------------------|------------------------|-------------------------------|-------------------------------|--|--|
|                               |     | Standard                               | 2120                   | 4140                          | 8180                          |  |  |
|                               | 1   | (31)                                   | (31)                   | (33)                          | (37)                          |  |  |
| Byte                          | Bit | Bedeutung                              | Bedeutung              | Bedeutung                     | Bedeutung                     |  |  |
| Eingangs-                     | 0   |                                        | Ausgangsstatus Kanal 1 |                               |                               |  |  |
| Byte 2                        | 1   | Ka                                     | anal 1 = 0 freige      | geben (1 = ungü               | lltig)                        |  |  |
|                               | 2   | Ausgangsstatus Kanal 2                 |                        |                               |                               |  |  |
|                               | 3   | Ka                                     | anal 2 = 0 freige      | geben (1 = ungü               | lltig)                        |  |  |
|                               | 4   |                                        | Ausgangss              | tatus Kanal 3                 |                               |  |  |
|                               | 5   | Ka                                     | anal 3 = 0 freige      | geben (1 = ungü               | lltig)                        |  |  |
|                               | 6   |                                        | Ausgangss              | tatus Kanal 4                 |                               |  |  |
|                               | 7   | Ka                                     | anal 4 = 0 freige      | geben (1 = ungü               | lltig)                        |  |  |
| weitere<br>Eingangs-<br>Bytes |     | nicht<br>vorhanden                     | nicht<br>vorhanden     | 2 leere<br>Eingangs-<br>Bytes | 6 leere<br>Eingangs-<br>Bytes |  |  |
| Ausgangs-                     | 0   |                                        | Ausgan                 | g Kanal 5                     |                               |  |  |
| Byte I                        | 1   | Ka                                     | anal 5 = 0 freige      | geben (1 = ungü               | ltig)                         |  |  |
|                               | 2   |                                        | Ausgan                 | g Kanal 6                     |                               |  |  |
|                               | 3   | Ka                                     | anal 6 = 0 freige      | geben (1 = ungü               | ltig)                         |  |  |
|                               | 4   |                                        | Ausgan                 | g Kanal 7                     |                               |  |  |
|                               | 5   | Ka                                     | anal 7 = 0 freige      | geben (1 = ungü               | lltig)                        |  |  |
|                               | 6   |                                        | Ausgan                 | g Kanal 8                     |                               |  |  |
|                               | 7   | Ka                                     | anal 8 = 0 freige      | geben (1 = ungü               | ltig)                         |  |  |
| Ausgangs-                     | 0   |                                        | Ausgan                 | g Kanal 1                     |                               |  |  |
| Byte 2                        | 1   | Kanal 1 = 0 freigegeben (1 = ungültig) |                        |                               |                               |  |  |
|                               | 2   |                                        | Ausgan                 | g Kanal 2                     |                               |  |  |
|                               | 3   | Kanal 2 = 0 freigegeben (1 = ungültig) |                        |                               |                               |  |  |
|                               | 4   |                                        | Ausgan                 | g Kanal 3                     |                               |  |  |
|                               | 5   | Ka                                     | anal 3 = 0 freige      | geben (1 = ungü               | lltig)                        |  |  |
|                               | 6   |                                        | Ausgan                 | g Kanal 4                     |                               |  |  |
|                               | 7   | Ka                                     | anal $4 = 0$ freige    | geben (1 = ungü               | ltig)                         |  |  |
| weitere<br>Ausgangs-<br>Bytes |     | nicht<br>vorhanden                     | nicht<br>vorhanden     | 2 leere<br>Ausgangs-<br>Bytes | 6 leere<br>Ausgangs-<br>Bytes |  |  |

# 8.23.4 Leitungsfehlerüberwachung

Das E/A-Modul bietet keine Leitungsfehlerüberwachung.

# 8.23.5 Watchdog

Das E/A-Modul verfügt über eine Watchdog-Funktion. Falls die Kommunikation zwischen E/A-Modul und Buskoppler abbricht, geht das E/A-Modul nach 0,5 s in den sicheren Zustand.

# 8.23.6 Gerätedaten bearbeiten

Rufen Sie das Fenster **Gerätedaten bearbeiten** auf. Das Fenster **Gerätedaten bearbeiten** der E/A-Module ist in mehrere Registerkarten unterteilt. Auf der Registerkarte **Allgemein** stellen Sie Parameter ein, die das ganze E/A-Modul betreffen. Siehe Kapitel 7.3

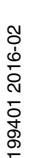

**PEPPERL+FUCHS** 

Zusätzlich gibt es eine oder mehrere Registerkarten **Kanal X** wobei X für die Kanalzahl steht, wie z. B. **Kanal 1**, **Kanal 2**, **Kanal 3**. Auf diesen Registerkarten stellen Sie die kanalspezifischen Parameter ein.

| Allgemein Kanal 1                | Kanal 2 Kanal 3                                | Kanal 4                | Kanal 5 🔪 Ka       | anal 6   Kar                     | nal 7 Kanal 8  |
|----------------------------------|------------------------------------------------|------------------------|--------------------|----------------------------------|----------------|
| Kanaltag: Kanal 6                | ×06                                            |                        |                    |                                  | 🔽 Kanal aktiv  |
| Eigenschaften:<br>Kanalart: DOUT | Funktionsmodi:<br>Betriebsmode:<br>Fehlermode: | Normal<br>aktueller We | rt 💌 Sig           | nalverarbeitung:<br>ivertierung: | 🗌 ein          |
| Erweiterte Parameter:            |                                                |                        |                    |                                  |                |
| Einschaltverzögerung:            | 0 📩 ms                                         | Aus                    | schaltverzögerung: | 0                                | ▲ ms           |
| Ersatzwert:                      |                                                | S                      | imulationswert:    |                                  |                |
| Daten: 💿 ()                      | Status: 🔿 Daten OK                             |                        | Daten: 💿 0         | Status: 💿                        | Daten OK       |
| 0 1                              | 💿 Daten ungül                                  | ltig                   | 01                 | 0                                | Daten ungültig |
| Spezielle Kanalparamet           | er :                                           |                        |                    |                                  |                |
|                                  |                                                |                        |                    |                                  |                |
|                                  |                                                |                        |                    |                                  |                |
|                                  |                                                |                        |                    |                                  |                |
|                                  |                                                |                        |                    | p.                               | LB/FB - RIO    |
| ОК                               | Abbrechen Speich                               | ern                    |                    |                                  | Hilfe          |

Abbildung 8.79 Registerkarte Kanal 1

| Feld         | Erläuterung                                                                                                    |
|--------------|----------------------------------------------------------------------------------------------------|
| Kanaltag     | Geben Sie eine Bezeichnung für den Kanal ein. Sie können bis zu 32<br>Zeichen eingeben.                                                                                                    |
| Kanal aktiv  | Das Kontrollkästchen zeigt an, ob der Kanal aktiv ist oder nicht. Das<br>Kontrollkästchen ist von dem Kontrollkästchen <b>Modul aktiv</b> auf der<br>Registerkarte <b>Allgemein</b> abhängig und kann hier nicht bearbeitet<br>werden.                                                                                                    |
| Kanalart     | Dieses Feld zeigt die Kanalart für jeden Kanal an. Das Feld ist nicht<br>bearbeitbar.<br>DIN = DI = Binärer Eingang<br>DOUT = DO = Binärer Ausgang<br>AIN = AI = Analoger Eingang<br>AOUT = AO = Analoger Ausgang                                                                                                    |
| Betriebsmode | Wählen Sie zwischen <b>Normal</b> und <b>Simulation</b> . Siehe Kapitel 7.4.1<br>Im Normalbetrieb wird das aktuelle Bussignal vom E/A-Modul<br>verarbeitet und ausgegeben.<br>Im Simulationsmodus wird ein Bussignal simuliert. Das simulierte<br>Bussignal wird verarbeitet und ausgegeben. Das simulierte Bussignal<br>können Sie im Bereich <b>Simulationswert</b> einstellen. |

| Feld                        | Erläuterung                                                                                                    |
|-----------------------------|----------------------------------------------------------------------------------------------------|
| Fehlermode                  | Legen Sie das Verhalten vom E/A-Modul im Fehlerfall fest. Wenn die<br>Ansprechüberwachungszeit abgelaufen ist, d. h. falls ein Busausfall<br>erkennt wurde, oder wenn der Buskoppler Werte mit dem Status<br><b>Daten ungültig</b> erhält, nehmen die Ausgänge Ersatzwerte<br>entsprechend der Ersatzwertstrategie an. Die Ersatzwertstrategie wird<br>nicht durch Leitungsfehler im Ausgangskreis aktiviert. Siehe Kapitel<br>7.4.2<br><b>Aktueller Wert</b> : Das Signal vom Leitsystem wird trotz Fehler weiterhin<br>unverändert übertragen. Dabei kann es sich auch um ein simuliertes<br>Signal handeln.<br><b>Ersatzwert</b> : Ein Ersatzwert wird übertragen. Den Ersatzwert können |
|                             | Letzter gültiger Wert: Der letzte gültige Wert vor Eintritt der Störung wird übertragen.                                                                                                    |
| Invertierung                | Um das Signal zu invertieren, aktivieren Sie <b>Invertierung</b> . Bei aktivierter Invertierung wird beispielsweise aus einer logischen 1 eine 0.                                                                                                    |
| Einschaltverzögerung        | Sie können die Einschaltverzögerung benutzen, um kurze Impulse<br>heraus zu filtern. Geben Sie einen Wert in ms ein, der einen<br>Signalwechsel von 0 auf 1 verkürzt.                                                                                                    |
| Ausschaltverzögerung        | Sie können die Ausschaltverzögerung verwenden, um kurze Impulse<br>zu verlängern. Geben Sie einen Wert in ms ein, der einen<br>Signalwechsel von 1 auf 0 verlängert.                                                                                                    |
| Ersatzwert                  | Legen Sie einen Ersatzwert für den Fehlerfall fest. Wählen Sie als<br>Ersatzwert entweder 0 oder 1. Der Ersatzwert wird immer mit dem<br>Status <b>Daten ungültig</b> übertragen.                                                                                                    |
| Simulationswert             | Legen Sie den Simulationswert und dessen Status fest. Der<br>Simulationswert wird übertragen, wenn Sie den Simulationsmodus<br>aktivieren. Wählen Sie als Simulationswert entweder 0 oder 1.<br>Wählen Sie zwischen dem Status <b>Daten OK</b> und <b>Daten ungültig</b> .<br>Falls Sie <b>Daten ungültig</b> wählen, greift die Ersatzwertstrategie.                                                                                                    |
| Spezielle<br>Kanalparameter | -                                                                                                    |
| Notiz                       | Hier können Sie einen Kommentar eingaben. Die maximale Textlänge<br>beträgt 256 Zeichen. Der Kommentar wird nur in der Datenbank<br>gespeichert und nicht im E/A-Modul. Der Kommentar gilt für das<br>gesamte E/A-Modul und ist auch auf den anderen Registerkarten des<br>Fensters sichtbar.                                                                                                    |

- 8.24 LB6\*08, FB6\*08 Binärausgang
- 8.24.1 Beschreibung

### Ausführungen

- LB6008, Binärausgang, nicht eigensicher Ausführungen mit busunabhängigem Abschalteingang verfügbar
- FB6308, Binärausgang mit Abschalteingang, Ex-e-Klemmen
- LB6108, Binärausgang mit Abschalteingang, eigensicher
- FB6208, Binärausgang mit Abschalteingang, eigensicher

### Merkmale

- Belegt 2 Steckplätze auf dem Backplane
- Kanalanzahl: 8
- Schaltvermögen: 20 V DC / 8 mA

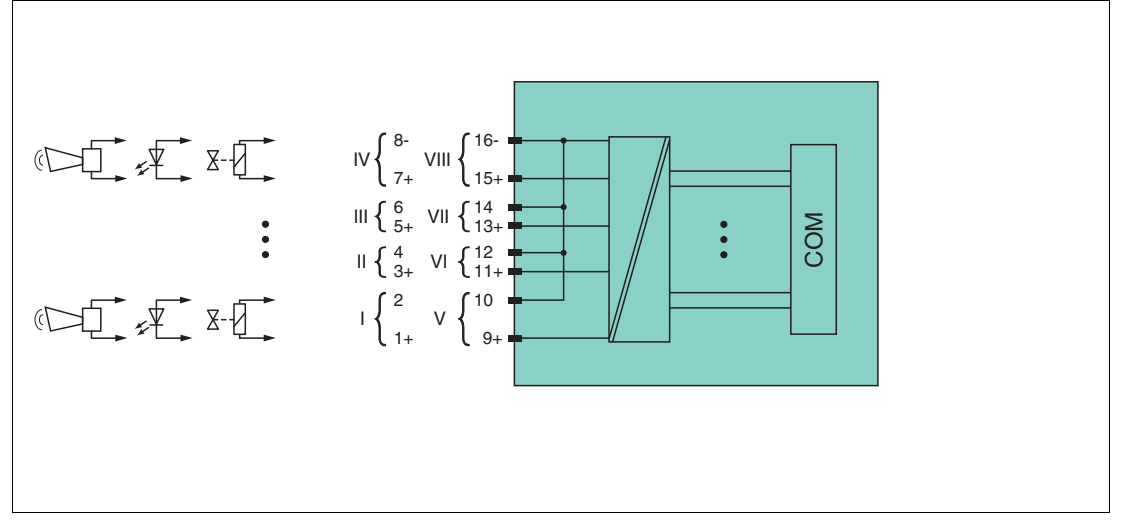

Abbildung 8.80 Blockschaltbild LB6\*08 ohne Abschalteingang

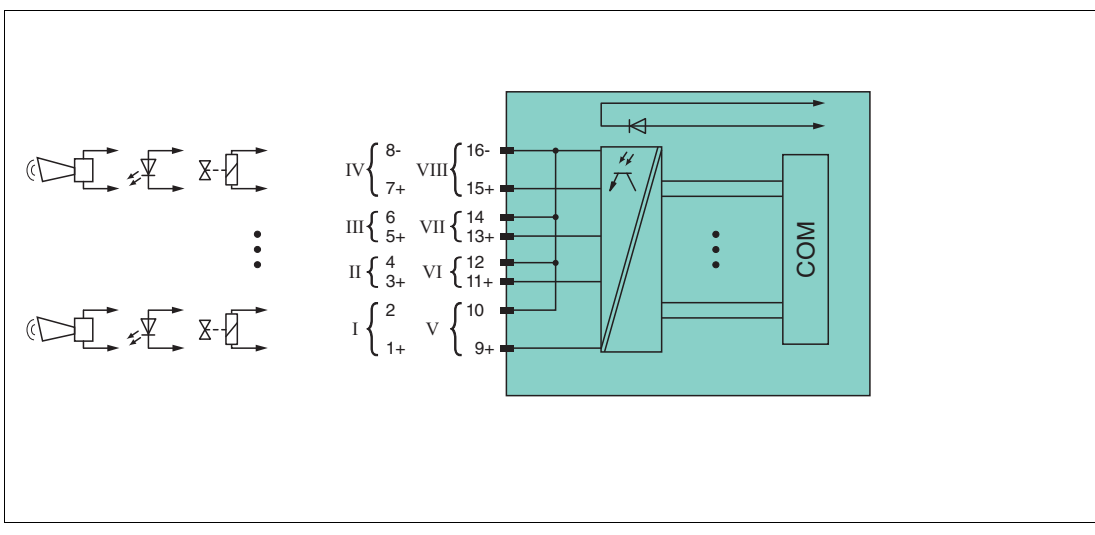

Abbildung 8.81 Blockschaltbild LB6\*08, FB6\*08 mit Abschalteingang

Weitere Informationen finden Sie auf dem entsprechenden Datenblatt und in der Betriebsanleitung.

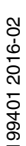

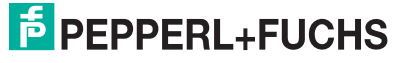

# 8.24.2 Messzeit und Zykluszeit

Die Ansprechzeit des Binärausgangs beträgt 10 ms. Diese Zeit ist jedoch abhängig von der Zykluszeit des Datenverkehrs auf dem Bus.

Unabhängig von der Messzeit werden die Signale alle 6,5 ms zum Buskoppler übertragen.

### 8.24.3 Datenübertragung

Die Datenübertragung erfolgt entsprechend der PROFIBUS-Spezifikation.

Für eine erfolgreiche PROFIBUS-Kommunikation ist es zwingend notwendig, dass die Konfiguration, insbesondere der DP-Konfigurationsstring, im Master und in der Remote-I/O-Station identisch sind. Die Konfigurationsparameter sind in der GSD/GSE-Datei hinterlegt.

Bei Leitsystemen die das FDT-Konzept unterstützen, können Sie die Remote-I/O-Station direkt mit Hilfe des Device Type Manager (DTM) konfigurieren. Der DTM sorgt dafür, dass der Master alle wichtigen Informationen der jeweiligen Konfiguration erhält und automatisch angepasst wird.

Bei Leitsystemen die das FDT-Konzept nicht unterstützen, muss die Konfiguration im Master nachgebildet werden. Falls die GSD/GSE-Datei in den Master eingebunden werden kann, wird der DP-Konfigurationscode der jeweiligen E/A-Module automatisch übernommen. Wenn die GSD/GSE-Datei nicht eingebunden werden kann, müssen die Konfigurationsparameter entsprechend der Tabelle in diesem Kapitel eingegeben werden.

Je nach Unicom-Konfiguration ergibt sich eine unterschiedliche Datenstruktur für dieses E/A-Modul. Siehe Kapitel 6.13

Bei wortweiser Datenübertragung (1 Datenwort = 16 Bit) wird das High-Byte des Datenwortes zuerst übertragen, ansonsten gilt die numerische Byte-Reihenfolge 1 ... 4.

# **Eingangs- und Ausgangsdaten**

Das E/A-Modul besitzt Eingangs- und Ausgangsdaten.

Die Ausgangsdaten setzen die Steuerausgänge und erklären die Daten als gültig oder ungültig. Sobald das Fehlerbit **Daten ungültig** gesetzt ist, werden die Ersatzwerte verwendet.

Die Eingangsdaten erlauben es dem Master, den aktuellen Ausgangszustand abzufragen. Dies ist besonders nützlich bei aktivierter Einschaltverzögerung oder Ausschaltverzögerung. Dort wird der gewünschte Zustand des Ausgangs erst nach Ablauf der eingestellten Zeit erreicht. Der Master kann so den aktuellen Ausgangsstatus abfragen.

### Hinweis!

### Doppelt breites E/A-Modul

Doppelt breite Module die zwei Steckplätze belegen, werden wie einfach breite Module konfiguriert, gefolgt von einem leeren Steckplatz. Beachten Sie, dass der letzte Steckplatz kein Leerplatz sein darf. Falls das letzte E/A-Modul ein doppelt breites Modul ist, konfigurieren Sie dieses wie ein einfach breites Modul und lassen den folgenden Leerplatz weg. Siehe Kapitel 6.12

Falls Sie Universalmodule zur Konfiguration verwenden, konfigurieren Sie **beide Steckplätze** mit dem passenden Universalmodul. Bei einem doppelt breiten E/A-Modul das z. B. 8 Eingangs-Bytes benötigt, können Sie beide Steckplätze mit einem 4I4O-Universalmodul belegen.

### Bitanordnung im Datentelegramm

|                               |     | UniCOM-PROFIBUS-Konfiguration<br>(DP-Code)             |                        |                               |                               |  |  |
|-------------------------------|-----|--------------------------------------------------------|------------------------|-------------------------------|-------------------------------|--|--|
|                               |     | Standard<br>(31)                                       | 2I2O<br>(31)           | 4I4O<br>(33)                  | 8l8O<br>(37)                  |  |  |
| Byte                          | Bit | Bedeutung                                              | Bedeutung              | Bedeutung                     | Bedeutung                     |  |  |
| Eingangs-                     | 0   |                                                        | Ausgangss              | tatus Kanal 5                 |                               |  |  |
| Byte I                        | 1   | Leitungsfeh                                            | lerüberwachung         | Kanal 5 (0 = OI               | K, 1 = Fehler)                |  |  |
|                               | 2   |                                                        | Ausgangss              | tatus Kanal 6                 |                               |  |  |
|                               | 3   | Leitungsfeh                                            | lerüberwachung         | Kanal 6 (0 = Oł               | K, 1 = Fehler)                |  |  |
|                               | 4   |                                                        | Ausgangsstatus Kanal 7 |                               |                               |  |  |
|                               | 5   | Leitungsfehlerüberwachung Kanal 7 (0 = OK, 1 = Fehler) |                        |                               |                               |  |  |
|                               | 6   |                                                        | Ausgangsst             | tatus Kanal 8                 |                               |  |  |
|                               | 7   | Leitungsfeh                                            | lerüberwachung         | Kanal 8 (0 = Oł               | K, 1 = Fehler)                |  |  |
| Eingangs-                     | 0   |                                                        | Ausgangsst             | tatus Kanal 1                 |                               |  |  |
| Dyte 2                        | 1   | Leitungsfeh                                            | llerüberwachung        | g Kanal (0 = OK               | , 1 = Fehler)                 |  |  |
|                               | 2   |                                                        | Ausgangsst             | tatus Kanal 2                 |                               |  |  |
|                               | 3   | Leitungsfeh                                            | lerüberwachung         | Kanal 2 (0 = Oł               | K, 1 = Fehler)                |  |  |
|                               | 4   |                                                        | Ausgangss              | tatus Kanal 3                 |                               |  |  |
|                               | 5   | Leitungsfeh                                            | lerüberwachung         | Kanal 3 (0 = OI               | K, 1 = Fehler)                |  |  |
|                               | 6   |                                                        | Ausgangss              | tatus Kanal 4                 |                               |  |  |
|                               | 7   | Leitungsfeh                                            | lerüberwachung         | Kanal 4 (0 = OI               | K, 1 = Fehler)                |  |  |
| weitere<br>Eingangs-<br>Bytes |     | nicht<br>vorhanden                                     | nicht<br>vorhanden     | 2 leere<br>Eingangs-<br>Bytes | 6 leere<br>Eingangs-<br>Bytes |  |  |
| Ausgangs-                     | 0   |                                                        | Ausgan                 | g Kanal 5                     |                               |  |  |
| Byte I                        | 1   | Ka                                                     | nal 5 = 0 freigeo      | geben (1 = ungü               | ltig)                         |  |  |
|                               | 2   |                                                        | Ausgan                 | g Kanal 6                     |                               |  |  |
|                               | 3   | Ka                                                     | nal 6 = 0 freigeg      | geben (1 = ungü               | ltig)                         |  |  |
|                               | 4   |                                                        | Ausgan                 | g Kanal 7                     |                               |  |  |
|                               | 5   | Ka                                                     | nal 7 = 0 freige       | geben (1 = ungü               | ltig)                         |  |  |
|                               | 6   |                                                        | Ausgan                 | g Kanal 8                     |                               |  |  |
|                               | 7   | Ka                                                     | nal 8 = 0 freige       | geben (1 = ungü               | ltig)                         |  |  |
| Ausgangs-                     | 0   |                                                        | Ausgan                 | g Kanal 1                     |                               |  |  |
| Byte 2                        | 1   | Ka                                                     | nal 1 = 0 freigeg      | geben (1 = ungü               | ltig)                         |  |  |
|                               | 2   |                                                        | Ausgan                 | g Kanal 2                     |                               |  |  |
|                               | 3   | Ka                                                     | nal 2 = 0 freige       | geben (1 = ungü               | ltig)                         |  |  |
|                               | 4   |                                                        | Ausgan                 | g Kanal 3                     |                               |  |  |
|                               | 5   | Kanal 3 = 0 freigegeben (1 = ungültig)                 |                        |                               |                               |  |  |
|                               | 6   |                                                        | Ausgan                 | g Kanal 4                     |                               |  |  |
|                               | 7   | Ka                                                     | nal 4 = 0 freige       | geben (1 = ungü               | ltig)                         |  |  |
| weitere<br>Ausgangs-<br>Bytes |     | nicht<br>vorhanden                                     | niht<br>vorhanden      | 2 leere<br>Ausgangs-<br>Bytes | 6 leere<br>Ausgangs-<br>Bytes |  |  |

# 8.24.4 Leitungsfehlerüberwachung

Das E/A-Modul hat eine Leitungsfehlerüberwachung, die einen Leitungsbruch oder Kurzschluss erkennt. Die Leitungsfehlerüberwachung kann im DTM kanalweise ein- und ausgeschaltet werden.

Die Leitungsfehlerüberwachung basiert auf der Messung eines Prüfstroms, der so gering ist, dass ein angeschlossenes Ventil nicht anspricht.

### 8.24.5 Watchdog

Das E/A-Modul verfügt über eine Watchdog-Funktion. Falls die Kommunikation zwischen E/A-Modul und Buskoppler abbricht, geht das E/A-Modul nach 0,5 s in den sicheren Zustand.

### 8.24.6 Gerätedaten bearbeiten

Rufen Sie das Fenster **Gerätedaten bearbeiten** auf. Das Fenster **Gerätedaten bearbeiten** der E/A-Module ist in mehrere Registerkarten unterteilt. Auf der Registerkarte **Allgemein** stellen Sie Parameter ein, die das ganze E/A-Modul betreffen. Siehe Kapitel 7.3

Zusätzlich gibt es eine oder mehrere Registerkarten **Kanal X** wobei X für die Kanalzahl steht, wie z. B. **Kanal 1**, **Kanal 2**, **Kanal 3**. Auf diesen Registerkarten stellen Sie die kanalspezifischen Parameter ein.

| Allgemein Kanal 1 K<br>Kanaltag: Kanal 6×08 | anal 2 Kanal 3 Kanal                                           | 4 Kanal 5 Kan                         | al 6 Kanal 7                                       | Kanal 8            |
|---------------------------------------------|----------------------------------------------------------------|---------------------------------------|----------------------------------------------------|--------------------|
| Eigenschaften:<br>Kanalart: DOUT            | Funktionsmodi:<br>Betriebsmode: Normal<br>Fehlermode: aktuelle | er Wert                               | alverarbeitung:<br>ertierung:<br>tungsüberwachung: | ☐ ein<br>✔ ein     |
| Erweiterte Parameter:                       |                                                                |                                       |                                                    |                    |
| Einschaltverzögerung:                       | 0 📫 ms                                                         | Ausschaltverzögerung:                 | 0 🕂 1                                              | ns                 |
| Ersatzwert:<br>Daten: ③ 0<br>○ 1            | Status: 🔿 Daten OK<br>💽 Daten ungültig                         | Simulationswert:<br>Daten: ③ 0<br>○ 1 | Status: 💿 Dater<br>🔵 Dater                         | n OK<br>n ungültig |
| Spezielle Kanalparameter :                  |                                                                |                                       |                                                    |                    |
|                                             |                                                                |                                       |                                                    |                    |
| - Notiz:                                    |                                                                |                                       |                                                    |                    |
|                                             |                                                                |                                       |                                                    |                    |
|                                             |                                                                |                                       |                                                    |                    |
|                                             |                                                                |                                       | <b>6</b>                                           | B/FR - BIO         |
|                                             | brechen Speichern                                              |                                       |                                                    | Hilfe              |
|                                             |                                                                |                                       |                                                    |                    |

Abbildung 8.82 Registerkarte Kanal 1

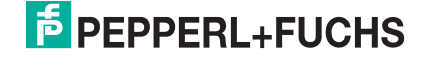

| Feld                 | Erläuterung                                                                                                    |
|----------------------|----------------------------------------------------------------------------------------------------|
| Kanaltag             | Geben Sie eine Bezeichnung für den Kanal ein. Sie können bis zu 32<br>Zeichen eingeben.                                                                                                    |
| Kanal aktiv          | Das Kontrollkästchen zeigt an, ob der Kanal aktiv ist oder nicht. Das<br>Kontrollkästchen ist von dem Kontrollkästchen <b>Modul aktiv</b> auf der<br>Registerkarte <b>Allgemein</b> abhängig und kann hier nicht bearbeitet<br>werden.                                                                                                    |
| Kanalart             | Dieses Feld zeigt die Kanalart für jeden Kanal an. Das Feld ist nicht<br>bearbeitbar.<br>DIN = DI = Binärer Eingang<br>DOUT = DO = Binärer Ausgang<br>AIN = AI = Analoger Eingang<br>AOUT = AO = Analoger Ausgang                                                                                                    |
| Betriebsmode         | Wählen Sie zwischen <b>Normal</b> und <b>Simulation</b> . Siehe Kapitel 7.4.1<br>Im Normalbetrieb wird das aktuelle Bussignal vom E/A-Modul<br>verarbeitet und ausgegeben.<br>Im Simulationsmodus wird ein Bussignal simuliert. Das simulierte<br>Bussignal wird verarbeitet und ausgegeben. Das simulierte Bussignal<br>können Sie im Bereich <b>Simulationswert</b> einstellen.                                                                                                    |
| Fehlermode           | Legen Sie das Verhalten vom E/A-Modul im Fehlerfall fest. Wenn die<br>Ansprechüberwachungszeit abgelaufen ist, d. h. falls ein Busausfall<br>erkennt wurde, oder wenn der Buskoppler Werte mit dem Status<br><b>Daten ungültig</b> erhält, nehmen die Ausgänge Ersatzwerte<br>entsprechend der Ersatzwertstrategie an. Die Ersatzwertstrategie wird<br>nicht durch Leitungsfehler im Ausgangskreis aktiviert. Siehe Kapitel<br>7.4.2<br><b>Aktueller Wert</b> : Das Signal vom Leitsystem wird trotz Fehler weiterhin<br>unverändert übertragen. Dabei kann es sich auch um ein simuliertes<br>Signal handeln.<br><b>Ersatzwert</b> : Ein Ersatzwert wird übertragen. Den Ersatzwert können<br>Sie im Bereich <b>Ersatzwert</b> einstellen.<br><b>Letzter gültiger Wert</b> : Der letzte gültige Wert vor Eintritt der Störung<br>wird übertragen. |
| Invertierung         | Um das Signal zu invertieren, aktivieren Sie <b>Invertierung</b> . Bei aktivierter Invertierung wird beispielsweise aus einer logischen 1 eine 0.                                                                                                    |
| Leitungsüberwachung  | Um den feldseitigen Anschluss zu überwachen, aktivieren Sie die<br>Leitungsfehlerüberwachung. Falls ein Fehler auftritt (z. B.<br>Leitungsbruch oder Kurzschluss) wird der Fehler über den<br>Statusbereich des Prozesswerts gemeldet.                                                                                                    |
| Einschaltverzögerung | Sie können die Einschaltverzögerung benutzen, um kurze Impulse<br>heraus zu filtern. Geben Sie einen Wert in ms ein, der einen<br>Signalwechsel von 0 auf 1 verkürzt.                                                                                                    |
| Ausschaltverzögerung | Sie können die Ausschaltverzögerung verwenden, um kurze Impulse<br>zu verlängern. Geben Sie einen Wert in ms ein, der einen<br>Signalwechsel von 1 auf 0 verlängert.                                                                                                    |
| Ersatzwert           | Legen Sie einen Ersatzwert für den Fehlerfall fest. Wählen Sie als<br>Ersatzwert entweder 0 oder 1. Der Ersatzwert wird immer mit dem<br>Status <b>Daten ungültig</b> übertragen.                                                                                                    |

| Feld                        | Erläuterung                                                                                                    |
|-----------------------------|----------------------------------------------------------------------------------------------------|
| Simulationswert             | Legen Sie den Simulationswert und dessen Status fest. Der<br>Simulationswert wird übertragen, wenn Sie den Simulationsmodus<br>aktivieren. Wählen Sie als Simulationswert entweder 0 oder 1.<br>Wählen Sie zwischen dem Status <b>Daten OK</b> und <b>Daten ungültig</b> .<br>Falls Sie <b>Daten ungültig</b> wählen, greift die Ersatzwertstrategie. |
| Spezielle<br>Kanalparameter | -                                                                                                    |
| Notiz                       | Hier können Sie einen Kommentar eingaben. Die maximale Textlänge<br>beträgt 256 Zeichen. Der Kommentar wird nur in der Datenbank<br>gespeichert und nicht im E/A-Modul. Der Kommentar gilt für das<br>gesamte E/A-Modul und ist auch auf den anderen Registerkarten des<br>Fensters sichtbar.                                                         |

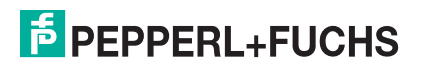

- 8.25 LB6\*10 ... LB6115, FB6210 ... FB6215 Binärausgang
- 8.25.1 Beschreibung

### Ausführungen

- LB6010, Binärausgang, nicht eigensicher Ausführungen mit busunabhängigem Abschalteingang verfügbar
- LB6110 ... LB6115, Binärausgang, eigensicher Ausführungen mit busunabhängigem Abschalteingang verfügbar
- FB6210 ... FB6215, Binärausgang, eigensicher Ausführungen mit busunabhängigem Abschalteingang verfügbar

### Merkmale

- Belegt 2 Steckplätze auf dem Backplane
- Kanalanzahl: 4
- Die Ausführungen unterscheiden sich in ihren elektrischen Daten

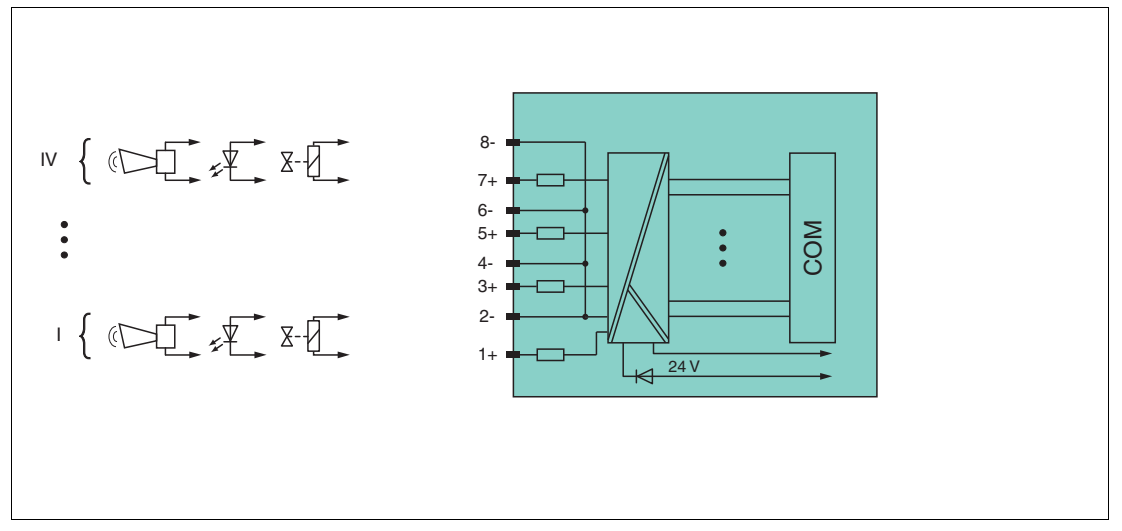

Abbildung 8.83 Blockschaltbild LB6\*1\*, FB621\* ohne Abschalteingang

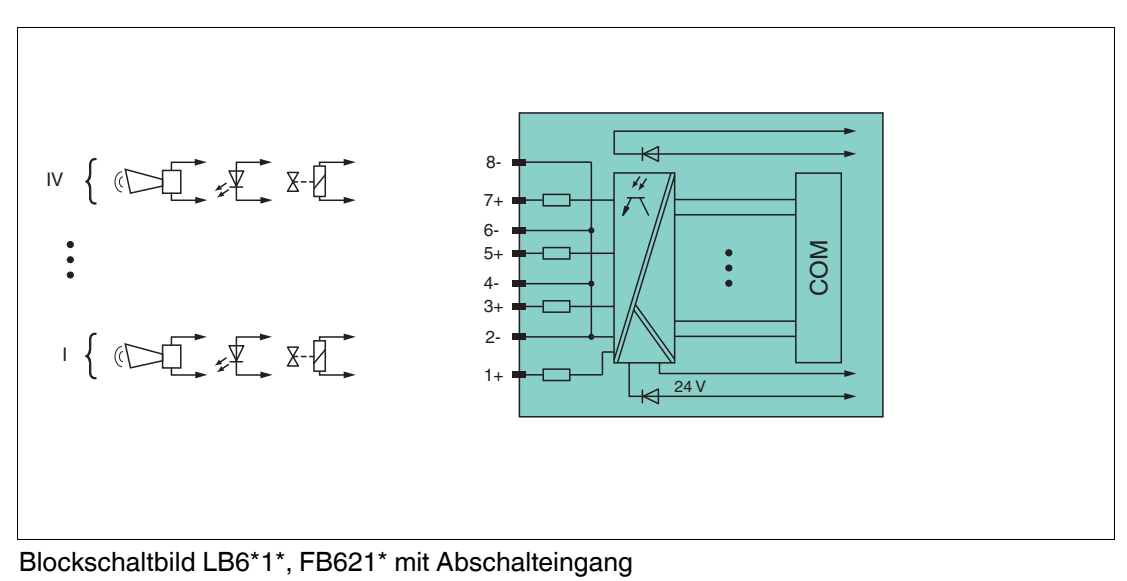

Weitere Informationen finden Sie auf dem entsprechenden Datenblatt und in der Betriebsanleitung.

# 8.25.2 Messzeit und Zykluszeit

Die Ansprechzeit des Binärausgangs beträgt 10 ms. Diese Zeit ist jedoch abhängig von der Zykluszeit des Datenverkehrs auf dem Bus.

Unabhängig von der Messzeit werden die Signale alle 6,5 ms zum Buskoppler übertragen.

### 8.25.3 Datenübertragung

Die Datenübertragung erfolgt entsprechend der PROFIBUS-Spezifikation.

Für eine erfolgreiche PROFIBUS-Kommunikation ist es zwingend notwendig, dass die Konfiguration, insbesondere der DP-Konfigurationsstring, im Master und in der Remote-I/O-Station identisch sind. Die Konfigurationsparameter sind in der GSD/GSE-Datei hinterlegt.

Bei Leitsystemen die das FDT-Konzept unterstützen, können Sie die Remote-I/O-Station direkt mit Hilfe des Device Type Manager (DTM) konfigurieren. Der DTM sorgt dafür, dass der Master alle wichtigen Informationen der jeweiligen Konfiguration erhält und automatisch angepasst wird.

Bei Leitsystemen die das FDT-Konzept nicht unterstützen, muss die Konfiguration im Master nachgebildet werden. Falls die GSD/GSE-Datei in den Master eingebunden werden kann, wird der DP-Konfigurationscode der jeweiligen E/A-Module automatisch übernommen. Wenn die GSD/GSE-Datei nicht eingebunden werden kann, müssen die Konfigurationsparameter entsprechend der Tabelle in diesem Kapitel eingegeben werden.

Je nach Unicom-Konfiguration ergibt sich eine unterschiedliche Datenstruktur für dieses E/A-Modul. Siehe Kapitel 6.13

Bei wortweiser Datenübertragung (1 Datenwort = 16 Bit) wird das High-Byte des Datenwortes zuerst übertragen, ansonsten gilt die numerische Byte-Reihenfolge 1 ... 4.

# **Eingangs- und Ausgangsdaten**

Das E/A-Modul besitzt Eingangs- und Ausgangsdaten.

Die Ausgangsdaten setzen die Steuerausgänge und erklären die Daten als gültig oder ungültig. Sobald das Fehlerbit **Daten ungültig** gesetzt ist, werden die Ersatzwerte verwendet.

Die Eingangsdaten erlauben es dem Master, den aktuellen Ausgangszustand abzufragen. Dies ist besonders nützlich bei aktivierter Einschaltverzögerung oder Ausschaltverzögerung. Dort wird der gewünschte Zustand des Ausgangs erst nach Ablauf der eingestellten Zeit erreicht. Der Master kann so den aktuellen Ausgangsstatus abfragen.

### Hinweis!

### Doppelt breites E/A-Modul

Doppelt breite Module die zwei Steckplätze belegen, werden wie einfach breite Module konfiguriert, gefolgt von einem leeren Steckplatz. Beachten Sie, dass der letzte Steckplatz kein Leerplatz sein darf. Falls das letzte E/A-Modul ein doppelt breites Modul ist, konfigurieren Sie dieses wie ein einfach breites Modul und lassen den folgenden Leerplatz weg. Siehe Kapitel 6.12

Falls Sie Universalmodule zur Konfiguration verwenden, konfigurieren Sie **beide Steckplätze** mit dem passenden Universalmodul. Bei einem doppelt breiten E/A-Modul das z. B. 8 Eingangs-Bytes benötigt, können Sie beide Steckplätze mit einem 4I4O-Universalmodul belegen.

### Bitanordnung im Datentelegramm

|                               |                                                                 | UniCOM-PROFIBUS-Konfiguration<br>(DP-Code)             |                               |                               |                               |
|-------------------------------|-----------------------------------------------------------------|--------------------------------------------------------|-------------------------------|-------------------------------|-------------------------------|
|                               |                                                                 | Standard                                               | 2I2O<br>(31)                  | 4I4O<br>(33)                  | 8I8O<br>(37)                  |
| Byte                          | Bit                                                             | Bedeutung                                              | Bedeutung                     | Bedeutung                     | Bedeutung                     |
| Dyte                          | ы                                                               | Dededtung                                              | Dededtung                     | Dededtung                     | Dededtung                     |
| Eingangs-<br>Byte 1           | 0                                                               | Ausgangsstatus Kanal 1                                 |                               |                               |                               |
| Dyte i                        | 1                                                               | Leitungsfehlerüberwachung Kanal 1 (0 = OK, 1 = Fehler) |                               |                               |                               |
|                               | 2                                                               |                                                        | Ausgangsst                    | atus Kanal 2                  |                               |
|                               | 3                                                               | Leitungsfehl                                           | erüberwachung                 | Kanal 2 ( $0 = OF$            | K, 1 = Fehler)                |
|                               | 4                                                               |                                                        | Ausgangsst                    | atus Kanal 3                  |                               |
|                               | 5                                                               | Leitungsfehlerüberwachung Kanal 3 (0 = OK, 1 = Fehler) |                               |                               |                               |
|                               | 6                                                               | Ausgangsstatus Kanal 4                                 |                               |                               |                               |
|                               | 7                                                               | Leitungsfehlerüberwachung Kanal 4 (0 = OK, 1 = Fehler) |                               |                               | K, 1 = Fehler)                |
| weitere<br>Eingangs-<br>Bytes |                                                                 | nicht<br>vorhanden                                     | 1 leeres<br>Eingangs-<br>Byte | 3 leere<br>Eingangs-<br>Bytes | 7 leere<br>Eingangs-<br>Bytes |
| Ausgangs-                     | 0                                                               | Ausgang Kanal 1                                        |                               |                               |                               |
| Byte 1                        | 1                                                               | Kanal 1 = 0 freigegeben (1 = ungültig)                 |                               |                               |                               |
|                               | 2                                                               | Ausgang Kanal 2                                        |                               |                               |                               |
|                               | 3                                                               | Kanal 2 = 0 freigegeben (1 = ungültig)                 |                               |                               | ltig)                         |
|                               | 4                                                               | Ausgang Kanal 3                                        |                               |                               |                               |
|                               | 5                                                               | Kanal 3 = 0 freigegeben (1 = ungültig)                 |                               |                               |                               |
|                               | 6                                                               | Ausgang Kanal 4                                        |                               |                               |                               |
|                               | 7                                                               | Ka                                                     | nal 4 = 0 freigeg             | jeben (1 = ungü               | ltig)                         |
| weitere<br>Ausgangs-<br>Bytes | nicht 1 leeres 3 leere 7<br>vorhanden Ausgangs-<br>Byte Bytes B |                                                        | 7 leere<br>Ausgangs-<br>Bytes |                               |                               |

# 8.25.4 Leitungsfehlerüberwachung

Das E/A-Modul hat eine Leitungsfehlerüberwachung, die einen Leitungsbruch oder Kurzschluss erkennt. Die Leitungsfehlerüberwachung kann im DTM kanalweise ein- und ausgeschaltet werden.

Die Leitungsfehlerüberwachung basiert auf der Messung eines Prüfstroms, der so gering ist, dass ein angeschlossenes Ventil nicht anspricht.

# 8.25.5 Watchdog

Das E/A-Modul verfügt über eine Watchdog-Funktion. Falls die Kommunikation zwischen E/A-Modul und Buskoppler abbricht, geht das E/A-Modul nach 0,5 s in den sicheren Zustand.

# 8.25.6 Gerätedaten bearbeiten

Rufen Sie das Fenster **Gerätedaten bearbeiten** auf. Das Fenster **Gerätedaten bearbeiten** der E/A-Module ist in mehrere Registerkarten unterteilt. Auf der Registerkarte **Allgemein** stellen Sie Parameter ein, die das ganze E/A-Modul betreffen. Siehe Kapitel 7.3

Zusätzlich gibt es eine oder mehrere Registerkarten **Kanal X** wobei X für die Kanalzahl steht, wie z. B. **Kanal 1**, **Kanal 2**, **Kanal 3**. Auf diesen Registerkarten stellen Sie die kanalspezifischen Parameter ein.

| Allgemein Kanal 1 Kanal          | 2 Kanal 3 Kanal 4                                              | • ]                   |                                                                 |
|----------------------------------|----------------------------------------------------------------|-----------------------|-----------------------------------------------------------------|
|                                  |                                                                |                       |                                                                 |
| Kanaltag: Kanal 6110             |                                                                |                       | 🖌 Kanal aktiv                                                   |
| Eigenschaften:<br>Kanalart: DOUT | Funktionsmodi:<br>Betriebsmode: Normal<br>Fehlermode: aktuelle | r Wert                | alverarbeitung:<br>rettierung: ☐ ein<br>tungsüberwachung: ☑ ein |
| Erweiterte Parameter:            |                                                                |                       |                                                                 |
| Einschaltverzögerung:            | 0 📫 ms                                                         | Ausschaltverzögerung: | 0 📩 ms                                                          |
| Ersatzwert:                      |                                                                | Simulationswert:      |                                                                 |
| Daten: 💿 0 Stat                  | us: 🔿 Daten OK                                                 | Daten: 💿 ()           | Status: 💿 Daten OK                                              |
| 0 1                              | <ul> <li>Daten ungültig</li> </ul>                             | 0 1                   | 🔘 Daten ungültig                                                |
| Spezielle Kanalparameter :       |                                                                |                       |                                                                 |
| Notiz:                           |                                                                |                       |                                                                 |
|                                  |                                                                |                       |                                                                 |
|                                  |                                                                |                       |                                                                 |
|                                  |                                                                |                       |                                                                 |
|                                  |                                                                |                       | 🚺 🚺 LB/FB - RIO                                                 |
| OK Abbred                        | hen Speichern                                                  |                       | Hilfe                                                           |

Abbildung 8.84 Registerkarte Kanal 1

| Feld         | Erläuterung                                                                                                    |
|--------------|----------------------------------------------------------------------------------------------------|
| Kanaltag     | Geben Sie eine Bezeichnung für den Kanal ein. Sie können bis zu 32<br>Zeichen eingeben.                                                                                                    |
| Kanal aktiv  | Das Kontrollkästchen zeigt an, ob der Kanal aktiv ist oder nicht. Das<br>Kontrollkästchen ist von dem Kontrollkästchen <b>Modul aktiv</b> auf der<br>Registerkarte <b>Allgemein</b> abhängig und kann hier nicht bearbeitet<br>werden.                                                                                                    |
| Kanalart     | Dieses Feld zeigt die Kanalart für jeden Kanal an. Das Feld ist nicht<br>bearbeitbar.<br>DIN = DI = Binärer Eingang<br>DOUT = DO = Binärer Ausgang<br>AIN = AI = Analoger Eingang<br>AOUT = AO = Analoger Ausgang                                                                                                    |
| Betriebsmode | Wählen Sie zwischen <b>Normal</b> und <b>Simulation</b> . Siehe Kapitel 7.4.1<br>Im Normalbetrieb wird das aktuelle Bussignal vom E/A-Modul<br>verarbeitet und ausgegeben.<br>Im Simulationsmodus wird ein Bussignal simuliert. Das simulierte<br>Bussignal wird verarbeitet und ausgegeben. Das simulierte Bussignal<br>können Sie im Bereich <b>Simulationswert</b> einstellen. |

| Feld                        | Erläuterung                                                                                                    |
|-----------------------------|----------------------------------------------------------------------------------------------------|
| Fehlermode                  | Legen Sie das Verhalten vom E/A-Modul im Fehlerfall fest. Wenn die<br>Ansprechüberwachungszeit abgelaufen ist, d. h. falls ein Busausfall<br>erkennt wurde, oder wenn der Buskoppler Werte mit dem Status<br><b>Daten ungültig</b> erhält, nehmen die Ausgänge Ersatzwerte<br>entsprechend der Ersatzwertstrategie an. Die Ersatzwertstrategie wird<br>nicht durch Leitungsfehler im Ausgangskreis aktiviert. Siehe Kapitel<br>7.4.2<br><b>Aktueller Wert</b> : Das Signal vom Leitsystem wird trotz Fehler weiterhin<br>unverändert übertragen. Dabei kann es sich auch um ein simuliertes<br>Signal handeln.<br><b>Ersatzwert</b> : Ein Ersatzwert wird übertragen. Den Ersatzwert können<br>Sie im Bereich <b>Ersatzwert</b> einstellen.<br><b>Letzter gültiger Wert</b> : Der letzte gültige Wert vor Eintritt der Störung<br>wird übertragen. |
| Invertierung                | Um das Signal zu invertieren, aktivieren Sie <b>Invertierung</b> . Bei aktivierter Invertierung wird beispielsweise aus einer logischen 1 eine 0.                                                                                                    |
| Leitungsüberwachung         | Um den feldseitigen Anschluss zu überwachen, aktivieren Sie die<br>Leitungsfehlerüberwachung. Falls ein Fehler auftritt (z. B.<br>Leitungsbruch oder Kurzschluss) wird der Fehler über den<br>Statusbereich des Prozesswerts gemeldet.                                                                                                    |
| Einschaltverzögerung        | Sie können die Einschaltverzögerung benutzen, um kurze Impulse<br>heraus zu filtern. Geben Sie einen Wert in ms ein, der einen<br>Signalwechsel von 0 auf 1 verkürzt.                                                                                                    |
| Ausschaltverzögerung        | Sie können die Ausschaltverzögerung verwenden, um kurze Impulse<br>zu verlängern. Geben Sie einen Wert in ms ein, der einen<br>Signalwechsel von 1 auf 0 verlängert.                                                                                                    |
| Ersatzwert                  | Legen Sie einen Ersatzwert für den Fehlerfall fest. Wählen Sie als<br>Ersatzwert entweder 0 oder 1. Der Ersatzwert wird immer mit dem<br>Status <b>Daten ungültig</b> übertragen.                                                                                                    |
| Simulationswert             | Legen Sie den Simulationswert und dessen Status fest. Der<br>Simulationswert wird übertragen, wenn Sie den Simulationsmodus<br>aktivieren. Wählen Sie als Simulationswert entweder 0 oder 1.<br>Wählen Sie zwischen dem Status <b>Daten OK</b> und <b>Daten ungültig</b> .<br>Falls Sie <b>Daten ungültig</b> wählen, greift die Ersatzwertstrategie.                                                                                                    |
| Spezielle<br>Kanalparameter | -                                                                                                    |
| Notiz                       | Hier können Sie einen Kommentar eingaben. Die maximale Textlänge<br>beträgt 256 Zeichen. Der Kommentar wird nur in der Datenbank<br>gespeichert und nicht im E/A-Modul. Der Kommentar gilt für das<br>gesamte E/A-Modul und ist auch auf den anderen Registerkarten des<br>Fensters sichtbar.                                                                                                    |

# 8.26 LB6\*16, FB6216, LB6\*17, FB6217 Binärausgang

8.26.1 Beschreibung

### Ausführungen

- LB6016, LB6017, Binärausgang, nicht eigensicher, mit busunabhängigem Abschalteingang
- LB6116, LB6117, Binärausgang, eigensicher, mit busunabhängigem Abschalteingang
- FB6216, FB6217, Binärausgang, eigensicher, mit busunabhängigem Abschalteingang

### Merkmale

- Belegt 1 Steckplatz auf dem Backplane
- Kanalanzahl: 2 (Parallelbetrieb möglich)
- Die Ausführungen unterscheiden sich in ihren elektrischen Daten

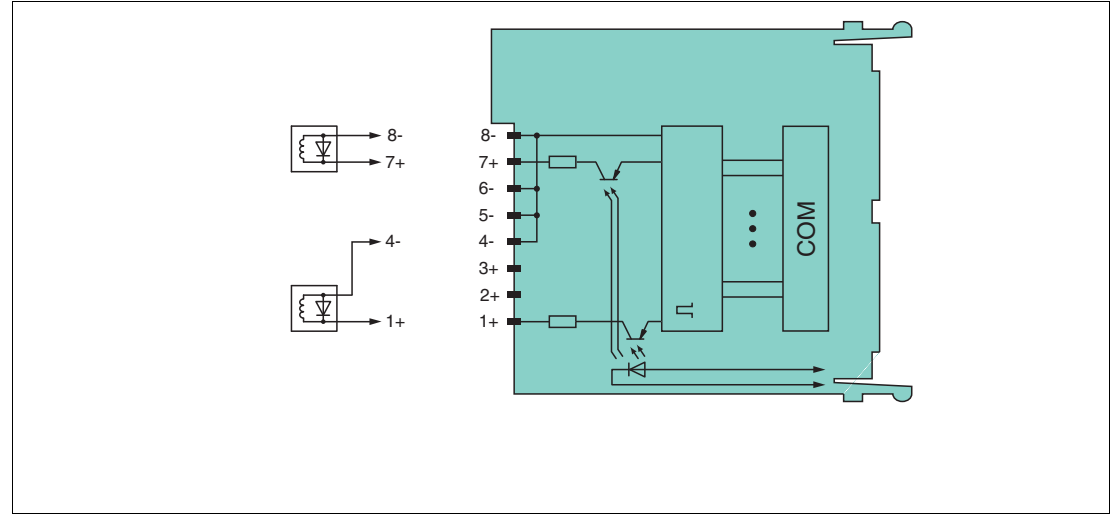

Abbildung 8.85 Blockschaltbild LB6\*16, FB6216, LB6\*17, FB6217 mit Abschalteingang

Weitere Informationen finden Sie auf dem entsprechenden Datenblatt und in der Betriebsanleitung.

# 8.26.2 Messzeit und Zykluszeit

Die Ansprechzeit des Binärausgangs beträgt 10 ms. Diese Zeit ist jedoch abhängig von der Zykluszeit des Datenverkehrs auf dem Bus.

Unabhängig von der Messzeit werden die Signale alle 6,5 ms zum Buskoppler übertragen.

# 8.26.3 Datenübertragung

Die Datenübertragung erfolgt entsprechend der PROFIBUS-Spezifikation.

Für eine erfolgreiche PROFIBUS-Kommunikation ist es zwingend notwendig, dass die Konfiguration, insbesondere der DP-Konfigurationsstring, im Master und in der Remote-I/O-Station identisch sind. Die Konfigurationsparameter sind in der GSD/GSE-Datei hinterlegt.

Bei Leitsystemen die das FDT-Konzept unterstützen, können Sie die Remote-I/O-Station direkt mit Hilfe des Device Type Manager (DTM) konfigurieren. Der DTM sorgt dafür, dass der Master alle wichtigen Informationen der jeweiligen Konfiguration erhält und automatisch angepasst wird.

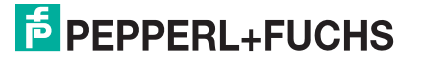

Bei Leitsystemen die das FDT-Konzept nicht unterstützen, muss die Konfiguration im Master nachgebildet werden. Falls die GSD/GSE-Datei in den Master eingebunden werden kann, wird der DP-Konfigurationscode der jeweiligen E/A-Module automatisch übernommen. Wenn die GSD/GSE-Datei nicht eingebunden werden kann, müssen die Konfigurationsparameter entsprechend der Tabelle in diesem Kapitel eingegeben werden.

Je nach Unicom-Konfiguration ergibt sich eine unterschiedliche Datenstruktur für dieses E/A-Modul. Siehe Kapitel 6.13

Bei wortweiser Datenübertragung (1 Datenwort = 16 Bit) wird das High-Byte des Datenwortes zuerst übertragen, ansonsten gilt die numerische Byte-Reihenfolge 1 ... 4.

### **Eingangs- und Ausgangsdaten**

Das E/A-Modul besitzt Eingangs- und Ausgangsdaten.

Die Ausgangsdaten setzen die Steuerausgänge und erklären die Daten als gültig oder ungültig. Sobald das Fehlerbit **Daten ungültig** gesetzt ist, werden die Ersatzwerte verwendet.

Die Eingangsdaten erlauben es dem Master, den aktuellen Ausgangszustand abzufragen. Dies ist besonders nützlich bei aktivierter Einschaltverzögerung oder Ausschaltverzögerung. Dort wird der gewünschte Zustand des Ausgangs erst nach Ablauf der eingestellten Zeit erreicht. Der Master kann so den aktuellen Ausgangsstatus abfragen.

|                               |     | UniCOM-PROFIBUS-Konfiguration<br>(DP-Code)             |                               |                               |                               |  |
|-------------------------------|-----|--------------------------------------------------------|-------------------------------|-------------------------------|-------------------------------|--|
|                               |     | Standard                                               | 2120                          | 4140                          | 818O                          |  |
|                               |     | (30)                                                   | (31)                          | (33)                          | (37)                          |  |
| Byte                          | Bit | Bedeutung                                              | Bedeutung                     | Bedeutung                     | Bedeutung                     |  |
| Eingangs- 0                   |     |                                                        | Ausgangsst                    | atus Kanal 1                  |                               |  |
| Byte 1                        | 1   | Leitungsfehl                                           | erüberwachung                 | Kanal 1 ( $0 = OF$            | K, 1 = Fehler)                |  |
|                               | 2   |                                                        | Ausgangsstatus Kanal 2        |                               |                               |  |
|                               | 3   | Leitungsfehlerüberwachung Kanal 2 (0 = OK, 1 = Fehler) |                               |                               |                               |  |
|                               | 4 7 | leer                                                   |                               |                               |                               |  |
| weitere<br>Eingangs-<br>Bytes |     | nicht<br>vorhanden                                     | 1 leeres<br>Eingangs-<br>Byte | 3 leere<br>Eingangs-<br>Bytes | 7 leere<br>Eingangs-<br>Bytes |  |
| Ausgangs-                     | 0   | Ausgang Kanal 1                                        |                               |                               |                               |  |
| Byte I                        | 1   | Kanal 1 = 0 freigegeben (1 = ungültig)                 |                               |                               |                               |  |
|                               | 2   | Ausgang Kanal 2                                        |                               |                               |                               |  |
|                               | 3   | Kanal 2 = 0 freigegeben (1 = ungültig)                 |                               |                               |                               |  |
|                               | 4 7 |                                                        | le                            | er                            |                               |  |
| weitere<br>Ausgangs-<br>Bytes |     | nicht<br>vorhanden                                     | 1 leeres<br>Ausgangs-<br>Byte | 3 leere<br>Ausgangs-<br>Bytes | 7 leere<br>Ausgangs-<br>Bytes |  |

#### **Bitanordnung im Datentelegramm**

# 8.26.4 Leitungsfehlerüberwachung

Das E/A-Modul hat eine Leitungsfehlerüberwachung, die einen Leitungsbruch oder Kurzschluss erkennt. Die Leitungsfehlerüberwachung kann im DTM kanalweise ein- und ausgeschaltet werden.

Die Leitungsfehlerüberwachung basiert auf der Messung eines Prüfstroms, der so gering ist, dass ein angeschlossenes Ventil nicht anspricht.

# 8.26.5 Watchdog

Das E/A-Modul verfügt über eine Watchdog-Funktion. Falls die Kommunikation zwischen E/A-Modul und Buskoppler abbricht, geht das E/A-Modul nach 0,5 s in den sicheren Zustand.

# 8.26.6 Gerätedaten bearbeiten

Rufen Sie das Fenster **Gerätedaten bearbeiten** auf. Das Fenster **Gerätedaten bearbeiten** der E/A-Module ist in mehrere Registerkarten unterteilt. Auf der Registerkarte **Allgemein** stellen Sie Parameter ein, die das ganze E/A-Modul betreffen. Siehe Kapitel 7.3

Zusätzlich gibt es zwei Registerkarten **Kanal 1** und **Kanal 2**. Auf diesen Registerkarten stellen Sie die kanalspezifischen Parameter ein.

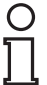

### Hinweis!

Falls Sie die Option **Kanal 1 + 2 parallel** aktivieren, gelten die Einstellungen auf der Registerkarte **Kanal 1** für beide Kanäle und die Registerkarte **Kanal 2** wird automatisch deaktiviert.

| Allgemein   | Kanal 1    | Kanal 2       |                   |                         |         |      |          |              |
|-------------|------------|---------------|-------------------|-------------------------|---------|------|----------|--------------|
| Modultyp:   | 6116       | Beschreibung: | LB 6116 binärer A | usgang (2 kanalig, 23 \ | / / 260 | Ohm) | l (Ex-i) | P+F          |
| Modultag:   | LB-6116    |               |                   |                         |         |      |          |              |
| Steckplatz: | 8          | 🔽 Modul aktiv | ,                 |                         |         |      |          |              |
|             |            | 📃 Kanal 1 + 2 | parallel          |                         |         |      |          | LB/FB - RIO  |
| Kanalinfor  | mationen:  |               |                   |                         |         |      |          |              |
|             | Kanaltag   |               |                   |                         | LFD     | Inv. | Kanalart | Betriebsmode |
| K 1:        | Kanal 6X1Y |               |                   |                         | 1       |      | D0 🔻     | Normal       |
| K 2:        | Kanal 6X1Y |               |                   |                         | 1       |      | D0 -     | Normal       |
|             |            |               |                   |                         |         |      |          |              |
|             |            |               |                   |                         |         |      |          |              |
|             |            |               |                   |                         |         |      |          |              |
|             |            |               |                   |                         |         |      |          |              |
|             |            |               |                   |                         |         |      |          |              |
|             |            |               |                   |                         |         |      |          |              |
| Notiz:      |            |               |                   |                         |         |      |          |              |
|             |            |               |                   |                         |         |      |          |              |
|             |            |               |                   |                         |         |      |          |              |
|             |            |               |                   |                         |         |      |          |              |
|             |            |               |                   |                         |         |      |          |              |
|             |            |               |                   |                         |         |      | ă,       | LB/FB - RIO  |
|             | ок 🗌 🗌     | Abbrechen     | Speichern         |                         |         |      |          | Hilfe        |

Abbildung 8.86 Registerkarte Allgemein

| Eigenschaften:<br>Kanalart: DOUT | Funktionsmodi:<br>Betriebsmode: Nor<br>Fehlermode: aktu | mal 💌 L               | nalverarbeitung:<br>wertierung:<br>eitungsüberwachung: | ☐ ein<br>☑ ein |
|----------------------------------|---------------------------------------------------------|-----------------------|--------------------------------------------------------|----------------|
| Erweiterte Parameter:            |                                                         |                       |                                                        |                |
| Einschaltverzögerung:            | 0 💼 ms                                                  | Ausschaltverzögerung: | 0 <u>+</u> m                                           | IS             |
| Ersatzwert:                      |                                                         | Simulationswert:      |                                                        |                |
| Daten: 💿 ()                      | Status: 🔘 Daten OK                                      | Daten: 💽 ()           | Status: 💿 Daten                                        | ОК             |
| 0 1                              | <ul> <li>Daten ungültig</li> </ul>                      | 0 1                   | 🔘 Daten                                                | ungültig       |
| Spezielle Kanalparameter :       |                                                         |                       |                                                        |                |
| Notiz:                           |                                                         |                       |                                                        |                |
|                                  |                                                         |                       |                                                        |                |

Abbildung 8.87 Registerkarte Kanal 1

LB8109\* / FB8209\* E/A-Module konfigurieren

| Feld         | Erläuterung                                                                                                    |
|--------------|----------------------------------------------------------------------------------------------------|
| Kanaltag     | Geben Sie eine Bezeichnung für den Kanal ein. Sie können bis zu 32<br>Zeichen eingeben.                                                                                                    |
| Kanal aktiv  | Das Kontrollkästchen zeigt an, ob der Kanal aktiv ist oder nicht. Das<br>Kontrollkästchen ist von dem Kontrollkästchen <b>Modul aktiv</b> auf der<br>Registerkarte <b>Allgemein</b> abhängig und kann hier nicht bearbeitet<br>werden.                                                                                                    |
| Kanalart     | Dieses Feld zeigt die Kanalart für jeden Kanal an. Das Feld ist nicht<br>bearbeitbar.<br>DIN = DI = Binärer Eingang<br>DOUT = DO = Binärer Ausgang<br>AIN = AI = Analoger Eingang<br>AOUT = AO = Analoger Ausgang                                                                                                    |
| Betriebsmode | Wählen Sie zwischen <b>Normal</b> und <b>Simulation</b> . Siehe Kapitel 7.4.1<br>Im Normalbetrieb wird das aktuelle Bussignal vom E/A-Modul<br>verarbeitet und ausgegeben.<br>Im Simulationsmodus wird ein Bussignal simuliert. Das simulierte<br>Bussignal wird verarbeitet und ausgegeben. Das simulierte Bussignal<br>können Sie im Bereich <b>Simulationswert</b> einstellen. |

| Feld                        | Erläuterung                                                                                                    |
|-----------------------------|----------------------------------------------------------------------------------------------------|
| Fehlermode                  | Legen Sie das Verhalten vom E/A-Modul im Fehlerfall fest. Wenn die<br>Ansprechüberwachungszeit abgelaufen ist, d. h. falls ein Busausfall<br>erkennt wurde, oder wenn der Buskoppler Werte mit dem Status<br><b>Daten ungültig</b> erhält, nehmen die Ausgänge Ersatzwerte<br>entsprechend der Ersatzwertstrategie an. Die Ersatzwertstrategie wird<br>nicht durch Leitungsfehler im Ausgangskreis aktiviert. Siehe Kapitel<br>7.4.2<br><b>Aktueller Wert</b> : Das Signal vom Leitsystem wird trotz Fehler weiterhin<br>unverändert übertragen. Dabei kann es sich auch um ein simuliertes<br>Signal handeln.<br><b>Ersatzwert</b> : Ein Ersatzwert wird übertragen. Den Ersatzwert können<br>Sie im Bereich <b>Ersatzwert</b> einstellen.<br><b>Letzter gültiger Wert</b> : Der letzte gültige Wert vor Eintritt der Störung<br>wird übertragen. |
| Invertierung                | Um das Signal zu invertieren, aktivieren Sie <b>Invertierung</b> . Bei aktivierter Invertierung wird beispielsweise aus einer logischen 1 eine 0.                                                                                                    |
| Leitungsüberwachung         | Um den feldseitigen Anschluss zu überwachen, aktivieren Sie die<br>Leitungsfehlerüberwachung. Falls ein Fehler auftritt (z. B.<br>Leitungsbruch oder Kurzschluss) wird der Fehler über den<br>Statusbereich des Prozesswerts gemeldet.                                                                                                    |
| Einschaltverzögerung        | Sie können die Einschaltverzögerung benutzen, um kurze Impulse<br>heraus zu filtern. Geben Sie einen Wert in ms ein, der einen<br>Signalwechsel von 0 auf 1 verkürzt.                                                                                                    |
| Ausschaltverzögerung        | Sie können die Ausschaltverzögerung verwenden, um kurze Impulse<br>zu verlängern. Geben Sie einen Wert in ms ein, der einen<br>Signalwechsel von 1 auf 0 verlängert.                                                                                                    |
| Ersatzwert                  | Legen Sie einen Ersatzwert für den Fehlerfall fest. Wählen Sie als<br>Ersatzwert entweder 0 oder 1. Der Ersatzwert wird immer mit dem<br>Status <b>Daten ungültig</b> übertragen.                                                                                                    |
| Simulationswert             | Legen Sie den Simulationswert und dessen Status fest. Der<br>Simulationswert wird übertragen, wenn Sie den Simulationsmodus<br>aktivieren. Wählen Sie als Simulationswert entweder 0 oder 1.<br>Wählen Sie zwischen dem Status <b>Daten OK</b> und <b>Daten ungültig</b> .<br>Falls Sie <b>Daten ungültig</b> wählen, greift die Ersatzwertstrategie.                                                                                                    |
| Spezielle<br>Kanalparameter | -                                                                                                    |
| Notiz                       | Hier können Sie einen Kommentar eingaben. Die maximale Textlänge<br>beträgt 256 Zeichen. Der Kommentar wird nur in der Datenbank<br>gespeichert und nicht im E/A-Modul. Der Kommentar gilt für das<br>gesamte E/A-Modul und ist auch auf den anderen Registerkarten des<br>Fensters sichtbar.                                                                                                    |

- 8.27 LB7\*04, FB7\*04 Universeller Ein- / Ausgang (HART)
- 8.27.1 Beschreibung

### Ausführungen

- LB7004, Universeller Ein- / Ausgang (HART), nicht eigensicher
- FB7304, Universeller Ein- / Ausgang (HART), Ex-e-Klemmen
- LB7104, Universeller Ein- / Ausgang (HART), eigensicher
- FB7204, Universeller Ein- / Ausgang (HART), eigensicher

### Merkmale

- Belegt 1 Steckplatz auf dem Backplane
- Kanalanzahl: 4
- Kanäle können als Analogeingang (HART), Analogausgang (HART), Binäreingang oder als Binärausgang eingesetzt werden.
  - Geeignete Sensoren für Analogeingänge: Druck-, Differenzdruck-, Füllstands-, Durchfluss-, Temperaturmessumformer usw.
  - Geeignete Sensoren für Analogausgänge: Proportionalventile , I/P-Wandler , lokale Anzeiger
  - Geeignete Feldgeräte für Binäreingänge: mech. Kontakte bzw. Optokoppler
  - Geeignete Feldgeräte für Binärausgänge: Magnetventile, akustische Signalgeber und LEDs (Leitungsüberwachung abschaltbar)

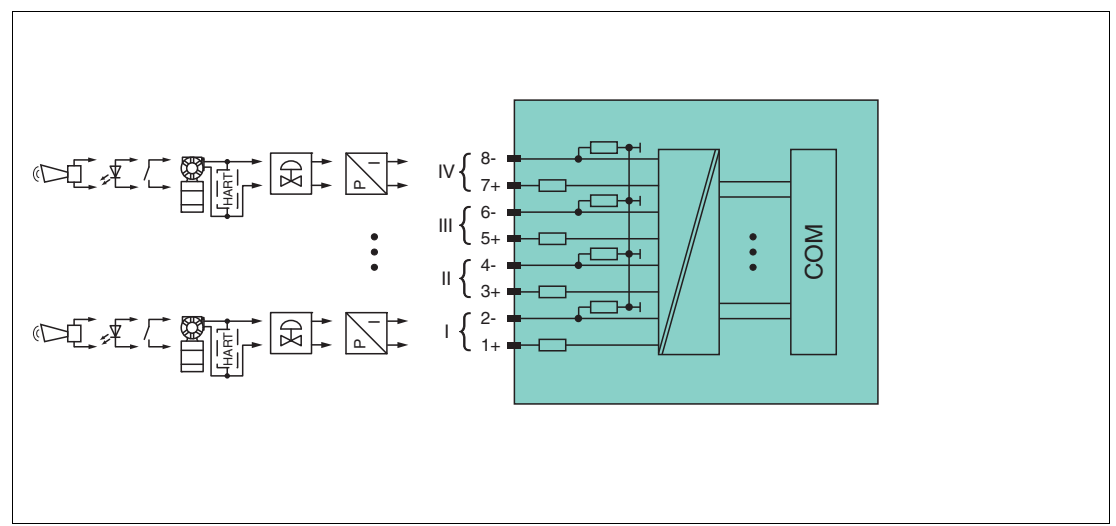

Abbildung 8.88 Blockschaltbild LB7\*04, FB7\*04

Die Anschlussbelegung und weitere technische Daten entnehmen Sie dem entsprechenden Datenblatt.

# 8.27.2 Messzeit und Zykluszeit

Die Aktualisierungszeit beträgt für alle 4 Kanäle zusammen ca. 100 ms. Die Aktualität des Messwertes ist abhängig von der Zykluszeit des Datenverkehrs auf dem Bus. Unabhängig von der Messzeit werden die Signale alle 6,5 ms zum Buskoppler übertragen.

# 8.27.3 Datenübertragung

Die Datenübertragung erfolgt entsprechend der PROFIBUS-Spezifikation.

Für eine erfolgreiche PROFIBUS-Kommunikation ist es zwingend notwendig, dass die Konfiguration, insbesondere der DP-Konfigurationsstring, im Master und in der Remote-I/O-Station identisch sind. Die Konfigurationsparameter sind in der GSD/GSE-Datei hinterlegt.

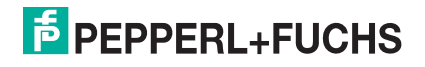

Bei Leitsystemen die das FDT-Konzept unterstützen, können Sie die Remote-I/O-Station direkt mit Hilfe des Device Type Manager (DTM) konfigurieren. Der DTM sorgt dafür, dass der Master alle wichtigen Informationen der jeweiligen Konfiguration erhält und automatisch angepasst wird.

Bei Leitsystemen die das FDT-Konzept nicht unterstützen, muss die Konfiguration im Master nachgebildet werden. Falls die GSD/GSE-Datei in den Master eingebunden werden kann, wird der DP-Konfigurationscode der jeweiligen E/A-Module automatisch übernommen. Wenn die GSD/GSE-Datei nicht eingebunden werden kann, müssen die Konfigurationsparameter entsprechend der Tabelle in diesem Kapitel eingegeben werden.

Je nach Unicom-Konfiguration ergibt sich eine unterschiedliche Datenstruktur für dieses E/A-Modul. Siehe Kapitel 6.13

Bei wortweiser Datenübertragung (1 Datenwort = 16 Bit) wird das High-Byte des Datenwortes zuerst übertragen, ansonsten gilt die numerische Byte-Reihenfolge 1 ... 8.

Für die Datenübertragung steht pro Kanal ein Datencontainer mit 16 Bit Eingangsdaten und 16 Bit Ausgangsdaten zur Verfügung. Die vier Datencontainer können je nach ausgewählter Kanalart (AI, AO, DI, DO) mit analogen bzw. digitalen Prozesswerten gefüllt werden.

Die Übertragung von analogen Prozesswerten erfolgt über vorzeichenlose Ganzzahlen im Bereich von 0 ... 65535. Die niederwertigsten 4 Bits sind unbedeutend für die Genauigkeit des Messwerts und werden deshalb zur Übertragung von Statusinformationen genutzt. Die Statusinformationen entfallen, falls die Skalierung nicht in einem Bereich von 10000 ... 50000 liegt.

|                                             |                  | UniCOM-PROFIBUS-Konfiguration<br>Standard<br>(73) |                                                         |                                |                                                         |
|---------------------------------------------|------------------|---------------------------------------------------|---------------------------------------------------------|--------------------------------|---------------------------------------------------------|
|                                             |                  | Kanalart Al                                       | Kanalart AO                                             | Kanalart DI                    | Kanalart DO                                             |
| Wort                                        | Bit              | Bedeutung                                         | Bedeutung                                               | Bedeutung                      | Bedeutung                                               |
| Eingangswort 1<br>Kanal 1                   | 0                | Live-Zero wenn<br>Strom ≤ 3,6 mA<br>(*)           | leer                                                    | Messwert<br>Kanal 1            | Gespiegelter<br>Prozesswert<br>Kanal 1                  |
|                                             | 1                | Status (0 = OK,<br>1 = Fehler)                    | Status (0 = OK,<br>1 = Fehler)                          | Status (0 = OK,<br>1 = Fehler) | Status (0 = OK,<br>1 = Fehler)                          |
|                                             | 23               | leer                                              | leer                                                    | leer                           | leer                                                    |
|                                             | 4 15             | Messwert<br>Kanal 1 (12 Bit)                      | Rückgelesener<br>Messwert<br>Kanal 1                    | leer                           | leer                                                    |
| Eingangswörter<br>2, 3, 4<br>Kanäle 2, 3, 4 |                  | gleicher Aufbau v                                 | vie Eingangswort 1                                      | für Kanal 1                    |                                                         |
| Ausgangswort 1<br>Kanal 1                   | 0                | leer                                              | leer                                                    | leer                           | Prozesswert<br>Kanal 1                                  |
|                                             | 1                | leer                                              | Ungültig-<br>Kennung Kanal 1<br>(0 = OK,<br>1 = Fehler) | leer                           | Ungültig-<br>Kennung Kanal 1<br>(0 = OK,<br>1 = Fehler) |
|                                             | 2 3              | leer                                              | leer                                                    | leer                           | leer                                                    |
|                                             | 4 15             | leer                                              | Prozesswert<br>Kanal 1 (12 Bit)                         | leer                           | leer                                                    |
| Ausgangswörter<br>2, 3, 4<br>Kanäle 2, 3, 4 |                  | gleicher Aufbau wie Ausgangswort 1 für Kanal 1    |                                                         |                                |                                                         |
| (*) Die Live-Zero-<br>wird.                 | Überwachung über | trägt ein Fehlerbit                               | (= 1), wenn der Mir                                     | deststrom von 3,6              | mA unterschritten                                       |

|                                                             |     | UniCOM-PROFIBUS-Konfiguration<br>8I8O<br>(37)                                                                                                    |                                                         |                                |                                                         |  |
|-------------------------------------------------------------|-----|----------------------------------------------------------------------------------------------------|---------------------------------------------------------|--------------------------------|---------------------------------------------------------|--|
|                                                             |     | Kanalart Al                                                                                                    | Kanalart AO                                             | Kanalart DI                    | Kanalart DO                                             |  |
| Byte                                                        | Bit | Bedeutung                                                                                                    | Bedeutung                                               | Bedeutung                      | Bedeutung                                               |  |
| Eingangs-Byte 1<br>(Low Byte)<br>Kanal 1                    | 0   | Live-Zero wenn<br>Strom ≤ 3,6 mA<br>(*)                                                                                                    | leer                                                    | Messwert<br>Kanal 1            | Gespiegelter<br>Prozesswert<br>Kanal 1                  |  |
|                                                             | 1   | Status (0 = OK,<br>1 = Fehler)                                                                                                    | Status (0 = OK,<br>1 = Fehler)                          | Status (0 = OK,<br>1 = Fehler) | Status (0 = OK,<br>1 = Fehler)                          |  |
|                                                             | 2 3 | leer                                                                                                    | leer                                                    | leer                           | leer                                                    |  |
|                                                             | 4 7 | Messwert                                                                                                    | Rückgelesener                                           | leer                           | leer                                                    |  |
| Eingangs-Byte 2<br>(High Byte)<br>Kanal 1                   | 07  | Kanal 1 (12 Bit)                                                                                                    | Kanal 1                                                 | leer                           | leer                                                    |  |
| Eingangs-<br>Bytes 3, 5, 7<br>(Low Byte)<br>Kanäle 2, 3, 4  |     | gleicher Aufbau v                                                                                                    | vie Eingangs-Byte                                       | 1 für Kanal 1                  |                                                         |  |
| Eingangs-<br>Bytes 4, 6, 8<br>(High Byte)<br>Kanäle 2, 3, 4 |     | gleicher Aufbau wie Eingangs-Byte 2 für Kanal 1                                                                                                    |                                                         |                                |                                                         |  |
| Ausgangs-Byte 1<br>(Low Byte)                               | 0   | leer                                                                                                    | leer                                                    | leer                           | Prozesswert<br>Kanal 1                                  |  |
| Kanal 1                                                     | 1   | leer                                                                                                    | Ungültig-<br>Kennung Kanal 1<br>(0 = OK,<br>1 = Fehler) | leer                           | Ungültig-<br>Kennung Kanal 1<br>(0 = OK,<br>1 = Fehler) |  |
|                                                             | 23  | leer                                                                                                    | leer                                                    | leer                           | leer                                                    |  |
|                                                             | 4 7 | leer                                                                                                    | Prozesswert                                             | leer                           | leer                                                    |  |
| Ausgangs-Byte 2<br>(High Byte)<br>Kanal 1                   | 0 7 | leer                                                                                                    |                                                         | leer                           | leer                                                    |  |
| Ausgangs-<br>Bytes 3, 5, 7<br>(Low Byte)<br>Kanäle 2, 3, 4  |     | gleicher Aufbau v                                                                                                    | vie Ausgangs-Byte                                       | 1 für Kanal 1                  |                                                         |  |
| Ausgangs-<br>Byte 4, 6, 8<br>(High Byte)<br>Kanäle 2, 3, 4  |     | gleicher Aufbau v                                                                                                    | vie Ausgangs-Byte                                       | 2 für Kanal 1                  |                                                         |  |
| (*) D:- 1: 7                                                | ги  | and the second second sec | /                                                       |                                | <b>•</b> • • •                                          |  |

(\*) Die Live-Zero-Überwachung überträgt ein Fehlerbit (= 1), wenn der Mindeststrom von 3,6 mA unterschritten wird.

# 8.27.4 Leitungsfehlerüberwachung

# Analogeingang

Für Analogeingänge kann die Leitungsfehlerüberwachung einen Leitungsbruch oder Kurzschluss erkennen. Die Leitungsfehlerüberwachung kann im DTM kanalweise ein- und ausgeschaltet werden.

Sie können die Schaltpunkte einstellen, bei denen ein Leitungsbruch oder ein Kurzschluss gemeldet wird, z. B. Leitungsbruch < 1 mA und Kurzschluss > 21 mA.

Daneben besitzt der Stromkreis eine Live-Zero-Überwachung. Falls der Mindeststrom von 3,6 mA unterschritten wird, wird ein Fehlerbit (= 1) gesetzt.

### Analogausgang

Für Analogeingänge kann die Leitungsfehlerüberwachung einen Leitungsbruch erkennen. Die Leitungsfehlerüberwachung kann im DTM kanalweise ein- und ausgeschaltet werden.

Die Leitungsfehlerüberwachung basiert auf der Messung eines Mindeststroms von 1 mA. Der Strom fließt auch, wenn das Leitsystem 0 mA vorgibt. Daher ist die Leitungsfehlerüberwachung ungeeignet für 0 ... 20-mA-Ausgänge. Bei Strömen < 0,1 mA wird ein Leitungsbruch gemeldet.

### Binäreingang

Bei NAMUR-Näherungsschaltern kann die Leitungsfehlerüberwachung einen Leitungsbruch oder Kurzschluss erkennen. Die Leitungsfehlerüberwachung kann im DTM kanalweise einund ausgeschaltet werden.

Falls Sie mechanische Kontakte verwenden, deaktivieren Sie die Leitungsfehlerüberwachung oder beschalten Sie den mechanischen Kontakt am Einbauort mit einer zusätzlichen Widerstandsbeschaltung. Mit Hilfe der Widerstandsbeschaltung kann die Elektronik zwischen einem geschlossenen Schalter und einem Kurzschluss unterscheiden. Die Widerstandsbeschaltung ist als Zubehör erhältlich.

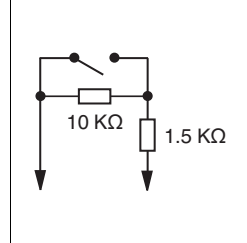

Abbildung 8.89 Widerstandsnetzwerk für Leitungsfehlerüberwachung

### Binärausgang

Für Binärausgänge kann die Leitungsfehlerüberwachung einen Leitungsbruch oder Kurzschluss erkennen. Die Leitungsfehlerüberwachung kann im DTM kanalweise ein- und ausgeschaltet werden.

Die Leitungsfehlerüberwachung basiert auf der Messung eines Prüfstroms, der so gering ist, dass ein angeschlossenes Ventil nicht anspricht.

### 8.27.5 Watchdog

Das E/A-Modul verfügt über eine Watchdog-Funktion. Falls die Kommunikation zwischen E/A-Modul und Buskoppler abbricht, geht das E/A-Modul nach 0,5 s in den sicheren Zustand.

### 8.27.6 Gerätedaten bearbeiten

Rufen Sie das Fenster **Gerätedaten bearbeiten** auf. Das Fenster **Gerätedaten bearbeiten** der E/A-Module ist in mehrere Registerkarten unterteilt. Auf der Registerkarte **Allgemein** stellen Sie Parameter ein, die das ganze E/A-Modul betreffen. Siehe Kapitel 7.3

Zusätzlich gibt es eine oder mehrere Registerkarten **Kanal X** wobei X für die Kanalzahl steht, wie z. B. **Kanal 1**, **Kanal 2**, **Kanal 3**. Auf diesen Registerkarten stellen Sie die kanalspezifischen Parameter ein.

Die Einstellmöglichkeiten der Registerkarten sind abhängig von der gewählten Kanalart. Sie können die Kanalart auf der Registerkarte **Allgemein** einstellen. Je nach gewählter Kanalart erhält man über die entsprechende Registerkarte die jeweilige Standardeingabemaske für AI, AO, DI oder DO.

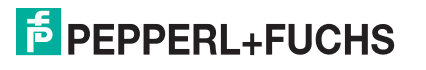

| Allgemein Kanal 1                                                                          | Kanal 2 Kanal 3 I                                                          | Sanal 4                                                                |                                                                                                    |  |  |
|--------------------------------------------------------------------------------------------|----------------------------------------------------------------------------|------------------------------------------------------------------------|----------------------------------------------------------------------------------------------------|--|--|
| Kanaltag: Kanal 7104<br>Kanaleigenschaften:<br>Kanalart: Al<br>Kanaltyp: Strom             | Funktionsmodi:<br>Betriebsmode: Norma<br>Fehlermode: aktuel                | I Vert                                                                 | <ul> <li>Kanal aktivieren</li> <li>Signalverarbeitung:</li> <li>Leitungsüberwachung:</li> <li>ein</li> </ul> |  |  |
| Messbereich/Skalierung: phys. G<br>Untergrenze:<br>Messanfang:<br>Obergrenze:<br>Messende: | irösse<br>0,000 mA <==><br>4,000 mA <==><br>0,000 mA <==><br>4,000 mA <==> | Abbildung<br>0  Punkte<br>10000 Punkte<br>50000 Punkte<br>60000 Punkte | Schwellwerte:<br>Kurzschluss:<br>21,00 mA<br>Leitungsbruch:<br>1,00 mA                                       |  |  |
| Spezialeinstellungen:<br>HART-Optionen: ♥ HART ein ♥ interner Scan ein                     |                                                                            |                                                                        |                                                                                                    |  |  |
|                                                                                            |                                                                            |                                                                        | LB/FB - RIO                                                                                                  |  |  |
| OK A                                                                                       | bbrechen Speichern                                                         |                                                                        | Hilfe                                                                                                    |  |  |

Abbildung 8.90 Registerkarte Kanal 1

| Feld         | Erläuterung                                                                                                    |
|--------------|----------------------------------------------------------------------------------------------------|
| Kanaltag     | Geben Sie eine Bezeichnung für den Kanal ein. Sie können bis zu 32<br>Zeichen eingeben.                                                                                                    |
| Kanal aktiv  | Das Kontrollkästchen zeigt an, ob der Kanal aktiv ist oder nicht. Das<br>Kontrollkästchen ist von dem Kontrollkästchen <b>Modul aktiv</b> auf der<br>Registerkarte <b>Allgemein</b> abhängig und kann hier nicht bearbeitet<br>werden.                                                                               |
| Kanalart     | Dieses Feld zeigt die Kanalart für jeden Kanal an. Das Feld ist nicht<br>bearbeitbar.<br>DIN = DI = Binärer Eingang<br>DOUT = DO = Binärer Ausgang<br>AIN = AI = Analoger Eingang<br>AOUT = AO = Analoger Ausgang                                                                                                    |
| Kanaltyp     | Dieses Feld zeigt je nach E/A-Modul die Signalart an, z. B. Impuls, Strom, Widerstand, NAMUR, 24 V.                                                                                                    |
| Betriebsmode | Wählen Sie zwischen <b>Normal</b> und <b>Simulation</b> . Siehe Kapitel 7.4.1<br>Im Normalbetrieb wird das aktuelle Eingangssignal zum Leitsystem<br>übertragen.<br>Im Simulationsmodus wird ein Eingangssignal simuliert. Das<br>simulierte Signal können Sie über die Schaltfläche <b>Erweitert</b><br>einstellen. |

| Feld                       | Erläuterung                                                                                                    |
|----------------------------|----------------------------------------------------------------------------------------------------|
| Fehlermode                 | Legen Sie das Verhalten des E/A-Moduls im Fehlerfall fest.<br>Ersatzwerte die im Fehlerfall übertragen werden, besitzen ab DTM<br>Version 7 grundsätzlich den Status <b>Daten ungültig</b> . Siehe Kapitel<br>7.4.2<br><b>Aktueller Wert</b> : Das Signal aus dem Feld wird trotz Fehler weiterhin<br>unverändert übertragen.<br><b>Ersatzwert</b> : Ein Ersatzwert wird übertragen. Den Ersatzwert können<br>Sie über die Schaltfläche <b>Erweitert</b> einstellen.<br><b>Letzter gültiger Wert</b> : Der letzte gültige Wert vor Eintritt der Störung<br>wird übertragen.                                  |
| Erweitert                  | Über diese Schaltfläche erreichen Sie ein Fenster mit weiteren<br>Kanaleinstellungen. Hier können Sie den Simulationswert für den<br><b>Betriebsmode</b> und den Ersatzwert für den <b>Fehlermode</b> einstellen.                                                                                                    |
| Leitungsüberwachung        | Um den feldseitigen Anschluss zu überwachen, aktivieren Sie die<br>Leitungsfehlerüberwachung. Falls ein Fehler auftritt (z. B.<br>Leitungsbruch oder Kurzschluss) wird der Fehler über den<br>Statusbereich des Prozesswerts gemeldet und die unter <b>Fehlermode</b><br>eingestellte Ersatzwertstrategie greift.                                                                                                    |
| Kurzschluss                | Geben Sie den Schwellenwert für die Kurzschlusserkennung ein, z. B.<br>21 mA. Sobald die Stromstärke über diesen Wert steigt, meldet die<br>Leitungsfehlerüberwachung einen Kurzschluss.                                                                                                    |
| Leitungsbruch              | Geben Sie den Schwellenwert für die Leitungsbruchserkennung ein,<br>z. B. 1 mA. Sobald die Stromstärke unter diesen Wert sinkt, meldet die<br>Leitungsfehlerüberwachung einen Leitungsbruch.                                                                                                    |
| Messbereich/Skalieru<br>ng | Legen Sie die Skalierung der Messwerte fest. Die Werte in der Spalte<br><b>phys. Größe</b> werden anhand der Werte in der Spalte <b>Abbildung</b><br>berechnet.<br>Die Abbildung können Sie selbst bestimmen.<br><b>Untergrenze</b> : gibt den kleinsten zu übertragenden Wert an, z. B.<br>0 Punkte bzw. 0 mA<br><b>Messanfang</b> : gibt den Wert an, der 0 % entspricht, z. B.<br>10000 Punkte bzw. 4 mA<br><b>Messende</b> : gibt den Wert an, der 100 % entspricht, z. B.<br>50000 Punkte bzw. 20 mA<br><b>Obergrenze</b> : gibt den größten zu übertragenden Wert an, z. B.<br>60000 Punkte bzw. 24 mA |
| HART ein                   | Deaktivieren oder aktivieren Sie die HART-Kommunikation des<br>Kanals. Deaktivieren Sie die HART-Kommunikation, wenn kein HART-<br>fähiges Gerät angeschlossen ist. Dies spart Zeit, die für die<br>Kommunikation mit anderen HART-Geräten zur Verfügung steht.                                                                                                    |
| interner Scan ein          | Dieses Kontrollkästchen ist nur sichtbar, wenn HART-Kommunikation<br>aktiviert ist. Deaktivieren oder aktivieren Sie das automatische Lesen<br>von ID, Tag und Variablen bei der HART-Kommunikation.<br>Standardmäßig werden alle eingeschalteten HART-Kanäle<br>automatisch gescannt. Dabei werden HART-Daten abgefragt und für<br>schnelleren externen Zugriff gespeichert.                                                                                                    |
| Notiz                      | Hier können Sie einen Kommentar eingaben. Die maximale Textlänge<br>beträgt 256 Zeichen. Der Kommentar wird nur in der Datenbank<br>gespeichert und nicht im E/A-Modul. Der Kommentar gilt für das<br>gesamte E/A-Modul und ist auch auf den anderen Registerkarten des<br>Fensters sichtbar.                                                                                                    |

| Erweiterte Parar<br>Analogfilter: | neter 🔀          |
|-----------------------------------|------------------|
| Simulationswert:                  | 0.00 7%          |
| Status:                           |                  |
| Ersatzwert:                       |                  |
| Status:                           | ✓ Daten ungültig |
|                                   | OK Abbrechen     |

Abbildung 8.91 Fenster Erweiterte Parameter

| Feld                                 | Erläuterung                                                                                                    |
|--------------------------------------|----------------------------------------------------------------------------------------------------|
| Analogfilter                         | Falls die Eingangssignale schwanken, kann<br>der Analogfilter zur Bedämpfung des Signals<br>zugeschaltet werden.<br>Geben Sie einen Wert in % je Sekunde ein, mit<br>dem Sie das Änderungsverhalten des<br>Eingangswertes festlegen. Der Bezugswert ist<br>der Messbereich. Um den Filter zu<br>deaktivieren, geben Sie den Wert 0 ein. |
| Analogwert in %<br>(Simulationswert) | Der Simulationswert wird übertragen, wenn<br>Sie den Betriebsmode <b>Simulation</b> gewählt<br>haben. Geben Sie den Simulationswert in %<br>bezogen auf den Messbereich ein (-<br>25 % 125 %).                                                                                                    |
| Daten ungültig<br>(Simulationswert)  | Legen Sie den Status des Simulationswerts<br>fest. Falls Sie das Kontrollkästchen aktivieren<br>wird der Simulationswert mit dem Status<br><b>Daten ungültig</b> übertragen.                                                                                                    |
| Analogwert in %<br>(Ersatzwert)      | Der Ersatzwert wird übertragen, wenn ein<br>Fehler vorliegt und Sie den Fehlermode<br><b>Ersatzwert</b> gewählt haben. Geben Sie einen<br>Ersatzwert in % bezogen auf den<br>Messbereich ein (-25 % 125 %).                                                                                                    |
| Daten ungültig<br>(Ersatzwert)       | Dieses Feld kann nicht bearbeitet werden. Der<br>Ersatzwert wird immer mit dem Status <b>Daten</b><br><b>ungültig</b> übertragen.                                                                                                    |

| Kanaltag: Ka                                   | nal /104                |                                       |                                     |           |                            | Kanal aktivieren                                    |
|------------------------------------------------|-------------------------|---------------------------------------|-------------------------------------|-----------|----------------------------|-----------------------------------------------------|
| Kanaleigenschaft<br>Kanalart: A<br>Kanaltyp: S | en:<br>O<br>trom        | Funktionsn<br>Betriebsmo<br>Fehlermod | nodi:<br>ode: Normal<br>e: aktuelle | er Wert   | Erweitert                  | Signalverarbeitung:<br>Leitungsüberwachung:<br>Vein |
| Messbereich/Ska                                | lierung:<br>phys. Gröss | 3                                     |                                     | Abbildung |                            | 0,00 mA                                             |
| Untergrenze:                                   | 0,000                   | ) mA                                  | <==>                                | 0         | <ul> <li>Punkte</li> </ul> |                                                     |
| Messanfang:                                    | 4,000                   | ) mA                                  | <==>                                | 10000     | Punkte                     |                                                     |
| Obergrenze:                                    | 20,000                  | ) mA                                  | <==>                                | 50000     | <ul> <li>Punkte</li> </ul> |                                                     |
| Messende:                                      | 24,000                  | ) mA                                  | <==>                                | 60000     | <ul> <li>Punkte</li> </ul> |                                                     |
| Spezialeinstellung<br>HART- Optioner           | ien:<br>: 🔽 HART        | ein                                   | ✓ interner 5                        | Scan ein  | Notiz:                     |                                                     |

# Einstellungen für Kanalart AO

Abbildung 8.92 Registerkarte Kanal 1

| Feld         | Erläuterung                                                                                                    |
|--------------|----------------------------------------------------------------------------------------------------|
| Kanaltag     | Geben Sie eine Bezeichnung für den Kanal ein. Sie können bis zu 32<br>Zeichen eingeben.                                                                                                    |
| Kanal aktiv  | Das Kontrollkästchen zeigt an, ob der Kanal aktiv ist oder nicht. Das<br>Kontrollkästchen ist von dem Kontrollkästchen <b>Modul aktiv</b> auf der<br>Registerkarte <b>Allgemein</b> abhängig und kann hier nicht bearbeitet<br>werden.                                                                                                    |
| Kanalart     | Dieses Feld zeigt die Kanalart für jeden Kanal an. Das Feld ist nicht<br>bearbeitbar.<br>DIN = DI = Binärer Eingang<br>DOUT = DO = Binärer Ausgang<br>AIN = AI = Analoger Eingang<br>AOUT = AO = Analoger Ausgang                                                                                                    |
| Kanaltyp     | Dieses Feld zeigt je nach E/A-Modul die Signalart an, z. B. Impuls,<br>Strom, Widerstand, NAMUR, 24 V.                                                                                                    |
| Betriebsmode | Wählen Sie zwischen <b>Normal</b> und <b>Simulation</b> . Siehe Kapitel 7.4.1<br>Im Normalbetrieb wird das aktuelle Bussignal vom E/A-Modul<br>verarbeitet und ausgegeben.<br>Im Simulationsmodus wird ein Bussignal simuliert. Das simulierte<br>Bussignal wird verarbeitet und ausgegeben. Das simulierte Bussignal<br>können Sie über die Schaltfläche <b>Erweitert</b> einstellen. |

| Feld                       | Erläuterung                                                                                                    |
|----------------------------|----------------------------------------------------------------------------------------------------|
| Fehlermode                 | Legen Sie das Verhalten des E/A-Moduls im Fehlerfall fest. Wenn die<br>Ansprechüberwachungszeit abgelaufen ist, d. h. falls ein Busausfall<br>erkennt wurde, oder wenn der Buskoppler Werte mit dem Status<br><b>Daten ungültig</b> erhält, nehmen die Ausgänge Ersatzwerte<br>entsprechend der Ersatzwertstrategie an. Die Ersatzwertstrategie wird<br>nicht durch Leitungsfehler im Ausgangskreis aktiviert. Siehe Kapitel<br>7.4.2<br><b>Aktueller Wert</b> : Das Signal vom Leitsystem wird trotz Fehler weiterhin<br>unverändert übertragen. Dabei kann es sich auch um ein simuliertes<br>Signal handeln.<br><b>Ersatzwert</b> : Ein Ersatzwert wird übertragen. Den Ersatzwert können<br>Sie über die Schaltfläche <b>Erweitert</b> einstellen.<br><b>Letzter gültiger Wert</b> : Der letzte gültige Wert vor Eintritt der Störung<br>wird übertragen. |
| Erweitert                  | Über diese Schaltfläche erreichen Sie ein Fenster mit weiteren<br>Kanaleinstellungen. Hier können Sie den Simulationswert für den<br><b>Betriebsmode</b> und den Ersatzwert für den <b>Fehlermode</b> einstellen.                                                                                                    |
| Leitungsüberwachung        | Um den feldseitigen Anschluss zu überwachen, aktivieren Sie die<br>Leitungsfehlerüberwachung. Falls ein Leitungsbruch auftritt, wird der<br>Fehler über den Statusbereich des Prozesswerts gemeldet.                                                                                                    |
| Mindeststrom               | Geben Sie den Schwellwert für die Leitungsbrucherkennung ein, z. B. 0,8 mA. Sobald die Stromstärke unter diesen Wert sinkt, meldet die Leitungsüberwachung einen Leitungsbruch.                                                                                                    |
| Messbereich/Skalieru<br>ng | Legen Sie die Skalierung der Messwerte fest. Die Werte in der Spalte<br><b>phys. Größe</b> werden anhand der Werte in der Spalte <b>Abbildung</b><br>berechnet.<br>Die Abbildung können Sie selbst bestimmen.<br><b>Untergrenze</b> : gibt den kleinsten zu übertragenden Wert an, z. B.<br>0 Punkte bzw. 0 mA<br><b>Messanfang</b> : gibt den Wert an, der 0 % entspricht, z. B.<br>10000 Punkte bzw. 4 mA<br><b>Messende</b> : gibt den Wert an, der 100 % entspricht, z. B.<br>50000 Punkte bzw. 20 mA<br><b>Obergrenze</b> : gibt den größten zu übertragenden Wert an, z. B.<br>60000 Punkte bzw. 24 mA                                                                                                    |
| HART ein                   | Deaktivieren oder aktivieren Sie die HART-Kommunikation des<br>Kanals. Deaktivieren Sie die HART-Kommunikation, wenn kein HART-<br>fähiges Gerät angeschlossen ist. Dies spart Zeit, die für die<br>Kommunikation mit anderen HART-Geräten zur Verfügung steht.                                                                                                    |
| interner Scan ein          | Dieses Kontrollkästchen ist nur sichtbar, wenn HART-Kommunikation<br>aktiviert ist. Deaktivieren oder aktivieren Sie das automatische Lesen<br>von ID, Tag und Variablen bei der HART-Kommunikation.<br>Standardmäßig werden alle eingeschalteten HART-Kanäle<br>automatisch gescannt. Dabei werden HART-Daten abgefragt und für<br>schnelleren externen Zugriff gespeichert.                                                                                                    |
| Notiz                      | Hier können Sie einen Kommentar eingaben. Die maximale Textlänge<br>beträgt 256 Zeichen. Der Kommentar wird nur in der Datenbank<br>gespeichert und nicht im E/A-Modul. Der Kommentar gilt für das<br>gesamte E/A-Modul und ist auch auf den anderen Registerkarten des<br>Fensters sichtbar.                                                                                                    |

| Erweiterte Paran | neter            | X |
|------------------|------------------|---|
| Analogfilter:    | 0 %/sec          |   |
| Simulationswert: |                  |   |
| Analogwert in %: | 0,00 Zähler: 0   |   |
| Status:          | 🗖 Datas usailtia |   |
|                  |                  |   |
| Ersatzwert:      |                  | ר |
| Analogwert in %: | 0,00             |   |
| Status:          |                  |   |
|                  | 🗹 Daten ungültig |   |
|                  | OK Abbrechen     |   |

Abbildung 8.93 Fenster Erweiterte Parameter

| Feld                                 | Erläuterung                                                                                                    |
|--------------------------------------|----------------------------------------------------------------------------------------------------|
| Analogfilter                         | Falls die Ausgangssignale schwanken, kann<br>der Analogfilter zur Bedämpfung des Signals<br>zugeschaltet werden.<br>Geben Sie einen Wert in % je Sekunde ein, mit<br>dem Sie das Änderungsverhalten des<br>Ausgangswertes festlegen. Der Bezugswert<br>ist der Messbereich. Um den Filter zu<br>deaktivieren, geben Sie den Wert 0 ein. |
| Analogwert in %<br>(Simulationswert) | Der Simulationswert wird übertragen, wenn<br>Sie den Betriebsmode <b>Simulation</b> gewählt<br>haben. Geben Sie den Simulationswert in %<br>bezogen auf den Messbereich ein (-<br>25 % 125 %).                                                                                                    |
| Daten ungültig<br>(Simulationswert)  | Legen Sie den Status des Simulationswerts<br>fest. Falls Sie das Kontrollkästchen aktivieren<br>wird der Simulationswert mit dem Status<br><b>Daten ungültig</b> übertragen und die<br>Ersatzwertstrategie greift.                                                                                                    |
| Analogwert in %<br>(Ersatzwert)      | Der Ersatzwert wird übertragen, wenn ein<br>Fehler vorliegt und Sie den Fehlermode<br><b>Ersatzwert</b> gewählt haben. Geben Sie einen<br>Ersatzwert in % bezogen auf den<br>Messbereich ein (-25 % 125 %).                                                                                                    |
| Daten ungültig<br>(Ersatzwert)       | Dieses Feld kann nicht bearbeitet werden. Der<br>Ersatzwert wird immer mit dem Status Daten<br>ungültig übertragen.                                                                                                    |

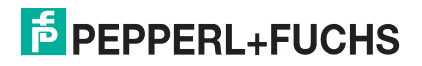

| Allgemein Kanal 1                   | Kanal 2 Kanal 3                                | Kanal 4                                                                                                    |                |
|-------------------------------------|------------------------------------------------|----------------------------------------------------------------------------------------------------|----------------|
|                                     |                                                |                                                                                                    |                |
| Kanaltag: Kanal 7104                |                                                | V Kar                                                                                                    | nal aktivieren |
| Kanaleigenschaften:<br>Kanalart: DI | Funktionsmodi:<br>Betriebsmode:<br>Fehlermode: | Normal     Signalverarbeitung:       Invertierung:     Invertierung:       aktueller Wert     Leitungsüberwachung: | ☐ ein<br>⊽ ein |
| Erweiterte Parameter:               |                                                |                                                                                                    |                |
| Einschaltverzögerung:               | 0 🛨 ms                                         | Ausschaltverzögerung: 0 🛨                                                                                          | ms             |
| Ersatzwert:                         |                                                | Simulationswert:                                                                                                   |                |
| Daten: 🧿 ()                         | Status: 🔘 0                                    | Daten: 💿 () Status: 💿 ()                                                                                           |                |
| O 1                                 | • 1                                            | 01 01                                                                                                    |                |
| Notiz:                              |                                                |                                                                                                    |                |
|                                     |                                                | t I                                                                                                    | B/FB - RIO     |
| ОК                                  | Abbrechen Speich                               | iern                                                                                                    | Hilfe          |

Abbildung 8.94 Registerkarte Kanal 1

| Feld         | Erläuterung                                                                                                    |
|--------------|----------------------------------------------------------------------------------------------------|
| Kanaltag     | Geben Sie eine Bezeichnung für den Kanal ein. Sie können bis zu 32<br>Zeichen eingeben.                                                                                                    |
| Kanal aktiv  | Das Kontrollkästchen zeigt an, ob der Kanal aktiv ist oder nicht. Das<br>Kontrollkästchen ist von dem Kontrollkästchen <b>Modul aktiv</b> auf der<br>Registerkarte <b>Allgemein</b> abhängig und kann hier nicht bearbeitet<br>werden.                                                                                  |
| Kanalart     | Dieses Feld zeigt die Kanalart für jeden Kanal an. Das Feld ist nicht<br>bearbeitbar.<br>DIN = DI = Binärer Eingang<br>DOUT = DO = Binärer Ausgang<br>AIN = AI = Analoger Eingang<br>AOUT = AO = Analoger Ausgang                                                                                                    |
| Betriebsmode | Wählen Sie zwischen <b>Normal</b> und <b>Simulation</b> . Siehe Kapitel 7.4.1<br>Im Normalbetrieb wird das aktuelle Eingangssignal zum Leitsystem<br>übertragen.<br>Im Simulationsmodus wird ein Eingangssignal simuliert. Das<br>simulierte Eingangssignal können Sie im Bereich <b>Simulationswert</b><br>einstellen. |

| Feld                 | Erläuterung                                                                                                    |
|----------------------|----------------------------------------------------------------------------------------------------|
| Fehlermode           | Legen Sie das Verhalten vom E/A-Modul im Fehlerfall fest.<br>Ersatzwerte die im Fehlerfall übertragen werden, besitzen ab DTM<br>Version 7 grundsätzlich den Status <b>Daten ungültig</b> . Siehe Kapitel<br>7.4.2<br><b>Aktueller Wert</b> : Das Signal aus dem Feld wird trotz Fehler weiterhin<br>unverändert übertragen.<br><b>Ersatzwert</b> : Ein Ersatzwert wird übertragen. Den Ersatzwert können<br>Sie im Bereich <b>Ersatzwert</b> einstellen.<br><b>Letzter gültiger Wert</b> : Der letzte gültige Wert vor Eintritt der Störung<br>wird übertragen. |
| Invertierung         | Um das Signal zu invertieren, aktivieren Sie <b>Invertierung</b> . Bei<br>aktivierter Invertierung wird beispielsweise aus einer logischen 1 eine<br>0.                                                                                                    |
| Leitungsüberwachung  | Um den feldseitigen Anschluss zu überwachen, aktivieren Sie die<br>Leitungsfehlerüberwachung. Falls ein Fehler auftritt (z. B.<br>Leitungsbruch oder Kurzschluss) wird der Fehler über den<br>Statusbereich des Prozesswerts gemeldet und die unter <b>Fehlermode</b><br>eingestellte Ersatzwertstrategie greift.                                                                                                    |
| Einschaltverzögerung | Sie können die Einschaltverzögerung benutzen, um kurze Impulse<br>heraus zu filtern. Geben Sie einen Wert in ms ein, der einen<br>Signalwechsel von 0 auf 1 verkürzt.                                                                                                    |
| Ausschaltverzögerung | Sie können die Ausschaltverzögerung verwenden, um kurze Impulse<br>zu verlängern. Geben Sie einen Wert in ms ein, der einen<br>Signalwechsel von 1 auf 0 verlängert.                                                                                                    |
| Ersatzwert           | Legen Sie einen Ersatzwert für den Fehlerfall fest. Wählen Sie als<br>Ersatzwert entweder 0 oder 1. Der Ersatzwert wird immer mit dem<br>Status <b>Daten ungültig</b> übertragen.                                                                                                    |
| Simulationswert      | Legen Sie den Simulationswert und dessen Status fest. Der<br>Simulationswert wird übertragen, wenn Sie den Simulationsmodus<br>aktivieren. Wählen Sie als Simulationswert entweder 0 oder 1.<br>Wählen Sie zwischen dem Status <b>Daten OK</b> und <b>Daten ungültig</b> .                                                                                                    |
| Notiz                | Hier können Sie einen Kommentar eingaben. Die maximale Textlänge<br>beträgt 256 Zeichen. Der Kommentar wird nur in der Datenbank<br>gespeichert und nicht im E/A-Modul. Der Kommentar gilt für das<br>gesamte E/A-Modul und ist auch auf den anderen Registerkarten des<br>Fensters sichtbar.                                                                                                    |

| Allgemein Kanal 1                   | Kanal 2 Kanal 3                                | Kanal 4                                                                                                    |                 |
|-------------------------------------|------------------------------------------------|----------------------------------------------------------------------------------------------------|-----------------|
|                                     |                                                |                                                                                                    |                 |
| Kanaltag: Kanal 7104                |                                                | V Ka                                                                                                    | anal aktivieren |
| Kanaleigenschaften:<br>Kanalart: D0 | Funktionsmodi:<br>Betriebsmode:<br>Fehlermode: | Normal     Signalverarbeitung:       Invertierung:     Invertierung:       aktueller Wert     Leitungsüberwachung: | ☐ ein<br>⊽ ein  |
| Erweiterte Parameter:               |                                                |                                                                                                    |                 |
| Einschaltverzögerung:               | 0 🛨 ms                                         | Ausschaltverzögerung: 0                                                                                            | ms              |
| Ersatzwert:                         |                                                | Simulationswert:                                                                                                   |                 |
| Daten: 💿 0                          | Status: 🔘 🛛                                    | Daten: 💿 () Status: 💿 ()                                                                                           |                 |
| 01                                  | ● 1                                            | 01 01                                                                                                    |                 |
|                                     |                                                |                                                                                                    |                 |
|                                     |                                                |                                                                                                    |                 |
| Notiz:                              |                                                |                                                                                                    | ]               |
|                                     |                                                |                                                                                                    |                 |
|                                     |                                                |                                                                                                    |                 |
|                                     |                                                |                                                                                                    |                 |
|                                     |                                                | <b>a</b>                                                                                                    | LB/FB - RIO     |
| ОК                                  | Abbrechen Speich                               | em                                                                                                    | Hilfe           |

Abbildung 8.95 Registerkarte Kanal 1

| Feld         | Erläuterung                                                                                                    |
|--------------|----------------------------------------------------------------------------------------------------|
| Kanaltag     | Geben Sie eine Bezeichnung für den Kanal ein. Sie können bis zu 32<br>Zeichen eingeben.                                                                                                    |
| Kanal aktiv  | Das Kontrollkästchen zeigt an, ob der Kanal aktiv ist oder nicht. Das<br>Kontrollkästchen ist von dem Kontrollkästchen <b>Modul aktiv</b> auf der<br>Registerkarte <b>Allgemein</b> abhängig und kann hier nicht bearbeitet<br>werden.                                                                                                    |
| Kanalart     | Dieses Feld zeigt die Kanalart für jeden Kanal an. Das Feld ist nicht<br>bearbeitbar.<br>DIN = DI = Binärer Eingang<br>DOUT = DO = Binärer Ausgang<br>AIN = AI = Analoger Eingang<br>AOUT = AO = Analoger Ausgang                                                                                                    |
| Betriebsmode | Wählen Sie zwischen <b>Normal</b> und <b>Simulation</b> . Siehe Kapitel 7.4.1<br>Im Normalbetrieb wird das aktuelle Bussignal vom E/A-Modul<br>verarbeitet und ausgegeben.<br>Im Simulationsmodus wird ein Bussignal simuliert. Das simulierte<br>Bussignal wird verarbeitet und ausgegeben. Das simulierte Bussignal<br>können Sie im Bereich <b>Simulationswert</b> einstellen. |

| Feld                 | Erläuterung                                                                                                    |
|----------------------|----------------------------------------------------------------------------------------------------|
| Fehlermode           | Legen Sie das Verhalten vom E/A-Modul im Fehlerfall fest. Wenn die<br>Ansprechüberwachungszeit abgelaufen ist, d. h. falls ein Busausfall<br>erkennt wurde, oder wenn der Buskoppler Werte mit dem Status<br><b>Daten ungültig</b> erhält, nehmen die Ausgänge Ersatzwerte<br>entsprechend der Ersatzwertstrategie an. Die Ersatzwertstrategie wird<br>nicht durch Leitungsfehler im Ausgangskreis aktiviert. Siehe Kapitel<br>7.4.2<br><b>Aktueller Wert</b> : Das Signal vom Leitsystem wird trotz Fehler weiterhin<br>unverändert übertragen. Dabei kann es sich auch um ein simuliertes<br>Signal handeln.<br><b>Ersatzwert</b> : Ein Ersatzwert wird übertragen. Den Ersatzwert können<br>Sie im Bereich <b>Ersatzwert</b> einstellen.<br><b>Letzter gültiger Wert</b> : Der letzte gültige Wert vor Eintritt der Störung<br>wird übertragen. |
| Invertierung         | Um das Signal zu invertieren, aktivieren Sie <b>Invertierung</b> . Bei aktivierter Invertierung wird beispielsweise aus einer logischen 1 eine 0.                                                                                                    |
| Leitungsüberwachung  | Um den feldseitigen Anschluss zu überwachen, aktivieren Sie die<br>Leitungsfehlerüberwachung. Falls ein Fehler auftritt (z. B.<br>Leitungsbruch oder Kurzschluss) wird der Fehler über den<br>Statusbereich des Prozesswerts gemeldet.                                                                                                    |
| Einschaltverzögerung | Sie können die Einschaltverzögerung benutzen, um kurze Impulse<br>heraus zu filtern. Geben Sie einen Wert in ms ein, der einen<br>Signalwechsel von 0 auf 1 verkürzt.                                                                                                    |
| Ausschaltverzögerung | Sie können die Ausschaltverzögerung verwenden, um kurze Impulse<br>zu verlängern. Geben Sie einen Wert in ms ein, der einen<br>Signalwechsel von 1 auf 0 verlängert.                                                                                                    |
| Ersatzwert           | Legen Sie einen Ersatzwert für den Fehlerfall fest. Wählen Sie als<br>Ersatzwert entweder 0 oder 1. Der Ersatzwert wird immer mit dem<br>Status <b>Daten ungültig</b> übertragen.                                                                                                    |
| Simulationswert      | Legen Sie den Simulationswert und dessen Status fest. Der<br>Simulationswert wird übertragen, wenn Sie den Simulationsmodus<br>aktivieren. Wählen Sie als Simulationswert entweder 0 oder 1.<br>Wählen Sie zwischen dem Status <b>Daten OK</b> und <b>Daten ungültig</b> .<br>Falls Sie <b>Daten ungültig</b> wählen, greift die Ersatzwertstrategie.                                                                                                    |
| Notiz                | Hier können Sie einen Kommentar eingaben. Die maximale Textlänge<br>beträgt 256 Zeichen. Der Kommentar wird nur in der Datenbank<br>gespeichert und nicht im E/A-Modul. Der Kommentar gilt für das<br>gesamte E/A-Modul und ist auch auf den anderen Registerkarten des<br>Fensters sichtbar.                                                                                                    |

# 9 Diagnosefunktionen

# Diagnosefunktionen des Buskopplers

Die Messwertanzeige des Buskopplers liefert Ihnen Diagnoseinformationen zur gesamten Remote-I/O-Station. Dieses Kapitel beschreibt, wie die Messwertanzeige aufgebaut ist und welche Diagnoseinformationen sie Ihnen zur Verfügug stellt.

# Diagnosefunktionen von PACTware<sup>™</sup>

Ab Version 4 enthält PACTware<sup>™</sup> den **Device State Manager**. Siehe Kapitel 9.10

# Datenübertragung

### Hinweis!

Die folgenden Diagnosen können im PROFIBUS-Klasse-2-Master abgerufen werden. Falls nicht, können die Diagnosen mit einem PROFIBUS-Netzwerk-Analysewerkzeug abgerufen werden.

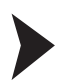

9.1

Datenübertragung in drei Schritten

Der Bus muss den elektrischen Test erfolgreich bestanden haben. Siehe Kapitel 6.17

1. Stellen Sie sicher, dass die Slave-Adresse bei Master und Slave identisch eingestellt ist.

→ Der Slave kann über den Bus angesprochen werden. DP-Diagnose Station\_Non\_Existent == 0

2. Stellen Sie sicher, dass die PROFIBUS-ID im Slave mit derjenigen in der GSD-Datei übereinstimmt.

→ Der Slave akzeptiert Parameter des Masters. DP-Diagnose Prm\_Fault == 0

 Stellen Sie sicher, dass die Konfiguration der E/A-Module im Master mit der Konfiguration der E/A-Module in der Remote-I/O-Station übereinstimmt.
 Beachten Sie, dass das Datenvolumen bei den E/A-Modulen LB1\*03, FB1\*03 und LB3\*02, FB3\*02 vom Parameter **Messmethode** abhängt.
 Doppelt breite E/A-Module, die zwei Steckplätze belegen, konfigurieren Sie wie einfach breite E/A-Module, gefolgt von einem leeren Steckplatz. Beachten Sie, dass der letzte Steckplatz der Remote-I/O-Station nicht leer sein darf. Falls das letzte E/A-Modul ein doppelt breites E/A-Modul ist, konfigurieren Sie dieses E/A-Modul wie ein einfach breites E/A-Modul und verzichten auf den folgenden leeren Steckplatz.
 Durch den Befehlsbereich (Cmd), Statusbereich (Status) und Modulstatusbereich (Mod.status) verschiebt sich die Startnummer für die Nummerierung der Modulsteckplätze.

→ Der Slave akzeptiert die Konfiguration des Masters. DP-Diagnose Cfg\_Fault == 0

# Messwertanzeige des Buskopplers aufrufen

### Fenster "Messwert anzeigen" aufrufen

- 1. Klicken Sie mit der rechten Maustaste in der Projektstruktur auf den Eintrag der gewünschten Komponente.
- 2. Wählen Sie Verbindung aufbauen.

→ Die Verbindung wird aufgebaut. Sobald die Verbindung hergestellt ist, werden die Einträge in der Projektstruktur fett dargestellt. Der Verbindungsstatus wird zusätzlich durch ein Symbol dargestellt.

3. Klicken Sie mit der rechten Maustaste in der Projektstruktur auf den Eintrag des verbundenen Geräts.

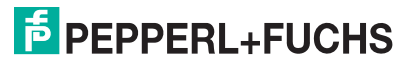

250

9.2

4. Wählen Sie im Kontextmenü **Messwert > Messwert anzeigen**. Falls der Befehl nicht verfügbar ist, besteht keine Verbindung zum Gerät.

→ Es öffnet sich das Fenster Messwert anzeigen.

# 9.3 Aufbau der Messwertanzeige

Die Messwertanzeige des Buskopplers untergliedert sich in vier Bereiche.

| 🔒 LB/FB R                              | emote IO #                                                                                                    | Messwert                                                                                                    | anzeigen     |                                                                                                    |                                           |                                                                                                    |          |                                                                               |                                                              |                                                              |                                                                                        | _0            |  |  |
|----------------------------------------|----------------------------------------------------------------------------------------------------|----------------------------------------------------------------------------------------------------|--------------|----------------------------------------------------------------------------------------------------|-------------------------------------------|----------------------------------------------------------------------------------------------------|----------|-------------------------------------------------------------------------------|--------------------------------------------------------------|--------------------------------------------------------------|----------------------------------------------------------------------------------------|---------------|--|--|
| Stationsnar<br>Tagprim. B<br>Tagsec. B | me:<br>IK:<br>K:                                                                                                    | LB/FB Rei<br>Buskopple<br>Buskopple                                                                                                    | note IO<br>r |                                                                                                    | 1                                         |                                                                                                    |          |                                                                               |                                                              |                                                              | P+                                                                                     | F<br>T<br>RIO |  |  |
| Status/Di<br>Globals<br>Wert:<br>Text: | iagnosen:<br>tatusregister<br>8000<br>Kein Feh                                                                                                    | ─ Koppler al<br>ler                                                                                                    | div ()       | Simulation al                                                                                                    | «liv_2                                    | ) Parametri                                                                                                    | erung lä | uit C                                                                         | ) Mehri<br>shlercor                                          | achfei<br>le:                                                | hler aktiv                                                                             | D             |  |  |
| Diag.                                  | Register                                                                                                    | Modulstat                                                                                                    | us           |                                                                                                    |                                           |                                                                                                    |          |                                                                               |                                                              |                                                              |                                                                                        |               |  |  |
| 0<br>20<br>40<br>60<br>100<br>120      | Statusregisti           80         00         0           80         11         0           00         00         0         0           00         00         0         0           00         00         0         0         0           00         00         00         0         0         0           00         00         00         0         0         0         0         0         0         0         0         0         0         0         0         0         0         0         0         0         0         0         0         0         0         0         0         0         0         0         0         0         0         0         0         0         0         0         0         0         0         0         0         0         0         0         0         0         0         0         0         0         0         0         0         0         0         0         0         0         0         0         0         0         0         0         0         0         0         0         0         0 | er<br>0 00 00 00 00<br>0 41 80 0<br>0 00 80 0<br>0 00 00 00<br>0 00 00 0<br>0 00 00 0<br>0 00 00 0<br>0 00 00 0<br>0 00 00 0<br>0 00 00 0<br>0 00 00 0<br>0 00 00 0<br>0 00 00 0<br>0 00 00 0<br>0 00 00 0<br>0 0 0 0<br>0 0 0 0<br>0 0 0 0<br>0 0 0 0<br>0 0 0 0<br>0 0 0 0<br>0 0 0 0<br>0 0 0 0<br>0 0 0 0<br>0 0 0 0<br>0 0 0 0<br>0 0 0 0<br>0 0 0 0<br>0 0 0 0<br>0 0 0 0<br>0 0 0 0<br>0 0 0 0<br>0 0 0 0<br>0 0 0 0<br>0 0 0 0<br>0 0 0 0<br>0 0 0 0<br>0 0 0 0<br>0 0 0 0<br>0 0 0 0<br>0 0 0<br>0 0 0 0<br>0 0 0<br>0 0 0<br>0 0 0 0<br>0 0 0<br>0 0 0<br>0 0 0<br>0 0 0<br>0 0 0<br>0 0 0<br>0 0 0<br>0 0 0<br>0 0 0<br>0 0 0<br>0 0 0<br>0 0 0<br>0 0 0<br>0 0 0<br>0 0 0<br>0 0 0<br>0 0 0<br>0 0 0<br>0 0 0<br>0 0 0<br>0 0 0<br>0 0 0<br>0 0 0<br>0 0 0<br>0 0 0<br>0 0<br>0 0 0<br>0 0<br>0 0 0<br>0 0 0<br>0 0 0 0 |              | 0 00 00     00 00     0 0 00     0 0 00     0 0 00     0 0 00     0 0 00     0 0 00     0 0 00     0 0 00     0 0 00     0 0 00     0 0 00     0 0 00     0     0 0 00     0     Erweitert | ()<br>20<br>40<br>(3)<br>80<br>100<br>120 | Typregister<br>00 00<br>32 32<br>00 00<br>00 00<br>00 00<br>00 00<br>00 00<br>00 00<br>00 00<br>00 00<br>00 00 |          | 18 11<br>00 01<br>00 01<br>00 01<br>00 01<br>00 01<br>00 01<br>00 01<br>00 01 | 8 00<br>0 45<br>0 00<br>0 00<br>0 00<br>0 00<br>0 00<br>0 00 | 00 6<br>45 0<br>00 0<br>00 0<br>00 0<br>00 0<br>00 0<br>00 0 | 58 68<br>00 00<br>00 00<br>00 00<br>00 00<br>00 00<br>00 00<br>00 00<br>00 00<br>00 00 |               |  |  |
|                                        |                                                                                                    |                                                                                                    |              | Ende                                                                                                    | 4                                         | Hilfe                                                                                                    |          |                                                                               |                                                              |                                                              |                                                                                        |               |  |  |

Abbildung 9.1 Fenster Messwert anzeigen

| Feld |                                             | Erläuterung                                                                                                    |
|------|---------------------------------------------|----------------------------------------------------------------------------------------------------|
| 1    | Stationsname<br>Tag prim. BK<br>Tag sec. BK | Die Felder zeigen den Namen der Station und die<br>Bezeichnung des primären Buskopplers an. Bei<br>redundanten Systemen wird hier auch die Bezeichnung<br>des sekundären Buskopplers (Redundanzkopplers)<br>angezeigt. |
| 2    | Globales Statusregister                     | Das globale Statusregister enthält Informationen zum<br>Status der Buskoppler, E/A-Module und Netzteile einer<br>Station. Siehe Kapitel 9.4                                                                            |

| Feld |                | Erläuterung                                                                                                    |  |
|------|----------------|----------------------------------------------------------------------------------------------------|--|
| 3    | Registerkarten | Dieser Bereich enthält mehrere Registerkarten. Die<br>erste Registerkarte <b>Diagnoseregister</b> enthält die<br>Rohdaten der verschiedenen Diagnoseregister. Je<br>nach Buskopplert werden weitere<br>Diagnoseinformationen über zusätzliche Registerkarten<br>angezeigt.<br>Die Registerkarte <b>Modulstatus</b> steht Ihnen ab DTM<br>Version 7.3 zur Verfügung.                                                                                                    |  |
| 4    | Statusleiste   | Die Statusleiste liefert Informationen zum<br>Kommunikationsstatus. Die Anzeige leuchtet gelb,<br>wenn ein Lesezugriff erfolgt. Die Anzeige leuchtet rot,<br>wenn ein Kommunikationsfehler vorliegt. Im Textfeld<br>wird der Kommunikationsstatus als Textmeldung<br>angezeigt.<br><b>Daten werden geladen</b> : Die Leseaufforderung war<br>erfolgreich. Die Messwertanzeige wartet auf die<br>angeforderten Daten.<br><b>Warte</b> : Die Leseaufforderung ist aufgrund<br>anderweitiger Nutzung des Kommunikationskanals<br>nicht erfolgreich.<br><b>Kommunikationsfehler</b> : Die angeforderten Daten<br>konnten nicht übertragen werden. |  |

### 9.4 Globales Statusregister

Das globale Statusregister besteht aus 16 Bits (= 1 Datenwort) und enthält Informationen zum Status der Buskoppler, E/A-Module und Netzteile einer Remote-I/O-Station. Das globale Statusregister wird im Fenster **Messwert anzeigen** als Rohdatenwert im Feld **Wert** und als Textnachricht im Feld **Text** angezeigt.

In den Gerätedaten des Buskopplers können Sie einstellen, ob das globale Statusregister im zyklischen Datenverkehr übertragen wird. Siehe Kapitel 6.9.2

| - Globalstatusregister |      |                      |                    |                        |                        |
|------------------------|------|----------------------|--------------------|------------------------|------------------------|
|                        | Wert | C000 😑 Koppler aktiv | 🔘 Simulation aktiv | 🔿 Parametrierung läuft | O Mehrfachfehler aktiv |
|                        | Text | xt: Kein Fehler      |                    |                        | Fehlercode: 0          |

Abbildung 9.2 Messwertanzeige Buskoppler, Bereich Globalstatusregister

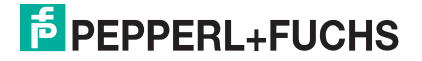
# 9.4.1 Aufbau des globalen Statusregisters

Das globale Statusregister besteht aus 2 Eingangs-Bytes, die sich am Anfang des DP-Konfigurationsstrings befinden. Siehe Kapitel 6 Die folgende Tabelle erläutert die einzelnen Bits.

| Byte | Bit / Zustar | nd  | Bedeutung                                                                                                    |
|------|--------------|-----|----------------------------------------------------------------------------------------------------|
| 2    | 15           | = 0 | Buskoppler ist passiv                                                                                                    |
|      |              | = 1 | Buskoppler ist aktiv                                                                                                    |
|      | 14           | = 0 | Betriebsmodus: Es liegt keine Simulation vor                                                                                                    |
|      |              | = 1 | Betriebsmodus: mindestens ein E/A-Modul wird simuliert                                                                                                    |
|      | 13           | = 0 | kein Fehler                                                                                                    |
|      |              | = 1 | Fehler                                                                                                    |
|      | 12           | = 0 | allgemeiner Fehler                                                                                                    |
|      |              | = 1 | Modulfehler                                                                                                    |
|      | 11           |     | Aus den Bits 11 bis 8 setzt sich der Fehlercode                                                                                                    |
|      | 10           |     | 7 (Hexadezimal) = Netzteilfehler. Die Bedeutung aller                                                                                                    |
|      | 9            |     | Fehlercodes finden Sie in der nachfolgenden Tabelle.                                                                                                    |
|      | 8            |     |                                                                                                    |
| 1    | 7            | = 0 | 1 Fehler                                                                                                    |
|      |              | = 1 | Mehrfachfehler                                                                                                    |
|      | 6            | = 0 | keine Parametrierung/Verarbeitung                                                                                                    |
|      |              | = 1 | Parametrierung/Verarbeitung läuft gerade                                                                                                    |
|      | 5            |     | Bits 5 0:                                                                                                    |
|      | 4            |     | Falls ein einzelner Fehler vorliegt (Bit 7 = 0), kann der                                                                                                    |
|      | 3            |     | werden, z, B, ergibt 0 0 0 1 0 0 den Steckplatz 4                                                                                                    |
|      | 2            |     | (Hexadezimal).                                                                                                    |
|      | 1            |     | Falls ein Mehrfachfehler vorliegt (Bit 7 = 1), kann die                                                                                                    |
|      | 0            |     | Anzahl der Fehler ausgelesen werden.                                                                                                    |
|      |              |     | Falls ausschließlich Netzteilfehler vorliegen<br>(Bit 11 8 = 7, Bit 7 = 0), ist jedem Netzteil ein Bit<br>zugeordnet (Netzteil 1 = Bit 0,, Netzteil 6 = Bit 5),<br>wobei der Zustand 1 jeweils einen Fehler signalisiert. |

#### Aufbau des globalen Statusregisters

### Fehlercodes des globales Statusregisters

| Fehlercod<br>e (Hex) | Klartextmeldung                                                 |
|----------------------|-----------------------------------------------------------------|
| 0                    | kein Fehler                                                     |
| 1                    | Speicherfehler PIC (RAM)                                        |
| 2                    | Speicherfehler PIC (Register)                                   |
| 3                    | Speicherfehler PIC (Flash)                                      |
| 4                    | PIC interner Fehler                                             |
| 5                    | Kommandofehler PIC                                              |
| 6                    | Modulfehler                                                     |
| 7                    | Netzteilfehler                                                  |
| 8                    | Speicherfehler CPU32 (RAM)                                      |
| 9                    | Speicherfehler CPU32 (Flash)                                    |
| А                    | CPU32 interner Fehler (Watchdog)                                |
| В                    | Redundanzfehler Arithmetik                                      |
| С                    | Redundanzfehler Partner nicht vorhanden (kein Redundanzkoppler) |
| D                    | Redundanzfehler Link                                            |
| E                    | Redundanzfehler Parameter inkonsistent                          |
| F                    | Reserviert                                                      |

### 9.4.2 Beispiel für das globale Statusregister

Im folgenden Beispiel liegt ein Netzteilfehler vor. Das Feld Wert enthält den Rohdatenwert A784.

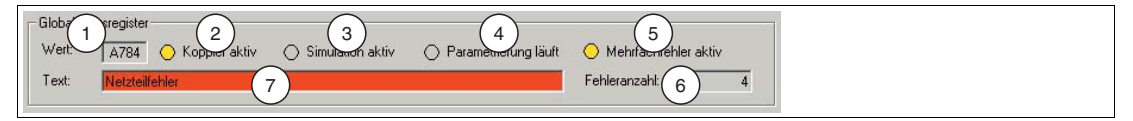

Abbildung 9.3 Messwertanzeige Buskoppler, Bereich **Globalstatusregister** 

Der Wert wird aus den 16 Bits des Statusregisters gebildet. Die folgende Tabelle stellt dar, wie sich der Rohdatenwert A784 zusammensetzt und auf welche Zustandsanzeigen der Wert aufgeteilt wird.

| A784 | Bit / Zus | stand | Bedeutung                                                                                                    | Bild-Referenz |
|------|-----------|-------|----------------------------------------------------------------------------------------------------|---------------|
| A    | 15        | = 1   | Buskoppler ist aktiv<br>Zustandsanzeige durch <b>Koppler aktiv</b><br>gelb = aktiv<br>grau = passiv                                              | 2             |
|      | 14        | = 0   | Es liegt keine Simulation vor<br>Zustandsanzeige durch <b>Simulation aktiv</b><br>gelb = mind. 1 Kanal wird simuliert<br>grau = keine Simulation | 3             |
|      | 13        | = 1   | Fehler liegt vor<br>Zustandsanzeige durch Feld <b>Text</b><br>roter Hintergrund = Fehler<br>grauer Hintergrund = kein Fehler                     | 7             |
|      | 12        | = 0   | allgemeiner Fehler<br>keine Zustandsanzeige                                                                                                    |               |

#### Beispiel für das globale Statusregister (Rohdatenwert "A784")

| A784 | Bit / Zus | stand | Bedeutung                                                                                                    | Bild-Referenz |
|------|-----------|-------|----------------------------------------------------------------------------------------------------|---------------|
| 7    | 11        | = 0   | Die Bits 11 8 mit den Zuständen 0 1 1 1 ergeben                                                                                                    | 7             |
|      | 10        | = 1   | Priorität ist folglich ein Netzteilfehler.                                                                                                    |               |
|      | 9         | = 1   |                                                                                                    |               |
|      | 8         | = 1   |                                                                                                    |               |
| 8    | 7         | = 1   | Mehrfachfehler liegt vor<br>Zustandsanzeige durch <b>Mehrfachfehler aktiv</b><br>gelb = Mehrfachfehler<br>grau = kein Fehler oder Einzelfehler       | 5             |
|      | 6         | = 0   | keine Parametrierung/Verarbeitung<br>Zustandsanzeige durch <b>Parametrierung läuft</b><br>gelb = Parametrierung läuft<br>grau = keine Parametrierung | 4             |
|      | 5         | = 0   | Es sind 4 Fehler aktiv (Mehrfachfehler)                                                                                                    | 6             |
|      | 4         | = 0   | ergeben die Anzahl 4.                                                                                                    |               |
| 4    | 3         | = 0   | Ŭ                                                                                                    |               |
|      | 2         | = 1   |                                                                                                    |               |
|      | 1         | = 0   |                                                                                                    |               |
|      | 0         | = 0   |                                                                                                    |               |

### 9.5 Registerkarte "Diagnoseregister"

Mit Hilfe der Registerkarte **Diagnoseregister** können verschiedene Diagnosebereiche im Buskoppler ausgelesen und miteinander verglichen werden. Um die Unterschiede zwischen den Diagnosebereichen im linken und rechten Textfeld bis zur nächsten Aktualisierung der Daten farblich hervor zu heben, klicken Sie <> in der Mitte der beiden Bereiche.

| Diagr | noser | egis  | ter  | Ľ      | P     | B-Dia | g (std | .) | Υ     | PB | Diag (erw  | )      | В           | K-Diag   | Ť | Modulstatus |  |
|-------|-------|-------|------|--------|-------|-------|--------|----|-------|----|------------|--------|-------------|----------|---|-------------|--|
|       |       |       |      |        |       |       |        |    |       |    |            |        |             |          |   |             |  |
|       | Slave | e DP- | Konf | figura | ation |       |        |    |       | •  | $\diamond$ | Master | r DP-Konfig | guration |   | -           |  |
| 0     | 00    | 53    | 00   | 11     | 00    | 50    | 30     | 00 | 60    | _  | 0          |        |             |          |   |             |  |
| 20    |       |       |      |        |       |       |        |    |       |    | 20         |        |             |          |   |             |  |
| 40    |       |       |      |        |       |       |        |    |       |    | 40         |        |             |          |   |             |  |
| 60    |       |       |      |        |       |       |        |    |       |    | 60         |        |             |          |   |             |  |
| 80    |       |       |      |        |       |       |        |    |       |    | 80         |        |             |          |   |             |  |
| 100   |       |       |      |        |       |       |        |    |       |    | 100        |        |             |          |   |             |  |
| 120   |       |       |      |        |       |       |        |    |       |    | 120        |        |             |          |   |             |  |
|       |       | Leser | n    |        | A     | uto   |        | Er | weite | rt |            | Le     | esen        | Auto     |   | Erweitert   |  |

Abbildung 9.4 Registerkarte Diagnoseregister

### 9.5.1 DP-Konfiguration

|     | Slav | re DF | P-Kon | figura | ation |     |    |    |        | -  |
|-----|------|-------|-------|--------|-------|-----|----|----|--------|----|
| 0   | 00   | 53    | 00    | 11     | 00    | 50  | 30 | 00 | 60     | _  |
| 20  |      |       |       |        |       |     |    |    |        |    |
| 40  |      |       |       |        |       |     |    |    |        |    |
| 60  |      |       |       |        |       |     |    |    |        |    |
| 80  |      |       |       |        |       |     |    |    |        |    |
| 100 |      |       |       |        |       |     |    |    |        |    |
| 120 |      |       |       |        |       |     |    |    |        |    |
|     | [    | Lese  | n     | ]      | A     | uto |    | E  | rweite | rt |

Abbildung 9.5 DP-Konfiguration

Wenn Sie aus der Dropdown-Liste den Eintrag **Slave DP-Konfiguration** bzw. **Master DP-Konfiguration** wählen, wird der DP-Konfigurationsstring des Slaves bzw. des Masters im Textfeld angezeigt. Sie haben die Möglichkeit, den DP-Konfigurationsstring des Slaves und des Masters im linken und rechten Bereich miteinander zu vergleichen. Bei korrekter Konfiguration sind der DP-Konfigurationsstring des Slaves und des Masters identisch. → siehe Abbildung 9.4 auf Seite 255

Der DP-Konfigurationsstring setzt sich aus den hexadezimalen DP-Konfigurationscodes der einzelnen Komponenten der Remote-I/O-Station zusammen. Siehe Kapitel 6.10

### Aufbau der DP-Konfigurationscodes

| Bit | Bedeutung                                                                          |
|-----|------------------------------------------------------------------------------------|
| 7   | Datenkonsistenz: 0 = Byte/Wort, 1 = gesamte Daten                                  |
| 6   | Datenformat: 0 = Byte, 1 = Wort                                                    |
| 5   | Bits 5 4:                                                                          |
| 4   | Datentyp: 00 = spezieller Typ, 01 = Eingang, 10 = Ausgang, 11 = Ein-/Ausgang       |
| 3   | Bits 3 0:                                                                          |
| 2   | Dateniange: Z. B. 0000 = 1 Byte/wort, $0011 = 4$ Byte/wort, $1111 = 16$ Byte/worte |
| 1   |                                                                                    |
| 0   |                                                                                    |

### 9.5.2

### DP-Diagnose

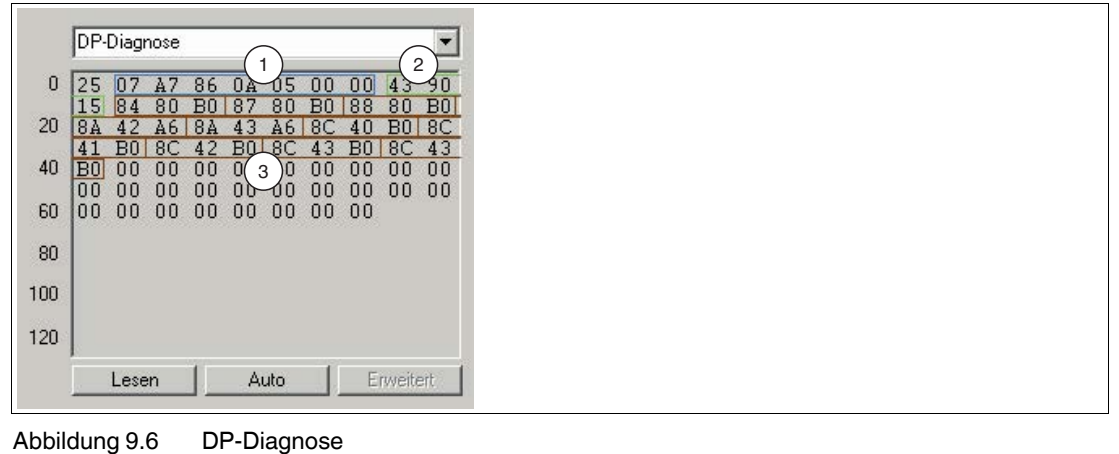

199401 2016-02

Wenn Sie aus der Dropdown-Liste den Eintrag **DP-Diagnose** wählen, werden die erweiterten PROFIBUS-Diagnose-Bytes im Textfeld angezeigt. Diese Daten sind neben den PROFIBUS-Standard-Diagnosen Bestandteil des Diagnosetelegramms. Die Remote-I/O-Station setzt ein Diagnosetelegramm immer dann ab, sobald der Master eine Diagnoseanforderung überträgt (DP-Diag Response).

Die Aufschlüsselung der Daten ist durch die PROFIBUS-Spezifikation festgelegt und wird im folgenden kurz erläutert. Die Auswertung der Diagnosedaten erfolgt zusätzlich auf der Registerkarte **DP-Diag (erw.)**, die ebenfalls Teil der Buskoppler-Messwertanzeige ist. Siehe Kapitel 9.7

Die erweiterte PROFIBUS-Diagnose ist in 3 Bereiche aufgeteilt.

### 1: Gerätespezifische Diagnose-Bytes

Die gerätespezifischen Diagnose-Bytes im ersten Bereich enthalten Informationen über den Status der Remote-I/O-Station und sind von der Parametrierung des Buskopplers abhängig. Im Beispiel handelt es sich um die Bytes 1 bis 7.

- Byte 1: Headerbyte mit Kennung für gerätespezifische Diagnose (Bit 7 = 0 und Bit 6 = 0) und 6 Bits (Bit 5 ... 0) für die Längenangabe der gerätespezifischen Diagnose inklusive Headerbyte (im Beispiel: 07 = 7 Bytes).
- Bytes 2 + 3: 2 Bytes globales Statusregister des aktiven Buskopplers (im Beispiel: A7 86). Siehe Kapitel 9.4
- Bytes 4 + 5: die ersten beiden Standard-Diagnose-Bytes des Redundanzkopplers (im Beispiel: 0A 05) → siehe Abbildung 9.11 auf Seite 269
- Bytes 6 + 7: 2 Bytes globales Statusregister des Redundanzkopplers. Der passive Buskoppler überträgt keine Fehlermeldungen, daher sind die übertragenen Bytes überwiegend auf 0 gesetzt. Siehe Kapitel 9.4

Die letzten vier Bytes (7 ... 4) sind nur für redundante Systeme mit 2 Buskopplern relevant und werden im Singlebetrieb mit voreingestellten Werten gefüllt.

Falls Sie in den Gerätedaten des Buskopplers das Kontrollkästchen **zusätzliche Moduldiagnose** aktiviert haben, werden im Gegensatz zum obigen Beispiel weitere 2 Bits pro Steckplatz übertragen. Siehe Kapitel 6.9.3

Das Datenaufkommen der gerätespezifischen Diagnose erhöht sich somit um 12 Bytes (48 Steckplätze x 2 Bits), unabhängig von den tatsächlich konfigurierten E/A-Modulen. Die 2 Bits pro Steckplatz repräsentieren die Zustände 00 = kein Fehler, 01 = Modulfehler, 10 = falscher Modultyp, 11 = kein Modul vorhanden. Die Reihenfolge der Übertragung ist in der folgenden Tabelle dargestellt.

#### Zusätzliche Moduldiagnose

| Byte                                 | Bit           | Bedeutung                |
|--------------------------------------|---------------|--------------------------|
| Byte <sub>n + 1</sub> (*)            | 7             | Status Steckplatz 4      |
|                                      | 6             |                          |
|                                      | 5             | Status Steckplatz 3      |
|                                      | 4             |                          |
|                                      | 3             | Status Steckplatz 2      |
|                                      | 2             |                          |
|                                      | 1             | Status Steckplatz 1      |
|                                      | 0             |                          |
|                                      |               |                          |
| Byte <sub>n + 12</sub> (*)           |               | <br>Status Steckplatz 48 |
|                                      |               |                          |
| (*) Byte <sub>n</sub> = letztes Byte | e vor der zus | sätzlichen Moduldiagnose |

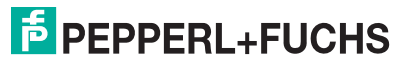

### 2: Modulspezifische Diagnose-Bytes

Der zweite Bereich der erweiterten Diagnose enthält die modulspezifischen Diagnose-Bytes (Bytes 8 ... 10, im Beispiel: 43 90 15). Jedem Buskoppler und jedem E/A-Modul der Remote-I/O-Station bzw. jedem Konfigurationscode aus dem DP-Konfigurationsstring ist hier ein Bit zugeteilt. Falls ein Bit gesetzt ist (= 1), dann liegt für das Modul, dem dieses Bit zugeordnet ist, eine Diagnose vor.

Die Byte-Anzahl der modulspezifischen Diagnose hängt von der Konfiguration der Remote-I/O-Station ab. Je mehr Steckplätze mit E/A-Modulen belegt sind, desto höher ist die Byte-Anzahl. Unabhängig von der Anzahl der Diagnose-Bytes kann das Auswertungsschema auch für längere Moduldiagnosen angewand werden. Jedes weitere Bit steht für das nächste E/A-Modul.

Aufgrund verschiedener Zählweisen kann die Zuordnung von Diagnosen zu E/A-Modulen in verschiedenen Master- und Diagnosesystemen unterschiedlich ausfallen. Passen Sie die Zählweise gegebenenfalls über den Buskopplerparameter **Offset Moduldiagnose** an. Siehe Kapitel 6.9.3

| Byte                                                                                                    | Bit / Zustar | nd          | Bedeutung allgemein                                                          | Bedeutung im Beispiel                                                                                                    |  |  |  |  |
|----------------------------------------------------------------------------------------------------|--------------|-------------|------------------------------------------------------------------------------|----------------------------------------------------------------------------------------------------|--|--|--|--|
| Byte <sub>n</sub>                                                                                                    | 7            | = 0         | Diagnoseart:                                                                 | modulspezifische                                                                                                    |  |  |  |  |
| Beispiei:<br>43<br>(*)                                                                                                    | 6            | = 1         | 0 1 = modulspez. Diagnose;<br>1 0 = kanalspez. Diagnose;<br>1 1 = reserviert | 3 Bytes Länge<br>(0 0 0 0 1 1)                                                                                                    |  |  |  |  |
|                                                                                                    | 5            | = 0         | Byteanzahl der Diagnose inklusive                                            |                                                                                                    |  |  |  |  |
|                                                                                                    | 4            | = 0         | Headerbyte                                                                   |                                                                                                    |  |  |  |  |
|                                                                                                    | 3            | = 0         |                                                                              |                                                                                                    |  |  |  |  |
| Byte n + 1<br>Beispiel:<br>43<br>(*)<br>Byte n + 1<br>Beispiel:<br>90<br>Byte n + 2<br>Beispiel:<br>15<br><br>Byte n + 2<br>Beispiel:<br>15 | 2            | = 0         |                                                                              |                                                                                                    |  |  |  |  |
|                                                                                                    | 1            | = 1         |                                                                              |                                                                                                    |  |  |  |  |
|                                                                                                    | 0            | = 1         |                                                                              |                                                                                                    |  |  |  |  |
| Byte <sub>n + 1</sub><br>Beispiel:                                                                                                    | 7            | = 1         | Modul 8 (Diagnose- oder<br>Fehlermeldung)                                    | Module 5 und 8 haben<br>Fehler- oder                                                                                                    |  |  |  |  |
| 90                                                                                                    | 6            | = 0         | Modul 7 (kein Fehler)                                                        | Diagnosemeidungen                                                                                                    |  |  |  |  |
|                                                                                                    | 5            | = 0         | Modul 6 (kein Fehler)                                                        |                                                                                                    |  |  |  |  |
|                                                                                                    | 4            | = 1         | Modul 5 (Diagnose- oder<br>Fehlermeldung)                                    |                                                                                                    |  |  |  |  |
|                                                                                                    | 3            | = 0         | Modul 4 (kein Fehler)                                                        | z. Diagnose;<br>Diagnose;<br>Diagnose;<br>Diagnose inklusive<br>Diagnose inklusive<br>Diagnose inklusive<br>Diagnose inklusive<br>Diagnose inklusive<br>Diagnose inklusive<br>Diagnose inklusive<br>Diagnose inklusive<br>Diagnose inklusive<br>Module 5 und 8 haben<br>Fehler- oder<br>Diagnosemeldungen<br>Phler)<br>Diagnosemeldungen<br>Module 9, 11 und 13<br>haben Fehler- oder<br>Diagnosemeldungen<br>- 7 im Beispiel nicht<br>vorhanden |  |  |  |  |
|                                                                                                    | 2            | = 0         | Modul 3 (kein Fehler)                                                        |                                                                                                    |  |  |  |  |
|                                                                                                    | 1            | = 0         | Modul 2 (kein Fehler)                                                        |                                                                                                    |  |  |  |  |
|                                                                                                    | 0            | = 0         | Modul 1 (kein Fehler)                                                        |                                                                                                    |  |  |  |  |
| Byte <sub>n + 2</sub><br>Beispiel:<br>15                                                                                                    |              |             | Module 9 bis 16                                                              | Module 9, 11 und 13<br>haben Fehler- oder<br>Diagnosemeldungen                                                                                                    |  |  |  |  |
|                                                                                                    |              |             |                                                                              |                                                                                                    |  |  |  |  |
| Byte <sub>n + x</sub>                                                                                                    |              |             | Module y bis y + 7                                                           | im Beispiel nicht<br>vorhanden                                                                                                    |  |  |  |  |
| (*) Byte <sub>n</sub> =                                                                                                    | Headerbyte   | e der modul | spezifischen Diagnose                                                        |                                                                                                    |  |  |  |  |

### Modulspezifische Diagnosebytes

### 3: Kanalspezifische Diagnosebytes

Im Anschluss an die modulspezifische Diagnose folgt die kanalspezifische Diagnose. Die kanalspezifische Diagnose enthält Informationen über die Kanaleigenschaften, Fehlerart und Diagnoseart (im Beispiel: Bytes 11 bis 40). Die kanalspezifische Diagnose ist in Blöcke mit je 3 Byte untergliedert, wobei ein Block jeweils einen Kanal darstellt.

Die Auswertung der Diagnosen erfolgt nach dem Schema, das in der folgenden Tabelle anhand der ersten 3 Bytes aus dem Beispiel (84 80 B0) dargestellt ist. Die unterschiedlichen Fehlerarten, Diagnosearten und deren Kodierungen sind zum Teil durch die PROFIBUS-Spezifikationen fest vorgegeben. Ein weiterer Teil kann über die GSD/GSE-Datei vom Gerätehersteller selbst definiert werden.

Der Speicherbereich für die Diagnoseinformationen ist begrenzt. Da jede zusätzliche Kanaldiagnose weitere 3 Bytes benötigt, ist die maximale Anzahl der kanalspezifischen Diagnosen ebenfalls begrenzt. Sobald mehr Diagnosen vorliegen als übertragen werden können, wird dieser Zustand durch das PROFIBUS-Standard-Diagnosebit Diagnosedaten Überlauf angezeigt.

| Byte                    | Bit / Zustar | nd           | Bedeutung allgemein                                                                                         | Bedeutung im Beispiel                                                                                                    |  |  |  |  |  |  |
|-------------------------|--------------|--------------|----------------------------------------------------------------------------------------------------|----------------------------------------------------------------------------------------------------|--|--|--|--|--|--|
| Byte n                  | 7            | = 1          | Diagnoseart:                                                                                                | kanalspezifische<br>Diagnose (1 0) für                                                                                                    |  |  |  |  |  |  |
| Beispiel:<br>84<br>(*)  | 6            | = 0          | 0 0 = geratespez. Diagnose;<br>0 1 = modulspez. Diagnose;<br>1 0 = kanalspez. Diagnose;<br>1 1 = reserviert | Modul 5 bzw.<br>Konfigurationscode 4<br>(0 0 0 1 0 0) (bei                                                                                                    |  |  |  |  |  |  |
|                         | 5            | = 0          | Zuordnung zum Modul bzw.                                                                                    | und bei Zählweise der                                                                                                    |  |  |  |  |  |  |
|                         | 4            | = 0          | abhängig)                                                                                                   | Konfigurationscodes                                                                                                    |  |  |  |  |  |  |
|                         | 3            | = 0          |                                                                                                    | beginnend bei 0)                                                                                                    |  |  |  |  |  |  |
|                         | 2            | = 1          |                                                                                                    |                                                                                                    |  |  |  |  |  |  |
|                         | 1            | = 0          |                                                                                                    |                                                                                                    |  |  |  |  |  |  |
|                         | 0            | = 0          |                                                                                                    |                                                                                                    |  |  |  |  |  |  |
| Byte <sub>n + 1</sub>   | 7            | = 1          | Ein-/Ausgang: 0 0 = reserviert;                                                                             | Diagnose bezieht sich                                                                                                    |  |  |  |  |  |  |
| Beispiel:<br>80         | 6            | = 0          | 1 1 = Ein- und Ausgang                                                                                      | Ausgangswert (1 0)                                                                                                    |  |  |  |  |  |  |
|                         | 5            | = 0          | Zuordnung der Diagnose zu                                                                                   | (0 0 0 0 0 0)                                                                                                    |  |  |  |  |  |  |
|                         | 4            | = 0          | einem Kanai                                                                                                 | · · ·                                                                                                    |  |  |  |  |  |  |
|                         | 3            | = 0          |                                                                                                    |                                                                                                    |  |  |  |  |  |  |
|                         | 2            | = 0          |                                                                                                    |                                                                                                    |  |  |  |  |  |  |
|                         | 1            | = 0          |                                                                                                    | rt:<br>espez. Diagnose;<br>lspez. Diagnose;<br>spez. Diagnose;<br>viert<br>zum Modul bzw.<br>onscode (Offset-<br>ng: 0 0 = reserviert;<br>ing; 1 0 = Ausgang;<br>ind Ausgang<br>der Diagnose zu<br>al<br>tur: 0 0 0 = reserviert;<br>it; 0 1 0 = 2 Bits;<br>tits; 1 0 0 = 1 Byte;<br>/orte;<br>erviert<br>Diagnose<br>Diagnose bezieht sich<br>auf einen<br>Ausgangswert (1 0)<br>und gilt für Kanal 1<br>(0 0 0 0 0 0)<br>Datenstruktur = 1 Wort<br>(1 0 1);<br>Diagnosemeldung =<br>Leitungsbruch oder<br>Kurzschluss<br>(1 0 0 0 = 16)<br>Diagnose |  |  |  |  |  |  |
|                         | 0            | = 0          |                                                                                                    |                                                                                                    |  |  |  |  |  |  |
| Byte n+2                | 7            | = 1          | Datenstruktur: $0 \ 0 \ 0 = \text{reserviert};$                                                             | Datenstruktur = 1 Wort                                                                                                    |  |  |  |  |  |  |
| Beispiel:<br>B0         | 6            | = 0          | 0.01 = 1 Bit, $0.10 = 2$ Bits,<br>0.11 = 4 Bits; $1.00 = 1$ Byte;                                           | Diagnosemeldung =                                                                                                    |  |  |  |  |  |  |
|                         | 5            | = 1          | 1 0 1 = 1 Wort;<br>1 1 0 = 2 Worte;<br>1 1 1 = reserviert                                                   | Leitungsbruch oder<br>Kurzschluss<br>(1 0 0 0 0 = 16)                                                                                                    |  |  |  |  |  |  |
|                         | 4            | = 1          | Diagnosemeldung (siehe                                                                                      |                                                                                                    |  |  |  |  |  |  |
|                         | 3            | = 0          | folgende labelle)                                                                                           |                                                                                                    |  |  |  |  |  |  |
|                         | 2            | = 0          |                                                                                                    |                                                                                                    |  |  |  |  |  |  |
|                         | 1            | = 0          |                                                                                                    |                                                                                                    |  |  |  |  |  |  |
|                         | 0            | = 0          |                                                                                                    |                                                                                                    |  |  |  |  |  |  |
|                         |              |              |                                                                                                    |                                                                                                    |  |  |  |  |  |  |
| (*) Byte <sub>n</sub> = | Headerbyte   | e der kanals | pezifischen Diagnose                                                                                        |                                                                                                    |  |  |  |  |  |  |

### Kanalspezifische Diagnosebytes

99401 2016-02

#### Kanalspezifische Diagnosemeldungen

| Kennung    | Diagnosemeldung                        |
|------------|----------------------------------------|
| PROFIBU    | S-Spezifikation                        |
| 1          | Kurzschluss                            |
| 2          | Unterspannung                          |
| 3          | Überspannung                           |
| 4          | Überlast                               |
| 5          | Übertemperatur                         |
| 6          | Leitungsbruch                          |
| 7          | Obere Grenze verletzt                  |
| 8          | Untere Grenze verletzt                 |
| 9          | Fehler                                 |
| 10 15      | reserviert                             |
| Hersteller | spezifikation (definiert in GSD-Datei) |
| 16         | Kurzschluss oder Leitungsbruch         |
| 17 31      | reserviert                             |

### 9.5.3 DP-Parameter

|     | DP-F | <sup>o</sup> arar | neter |    |    |    |    |    |    | •  |
|-----|------|-------------------|-------|----|----|----|----|----|----|----|
| 0   | 08   | 0C                | 00    | 00 | 01 | 01 | 01 | 88 | 01 | 96 |
| 20  | 00   | 00                | 00    | 00 | 00 | 00 | 00 | 00 | 00 | 00 |
| 40  | 00   | 00                | 00    | 00 | 00 | 00 | 00 | 00 | 00 | 00 |
| 60  | 00   | 00                | 00    | 00 | 00 | 00 | 00 | 00 | 00 | 00 |
| 80  |      |                   |       |    |    |    |    |    |    |    |
| 100 |      |                   |       |    |    |    |    |    |    |    |
| 120 |      |                   |       |    |    |    |    |    |    |    |

Abbildung 9.7 DP-Parameter

Wenn Sie aus der Dropdown-Liste den Eintrag **DP-Parameter** wählen und anschließend auf die Schaltfläche **Lesen** klicken, werden unter anderem die Daten des Parametriertelegramms (SetParam) im Textfeld angezeigt (im Beispiel: Bytes 7 ... 13). Die restlichen aufgelisteten Bytes sind für Diagnosezwecke nicht relevant und werden nicht weiter beschrieben.

Wenn Sie aus der Dropdown-Liste den Eintrag **DP-Parameter (Partner)** wählen, erhalten Sie das Parametriertelegramm des Redundanzkopplers (nur bei redundanten Systemen). Die beiden DP-Parameter-Register **DP-Parameter** und **DP-Parameter (Partner)** sind identisch aufgebaut und werden deshalb im folgenden nur einmal beschrieben.

Das erste Byte des Parametriertelegramms (im Beispiel: 88) repräsentiert PROFIBUSspezifische Modi und Funktionen, die über das Parametriertelegramm ein- oder ausgeschaltet werden können. Die Bedeutung der einzelnen Bits ist in der folgenden Tabelle dargestellt.

| Byte   | Bit /<br>Zustand |     | Bedeutung allgemein                    | Bedeutung im Beispiel |
|--------|------------------|-----|----------------------------------------|-----------------------|
| Byte 1 | 7                | = 1 | Lock (0 = Aus; 1 = Ein)                | Lock-Funktion und     |
| : 88   | 6                | = 0 | Unlock (0 = Aus; 1 = Ein)              | eingeschaltet         |
|        | 5                | = 0 | SYNC-Mode (0 = Aus; 1 = Ein)           |                       |
|        | 4                | = 0 | FREEZE-Mode (0 = Aus; 1 = Ein)         |                       |
|        | 3                | = 1 | Ansprechüberwachung (0 = Aus; 1 = Ein) |                       |
|        | 2                | = 0 | reserviert                             |                       |
|        | 1                | = 0 | reserviert                             |                       |
|        | 0                | = 0 | reserviert                             |                       |

#### **DP-Parameter Byte 1**

- Ansprechüberwachung: Sobald die Ansprechüberwachung eingeschaltet ist, überwacht der Buskoppler die Kommunikation mit dem Master. Falls der Buskoppler innerhalb der Ansprechüberwachungszeit nicht korrekt angesprochen wird, wertet der Buskoppler dies als Fehler und kann dann entsprechend reagieren.
   Die Ansprechüberwachungszeit wird meistens vom Master berechnet und muss stets größer sein als die Zeit, die maximal für ein kompletten Datenzyklus benötigt wird. Die Ansprechüberwachungszeit wird über die Bytes 2 und 3 des Parametriertelegramms übertragen (im Beispiel: 01 96) und kann wie folgt berechnet werden:
   Ansprechüberwachungszeit = (Dezimalwert Byte 2) x (Dezimalwert Byte 3) x 10 ms = 1 (01<sub>hex</sub>) x 150 (96<sub>hex</sub>) x 10 ms = 1500 ms
- FREEZE-Mode: Die Eingangsdaten verschiedener Slaves werden immer nacheinander abgefragt. Deshalb ist der Zeitpunkt, an dem die Signale im Normalbetrieb abgefragt werden, von Slave zu Slave unterschiedlich. Mit Hilfe des FREEZE-Modes können die Eingangsdaten verschiedener Slaves zu einem definierten Zeitpunkt eingefroren und anschließend nacheinander übertragen werden.
- SYNC-Mode: Ähnlich wie der FREEZE-Mode dient der SYNC-Mode der Datensynchronisation, wirkt aber auf die Ausgänge. Mit dieser Funktion ist es möglich, verschiedene Slaves nacheinander mit Ausgangsdaten zu versorgen und diese Ausgangsdaten anschließend zeitgleich über das Sync-Kommando ausgeben zu lassen.
- Lock/Unlock: Mit Lock bzw. Unlock kann sich der Master die Zugriffsrechte auf einen Slave sichern bzw. die Rechte abtreten. Wenn das Lock-Bit gesetzt und das Unlock-Bit nicht gesetzt ist, ist der Slave für einen bestimmten Master reserviert (Identifizierung über die Masteradresse). Wenn das Unlock-Bit gesetzt ist, ist der Slave nicht für einen bestimmten Master reserviert (der Zustand des Lock-Bits ist in diesem Fall nicht relevant). Falls weder das Lock-Bit noch das Unlock-Bit gesetzt ist, ist der Slave ebenfalls nicht für einen bestimmten Master reserviert und kann von einem Master über ein entsprechendes Parametriertelegramm gelockt werden.

Die Bytes 2 und 3 des Parametriertelegramms enthalten die Ansprechüberwachungszeit für die Ansprechüberwachung.

Das Byte 4 enthält die Zeit, die der Slave mindestens warten muss, bevor er ein Antworttelegramm absetzen darf (min. T<sub>SDR</sub> in Bit-Zeiten; im Beispiel: 11 (0B<sub>hex</sub>) Bit-Zeiten).

Die Bytes 5 und 6 beinhalten das High- und Low-Byte der PROFIBUS-Ident-Nummer (im Beispiel: 17 10). Die Ident-Nummer, die der Master im Parametriertelegramm zum Slave überträgt, muss mit der PROFIBUS-Ident-Nummer des Slaves übereinstimmen. Falls die Ident-Nummern nicht übereinstimmen, wird das Parametriertelegramm nicht angenommen und ein Datenaustausch mit dem Slave ist nicht möglich.

Mit Hilfe des Bytes 7 kann der Slave in eine bestimmte Teilnehmergruppe eingeordnet werden (im Beispiel:  $00_{hex} = Gruppe 0$ ). Die Gruppierung ermöglicht eine Multicast-Kommunikation (Telegramm gilt für eine Gruppe von Teilnehmern). Standardmäßig wird dem Slave die Gruppe 0 ( $00_{hex}$ ) zugewiesen.

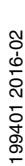

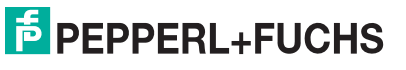

### 9.5.4 Redundanzstatus

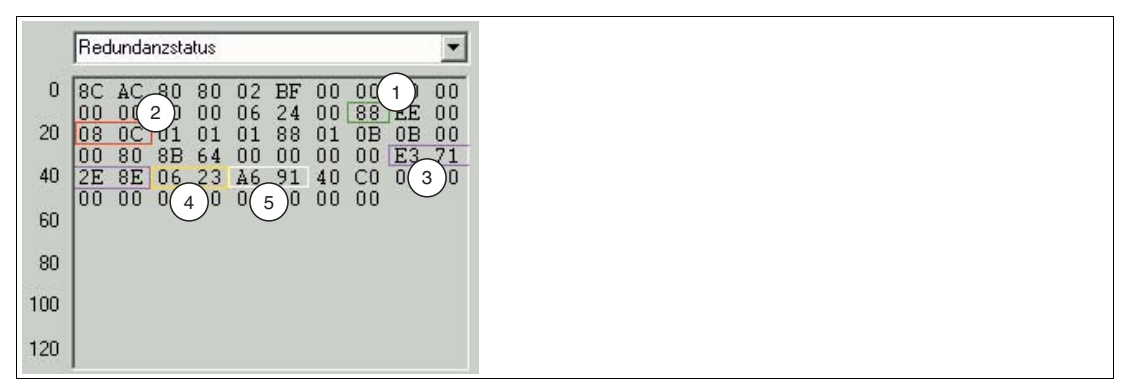

Abbildung 9.8 Redundanzstatus

Der Aufbau der beiden Redundanzstatusregister **Redundanzstatus** und **Redundanzstatus** (**Partner**) ist identisch. Wenn Sie aus der Dropdown-Liste den den Eintrag **Redundanzstatus** (**Partner**) wählen (nur bei redundanten Systemen), erhalten Sie über den aktiven Buskoppler den Datensatz des Redundanzkopplers. Der Datenaustausch zwischen Buskoppler und Redundanzkoppler erfolgt automatisch.

Das jeweilige Redundanzstatusregister enthält eine Vielzahl von Informationen. Die wichtigsten Informationen sind in der Abbildung hervorgehoben.

### 1: Kommunikationsstatus

Dieses Byte enthält Informationen bezüglich der PROFIBUS-Kommunikation. Die folgende Tabelle zeigt, wie dieses Byte interpretiert wird. Das Beispiel (88) sagt aus, dass der Slave eine gültige Baudrate gefunden hat und sich im Zustand DataExchange befindet.

| Byte                | Bit / Zustand |     | Bedeutung allgemein                                       | Bedeutung im Beispiel             |  |  |
|---------------------|---------------|-----|-----------------------------------------------------------|-----------------------------------|--|--|
| Byte n<br>Beispiel: | 7             | = 1 | DataExchange (Datenaustausch)<br>(0 = inaktiv; 1 = aktiv) | Slave befindet sich im<br>Zustand |  |  |
| 88                  | 6 = 0         |     | reserviert                                                | Baudrate wurde                    |  |  |
|                     | 5             | = 0 |                                                           | gefunden                          |  |  |
|                     | 4             | = 0 |                                                           |                                   |  |  |
|                     | 3             | = 1 | Baudrate (0 = nicht gefunden;<br>1 = gefunden)            |                                   |  |  |
|                     | 2             | = 0 | reserviert                                                |                                   |  |  |
|                     | 1             | = 0 |                                                           |                                   |  |  |
|                     | 0             | = 0 |                                                           |                                   |  |  |

### Kommunikationsstatus

### 2: PROFIBUS-Standard-Diagnose-Bytes

An der gekennzeichneten Stelle sind die PROFIBUS-Standard-Diagnose-Bytes 1 und 2 abgelegt (im Beispiel: 08 0C). Die Interpretation dieser Bytes ist durch die PROFIBUS-Spezifikation festgelegt. Siehe Kapitel 9.6

### 3: Ergebnis der Prüfsummenberechnung

Dieser Bereich enthält das Ergebnis der Prüfsummenberechnung über den Parametersatz des Buskopplers. Mit Ausnahme von Easycom-Anbindungen müssen in redundanten Systemen die Datensätze in beiden Buskopplern identisch sein. Sie können die Datensätze mit Hilfe der Schaltfläche <> miteinander vergleichen.

Der Revisionszähler des Parametersatzes ist ebenfalls Bestandteil der Prüfsummenberechnung. Das hat zur Folge, dass sich die Prüfsumme bei Revisionserhöhung ändert und somit ein Nachweis für die Übermittlung neuer Parameter ist.

#### 4: Firmwareversion

Dieser Bereich enthält die Firmwareversion des Buskopplers.

#### 5: Globales Statusregister

Dieser Bereich beinhaltet das globale Statusregister. Siehe Kapitel 9.4

### 9.5.5 Statusregister

| 1   | Stat     | usreg | jister   | 3  |          |    |          |    |          | -  |
|-----|----------|-------|----------|----|----------|----|----------|----|----------|----|
| 0   | A6       | 91    | 00       | 00 | 00       | 00 | AA<br>21 | 33 | 2A       | 33 |
| 20  | 29       | 00    | Å1       | 00 | 21       | 00 | Å1       | 00 | 21       | 00 |
| 40  | A1<br>21 | 00    | 21<br>A1 | 00 | A1<br>21 | 00 | 21<br>A1 | 00 | A1<br>21 | 00 |
| 60  | A1<br>21 | 00    | 21<br>&1 | 00 | Å1<br>21 | 00 | 21<br>&1 | 00 | Å1<br>21 | 00 |
| 00  | Å1       | 00    | 21       | 00 | 00       | 00 | 00       | 00 | 00       | 00 |
| 80  | 00       | 00    | 00       | 00 | 00       | 00 | 00       | 00 | 00       | 00 |
| 100 |          |       |          |    |          |    |          |    |          |    |
| 120 |          |       |          |    |          |    |          |    |          |    |

Abbildung 9.9 Statusregister

Wenn Sie aus der Dropdown-Liste den Eintrag **Statusregister** wählen, werden die Statusbytes für den Buskoppler und die E/A-Module angezeigt.

Für jeden E/A-Modulsteckplatz und für die Busanbindung (Buskoppler oder Buskoppler + Redundanzkoppler) stehen jeweils 2 Statusbytes zur Verfügung. Die ersten beiden Bytes sind der Busanschaltung zugeordnet und enthalten das bereits beschriebene globale Statusregister. Danach folgen für jeden E/A-Modulsteckplatz jeweils 2 Bytes, beginnend ab Steckplatz 1. Die Aufschlüsselung der Bytes ist in den folgenden Tabellen dargestellt.

Das erste der beiden Statusbytes enthält Modul-Diagnoseinformationen und hat für jeden Steckplatz den gleichen Aufbau. Das zweite Statusbyte ist vom Modultyp abhängig und beinhaltet Kanal-Diagnoseinformationen. Da einige doppelt breite E/A-Module 2 Steckplätze benötigen, werden diese E/A-Module durch 4 Bytes (2 Bytes pro Steckplatz) repräsentiert. Byte 1 und Byte 3 sind prinzipiell gleich aufgebaut, wobei nur dem ersten benötigten Modulsteckplatz der Zustand **aktiv** zugewiesen wird. Byte 2 und 4 enthalten die Kanal-Diagnoseinformationen.

99401 2016-02

### Modulstatusregister

| Byte   | Bit / Zustand |     | Bedeutung allgemein                                          | Bedeutung im Beispiel                               |  |
|--------|---------------|-----|--------------------------------------------------------------|-----------------------------------------------------|--|
| Byte 1 | 7 = 1         |     | Modul aktiv (0 = inaktiv; 1 = aktiv)                         | Das E/A-Modul ist                                   |  |
| AA     | 6             | = 0 | Simulation aktiv (mind. 1 Kanal)<br>(0 = inaktiv; 1 = aktiv) | fehlerbehaftet<br>(Bit 5 = 1). Es liegt ein         |  |
|        | 5 = 1 I       |     | Fehler (0 = kein Fehler;<br>1 = Fehler)                      | modulinterner Fehler<br>vor (Bit $3 \dots 0 = 1010$ |  |
|        | 4             | = 0 | reserviert                                                   | - Temercode To <sub>Hex</sub> )                     |  |
|        | 3             | = 1 | Fehlercode (siehe folgende                                   |                                                     |  |
|        | 2             | = 0 | labelle)                                                     |                                                     |  |
|        | 1             | = 1 |                                                              |                                                     |  |
|        | 0             | = 0 |                                                              |                                                     |  |
| Byte 2 |               |     | Kanal-Diagnoseinformationen                                  |                                                     |  |

| Fehlercodes Bit 0 3 | Bedeutung                                                                          |
|---------------------|------------------------------------------------------------------------------------|
| 0                   | kein Fehler                                                                        |
| 1                   | Timeout (Modul steckt nicht im Steckplatz)                                         |
| 26                  | Fehler interner Bus (Kommunikationsprobleme zwischen Buskoppler und E/A-Modul(en)) |
| 7 8                 | reserviert                                                                         |
| 9                   | falscher Modultyp (gesteckter und konfigurierter Modultyp passen nicht zusammen)   |
| 10                  | modulinterner Fehler (z. B. Leitungsbruch oder Kurzschluss)                        |
| 11 15               | reserviert                                                                         |

# 0 ∏

### Hinweis!

Folgende E/A-Module besitzen **keine** Kanal-Diagnoseinformationen. Bei diesen E/A-Modulen ist das Byte 2 = 0.

- LB1007
- LB1\*09, FB1\*09
- LB1014
- LB1015
- LB3\*06
- LB4106
- LB7\*04, FB7\*04

### Kanal-Diagnoseinformationen

# LB1\*01, FB1\*01, LB1\*02, FB1\*02, LB1\*08, FB1\*08, LB2002, LB21\*, FB22\*, LB6005, FB6305, LB6006, FB6306, LB6\*08, FB6\*08, LB6\*1\*, FB621\*

| Byte 2                                                                                                    | Bedeutung                                                    | Byte 4 <sup>(*1)</sup> | Bedeutung                                                    |  |  |
|----------------------------------------------------------------------------------------------------|--------------------------------------------------------------|------------------------|--------------------------------------------------------------|--|--|
| Bit 0                                                                                                    | Binärdaten Kanal 1 (0/1)                                     | Bit 0                  | Binärdaten Kanal 5 (0/1) <sup>(*2)</sup>                     |  |  |
| Bit 1                                                                                                    | Status Kanal 1 (0 = gültig,<br>1 = ungültig)                 | Bit 1                  | Status Kanal 5 (0 = gültig,<br>1 = ungültig) <sup>(*2)</sup> |  |  |
| Bit 2                                                                                                    | Binärdaten Kanal 2 (0/1)                                     | Bit 2                  | Binärdaten Kanal 6 (0/1) <sup>(*2)</sup>                     |  |  |
| Bit 3                                                                                                    | Status Kanal 2 (0 = gültig,<br>1 = ungültig)                 | Bit 3                  | Status Kanal 6 (0 = gültig,<br>1 = ungültig) <sup>(*2)</sup> |  |  |
| Bit 4                                                                                                    | Binärdaten Kanal 3 (0/1) <sup>(*2)</sup>                     | Bit 4                  | Binärdaten Kanal 7 (0/1) <sup>(*2)</sup>                     |  |  |
| Bit 5                                                                                                    | Status Kanal 3 (0 = gültig,<br>1 = ungültig) <sup>(*2)</sup> | Bit 5                  | Status Kanal 7 (0 = gültig,<br>1 = ungültig) <sup>(*2)</sup> |  |  |
| Bit 6                                                                                                    | Binärdaten Kanal 4 (0/1) <sup>(*2)</sup>                     | Bit 6                  | Binärdaten Kanal 8 (0/1) <sup>(*2)</sup>                     |  |  |
| Bit 7                                                                                                    | Status Kanal 4 (0 = gültig,<br>1 = ungültig) <sup>(*2)</sup> | Bit 7                  | Status Kanal 8 (0 = gültig,<br>1 = ungültig) <sup>(*2)</sup> |  |  |
| (*1) Byte 4 betrifft nur doppelt breite E/A-Module, die 2 Steckplätze belegen.<br>(*2) In Abhängigkeit von der Kanalanzahl des E/A-Moduls ist dieses Bit eventuell nur<br>reserviert. |                                                              |                        |                                                              |  |  |

#### LB6101, FB6301

| Byte 2  | Bedeutung                |
|---------|--------------------------|
| Bit 0   | Binärdaten Kanal 1 (0/1) |
| Bit 1   | Binärdaten Kanal 2 (0/1) |
| Bit 2 7 | reserviert               |

#### LB1\*03, FB1\*03

| Byte 2  | Bedeutung                         |
|---------|-----------------------------------|
| Bit 0   | Zustand Impulseingang             |
| Bit 1   | Status (0 = gültig, 1 = ungültig) |
| Bit 2   | reserviert                        |
| Bit 3   | Richtungserkennung                |
| Bit 4 7 | reserviert                        |

| Byte 2                                                                                                    | Bedeutung                                                       | Byte 4 <sup>(*1)</sup> | Bedeutung                                                       |  |  |
|----------------------------------------------------------------------------------------------------|-----------------------------------------------------------------|------------------------|-----------------------------------------------------------------|--|--|
| Bit 0                                                                                                    | Live Zero/Bruchgrenze<br>unterschritten Kanal 1                 | Bit 0                  | Live Zero/Bruchgrenze<br>unterschritten Kanal 3 <sup>(*2)</sup> |  |  |
| Bit 1                                                                                                    | Status Kanal 1 (0 = gültig,<br>1 = ungültig)                    | Bit 1                  | Status Kanal 3 (0 = gültig,<br>1 = ungültig) <sup>(*2)</sup>    |  |  |
| Bit 2 3                                                                                                    | reserviert                                                      | Bit 2 3                | reserviert                                                      |  |  |
| Bit 4                                                                                                    | Live Zero/Bruchgrenze<br>unterschritten Kanal 2 <sup>(*2)</sup> | Bit 4                  | Live Zero/Bruchgrenze<br>unterschritten Kanal 4 <sup>(*2)</sup> |  |  |
| Bit 5                                                                                                    | Status Kanal 2 (0 = gültig,<br>1 = ungültig) <sup>(*2)</sup>    | Bit 5                  | Status Kanal 4 (0 = gültig,<br>1 = ungültig) <sup>(*2)</sup>    |  |  |
| Bit 6 7                                                                                                    | reserviert                                                      | Bit 6 7                | reserviert                                                      |  |  |
| (*1) Byte 4 betrifft nur doppelt breite E/A-Module, die 2 Steckplätze belegen.<br>(*2) In Abhängigkeit von der Kanalanzahl des E/A-Moduls ist dieses Bit eventuell nur |                                                                 |                        |                                                                 |  |  |

### LB3101, FB3201, LB3\*02, FB3\*02, LB3103, FB3203, LB3104, FB3204, LB3\*05, FB3\*05

| LB4101, FB4*01, LB4*02, FB4*02, LB410 | 4, FB4204, LB4*05, FB4*05 |
|---------------------------------------|---------------------------|
|---------------------------------------|---------------------------|

| Byte 2                                    | Bedeutung                                                                                                    | Byte 4 <sup>(*1)</sup> | Bedeutung                                                    |  |  |  |
|-------------------------------------------|----------------------------------------------------------------------------------------------------|------------------------|--------------------------------------------------------------|--|--|--|
| Bit 0                                     | reserviert                                                                                                    | Bit 0                  | reserviert                                                   |  |  |  |
| Bit 1                                     | Status Kanal 1 (0 = gültig,<br>1 = ungültig)                                                                                                    | Bit 1                  | Status Kanal 3 (0 = gültig,<br>1 = ungültig) <sup>(*2)</sup> |  |  |  |
| Bit 2 3                                   | reserviert                                                                                                    | Bit 2 3                | reserviert                                                   |  |  |  |
| Bit 4                                     | reserviert                                                                                                    | Bit 4                  | reserviert                                                   |  |  |  |
| Bit 5                                     | Status Kanal 2 (0 = gültig,<br>1 = ungültig) <sup>(*2)</sup>                                                                                                    | Bit 5                  | Status Kanal 4 (0 = gültig,<br>1 = ungültig) <sup>(*2)</sup> |  |  |  |
| Bit 6 7                                   | reserviert                                                                                                    | Bit 6 7                | reserviert                                                   |  |  |  |
| (*1) Byte 4<br>(*2) In Abh<br>reserviert. | (*1) Byte 4 betrifft nur doppelt breite E/A-Module, die 2 Steckplätze belegen.<br>(*2) In Abhängigkeit von der Kanalanzahl des E/A-Moduls ist dieses Bit eventuell nur<br>reserviert. |                        |                                                              |  |  |  |

### LB5\*01, FB5201, LB5\*02, FB5202, LB5\*04, FB5204, LB5\*05, FB5205, LB5\*06, FB5206

| Byte 2                                                                                                    | Bedeutung                                                    | Byte 4 <sup>(*1)</sup> | Bedeutung                                                    |  |  |
|----------------------------------------------------------------------------------------------------|--------------------------------------------------------------|------------------------|--------------------------------------------------------------|--|--|
| Bit 0                                                                                                    | reserviert                                                   | Bit 0                  | reserviert                                                   |  |  |
| Bit 1                                                                                                    | Status Kanal 1 (0 = gültig,<br>1 = ungültig)                 | Bit 1                  | Status Kanal 3 (0 = gültig,<br>1 = ungültig) <sup>(*2)</sup> |  |  |
| Bit 2 3                                                                                                    | reserviert                                                   | Bit 2 3                | reserviert                                                   |  |  |
| Bit 4                                                                                                    | reserviert                                                   | Bit 4                  | reserviert                                                   |  |  |
| Bit 5                                                                                                    | Status Kanal 2 (0 = gültig,<br>1 = ungültig) <sup>(*2)</sup> | Bit 5                  | Status Kanal 4 (0 = gültig,<br>1 = ungültig) <sup>(*2)</sup> |  |  |
| Bit 6 7                                                                                                    | reserviert                                                   | Bit 6 7                | reserviert                                                   |  |  |
| (*1) Byte 4 betrifft nur doppelt breite E/A-Module, die 2 Steckplätze belegen.<br>(*2) In Abhängigkeit von der Kanalanzahl des E/A-Moduls ist dieses Bit eventuell nur<br>reserviert. |                                                              |                        |                                                              |  |  |

### 9.5.6 Typregister

| 7   | Тур | regist | er       |    |    |    | _               |    |     | -  |
|-----|-----|--------|----------|----|----|----|-----------------|----|-----|----|
| 0   | 00  | 00     | 00       | 00 | 35 | 35 | 1)              | 0( | 2)5 | 00 |
| 20  | 00  | 00     | 35<br>00 | 00 | 00 | 00 | <u>35</u><br>00 | 45 | 35  | 00 |
| 40  | 00  | 00     | 35<br>00 | 00 | 00 | 00 | 35<br>00        | 00 | 00  | 00 |
| 60  | 00  | 00     | 35       | 00 | 00 | 00 | 35              | 00 | 00  | 00 |
| 90  | 00  | 00     | 00       | 00 | 00 | 00 | 00              | 00 | 00  | 00 |
| 100 | 00  | 00     | 00       | 00 | 00 | 00 | 00              | 00 | 00  | 00 |
| 100 |     |        |          |    |    |    |                 |    |     |    |
| 120 |     |        |          |    |    |    |                 |    |     |    |

Abbildung 9.10 Typregister

- 1 Steckplatz 3
- 2 Steckplatz 9

Wenn Sie aus der Dropdown-Liste den Eintrag **Typregister** wählen, erhalten Sie eine Übersicht über den Aufbau der Remote-I/O-Station.

Im Typregister sind jedem Steckplatz zwei Bytes zugeordnet. Das erste Byte enthält die Kennung des E/A-Moduls, das im Buskoppler konfiguriert ist. Das zweite Byte enthält die Kennung des Moduls, das tatsächlich im jeweiligen Steckplatz der Station gesteckt ist. Um zu prüfen ob die geplante E/A-Modulkonfiguration mit den gesteckten E/A-Modulen übereinstimmt, vergleichen Sie das jeweils erste und zweite Byte miteinander.

Die Kennung setzt sich aus zwei Hexadezimalzeichen zusammen. Das erste Hexadezimalzeichen entspricht der ersten Dezimalziffer der Typebezeichnung des E/A-Moduls. Das zweite Hexadezimalzeichen entspricht den letzten beiden Dezimalziffern der Typbezeichnung des E/A-Moduls.

### Beispiel!

Die Kennung  $2C_{hex}$  entspricht dem E/A-Modul LB2\*12 bzw. FB2\*12. Das ersten Zeichen  $2_{hex}$  entspricht der ersten Ziffer der Typbezeichnung **2**\*12. Das zweite Zeichen  $C_{hex}$  entspricht den letzten beiden Ziffern der Typbezeichnung 2\*1**2**.

Die Kennung 35<sub>hex</sub> entspricht dem E/A-Modul LB3\*05 bzw. FB3\*05.

In der Abbildung sehen Sie zwei markierte Bereiche. Das erste Beispiel zeigt für Steckplatz 3 die Kennung 35 35, daher stimmt der konfigurierte E/A-Modultyp mit dem tatsächlich gesteckten E/A-Modul überein.

Das zweite Beispiel 35 45 zeigt eine Diskrepanz zwischen dem konfigurierten E/A-Modul (35) und dem gesteckten E/A-Modul (45). Für eine korrekte Funktion tauschen Sie entweder das E/A-Modul in der Remote-I/O-Station aus oder passen Sie die Konfiguration an.

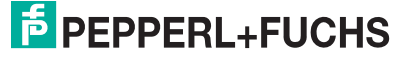

### Kennungen für Modultypen

| Modulty | /p-Kennungen                                            |           |                                                                    |
|---------|---------------------------------------------------------|-----------|--------------------------------------------------------------------|
| binäre  | E/A-Module                                              | analog    | e E/A-Module                                                       |
| 11      | LB1*01, FB1*01 Binäreingang                             | 13        | LB1*03, FB1*03 Frequenz- /<br>Zählereingang                        |
| 12      | LB1*02, FB1*02 Binäreingang                             | 31        | LB3101, FB3201<br>Transmitterspeisegerät,<br>Eingangstrenner       |
| 17      | LB1007 Binäreingang                                     | 32        | LB3*02, FB3*02 HART-<br>Transmitterspeisegerät,<br>Eingangstrenner |
| 18      | LB1*08, FB1*08 Binäreingang                             | 33        | LB3103, FB3203 HART-<br>Transmitterspeisegerät,<br>Eingangstrenner |
| 19      | LB1*09, FB1*09 Binäreingang                             | 34        | LB3104, FB3204<br>Transmitterspeisegerät,<br>Eingangstrenner       |
| 1E      | LB1014 Binäreingang                                     | 35        | LB3*05, FB3*05 HART-<br>Transmitterspeisegerät,<br>Eingangstrenner |
| 1F      | LB1015 Binäreingang                                     | 36        | LB3*06 HART-<br>Transmitterspeisegerät                             |
| 21      | LB2*01, FB2*01 Binärausgang mit<br>Stellungsrückmeldung | 41        | LB4101, FB4*01 Ausgangstrenner                                     |
|         |                                                         | 42        | LB4*02, FB4*02 HART-<br>Ausgangstrenner                            |
| 2D      | LB2*13, FB2*13 Binärausgang mit<br>Stellungsrückmeldung | 44        | LB4104, FB4204 Ausgangstrenner                                     |
| 61      | LB6101, FB6301 Relaisausgang                            | 45        | LB4*05, FB4*05 HART-<br>Ausgangstrenner                            |
| 65      | LB6005, FB6305 Relaisausgang                            | 46        | LB4106 HART-Ausgangstrenner                                        |
| 66      | LB6006, FB6306 Relaisausgang                            | 51        | LB5*01, FB5201 RTD-<br>Messumformer                                |
| 68      | LB6*08, FB6*08 Binärausgang                             | 52        | LB5*02, FB5202<br>Thermoelementmessumformer                        |
| 6A      | LB6*10, FB6210 Binärausgang                             | 54        | LB5*04, FB5204 RTD-<br>Messumformer                                |
|         |                                                         | 55        | LB5*05, FB5205<br>Thermoelementmessumformer                        |
| 6F      | LB6*15, FB6215 Binärausgang                             | 56        | LB5*06, FB5206<br>Spannungsmessumformer                            |
| Spezia  | Imodule                                                 |           | -                                                                  |
| 74      | LB7*04, FB7*04 Universeller Ein- / A                    | Ausgang ( | HART)                                                              |
| 00      | Leerplatz                                               |           |                                                                    |

### 9.5.7 Erweiterte Diagnose

Der Eintrag **Erweiterte-Diagnose** enthält versionsabhängige Zustands- und Diagnoseinformationen.

### 9.6 Registerkarte "PB-Diag (std.)"

Die Registerkarte PB-Diag (std.) visualisiert die PROFIBUS-Standard-Diagnose.

| Diagnoseregister PB-I | Diag (std.)                                                                                                    | PB-Diag (                                      | (erw) | Υ                                                  |                                             | BK                                          | Diag                               |                                 | Υ                                      | M                                                 | lodul                                | status                              |  |
|-----------------------|----------------------------------------------------------------------------------------------------|------------------------------------------------|-------|----------------------------------------------------|---------------------------------------------|---------------------------------------------|------------------------------------|---------------------------------|----------------------------------------|---------------------------------------------------|--------------------------------------|-------------------------------------|--|
| Diagnoseregister PB-I | Diag (std.)<br>Parameterar<br>Statische Di<br>Konstant ge<br>Watchdog e<br>Freez-Mode<br>Sync-Mode<br>Reserviert | PB-Diag (<br>agnmose<br>setzt<br>e ein<br>e in | (erw) | agno<br>iterte<br>A7<br>80<br>80<br>80<br>84<br>41 | se Üt<br>Diag<br>88<br>30<br>86<br>42<br>B0 | BK-<br>perlau<br>0A<br>83<br>40<br>80<br>80 | Diag<br>(1<br>05<br>41<br>8A<br>42 | M<br>Id<br>26<br>87<br>43<br>B0 | aster<br>ennr.<br>83<br>80<br>80<br>8C | M<br>adres<br>(hex)<br>43<br>42<br>80<br>80<br>43 | 10dul<br>se:<br>26<br>88<br>40<br>B0 | 255<br>1710<br>15<br>84<br>80<br>B0 |  |
| Station gesperit      | 🔲 Diagnose au                                                                                                    | 18                                             |       |                                                    |                                             |                                             |                                    |                                 |                                        |                                                   |                                      |                                     |  |

Abbildung 9.11 Registerkarte PB-Diag (std.)

Die PROFIBUS-Standard-Diagnose wird teilweise vom Master und teilweise vom Slave generiert. Die Registerkarte **PB-Diag (std.)** enthält ausschließlich Diagnosedaten, die aus dem Slave gelesen werden. Die Diagnosedaten, die standardmäßig vom Master gesetzt werden, werden als ausgegraute Kontrollkästchen dargestellt, um die Bitstruktur der gesamten Diagnose zu erhalten. Die aktuellen Zustände der Master-Diagnosebits erhalten Sie ausschließlich vom Master.

| PROFIBL | JS-Standard | -Diagnose-B | yte 1 |
|---------|-------------|-------------|-------|
|         |             |             |       |

| PROFIBUS | PROFIBUS-Standard-Diagnose-Byte 1 |                                                                                                    |  |  |  |  |  |
|----------|-----------------------------------|----------------------------------------------------------------------------------------------------|--|--|--|--|--|
| Bit      | Diagnosemeldung                   | Bemerkung/mögliche Ursache                                                                                                    |  |  |  |  |  |
| 0        | Station existiert nicht           | Wird nur vom Master gesetzt. Mögliche Ursache:<br>physikalischer Busfehler (z. B. Unterbrechung oder<br>Kurzschluss), falsche PROFIBUS-Adresse des Slaves                                              |  |  |  |  |  |
| 1        | Station nicht bereit              | Eine Kommunikation zwischen Master und Slave ist zwar<br>möglich, es liegt jedoch ein Konfigurations- oder<br>Parameterfehler vor, der den Datenaustausch verhindert<br>(siehe Bit 2 und Bit 6).       |  |  |  |  |  |
| 2        | Konfigurationsfehler              | Die Konfigurationen des Masters und des Slaves sind<br>nicht identisch. Die konfigurierten Ein- und<br>Ausgangsdaten bzw. der DP-Konfigurationsstring im<br>Master und im Slave müssen übereinstimmen. |  |  |  |  |  |
| 3        | Externe Diagnose                  | Der Slave hält herstellerspezifische Diagnosedaten bereit.                                                                                                    |  |  |  |  |  |
| 4        | Funktion nicht<br>unterstützt     | Der Slave kann einem Funktionsaufruf nicht folgen.                                                                                                    |  |  |  |  |  |
| 5        | Falsche Slaveantwort              | Wird vom Master gesetzt, wenn der Slave nicht die<br>erwartete Antwort überträgt.                                                                                                    |  |  |  |  |  |

| PROFIBUS | PROFIBUS-Standard-Diagnose-Byte 1 |                                                                                                    |  |  |  |  |
|----------|-----------------------------------|----------------------------------------------------------------------------------------------------|--|--|--|--|
| Bit      | Diagnosemeldung                   | Bemerkung/mögliche Ursache                                                                                                    |  |  |  |  |
| 6        | Parameterfehler                   | Übermittelte Parameter sind fehlerhaft, der Slave kann<br>nicht in den Datenaustausch überführt werden. Mögliche<br>Ursache: übermittelte PROFIBUS-ID passt nicht zum<br>Gerät.                                                                                                    |  |  |  |  |
| 7        | Station<br>gesperrt/gelockt       | Dieses Bit zeigt, dass der Slave korrekte Konfigurations-<br>und Parameterdaten von einem Master empfangen hat<br>und exklusiv für diesen Master die Prozessdaten im<br>Modus DataExchange zur Verfügung stellt. Entnehmen<br>Sie die entsprechende Masteradresse dem Feld<br><b>Masteradresse</b> . |  |  |  |  |

### PROFIBUS-Standard-Diagnose-Byte 2

| PROFIBUS | OFIBUS-Standard-Diagnose-Byte 2 |                                                                                                    |  |  |  |  |  |
|----------|---------------------------------|----------------------------------------------------------------------------------------------------|--|--|--|--|--|
| Bit      | Diagnosemeldung                 | Bemerkung/mögliche Ursache                                                                                                    |  |  |  |  |  |
| 0        | Parameter-<br>anforderung       | Der Slave teilt dem Master mit, dass der Slave neue<br>Parameterdaten benötigt.                                                                                                    |  |  |  |  |  |
| 1        | statische Diagnose              | Sobald der Slave dieses Bit setzt, fordert der Master nur<br>noch Diagnosedaten an und keine aktuellen<br>Prozessdaten. Die Kommunikation bleibt weiterhin im<br>Zustand DataExchange und kann deshalb sofort nach<br>der Rücknahme des Bits Prozessdaten übermitteln.                                                                                                    |  |  |  |  |  |
| 2        | Konstant gesetzt                |                                                                                                    |  |  |  |  |  |
| 3        | Ansprechüberwachun<br>g ein     | Die Ansprechüberwachung dient der<br>Kommunikationsüberwachung. Wir empfehlen Ihnen, die<br>Ansprechüberwachung immer eingeschaltet zu lassen.<br>Die Funktion ermöglicht es dem Slave, den Master zu<br>überwachen und ggf. auf Kommunikationsprobleme wie<br>z. B. einen Busausfall zu reagieren. Als Reaktion auf<br>Kommunikationsprobleme kann der Slave die für die E/A-<br>Module hinterlegte Ersatzwertstrategie aktivieren. |  |  |  |  |  |
| 4        | FREEZE-Mode ein                 | Der Slave arbeitet im FREEZE-Mode siehe Kapitel 9.5.3                                                                                                    |  |  |  |  |  |
| 5        | SYNC-Mode ein                   | Der Slave arbeitet im SYNC-Mode siehe Kapitel 9.5.3                                                                                                    |  |  |  |  |  |
| 6        | reserviert                      |                                                                                                    |  |  |  |  |  |
| 7        | Diagnose aus                    | Die Diagnosen werden vom Master nicht verwendet.                                                                                                    |  |  |  |  |  |

### **PROFIBUS-Standard-Diagnose-Byte 3**

| PROFIBUS | PROFIBUS-Standard-Diagnose-Byte 3 |                                                                                                    |  |  |  |  |
|----------|-----------------------------------|----------------------------------------------------------------------------------------------------|--|--|--|--|
| Bit      | Diagnosemeldung                   | Bemerkung/mögliche Ursache                                                                                                    |  |  |  |  |
| 06       | reserviert                        |                                                                                                    |  |  |  |  |
| 7        | Diagnose Überlauf                 | Der Slave setzt dieses Bit, sobald mehr Diagnosedaten<br>vorliegen als übertragen werden können, z. B. falls zuviele<br>Leitungsfehler bei der Inbetriebnahme auftreten. |  |  |  |  |

Nach den PROFIBUS-Standard-Diagnose-Bytes 1 ... 3 folgen zwei Bytes für die Masteradresse (Bytes 4 und 5) und zwei Bytes für die PROFIBUS-Identnummer (Bytes 6 und 7). Die Werte dieser Bytes werden in den Feldern **Masteradresse** und **Identnr. (hex)** angezeigt.

Der Wert in **Masteradresse** zeigt, von welchem Master der Slave gesperrt wird (exklusiver DataExchange-Zugriff).

**Identnr. (hex)** zeigt die PROFIBUS-Identnummer des Slaves an. Für einen korrekten Datenaustausch muss der Slave mit seiner PROFIBUS-Identnummer im Master angelegt sein. Bei Systemen in denen der DTM in die Master-Konfigurationsoberfläche eingebunden werden kann, wird die PROFIBUS-Identnummer automatisch eingetragen. Falls dies nicht möglich ist, muss die korrekte GSD/GSE-Datei im Master eingebunden werden.

Die restlichen Bytes im Feld **Erweiterte Diagnose** (ab Byte 8) zeigen herstellerspezifische Diagnosedaten, die der erweiterten Diagnose dienen. Siehe Kapitel 9.7

### 9.7 Registerkarte "PB-Diag (erw.)"

Die Registerkarte PB-Diag (erw.) visualisiert die erweiterten PROFIBUS-Diagnose-Bytes.

| Diagnoseregister      | PB-Diag (std.) | PB-Diag                                                          | (erw)                        |                                  | BK-Diag                                                          | Modulstatus     |
|-----------------------|----------------|------------------------------------------------------------------|------------------------------|----------------------------------|------------------------------------------------------------------|-----------------|
| Diagnose Redundanzk   | oppler:        | analdiagnose: –                                                  |                              |                                  |                                                                  |                 |
| Redundanzkoppler nich | nt gefunden g  | oteckplatz: 3<br>Steckplatz: 3<br>Steckplatz: 3<br>Steckplatz: 3 | K: 1<br>K: 2<br>K: 3<br>K: 4 | Eing.<br>Eing.<br>Eing.<br>Eing. | Leitungsbruch<br>Leitungsbruch<br>Leitungsbruch<br>Leitungsbruch |                 |
| Kennungs-/Moduldiagn  |                | 1/0 M                                                            | odule                        |                                  |                                                                  |                 |
| L Steckplatz 1        |                |                                                                  |                              |                                  |                                                                  | Steckplatz 48 🗐 |

Abbildung 9.12 Registerkarte PB-Diag (erw.)

Die Registerkarte **PB-Diag (erw.)** ist in drei Bereiche unterteilt, die im folgenden beschrieben werden.

### **Diagnose Redundanzkoppler**

Dieser Bereich zeigt die Auswertung der ersten beiden PROFIBUS-Standard-Diagnose-Bytes des Redundanzkopplers (Partnerkoppler) als Textnachricht an. Diese Bytes werden im Rahmen der gerätespezifischen Diagnose übertragen. Siehe Kapitel 9.5.2 Im Unterschied zur PROFIBUS-Standard-Diagnose setzt der Buskoppler das Bit

**Redundanzkoppler nicht gefunden**, wenn keine intere Kommunikationsverbindung zum Redundanzkoppler besteht (entspricht der Meldung **Station nicht existent**, die vom Master gesetzt wird).

Alle anderen Diagnosemeldungen entsprechen der definierten PROFIBUS-Standard-Diagnose. Siehe Kapitel 9.6

### Kanaldiagnose

Dieser Bereich visualisiert die kanalspezifische Diagnose. Siehe Kapitel 9.5.2 Zu jeder Meldung werden die Steckplatznummer, die Kanalnummer, Angaben zum Kanaltyp und der Fehlergrund angezeigt.

Sobald mehr Diagnoseinformationen vorliegen, als übertragen werden können, erscheint die Meldung **Kanaldiagnose Überlauf** und die Farbe des Textes wechselt von schwarz auf rot.

### Kennungs-/Moduldiagnose

Der Bereich visualisiert die modulspezifische Diagnose. Siehe Kapitel 9.5.2 Jedem Steckplatz der Remote-I/O-Station ist eine Anzeige in Form eines Rechtecks zugeordnet. Sobald eine Diagnose für einen Steckplatz vorliegt, wechselt das entsprechende Rechteck die Farbe von grün auf rot. Um die Steckplatznummer anzuzeigen, positionieren Sie den Mauszeiger auf das entsprechende Rechteck.

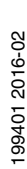

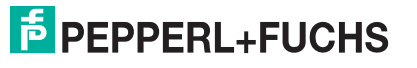

271

# 9.8 Registerkarte "BK-Diag"

Die Registerkarte **BK-Diag** ermöglicht einen umfangreichen Überblick über den Zustand der Remote-I/O-Station. Das Hauptaugenmerk liegt auf der internen und externen Kommunikation der Remote-I/O-Komponenten.

In der Abbildung sind die Diagnosen und Statusinformationen einer Remote-I/O-Station mit PROFIBUS-Fehlern und Modulfehlern abgebildet.

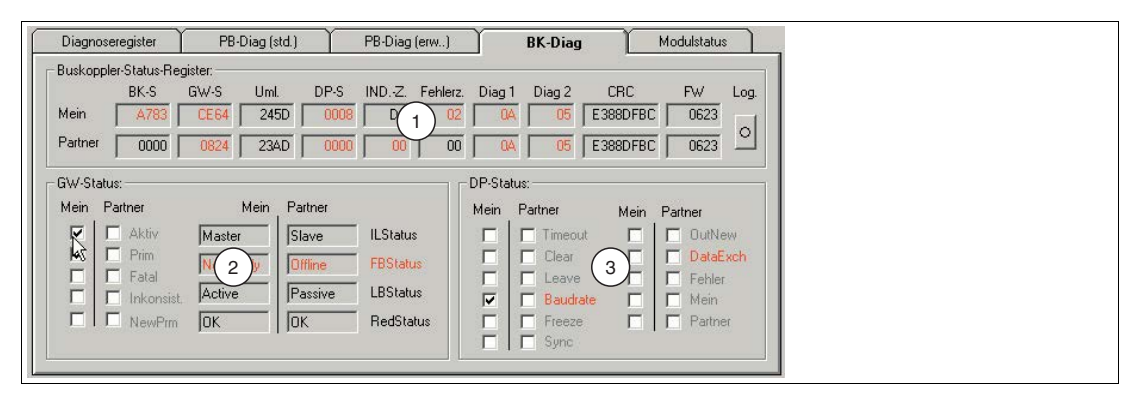

Abbildung 9.13 Registerkarte BK-Diag

- 1 Bereich Buskoppler-Status-Register
- 2 Bereich GW-Status
- 3 Bereich DP-Status

Die Registerkarte ist in 3 Bereiche unterteilt. Der erste Bereich **Buskoppler-Status-Register** führt die Diagnoseregister im kompakten Rohdatenformat auf (hexadezimale Darstellung). Diese Ansicht ermöglicht einen schnellen Überblick über die Remote-I/O-Station. Die Bereiche **GW-Status** und **DP-Status** dienen der teilweisen Aufschlüsselung der Rohdaten aus dem ersten Bereich. Die 3 Bereiche werden in den folgenden Unterabschnitten näher beschrieben.

Die Registerkarte ist für redundante Systeme ausgelegt, bietet aber auch Informationen für nicht redundante Systeme. Alle ausgelesenen Informationen liegen bei einem redundanten System mit funktionsfähiger, interner Kommunikation zweimal vor. In den mit **Mein** gekennzeichneten Bereichen werden die Informationen bezüglich des angesprochenen Buskopplers angezeigt. Die mit **Partner** gekennzeichneten Bereiche enthalten Informationen über den Redundanzkoppler, die über die interne Buskoppler-Kommunikation bereitgestellt werden.

Falls die Partnerdaten nicht ermittelt werden können, z. B. weil ein Fehler in der internen Buskoppler-Kommunikation vorliegt oder ein nicht redundantes System verwendet wird, werden die entsprechenden Felder mit \*\*\*\*\* gefüllt. Der Grund für die fehlenden Informationen lässt sich dann den **Mein**-Daten entnehmen, z B. Redundanzfehler: AC oder AD im Feld **BK-S**. Sobald Abweichungen vom normalen Betrieb vorliegen, werden die fehlerhaften Bereiche rot eingefärbt.

### Aufzeichnung in einer Log-Datei

Falls Sie Langzeitbeobachtungen durchführen oder die Diagnosedaten dokumentieren möchten, klicken Sie im Bereich **Buskoppler-Status-Register** auf die Schaltfläche Log. Die Anzeige auf der Schaltfläche ist gelb, wenn in die Log-Datei geschrieben wird. Die Anzeige ist grau, wenn keine Daten aufgezeichnet werden.

Die Log-Datei wird standardmäßig unter dem Namen LBFBDumpFile1.txt im Verzeichnis C:\Temp angelegt und beinhaltet neben den Log-Einträgen auch Ablauf- und Diagnoseinformationen.

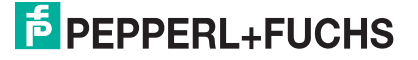

### 9.8.1 Bereich "Buskoppler-Status-Register"

| Buskopple | er-Status-Re | egister: —— |      |      |        |          |        |        |          |      |      |
|-----------|--------------|-------------|------|------|--------|----------|--------|--------|----------|------|------|
|           | BK-S         | GW-S        | Uml. | DP-S | IND.Z. | Fehlerz. | Diag 1 | Diag 2 | CRC      | FW   | Log. |
| Mein      | A783         | CE64        | 245D | 0008 | D8     | 02       | 0A     | 05     | E388DFBC | 0623 |      |
| Partner   | 0000         | 0824        | 23AD | 0000 | 00     | 00       | 0A     | 05     | E388DFBC | 0623 | 0    |

Abbildung 9.14 Bereich Buskoppler-Status-Register

#### Feld BK-S (Buskoppler-Status)

Das Feld beinhaltet das globale Statusregister der Buskoppler. Siehe Kapitel 9.4

#### Feld GW-S (Gateway-Status)

Der Gateway-Status gibt Aufschluss über die interne und externe Kommunikation. Die Rohdaten dieses Feldes sind im Bereich **GW-Status** aufgeschlüsselt dargestellt. Siehe Kapitel 9.8.2

#### Feld Uml. (Programmumlaufzähler)

Das Feld zeigt den Stand des Programmumlaufzählers des jeweiligen Buskopplers an. Der Wert des Zählerstands ist nicht relevant, es ist jedoch wichtig, dass der Zähler ständig in Bewegung ist. Die Bewegung bedeutet, dass das Programm läuft.

#### Feld **DP-S** (DP-Status)

Hier werden Informationen bezüglich der PROFIBUS-Kommunikation angezeigt. Die Daten dieses Feldes sind im Bereich DP-Status teilweise aufgeschlüsselt. Siehe Kapitel 9.8.3

#### Feld IND.-Z. (Indikationszähler)

Der Indikationszähler wird zur Überwachung der PROFIBUS-Kommunikation genutzt und ermöglicht die Früherkennung von Ausfällen. Der jeweilige Zählerstand ist den Feldern IND.-Z zu entnehmen.

In redundanten Systemen müssen die Zählerstände gleichmäßig hochlaufen. Sobald ein Zähler langsamer läuft als der andere oder garnicht läuft, ist die PROFIBUS-Kommunikation des betroffenen Buskopplers gestört. Falls beide Zähler langsam oder ungleichmäßig hochlaufen, ist das jedoch kein Zeichen für einen kompletten Ausfall der Prozessdatenübertragung. Vielmehr ist es ein Zeichen für eine teilweise gestörte Kommunikation.

Im nicht redundanten System ist ein gleichmäßig hochlaufender Zähler ein Indiz für die ordnungsgemäße PROFIBUS-Kommunikation.

#### Feld Fehlerz. (Fehlerzähler)

Der Fehlerzähler ist Teil der zusätzlichen PROFIBUS-Überwachung per Indikationszähler und macht auf mögliche Störungen aufmerksam, indem er seinen Zählerstand erhöht. Die zusätzliche Überwachung beruht auf Einschätzungen bezüglich des zukünftigen Verhaltens der PROFIBUS-Kommunikation. Eine Prognose mit dem Ergebnis **Störung** muss mehrmals hintereinander durch Hochzählen des Fehlerzählers bestätigt werden, bevor es zu einer prophylaktischen Redundanzumschaltung kommt. Dabei wird die Umschaltmöglichkeit vorher überprüft. Da die über den Fehlerzähler angezeigten Störungen auf Prognosen basieren, handelt es sich beim Hochzählen des Zählers und bei der prophylaktischen Redundanzumschaltung kommt ist der Fehlerzähler eine Maßnahme zur Erhöhung der Verfügbarkeit.

Ein ständiges Hin- und Herschalten der Buskoppler ist jedoch nicht zulässig und sollte daher untersucht werden.

#### Felder Diag 1 und Diag 2 (DP-Diagnose)

Die Felder **Diag 1** und **Diag 2** zeigen die ersten beiden PROFIBUS-Standard-Diagnose-Bytes an. Auf der Registerkarte **PB-Diag (std.)** wird eine grafische Darstellung der PROFIBUS-Standard-Diagnose-Bytes angezeigt. Die Anzeige der Registerkarte **PB- Diag (std.)** wird jedoch erst ab Firmwareversion 6.19 des Buskopplers unterstützt.

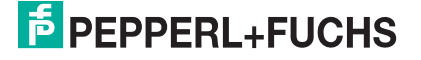

#### Feld CRC (Prüfsummenberechnung)

Hier wird das Ergebnis der Prüfsummenberechnung eingetragen. Die Prüfsummenberechnung stellt die korrekte Datenhaltung der benötigten Datensätze im Buskoppler sicher (Parameter- und Konfigurationsdaten). Wenn die Prüfsummen des Buskopplers und des Redundanzkoppler identisch sind, sind die beiden Buskoppler untereinander korrekt abgeglichen. Gleiche Werte bedeuten gleiche Datensätze. Jede erfolgreich übertragene Parameteränderung hat eine Änderung der Checksumme zur Folge und dokumentiert somit den Änderungsprozess.

#### Feld FW (Firmware)

Die Felder enthalten die Firmwareversion der Buskoppler. Achten Sie in redundanten Systemen darauf, dass Buskoppler und Redundanzkoppler stets die gleiche Firmwareversion haben.

### 9.8.2 Bereich "GW-Status"

| Mein | Partner    | Mein     | Partner |           |
|------|------------|----------|---------|-----------|
|      | 🗖 Aktiv    | Master   | Slave   | ILStatus  |
|      | Prim       | NotReady | Offline | FBStatus  |
| Ē    | Inkonsist. | Active   | Passive | LBStatus  |
|      | NewPrm     | ОК       | ОК      | RedStatus |

Abbildung 9.15 Bereich GW-Status

#### Kontrollkästchen Aktiv (aktiver Buskoppler)

In der Remote-I/O-Station darf zu jeder Zeit nur ein Buskoppler aktiv sein. **Aktiv** gibt Auskunft darüber, welcher der beiden Buskoppler aktiv ist. In der obigen Abbildung ist der Buskoppler in der Spalte **Mein** aktiv.

#### Kontrollkästchen Prim (primärer Buskoppler)

Das Kontrollkästchen **Prim** ermöglicht die Zuordnung der Daten zur Buskoppler-Hardware. Jede redundante Station besitzt einen primären und einen sekundären Buskopplersteckplatz. Im LB-System ist der erste Buskoppler-Steckplatz der primäre Steckplatz. Im FB-System ist der Buskoppler-Steckplatz in der Basiseinheit der primäre Buskoppler-Steckplatz. Wenn beispielsweise **Prim** im Bereich **Mein** aktiviert ist, bedeutet das, dass die Daten im Bereich **Mein** den Buskoppler auf dem primären Steckplatz repräsentieren.

#### Kontrollkästchen Fatal (schwerwiegender Fehler)

Sobald ein schwerwiegender Fehler in einem Buskoppler erkannt wird, wird dieses durch das Kontrollkästchen **Fatal** angezeigt. Die Buskoppler verfügen über Fehlerbearbeitungs-Routinen, die Fehlerzustände bereinigen können. Falls ein scherwiegender Fehler dauerhaft oder mehrmals gemeldet wird, tauschen Sie den betroffenen Buskoppler aus.

#### Kontrollkästchen Inkonsist. (Inkonsistenz)

Mit **Inkonsist.** wird auf Systemzustände aufmerksam gemacht, die den ordnungsgemäßen Betrieb einer redundanten Remote-I/O-Station gefährden können. Die Kontrollkästchen werden in folgenden Situationen aktiviert.

- Falls die Buskoppler unterschiedliche Firmwareversionen vorweisen
- Falls die Parameterdaten der Buskoppler unterschiedlich sind
- Falls beide Buskoppler gleichzeitig aktiv sind
- Falls beide Buskoppler gleichzeitig passiv sind
- Falls sich beide Buskoppler als primäre Buskoppler zeigen
- Falls sich beide Buskoppler als sekundäre Buskoppler zeigen
- Falls beide Buskoppler auf dem internen Bus als Master fungieren
- Falls beide Buskoppler auf dem internen Bus als Slave fungieren

Beachten Sie, dass Inkonsistenzen in der Anlaufphase oder in einer Umschaltphase kurzzeitig zulässig sind.

#### Kontrollkästchen NewPrm (neue Parameter)

Dieses Kontrollkästchen ist aktiv, wenn der Buskoppler gerade neue Parameter erhält. Dieser Zustand ist normal, es sei denn, dass dieser Zustand nach dem Parametrierungsprozess nicht wieder verlassen wird.

#### Feld ILStatus (Internal Link Status)

Dieses Feld repräsentiert den Kommunikationsweg zwischen den beiden Buskopplern. Der Status kann die Zustände **Master**, **Slave**, **Alone** oder **Unknown** annehmen. In redundanten Systemen muss ein Buskoppler den Zustand **Master** und der andere den Zustand **Slave** vorweisen. Alle anderen Konstellationen sind nicht zulässig. Falls der Zustand **Alone** angezeigt wird, kann der entsprechende Buskoppler seinen Partner nicht finden, z. B. falls in FB-Systemen die externe Verbindung zwischen den beiden Buskopplern fehlerhaft ist. In nicht redundanten Systemen ist der Zustand **Alone** der korrekte Betriebszustand. Falls ein anderer Zustand als **Alone** angezeigt wird, liegt ein Fehler vor.

#### Feld FBStatus (PROFIBUS-Status)

Das Feld zeigt den PROFIBUS-Status an. Der Status kann die folgenden Zustände annehmen.

- **Offline:** keine PROFIBUS-Verbindung vorhanden
- NotReady: PROFIBUS-Verbindung vorhanden, aber kein Datenaustausch möglich
- **BadComm**: Datenaustausch ist vorhanden, wurde aber gestört
- Online: Datenaustausch ist in Ordnung

Das Feld sollte stets den Status **Online** anzeigen. Falls ein anderer Status angezeigt wird, überprüfen Sie die PROFIBUS-Kommunikation.

**Ausnahme**: Bei linienredundanten Systemen kann der passive Buskoppler nur lesend auf den Bus zugreifen. Daher stehen ihm nur beschränkt Funktionen zur Verfügung, um die Kommunikation bei Störungen aufrecht zu erhalten. Das kann zur Folge haben, dass der passive Buskoppler den Zustand **Online** kurzzeitig verlässt. Der passive Buskoppler wird jedoch nach kurzer Zeit vom System automatisch wieder in den Zustand **Online** überführt.

#### Feld LBStatus (interner Systembus)

**LBStatus** repräsentiert den internen Systembus zwischen primärem Buskoppler, sekundärem Buskoppler und den E/A-Modulen. Neben Startzuständen, die hier nicht weiter behandelt werden, kann **LBStatus** die folgenden Zustände anzeigen.

- Single: in Single-Systemen in Ordnung
- Alone: Buskoppler kann den Partner nicht finden
- Active: Buskoppler hat Schreib- und Leserechte auf dem Bus
- Passive: Buskoppler hat nur das Leserecht auf dem Bus
- **NoSlots**: es können keine E/A-Module angesprochen werden

Falls andere Zustände dauerhaft angezeigt werden, liegt ein Fehler vor. Beachten Sie, dass für einen korrekten Redundanzbetrieb ein Buskoppler aktiv und der andere Buskoppler passiv sein.

#### Feld RedStatus

Dieses Feld beinhaltet Zustandsangaben bezüglich Parameter- und

Konfigurationsänderungen. Bei einer Änderung mit oder ohne Hot Configuration in Run (HCiR) werden mehrere einzelne Zustände durchlaufen, die hier nicht weiter erläutert werden. Im ordnungsgemäßen Betrieb muss das Feld **OK** anzeigen.

Wird **HCiR** angezeigt, ist ein neuer Datensatz in den entsprechenden Buskoppler geschrieben, aber noch nicht vom Master in Betrieb genommen worden. Das bedeutet, dass noch mit dem alten Datensatz gearbeitet wird und der HCiR-Vorgang noch nicht abgeschlossen ist. Der Zustand **HCiR** wird ebenfalls durch das Blinken der grünen LED am Buskoppler angezeigt.

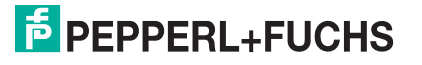

### 9.8.3 Bereich "DP-Status"

| Mein | Partner    | Mein | Partner  |
|------|------------|------|----------|
| Г    | Timeout    |      | DutNew   |
|      | 🗖 Clear    |      | DataExch |
| Г    | 🗖 Leave    |      | Fehler   |
| •    | 🔲 Baudrate |      | Mein     |
|      | Freeze     |      | Partner  |
| Г    | Sync Sync  |      |          |

Abbildung 9.16 Bereich DP-Status

Die wichtigsten Informationen im Bereich **DP-Status** werden durch die Kontrollkästchen **Baudrate** und **DataExch** visualisiert. Alle anderen Informationen sind nicht für die Diagnose durch den Anwender geeignet und werden hier nicht weiter erläutert.

#### Kontrollkästchen Baudrate

Wenn **Baudrate** aktiviert ist, wurde die Baudrate gefunden. Ansonsten wurde keine Baudrate gefunden.

Kontrollkästchen **DataExch** Wenn **DataExch** aktiviert ist, werden Prozessdaten übertragen. Ansonsten werden keine Prozessdaten übertragen.

### 9.9 Registerkarte "Modulstatus"

#### Hinweis!

Die Registerkarte **Modulstatus** steht Ihnen ab DTM Version 7.3 zur Verfügung. Der Status der Netzteile im Bereich **Netzteile** wird erst ab DTM Version 7.5 dargestellt und ist außerdem abhängig von der Firmwareversion des Buskopplers.

Die Registerkarte **Modulstatus** gibt einen Überblick über den Zustand der E/A-Module und Netzteile der gesamten Remote-I/O-Station. Jedes der Felder in den Status-/Simulationsansichten repräsentiert einen Steckplatz und somit ein E/A-Modul oder ein Netzteil der Remote-I/O-Station.

Der Status der Netzteile wird nur angezeigt, wenn die Firmware des Buskoppler eine Netzteil-Diagnosefunktion enthält. Außerdem müssen die verwendeten Netzteile diese Diagnosefunktion unterstüzen.

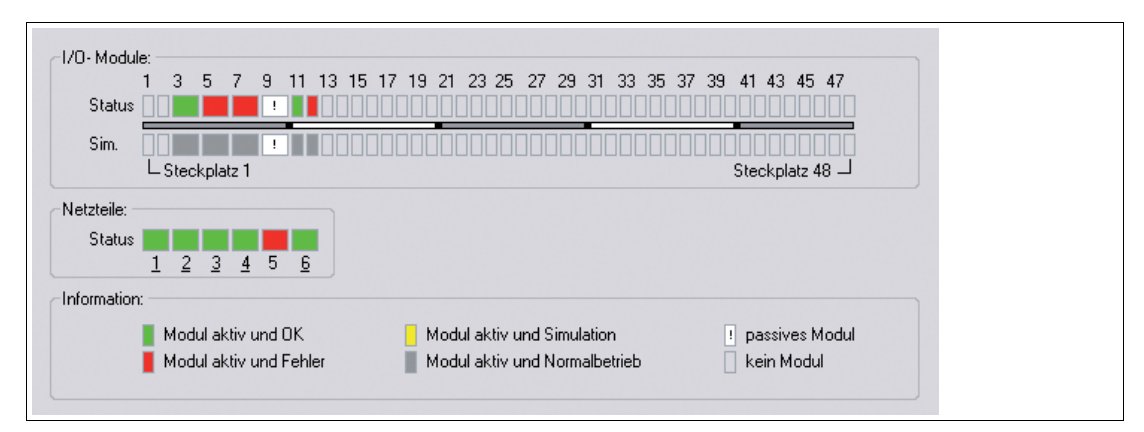

Abbildung 9.17 Registerkarte Modulstatus

Die Statusinformationen sind auf der Registerkarte erläutert. Für jeden Aktualisierungszyklus werden die E/A-Modultypen (Darstellung einfach/doppelt breites Modul) und die jeweiligen Statusbereiche abgefragt.

0

Im Bereich **Netzteile** wird der Status der überwachten Netzteile dargestellt. Eine unterstrichene Netzteilnummer signalisiert, dass an der entsprechenden Position ein Netzteil vorhanden ist. Die Überwachung der Netzteile kann in den Gerätedaten des Buskopplers einund ausgeschaltet werden.

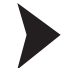

### Informationen zu einem E/A-Modul aufrufen

Es besteht die Möglichkeit, Informationen zu einem bestimmten E/A-Modul direkt auf der Registerkarte **Modulstatus** aufzurufen. Hierzu muss je nach FDT-Rahmenapplikation eine Verbindung zum gewünschten E/A-Modul aktiv sein.

- 1. Klicken Sie in der Übersicht mit der rechten Maustaste auf ein E/A-Modul.
- 2. Rufen Sie über das Kontextmenü die gewünschten Informationen auf.

# 9.10 PACTware<sup>TM</sup> Device State Manager

Ab Version 4 enthält PACTware<sup>TM</sup> den **Device State Manager** und die **Device State View**. Diese Add-ins ermöglichen eine geräteübergreifende Diagnose auf Grundlage der NAMUR-Empfehlung NE 107.

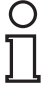

### Hinweis!

Möglicherweise sind die Add-ins **Device State Manager** und **Device State View** deaktiviert. Um Add-ins zu aktivieren, wählen Sie **Extras** > **Add-ins** im Menü.

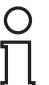

### Hinweis!

Detaillierte Informationen zu den hier beschriebenen Add-ins finden Sie in der PACTware<sup>TM</sup>-Dokumentation.

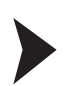

### Fenster "Device State Manager" aufrufen

- 1. Klicken Sie in der Projektansicht mit der rechten Maustaste entweder auf **HOST PC**, auf einen CommDTM oder einen Buskoppler.
- 2. Wählen Sie im Kontextmenü Device State Manager.

| Datei Bearbeiten Ansicht Projekt Gerätedaten Extras Fenster Hilfe |                                                                              |           |                             |                |         |
|-------------------------------------------------------------------|------------------------------------------------------------------------------|-----------|-----------------------------|----------------|---------|
| - D 🔗 🗒 🕘 🗗 - 🛄 🍋 🖂 🕸 🕸 🖓 🗐 🖄 🎎 📓 🔳                               |                                                                              |           |                             |                |         |
| Projekt                                                           |                                                                              |           |                             | Ŧ×             |         |
| Geräte Tag                                                        | Adresse                                                                      | 0 🎎       | Geräte Typ (DTM)            | Statu          |         |
| B HOST PC                                                         |                                                                              |           |                             |                |         |
| E B LB/FB service bus                                             | 1                                                                            |           | Gervicebus interface LB/FE  |                |         |
| LB-110                                                            | Verbindung aufl<br>Verbindung trer                                           | nen       |                             |                |         |
|                                                                   | Gerätestatus lesen<br>Daten aus dem Gerät lesen<br>Daten ins Gerät schreiben |           |                             |                |         |
|                                                                   | Parameter +                                                                  |           |                             |                |         |
|                                                                   | Messwert                                                                     |           |                             |                |         |
|                                                                   | Simulation                                                                   |           |                             |                |         |
|                                                                   | Diagnose                                                                     |           |                             |                |         |
|                                                                   | Kanäle anzeigen                                                              |           |                             |                |         |
|                                                                   | Kanäle                                                                       |           |                             |                | •       |
|                                                                   | Device State Ma                                                              | anager    |                             |                |         |
|                                                                   | Up-/Download-M                                                               | Manager   |                             |                |         |
|                                                                   | Drucken                                                                      |           |                             |                | •       |
|                                                                   | Weitere Funktio                                                              | nen       |                             |                | •       |
| <u>9</u>                                                          | Gerät hinzufüge                                                              | n         |                             |                |         |
| <u>.</u>                                                          | Gerät entferner                                                              | n         |                             |                |         |
|                                                                   | Eigenschaften «                                                              | <119,LB-8 | 106>LB 8106 LB-EasyCom Comr | nunication Inl | terface |

Abbildung 9.18 Device State Manager aufrufen

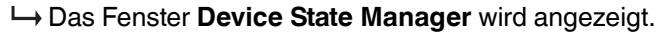

| 🔁 Device State Manager                                                                                  |                  |                        |           |                    |        |
|----------------------------------------------------------------------------------------------------|------------------|------------------------|-----------|--------------------|--------|
| Auswahl Protokolle                                                                                      |                  |                        |           |                    |        |
| Name                                                                                                    |                  |                        |           |                    |        |
| P+F LB FB Servicebus                                                                                    |                  |                        |           |                    |        |
| P+F LB Internal                                                                                         |                  |                        |           |                    |        |
|                                                                                                    |                  |                        |           |                    |        |
|                                                                                                    |                  |                        |           |                    |        |
| Struktur                                                                                                |                  |                        |           |                    |        |
| Geräte Tag                                                                                              | Adresse          | Verbindungszustar      | no Status | Zeitstempel Status | System |
| 💟 📮 👳 LB/FB service bus                                                                                 | 4                | =0=                    | 0         |                    |        |
| 🔽 🖵 📲 LB-8111                                                                                           | 119              | =0=                    | 0         |                    |        |
| 🔽 🔤 LB-1108                                                                                             | 3                | =0=                    | 0         |                    |        |
| UB-6108                                                                                                 | 5                | -0-                    | 0         |                    |        |
| 🔽 🔤 🔤 LB-3105                                                                                           | 7                |                        | 0         |                    |        |
| 🔽 🦖 LB-4105                                                                                             | 9                |                        | 0         |                    |        |
| 💟 🔤 🏪 LB-3102                                                                                           | 11               | =0=                    | 0         |                    |        |
| ▲]                                                                                                    |                  |                        |           | Ì                  | >      |
| Zusammenfassung Gerätestatus<br>Ein oder mehrere Gerät(e) befinden sich im Status 'Nicht unterstützt' O |                  |                        |           |                    |        |
| Aktionen                                                                                                | Auswahl          |                        |           |                    |        |
| Gerätestatus aus Gerät(en) lesen Alle Schließen und Gerätestatus anzeigen                               |                  |                        |           |                    |        |
| Gerätestatus zyklisch aus Gerät(en) lesen 1 😨 s Keine Schließen                                         |                  |                        |           |                    |        |
| Anzahl abgeschlossener Zyklen: 0 Zeit des letzten Zyklus: 0,0 s Kürzeste Zyklu                          | szeit: 0,0 s Län | gste Zykluszeit: 0,0 s |           |                    |        |
|                                                                                                    |                  |                        |           |                    | m      |

Abbildung 9.19 Fenster Device State Manager

- 3. Wählen Sie die Geräte aus, die überwacht werden sollen. Verwenden Sie hierzu entweder die Kontrollkästchen oder die Schaltflächen im Bereich Auswahl.
- 4. Um den Gerätestatus einmalig oder in regelmäßigen Zeitabständen auszulesen, wählen Sie eine der Schaltflächen aus dem Bereich **Aktionen**.

| Device State Manager                                                                |                  |                          |              | =                   |        |
|-------------------------------------------------------------------------------------|------------------|--------------------------|--------------|---------------------|--------|
| Auswahl Protokolle                                                                  |                  |                          |              |                     |        |
| Name                                                                                |                  |                          |              |                     |        |
| P+F LB FB Servicebus                                                                |                  |                          |              |                     |        |
| P+FLB Internal                                                                      |                  |                          |              |                     |        |
|                                                                                     |                  |                          |              |                     |        |
|                                                                                     |                  |                          |              |                     |        |
| Struktur                                                                            |                  |                          |              |                     |        |
| Geräte Tag                                                                          | Adresse          | Verbindungszustan        | nc Status    | Zeitstempel Status  | System |
| 🔽 😑 👳 LB/FB service bus                                                             | 4                | =0=                      | 0            | 17.12.2010 10:59:58 |        |
| 🔽 🖂 🔤 📴 LB-8111                                                                     | 119              | =0=                      | 8            | 17.12.2010 10:59:58 |        |
| V LB-1108                                                                           | 3                |                          | $\checkmark$ | 17.12.2010 11:00:00 |        |
| 🔽 🔤 LB-6108                                                                         | 5                | =0-                      | $\checkmark$ | 17.12.2010 10:59:53 |        |
| 🔽 🚽 🔤 LB-3105                                                                       | 7                | =0=                      | $\checkmark$ | 17.12.2010 10:59:55 |        |
| 🔽 🔤 🔤 LB-4105                                                                       | 9                |                          | $\checkmark$ | 17.12.2010 10:59:56 |        |
| V LB-3102                                                                           | 11               | -0-                      | $\checkmark$ | 17.12.2010 10:59:58 |        |
|                                                                                     |                  |                          |              |                     |        |
|                                                                                     |                  |                          |              |                     |        |
|                                                                                     |                  |                          |              |                     |        |
| < III                                                                               |                  |                          |              |                     | >      |
| Zucammanfaccuma Cavilhactatura                                                      |                  |                          |              |                     |        |
| Zusahinien assung Geräckstatus                                                      |                  |                          |              |                     |        |
| Lin oder mennere derat(e) berinden sich im Status Adsrail                           |                  |                          |              |                     |        |
| C Aktionen                                                                          | Auswahl          |                          |              |                     |        |
| Gerätestatus aus Gerät(en) lesen Alle Schließen und Gerätestatus angeloen           |                  |                          |              |                     |        |
| Schlieben und Geräcestatus anzeigen                                                 |                  |                          |              |                     |        |
| Zyklisches Lesen des Gerätestatus beenden 3 😨 s Keine Schließen                     |                  |                          |              |                     |        |
|                                                                                     |                  |                          |              |                     |        |
| Anzahl abgeschlossener Zyklen: 42   Zeit des letzten Zyklus: 8,8 s   Kürzeste Zyklu | iszeit: 8,6 s Lä | ngste Zykluszeit: 10,1 s | 5            |                     |        |

Abbildung 9.20 Gerätestatus auslesen

→ Eine Verbindung zu den Geräten wird hergestellt und der Gerätestatus wird ausgelesen.

5. Wählen Sie Schließen und Gerätestatus anzeigen.

→ Das Fenster **Gerätestatus** wird angezeigt. Das Fenster **Gerätestatus** enthält eine Liste mit den verfügbaren Statusmeldungen. Sie können Statusmeldungen nach bestimmten Kriterien filtern und die Liste speichern oder löschen.

Abbildung 9.21 Fenster Gerätestatus

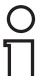

#### Hinweis!

#### Verschiedene Ansichten der Statusinformationen

Alternativ können Sie das Fenster **Gerätestatus** über **Ansicht** > **Gerätestatus** aufrufen. Die Statussymbole werden Ihnen außerdem in der Projektansicht und in der Anlagensicht angezeigt.

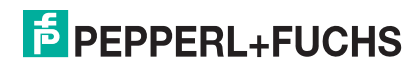

| Symbol | Bedeutung                      |
|--------|--------------------------------|
|        | Diagnose aktiv                 |
|        | Diagnose passiv                |
| 8      | Ausfall                        |
| W      | Funktionskontrolle             |
| ▲      | Außerhalb der Spezifikation    |
|        | Wartungsbedarf                 |
| 0      | Gerätestatus nicht unterstützt |

### Allgemeine Bedeutung der Statussymbole nach NAMUR-Empfehlung NE107

### Spezifische Bedeutung der Statussymbole für Remote-I/O-Komponenten

| Komponente | Symbol      | Mögliche Bedeutungen                                                                             |
|------------|-------------|--------------------------------------------------------------------------------------------------|
| E/A-Modul  | <b>&gt;</b> | Fehlerfrei                                                                                       |
|            |             | Diagnose ausgeschaltet (E/A-Modul passiv)                                                        |
|            | 8           | Leitungsüberwachung (Leitungsbruch oder Kurzschluss)                                             |
|            |             | E/A-Modul fehlt                                                                                  |
|            |             | Falsches E/A-Modul konfiguriert                                                                  |
|            | W           | Simulation aktiv                                                                                 |
|            | ⚠           | -                                                                                                |
|            |             | -                                                                                                |
|            | 0           | Nicht online                                                                                     |
| Buskoppler |             | Fehlerfrei                                                                                       |
|            |             | _                                                                                                |
|            | 8           | Feldbuskommunikation: Kein Feldbus vorhanden (nur bei<br>Diagnosescan via Servicebus)            |
|            |             | Speicherfehler: PIC/RAM/FLASH                                                                    |
|            |             | CPU-/PIC-Fehler                                                                                  |
|            |             | Parameter- oder Arithmetik-Fehler                                                                |
|            |             | Redundanzlink nicht vorhanden (LB; Fehler im internen Redundanzlink)                             |
|            | W           | -                                                                                                |
|            | ⚠           | Feldbuskommunikation: Feldbus vorhanden, aber kein Datenaustausch (nur bei PROFIBUS-Buskopplern) |
|            |             | Kommando-Fehler                                                                                  |
|            | ا           | Fehler in einem E/A-Modul                                                                        |
|            |             | Fehler in der Spannungsversorgung                                                                |
|            |             | Redundanzkoppler nicht vorhanden                                                                 |
|            |             | Redundanzlink nicht vorhanden (FB, Fehler im externen Redundanzlink, eventuell nicht gesteckt)   |
|            | 0           | Nicht online                                                                                     |

199401 2016-02

# 10 Störungsbeseitigung

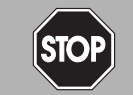

### *Gefahr!* Explosionsgefahr

Wenn Sie Arbeiten an der Remote-I/O-Station im explosionsgefährdeten Bereich durchführen, besteht Explosionsgefahr durch Funkenbildung.

Bevor Sie irgendwelche Arbeiten an der Remote-I/O-Station vornehmen, machen Sie sich mit den Betriebsanleitungen und Zertifikaten der Komponenten vertraut und lesen Sie das Handbuch zur LB/FB-Hardware.

### 10.1 Kommunikationsfehler

Falls ein Kommunikationsfehler vorliegt, gehen Sie die folgende Checkliste durch und ergreifen Sie gegebenenfalls die entsprechende Maßnahme.

| Fehler                                                                                                    | Maßnahme(n)                                                                                                    |
|----------------------------------------------------------------------------------------------------|----------------------------------------------------------------------------------------------------|
| Fehler in der Kommunikation                                                                                                    | <ul> <li>Prüfen Sie, ob die Kabelverbindungen intakt sind.</li> </ul>                                                                                                    |
| mit dem Leitsystem                                                                                                    | <ul> <li>Prüfen Sie in der Konfigurationssoftware, ob die gewählte<br/>Adresse mit der Adresse der Remote-I/O-Station<br/>übereinstimmt.</li> </ul>                                      |
|                                                                                                    | <ul> <li>Prüfen Sie, ob der Abschlusswiderstand aktiviert ist. Der<br/>PROFIBUS muss genau 2 Abschlusswiderstände pro<br/>Segment haben, einen am Anfang und einen am Ende.</li> </ul>   |
|                                                                                                    | <ul> <li>Prüfen Sie, ob die Busstationen linear und ohne<br/>Abzweigung angeordnet sind. Eine sternförmige<br/>Anordnung ist nicht zulässig.</li> </ul>                                  |
|                                                                                                    | <ul> <li>Prüfen Sie, ob die DP-Konfigurationsstrings von Master<br/>und Slave übereinstimmen. Die Slave-Adresse muss bei<br/>Master und Slave auf dem Feldbus identisch sein.</li> </ul> |
|                                                                                                    | <ul> <li>Prüfen Sie, ob die richtige GSD/GSE-Datei verwendet<br/>wird.</li> </ul>                                                                                                    |
| Kommunikationsfehler auf<br>dem Servicebus                                                                                           | Prüfen Sie, ob die Kabelverbindungen intakt sind.                                                                                                    |
|                                                                                                    | <ul> <li>Prüfen Sie in der Konfigurationssoftware, ob die gewählte<br/>Adresse mit der Adresse der Remote-I/O-Station<br/>übereinstimmt.</li> </ul>                                      |
|                                                                                                    | <ul> <li>Prüfen Sie, ob der Abschlusswiderstand aktiviert ist. Der<br/>Servicebus muss genau 2 Abschlusswiderstände pro<br/>Segment haben, einen am Anfang und einen am Ende.</li> </ul> |
|                                                                                                    | <ul> <li>Prüfen Sie, ob die Busstationen linear und ohne<br/>Abzweigung angeordnet sind. Eine sternförmige<br/>Anordnung ist nicht zulässig.</li> </ul>                                  |
|                                                                                                    | <ul> <li>Prüfen Sie, ob in der Konfigurationssoftware die korrekte<br/>Schnittstelle eingestellt ist.</li> </ul>                                                                         |
| Eine neue Remote-I/O-Station<br>funktioniert nicht an einem<br>Bus, an dem bereits andere<br>Remote-I/O-Stationen in<br>Betrieb sind | Prüfen Sie, ob sich die Abschlusswiderstände auch nach<br>der Erweiterung am Busanfang und am Busende<br>befinden.                                                                       |

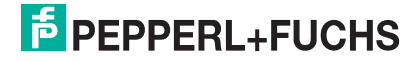

| Fehler                                                                  | Maßnahme(n)                                                                                                    |
|-------------------------------------------------------------------------|----------------------------------------------------------------------------------------------------|
| Beim Verbindungsaufbau<br>findet die Software einen<br>Buskoppler nicht | <ul> <li>Prüfen Sie, ob beim Verbindungsaufbau die gelben LEDs<br/>am Buskoppler leuchten.</li> </ul>                                                                                                    |
|                                                                         | <ul> <li>Prüfen Sie, ob die Busadresse im gewählten Bereich ist.</li> <li>Falls nötig, vergrößern Sie den Suchbereich.</li> </ul>                                                                               |
|                                                                         | <ul> <li>Prüfen Sie, ob der Buskoppler korrekt eingesteckt ist.</li> </ul>                                                                                                    |
| Auslesen des Buskopplers<br>ergibt eine unerwartete<br>Konfiguration    | <ul> <li>Die gewünschte Konfiguration wurde nicht im Buskoppler<br/>abgespeichert. Wählen Sie den Menüpunkt Daten ins<br/>Gerät schreiben, um die Konfiguration im Buskoppler zu<br/>speichern.</li> </ul>      |
| Kommunikationsfehler auf                                                | Prüfen Sie, ob der Servicebus galvanisch getrennt ist.                                                                                                    |
| erfolgreichem<br>Verbindungsaufbau                                      | <ul> <li>Falls Sie ein Laptop verwenden, betreiben Sie das Laptop<br/>mit Batterie.</li> </ul>                                                                                                    |
|                                                                         | <ul> <li>Verwenden Sie einen handelsüblichen<br/>Schnittstellenkonverter (RS232-RS485-Konverter oder<br/>USB-RS485-Konverter) mit automatischer Erkennung von<br/>Baudrate und Übertragungsrichtung.</li> </ul> |
| Fehlende Daten beim Laden<br>aus Remote-I/O-Station                     | <ul> <li>Prüfen Sie, ob alle Daten vorher in der Remote-I/O-Station<br/>gespeichert wurden.</li> </ul>                                                                                                    |
| Keine HART-Kommunikation                                                | <ul> <li>Prüfen Sie, ob das verwendete E/A-Modul das HART-<br/>Protokoll unterstützt.</li> </ul>                                                                                                    |
|                                                                         | <ul> <li>Stellen Sie sicher, dass die HART-Feldgeräte innerhalb<br/>des zulässigen Betriebsbereichs von 4 20 mA liegen.</li> </ul>                                                                              |
|                                                                         | <ul> <li>Kontrollieren Sie, ob die korrekte Adresse des HART-<br/>Geräts verwendet wurde.</li> </ul>                                                                                                    |
|                                                                         | <ul> <li>Prüfen Sie, ob die HART-Software über einen DTM für das<br/>verwendete Feldgerät verfügt. Falls dies nicht der Fall ist,<br/>sind nur HART-Grundfunktionen verfügbar.</li> </ul>                       |

| Fehler                                        | Maßnahme(n)                                                                                                    |
|-----------------------------------------------|----------------------------------------------------------------------------------------------------|
| FB-Erweiterungseinheit<br>funktioniert nicht. | <ul> <li>Prüfen Sie, ob Basiseinheit und Erweiterungseinheit<br/>korrekt verdrahtet sind.</li> </ul>                                                  |
|                                               | <ul> <li>Prüfen Sie, ob bei redundanten Systemen die Verbindung<br/>zwischen der Erweiterungseinheit und der<br/>Redundanzeinheit besteht.</li> </ul> |

### 10.2 Redundanzfehler

Falls ein Redundanzfehler vorliegt, gehen Sie die folgende Checkliste durch und ergreifen Sie gegebenenfalls die entsprechende Maßnahme.

| Fehler                                                         | Maßnahme(n)                                                                                                    |
|----------------------------------------------------------------|----------------------------------------------------------------------------------------------------|
| Kontinuierliche<br>Redundanzumschaltung                        | <ul> <li>Prüfen Sie, ob die korrekte Redundanzart gewählt ist<br/>(Linienredundanz oder Applikationsredundanz).</li> </ul>                                                                                   |
|                                                                | <ul> <li>Pr üfen Sie, ob die Umschaltzeit am Buskoppler auf einen<br/>ausreichend langen Wert eingestellt wurde.</li> </ul>                                                                                  |
|                                                                | <ul> <li>Prüfen Sie bei FB-Systemen, ob die frontseitige<br/>Verbindung zwischen den Buskopplern besteht.</li> </ul>                                                                                         |
|                                                                | <ul> <li>Pr üfen Sie, ob das Leitsystem auf diese Art von<br/>Redundanz eingestellt ist.</li> </ul>                                                                                                    |
| Keine<br>Redundanzumschaltung,<br>wenn ein Buskoppler entfernt | <ul> <li>Prüfen Sie, ob die Redundanz am Buskoppler eingestellt<br/>wurde.</li> </ul>                                                                                                    |
| wird                                                           | <ul> <li>Prüfen Sie, ob eine elektrische Verbindung zwischen den<br/>beiden Buskopplern besteht. Falls nicht, stellen Sie die<br/>Verbindung her.</li> </ul>                                                 |
| Module ändern laufend die<br>Daten                             | Prüfen Sie, ob einer der Buskoppler nicht für den<br>Redundanzbetrieb konfiguriert wurde. In diesem Fall<br>versuchen beide Buskoppler, aktiv auf die E/A-Module<br>zuzugreifen und stören sich gegenseitig. |

### 10.3 Durch LEDs angezeigte Fehler

Die Fehlersuche wird durch eine Reihe von LEDs am Buskoppler, an den E/A-Modulen und am Netzteil unterstützt. Falls die LEDs einen Fehler anzeigen, gehen Sie die folgende Checkliste durch und ergreifen Sie gegebenenfalls die entsprechende Maßnahme.

Je nach Last können die Ausgangskreise aufgrund einer Überlastung einen Leitungsbruch anzeigen. Dies kann z. B. bei Magnetventilen auftreten, deren Eingangswiderstand nicht im Bereich der Leitungsbruchüberwachung liegt. Schalten Sie in solch einem Fall einen hochohmigen Widerstand parallel, der die Funktion in der Regel verbessert.

Falls die Kurzschlussüberwachung bei Booster-Ventilen anspricht, kann der Ladekondensator die Fehlerursache sein. Falls dies der Fall ist, kann das Anschließen eines kleinen Widerstands in Reihe dieses Verhalten korrigieren. Falls erforderlich, deaktivieren Sie die Leitungsfehlerüberwachung.

99401 2016-02

| LEDs an Buskopplern                                                                                                   |                                                                                                    |
|----------------------------------------------------------------------------------------------------|----------------------------------------------------------------------------------------------------|
| Fehler                                                                                                    | Maßnahme(n)                                                                                                    |
| Rote LED (2) des Buskopplers<br>leuchtet                                                                              | <ul> <li>Sammelfehler: Es liegt ein Problem mit mindestens einer<br/>Komponente vor (E/A-Modul, Netzteil oder Buskoppler).</li> <li>Suchen Sie alle Steckplätze nach E/A-Modulen mit<br/>leuchtenden roten LEDs ab. Alle roten LEDs müssen<br/>erloschen sein, anderenfalls meldet der Buskoppler<br/>weiterhin einen Fehler.</li> </ul> |
|                                                                                                    | <ul> <li>Stellen Sie sicher, dass alle konfigurierten Komponenten<br/>gesteckt und betriebsbereit sind (grüne LED leuchtet).</li> </ul>                                                                                                    |
|                                                                                                    | <ul> <li>Überprüfen Sie das globale Statusregister in der<br/>Messwertanzeige des Buskopplers, um den Grund der<br/>Sammelfehlermeldung zu erfahren.</li> </ul>                                                                                                    |
| Gelbe LED (5) des<br>Buskopplers blinkt, ohne dass<br>der Bus angeschlossen ist                                       | <ul> <li>Der Buskoppler ist betriebsbereit und arbeitet mit den E/A-<br/>Modulen.</li> </ul>                                                                                                    |
| Gelbe LED (5) des Buskoppler<br>blinkt in langen Intervallen                                                          | <ul> <li>Der Buskoppler ist betriebsbereit und arbeitet mit den E/A-<br/>Modulen. Mindestens ein E/A-Modul befindet sich im<br/>Simulationsmodus.</li> </ul>                                                                                                    |
| Feldbus                                                                                                    |                                                                                                    |
| Gelbe LEDs (3, 6) des<br>Buskopplers zeigen keine<br>Aktivität während eines<br>Verbindungsaufbaus an<br>(LEDs = aus) | <ul> <li>Prüfen Sie, ob die physikalische Verbindung zwischen<br/>Konfigurationswerkzeug und der Remote-I/O-Station<br/>korrekt hergestellt wurde.</li> </ul>                                                                                                    |
| Servicebus                                                                                                    |                                                                                                    |
| Gelbe LEDs (4, 7) des<br>Buskopplers blinken während<br>des Verbindungsaufbaus via<br>Servicebus nicht                | <ul> <li>Prüfen Sie, ob das Konfigurationskabel und der Adapter<br/>korrekt verbunden sind.</li> </ul>                                                                                                    |

| LEDs an E/A-Modulen und Netzteilen    |                                                                                                    |  |  |  |
|---------------------------------------|----------------------------------------------------------------------------------------------------|--|--|--|
| Fehler                                | Maßnahme(n)                                                                                                    |  |  |  |
| Rote LED eines E/A-Moduls<br>leuchtet | <ul> <li>Prüfen Sie, ob die Feldverdrahtung korrekt angeschlossen<br/>ist.</li> </ul>                                                                                                    |  |  |  |
|                                       | <ul> <li>Prüfen Sie, ob der Sensor einwandfrei funktioniert.</li> </ul>                                                                                                    |  |  |  |
|                                       | <ul> <li>Prüfen Sie, ob die Feldgeräte einwandfrei funktionieren.</li> </ul>                                                                                                    |  |  |  |
| Rote LED eines E/A-Moduls<br>blink    | <ul> <li>Fehlende Kommunikation zw. dem E/A-Modul und dem<br/>Buskoppler</li> <li>Prüfen Sie, ob das E/A-Modul richtig in das Backplane<br/>eingesteckt ist.</li> </ul>                                  |  |  |  |
|                                       | <ul> <li>Stellen Sie sicher, dass die Stifte des Steckers nicht<br/>verbogen sind.</li> </ul>                                                                                                    |  |  |  |
|                                       | <ul> <li>Stecken Sie ein anderes E/A-Modul an die Position. Falls<br/>das neu gesteckte E/A-Modul ebenfalls nicht arbeitet (rote<br/>LED blinkt), kann ein Fehler an dem Backplane vorliegen.</li> </ul> |  |  |  |
| Gelbe LEDs der E/A-Module<br>leuchten | <ul> <li>Bei Binäreingängen zeigt die gelbe LED verschiedene<br/>Statusinformationen an.</li> </ul>                                                                                                    |  |  |  |
|                                       | <ul> <li>Bei Transmitterspeisegeräten zeigt die gelbe LED an, dass<br/>der normale Betriebsbereich verlassen wurde.</li> </ul>                                                                           |  |  |  |

199401 2016-02

| LEDs an E/A-Modulen und Netzteilen          |                                                                                                    |  |
|---------------------------------------------|----------------------------------------------------------------------------------------------------|--|
| Fehler                                      | Maßnahme(n)                                                                                                    |  |
| Grüne LEDs bei allen E/A-<br>Modulen aus    | <ul> <li>Prüfen Sie, ob der Versorgungsanschluss des Backplanes<br/>korrekt angeschlossen ist.</li> </ul>                                                                      |  |
|                                             | <ul> <li>Prüfen Sie, ob das Netzteil funktioniert und ob es korrekt in<br/>das Backplane eingesteckt ist.</li> </ul>                                                           |  |
| Grüne LED eines einzelnen<br>E/A-Moduls aus | <ul> <li>Prüfen Sie, ob das E/A-Modul korrekt in das Backplane<br/>gesteckt ist.</li> </ul>                                                                                    |  |
|                                             | <ul> <li>Falls nötig, tauschen Sie das E/A-Modul aus.</li> </ul>                                                                                                    |  |
|                                             | <ul> <li>Falls der Fehler weiterhin besteht, pr</li></ul>                                                                                                    |  |
| Grüne LED des Netzteils aus                 | <ul> <li>Prüfen Sie, ob das Netzteil mit der richtigen Spannung<br/>versorgt wird.</li> </ul>                                                                                  |  |
|                                             | <ul> <li>Prüfen Sie, ob das Netzteil korrekt in das Backplane<br/>gesteckt ist und der Kontakt zum Backplane hergestellt ist.</li> </ul>                                       |  |
|                                             | <ul> <li>Prüfen Sie die Versorgungsspannung. Bei maximaler Last<br/>darf die Spannung von 24 V DC einschließlich<br/>Brummspannung nicht unter 20 V fallen.</li> </ul>         |  |
|                                             | <ul> <li>Eventuell ist die Sicherung defekt. FB-Netzteile enthalten<br/>keine austauschbaren Sicherungen und müssen durch ein<br/>neues FB-Netzteil ersetzt werden.</li> </ul> |  |

# 10.4 Signalfehler

### Deaktivierte E/A-Module

Deaktivierte E/A-Module werden häufig für spätere Erweiterungen verwendet. Bevor Sie das E/A-Modul deaktivieren, schalten Sie dessen Leitungsfehlerüberwachung ab. So verhindern Sie, dass das E/A-Modul einen Alarm auslöst, wenn der Buskoppler eine Abfrage startet, ob ein E/A-Modul im Steckplatz installiert ist.

| Fehler                                                          | Maßnahme(n)                                                                                                    |  |
|-----------------------------------------------------------------|----------------------------------------------------------------------------------------------------|--|
| Keine Signaländerung, wenn<br>die Parameter verändert<br>werden | Prüfen Sie, ob das E/A-Modul in Betrieb ist.                                                                                                    |  |
|                                                                 | <ul> <li>Prüfen Sie, ob die Änderung in der Remote-I/O-Station<br/>gespeichert wurde.</li> </ul>                                                                                                  |  |
|                                                                 | <ul> <li>Laden Sie die Parametrierung herunter, um die aktuelle<br/>Parametrierung des E/A-Moduls herauszufinden.</li> </ul>                                                                      |  |
|                                                                 | <ul> <li>PROFIBUS-Buskoppler: Pr üfen Sie, ob Hot Configuration<br/>in Run (HCiR) aktiv ist. Falls ja, wird die neue Einstellung<br/>erst nach der HCiR-Umschaltung des Masters aktiv.</li> </ul> |  |
| Fehlerhaftes Signal                                             | <ul> <li>Prüfen Sie, ob ein Kurzschluss oder Leitungsbruch im<br/>Kreis vorliegt.</li> </ul>                                                                                                    |  |
|                                                                 | <ul> <li>Prüfen Sie, ob die Feldgeräte und Sensoren einwandfrei<br/>funktionieren.</li> </ul>                                                                                                    |  |
|                                                                 | <ul> <li>Falls nötig, tauschen Sie das E/A-Modul aus.</li> </ul>                                                                                                    |  |
|                                                                 | Prüfen Sie den Signalweg zum E/A-Modul.                                                                                                    |  |

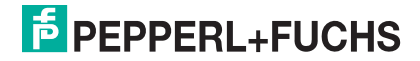

| Fehler                                                                                                   | Maßnahme(n)                                                                                                    |  |
|----------------------------------------------------------------------------------------------------|----------------------------------------------------------------------------------------------------|--|
| Alle Signale einer Station                                                                               | Prüfen Sie, ob das Netzteil einwandfrei funktioniert.                                                                                                    |  |
| lememan                                                                                                  | <ul> <li>Prüfen Sie die Busverbindung.</li> </ul>                                                                                                    |  |
|                                                                                                    | <ul> <li>Prüfen Sie die Buskommunikation.</li> </ul>                                                                                                    |  |
|                                                                                                    | <ul> <li>Verwenden Sie einen Busmonitor.</li> </ul>                                                                                                    |  |
| Ausgangsmodul schaltet um<br>auf Ersatzwerte                                                             | Prüfen Sie die Einstellungen für die<br>Ansprechüberwachung am Buskoppler. Die Dauer für die<br>Umstellung auf Ersatzwerte muss länger sein, als die<br>Dauer eines Buszyklusses. |  |
| Ein Ausgangsmodul schaltet<br>ab                                                                         | <ul> <li>Die Kommunikation mit dem Buskoppler ist unterbrochen.</li> <li>Prüfen Sie, ob das E/A-Modul richtig in das Backplane eingesteckt ist.</li> </ul>                        |  |
|                                                                                                    | <ul> <li>Schalten Sie gegebenenfalls die Statusbits f ür analoge<br/>Ausg änge ab.</li> </ul>                                                                                     |  |
| Eingangsmodul liefert<br>sporadisch keine Messwerte                                                      | <ul> <li>Die Kommunikation mit dem Buskoppler ist unterbrochen.</li> <li>Prüfen Sie, ob das E/A-Modul richtig in das Backplane eingesteckt ist.</li> </ul>                        |  |
| E/A-Modul funktioniert<br>problemlos in einem<br>bestimmten Steckplatz, in<br>einem anderen jedoch nicht | <ul> <li>Prüfen Sie, ob die Steckverbindung des fehlerhaften<br/>Steckplatzes in Ordnung ist und ob die Stifte des E/A-<br/>Moduls nicht verbogen sind.</li> </ul>                |  |
|                                                                                                    | Benutzen Sie den Steckplatz gegebenenfalls nicht weiter.                                                                                                    |  |
| Messwerte sporadisch falsch                                                                              | <ul> <li>Prüfen Sie, ob der Messwert durch externe Störeinflüsse<br/>verfälscht werden kann.</li> </ul>                                                                           |  |
|                                                                                                    | <ul> <li>Prüfen Sie, ob die Abschirmung intakt ist.</li> </ul>                                                                                                    |  |
| Signal ändert sich nicht                                                                                 | <ul> <li>Prüfen Sie, ob für den Kanal der Simulationsmodus<br/>aktiviert ist (nicht beim Buskoppler LB8*06 bzw. FB8*06).</li> </ul>                                               |  |
|                                                                                                    | <ul> <li>Prüfen Sie, ob der Ersatzwert aktiv ist, da keine<br/>Buskommunikation besteht.</li> </ul>                                                                               |  |
|                                                                                                    | <ul> <li>Prüfen Sie, ob ein Leitungsfehler vorliegt.</li> </ul>                                                                                                    |  |
| E/A-Modul gibt keine<br>Diagnosemeldungen aus                                                            | <ul> <li>Prüfen Sie, ob die Leitungsfehlerüberwachung aktiv ist.</li> <li>Falls nicht, aktivieren Sie die Leitungsfehlerüberwachung.</li> </ul>                                   |  |
|                                                                                                    | <ul> <li>Prüfen Sie, ob die erwarteten Diagnoseinformationen im<br/>Buskoppler aktiviert wurden (PROFIBUS-Buskoppler:<br/>zusätzliche Moduldiagnose).</li> </ul>                  |  |
| Keine Eingangs-<br>/Ausgangsdaten                                                                        | <ul> <li>Prüfen Sie, ob das richtige E/A-Modul gesteckt und<br/>betriebsbereit ist.</li> </ul>                                                                                    |  |
|                                                                                                    | <ul> <li>Prüfen Sie, ob die Skalierung des Analogeingangs/-<br/>ausgangs den Systemanforderungen entspricht.</li> </ul>                                                           |  |
|                                                                                                    | Prüfen Sie, ob die Verdrahtung in Ordnung ist.                                                                                                    |  |

| Fehler                            | Maßnahme(n)                                                                                                    |  |
|-----------------------------------|----------------------------------------------------------------------------------------------------|--|
| E/A-Modul als fehlend<br>gemeldet | Prüfen Sie, ob das richtige E/A-Modul eingesteckt ist.                                                                                                    |  |
|                                   | <ul> <li>Prüfen Sie, ob die grüne LED des E/A-Moduls leuchtet und<br/>das E/A-Modul richtig eingesteckt ist.</li> </ul>                                                                                                    |  |
| Modulfehler                       | Prüfen Sie, ob die grüne LED am E/A-Modul leuchtet.<br>Wenn nicht, besteht kein Kontakt zum Backplane oder die<br>Sicherung ist defekt. Wenn alle E/A-Module eines<br>Segments ausgefallen sind, liegt der Fehler im Netzteil<br>oder im Backplane. |  |
|                                   | <ul> <li>Überprüfen Sie mit Hilfe der Messwertanzeige die<br/>Diagnoseinformationen des E/A-Moduls.</li> </ul>                                                                                                    |  |

| Fehler                                                                   | Maßnahme(n)                                                                                |
|--------------------------------------------------------------------------|--------------------------------------------------------------------------------------------|
| 6/8 LB-Module fallen<br>gleichzeitig aus (Backplanes<br>LB9121, LB9101). | <ul> <li>Prüfen Sie, ob das Netzteil des Segments einwandfrei<br/>funktioniert.</li> </ul> |

| Fehler                                | Maßnahme(n)                                                                                    |
|---------------------------------------|------------------------------------------------------------------------------------------------|
| 24 FB-Module fallen gleichzeitig aus. | Prüfen Sie, ob das Netzteil einwandfrei funktioniert.                                          |
|                                       | <ul> <li>Prüfen Sie, ob die Verdrahtung zur Erweiterung korrekt<br/>und intakt ist.</li> </ul> |

# 10.5 Fehler und Ihre Folgen

Je nach Fehler müssen Sie mit den unten aufgeführten Folgen rechnen.

| Fehler                                       | Diagnose                                                                                                    | Folgen                                                                                     |
|----------------------------------------------|----------------------------------------------------------------------------------------------------|--------------------------------------------------------------------------------------------|
| FB-Netzteil ausgefallen<br>(redundant)       | <ul> <li>Der Master empfängt eine<br/>Fehlermeldung im<br/>globalen Statusregister,<br/>sofern dies vorab so<br/>parametriert wurde.</li> </ul>                | <ul> <li>Redundanzumschaltung<br/>vom primären auf den<br/>Redundanz-Buskoppler</li> </ul> |
|                                              | <ul> <li>Der Master erhält<br/>ebenfalls eine Redundanz-<br/>Fehlermeldung.</li> </ul>                                                                         |                                                                                            |
| FB-Netzteil ausgefallen (nicht<br>redundant) | <ul> <li>Der Master empfängt 24<br/>Fehlermeldungen im<br/>globalen und Modul-<br/>Statusregister, sofern dies<br/>vorab so parametriert<br/>wurde.</li> </ul> | <ul> <li>Es entsteht ein Verlust von<br/>24 E/A-Modulen.</li> </ul>                        |
|                                              | <ul> <li>Der Master erhält 24<br/>modulspezifische und<br/>kanalbezogene<br/>Fehlermeldungen, wenn<br/>die Moduldiagnose<br/>aktiviert wurde.</li> </ul>       |                                                                                            |

| Fehler                                                             | Diagnose                                                                                                    | Folgen                                                                                                    |
|--------------------------------------------------------------------|----------------------------------------------------------------------------------------------------|----------------------------------------------------------------------------------------------------|
| Netzteil ausgefallen<br>(redundante Remote-I/O-<br>Station)        | Der Master erhält eine<br>Fehlermeldung im<br>globalen Statusregister,<br>sofern dies vorab so<br>parametriert wurde (nur<br>mit Backplanes LB9022<br>und LB9024).                                                                                                    | <ul> <li>Backplanes LB9022,<br/>LB9024 und LB9029:<br/>durch eine 2-aus-3-<br/>Redundanz beim Einsatz<br/>von 3 Netzteilen LB9006<br/>bleibt auch mit einem<br/>ausgefallenem Netzteil die<br/>volle Funktionalität<br/>erhalten.</li> </ul>                                                                                           |
|                                                                    |                                                                                                    | Backplanes LB9121 und<br>LB9101: beim Einsatz von<br>2 Netzteilen LB9104 fallen<br>8 E/A-Module aus, sobald<br>ein Netzteil ausfällt. Die<br>Buskoppler werden jedoch<br>weiterhin vom<br>funktionierenden Netzteil<br>versorgt, die<br>Kommunikation bleibt<br>bestehen.                                                              |
| Netzteil ausgefallen (nicht-<br>redundante Remote-I/O-<br>Station) | <ul> <li>Der Master empfangt<br/>8 Fehlermeldungen im<br/>globalen und Modul-<br/>Statusregister, sofern dies<br/>vorab so parametriert<br/>wurde.</li> <li>Der Master erhält<br/>8 modulspezifische und<br/>kanalbezogene<br/>Fehlermeldungen, wenn<br/>die Moduldiagnose<br/>aktiviert wurde.</li> </ul> | Backplanes LB9022,<br>LB9024 und LB9029: im<br>nicht-redundanten Einsatz<br>werden in der Regel nur<br>zwei Netzteile eingesetzt.<br>Dies führt dazu, dass beim<br>Ausfall eines Netzteils<br>bereits die gesamte<br>Station in Mitleidenschaft<br>gezogen werden kann<br>(abhängig von der Anzahl<br>der verwendeten E/A-<br>Module). |
|                                                                    |                                                                                                    | <ul> <li>Backplanes LB9121 und<br/>LB9101: beim Einsatz von<br/>2 Netzteilen LB9104 fallen<br/>8 Module aus, sobald ein<br/>Netzteil ausfällt. Der<br/>Buskoppler wird jedoch<br/>weiterhin vom<br/>funktionierenden Netzteil<br/>versorgt, die<br/>Kommunikation bleibt<br/>bestehen.</li> </ul>                                      |
| Fehler                                  | Diagnose                                                                                                    | Folgen                                                                                                    |
|-----------------------------------------|----------------------------------------------------------------------------------------------------|----------------------------------------------------------------------------------------------------|
| Buskommunikation<br>ausgefallen         | <ul> <li>Der Master erkennt den<br/>Ausfall.</li> </ul>                                                                                                    | <ul> <li>Die Ausgänge nehmen<br/>Ersatzwerte an, sofern<br/>dies vorab so parametriert<br/>wurde.</li> </ul>                                                 |
| Buskoppler oder Spannung<br>ausgefallen | <ul> <li>Der Master erkennt den<br/>fehlerhaften Slave.</li> </ul>                                                                                                    | <ul> <li>Die Ausgänge sind ohne<br/>Spannung, es sei denn<br/>das System ist redundant<br/>ausgelegt.</li> </ul>                                             |
| E/A-Modul ausgefallen                   | <ul> <li>Der Master empfängt eine<br/>Fehlermeldung im<br/>globalen und<br/>Modulstatusregister,<br/>sofern dies vorab so</li> </ul>                                                                                                    | <ul> <li>Keine Signaländerung. Die<br/>Eingänge nehmen<br/>Ersatzwerte an, sofern<br/>dies vorab so parametriert<br/>wurde.</li> </ul>                       |
|                                         | <ul> <li>parametriert wurde.</li> <li>Der Master erhält die<br/>Nachricht Modulfehler,<br/>wenn die Moduldiagnose<br/>aktiviert wurde.</li> </ul>                                                                                                    | <ul> <li>Der Ausgang ist ohne<br/>Spannung.</li> </ul>                                                                                                    |
|                                         |                                                                                                    | <ul> <li>Die grüne LED ist in den<br/>meisten Fällen aus. Es gibt<br/>jedoch Fälle, bei denen<br/>die grüne LED trotz eines<br/>Fehlers leuchtet.</li> </ul> |
| Falsches E/A-Modul                      | <ul> <li>Der Master empfängt eine<br/>Fehlermeldung im<br/>globalen und<br/>Modulstatusregister,<br/>sofern dies vorab so<br/>parametriert wurde</li> </ul>                                                                                                    | Keine Signaländerung. Die<br>Eingänge nehmen<br>Ersatzwerte an, sofern<br>dies vorab so parametriert<br>wurde.                                               |
|                                         | <ul> <li>Der Master erhält die<br/>Nachricht falsches<br/>Modul, wenn die<br/>Moduldiagnose aktiviert<br/>wurde.</li> </ul>                                                                                                    | <ul> <li>Der Ausgang ist ohne<br/>Spannung.</li> </ul>                                                                                                    |
|                                         |                                                                                                    | <ul> <li>Die rote LED in dem<br/>doppelt breiten E/A-Modul<br/>blinkt.</li> </ul>                                                                            |
| E/A-Modul fehlt oder wurde<br>entfernt  | <ul> <li>Der Master empfängt eine<br/>Fehlermeldung im<br/>globalen und<br/>Modulstatusregister,<br/>sofern dies vorab so<br/>parametriert wurde.</li> <li>Der Master erhält die<br/>Nachricht fehlendes<br/>Modul, wenn die<br/>Moduldiagnose aktiviert<br/>wurde.</li> </ul> | <ul> <li>Der Eingang ist<br/>eingefroren.</li> <li>Der Ausgang ist ohne<br/>Spannung.</li> </ul>                                                             |

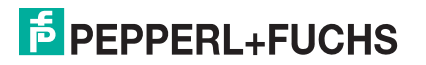

| modulspezifische Fehler                                                                                                    |                                                                                                    |                                                                                                    |  |
|----------------------------------------------------------------------------------------------------|----------------------------------------------------------------------------------------------------|----------------------------------------------------------------------------------------------------|--|
| Leitungsfehler im<br>Eingangsmodul                                                                                                    | <ul> <li>Der Master empfängt eine<br/>Fehlermeldung im<br/>globalen und<br/>Modulstatusregister,<br/>sofern dies vorab so<br/>parametriert wurde.</li> </ul> | <ul> <li>Die Rote LED leuchtet.</li> <li>Keine Signaländerung. Die<br/>Eingänge nehmen<br/>Ersatzwerte an, sofern<br/>dies vorab so parametriert<br/>wurde.</li> </ul>           |  |
|                                                                                                    | Der Master emprangt eine<br>Fehlermeldung Daten<br>ungültig, wenn die<br>Moduldiagnose aktiviert<br>wurde.                                                   | <ul> <li>Temperatureingänge<br/>kehren erst zum normalen<br/>Betrieb zurück, nachdem<br/>der Fehler korrigiert wurde<br/>und die Bruchverzögerung<br/>abgelaufen ist.</li> </ul> |  |
| Bereichsüberlauf oder -<br>unterlauf bei E/A-Modulen<br>LB3101, FB3201, LB3*02,<br>FB3*02, LB3103, FB3203,<br>LB3104, FB3204, LB3*05,<br>FB3*05 | <ul> <li>Der Master empfängt eine<br/>Fehlermeldung im<br/>globalen und<br/>Modulstatusregister,<br/>sofern dies vorab so<br/>parametriert wurde.</li> </ul> | <ul> <li>Die gelbe LED leuchtet.</li> <li>Das Signal ist auf<br/>vorgegebene Grenzwerte<br/>begrenzt.</li> </ul>                                                                 |  |
|                                                                                                    | <ul> <li>Der Master empfängt eine<br/>Fehlermeldung Daten<br/>ungültig, wenn die<br/>Moduldiagnose aktiviert<br/>wurde.</li> </ul>                           |                                                                                                    |  |
| Leitungsfehler bei E/A-<br>Modulen LB2002, LB21*,<br>FB22*, LB4101, FB4*01,<br>LB4*02, FB4*02, LB6*08,<br>FB6*08                                | <ul> <li>Der Master empfängt eine<br/>Fehlermeldung im<br/>globalen und<br/>Modulstatusregister,<br/>sofern dies vorab so<br/>parametriert wurde.</li> </ul> | <ul> <li>Die rote LED leuchtet.</li> <li>Der Ausgang ist ohne<br/>Spannung.</li> </ul>                                                                                           |  |
|                                                                                                    | <ul> <li>Der Master empfängt eine<br/>Fehlermeldung Daten<br/>ungültig, wenn die<br/>Moduldiagnose aktiviert<br/>wurde.</li> </ul>                           |                                                                                                    |  |

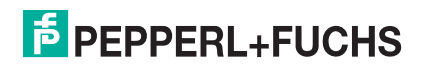

## PROZESSAUTOMATION – PROTECTING YOUR PROCESS

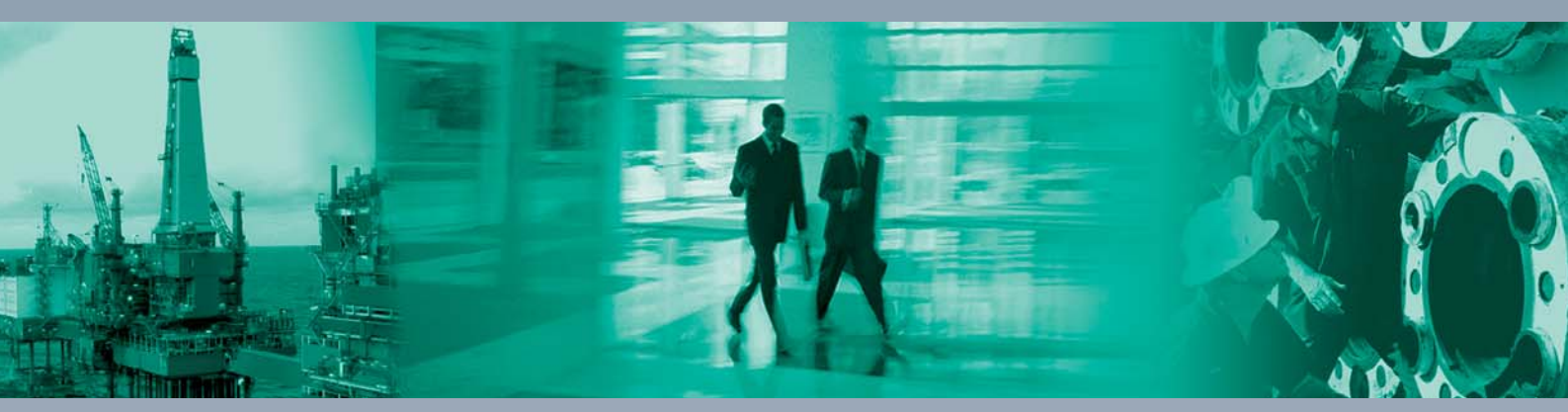

Zentrale weltweit

Pepperl+Fuchs GmbH 68307 Mannheim · Germany Tel. +49 621 776-0 E-mail: info@de.pepperl-fuchs.com

Ihren Ansprechpartner vor Ort finden Sie unter www.pepperl-fuchs.com/contact

## www.pepperl-fuchs.com

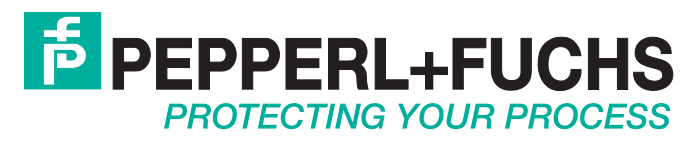

199401 / TDOCT-1219JGER 02/2016